#### Downloaded by RadioAmateur.EU

# o ICOM

# SERVICE MANUAL

# IC-746

Icom Inc.

#### INTRODUCTION

This service manual describes the latest service information for the **IC-746** HF/VHF TRANSCEIVER.

| MODEL  | VERSION | SYMBOL |
|--------|---------|--------|
| IC-746 | U.S.A.  | USA    |
|        | Europe  | EUR    |
|        | France  | FRA    |
|        | Denmark | DEN    |

To upgrade quality, any electrical or mechanical parts and internal circuits are subject to change without notice or obligation.

#### DANGER

**NEVER** connect the transceiver to an AC outlet or to a DC power supply that uses more than 16 V. This will ruin the transceiver.

**DO NOT** expose the transceiver to rain, snow or any liquids.

**DO NOT** reverse the polarities of the power supply when connecting the transceiver.

**DO NOT** apply an RF signal of more than 20 dBm (100 mW) to the antenna connector. This could damage the transceiver's front end.

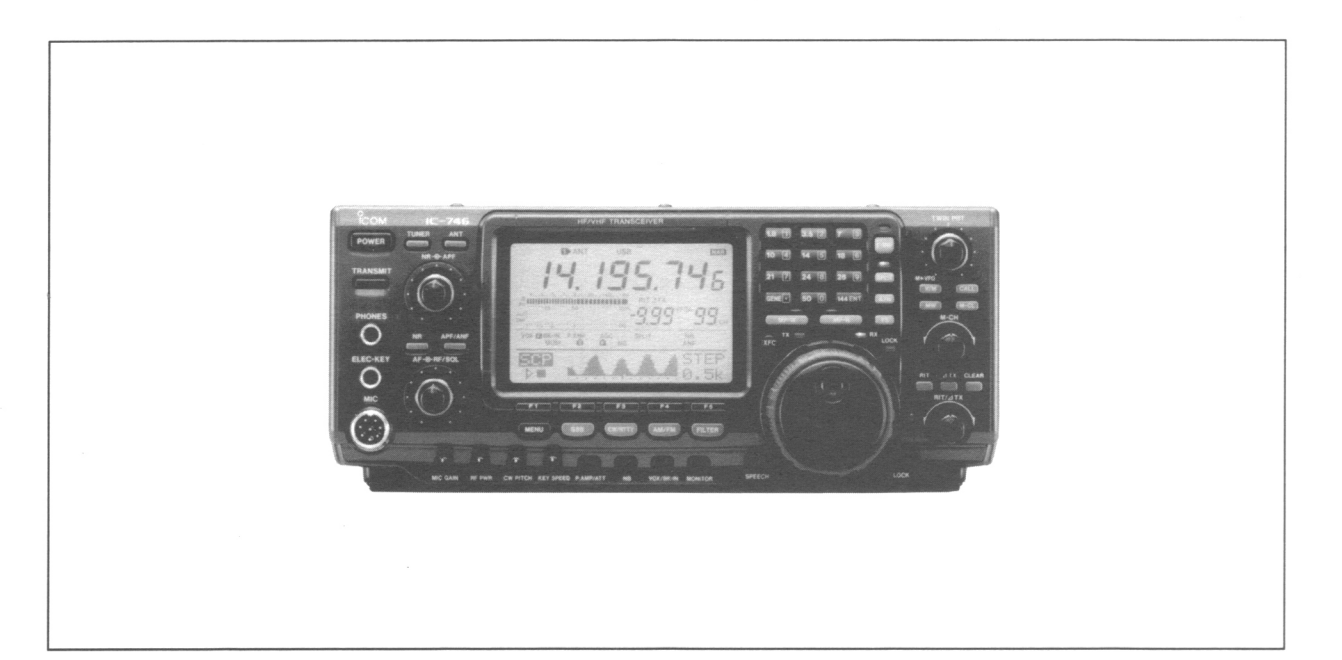

#### **ORDERING PARTS**

Be sure to include the following four points when ordering replacement parts:

- 1. 10-digit order numbers
- 2. Component part number and name
- 3. Equipment model name and unit name
- 4. Quantity required

#### <SAMPLE ORDER>

1110002600 S.IC MC1496D IC-746 MAIN UNIT 5 pieces 8810008660 Screw BT M3x8 NI-ZU IC-746 Bottom cover 10 pieces Addresses are provided on the inside back cover for your convenience.

#### **REPAIR NOTES**

- 1. Make sure a problem is internal before disassembling the transceiver.
- 2. **DO NOT** open the transceiver until the transceiver is disconnected from its power source.
- 3. **DO NOT** force any of the variable components. Turn them slowly and smoothly.
- 4. **DO NOT** short any circuits or electronic parts. An insulated tuning tool MUST be used for all adjustments.
- 5. **DO NOT** keep power ON for a long time when the transceiver is defective.
- 6. **DO NOT** transmit power into a signal generator or a sweep generator.
- 7. **ALWAYS** connect a 50 dB to 60 dB attenuator between the transceiver and a deviation meter or spectrum analyzer when using such test equipment.
- 8. **READ** the instructions of test equipment thoroughly before connecting equipment to the transceiver.

| SECTION            | 1                                                                                                    | SPECIFICATIONS                                                                                                    |
|--------------------|----------------------------------------------------------------------------------------------------|----------------------------------------------------------------------------------------------------|
| SECTION            | 2                                                                                                    |                                                                                                    |
| SECTION            | 3<br>1                                                                                                    |                                                                                                    |
| SECTION            | 44<br>/ 1                                                                                                    |                                                                                                    |
|                    | 4-1                                                                                                    |                                                                                                    |
|                    | 4-2                                                                                                    |                                                                                                    |
|                    | 4-3                                                                                                    | ANTENNA TUNER CIRCUITS                                                                                                    |
|                    | 4-4                                                                                                    | POWER SUPPLY CIRCUITS                                                                                                    |
|                    | 4-6                                                                                                    | PORT ALLOCATIONS                                                                                                    |
|                    |                                                                                                    |                                                                                                    |
| SECTION            | 5                                                                                                    | ADJUSTMENT PROCEDURES                                                                                                    |
|                    | 5 - 1                                                                                                    | PREPARATION BEFORE SERVICING                                                                                                    |
|                    | 5 - 2                                                                                                    | PLL ADJUSTMENT                                                                                                    |
|                    | 5 - 3                                                                                                    | TRANSMITTER ADJUSTMENT                                                                                                    |
|                    | 5 - 4                                                                                                    | RECEIVER ADJUSTMENT                                                                                                    |
|                    | 5 - 5                                                                                                    | ADJUSTMENT MODE                                                                                                    |
| SECTION            | 6                                                                                                    | PARTS LIST                                                                                                    |
| SECTION            | 7                                                                                                    | MECHANICAL PARTS                                                                                                    |
| SECTION            | 8                                                                                                    | SEMI-CONDUCTOR INFORMATION                                                                                                    |
| SECTION            | 9                                                                                                    | BOARD LAYOUTS                                                                                                    |
|                    | 9 - 1                                                                                                    | S-LOGIC BOARD 9-1                                                                                                    |
|                    |                                                                                                    |                                                                                                    |
|                    | 9 - 2                                                                                                    | DISPLAY BOARD                                                                                                    |
|                    | 9 - 2<br>9 - 3                                                                                                    | 9 - 3<br>MODE BOARD                                                                                                    |
|                    | 9 - 2<br>9 - 3<br>9 - 4                                                                                                    | DISPLAY BOARD                                                                                                    |
|                    | 9 - 2<br>9 - 3<br>9 - 4<br>9 - 5                                                                                                    | DISPLAY BOARD.       9 - 3         MODE BOARD.       9 - 3         PHONE BOARD.       9 - 3         PBT, RIT AND MIC BOARDS       9 - 4                                                                                                    |
|                    | 9 - 2<br>9 - 3<br>9 - 4<br>9 - 5<br>9 - 6                                                                                                    | DISPLAY BOARD.9 - 3MODE BOARD.9 - 3PHONE BOARD.9 - 3PBT, RIT AND MIC BOARDS9 - 4TEN-KEY AND FILTER BOARDS.9 - 5                                                                                                    |
|                    | 9 - 2<br>9 - 3<br>9 - 4<br>9 - 5<br>9 - 6<br>9 - 7                                                                                                    | DISPLAY BOARD.       9 - 3         MODE BOARD.       9 - 3         PHONE BOARD.       9 - 3         PBT, RIT AND MIC BOARDS       9 - 4         TEN-KEY AND FILTER BOARDS.       9 - 5         MAIN UNIT.       9 - 7                                                                                                    |
|                    | 9 - 2<br>9 - 3<br>9 - 4<br>9 - 5<br>9 - 6<br>9 - 7<br>9 - 8                                                                                                    | DISPLAY BOARD.       9 - 3         MODE BOARD.       9 - 3         PHONE BOARD.       9 - 3         PBT, RIT AND MIC BOARDS.       9 - 4         TEN-KEY AND FILTER BOARDS.       9 - 5         MAIN UNIT.       9 - 7         RF UNIT.       9 - 9                                                                                                    |
|                    | 9 - 2<br>9 - 3<br>9 - 4<br>9 - 5<br>9 - 6<br>9 - 7<br>9 - 8<br>9 - 9                                                                                                 | DISPLAY BOARD.       9 - 3         MODE BOARD.       9 - 3         PHONE BOARD.       9 - 3         PBT, RIT AND MIC BOARDS       9 - 4         TEN-KEY AND FILTER BOARDS.       9 - 5         MAIN UNIT.       9 - 7         RF UNIT.       9 - 9         PA UNIT.       9 - 11                                                                                                    |
|                    | 9 - 2<br>9 - 3<br>9 - 4<br>9 - 5<br>9 - 6<br>9 - 7<br>9 - 8<br>9 - 9<br>9 - 10                                                                                       | DISPLAY BOARD.       9 - 3         MODE BOARD.       9 - 3         PHONE BOARD.       9 - 3         PBT, RIT AND MIC BOARDS.       9 - 4         TEN-KEY AND FILTER BOARDS.       9 - 5         MAIN UNIT.       9 - 7         RF UNIT.       9 - 9         PA UNIT.       9 - 11         CTRL AND TUNER UNITS       9 - 12                                                                                                    |
| SECTION            | 9 - 2<br>9 - 3<br>9 - 4<br>9 - 5<br>9 - 6<br>9 - 7<br>9 - 8<br>9 - 9<br>9 - 10<br><b>10</b>                                                                          | DISPLAY BOARD.       9 - 3         MODE BOARD.       9 - 3         PHONE BOARD.       9 - 3         PBT, RIT AND MIC BOARDS       9 - 4         TEN-KEY AND FILTER BOARDS.       9 - 5         MAIN UNIT.       9 - 7         RF UNIT.       9 - 9         PA UNIT.       9 - 11         CTRL AND TUNER UNITS       9 - 12                                                                                                    |
| SECTION            | 9 - 2<br>9 - 3<br>9 - 4<br>9 - 5<br>9 - 6<br>9 - 7<br>9 - 8<br>9 - 9<br>9 - 10<br>10<br>11                                                                           | DISPLAY BOARD                                                                                                    |
| SECTION<br>SECTION | 9 - 2<br>9 - 3<br>9 - 4<br>9 - 5<br>9 - 6<br>9 - 7<br>9 - 8<br>9 - 9<br>9 - 10<br><b>10</b><br><b>11</b>                                                             | DISPLAY BOARD                                                                                                    |
| SECTION            | 9 - 2<br>9 - 3<br>9 - 4<br>9 - 5<br>9 - 6<br>9 - 7<br>9 - 8<br>9 - 9<br>9 - 10<br><b>10</b><br><b>11</b><br>11 - 1                                                   | DISPLAY BOARD.       9 - 3         MODE BOARD.       9 - 3         PHONE BOARD.       9 - 3         PBT, RIT AND MIC BOARDS.       9 - 4         TEN-KEY AND FILTER BOARDS.       9 - 5         MAIN UNIT.       9 - 7         RF UNIT.       9 - 9         PA UNIT.       9 - 11         CTRL AND TUNER UNITS       9 - 12         BLOCK DIAGRAM       9 - 12         BLOCK DIAGRAM       11 - 1         FRONT UNIT       11 - 1                                                                                                    |
| SECTION            | 9 - 2<br>9 - 3<br>9 - 4<br>9 - 5<br>9 - 6<br>9 - 7<br>9 - 8<br>9 - 9<br>9 - 10<br><b>10</b><br><b>11</b><br>11 - 1<br>11 - 2                                         | DISPLAY BOARD                                                                                                    |
| SECTION            | 9 - 2<br>9 - 3<br>9 - 4<br>9 - 5<br>9 - 6<br>9 - 7<br>9 - 8<br>9 - 9<br>9 - 10<br><b>10</b><br><b>11</b><br>11 - 1<br>11 - 2<br>11 - 3<br>11 - 4                     | DISPLAY BOARD                                                                                                    |
| SECTION            | 9 - 2<br>9 - 3<br>9 - 4<br>9 - 5<br>9 - 6<br>9 - 7<br>9 - 8<br>9 - 9<br>9 - 10<br>11<br>11 - 1<br>11 - 1<br>11 - 2<br>11 - 3<br>11 - 4<br>11 - 5                     | DISPLAY BOARD.       9 - 3         MODE BOARD.       9 - 3         PHONE BOARD.       9 - 3         PBT, RIT AND MIC BOARDS       9 - 4         TEN-KEY AND FILTER BOARDS.       9 - 5         MAIN UNIT       9 - 7         RF UNIT       9 - 9         PA UNIT       9 - 11         CTRL AND TUNER UNITS       9 - 12         BLOCK DIAGRAM       9 - 12         VOLTAGE DIAGRAM       11 - 1         FRONT UNIT       11 - 2         MAIN UNIT (2), (3)       11 - 3         MAIN UNIT       11 - 4         PE LINIT       11 - 4                                           |
| SECTION<br>SECTION | 9 - 2<br>9 - 3<br>9 - 4<br>9 - 5<br>9 - 6<br>9 - 7<br>9 - 8<br>9 - 9<br>9 - 10<br><b>10</b><br><b>11</b><br>11 - 1<br>11 - 2<br>11 - 3<br>11 - 4<br>11 - 5<br>11 - 6 | DISPLAY BOARD.       9 - 3         MODE BOARD.       9 - 3         PHONE BOARD.       9 - 3         PBT, RIT AND MIC BOARDS       9 - 4         TEN-KEY AND FILTER BOARDS.       9 - 5         MAIN UNIT.       9 - 7         RF UNIT.       9 - 9         PA UNIT.       9 - 11         CTRL AND TUNER UNITS       9 - 12         BLOCK DIAGRAM       9 - 12         BLOCK DIAGRAM       11 - 1         FRONT UNIT.       11 - 2         MAIN UNIT (2), (3)       11 - 3         MAIN UNIT       11 - 4         RF UNIT       11 - 5         PA AND FILTER UNITS       11 - 5 |

.

## SECTION 1 SPECIFICATIONS

## 

| GENERAL                                      |                                     |        |
|----------------------------------------------|-------------------------------------|--------|
| <ul> <li>Frequency coverage</li> </ul>       | :                                   | •Re    |
| Receive                                      | 0.030- 60.000 MHz*1                 | :      |
|                                              | 108.000–174.000 MHz*1               |        |
| Transmit                                     | 1.800– 1.999 MHz* <sup>2</sup>      |        |
|                                              | 3.500- 3.999 MHz*2                  |        |
|                                              | 7.000– 7.300 MHz* <sup>2</sup>      | • Inte |
|                                              | 10.100- 10.150 MHz                  |        |
|                                              | 14.000- 14.350 MHz                  |        |
|                                              | 18.068- 18.168 MHz                  |        |
|                                              | 21.000– 21.450 MHz                  |        |
|                                              | 24.890- 24.990 MHz                  |        |
|                                              | 28.000- 29.700 MHz                  |        |
|                                              | 50.000- 54.000 MHz*2                | •Se    |
|                                              | 144.000148.000 MHz*2                | 1      |
| *1except for some frequenc                   | y ranges                            | (      |
| *2depending on version                       |                                     |        |
| Mode                                         | : USB, LSB, CW, RTTY, AM, FM        |        |
| •No. of memory channels                      | : 102 (99 regular, 2 scan edges and |        |
|                                              | 1 call)                             |        |
| <ul> <li>Frequency stability</li> </ul>      | :                                   |        |
| Less than ±7 ppm from                        | 1 min. to 60 min. after power ON.   |        |
| After that, rate of stabili                  | ty change is less than ±1 ppm at    |        |
| 25°C (+77°F). Tempera                        | ture fluctuations (0°C to +50°C;    |        |
| +32°F to +122°F) less tha                    | n ±5 ppm.                           | •50    |
| <ul> <li>Power supply requirement</li> </ul> | : 13.8 V DC ±15%                    | •      |
|                                              | (negative ground)                   |        |
| • Current drain (at 13.8 V DC)               | ):                                  |        |
| Transmit max. power                          | 20.0 A                              |        |
| Receive max audio                            | 2.0 A                               |        |
| standby                                      | 1.8 A                               | • 50   |
| <ul> <li>Antenna connector</li> </ul>        | : SO-239×3 (2 for HF/50 MHz and     | - 04   |
| Disconstant                                  | 1 for 144 MHz bands; 50 $\Omega$ )  |        |
| • Dimensions                                 | :287(W)×122.5(H)×316(D) mm          | +Sn    |
| (projections not included)                   | 11%16(W)×41%16(H)×12%16(D) in       | (ev    |
| • Weight (approx.)                           | :8.9 kg; 19 lb 10 oz                | (02    |
| REMOTE connector                             | : 2-conductor 3.5 (d) mm (1/8")     | • RI   |
|                                              |                                     | • Au   |
| TRANSMITTER                                  |                                     | , (0   |
| Output power                                 | :5-100 W (except AM)                | • PH   |
|                                              | 5-40 W (AM only)                    | •SP    |
| <ul> <li>Modulation system</li> </ul>        | :                                   |        |
| USB, LSB                                     | Balanced modulation                 |        |
| AM                                           | Low power modulation                |        |
| FM                                           | Variable reactance modulation       |        |
| Spurious emissions                           | :Less than -50 dB (HF)              |        |
| -                                            | Less than -60 dB (50, 144 MHz)      |        |
| <ul> <li>Carrier suppression</li> </ul>      | : More than 40 dB                   |        |
| <ul> <li>Unwanted sideband</li> </ul>        | : More than 50 dB                   |        |
| suppression                                  |                                     |        |
| • $\Delta$ TX variable range                 | : ±9.999 kHz                        |        |
| Microphone connector                         | :8-pin connector (600 Ω)            |        |
| <ul> <li>ELE-KEY connector</li> </ul>        | : 3-conductor 6.25 (d) mm (1/4")    |        |
| <ul> <li>KEY connector</li> </ul>            | : 2-conductor 6.25 (d) mm (1/4")    |        |
| <ul> <li>SEND connector</li> </ul>           | : Phono (RCA)                       |        |
| <ul> <li>ALC connector</li> </ul>            | : Phono (RCA)                       |        |

#### -RECEIVER

| <ul> <li>Receive</li> </ul> | system  |  |
|-----------------------------|---------|--|
| 000                         | ALL ATT |  |

SSB, CW, RTTY

AM, FM

: Quadruple-conversion superheterodyne Triple-conversion superheterodyne

ermediate frequencies

| liate freq | uencies | : '      |         | (Unit: MHz |
|------------|---------|----------|---------|------------|
| Mode       | SSB     | CW, RTTY | AM      | FM         |
| 1st        | 69.0115 | 69.0106  | 69.0100 | 69.0115    |
| 2nd        | 9.0115  | 9.0106   | 9.0100  | 9.0115     |
| 3rd        |         | 0.4      | 55      | A          |
| 4th        | 0.01    | 5625     | -       |            |

| Sensitivity (typical)        | -                                                        |
|------------------------------|----------------------------------------------------------|
| USB, LSB, CW, RTTY           | 0.16 µV*1 (1.8–29.990 MHz)                               |
| (10 dB S/N)                  | 0.13 µV*2 (50 MHz)                                       |
|                              | 0.11 µV*³ (144 MHz)                                      |
| AM (10 dB S/N)               | 13 μV (0.5–1.799 MHz)                                    |
|                              | 2.0 μV*1 (1.829.990 MHz)                                 |
|                              | 1.0 μV <sup>★₂,₃</sup> (50/144 MHz)                      |
| FM (12 dB SINAD)             | 0.5 μV*1 (28–29.990 MHz)                                 |
|                              | 0.25 µV*² (50 MHz)                                       |
|                              | 0.18 μV*³ (144 MHz)                                      |
| *1Preamp-1 ON, *2Preamp-2    | 2 ON, * <sup>3</sup> Preamp ON                           |
| Selectivity                  | :                                                        |
| SSB, CW, RTTY                | More than 2.1 kHz/-6 dB                                  |
|                              | Less than 4.0 kHz/-60 dB                                 |
| AM, FM-N                     | More than 9.0 kHz/-6 dB                                  |
|                              | Less than 20.0 kHz/-40 dB                                |
| FM                           | More than 12 kHz/-6 dB                                   |
| <b>_</b>                     | Less than 30 kHz/-50 dB                                  |
| Squelch sensitivity          | :                                                        |
| USB, LSB, CW, RTTY           | Less than 5.6 µV                                         |
| FM                           | Less than 1.0 µV                                         |
| Spurious and image rejection | on ratio:                                                |
| (except IF through on 50 MHz | ) More than 70 dB (HF, 50 MHz)                           |
|                              | More than 60 dB (144 MHz)                                |
| RIT variable range           | :±9.999 kHz                                              |
| Audio output power           | : More than 2.0 W (at 13.8 V DC                          |
|                              | with an 8 $\Omega$ load)                                 |
| PHONE connector              | : 3-conductor 6.25 (d) mm (1/4)                          |
| SP connector                 | : 2-conductor 3.5 (d) mm ( $\frac{1}{8}$ )<br>8 $\Omega$ |
|                              |                                                          |

All stated specifications are subject to change without notice or obligation.

## SECTION 2 INSIDE VIEWS

#### • MAIN AND RF UNITS

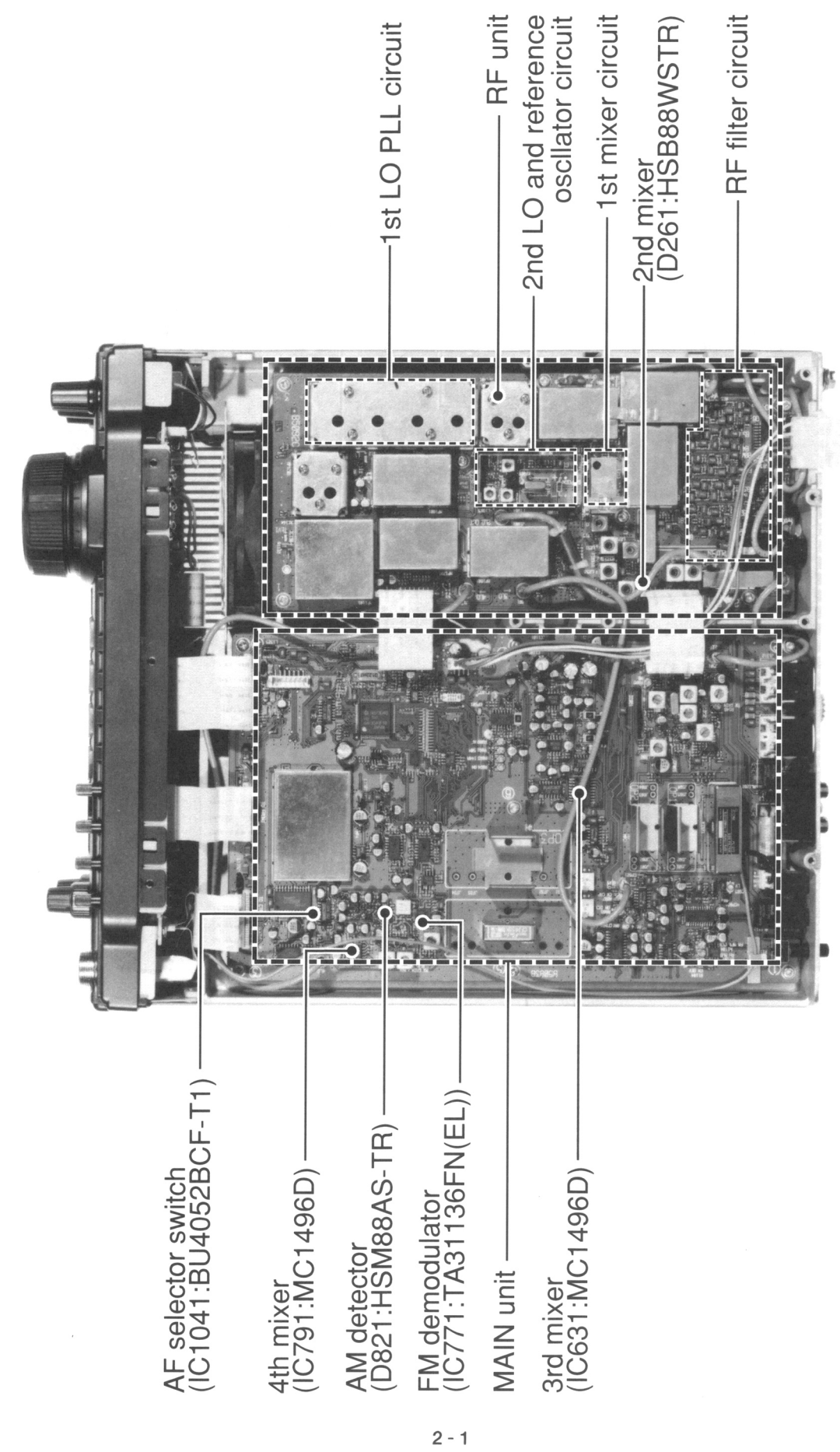

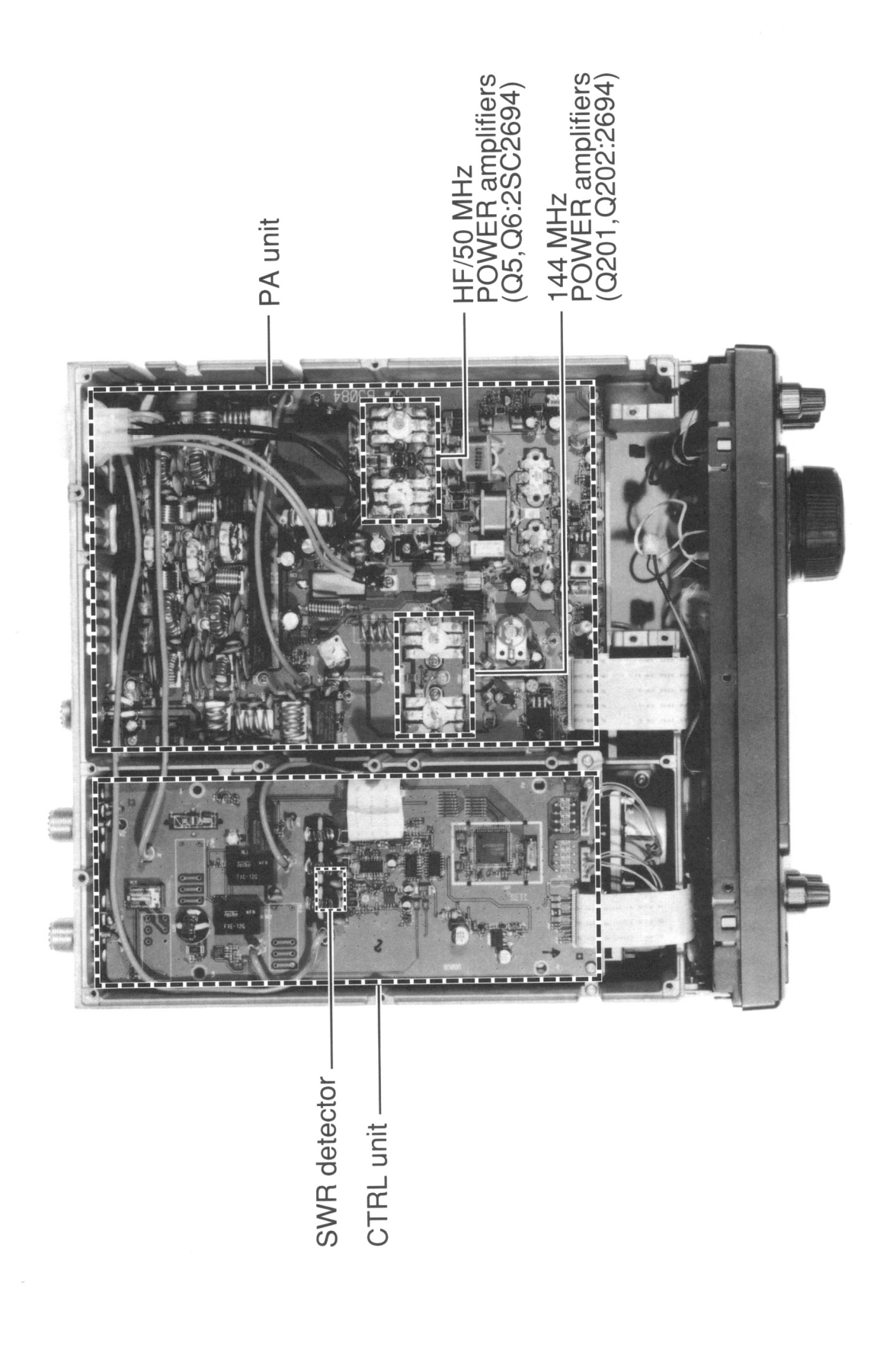

## SECTION 3 DISASSEMBLY AND OPTION INSTRUCTIONS

#### Opening the transceiver's case

Follow the case and cover opening procedures shown here when you want to install an optional unit or adjust the internal units, etc.

(1) Unscrew 2 screws from the left side of the transceiver to remove the carrying handle as shown below. **CAUTION:** DISCONNECT the DC power cable from the transceiver before performing any work on the transceiver. Otherwise, there is danger of electric shock and/or equipment damage.

- ② Unscrew 6 screws from the top of the transceiver and 4 screws from the sides, then lift up the top cover.
- ③ Turn the transceiver upside down.
- (4) Unscrew 6 screws from the bottom of the transceiver, then lift up the bottom cover.

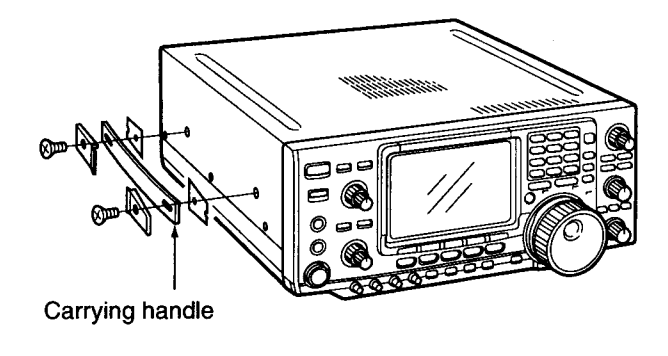

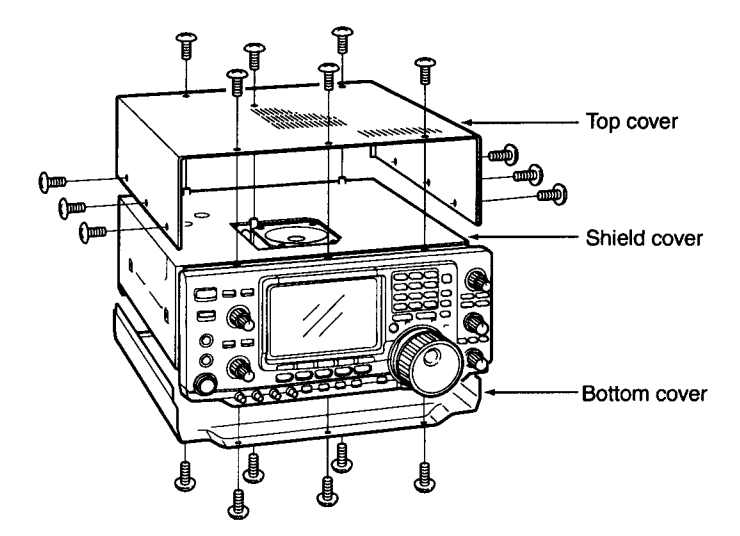

#### • UT-102 VOICE SYNTHESIZER UNIT

- ① Remove the top and bottom covers as shown above.
- ② Remove the protective paper attached to the bottom of the UT-102 to expose the adhesive strip.
- ③ Plug UT-102 into J701 (SPEECH UT-102) on the MAIN unit as shown in the diagram at right.
- ④ Return the top/bottom covers to their original positions.

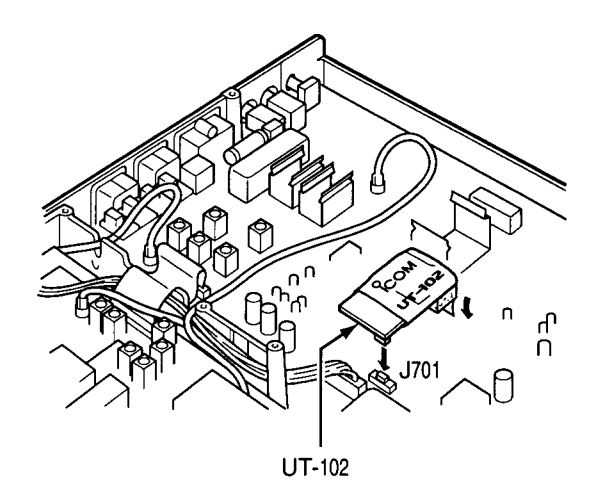

#### • Optional IF filters

- ① Remove the top and bottom covers as shown on the previous page.
- (2) Turn the transceiver upside down. Install the desired filter as shown in the diagram at right.
- The 9 MHz filters can be installed in either direction.
- ③ Replace the top/bottom covers.

**NOTE:** After filter installation, specify the installed filter using set mode. (See instruction manual) Otherwise, the installed filter will not function properly.

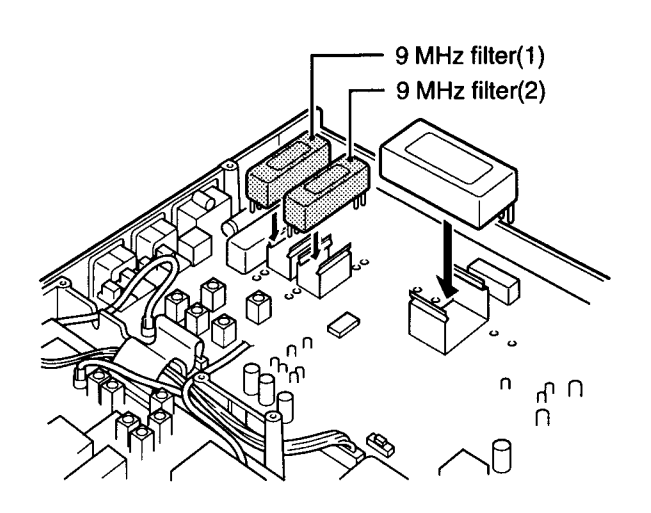

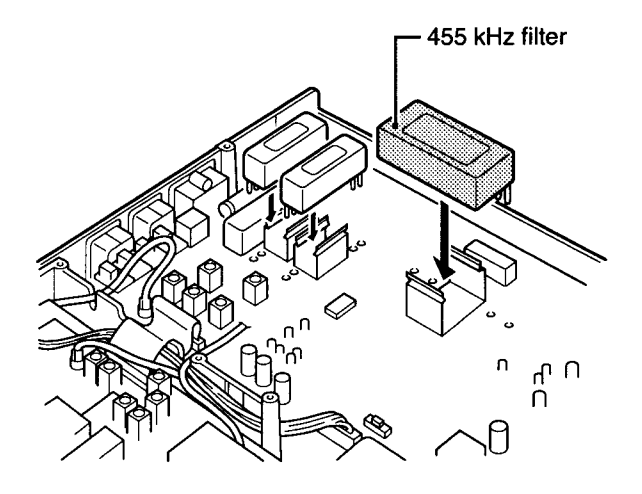

Connect a frequency counter here and adjust the frequency to 60.00000 MHz.

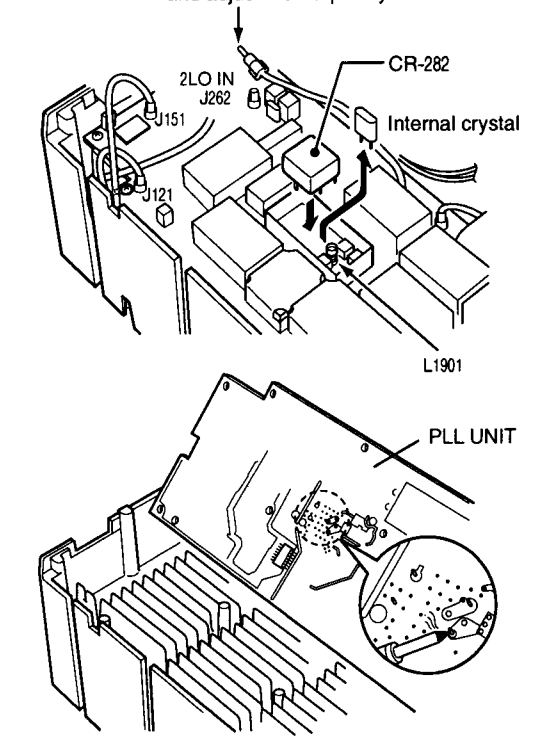

#### • CR-282 HIGH STABILITY CRYSTAL UNIT

- ① Remove the top and bottom covers as shown on the previous page.
- ② Turn the transceiver upside down. Unscrew 8 screws from the PLL UNIT, disconnect J121 and J151, then remove the PLL UNIT.
- ③ Remove the supplied internal crystal and replace with the CR-282.
- ④ Adjust the reference frequency using a frequency counter.
- (5) Return the PLL UNIT and top/bottom covers to their original positions.

#### 4-1 RECEIVER CIRCUITS 4-1-1 RF SWITCHING CIRCUIT (CTRL, RF AND PA UNITS)

The RF switching circuit leads receive signals to bandpass filters from an antenna connector while receiving. However, the circuit leads the signal from the RF power amplifier to the antenna connector while transmitting.

HF/6 m band RF signals from [ANT 1] or [ANT 2] pass through the antenna selector (CTRL unit, RL3), tuner switching (CTRL unit, RL1, RL2), transmit/receive switching (CTRL unit, RL4) relays, and low-pass filter (L27, L28, C63–C66, C105), and are then applied to the RF unit via J2.

The signals from the CTRL unit bypass or pass through the 20 dB attenuator (RF unit, RL1, R1, R2). By selecting the attenuator, 0 (bypass) and 20 dB attenuations are obtained. The signals are then applied to the RF filters.

While operating on the 144 MHz band, the 144 MHz band RF signals from the [144 MHz ANT] are passed through the low-pass filter (PA unit, L601–L603, C602, C604–C609) and transmit/receive switching relay (PA unit, RL601), then applied to the RF unit via P601.

#### 4-1-2 RF FILTER CIRCUIT (RF UNIT)

The RF filter circuit contains 8 bandpass and 2 low-pass filters. Bandpass filters pass only the desired band signals and suppress any undesired band signals.

#### (1) 0.03-1.6 MHz

The signals are applied to the attenuator and low-pass filter directly (see above at right).

#### (2) 1.6-60 MHz

The signals pass through the high-pass filter (L2–L4, C4–C7) to suppress excessively strong signals below 1.6 MHz. The filtered signals are applied to a low-pass or one of 8 band-pass filters (see above at right).

#### (3) 108-174 MHz

The 144 MHz band signals are bypassed or passed through the attenuator (R122), then applied to the tuneable bandpass filter (see above at right).

The filtered signals are applied to the pre-amplifier circuit.

#### • Used RF filter

| Frequency<br>range | Control signal | Input<br>diode     | Filter component          |
|--------------------|----------------|--------------------|---------------------------|
| 0.03-1.6 MHz       | B0             | D31/2              | R11-R13, L11-L13, C12-C15 |
| 1.6-2 MHz          | B1             | D1111/2            | L22, L23, C22–C26         |
| 24 MHz             | B2             | D71½               | L72-L74, C72-C77          |
| 4-8 MHz            | B3             | D311/2             | L42-L44, C42-C47          |
| 8–11 MHz           | B4             | D511/2             | L52-L54, C52-C57          |
| 11-15 MHz          | B5             | D511/2             | L62-L64, C62-C67          |
| 15-22 MHz          | B6             | D711/2             | L72-L74, C72-C77          |
| 22-30 MHz          | B7             | D311/2             | L82–L84, C82–C88          |
| 30-50 MHz          | B8W            | D911/2             | L102, L103, C102-C107     |
| 50-54 MHz          | B8             | D911/2             | L92–L95, C92–C99          |
| 5460 MHz           | B8W            | D911/2             | L102, L103, C102–C107     |
| 108–174 MHz        | B9R            | None<br>(via C125) | D124, D126, L123          |

#### 4-1-3 PRE-AMPLIFIER CIRCUITS (RF UNIT)

A total of 3 pre-amplifier circuits are employed in the IC-746. 2 for HF/6 m bands and 1 for 144 MHz band operation.

When the pre-amplifier operation is turned OFF, the RF signals bypass this circuit.

When [P.AMP1] is selected, the filtered signals are applied to the pre-amplifier 1 circuit (Q181, Q182), which has 10 dB gain for the 1.8–54 MHz range, and when [P.AMP2] is selected, the signals are applied to the pre-amplifier 2 circuit (IC191), which has 16 dB gain for the 21–60 MHz range. The pre-amplified signals are applied to the 60 MHz cut-out low-pass filter (L211, L212, C211–215, C225).

During 144 MHz band operation, the filtered signals are preamplified at the VHF pre-amplifier (Q123) when the [P.AMP] is turned ON, and passed through the tunable bandpass filter (D127, D129, L125).

The filtered signals are applied to the 1st mixer circuit.

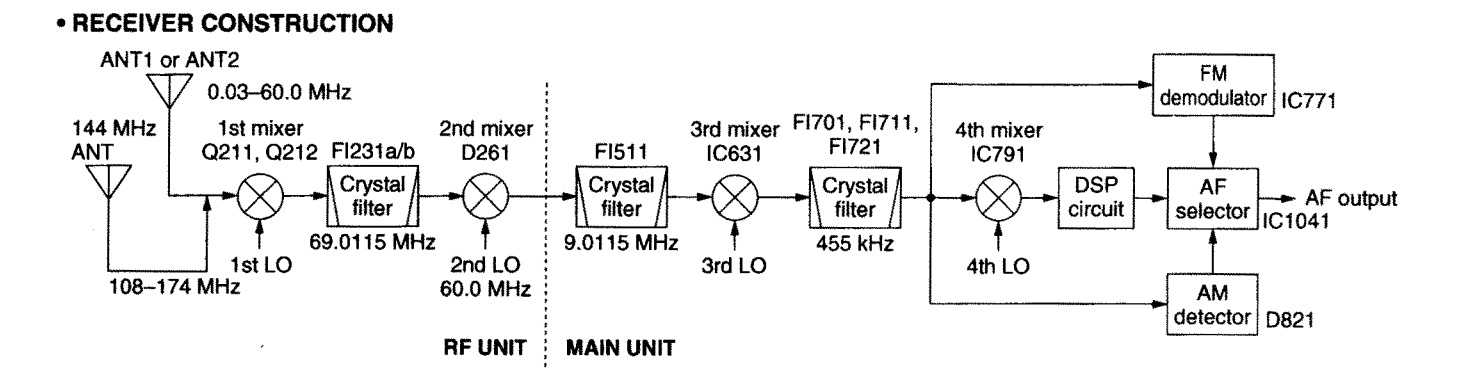

#### 4-1-4 1st MIXER AND 1st IF CIRCUITS (RF UNIT)

The 1st mixer circuit mixes the RF signals with the 1st LO signal to be converted into a fixed 69 MHz 1st IF signal.

| The signals from the pre-ampli-     | <ul> <li>1st IF frequency</li> </ul> |            |
|-------------------------------------|--------------------------------------|------------|
| fier circuit are applied to the 1st | Mode                                 | Frequency  |
| mixer (Q211, Q212) and mixed        | SSB                                  | 69.0115 MH |
| with the 1st LO signal              | CW, RTTY                             | 69.0106 MH |
| (69.0415-243.0115 MHz) com-         | AM                                   | 69.0100 MH |
| ing from the 1st LO PLL circuit     | FM                                   | 69.0115 MH |
| pass filter.                        |                                      |            |

The mixed 1st IF signal is passed through the MCF (Monolithic Crystal Filter; FI231a) to suppress out-of-band signals. The filtered signal is amplified at the IF amplifier (Q241), filtered at the other MCF (FI231b) and then applied to the 2nd mixer circuit.

When the bandscope function is activated, the 1st LO sweeping signal is supplied to the 1st mixer circuit.

#### 4-1-5 2nd MIXER AND 2nd IF CIRCUITS (RF AND MAIN UNITS)

The 2nd mixer circuit mixes the 1st IF signal and 2nd LO signal (60.00 MHz) for conversion to the 2nd IF frequency.

The 1st IF signal from the MCF (RF unit, FI231b) is applied and converted into a 9 MHz 2nd IF signal at the 2nd mixer circuit (RF unit, D261) by being mixed with a fixed 60 MHz 2nd LO signal.

And IT Allen

The 9 MHz 2nd IF signal is applied to the MAIN unit via J261, and passed through the bandpass filter (MAIN unit, FI511) to suppress undesired signals such as the 2nd LO signal.

| Used filter      | Control signal |
|------------------|----------------|
| Bypass (through) | 2FTH           |
| FL-272 (FI571)   | 2F3K           |
| Option socket 1  | 2F01           |
| Option socket 2  | 2F02           |

The filtered signal is amplified at the IF amplifier (MAIN unit, Q521) via the noise blanker gate, passed through one of the bandpass filters, then applied to the 3rd mixer circuit.

The 2nd LO signal is a doubled reference frequency, generated at the reference oscillator (RF unit, X1901: 30.0 MHz) and doubled at Q1903 and Q1904.

#### 4-1-6 3rd MIXER AND 3rd IF CIRCUITS (MAIN UNIT)

The 3rd mixer circuit mixes the 2nd IF signal and the 3rd LO signal to obtain the 3rd IF (455 kHz) signal.

| The 2nd IF signal is      | <ul> <li>3rd IF filters</li> </ul> |                |
|---------------------------|------------------------------------|----------------|
| buffer-amplified at the   | Used filter                        | Control signal |
| buffer-amplifier (Q631)   | FL-65 (FI701)                      | 3F3K           |
| and applied to the 3rd    | SFPC455G (FI711)                   | 3F9K           |
| mixer circuit (IC631, pin | SFPC455E (FI721)                   | 3F15K          |
| 1). The 3rd LO signal     | Option socket                      | 3FOP           |
| from the srd LO PLL       |                                    |                |

circuit is also applied to the 3rd mixer (IC631, pin 10). The mixed signal is output from pin 6, then applied to one of the 3rd IF filters.

The filtered signal is amplified at the IF amplifiers (Q751, Q761), then applied to the 4th mixer (IC791), AM demodulator (D821) or the FM demodulator (IC771) circuit according to the operating mode.

#### 4-1-7 4th MIXER CIRCUIT (MAIN UNIT)

The 4th mixer circuit mixes the 3rd IF signal and the 4th LO signal to obtain the 4th IF (15.625 kHz) signal while SSB, RTTY or CW mode is selected.

The 3rd IF signal from the IF amplifier (Q761) is applied to the 4th mixer circuit (IC791, pin 1), and is mixed with the 4th LO signal to be converted into a 4th IF signal. The 4th IF signal is output from pin 12 and applied to the AF selector (IC1041, pins 1).

#### 4-1-8 FM DEMODULATOR CIRCUIT (MAIN UNIT)

While in FM mode, the 3rd IF signal from the IF amplifier (Q751) is applied to the FM IF IC (IC771, pin 5) via the IF amplifier (Q771) where the IF signal is converted into AF signals. The discriminator (X771) is connected to the quadrature detector section (pin 10) for AF detection. The demodulated AF signals are output from pin 9 and applied to the AF selector (IC1041, pin 5) via the de-emphasis circuit (IC931b).

#### 4-1-9 AM DEMODULATOR CIRCUIT (MAIN UNIT)

While in AM mode, the 3rd IF signal from the IF amplifier (Q761) is applied to the AM demodulator (D821) via the buffer amplifier (Q811). The detected audio signals are then applied to the AF selector (IC1041, pin 2).

#### 4-1-10 AF SELECTOR SWITCH (MAIN UNIT)

The AF signals from one of the detector circuits or 4th IF signal are/is applied to the AF selector (IC1041). The AF signals from the AM demodulator are applied to pin 2; those from the FM demodulator are applied to pin 5. The SSB/CW/RTTY IF signal is applied to pin 1. The selected signals are output from pin 3 and applied to the DSP unit.

#### AF circuit

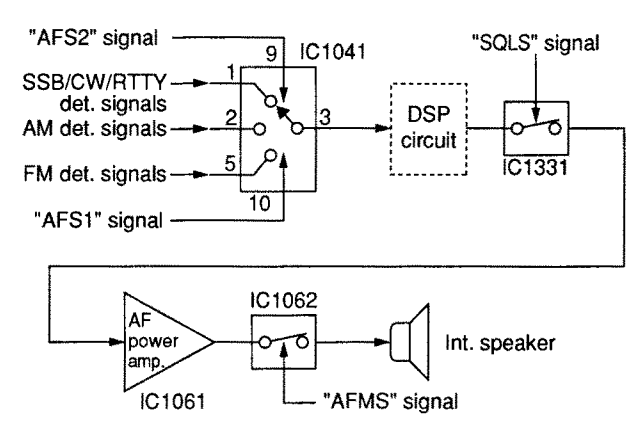

#### 4-1-11 DSP RECEIVER CIRCUIT (MAIN UNIT)

The DSP (Digital Signal Processor) enables digital noise reduction, digital PSN (Phase Shift Network) demodulation, digital automatic notch and digital APF (Audio Peak Filter). The signals from the AF selector switch are applied to the demodulator (SSB/CW/RTTY), noise reduction (all modes), APF (CW), notch filter (SSB/AM/FM) circuit in the DSP circuit. The selected signal(s) from the AF selector (IC1041) is applied to the A/D convertor (IC1531) via the IF amplifier (IC1551c), low-pass filter (IC1551a/b) and the buffer amplifier (IC1551d).

The converted signal is applied to the DSP IC (IC1521) for demodulation, automatic notch, audio peak filter and noise reduction, etc. The output signal is applied to the D/A convertor (IC1542) to be converted into analog audio signals.

The converted audio signals are buffer amplified at the buffer amplifier (IC1571b), passed through the low-pass filter (IC1571) then applied to the AF amplifier (IC1061) via the squelch switch (IC1331).

#### 4-1-12 AF AMPLIFIER CIRCUIT (MAIN UNIT)

The AF amplifier amplifies the audio signals to a suitable driving level for the speaker.

The AF signals from the squelch switch are amplified at the AF amplifier (IC1061, pins 2--4) and amplifying gain is controlled by the AFGV signal at the VCA (IC1061, pins 7-9). The level controlled AF signals are then applied to the AF power amplifier (IC1101) via the AF mute switch (IC1062). The AF mute switch is controlled by the [AF] control via the sub and main CPUs.

The amplified audio signals are passed through the [PHONES] and [EXT SP] jacks then applied to the internal speaker when no plug is connected to the jacks.

#### 4-1-13 AGC CIRCUIT (MAIN UNIT)

The AGC (Automatic Gain Control) circuit reduces IF amplifier gain to keep the audio output at a constant level.

The receiver gain is determined by the voltage on the AGC line (Q841, collector). Q841 supplies minus voltage to the AGC line and sets the receiver gain with the [RF/SQL] control.

The 3rd IF signal from the IF amplifier (Q761) is buffer amplified at the buffer amplifier (Q811) and is detected at the AGC detector (D841). The detected signal is applied to the AGC amplifier (Q841). -5 V is applied to the AGC amplifier's emitter to activate the AGC line using minus voltage.

When receiving strong signals, the detected voltage increases and the AGC voltage decreases via the AGC amplifier (Q841). As the AGC voltage is used for the bias voltage of the IF amplifiers (Q521, Q751, Q761 and RF unit Q241), IF amplifier gain is decreased.

#### AGC CIRCUIT

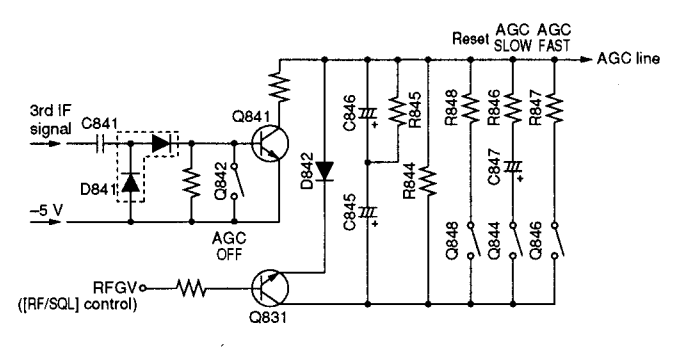

When the strong signals disappear, the AGC line voltage is released by C845, C846, R844 and R845 while in SSB, CW or RTTY mode. While in AM or FM mode, C847 or R846 is connected in parallel to obtain appropriate AGC characteristics, respectively.

#### 4-1-14 NOISE BLANKER CIRCUIT (MAIN UNIT)

The noise blanker circuit detects pulse-type noise, and turns OFF the signal line when the noise appears.

A portion of the signal from FI511 is amplified at the noise amplifiers (IC861, Q861, Q863), then detected at the noise detector (D861) to convert the noise components to DC voltages.

The signal is then applied to the noise blanker switch (Q865, Q868). At the moment the detected voltage exceeds Q865's threshold level, Q868 outputs a blanking signal to close the noise blanker gate (D511, D512). The PLL unlock signal is also applied to Q868 to control the noise blanker gate.

Some DC voltage from the noise detector circuit is fed back to the noise amplifier (IC861) via the DC amplifiers (Q864, Q862). The DC amplifiers function as an AGC circuit to reduce average noise. Therefore, the noise blanker function shuts off pulse-type noise only.

#### 4-1-15 S-METER CIRCUIT (MAIN UNIT)

The S-meter circuit indicates the relative received signal strength while receiving by utilizing the AGC voltage which changes depending on the received signal strength.

A portion of the AGC bias voltage (time constant line) is applied to the differential amplifier (IC931c, pin 9) where the difference between the AGC and reference voltage is detected.

The detected voltage is applied to the main CPU (IC1704) via the A/D converter (IC1702, pin 12) as the SML signal to indicate the S/RF indication.

The SML signal is used not only for the S-meter indication, but also for the bandscope function to indicate conditions around the displayed frequency.

#### 4-1-16 SQUELCH CIRCUIT (MAIN UNIT)

The squelch circuit mutes audio output when the S-meter signal is lower than the [RF/SQL] level.

The S-meter signal is applied to the main CPU (IC1704) and is compared with the threshold level set by the [RF/SQL] control. The [RF/SQL] signal is applied to the main CPU via the sub CPU (DISPLAY unit, IC1001). The compared signal is applied to the analog switch (IC1331) to open or close the squelch.

In addition, the noise squelch signal from the FM IF IC is applied to the main CPU in FM mode. A portion of the AF signals from the FM IF IC (IC771, pin 9) are applied to the active filter section (pin 8) where noise components are amplified. The signals are rectified at the noise detector section and then output from pin 14. The resulting signal is applied to the main CPU (IC1704) via the A/D converter (IC1702, pin 1) and via the FMNL signal line.

#### 4-1-17 TWIN PBT CIRCUIT (RF AND MAIN UNITS)

The PBT (PassBand Tuning) circuit shifts the center frequency of IF signal to electronically narrow the passband width. The IC-746 has 2 PBT circuits.

The twin PBT circuit shifts the 2nd and 3rd IF within  $\pm 1.29$  kHz or  $\pm 258$  Hz. As a result, the 2nd and 3rd IF are shifted from the center frequencies of the 2nd and 3rd IF filters. This means 2nd or 3rd IF signals do not pass through the center of the 2nd or 3rd IF filter. Therefore, the overlap of the 2nd/3rd or 3rd/4th IF filter appears to be narrowed. Since the 3rd and 4th LO frequencies are also shifted the same value as the 2nd and 3rd IF shifts, frequencies are corrected at the detector.

In the IC-746, the 1st LO frequency is shifted to change the 2nd IF because a fixed 2nd LO frequency (60.00 MHz) is used. The 1st IF filter (RF unit, FI231) has a 15 kHz passband width and does not affect PBT operation.

#### 4-1-18 TONE SQUELCH CIRCUIT (MAIN UNIT)

A portion of the detected FM audio signals from the FM demodulator circuit (IC771, pin 9) are applied to the low-pass filter (IC1201a, pins 1–3) to cut-out the 300 Hz or higher audio components and subaudible tone signals only pass through. The filtered signal (subaudible tone) is amplified at the AF amplifier (IC1201b, pins 5–7) and then applied to the main CPU (IC1704, pin 81).

The main CPU detects the frequency of the applied subaudible tone signal and releases the audio mute when a matched tone frequency signal is detected.

#### 4-2 TRANSMITTER CIRCUITS 4-2-1 MICROPHONE AMPLIFIER CIRCUIT (MAIN UNIT)

The microphone amplifier circuit amplifies microphone audio signals to a level needed for the SSB, FM and AM modulation circuits.

Audio signals from the [MIC] connector (pin 1) are applied to an integrated microphone amplifier IC (IC1121, pin 22). This IC contains the microphone amplifier, speech compressor, VOX circuits and VCA for setting the microphone gain.

The audio signals are amplified at the AF and buffer amplifier section, then applied to the VCA and buffer amplifier in the integrated microphone amplifier IC. The amplified and level controlled audio signals are output from pin 9, buffer-amplified at Q1121 and then applied to the modulation circuit.

The microphone gain is set at the VCA section in IC1121 (pins 8–10) using the MIGV signal. The main CPU supplies the MIGV signal, controlled by the [MIC GAIN] control, via the sub CPU (DISPLAY board, IC1001).

#### 4-2-2 MODULATOR CIRCUITS (MAIN UNIT)

The microphone audio signals from the integrated microphone amplifier IC are applied to the modulation selector. The selected audio signals are applied to each modulation circuit.

The microphone audio signals from the microphone amplifier circuit are applied to the modulation selector circuit (IC1191, pins 1, 5, 12), and the mode selected audio signals are applied to each modulation circuit.

#### (1) SSB mode

When USB or LSB mode is selected, the microphone audio signals are output from pin 13 of the modulation selector (IC1191) then applied to the balanced modulator circuit (IC661, pin 1). The audio signals are mixed with the 3rd LO signal to be converted into a modulated 9 MHz 2nd IF signal. The modulated 2nd IF signal is still DSB (Double Side Band), and is therefore filtered to suppress the unwanted sideband signals at the bandpass filter (FI571), and converted to an SSB signal. The 2nd IF signal is applied to the transmitter IF circuit.

#### (2) FM mode

When FM mode is selected, the microphone audio signals are output from pin 3, then applied to the pre-emphasis circuit (IC1161a, pin 1–3), where they are provided with +6 dB/octave pre-emphasis characteristics. The pre-emphasized signals are amplified at the IDC amplifier (IC1161b, pins 5–7), then applied to the FM modulator (D891) in the FM oscillator circuit (FM VCO: Q891) via the deviation adjustment pot (R1184). The audio signals change the reactance of D891 to obtain FM modulation and the 2nd IF signal, and are then applied to the transmitter IF circuit.

The IDC amplifier limits the audio passband width, and the W/N switch (Q1162) adjusts the maximum deviation level controlled by the FMNS signal from the main CPU (IC1704, pin 23).

#### (3) AM mode

When AM mode is selected, the amplified audio signals from the IDC amplifier (IC1161b, pin 7) are fed back to the modulation selector (IC1191, pin 14) via the modulation level adjustment pot (R1181). The switched audio signals are output from pin 13 then applied to the balanced modulator circuit (IC661, pin 1). The audio signals are mixed with the 3rd LO signal to be converted into a modulated 9 MHz 2nd IF signal.

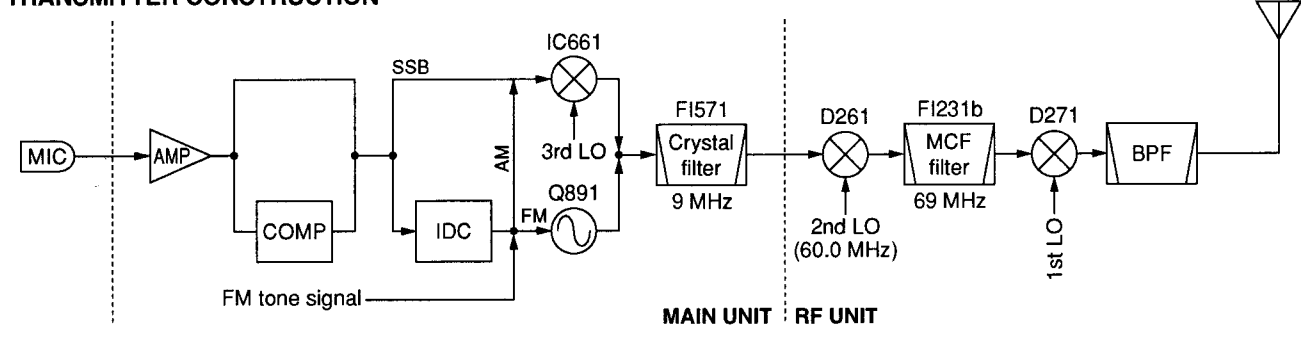

TRANSMITTER CONSTRUCTION

for free by RadioAmateur.eu

In AM mode, the connected Q681 and R683 are activated, and provide an unbalanced condition to the balanced modulator. Thus the balanced modulator provides AM modulation.

#### (4) CW, RTTY modes

When CW or RTTY mode is selected, DC voltage is applied to the balanced modulator to replace the audio signals. Thus the modulator becomes unbalanced and provides a carrier signal.

#### 4-2-3 VOX CIRCUIT (MAIN UNIT)

The VOX (Voice-Operated-Transmission) circuit sets transmitting conditions according to voice input.

When the VOX function is activated, a portion of the microphone signals are buffer-amplified at IC1121 (pins 19, 20) and applied to main CPU (IC1704, pin 79) via the VOXL line. A portion of the power amplified AF signals from the AF power amplifier (IC1101) are buffer-amplified at IC1121 (pins 14, 15) and applied to the main CPU (IC1704, pin 80) via the AVXL line. Then the main CPU compares these and controls the transmitter circuit.

#### 4-2-4 SPEECH COMPRESSOR CIRCUIT (MAIN UNIT)

The speech compressor compresses the microphone audio signals to increase the average talk power.

When the speech compressor function, [CMP], is ON, the amplified microphone audio signals from the AF amplifier section in IC1121 are buffer amplified at the buffer amplifier section in the IC, which is gain controlled by the limiter circuit (D1123, D1124, R1139) to obtain an average audio level.

The amplified signals are applied to the modulation circuit.

#### 4-2-5 IF AMPLIFIER AND MIXER CIRCUITS (MAIN AND RF UNITS)

The modulated 2nd IF signal from one of the modulator circuits is bypasses or passes through the bandpass filter (MAIN unit, FI571), and is then applied to the IF amplifier (MAIN unit, Q541). The amplified signal is applied to the 2nd mixer circuit (RF unit, D261) to obtain a 69 MHz 1st IF signal. The 1st IF signal is passed through the MCF (RF unit, FI231b) to cut-off the undesired signals then amplified at the IF amplifier (RF unit, Q271) via the T/R switch (RF unit, D251). The amplified 1st IF signal is applied to the mixer circuit (RF unit, D271) for conversion into an operating RF frequency signal.

The mixed signal is then applied to the RF circuit.

#### 4-2-6 RF AND PA CIRCUITS (RF AND PA UNITS)

The RF circuit amplifies the operating (transmitting) frequency to obtain 100 W of RF output.

The signal from the mixer circuit is passed though one of the low-pass or bandpass filters (refer to page 4-1 for RF filter used) after passing through the low-pass filter (RF unit, L285, L286, C287–C289, C291). The filtered RF signal is amplified at the YGR amplifier (RF unit, IC151), then applied to the PA unit.

The signal applied from the RF unit is amplified at the 2 predrive (PA unit, Q1, Q2) and drive (PA unit, Q3, Q4) amplifiers. These amplifiers cover all HF, 50 MHz and 144 MHz band amplifying operation.

When operating on the HF or 50 MHz band, the signal from the drive amplifier is power amplified at the HF/50 MHz poweramplifier (PA unit, Q5, Q6) via the band switching relay (PA unit, RL2). However, the 144 MHz signal is power amplified at the 144 MHz power amplifier (PA unit, Q201, Q202) to obtain a stable 100 W of RF output power.

The amplified signal is applied to the desired antenna connector via one of 8 low-pass filters.

#### 4-2-7 ALC CIRCUIT (MAIN UNIT)

The ALC (Automatic Level Control) circuit controls the gain of IF amplifiers in order for the transceiver to output a constant RF power set by the [RF PWR] control even when the supplied voltage shifts, etc.

The RF power level is detected at the SWR detector circuit (HF/50 MHz bands; CTRL unit, D2, 144 MHz band; PA unit, D602) to be converted into DC voltage and applied to the MAIN unit as the FOR (HF/50 MHz) or VFOR (144 MHz) signal.

The FOR or VFOR signal is applied to the comparator (IC971b, pin 6). The POCV signal, controlled by the [RF PWR] control via the sub CPU (IC1001, pin 95), is also applied to the other input (pin 5) for reference. The compared signal is output from pin 7 and applied to the IF amplifiers in the MAIN (Q541) and RF (Q271) units to control amplifying gain.

When the FOR or VFOR signal exceeds the POCV voltage, ALC bias voltage from the comparator controls the IF amplifiers. This adjusts the output power to a specified level from the [RF PWR] control until the FOR and POCV voltages are equalized.

In AM mode, the comparator operates as an averaging ALC amplifier. Q984 turns ON and the POCV voltage is shifted for 40 W AM output power (maximum) through R994.

The ALC bias voltage is also applied to the ALC meter amplifier (IC971a, pin 2) to obtain an ALC meter signal (ALCL). The amplified signal is applied to the main CPU (IC1704, pin 78) to drive the S/RF meter via the sub CPU on the FRONT unit.

An external ALC input from the [ALC] jack or [ACC] sockets is applied to the buffer amplifier (Q986). External ALC operation is identical to that of the internal ALC.

The FOR signal is also applied to the power meter amplifier (IC931a, pin 3). The amplified signal is applied to the main CPU (IC1704) after being switched by the analog switch (IC1702, pins 14, 13) as an FORL signal to drive the S/RF meter via the sub CPU (FRONT unit, IC1001).

#### 4-2-10 APC CIRCUIT (MAIN UNIT)

The APC (Automatic Power Control) circuit protects the power amplifiers on the PA unit from high SWR and excessive current.

The reflected wave signal appears and increases when the connected antenna is mismatched to 50  $\Omega$ . The SWR detector circuit (HF/50 MHz bands; CTRL unit, D1, 144 MHz band; PA unit, D603) detects the reflected signal, and applies it to the APC circuit (IC971c, pin 9) as a REF (HF/50 MHz) or VREF (144 MHz) signal.

When the REF signal level increases, the APC circuit decreases the ALC voltage to activate the APC.

For the current APC, the power transistor current is obtained by detecting the voltages (ICH and ICL) which appear at both terminals of the current detector (PA unit, R28). The detected voltages are applied to the differential amplifier (IC971d, pins 12, 13). When the current of transistors is increased, the amplifier controls the ALC line to prevent excessive current flow.

A portion of the REF and VREF signal is applied to the SWR meter amplifier (IC931d, pin 12). The amplified signal is applied to the main CPU (IC1704) after being switched by the analog switch (IC1702, pins 5, 3) as an REFL signal to drive the SWR meter.

#### **4-2-11 TEMPERATURE PROTECTION CIRCUIT** (PA UNIT)

The cooling fan (MF1) is activated while transmitting or when the temperature of the power amplifier exceeds the preset value. The temperature protection circuit consists of Q10-Q13, R50 and R206.

While transmitting, Q10 and Q12 are turned ON, and provide a voltage to the cooling fan to rotate at medium speed. The thermistor, R50, detects the temperature of Q5 (R206 for Q202), and activates Q11 and Q13 to accelerate the cooling fan when the detected temperature exceeds 70°C (158°F). The cooling fan rotates at high speed at 80°C (176°F) or more.

The thermistor keeps the cooling fan rotating even while receiving until the Q5 or Q206 temperature drops to 60°C (140°F) or below.

#### 4-2-12 MONITOR CIRCUIT (MAIN UNIT)

The microphone audio signals can be monitored to check voice characteristics.

A portion of the microphone audio signals from the buffer amplifier (Q1121) are applied to the analog switch (IC1081, pin 5). The switched audio signals are amplified at the AF amplifier (IC1082, pins 2-4), and then applied to the VCA (IC1081, pins 6-8) to control the monitor gain. The gain controlled audio signals are applied to the AF amplifier circuit.

#### **4-3 PLL CIRCUITS** 4-3-1 GENERAL

The PLL circuits generate a reference frequency (30.000 MHz); 1st LO frequencies (69.04-243.0115 MHz); 2nd LO frequency (60 MHz), 3rd LO frequency (9.465 MHz); 4th LO frequency (455 kHz), CW side tones (300-900 Hz) and FM subaudible (67.0-254.1 Hz) tones.

The 1st LO PLL adopts a mixer-less dual loop PLL system and has 4 VCO circuits which cover from 30 kHz to 174 MHz. The LOs, except the 2nd, use DDSs while the 2nd LO uses the fixed frequency of the crystal oscillator.

#### 4-3-2 1st LO PLL CIRCUIT (RF UNIT)

The 1st LO PLL contains a main and reference loop as a dual loop system.

The reference loop generates a 10.506 to 10.543 MHz frequency using a DDS circuit, and the main loop generates a 69.04 to 243.0115 MHz frequency using the reference loop frequency.

#### (1) REFERENCE LOOP PLL

The oscillated signal at the reference VCO (Q1301, D1301) is amplified at the amplifiers (Q1302, Q1102) and is then applied to the DDS IC (IC1101, pin 46). The signal is then divided and detected on phase with the DDS generated frequency.

The detected signal output from the DDS IC (pin 56) is converted into DC voltage (lock voltage) at the loop filter (R1135, R1138, C1121) and then fed back to the reference VCO circuit (Q1301, D1301).

#### (2) MAIN LOOP PLL

The oscillated signal at one of the main loop VCOs (VCO board, Q1201, D1201, Q1221, D1221, Q1241, D1241, Q1261, D1261) is amplified at the buffer amplifiers (PLL board, IC1802, Q1281) and is then applied to the PLL IC (IC1801, pin 4). The signal is then divided and detected on phase with the reference loop output frequency.

The detected signal output from the PLL IC (pin 13) is converted into a DC voltage (lock voltage) at the loop filter and then fed back to one of the VCO circuits (VCO board, Q1201, D1201, Q1221, D1221, Q1241, D1241, Q1261, D1261).

The oscillated signal from the buffer amplifier (PLL board, IC1802) is also applied to the MAIN unit as a 1st LO signal after being doubled or passed through the low-pass filter.

#### Using VCO and 1st LO frequencies

| Operating frequency      | Using VCO    | 1st LO frequency                          |
|--------------------------|--------------|-------------------------------------------|
| 0.03–<br>7.999999 MHz    | Q1201, D1201 | 69.0415–77.011499 MHz                     |
| 8.0–<br>19.999999 MHz    | Q1221, D1221 | 77.0115–89.011499 MHz                     |
| 20.0–<br>44.9999999 MHz  | Q1241, D1241 | 89.0115-114.011499 MHz                    |
| 45.0–<br>60.000000 MHz   | Q1261, D1261 | 114.0115–129.011500 MHz                   |
| 108.0–<br>158.999999 MHz | Q1241, D1241 | 177.0115–228.011499 MHz<br>(with doubler) |
| 159.0–<br>174.000000 MHz | Q1261, D1261 | 228.0115–243.011500 MHz<br>(with doubler) |

#### 4-3-3 2nd LO AND REFERENCE OSCILLATOR CIRCUITS (RF UNIT)

The reference oscillator (X1901, Q1901) generates a 30.0 MHz frequency for the 3 DDS circuits as a system clock and for the LO output. The oscillated signal is doubled by 2 at the doubler circuit (Q1903, Q1904) and the 60.0 MHz frequency is picked up at the double tuned filter (L1903, L1904). The 60.0 MHz signal is applied to the RF unit as a 2nd LO signal.

#### 4-3-4 3rd and 4th LO CIRCUITS (RF UNIT)

The DDS ICs (IC1601 for 3rd, IC1701 for 4th) generate a 10bit digital signal using the 30 MHz system clock. The digital signal is converted into an analog wave signal at the D/A converter (R1601–R1620 for 3rd, R1701–R1720 for 4th). The converted analog wave is passed through the bandpass filter (L1602, L1603, L1605, C1609–C1613, C1615–C1617 for 3rd, L1702, L1703, C1707–C1711, C1714, C1715 for 4th) and then applied to the MAIN unit as the 3rd or 4th LO signal.

The 4th LO circuit generates not only the 4th LO signal but also the subaudible tone and CW side tone signals.

#### 4-3-5 MARKER CIRCUIT (RF UNIT)

The divided signal at the DDS circuit (IC1101) is used for the marker signals with the IC-746.

The reference signal for the DDS circuit (30.0 MHz) is divided by 2 to produce an acceptable frequency signal, 15 MHz, with the programmable divider then divided again by 150 to obtain 100 kHz cycle square-wave signals.

The generated marker signals are output from pin 49 of the DDS IC (IC1101) and then applied to the 1st mixer circuit (Q211, Q212) via the mute switch (IC1081) as the MKR signal.

#### 4-4 ANTENNA TUNER CIRCUITS 4-4-1 MATCHING CIRCUIT (TUNER UNIT)

The matching circuit is a T-network. Using 2 tuning motors, the matching circuit obtains rapid overall tuning speed.

Using relays (RL1–RL15), the relay control signals from the antenna tuner CPU (CTRL unit, IC5) via the buffer amplifier (Q1–Q15) ground one of the taps of L3–L12 and add capacitors (C34–C43). After selecting the coils and capacitors, 2 motors (MF1, MF2) adjust C44 and C45 using the antenna tuner CPU (CTRL unit, IC5) and the motor driver (CTRL unit, IC7) to obtain a low SWR (Standing Wave Ratio).

#### 4-4-2 DETECTOR CIRCUITS (CTRL UNIT) (1) SWR detector

Forward and reflected power are picked up by a current transformer (L1), detected by D2 and D1, and then amplified at IC1a and IC1b, respectively. The amplified voltages are applied to the antenna tuner CPU (IC5, pins 2, 3). The CPU detects the SWR.

#### (2) Reactance components detector

Reactance components are picked up by comparing the phases of the RF current and RF voltage. The RF current is detected by L4 and R16, buffer-amplified at IC14e and IC2a and then applied to the phase comparator (IC3a). RF voltages are detected by C12–C14 and then applied to the phase comparator (IC3b) after being amplified at the buffer-amplifiers (IC14c, IC2b). The output signal from the phase comparator (IC3a, pin 6 for RF current, IC3b pin 7 for RF voltage) is rectified at D7 and D6 for conversion into DC voltage. The rectified voltage signals are combined, then amplified at the inverter amplifier (IC4b), then applied to the antenna tuner CPU (IC5, pin 64).

A C-MOS IC is used for the buffer-amplifier (IC14) to improve functionable sensitivity; the inverter amplifier (IC4) is very responsive even with a low signal level input. Together, these ensure quick and stable signal detection even at low RF signal level input.

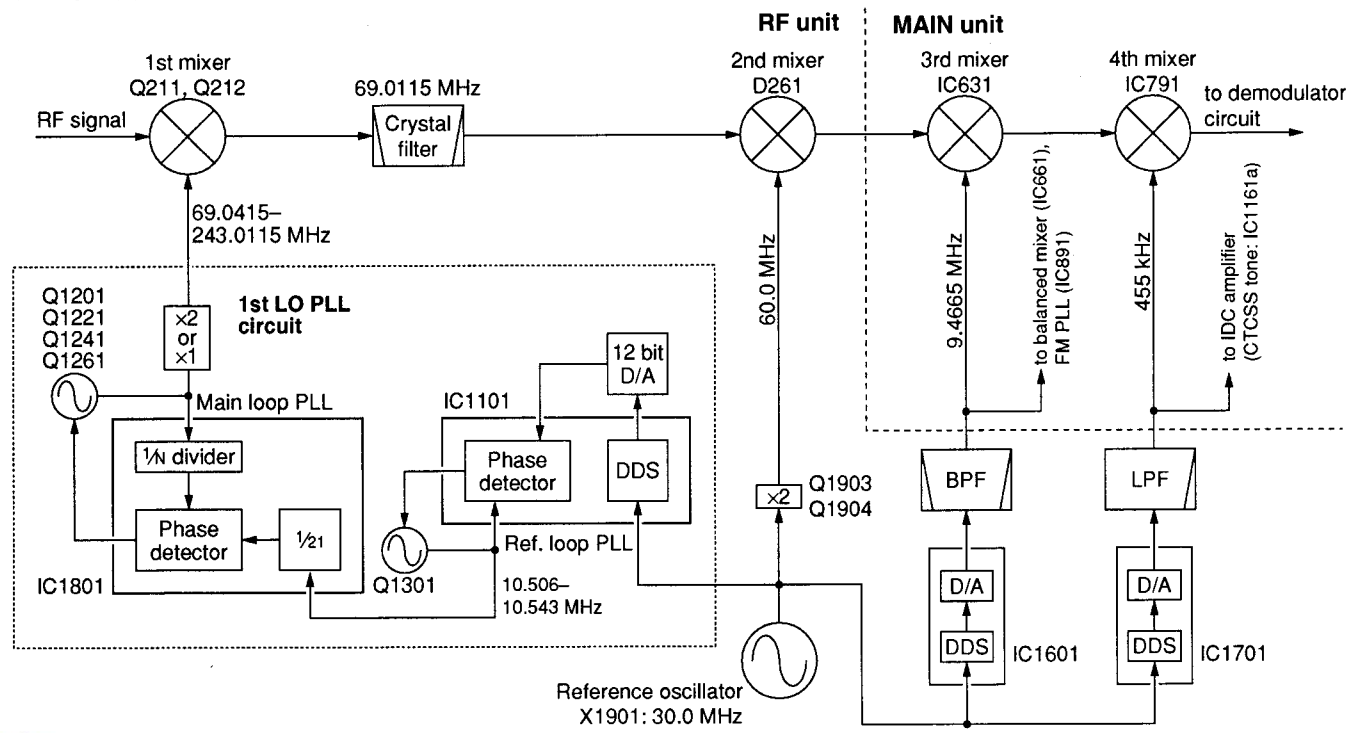

#### PLL CIRCUIT

#### (3) Resistance components detector

Resistance components are picked up by L8, and detected by D8, D9 and Q5. The detected resistance components are amplified at the inverter amplifier (IC4a), and then applied to the antenna tuner CPU (IC5, pin 1).

#### 4-4-3 MOTOR CONTROL CIRCUIT

The control circuit of the internal antenna tuner consists of the CPU, EEPROM\*, tuning motors and tuning relays. \*Electronically-Erasable Programmable Read Only Memory

### (1) CPU and EEPROM (CTRL unit)

The antenna tuner CPU (IC5) controls the tuning motors via the motor driver (IC7) and tuning relays, and memorizes the best preset position in 100 kHz steps. The memory contents are stored in the EEPROM (IC6) without a backup battery.

#### (2) Tuning motors (CTRL unit)

A motor driver (IC7) rotates the tuning motors (MF1, MF2) to obtain a low SWR.

#### (3) Tuning relays (TUNER unit)

According to the operating frequency band and antenna condition, tuning relays select the capacitors and coils.

#### 4-4-4 ANTENNA TUNER CPU PORT ALLOCATION (CTRL unit, IC5)

| Pin<br>number | Port<br>name | Description                                                                |
|---------------|--------------|----------------------------------------------------------------------------|
| 1             | AN2          | Input port for the resistance compo-<br>nents detection voltage.           |
| 2             | AN1          | Input port for the reflected RF power voltage.                             |
| 3             | AN0          | Input port for the forward RF power voltage.                               |
| 4             | PWRS         | Input port for the transceiver power OFF.                                  |
| 7             | SETI         | Input port for the reference voltage set-<br>ting.                         |
| 13            | СІКҮ         | Outputs tuner data signal to the main CPU (MAIN unit, IC1704, pin 94).     |
| 15            | CIST         | Input port for serial signal from the main CPU (MAIN unit, IC1704, pi 93). |
| 17            | THRU         | Outputs the tuner ON/OFF signal.                                           |
| 19            | CORS         | Input port for reset signal.                                               |
| 21            | TRC          | Input port for transmit/receive switching signal.                          |
| 22, 23        | CL1, CL2     | Input ports for the antenna tuner CPU system clock.                        |
| 41–44         | P04–P07      | Output ports for the tuning motor (MF2) drive signal.                      |
| 45–48         | P00-P03      | Output ports for the tuning motor (MF1) drive signal.                      |
| 64            | AN3          | Input ports for the reactance compo-<br>nents detection voltage.           |

## 4-5 POWER SUPPLY CIRCUITS

#### 4-5-1 PA UNIT

| Line  | Description                                                                                |
|-------|--------------------------------------------------------------------------------------------|
| H14V  | The voltage from an external power supply via the common filter circuit (FILTER unit, L1). |
| PHV   | The same voltage as the H14V line passed through a fuse.                                   |
| 14 VS | The same voltage as the PHV line passed through the switching relay (RL1).                 |
| 14 V  | The same voltage as the 14VS line passed through coils (L22, L23).                         |
| P8V   | Common 8 V converted from the 14 VS line and regulated by the +8 regulator circuit (IC3).  |
| P5V   | Common 5 V converted from the 14 VS line and regulated by the +5 regulator circuit (IC2).  |
| PH5V  | Common 5 V converted from the PHV line and regulated by the +5 regulator circuit (IC1).    |

#### 4-5-2 S-LOGIC BOARD

| Line | Description                                                                                 |
|------|---------------------------------------------------------------------------------------------|
| –8 V | Common -8 V converted from the 14 V line and regulated by the -8 V DC-DC converter (IC401). |
| –5 V | Common $-5$ V converted from the $-8$ V line and regulated by the $-5$ V regulator (IC402). |

#### 4-5-3 MAIN UNIT

| Line | Description                                                                                          |
|------|----------------------------------------------------------------------------------------------------|
| R8V  | Receive 8 V converted from the 14 V line and regulated by the R8V regulator circuit (Q1231, Q1232).  |
| T8V  | Transmit 8 V converted from the 14 V line and regulated by the T8V regulator circuit (Q1221, Q1222). |

#### 4-6 PORT ALLOCATIONS 4-6-1 MAIN CPU (MAIN UNIT, IC1704)

| Pin<br>number    | Port<br>name                   | Description                                                                                                    |
|------------------|--------------------------------|----------------------------------------------------------------------------------------------------|
| 2                | AFS1                           | Output detected receive audio select<br>signal to the AF selector (IC1041).<br>High : When AM is selected                                                                          |
| 3                | AFS2                           | Output detected receive audio select<br>signal to the AF selector (IC1041).<br>High: When FM is selected                                                                           |
| 4                | SQLS                           | Outputs the squelch switch (IC1331)<br>control signal.<br>Low : While squelch is opened                                                                                            |
| 5                | AFMS                           | Outputs audio mute control signal to<br>the AF mute switch (IC1062).<br>High : When the [AF] control is at the<br>minimum level                                                    |
| 6                | AGFS                           | Outputs AGC rate select signal.<br>High : When AGC FAST is selected                                                                                                    |
| 7                | AGSS                           | Outputs AGC rate select signal.<br>High : When AGC SLOW is selected                                                                                                    |
| 8                | AGOS                           | Outputs AGC rate select signal.<br>High : When AGC OFF is selected                                                                                                    |
| 9                | AGRS                           | Outputs AGC rate select signal.<br>High: While scanning, etc.                                                                                                    |
| 12, 14           | LMFD,<br>LFMD                  | Output (LMFD)/Input (LFMD) ports for<br>data signal to/from the sub CPU (DIS-<br>PLAY board, IC1001).                                                                              |
| 18, 19           | MSL1,<br>MSL2                  | Outputs monitor audio select signal.                                                                                                    |
| 20               | МІСМ                           | Outputs microphone audio mute signal<br>to the modulation selector (IC1191).<br>High : During CW or RTTY operation, etc.                                                           |
| 21               | AMS                            | Outputs RF output power reference sig-<br>nal to the ALC circuit.<br>High : When AM is selected                                                                                    |
| 23               | FMNS                           | Outputs FM deviation control signal.<br>High: When FM narrow is selected                                                                                                    |
| 24               | COMS                           | Outputs speech compressor control<br>signal.<br>High : When the [CMP] is ON                                                                                                    |
| 26               | SENI                           | Input port for the PTT switch or SEND<br>signal from the [ACC 1/2] connectors.<br>High : During transmit                                                                           |
| 27               | TRAS                           | Output transmit control signal without<br>the PTT switch or SEND signal from<br>the [ACC 1/2] connectors.<br>Low : During transmit                                                 |
| 28, 29<br>30, 31 | BSTB,<br>ISTB,<br>ASTB<br>FMST | Outputs strobe signals to the:<br>BSTB : Output expander (RF unit,<br>IC321, IC322)<br>ISTB : Output expander (IC1708)<br>ASTB : D/A convertor (IC1701)<br>FMST : FM IF IC (IC891) |
| 32               | ESTA                           | Outputs external antenna tuner control<br>signal.<br>Low : When [TUNE] switch is pushed                                                                                            |
| 33               | TCON                           | Input port for an external antenna tuner<br>connection detection.<br>High: When an external antenna<br>tuner is connected                                                          |

#### MAIN CPU— continued

| Pin<br>number | Port<br>name           | Description                                                                                                    |
|---------------|------------------------|----------------------------------------------------------------------------------------------------|
| 34            | EKEY                   | Input port for an external antenna tuner.<br>Low : While tuning or when un-tuned                                                                                                    |
| 36            | NBS                    | Outputs the NB switch (Q865) control<br>signal.<br>High: When the [NB] is turned ON,<br>except FM                                                                                           |
| 37            | NBLS                   | Outputs the NB switch (Q866) control<br>signal.<br>High: When the [NB] is turned ON,<br>except AM and FM                                                                                    |
| 38            | KDS                    | Outputs transmitter IF circuit control<br>signal without FM mode.<br>High : During transmit                                                                                                 |
| 39            | FMS                    | Outputs transmitter IF circuit control<br>signal in FM mode.<br>High : During transmit                                                                                                    |
| 40            | SSAS                   | Outputs transmitter IF circuit control<br>signal in SSB or AM mode.<br>High : During transmit                                                                                               |
| 41–43         | PHFS,<br>P50S,<br>P2MS | Output the ALC comparater's reference<br>voltage control signal, becomes high when;<br>PHFS : Below 30 MHz is displayed<br>P50S : 30–60 MHz is displayed<br>P2MS : 108–174 MHz is displayed |
| 45            | RXS                    | Outputs the R8 regulator circuit<br>(Q1231, Q1232) control signal.<br>High : While receiving                                                                                                |
| 46            | TXS                    | Outputs the T8 regulator circuit<br>(Q1221, Q1222) control signal.<br>High : While transmitting                                                                                             |
| 47            | SSTB                   | Outputs strobe signals to an optional speech processor, UT-102.                                                                                                    |
| 48            | SBSY                   | Input port for an optional speech processor, UT-102, busy signal.                                                                                                    |
| 49            | ECK                    | Outputs clock signal for the EEPROM (IC1705).                                                                                                    |
| 50, 51        | EDTO,<br>EDTI          | Output (EDTO)/Input (EDTI) port for the EEPROM (IC1705) data signal.                                                                                                    |
| 53            | PCK                    | Outputs clock signal for the PLL circuits.                                                                                                    |
| 54            | PDAT                   | Outputs data signal for the PLL circuits.                                                                                                    |
| 56            | UNLK                   | Input port for PLL unlock signal.<br>Low : Unlock                                                                                                    |
| 58            | PST1                   | Outputs strobe signals for the 1st LO DDS circuit (RF unit, IC1101).                                                                                                    |
| 59            | PST2                   | Outputs strobe signals for the 1st LO PLL circuit (RF unit, IC1801).                                                                                                    |
| 66, 67        | XTAL,<br>EXTAL         | Input ports for the system clock signal.                                                                                                    |
| 69            | PST3                   | Outputs strobe signals for the 3rd LO<br>DDS circuit (RF unit, IC1601).                                                                                                    |
| 70            | PST4                   | Outputs strobe signals for the 4th LO DDS circuit (RF unit, IC1701).                                                                                                    |
| 78            | ALCL                   | Input port for the ALC voltage.                                                                                                    |
| 79            | VOXL                   | Input port for the VOX voltage.                                                                                                    |

#### MAIN CPU— continued

| Pin<br>number | Port<br>name | Description                                                                                    |
|---------------|--------------|------------------------------------------------------------------------------------------------|
| 80            | AVXL         | Input port for the anti-VOX voltage.                                                           |
| 81            | FMTL         | Input port for the CTCSS tone signals.                                                         |
| 82            | ASO0         | Input port for the S-meter or RF meter signal.                                                 |
| 83            | ASO1         | Input port for the FM noise signals or reflected wave signal detection voltage.                |
| 84            | STON         | Outputs CW side tone signal.                                                                   |
| 85            | BEEP         | Outputs beep audio signals.                                                                    |
| 87            | PWRK         | Input port for the [POWER] switch.<br>Low : While [POWER] is pushed                            |
| 88            | ASL          | Outputs the analog switch (IC1702)<br>control signal.<br>High: While transmitting              |
| 89            | PWRS         | Outputs the switching relay (PA unit,<br>RL1) control signal.<br>High : During power ON        |
| 90            | SKYS         | Input port for the [KEY] jack.<br>Low : During key down                                        |
| 91            | SQSS         | Outputs squelch signal to [MIC] and<br>[ACC 1/2] connectors.<br>High : While squelch is opened |
| 93            | ISTA         | Outputs internal antenna tuner tuning start signal.                                            |
| 95            | ANTS         | Outputs antenna selector (CTRL unit,<br>RL3 control signal.<br>High : When [ANT2] is selected  |
| 96            | FSTB         | Outputs strobe signals for the output expander (PA unit, IC502).                               |
| 97            | MCK          | Outputs clock signal for the output expanders (RF unit, IC321, IC322).                         |
| 98            | MDAT         | Outputs data signal for the output expander (RF unit, IC321).                                  |
| 99            | DBST         | Outputs strobe signals for the output expanders (RF unit, IC321, IC322).                       |
| 100           | DINT         | Outputs strobe signals for the output expanders (MAIN unit, IC1506, IC1507).                   |

#### 4-6-2 SUB CPU (DISPLAY BOARD, IC1001)

| Pin<br>number | Port<br>name  | Description                                                               |
|---------------|---------------|---------------------------------------------------------------------------|
| 1             | ASO           | Input port for the input expander (IC1002).                               |
| 7, 8          | OSC1,<br>OSC2 | Input ports for the system clock.                                         |
| 9             | SRES          | Input port for the reset signal.                                          |
| 12            | MSB           | Input port for [DIAL].                                                    |
| 14            | FIND          | Outputs [F-INP] indicator control signal.<br>Low : When [F-INP] is pushed |
| 15            | SPLD          | Outputs [SPLIT] indicator control signal.<br>Low : When [SPLIT] is pushed |
| 16            | LOCD          | Outputs [LOCK] indicator control signal.<br>Low : While locked            |
| 17            | TXD           | Outputs [TX] indicator control signal.<br>Low : While transmitting        |
| 18            | RXD           | Outputs [RX] indicator control signal.<br>Low : While squelch is opened   |
| 19–21         | ASL0-<br>ASL2 | Output the analog switch (IC1002) control signals.                        |
| 25, 26        | MDNK<br>MUPK  | Input ports for [M-CH] control.                                           |
| 34            | DSHK          | Input port for [ELEC-KEY] jack, dash<br>signal.<br>Low : During key down  |
| 35            | DOTK          | Input port for [ELEC-KEY] jack, dot<br>signal.<br>Low : During key down   |
| 36            | TRAK          | Input port for [TRANSMIT].<br>Low : When [TRANSMIT] switch is<br>pushed   |
| 37            | TUNK          | Input port for [TUNER].<br>Low : When [TUNER] switch is pushed            |
| 38            | ANTK          | Input port for [ANT].<br>Low : When [ANT] switch is pushed                |
| 39            | NRK           | Input port for [NR].<br>Low : When [NR] switch is pushed                  |
| 40            | APFK          | Input port for [APF/NOTCH].<br>Low : When [APF/NOTCH] switch is<br>pushed |
| 41            | MNUK          | Input port for [MENU].<br>Low : When [MENU] switch is pushed              |
| 42            | F1K           | Input port for [F1].<br>Low : When [F1] switch is pushed                  |
| 43            | F2K           | Input port for [F2].<br>Low : When [F2] switch is pushed                  |
| 44            | F3K           | Input port for [F3].<br>Low : When [F3] switch is pushed                  |
| 45            | F4K           | Input port for [F4].<br>Low : When [F4] switch is pushed                  |
| 46            | F5K           | Input port for [F5].<br>Low : When [F5] switch is pushed                  |
| 47            | XFCK          | Input port for [XFC].<br>Low : When [XFC] switch is pushed                |
| 48            | MPWK          | Input port for [MP-W].<br>Low : When [MP-W] switch is pushed              |

#### SUB CPU— continued

| Pin<br>number | Port<br>name  | Description                                                                                      |
|---------------|---------------|--------------------------------------------------------------------------------------------------|
| 49            | MPRK          | Input port for [MP-R].<br>Low : When [MP-R] switch is pushed                                     |
| 50            | SPEK          | Input port for [SPEECH].<br>Low : When [SPEECH] switch is<br>pushed                              |
| 51            | LOCK          | Input port for [LOCK].<br>Low : When [LOCK] switch is pushed                                     |
| 55            | LRES          | Outputs reset signal to the LCD drivers (IC1006, IC1008, IC1009).                                |
| 78, 79        | CNT1,<br>CNT2 | Output LCD contrast control signal.<br>CNT1 : Regular segments<br>CNT2 : Dot matrix              |
| 81            | BKL           | Outputs LCD backlight brightness con-<br>trol signal.                                            |
| 82, 84        | RSA,<br>RSB   | Input ports for the [RIT/ΔTX] control.                                                           |
| 83            | MSA           | Input port for [DIAL].                                                                           |
| 86, 87        | lmfd,<br>lfhd | Input (LMFD)/Output (LFHD) ports for<br>data signal from/to the MAIN CPU<br>(MAIN unit, IC1704). |
| 90            | AFL           | Input port for the [AF] control.                                                                 |
| 91            | RFL           | Input port for the [RF/SQL] control.                                                             |
| 92            | NRL           | Input port for the [NR] control.                                                                 |
| 93            | APFL          | Input port for the [APF] control.                                                                |
| 94            | MIGL          | Input port for the [MIC GAIN] control.                                                           |
| 95            | PWRL          | Input port for the [RF PWR] control.                                                             |
| 96            | PITL          | Input port for the [CW PITCH] control.                                                           |
| 97            | KYSL          | Input port for the [KEY SPEED] control.                                                          |
| 98, 99        | PBT1,<br>PBT2 | Input ports for the [TWIN PBT] control.                                                          |
| 100           | MUD           | Input port for the [UP] and [DN] switches of the connected microphone.                           |

#### 4-6-3 1ST LO DDS IC (RF UNIT, IC1101)

| Pin<br>number | Port<br>name | Description                                                                                                |
|---------------|--------------|----------------------------------------------------------------------------------------------------|
| 72            | MKRS         | Outputs the mute switch (IC1081) con-<br>trol signal.<br>High: When [CAL. Marker] is ON<br>and receiving   |
| 74            | DBLS         | Outputs the doubler circuit (Q1401)<br>control signal.<br>High : When 108.0–174.0 MHz band<br>is displayed |
| 75            | PAFS         | Outputs loop filter select signal.<br>High : When 0.03–7.999999 MHz<br>band is displayed                   |

#### 4-6-4 INPUT EXPANDER (DISPLAY BOARD, IC1002)

| Pin<br>number | Port<br>name | Description                                                               |
|---------------|--------------|---------------------------------------------------------------------------|
| 1             | KI4          | Input port for the [7 (3)], [18 (6)], [28 (9)] and [144 (ENT)] switches.  |
| 2             | KI6          | Input port for the [V/M], [CALL], [M-CL] and [MW] switches.               |
| 3             | ASO          | Outputs data signal to the SUB CPU (IC1001).                              |
| 4             | KI7          | Input port for the [RIT], [ $\Delta$ TX] and [CLEAR] switches.            |
| 5             | KI5          | Input port for the [F-INP], [SPLIT], [A/B] and [TS] switches.             |
| 12            | KI3          | Input port for the [3.5 (2)], [14 (5)], [24 (8)] and [50 (0)] switches.   |
| 13            | KIO          | Input port for the [P.AMP/ATT], [NB], [VOX/BK-IN] and [MONITOR] switches. |
| 14            | KI1          | Input port for the [SSB], [CW/RTTY],<br>[AM/FM] and [FILTER] switches.    |
| 15            | KI2          | Input port for the [1.8 (1)], [10 (4)], [21 (7)] and [GENE (.)] switches. |

#### 4-6-5 OUTPUT EXPANDERS (1) PA unit, IC502

| Pin<br>number | Port<br>name | Description                                                                                     |
|---------------|--------------|-------------------------------------------------------------------------------------------------|
| 4             | L1S          | Outputs low-pass filter control signal.<br>High : While 0.03–1.999999 MHz band<br>is displayed  |
| 5             | L2S          | Outputs low-pass filter control signal.<br>High : While 2.0–4.999999 MHz band<br>is displayed   |
| 6             | L3S          | Outputs low-pass filter control signal.<br>High : While 5.0–7.999999 MHz band<br>is displayed   |
| 7             | L4S          | Outputs low-pass filter control signal.<br>High : While 8.0–14.999999 MHz band<br>is displayed  |
| 11            | L8S          | Outputs low-pass filter control signal.<br>High : While 108.0–174.0 MHz band<br>is displayed    |
| 12            | L7S          | Outputs low-pass filter control signal.<br>High : While 30.0–60.0 MHz band is<br>displayed      |
| 13            | L6S          | Outputs low-pass filter control signal.<br>High : While 22.0–29.999999 MHz<br>band is displayed |
| 14            | L5S          | Outputs low-pass filter control signal.<br>High: While 15.0–21.999999 MHz<br>band is displayed  |

#### (2) RF unit, IC321

| Pin<br>number | Port<br>name | Description                                                                                     |
|---------------|--------------|-------------------------------------------------------------------------------------------------|
| 4             | BOS          | Outputs bandpass filter control signal.<br>High : While 0.03–1.599999 MHz band<br>is displayed  |
| 5             | B1S          | Outputs bandpass filter control signal.<br>High : While 1.6–1.999999 MHz band<br>is displayed   |
| 6             | B2S          | Outputs bandpass filter control signal.<br>High : While 2.0–3.999999 MHz band<br>is displayed   |
| 7             | B3S          | Outputs bandpass filter control signal.<br>High : While 4.0–7.999999 MHz band<br>is displayed   |
| 11            | B7S          | Outputs bandpass filter control signal.<br>High: While 22.0–29.999999 MHz<br>band is displayed  |
| 12            | B6S          | Outputs bandpass filter control signal.<br>High : While 15.0–21.999999 MHz<br>band is displayed |
| 13            | B5S          | Outputs bandpass filter control signal.<br>High : While 11.0–14.999999 MHz<br>band is displayed |
| 14            | B4S          | Outputs bandpass filter control signal.<br>High : While 8.0–10.999999 MHz<br>band is displayed  |

#### (3) RF unit, IC322

| Pin<br>number | Port<br>name | Description                                                                                                    |
|---------------|--------------|----------------------------------------------------------------------------------------------------|
| 4             | B8S          | Outputs bandpass filter control signal.<br>High : While 50.0–53.999999 MHz<br>band is displayed                          |
| 5             | B8W          | Outputs bandpass filter control signal.<br>High: While 30.0-49.999999 MHz<br>and 54.0-60.0 MHz band is<br>displayed      |
| 6             | B9S          | Outputs bandpass filter control signal.<br>High: While 108.0–174.0 MHz band<br>is displayed                              |
| 7             | PR1S         | Outputs pre-amplifier circuit (Q181,<br>Q182) control signal.<br>High : When [P. AMP1] is turned ON<br>below 60 MHz band |
| 11            | TBPS         | Outputs tunable bandpass filter control<br>signal.<br>Low : While 108.0–158.999999 MHz<br>band is displayed              |
| 12            | ATTS         | Outputs attenuator circuit (R4, L1)<br>control signal<br>High: When [ATT] is turned ON                                   |
| 13            | PR3S         | Outputs pre-amplifier circuit (Q123)<br>control signal.<br>Low : When [P. AMP] is turned ON in<br>144 MHz band           |
| 14            | PR2S         | Outputs pre-amplifier circuit (IC191)<br>control signal.<br>High : When [P. AMP2] is turned ON<br>below 60 MHz band      |

#### (3) MAIN unit, IC1709

| Pin<br>number | Port<br>name | Description                                                                                      |
|---------------|--------------|--------------------------------------------------------------------------------------------------|
| 4             | 2F3K         | Outputs 9 MHz IF filter control signal.<br>High: When 2.4 kHz filter is selected                 |
| 5             | 2FTH         | Outputs 9 MHz IF filter control signal.<br>High: When 15 kHz filter is selected                  |
| 6             | 2SO1         | Outputs 9 MHz IF filter control signal.<br>High: When installed optional filter 1<br>is selected |
| 7             | 2802         | Outputs 9 MHz IF filter control signal.<br>High: When installed optional filter 2<br>is selected |
| 11            | 3FOP         | Outputs 455 kHz IF filter control signal.<br>High: When installed optional filter is<br>selected |
| 12            | 3F15         | Outputs 455 kHz filter control signal.<br>High: When 15 kHz filter is selected                   |
| 13            | 3F9K         | Outputs 455 kHz filter control signal.<br>High : When 9 kHz filter is selected                   |
| 14            | 3F3K         | Outputs 455 kHz filter control signal.<br>High : When 2.4 kHz filter is selected                 |

#### (4) RF unit, IC1001

| Pin<br>number | Port<br>name | Description                                                                                                    |
|---------------|--------------|----------------------------------------------------------------------------------------------------|
| 4             | V1S          | Outputs VCO 1 circuit (Q1201) select<br>signal.<br>High: While 0.03–7.999999 MHz<br>band is displayed                              |
| 5             | V2S          | Outputs VCO 2 circuit (Q1221) select<br>signal.<br>High: While 8.0–19.999999 MHz<br>band is displayed                              |
| 6             | V3S          | Outputs VCO 3 (Q1241) circuit select<br>signal.<br>High: While 20.0–44.9999999 MHz<br>and 108–153.9999999 MHz<br>band is displayed |
| 7             | V4S          | Outputs VCO 4 circuit (Q1261) select<br>signal.<br>High: While 45.0–60.0 MHz and<br>159.0–174.0 MHz band is dis-<br>played         |
| 11            | LOF4         | Outputs low-pass filter select signal.<br>Low : While 108.0–174.0 MHz band<br>is displayed                                         |
| 12            | LOF3         | Outputs low-pass filter select signal.<br>High : While 30.0–60.0 MHz band is<br>displayed                                          |
| 13            | LOF2         | Outputs low-pass filter select signal.<br>Low : While 8.0–29.999999 MHz<br>band is displayed                                       |
| 14            | LOF1         | Outputs low-pass filter select signal.<br>High : While 0.03–7.999999 MHz<br>band is displayed                                      |

## SECTION 5 ADJUSTMENT PROCEDURES

#### **5-1 PREPARATION BEFORE SERVICING**

#### REQUIRED TEST EQUIPMENT

| EQUIPMENT                           | GRADE A                                                                                        | ND RANGE                                 | EQUIPMENT                          | GRADE                           | AND RANGE                                                |
|-------------------------------------|------------------------------------------------------------------------------------------------|------------------------------------------|------------------------------------|---------------------------------|----------------------------------------------------------|
| DC power supply                     | Output voltage<br>Current capacity                                                             | : 13.8 V DC<br>: 25 A or more            | Audio generator                    | Frequency range<br>Output level | : 300–3000 Hz<br>: 1–500 mV                              |
| RF power meter<br>(terminated type) | Measuring range : 100–200 W<br>F power meter Frequency range : 1.8–200 MHz<br>Impedance : 50 Ω |                                          | Standard signal<br>generator (SSG) | Frequency range<br>Output level | : 0.1–200 MHz<br>: 0.1 µV to –32 mV<br>(–127 to –17 dBm) |
|                                     | SWR                                                                                            | : Less than 1.2 : 1                      | Oscilloscope                       | Frequency range                 | : DC-20 MHz                                              |
| <b>–</b>                            | Frequency range                                                                                | : 0.1–200 MHz                            |                                    | Measuring range                 | : 0.01–20 V                                              |
| Frequency counter                   | Sensitivity                                                                                    | : ±1 ppm or better<br>; 100 mV or better | DC voltmeter                       | Input impedance                 | : 50 k $\Omega/V$ DC or better                           |
| RF voltmeter                        | Frequency range                                                                                | : 0.1–200 MHz                            | AC millivoltmeter                  | Measuring range                 | : 10 mV–10 V                                             |
|                                     | Measuring range                                                                                | : 0.01–10 V                              | Digital multimeter                 | Input impedance                 | : 10 M $\Omega$ /V DC or better                          |
| FM deviation meter                  | Frequency range                                                                                | : 0–200 MHz                              | Ammeter                            | Measuring capacity              | : 10 A and 30 A                                          |
|                                     | Measuring range                                                                                | : 0 to ±5 kHz                            | External speaker                   | Impedance                       | · 8 Q                                                    |
| Modulation analyzer                 | Frequency range                                                                                | : At least 200 MHz                       | External opeanor                   | Max. input power                | : 5 W                                                    |
|                                     | Measuring range                                                                                | :0-100%                                  | Attenuator                         | Power attenuation               | : 50 or 60 dB                                            |
| Spectrum analyzer                   | Frequency range                                                                                | : At least 1000 MHz                      |                                    | Capacity                        | : 150 W or more                                          |
|                                     | Spectrum bandwidth                                                                             | : ±100 KHZ of more                       | Dummy load                         | Resistance                      | : 50 $\Omega$ and 100 or 25 $\Omega$                     |
| Distortion meter                    | Frequency range<br>Measuring range                                                             | : 1 kHz ±10%<br>: 1–100%                 |                                    | Capacity                        | : 150 W or more                                          |

#### **CONNECTION**

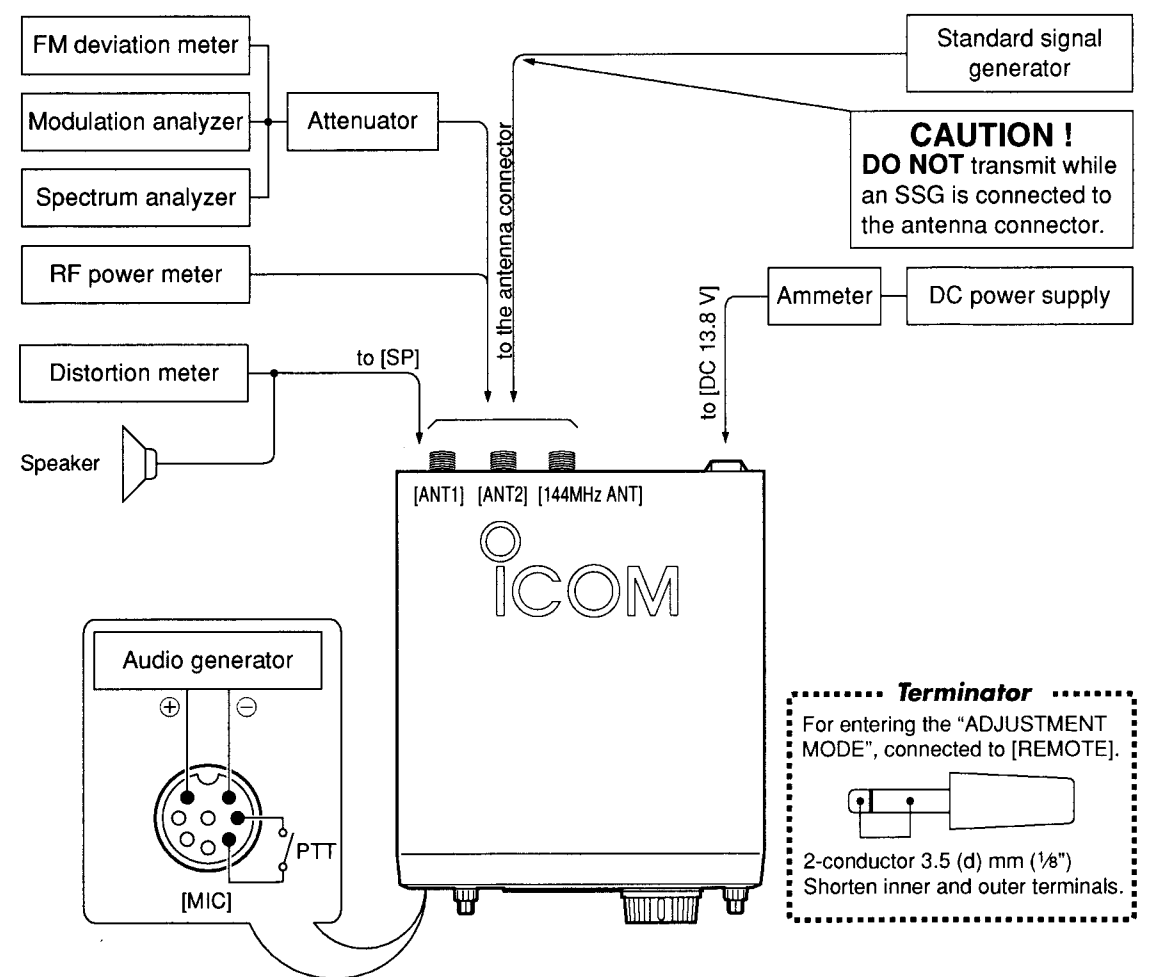

#### **5-2 PLL ADJUSTMENT**

|                           |   |                                                                         | MEASUREMENT              |      |                                                          | ADJUSTMENT                       |             |                                                |
|---------------------------|---|-------------------------------------------------------------------------|--------------------------|------|----------------------------------------------------------|----------------------------------|-------------|------------------------------------------------|
| ADJUSTMEN                 |   | ADJUSIMEN                                                               | CONDITIONS               | UNIT | LOCATION                                                 | VALUE                            | UNIT        | ADJUST                                         |
| REFERENCE<br>FREQUENCY    | 1 | <ul> <li>Displayed freq.</li> <li>Mode</li> <li>Receiving</li> </ul>    | : 14.100000 MHz<br>: USB |      |                                                          | Center position                  | RF          | R1032,<br>L1902                                |
|                           | 2 | Receiving                                                               |                          | RF   | Connect an RF volt-<br>meter to P1901.                   | Max. output<br>(more than 0 dBm) |             | L1903,<br>L1904                                |
|                           | 3 | Receiving                                                               |                          |      | Connect a frequency counter to P1901.                    | 60.000000 MHz                    |             | L1901<br>(L1902 for<br>critical<br>adjustment) |
| LPL LOCK<br>VOLTAGE       | 1 | <ul> <li>Displayed freq.</li> <li>Mode</li> <li>Receiving</li> </ul>    | : 0.030000 MHz<br>: USB  | RF   | Connect a multimeter<br>to check point, CP1101<br>(LV1). | 2.0 V                            | RF          | C1303                                          |
| VCO LOCK<br>VOLTAGE       | 1 | <ul> <li>Displayed freq.</li> <li>Mode</li> <li>Receiving</li> </ul>    | : 7.999999 MHz<br>: USB  | RF   | Connect a multimeter<br>to check point, CP1801<br>(LV2). | 4.0 V                            | RF          | C1208                                          |
|                           | 2 | • Displayed freq.<br>• Mode<br>• Receiving                              | : 19.999999 MHz<br>: USB |      |                                                          |                                  | -<br>-<br>- | C1228                                          |
|                           | 3 | • Displayed freq.<br>• Mode<br>• Receiving                              | : 44.999999 MHz<br>: USB |      |                                                          |                                  |             | C1248                                          |
|                           | 4 | • Displayed freq.<br>• Mode<br>• Receiving                              | : 60.000000 MHz<br>: USB |      |                                                          |                                  |             | C1268                                          |
| FM VCO<br>LOCK<br>VOLTAGE | 1 | <ul> <li>Displayed freq.</li> <li>Mode</li> <li>Transmitting</li> </ul> | : 145.000000 MHz<br>: FM | MAIN | Connect a multimeter to check point, CP891.              | 2.0 V                            | MAIN        | C903                                           |

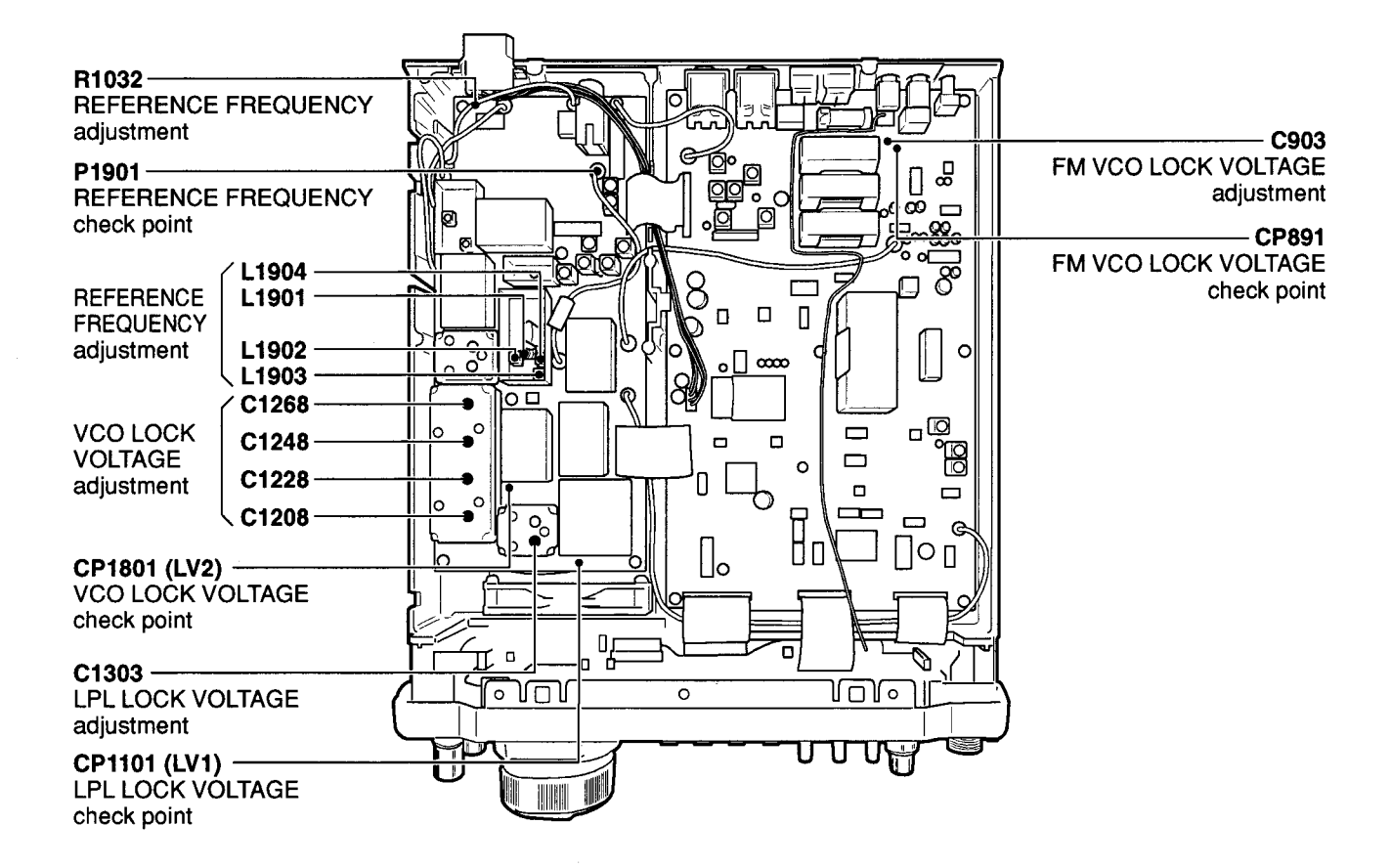

#### 5-3 TRANSMITTER ADJUSTMENT

|                                    |    |                                                                                                    |               | MEASUREMENT                                                                              |                         | ADJUSTMENT  |                                                 |
|------------------------------------|----|----------------------------------------------------------------------------------------------------|---------------|------------------------------------------------------------------------------------------|-------------------------|-------------|-------------------------------------------------|
| ADJUSTMEN                          | 11 | ADJUSTMENT CONDITIONS                                                                                                    |               | LOCATION                                                                                 | VALUE                   | UNIT        | ADJUST                                          |
| IDLING<br>CURRENT<br>(for driver)  | 1  | <ul> <li>Displayed freq. : 14.100000 MHz</li> <li>Mode : USB</li> <li>Preset R11, R18, R204 on the PA unit to max. CCW and C202 to 90° CW.</li> <li>[MIC GAIN] : Max. CCW</li> <li>[RF PWR] : Max. CCW</li> <li>Apply no audio signals to [MIC] connector.</li> <li>Transmitting</li> </ul> | Rear<br>panel | Connect an ammeter<br>(10 A) between an<br>external power supply<br>and the transceiver. | 600 mA higher           | ΡΑ          | R11                                             |
| (for HF final<br>amplifier)        | 2  | • Transmitting                                                                                                    |               |                                                                                          | 600 mA higher           |             | R18                                             |
| (for 144 MHz<br>final amplifier)   | 3  | • Displayed freq. : 144.000000 MHz<br>• Transmitting                                                                                                    |               |                                                                                          | 1.0 A higher            |             | R204                                            |
| TX PEAK                            | 1  | Displayed freq. : 14.100000 MHz     Mode : FM     [RF PWR] : Max. CW     Transmitting                                                                                                    | RF            | Connect a RF volt-<br>meter to J151.                                                     | Maximum<br>output       | RF          | Adjust in<br>sequence<br>L251,<br>L252,<br>L272 |
|                                    | 2  | Mode : USB     Connect an audio generator to [MIC]                                                                                                    | Rear<br>panel | Connect an RF power<br>meter to [ANT1] con-                                              | 50 W                    | Front panel | [MIC GAIN]<br>control                           |
|                                    |    | •Transmitting                                                                                                    |               | nector.                                                                                  | Maximum<br>output power | MAIN        | L541                                            |
|                                    | 3  | • Displayed freq. :<br>144.000000 MHz except [USA]<br>146.000000 MHz [USA] only<br>•Mode : RTTY<br>•Transmitting                                                                                                    | Rear<br>panel | Connect an RF power<br>meter to [144MHz<br>ANT] connector.                               | Maximum<br>output power | PA          | C202                                            |
| CARRIER<br>SUPPRESSION             | 1  | Displayed freq. : 14.100000 MHz     Mode : USB     Apply no audio signals to [MIC] connector.     [MIC GAIN] : Max. CCW     Transmitting                                                                                                    | Rear<br>panel | Connect an RF power<br>meter to [ANT1] con-<br>nector.                                   | Minimum output<br>level | MAIN        | R674                                            |
| TRANSMITTER<br>TOTAL GAIN          | 1  | Displayed freq. : 14.100000 MHz     Mode : USB     Connect an audio generator to [MIC]     connector and set as:     Frequency : 1.5 kHz     Level : 3 mV     [MIC GAIN] : Center     •Transmitting                                                                                         | Rear<br>panel | Connect an RF power<br>meter to [ANT1] con-<br>nector.                                   | 50 W                    | MAIN        | R546                                            |
| Ic APC                             | 1  | Displayed freq. : 14.100000 MHz     Mode : RTTY     Connect CP981 to GND.     Transmitting                                                                                                    | Rear<br>panel | Connect an ammeter<br>(30 A) between an<br>external power supply<br>and the transceiver. | 22 A                    | MAIN        | R1025                                           |
| HF BANDS<br>OUTPUT<br>POWER        | 1  | Displayed freq. : 14.100000 MHz     Mode : RTTY     [RF PWR] : Max. CW     Transmitting                                                                                                    | Rear<br>panel | Connect an RF power<br>meter to [ANT1] con-<br>nector.                                   | 100 W                   | MAIN        | R989                                            |
| 50 MHz<br>BAND<br>OUTPUT<br>POWER  | 1  | Displayed freq. : 51.000000 MHz     Mode : RTTY     [RF PWR] : Max. CW     Transmitting                                                                                                    | Rear<br>panel | Connect an RF power<br>meter to [ANT1] con-<br>nector.                                   | 100 W                   | MAIN        | R991                                            |
| 144 MHz<br>BAND<br>OUTPUT<br>POWER | 1  | • Displayed freq. : 145.000000 MHz<br>• Mode : RTTY<br>• [RF PWR] : Max. CW<br>• Transmitting                                                                                                    | Rear<br>panel | Connect an RF power<br>meter to [144 MHz<br>ANT] connector.                              | 100 W                   | MAIN        | R993                                            |

#### •PA and CTRL units (Top side of the transceiver)

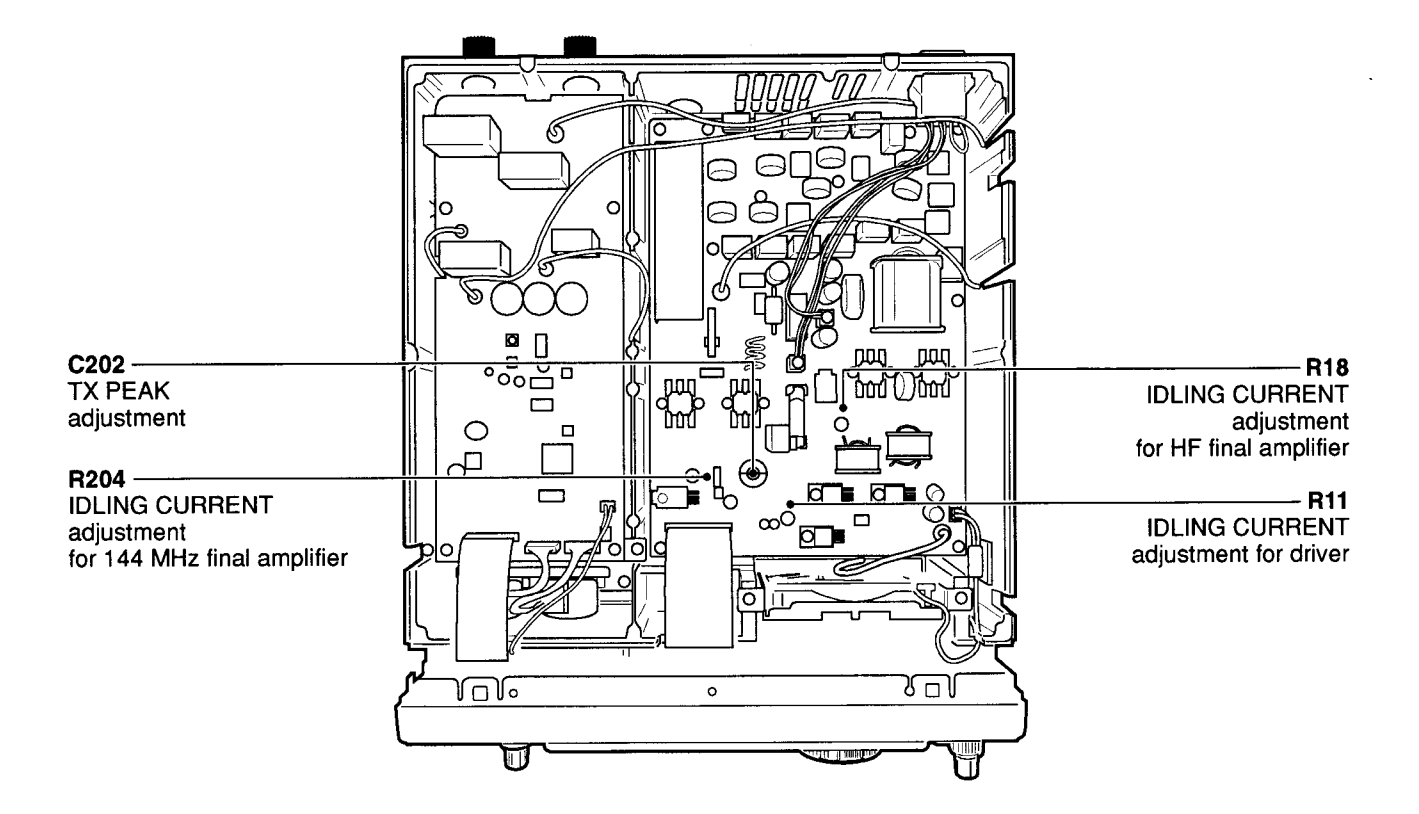

#### •MAIN and RF units (Bottom side of the transceiver)

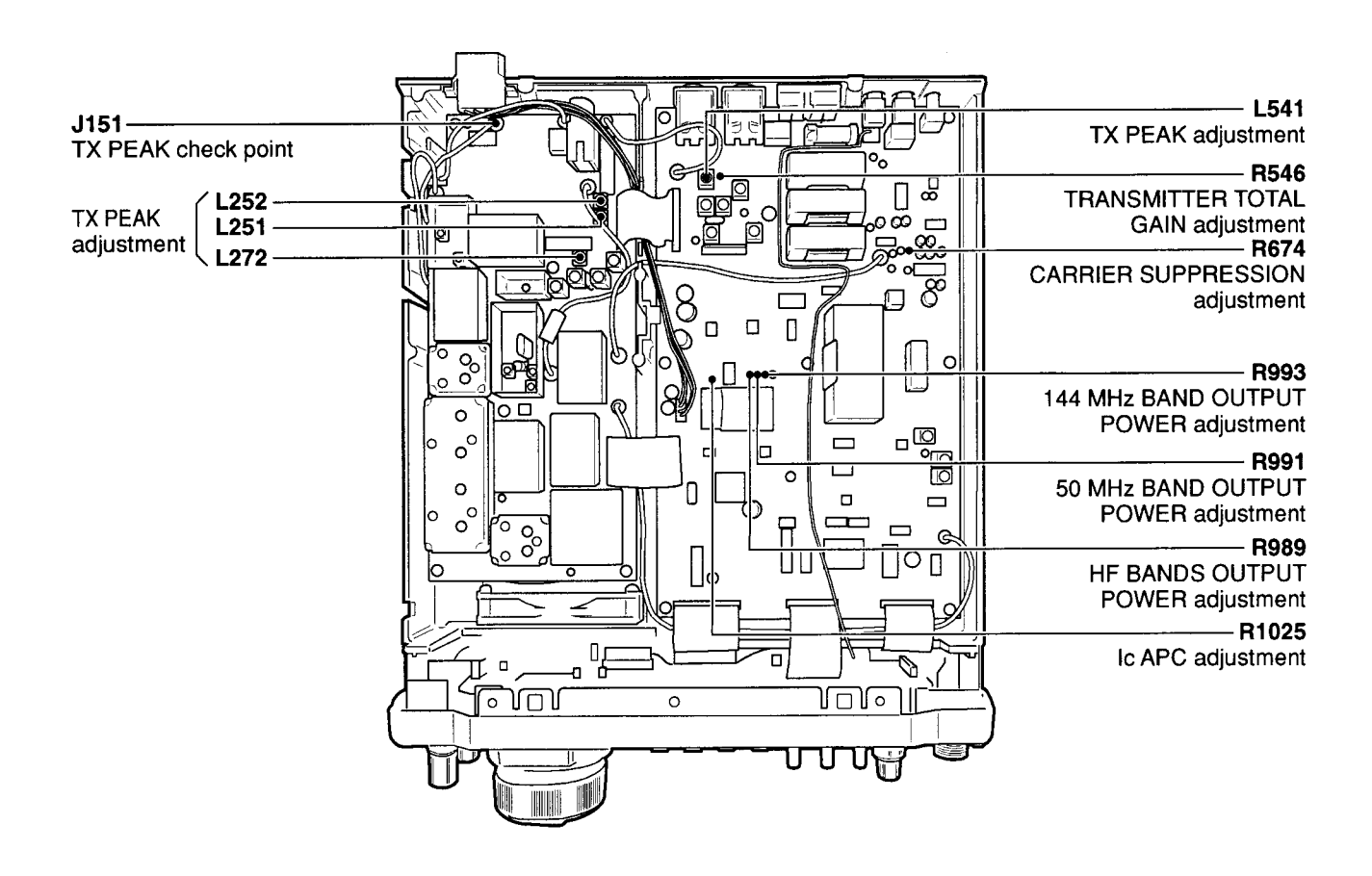

#### **TRANSMITTER ADJUSTMENT**—continued

|                     |   |                                                                                                    | 1                            | MEASUREMENT                                                                               | VALUE                                                                                                    | ADJUSTMENT |               |
|---------------------|---|----------------------------------------------------------------------------------------------------|------------------------------|-------------------------------------------------------------------------------------------|----------------------------------------------------------------------------------------------------|------------|---------------|
| ADJUSIMENT          |   | ADJUSTMENT CONDITIONS                                                                                                    |                              | LOCATION                                                                                  |                                                                                                    | UNIT       | ADJUST        |
| FM<br>DEVIATION     | 1 | Displayed freq. : 29.600000 MHz     Mode : FM     [MIC GAIN] : Center     [RF PWR] : Max. CW     TONE : OFF     Connect an audio generator to [MIC]     connector and set as:     Frequency : 1 kHz     Level : 30 mV     Transmitting         | Rear<br>panel                | Connect an FM devia-<br>tion meter to [ANT1]<br>connector through an<br>attenuator.       | ±4.5 kHz                                                                                                    | MAIN       | R1184         |
| RESIDUAL<br>AM      | 1 | Displayed freq. : 14.100000 MHz     Mode : FM     [MIC GAIN] : Center     [RF PWR] : Max. CW     TONE : OFF     Connect an audio generator to [MIC]     connector and set as:     Frequency : 1 kHz     Level : 30 mV and OFF     Transmitting | Rear<br>panel                | Connect an RF power<br>meter to [ANT1] con-<br>nector.                                    | Minimum power<br>difference with<br>modulation and<br>no modulation                                                                         | RF         | L251,<br>L252 |
| AM CARRIER<br>LEVEL | 1 | Displayed freq. : 14.100000 MHz     Mode : AM     Apply no audio signals to [MIC] connector     Transmitting                                                                                                    | MAIN                         | Connect an RF volt-<br>meter to check point,<br>CP621.                                    | 150 mV (PEP)                                                                                                    | MAIN       | R683          |
| AM CARRIER<br>POWER | 1 | Displayed freq. : 14.100000 MHz     Mode : AM     [RF PWR] : Max. CW     •Transmitting                                                                                                    | Rear<br>panel                | Connect an RF power<br>meter to [ANT1] con-<br>nector.                                    | 40 W                                                                                                    | MAIN       | R994          |
| AM<br>MODULATION    | 1 | Displayed freq. : 14.100000 MHz     Mode : USB     [MIC GAIN] : Center     [RF PWR] : Max. CW     Connect an audio generator to the     [MIC] connector and set as:         Frequency : 1.5 kHz         Level : 3 mV     •Transmitting         | Rear<br>panel                | Connect a modulation<br>analyzer to [ANT1]<br>connector through an<br>attenuator.         | 70%                                                                                                    | MAIN       | R1181         |
| CW<br>CARRIER       | 1 | <ul> <li>Displayed freq. : 14.100000 MHz</li> <li>Mode : CW</li> <li>[RF PWR] : Max. CCW</li> <li>[KEY SPEED] : Max. CW</li> <li>Connect a "key" to [ELE-KEY] jack.</li> <li>Key down (transmitting)</li> </ul>                                | MAIN<br>and<br>Rear<br>panel | Connect an oscillo-<br>scope to check point,<br>CP681 (KDS line) and<br>[ANT1] connector. | At the point<br>where the CW<br>carrier complete-<br>ly comes up in a<br>10 msec. delay<br>after KDS volt-<br>age comes up.<br>KDS<br>Power | MAIN       | R687          |
| SWR<br>DETECTOR     | 1 | <ul> <li>Displayed freq. : 29.700000 MHz</li> <li>Mode : RTTY</li> <li>[RF POWER] : Max. CW</li> <li>[TUNER] : OFF (Through)</li> <li>Connect a 50 Ω dummy load or an RF power meter to [ANT1] connector.</li> <li>Transmitting</li> </ul>     | CTRL                         | Connect a multimeter<br>to check point, CP1.                                              | Minimum<br>voltage                                                                                                    | CTRL       | СЗ            |

•MAIN and RF units (Bottom side of the transceiver)

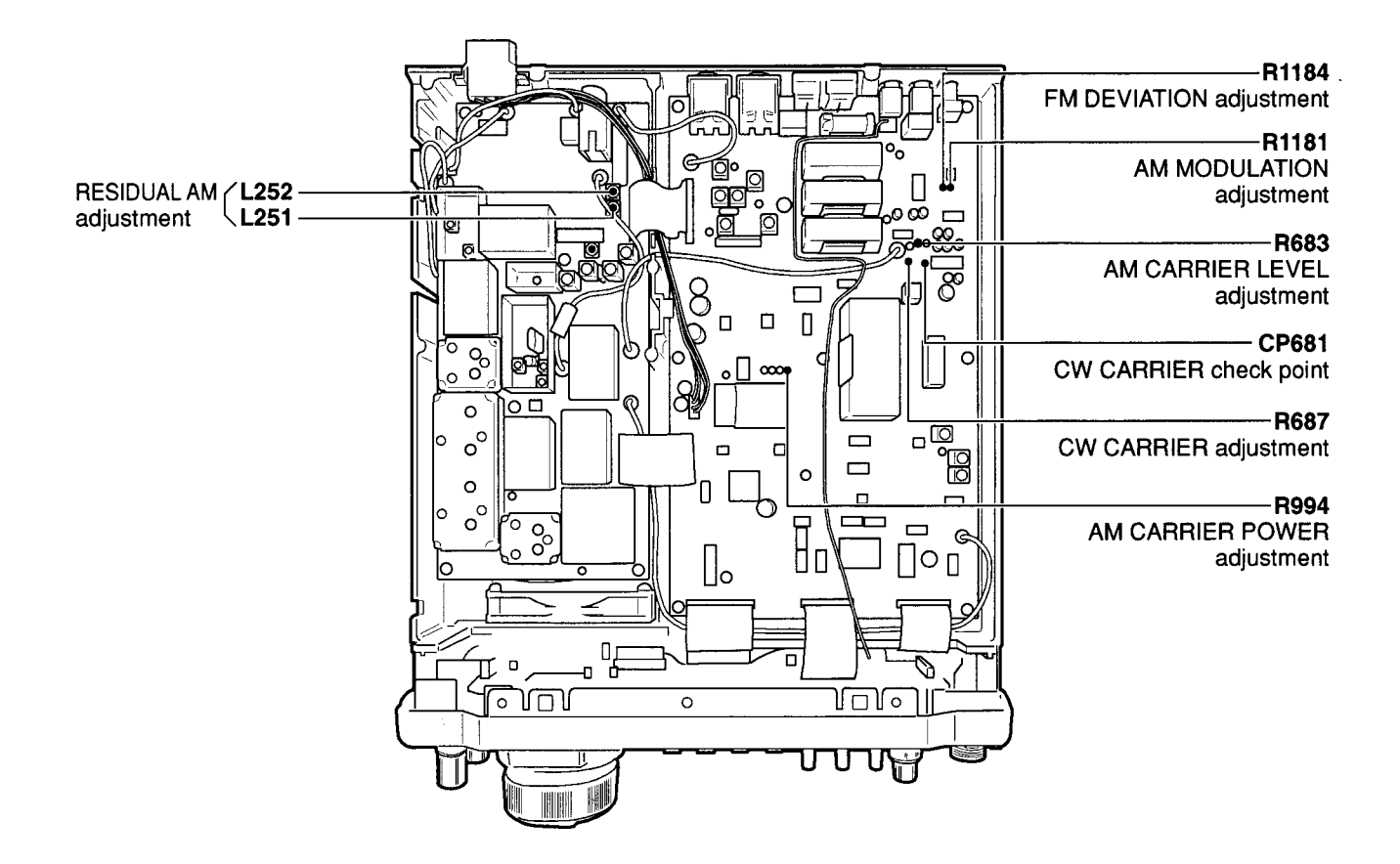

•PA and CTRL units (Top side of the transceiver)

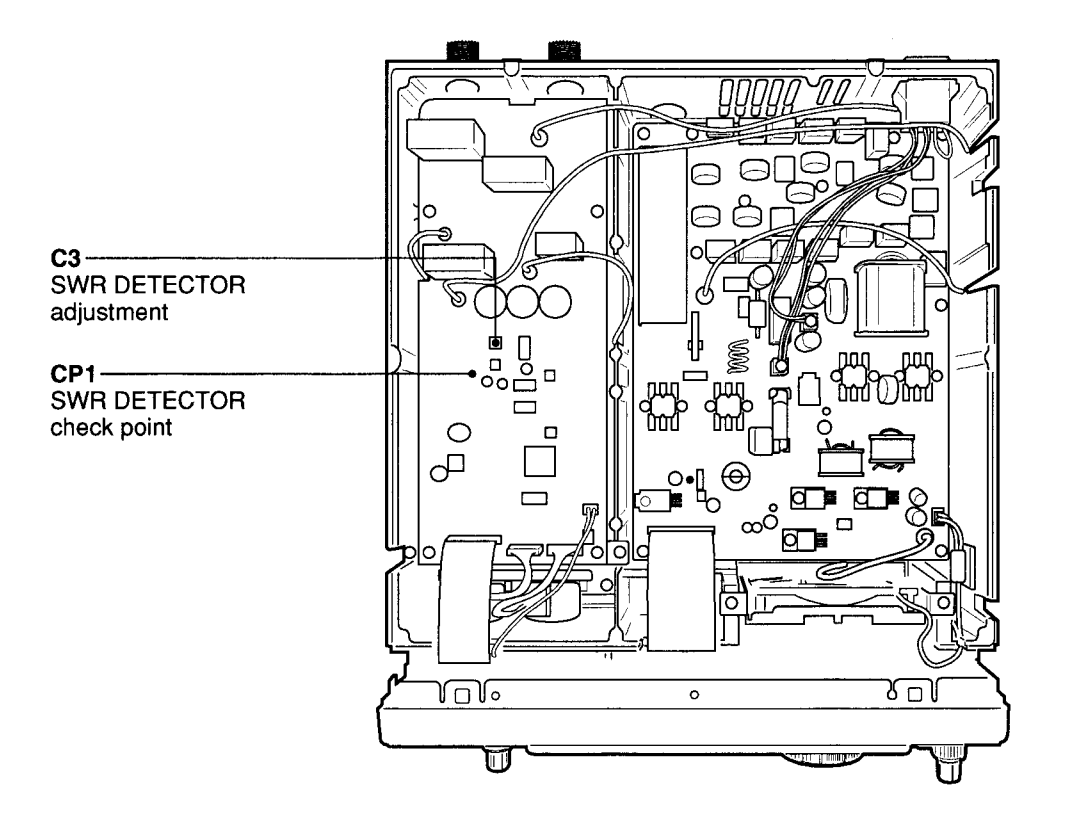

### **5-4 RECEIVER ADJUSTMENT**

|                        |                                                                                                    |                                                                                                    |               | MEASUREMENT                                                         |                             | ADJUSTMENT     |                                                                            |
|------------------------|----------------------------------------------------------------------------------------------------|----------------------------------------------------------------------------------------------------|---------------|---------------------------------------------------------------------|-----------------------------|----------------|----------------------------------------------------------------------------|
| ADJUSTMEN              | IT                                                                                                    | ADJUSTMENT CONDITIONS                                                                                                    | UNIT          | LOCATION                                                            | VALUE                       | UNIT           | ADJUST                                                                     |
| RX PEAK                | K       1       •Displayed freq.       : 14.100000 MHz         •Mode       : USB         •[P. AMP1]       : ON         •[RF/SQL]       : 12 o'clock         •[ATT]       : OFF         •Connect an SSG to [ANT1] connector         and set as:         Frequency       : 14.1015 MHz         Level       : 10 μV* (-87 dBm)         Modulation       : OFF |                                                                                                    | Rear<br>panel | Connect an AC millivolt meter to [SP] jack with an 8 $\Omega$ load. | Maximum audio<br>level      | RF             | Adjust in<br>sequence<br>L215,<br>L231,<br>L232,<br>L241                   |
|                        | 2                                                                                                    | • Displayed freq. : 0.030000 MHz<br>• Apply no RF signal to [ANT1] connector.<br>• Receiving                                                                                                    |               |                                                                     | Minimum noise<br>level      |                | R218                                                                       |
|                        | 3                                                                                                    | $\begin{array}{llllllllllllllllllllllllllllllllllll$                                                                                                    |               |                                                                     | Maximum audio<br>level      |                | Adjust in<br>sequence<br>L123,<br>L125                                     |
|                        | 4                                                                                                    | <ul> <li>Mode : FM</li> <li>Set an SSG as:<br/>Frequency : 145.0000 MHz<br/>Level : 0.18 μV* (-122 dBm)<br/>Modulation : 1 kHz/±3.5 kHz Dev.</li> <li>Receiving</li> </ul>                                                                                                    |               | Connect a distortion meter to [SP] jack with an 8 $\Omega$ load.    | Minimum<br>distortion level |                | L232                                                                       |
|                        | 5                                                                                                    | $\begin{array}{llllllllllllllllllllllllllllllllllll$                                                                                                    |               | Connect an AC millivolt meter to [SP] jack with an 8 Ω load.        | Maximum audio<br>level      | MAIN           | Adjust in<br>sequence<br>L511,<br>L512,<br>L513,<br>L751,<br>L752,<br>L761 |
| RECEIVER<br>TOTAL GAIN | 1                                                                                                    | <ul> <li>Displayed freq. : 14.100000 MHz</li> <li>Mode : USB</li> <li>[P. AMP1] : OFF</li> <li>[RF/SQL] : 12 o'clock</li> <li>[ATT] : OFF</li> <li>Set IF filter selection as follows:<br/>9 MHz : 2.4 kHz<br/>455 kHz : 2.4 kHz</li> <li>Connect an SSG to [144MHz ANT]<br/>connector and set as:<br/>Frequency : 14.1015 MHz<br/>Level : 0.5 mV* (-53 dBm)<br/>Modulation : OFF</li> <li>Receiving</li> </ul> | Rear<br>panel | Connect an AC millivolt meter to [SP] jack with an 8 $\Omega$ load. | 1.0 V (0 dBm)               | Front<br>panel | [AF]<br>control                                                            |
|                        | 2                                                                                                    | Set an SSG output level: OFF     Receiving                                                                                                    |               |                                                                     | 32 mV (–30 dB)              | MAIN           | R761                                                                       |

\*This output level of a standard signal generator (SSG) is indicated as SSG's open circuit.

•MAIN and RF units (Bottom side of the transceiver)

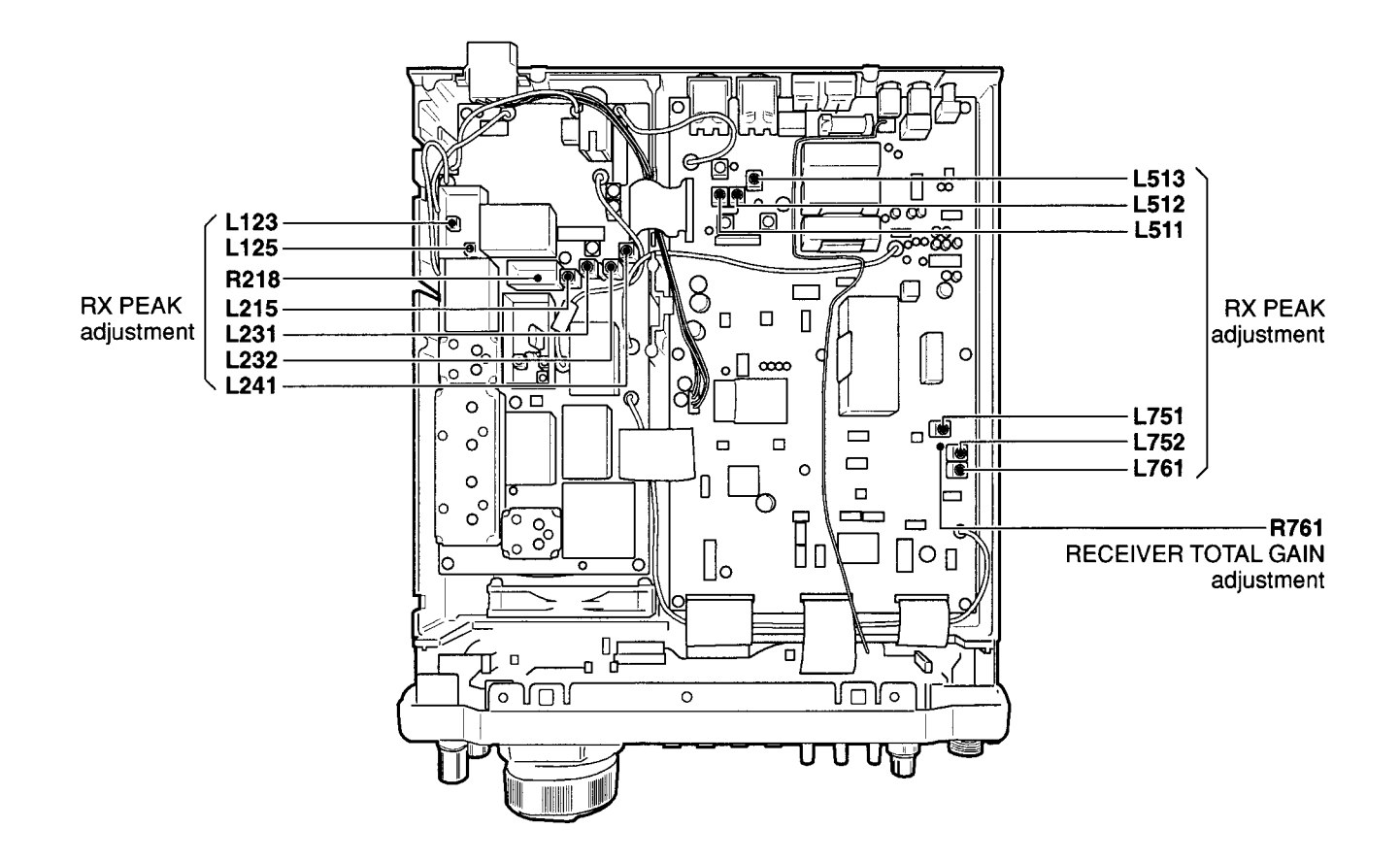

#### **RECEIVER ADJUSTMENT— continued**

|                  |   |                                                                                                    | 1             | MEASUREMENT                                                           | VA1 118                                                      | ADJUSTMENT |               |
|------------------|---|----------------------------------------------------------------------------------------------------|---------------|-----------------------------------------------------------------------|--------------------------------------------------------------|------------|---------------|
| ADJUSIMEN        | I | ADJUSTMENT CONDITIONS                                                                                                    |               | LOCATION                                                              | VALUE                                                        | UNIT       | ADJUST        |
| NOISE<br>BLANKER | 1 | <ul> <li>Displayed freq. : 14.100000 MHz</li> <li>Mode : USB</li> <li>[P.AMP1] : ON</li> <li>[NB] : OFF</li> <li>Connect an SSG to [ANT1] connector and set as:<br/>Frequency : 14.1015 MHz<br/>Level : 18 µV* (-82 dBm)<br/>Modulation : OFF<br/>and apply the following signal to<br/>[ANT1] connector.</li> <li>100 msec.</li> <li>100 msec.</li> <li>Preset R866 to 12 o'clock position.</li> <li>Receiving</li> </ul> | MAIN          | Connect an oscillo-<br>scope to check point,<br>CP861.                | Maximum noise<br>level                                       | MAIN       | L861,<br>L862 |
|                  | 2 | •Set an SSG output level as:<br>10 μV* (–87 dBm)<br>•[NB] : ON<br>•Receiving                                                                                                    | Rear<br>panel | Connect an oscillo-<br>scope to [SP] jack with<br>an 8 $\Omega$ load. | At the point<br>where noise<br>blanker is just<br>activated. |            | R866          |

\*This output level of a standard signal generator (SSG) is indicated as SSG's open circuit.

#### •MAIN and RF units (Bottom side of the transceiver)

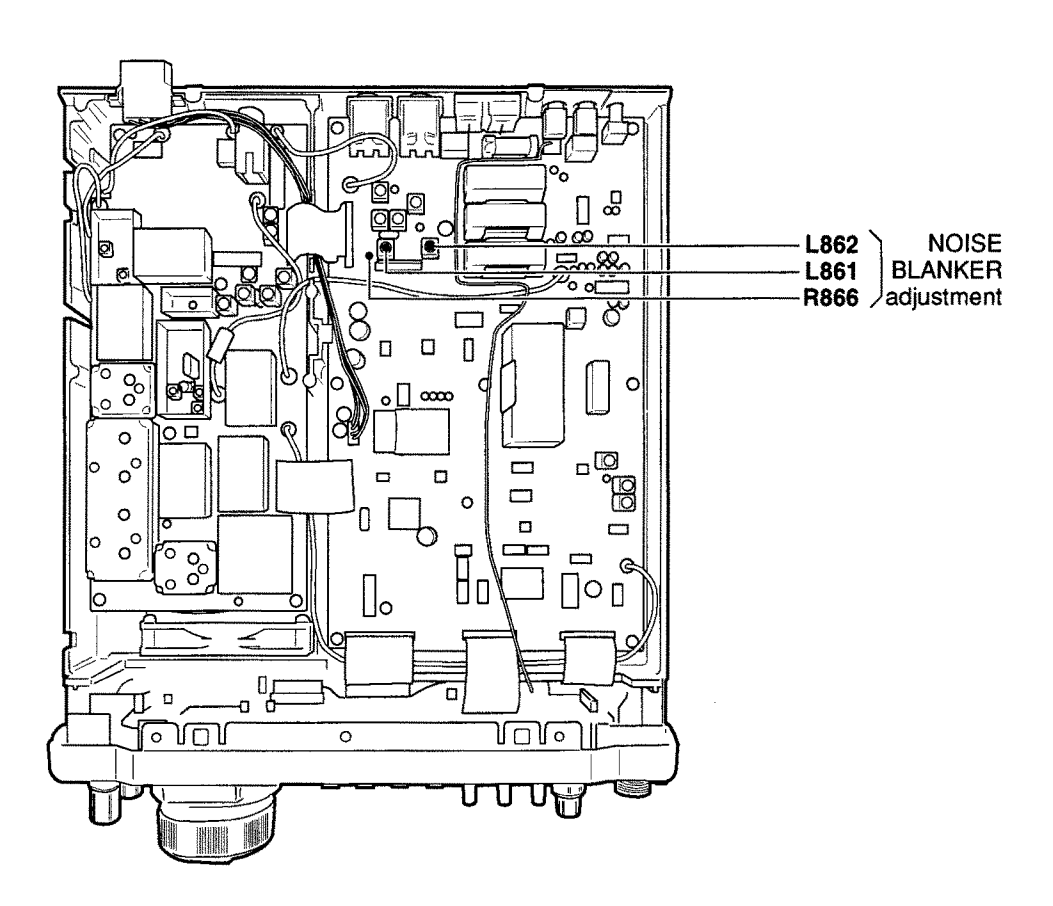

## 5-5 ADJUSTMENT MODE

| ADJUSTMEN                                  | ADJUSTMENT ADJUSTMENT CONDITIONS |                                                                                                    |                                        | DOT MATRIX DISPLAY         | OPERATION                                                                      |
|--------------------------------------------|----------------------------------|----------------------------------------------------------------------------------------------------|----------------------------------------|----------------------------|--------------------------------------------------------------------------------|
| ENTERING<br>ADJUSTMENT<br>MODE             | 1                                | <ul> <li>Connect a terminator to [REMOTE] jack.</li> <li>While pushing and holding [MENU] and [SSB], turn power ON.</li> </ul>                                                                                       | <b>EEU</b><br>TX                       | RX VOL                     | Push [F1] for TX, [F2] for<br>RX or [F3] for VOL to<br>select adjustment item. |
| TRANSMITTER<br>ADJUSTMENT<br>(Preparation) | 4                                | <ul> <li>Connect an RF power meter to [ANT1] and [144MHz ANT], and 100 Ω or 25 Ω dummy load to [ANT2].</li> <li>Connect an audio generator to [MIC] and set as:<br/>Frequency : 1.5 kHz<br/>Level : 30 mV</li> </ul> | TX                                     | RX VOL                     | Push [F1]: TX.                                                                 |
| (FILTER CAL.)                              | 2                                |                                                                                                    | UKZIN<br>T                             | FILTER CAL.<br>chk SET     | Push [F5]: SET.                                                                |
| (POWER HF<br>100%)                         | 3                                | <ul> <li>Push [F1]: ♥ to next adjustment item.</li> </ul>                                                                                                    | AAAAAAAAAAAAAAAAAAAAAAAAAAAAAAAAAAAAAA | POWER HF 100%<br>chk SET   | Rotate [DIAL] to be 90 W output, then push [F5]: SET.                          |
| (POWER HF<br>50%)                          | 4                                | •Push [F1]:      # to next adjustment item.                                                                                                    | TUSZINI<br>Pr                          | POWER HF 50%<br>chk SET    | Rotate [DIAL] to be 50 W output, then push [F5]: SET.                          |
| (POWER HF<br>20%)                          | 5                                | •Push [F1]: 〒 to next adjustment item.                                                                                                    | TESIN<br>T                             | POWER HF 20%<br>chk SET    | Rotate [DIAL] to be 20 W output, then push [F5]: SET.                          |
| (POWER HF<br>TUNER)                        | 6                                | Push [F1]:      to next adjustment item.                                                                                                    | TIENI<br>T                             | POWER HF Tuner<br>chk SET  | Rotate [DIAL] to be 10 W output, then push [F5]: SET.                          |
| (POWER 50<br>MHz TUNER)                    | 7                                | •Push [F1]: ♥ to next adjustment item.                                                                                                    | .h.                                    | POWER 50M Tuner<br>chk SET | Rotate [DIAL] to be 10 W output, then push [F5]: SET.                          |
| (POWER 144<br>MHz 100%)                    | 8                                | Push [F1]:      to next adjustment item.                                                                                                    | ŵ.                                     | POWER 144M 100%<br>chk SET | Rotate [DIAL] to be 90 W output, then push [F5]: SET.                          |
| (POWER 144<br>MHz 50%)                     | 9                                | •Push [F1]:      ♥ to next adjustment item.                                                                                                    | TESTU<br>T                             | POWER 144M 50%<br>chk SET  | Rotate [DIAL] to be 50 W output, then push [F5]: SET.                          |
| (POWER 144<br>MHz 20%)                     | 10                               | •Push [F1]:      ♥ to next adjustment item.                                                                                                    | TIRE T                                 | POWER 144M 20%<br>chk SET  | Rotate [DIAL] to be 20 W output, then push [F5]: SET.                          |
| (ALC)                                      | 11                               | •Push [F1]:      ♥ to next adjustment item.                                                                                                    | TESHE<br>T                             | ALC<br>chk_SET             | Push [F5]: SET.                                                                |
| (SWR HF/50<br>MHz)                         | 12                               | <ul> <li>Push [F1]:</li></ul>                                                                                                    | TESTI<br>V                             | SWR HF/50M<br>             | Push [F5]: SET.                                                                |
| (SWR 144 MHz<br>-1)                        | 13                               | <ul> <li>Push [F1]:</li></ul>                                                                                                    | iiiiiiiiiiiiiiiiiiiiiiiiiiiiiiiiiiiiii | SWR 144M-1<br>chk SET      | Push [F5]: SET.                                                                |
| (SWR 144 MHz<br>-2)                        | 14                               | <ul> <li>Push [F1]:          to next adjustment item.     </li> <li>Connect 100 Ω or 25 Ω dummy load to         [144MHz ANT] connector.     </li> </ul>                                                              | TESH<br>T                              | SWR 144M-2<br>chk SET      | Push [F5]: SET, then push<br>[F1]: 〒 to return to step 1.                      |
| RECEIVER<br>ADJUSTMENT<br>(Preparation)    | 1                                | •Connect an SSG to [ANT1] and set as:<br>Frequency : 14.1015 MHz<br>Level : OFF<br>Modulation : OFF<br>•Receiving                                                                                                    | TX                                     | RX VOL                     | Push [F2]: RX.                                                                 |
| (S0 LEVEL)                                 | 2                                |                                                                                                    | EXXIII<br>T                            | S0 Level<br>chk_SET        | Push [F5]: SET.                                                                |
| (S9 LEVEL)                                 | 3                                | <ul> <li>Push [F1]: ▼ to next adjustment item.</li> <li>Set an SSG level as: 50 µV* (-73 dBm)</li> </ul>                                                                                                    | ESESIII<br>T                           | S9 Level<br>chk SET        | Push [F5]: SET.                                                                |
| (S9+60<br>LEVEL)                           | 4                                | <ul> <li>Push [F1]: ♥ to next adjustment item.</li> <li>Set an SSG level as: 50 mV* (-13 dBm)</li> </ul>                                                                                                    | iiiiiiiiiiiiiiiiiiiiiiiiiiiiiiiiiiiiii | S9+60 Level<br>chk SET     | Push [F5]: SET, then push<br>[F1]: <sup>11</sup> to return to step 1.          |
| VOLUME<br>ADJUSTMENT<br>(Preparation)      | 1                                | • Set [PBT1] and [PBT2] to center posi-<br>tion.                                                                                                    | <b>EEE</b> I<br>T×                     | RX VOL                     | Push [F3]: VOL.                                                                |
| PBT1 (IN)                                  | 2                                | ·                                                                                                    | UDDIN<br>T                             | PBT1 (in)<br>chk SET       | Push [F5]: SET.                                                                |
| PBT2 (OUT)                                 | 3                                | •Push [F1]:   to next adjustment item.                                                                                                    | TELETEN<br>T                           | PBT1 (out)<br>chk SET      | Push [F5]: SET, then push<br>[F1]: <b>#</b> to return to step 1.               |

\*This output level of a standard signal generator (SSG) is indicated as SSG's open circuit.

## SECTION 6 PARTS LIST

#### [S-LOGIC BOARD]

#### [S-LOGIC BOARD]

| REF<br>NO. | ORDER<br>NO. |              | DESCRIPTION                          |   | REF<br>NO. | ORDER<br>NO. |                | DESCRIPTION             |
|------------|--------------|--------------|--------------------------------------|---|------------|--------------|----------------|-------------------------|
| IC101      | 1130008650   | S.IC         | MC14071BF-EL                         | 1 | C8         | 4030006880   | SCERAMIC       | C1608 JB 1H 472K-T-4    |
| IC102      | 1130002660   | SIC          | uPD4030BG-T1                         |   | C9         | 4030011600   | SCEBAMIC       | C1608 JB 1C 104KT-N     |
| IC401      | 1110004200   | SIC          | NJM2360M-TE3                         |   | C101       | 4030006860   | S.CERAMIC      | C1608 JB 1H 102K-T-A    |
| IC402      | 1180001770   | SIC          | TA79L05F (TE12L)                     |   | C102       | 4030006860   | SCEBAMIC       | C1608 JB 1H 102K-T-A    |
| IC571      | 1130003710   | S.IC         | TC4S71F (TE85B)                      |   | C111       | 4030011600   | SCEBAMIC       | C1608 JB 1C 104KT-N     |
|            |              |              |                                      |   | C112       | 4030006860   | S.CERAMIC      | C1608 JB 1H 102K-T-A    |
|            |              |              |                                      |   | C113       | 4030006860   | S.CERAMIC      | C1608 JB 1H 102K-T-A    |
| Q301       | 1530002060   | S.TRANSISTOR | 2SC4081 T107 R                       |   | C114       | 4030006860   | S.CERAMIC      | C1608 JB 1H 102K-T-A    |
| Q302       | 1520000650   | S.TRANSISTOR | 2SB1201-S-TL                         |   | C115       | 4030011600   | S.CERAMIC      | C1608 JB 1C 104KT-N     |
| Q303       | 1530003300   | S.TRANSISTOR | 2SC3647S-TD                          |   | C302       | 4510004630   | S.ELECTROLYTIC | CECEV1CA100SR           |
| Q304       | 1530003300   | S.TRANSISTOR | 2SC3647S-TD                          |   | C303       | 4510004640   | S.ELECTROLYTIC | CECEV1CA470SP           |
|            |              |              |                                      |   | C304       | 4310000920   | MYLAR          | 250 MMW 473K            |
|            |              |              |                                      |   | C305       | 4030013860   | S.CERAMIC      | GHM1038 SL 120J 3K      |
| D301       | 1730000590   | S.ZENER      | RD3.0M-T2B2                          |   | C306       | 4510004440   | S.ELECTROLYTIC | CECEV1HA010SR           |
| D402       | 1790001470   | S.DIODE      | SB10-05PCP-TD                        |   | C307       | 4510004630   | S.ELECTROLYTIC | CECEV1CA100SR           |
| D573       | 1750000370   | S.DIODE      | DA221 TL                             |   | C401       | 4030011600   | S.CERAMIC      | C1608 JB 1C 104KT-N     |
|            |              |              |                                      |   | C402       | 4510004590   | ELECTROLYTIC   | 16 MV 470 HC            |
| 1.004      |              | 0.01         |                                      |   | C403       | 4030011600   | S.CERAMIC      | C1608 JB 1C 104KT-N     |
| L301       | 6180000990   |              | LAL 04NA 101K                        |   | C404       | 4510005000   | ELECTROLYTIC   | 16 MV 220 HC            |
| 1.302      | 6190001190   |              | D10F-A814AY-101K=P3                  |   | 0405       | 4030011280   | S.CERAMIC      | C1608 CH 1H 2/1J-1-A    |
| L303       | 6190001180   |              | BLC13H-D818HN-1107                   |   | C406       | 4510006240   | S.ELECTHOLYTIC |                         |
| 1401       | 6190001200   |              | D10F-A014A1-001K=P3                  | 1 | 0407       | 4030011600   | S.CERAMIC      | C1608 JB 1C 104KT-N     |
| 1402       | 6190001210   | IS COIL      | D10F-A014A1-221K=F3                  |   | C408       | 4030011600   |                | C 1608 JB 1C 104K I-N   |
| L403       | 0190001200   | 0.00L        | D 101 -A014A1-001N=F3                |   | C571       | 4510004030   | S ELECTROLTIN  | ECEVICATUUSH            |
|            |              |              |                                      |   | 0572       | 4030011600   | S.ELECTROLITIC |                         |
| B1         | 7210002890   |              | BV-308                               |   | C601       | 4030011600   | S CERAMIC      | C1608 JB 1C 104KT-N     |
| B2         | 7030003440   | S.BESISTOR   | EBJ3GEYJ 102 V (1 kO)                |   | C602       | 4510004630   | S ELECTROLYTIC | CECEV1CA100SB           |
| R3         | 7030003440   | S.RESISTOR   | ERJ3GEYJ 102 V $(1 \text{ k}\Omega)$ |   | 0002       | -310004000   |                | LOEVIOLIOUOIN           |
| R4         | 7210002890   | VARIABLE     | BV-308                               |   |            |              |                |                         |
| R5         | 7030003440   | S.RESISTOR   | ERJ3GEYJ 102 V (1 kΩ)                |   | S1         | 2260001890   | S.SWITCH       | SKODPA                  |
| R6         | 7030003440   | S.RESISTOR   | ERJ3GEYJ 102 V (1 kΩ)                |   | S2         | 2260001890   | S.SWITCH       | SKODPA                  |
| R7         | 7210002630   | VARIABLE     | EVU-FLAE02 B14 (10KB)                | 1 | S3         | 2260001890   | S.SWITCH       | SKQDPA                  |
| R8         | 7030003440   | S.RESISTOR   | ERJ3GEYJ 102 V (1 kΩ)                | 1 | S4         | 2260001890   | S.SWITCH       | SKQDPA                  |
| R9         | 7210002630   | VARIABLE     | EVU-FLAE02 B14 (10 kB)               |   | S5         | 2260001890   | S.SWITCH       | SKQDPA                  |
| R10        | 7030003440   | S.RESISTOR   | ERJ3GEYJ 102 V (1 kΩ)                |   | S6         | 2260001890   | S.SWITCH       | SKQDPA                  |
| R11        | 7210002630   | VARIABLE     | EVU-FLAE02 B14 (10 kB)               |   | S7         | 2260001890   | S.SWITCH       | SKQDPA                  |
| R12        | 7030003440   | S.RESISTOR   | ERJ3GEYJ 102 V (1 kΩ)                |   | S8         | 2260001890   | S.SWITCH       | SKQDPA                  |
| R13        | 7210002630   | VARIABLE     | EVU-FLAE02 B14 (10KB)                |   | S9         | 2260001890   | S.SWITCH       | SKQDPA                  |
| R14        | 7030003440   | S.RESISTOR   | ERJ3GEYJ 102 V (1 kΩ)                |   | S10        | 2260001890   | S.SWITCH       | SKQDPA                  |
| R15        | 7030003540   | S.RESISTOR   | ERJ3GEYJ 682 V (6.8 kΩ)              |   | S11        | 2260001890   | S.SWITCH       | SKQDPA                  |
| H16        | 7030003480   | S.RESISTOR   | ERJ3GEYJ 222 V (2.2 kΩ)              |   | S601       | 2260001890   | S.SWITCH       | SKQDPA                  |
| H17        | 7030003520   | S.RESISTOR   | ERJ3GEYJ 472 V (4.7 kΩ)              |   |            |              |                |                         |
| R18        | 7030003580   | S.RESISTOR   | ERJ3GEYJ 153 V (15 KΩ)               |   | 1004       | 0540040000   | 0.000          | 50000 0000              |
| B102       | 7030003080   | S.RESISTOR   | ERJ3GEYJ 104 V (100 K2)              |   | 1301       | 6510019990   | S.CONNECTOR    | 52808-2290              |
| B102       | 7030003720   | S.RESISTOR   | ER 13GET J 224 V (220 K2)            |   | 1302       | 6510019990   | S.CONNECTOR    | 52808-2290<br>BOAR EU C |
| B104       | 7030003000   | S RESISTOR   | EB 13GEV 105 V (1 MO)                |   | 1501       | 6510003400   | SCONNECTOR     | 52909 1000              |
| B105       | 7030003680   | SBESISTOR    | EBJ3GEV. 104 V (100 kO)              |   | 1502       | 6510019970   | S CONNECTOR    | 52808-1090              |
| B106       | 7030003720   | SBESISTOR    | EBJ3GEYJ 224 V (220 kO)              |   | 1507       | 6510019970   | S CONNECTOR    | 52808-1090              |
| B107       | 7030003680   | S.RESISTOR   | EBJ3GEYJ 104 V (100 kQ)              |   | 1508       | 6510019970   | S CONNECTOR    | 52808-1090              |
| R108       | 7030003800   | S.RESISTOR   | ERJ3GEYJ 105 V (1 MΩ)                |   | J601       | 6510019990   | S.CONNECTOR    | 52808-2290              |
| R111       | 7030003580   | S.RESISTOR   | ERJ3GEYJ 153 V (15 kΩ)               |   | J604       | 6510003400   | CONNECTOR      | B04B-EH-S               |
| R112       | 7030003640   | S.RESISTOR   | ERJ3GEYJ 473 V (47 kΩ)               |   |            |              |                |                         |
| R113       | 7030003580   | S.RESISTOR   | ERJ3GEYJ 153 V (15 kΩ)               |   |            | 1            |                |                         |
| R301       | 7030003540   | S.RESISTOR   | ERJ3GEYJ 682 V (6.8 kΩ)              |   | P602       | 6510018980   | CONNECTOR      | PHR-2                   |
| R302       | 7030003620   | S.RESISTOR   | ERJ3GEYJ 333 V (33 kΩ)               |   |            |              |                |                         |
| R303       | 7030000300   | S.RESISTOR   | MCR10EZHJ 220 Ω (221)                |   |            |              |                |                         |
| R304       | 7030003500   | S.RESISTOR   | ERJ3GEYJ 332 V (3.3 kΩ)              |   | EP1        | 0910049924   | PCB            | B 5103D                 |
| R305       | 7030003500   | S.RESISTOR   | ERJ3GEYJ 332 V (3.3 kΩ)              |   |            |              |                |                         |
| R306       | 7510000880   | S.THERMISTOR | NTCCF2012 3JH 472KC-T                |   |            |              |                |                         |
| R401       | 7030004050   | S.RESISTOR   | ERJ3GEYJ 1R0 V (1 Ω)                 |   |            |              |                |                         |
| R402       | 7030004050   | S.RESISTOR   | ERJ3GEYJ 1R0 V (1 $\Omega$ )         |   |            |              |                |                         |
| R403       | 7030006600   | S.RESISTOR   | RH0816P-822-D (8.2 KΩ)               |   |            |              |                |                         |
| R571       | 7030000460   | S RESISTOR   | ER ISCEV 1 222 V (22 KO)             | 1 |            |              |                |                         |
| R576       | 7030003600   | S RESISTOR   | ER 19GEV L 104 V (100 PO)            | 1 |            |              |                |                         |
| n3/8       | 1030003080   | J.RESISTUR   | LINU KS2)                            |   |            |              |                |                         |
|            |              |              |                                      | 1 |            |              |                |                         |
| C1         | 4030006880   | S.CEBAMIC    | C1608 JB 1H 472K-T-A                 | 1 |            |              |                |                         |
| C2         | 4030006880   | S.CERAMIC    | C1608 JB 1H 472K-T-A                 |   |            |              |                |                         |
| C3         | 4030006880   | S.CERAMIC    | C1608 JB 1H 472K-T-A                 |   |            |              |                |                         |
| C4         | 4030006880   | S.CERAMIC    | C1608 JB 1H 472K-T-A                 | 1 |            |              |                |                         |
| C5         | 4030006880   | S.CERAMIC    | C1608 JB 1H 472K-T-A                 | 1 |            |              |                |                         |
| C6         | 4030006880   | S.CERAMIC    | C1608 JB 1H 472K-T-A                 | 1 |            |              |                |                         |
| C7         | 4030006880   | S.CERAMIC    | C1608 JB 1H 472K-T-A                 | 1 |            |              |                |                         |
|            |              | L            |                                      |   |            |              |                |                         |

for free by RadioAmateur.eu

#### [DISPLAY BOARD]

| REF<br>NO. | ORDER<br>NO. |            | DESCRIPTION                                        |
|------------|--------------|------------|----------------------------------------------------|
| IC1001     | 1140007350   | S.IC       | HD6433832SD08H                                     |
| IC1002     | 1130007810   | S.IC       | BU4051BCF-T1                                       |
| IC1003     | 1130006910   | S.IC       | TC7W74F (TE12L)                                    |
| IC1004     | 1130007040   | S.IC       | TC7W32F(TE12L)                                     |
| 101005     | 1110002490   | S.IC       | M5218FF-73A                                        |
| 101008     | 1130007960   | SIC        | HD61203UES                                         |
| IC1008     | 1130008850   | S.IC       | HD61202UFS                                         |
| IC1009     | 1130008850   | S.IC       | HD61202UFS                                         |
| IC1010     | 1110002490   | S.IC       | M5218FP-73A                                        |
| IC1011     | 1110002490   | S.IC       | M5218FP-73A                                        |
| 101012     | 1110002490   | 5.10       | M5218FF-73A<br>M5219ED-73A                         |
| 101013     | 1110002450   | 0.10       | NOLIDITATION                                       |
|            |              |            |                                                    |
| D1001      | 1790001250   | S.DIODE    | MA2S111-(TX)                                       |
| D1002      | 1790001250   | S.DIODE    | MA2S111-(TX)                                       |
| D1003      | 1750000370   | S.DIODE    | DA221 TL<br>DA221 TI                               |
| D1004      | 1790001250   | S.DIODE    | MA2S111-(TX)                                       |
|            |              |            |                                                    |
| X1001      | 6050009870   | S CRYSTAL  | CB-567 (9 8304 MHz)                                |
|            | 000003870    | 0.01101AL  | 011-307 (3.0004 Minz)                              |
| R531       | 7030003440   | S.RESISTOR | ERJ3GEYJ 102 V (1 kΩ)                              |
| R532       | 7030003440   | S.RESISTOR | ERJ3GEYJ 102 V (1 kΩ)                              |
| R533       | 7030003440   | S.RESISTOR | ERJ3GEYJ 102 V (1 kΩ)                              |
| R534       | 7030003440   | S.RESISTOR | ERJ3GEYJ 102 V (1 kΩ)                              |
| R536       | 7030003440   | S RESISTOR | EBJ3GEYJ 102 V (1 K2)                              |
| R537       | 7030003440   | S.RESISTOR | ERJ3GEYJ 102 V (1 kΩ)                              |
| R538       | 7030003440   | S.RESISTOR | ERJ3GEYJ 102 V (1 kΩ)                              |
| R539       | 7030003440   | S.RESISTOR | ERJ3GEYJ 102 V (1 kΩ)                              |
| R540       | 7030003480   | S.RESISTOR | ERJ3GEYJ 222 V (2.2 KΩ)                            |
| R541       | 7030003420   | S RESISTOR | EBJ3GEYJ 222 V (2.2 kO)                            |
| R543       | 7030003420   | S.RESISTOR | ERJ3GEYJ 681 V (680 Ω)                             |
| R544       | 7030003420   | S.RESISTOR | ERJ3GEYJ 681 V (680 Ω)                             |
| R551       | 7030003540   | S.RESISTOR | ERJ3GEYJ 682 V (6.8 kΩ)                            |
| R552       | 7030003480   | S.RESISTOR | ERJ3GEYJ 222 V (2.2 kΩ)                            |
| R553       | 7030003520   | S RESISTOR | ERJ3GETJ 472 V (4.7 K2)<br>ERJ3GEV I 153 V (15 kO) |
| B555       | 7030003440   | S.RESISTOR | ERJ3GEYJ 102 V (1 kΩ)                              |
| R556       | 7030003440   | S.RESISTOR | ERJ3GEYJ 102 V (1 kΩ)                              |
| R557       | 7030003440   | S.RESISTOR | ERJ3GEYJ 102 V (1 kΩ)                              |
| R558       | 7030003440   | S.RESISTOR | ERJ3GEYJ 102 V (1 kΩ)                              |
| R560       | 7030003440   | S RESISTOR | EBJ3GETJ 102 V (1 K2)                              |
| R1001      | 7030003800   | S.RESISTOR | ERJ3GEYJ 105 V (1 MΩ)                              |
| R1002      | 7030003680   | S.RESISTOR | ERJ3GEYJ 104 V (100 kΩ)                            |
| R1003      | 7030003680   | S.RESISTOR | ERJ3GEYJ 104 V (100 kΩ)                            |
| R1004      | 7030003680   | S.RESISTOR | ERJ3GEYJ 104 V (100 kΩ)                            |
| B1006      | 7030003680   | S RESISTOR | EBJ3GEYJ 104 V (100 kO)                            |
| R1007      | 7030003560   | S.RESISTOR | ERJ3GEYJ 103 V (10 kΩ)                             |
| R1008      | 7030003560   | S.RESISTOR | ERJ3GEYJ 103 V (10 kΩ)                             |
| R1009      | 7030003700   | S.RESISTOR | ERJ3GEYJ 154 V (150 kΩ)                            |
| R1012      | 7030003680   | S.RESISTOR | ERJ3GEYJ 104 V (100 KΩ)                            |
| B1014      | 7030003400   | S.RESISTOR | ERJ3GEYJ 154 V (150 kΩ)                            |
| R1017      | 7030003680   | S.RESISTOR | ERJ3GEYJ 104 V (100 kΩ)                            |
| R1018      | 7030003400   | S.RESISTOR | ERJ3GEYJ 471 V (470 Ω)                             |
| R1019      | 7030003520   | S.RESISTOR | ERJ3GEYJ 472 V (4.7 kΩ)                            |
| R1020      | 7030003520   | S.RESISTOR | ERJ3GEYJ 472 V (4.7 KQ)                            |
| B1022      | 7030003520   | S RESISTOR | EBJ3GEVJ 472 V (4.7 kO)                            |
| R1023      | 7030003840   | S.RESISTOR | ERJ3GEYJ 225 V (2.2 MΩ)                            |
| R1024      | 7030003520   | S.RESISTOR | ERJ3GEYJ 472 V (4.7 kΩ)                            |
| R1025      | 7030003220   | S.RESISTOR | ERJ3GEYJ 150 V (15 Ω)                              |
| R1026      | 7030003520   | S.RESISTOR | EHJ3GEYJ 472 V (4.7 kΩ)                            |
| B1027      | 7030003220   | S.RESISTOR | ERJ3GEYJ 472 V (4.7 kO)                            |
| R1029      | 7030003220   | S.RESISTOR | ERJ3GEYJ 150 V (15 Ω)                              |
| R1030      | 7030003520   | S.RESISTOR | ERJ3GEYJ 472 V (4.7 kΩ)                            |
| R1031      | 7030003220   | S.RESISTOR | ERJ3GEYJ 150 V (15 Ω)                              |
| R1032      | 7030003520   | S.RESISTOR | EHJ3GEYJ 472 V (4.7 kΩ)                            |
| B1033      | 7030003220   | S RESISTOR | ERU3GETU 150 V (1532)<br>ERU3GEVI 472 V (4.7 kO)   |
| B1035      | 7030003220   | S.RESISTOR | ERJ3GEYJ 150 V (15 Ω)                              |
| R1036      | 7030003810   | S.RESISTOR | ERJ3GEYJ 125 V (1.2 MΩ)                            |
| R1037      | 7030003840   | S.RESISTOR | ERJ3GEYJ 225 V (2.2 MΩ)                            |

#### [DISPLAY BOARD]

|   | REF<br>NO.     | ORDER<br>NO. |              | DESCRIPTION                                      |
|---|----------------|--------------|--------------|--------------------------------------------------|
| I | R1038          | 7030003790   | S.RESISTOR   | ERJ3GEYJ 824 V (820 kΩ)                          |
| l | R1039          | 7030003650   | S.RESISTOR   | ERJ3GEYJ 563 V (56 kΩ)                           |
| I | R1040          | 7030003810   | S.RESISTOR   | ERJ3GEYJ 125 V (1.2 MΩ)                          |
| I | R1041          | 7030003840   | S.RESISTOR   | ERJ3GEYJ 225 V (2.2 MΩ)                          |
|   | R1042          | 7030003790   | S.HESISTOR   | ERJ3GEYJ 824 V (820 KΩ)                          |
|   | R1043          | 7030003650   | S RESISTOR   | ERJ3GEVJ 103 V (10 kO)                           |
|   | B1045          | 7030003520   | S.RESISTOR   | EBJ3GEYJ 472 V (4.7 kΩ)                          |
|   | R1046          | 7510000900   | S.THERMISTOR | NTCCF2012 3SH 223KC-T                            |
|   | R1047          | 7030003680   | S.RESISTOR   | ERJ3GEYJ 104 V (100 kΩ)                          |
|   | R1048          | 7030003640   | S.RESISTOR   | ERJ3GEYJ 473 V (47 kΩ)                           |
|   | R1049          | 7030003720   | S.RESISTOR   | ERJ3GEYJ 224 V (220 kΩ)                          |
| 1 | R1050          | 7030003640   | S.HESISTOR   | ERJ3GEYJ 4/3 V (4/ KΩ)                           |
|   | R1051          | 7030003440   | S RESISTOR   | ERJ3GEY.I 102 V (1 kO)                           |
|   | R1054          | 7030003680   | S.RESISTOR   | ERJ3GEYJ 104 V (100 kΩ)                          |
|   | R1055          | 7030003680   | S.RESISTOR   | ERJ3GEYJ 104 V (100 kΩ)                          |
| l | R1056          | 7030003680   | S.RESISTOR   | ERJ3GEYJ 104 V (100 kΩ)                          |
|   | R1057          | 7030003680   | S.RESISTOR   | ERJ3GEYJ 104 V (100 kΩ)                          |
|   | R1058          | 7030003680   | S.RESISTOR   | ERJ3GEYJ 104 V (100 KΩ)                          |
|   | B1102          | 7030003440   | S RESISTOR   | FR.I3GEV.I 102 V (1 kO)                          |
|   | B1103          | 7030003440   | S.RESISTOR   | ERJ3GEYJ 102 V (1 k $\Omega$ )                   |
|   | R1104          | 7030003440   | S.RESISTOR   | ERJ3GEYJ 102 V (1 kΩ)                            |
|   | R1105          | 7030003440   | S.RESISTOR   | ERJ3GEYJ 102 V (1 kΩ)                            |
|   | R1106          | 7030003440   | S.RESISTOR   | ERJ3GEYJ 102 V (1 kΩ)                            |
|   | R1107          | 7030003440   | S.RESISTOR   | ERJ3GEYJ 102 V (1 kΩ)                            |
|   | R1100          | 7030003440   | S RESISTOR   | EBJ3GEVJ 102 V (1 KQ)                            |
|   | B1110          | 7030003440   | S.RESISTOR   | ERJ3GEYJ 102 V (1 k $\Omega$ )                   |
|   | R1111          | 7030003440   | S.RESISTOR   | ERJ3GEYJ 102 V (1 kΩ)                            |
|   | R1112          | 7030003440   | S.RESISTOR   | ERJ3GEYJ 102 V (1 kΩ)                            |
|   | R1113          | 7030003440   | S.RESISTOR   | ERJ3GEYJ 102 V (1 kΩ)                            |
|   | R1114          | 7030003440   | S.RESISTOR   | ERJ3GEYJ 102 V (1 KΩ)                            |
|   | R1116          | 7030003640   | S RESISTOR   | EBJ3GEY.I 473 V (47 kO)                          |
|   | R1117          | 7030003640   | S.RESISTOR   | ERJ3GEYJ 473 V (47 kΩ)                           |
|   | R1118          | 7030003480   | S.RESISTOR   | ERJ3GEYJ 222 V (2.2 kΩ)                          |
|   | R1119          | 7030003440   | S.RESISTOR   | ERJ3GEYJ 102 V (1 kΩ)                            |
|   | R1120          | 7030003440   | S.RESISTOR   | ERJ3GEYJ 102 V (1 kΩ)                            |
|   | R1121<br>R1131 | 7030003440   | S RESISTOR   | ERJ3GEYJ 102 V (1 K2)                            |
|   | R1132          | 7030003680   | S.RESISTOR   | ERJ3GEYJ 104 V (100 kΩ)                          |
|   | R1133          | 7030003440   | S.RESISTOR   | ERJ3GEYJ 102 V (1 kΩ)                            |
|   | R1134          | 7030003440   | S.RESISTOR   | ERJ3GEYJ 102 V (1 kΩ)                            |
|   | R1135          | 7030003440   | S.RESISTOR   | ERJ3GEYJ 102 V (1 kΩ)                            |
|   | H1136<br>B1137 | 7030003640   | S.RESISTOR   | ERJ3GETJ 473 V (47 KS2)<br>ERJ3GETJ 102 V (1 kO) |
|   | B1138          | 7030003640   | S.RESISTOR   | ERJ3GEYJ 473 V (47 kΩ)                           |
|   | R1201          | 7030003440   | S.RESISTOR   | ERJ3GEYJ 102 V (1 kΩ)                            |
|   | R1202          | 7030003440   | S.RESISTOR   | ERJ3GEYJ 102 V (1 kΩ)                            |
|   | R1203          | 7030003440   | S.RESISTOR   | ERJ3GEYJ 102 V (1 kΩ)                            |
|   | R1204          | 7030003440   | S.RESISTOR   | ERI3GEVI 102 V (1 KΩ)                            |
|   | B1206          | 7030003440   | S.RESISTOR   | ERJ3GEYJ 102 V $(1 \text{ k}\Omega)$             |
|   | R1207          | 7030003440   | S.RESISTOR   | ERJ3GEYJ 102 V (1 kΩ)                            |
|   | R1208          | 7030003440   | S.RESISTOR   | ERJ3GEYJ 102 V (1 kΩ)                            |
|   |                |              |              |                                                  |
|   | C531           | 4030006880   | SCERAMIC     | C1608 JB 1H 472K-T-A                             |
|   | C532           | 4030006880   | S.CERAMIC    | C1608 JB 1H 472K-T-A                             |
|   | C533           | 4030006880   | S.CERAMIC    | C1608 JB 1H 472K-T-A                             |
|   | C534           | 4030006880   | S.CERAMIC    | C1608 JB 1H 472K-T-A                             |
|   | C535           | 4030006880   | S.CERAMIC    | C1608 JB 1H 472K-T-A                             |
| - | C536           | 4030006880   | S.CERAMIC    | C1609 JB 1H 4/2K-1-A                             |
|   | C538           | 4030006880   | S CERAMIC    | C1608 JB 1H 472K-T-A                             |
|   | C539           | 4030006880   | S.CERAMIC    | C1608 JB 1H 472K-T-A                             |
|   | C540           | 4030006880   | S.CERAMIC    | C1608 JB 1H 472K-T-A                             |
|   | C541           | 4030006880   | S.CERAMIC    | C1608 JB 1H 472K-T-A                             |
|   | C542           | 4030006880   | S CERAMIC    | C1608 JB 1H 472K-1-A                             |
|   | C544           | 4030006880   | S.CERAMIC    | C1608 JB 1H 472K-T-A                             |
|   | C551           | 4030011600   | S.CERAMIC    | C1608 JB 1C 104KT-N                              |
|   | C552           | 4030006880   | S.CERAMIC    | C1608 JB 1H 472K-T-A                             |
|   | C553           | 4030006880   | S.CERAMIC    | C1608 JB 1H 472K-T-A                             |
|   | C554           | 4030006880   | SUCERAMIC    | C1608 JB 1H 4/2K-1-A                             |
|   | C556           | 4030006880   | S.CERAMIC    | C1608 JB 1H 472K-T-A                             |
|   | C557           | 4030006880   | S.CERAMIC    | C1608 JB 1H 472K-T-A                             |
|   | C1001          | 4030011600   | S.CERAMIC    | C1608 JB 1C 104KT-N                              |
|   | C1002          | 4030007020   | S.CERAMIC    | C1608 CH 1H 120J-T-A                             |

for free by RadioAmateur.eu

#### [DISPLAY BOARD]

| REF<br>NO. | ORDER<br>NO. |                | DESCRIPTION             |
|------------|--------------|----------------|-------------------------|
| C1003      | 4030007020   | S.CERAMIC      | C1608 CH 1H 120J-T-A    |
| C1004      | 4030011600   | S.CERAMIC      | C1608 JB 1C 104KT-N     |
| C1005      | 4030011600   | S.CERAMIC      | C1608 JB 1C 104KT-N     |
| C1006      | 4030011600   | S.CERAMIC      | C1608 JB 1C 104KT-N     |
| C1007      | 4030011600   | S.CERAMIC      | C1608 JB 1C 104KT-N     |
| C1008      | 4030011600   | S.CERAMIC      | C1608 JB 1C 104KT-N     |
| C1009      | 4510004630   | S.ELECTROLYTIC | ECEV1CA100SR            |
| C1010      | 4510004630   | S.ELECTROLYTIC | ECEV1CA100SR            |
| C1011      | 4030011600   | S.CERAMIC      | C1608 JB 1C 104KT-N     |
| C1012      | 4030011600   | S.CERAMIC      | C1608 JB 1C 104KT-N     |
| C1013      | 4030011600   | S.CERAMIC      | C1608 JB 1C 104KT-N     |
| C1014      | 4030011600   | S.CERAMIC      | C1608 JB 1C 104KI-N     |
| C1015      | 4550006250   | S.TANTALUM     | TEMSVA 1A 106M-8L       |
| C1016      | 4030011600   | S.CERAMIC      | C1608 JB 1C 104KI-N     |
| C1101      | 4030006880   | S.CERAMIC      | C1608 JB 1H 472K-1-A    |
| C1201      | 4030006880   | S.CERAMIC      |                         |
| 01202      | 4030006880   | S.CERAMIC      | C 1008 JB 1H 472K-1-A   |
| C1203      | 4030006880   | S.CERAMIC      |                         |
| C1204      | 4030006880   | S.CERAMIC      | C1608 JB 1H 472K T A    |
| C1205      | 4030006880   | S.CERAMIC      | C1608 JD 1H 472K-1-A    |
| C1200      | 4030006880   | S.CERAMIC      | C1608 JB 1H 472K-T-A    |
| C1207      | 4030006880   | SCERAMIC       | C1608 JB 1H 472K-T-A    |
| 01200      | 4030000880   | S.CERAMIC      | 0100030 11147210154     |
| DS1001     | 5030001600   |                | DI C-799752GT           |
| DS1002     | 5080000420   | CEL            | HMB S 3 A1W 70N/AZ ASSY |
| 001002     | 0000000420   | 0.2            |                         |
| 1502       | 6510010000   | SCONNECTOR     | 52909-2200              |
| 1505       | 6510019990   | SCONNECTOR     | 52808-2290              |
| 0000       | 0310013330   | 3.00MNEOTON    | 32000-2230              |
| 11001      | 6510010000   | S CONNECTOR    | 52808-2200              |
| 11002      | 6510019990   | S CONNECTOR    | 52808-2280              |
| 01002      | 0510019990   | 3.CONNECTOR    | 52606-2290              |
| W1000      | 7020002860   |                |                         |
| W1002      | 7030003860   | S ILIMPER      |                         |
| **1009     | 7030003860   | 3.JUNFER       |                         |
| ED1        | 0000046000   |                | SPON 2072 SP N W        |
|            | 0010040300   |                | 5101-20/2-58-N-W        |
| 672        | 0910049913   | FUD            | D 2099C                 |

#### [PHONE BOARD]

| ORDER<br>NO. |                                                                                                    | DESCRIPTION                                                                                                    |
|--------------|----------------------------------------------------------------------------------------------------|----------------------------------------------------------------------------------------------------|
| 6200003950   | S.COIL                                                                                                    | HF50ACC 322513-T                                                                                                    |
| 6200003950   | S.COIL                                                                                                    | HF50ACC 322513-T                                                                                                    |
| 7030006070   | S.RESISTOR                                                                                                    | ERJ12YJ101H (100 Ω)                                                                                                    |
| 7030006070   | S.RESISTOR                                                                                                    | ERJ12YJ101H (100 Ω)                                                                                                    |
| 7030003440   | S.RESISTOR                                                                                                    | ERJ3GEYJ 102 V (1 kΩ)                                                                                                    |
| 4030006880   | S.CERAMIC                                                                                                    | C1608 JB 1H 472K-T-A                                                                                                    |
| 4030006880   | S.CERAMIC                                                                                                    | C1608 JB 1H 472K-T-A                                                                                                    |
| 4030006880   | S.CERAMIC                                                                                                    | C1608 JB 1H 472K-T-A                                                                                                    |
| 4030006880   | S.CERAMIC                                                                                                    | C1608 JB 1H 472K-T-A                                                                                                    |
| 4030006880   | S.CERAMIC                                                                                                    | C1608 JB 1H 472K-T-A                                                                                                    |
| 6450001890   | CONNECTOR                                                                                                    | HLJ5305-01-4090                                                                                                    |
| 6450001790   | CONNECTOR                                                                                                    | HLJ7000-01-3010                                                                                                    |
| 6510019970   | S.CONNECTOR                                                                                                    | 52808-1090                                                                                                    |
| 0910049353   | PCB                                                                                                    | B 5075C                                                                                                    |
|              | ORDER<br>NO.           6200003950           6200003950           7030006070           7030006070           7030006070           7030006070           7030006070           7030006070           7030006070           7030006070           7030006880           4030006880           4030006880           4030006880           4030006880           4030006880           4030006880           4030006880           4030006880           4030006880           4030006880           6450001890           6450001790           6510019970           0910049353 | ORDER<br>NO.         S.COIL           6200003950         S.COIL           6200003950         S.COIL           7030006070         S.RESISTOR           7030006070         S.RESISTOR           7030006070         S.RESISTOR           7030006070         S.RESISTOR           4030006880         S.CERAMIC           4030006880         S.CERAMIC           4030006880         S.CERAMIC           4030006880         S.CERAMIC           4030006880         S.CERAMIC           4030006880         S.CERAMIC           4030006880         S.CERAMIC           4030006880         S.CERAMIC           4030006880         S.CERAMIC           4030006880         S.CERAMIC           4030006880         S.CERAMIC           9010049353         PCB |

#### [MIC BOARD]

| REF<br>NO. | ORDER<br>NO. |           | DESCRIPTION          |
|------------|--------------|-----------|----------------------|
| L1         | 6200003260   | S.COIL    | NL 322522T-101J      |
| L3         | 6200003260   | S.COIL    | NL 322522T-101J      |
| L4         | 6200003260   | S.COIL    | NL 322522T-101J      |
| L6         | 6200003260   | S.COIL    | NL 322522T-101J      |
|            |              |           |                      |
| C1         | 4030006880   | S.CERAMIC | C1608 JB 1H 472K-T-A |
| C2         | 4030006880   | S.CERAMIC | C1608 JB 1H 472K-T-A |
| C3         | 4030006880   | S.CERAMIC | C1608 JB 1H 472K-T-A |
| C4         | 4030006880   | S.CERAMIC | C1608 JB 1H 472K-T-A |
| C5         | 4030006880   | S.CERAMIC | C1608 JB 1H 472K-T-A |
| C6         | 4030006880   | S.CERAMIC | C1608 JB 1H 472K-T-A |
| C7         | 4030007130   | S.CERAMIC | C1608 CH 1H 101J-T-A |
| J1         | 6510000190   |           | FM214-8SS(P)         |
| 52<br>EP1  | 0910049362   | PCB       | B 5076B              |

#### [TENKEY BOARD]

| REF<br>NO.                                                                                         | ORDER<br>NO.                                                                                                    |                                                                                                    | DESCRIPTION                                                                                                    |
|----------------------------------------------------------------------------------------------------|----------------------------------------------------------------------------------------------------|----------------------------------------------------------------------------------------------------|----------------------------------------------------------------------------------------------------|
| R1                                                                                                 | 7030003540                                                                                                    | S.RESISTOR                                                                                                    | ERJ3GEYJ 682 V (6.8 kΩ)                                                                                                    |
| R2                                                                                                 | 7030003540                                                                                                    | S.RESISTOR                                                                                                    | ERJ3GEYJ 682 V (6.8 kΩ)                                                                                                    |
| R3                                                                                                 | 7030003540                                                                                                    | S.RESISTOR                                                                                                    | ERJ3GEYJ 682 V (6.8 kΩ)                                                                                                    |
| R4                                                                                                 | 7030003540                                                                                                    | S.RESISTOR                                                                                                    | ERJ3GEYJ 222 V (2.2 kΩ)                                                                                                    |
| R5                                                                                                 | 7030003480                                                                                                    | S.RESISTOR                                                                                                    | ERJ3GEYJ 222 V (2.2 kΩ)                                                                                                    |
| 86                                                                                                 | 7030003480                                                                                                    | S.RESISTOR                                                                                                    | ERJ3GEYJ 222 V (2.2 kΩ)                                                                                                    |
| R7<br>R8<br>R9<br>R10<br>R11<br>R12<br>R15<br>R15<br>R16<br>R17<br>R18<br>R19<br>R20<br>R21<br>R22 | 7030003520<br>7030003520<br>7030003520<br>7030003580<br>7030003580<br>7030003540<br>7030003540<br>7030003540<br>7030003520<br>7030003520<br>7030003540<br>7030003540<br>7030003540<br>7030003540<br>7030003520 | S.RESISTOR<br>S.RESISTOR<br>S.RESISTOR<br>S.RESISTOR<br>S.RESISTOR<br>S.RESISTOR<br>S.RESISTOR<br>S.RESISTOR<br>S.RESISTOR<br>S.RESISTOR<br>S.RESISTOR<br>S.RESISTOR<br>S.RESISTOR<br>S.RESISTOR<br>S.RESISTOR<br>S.RESISTOR | ERJ3GEYJ 472 V (4.7 kΩ)<br>ERJ3GEYJ 472 V (4.7 kΩ)<br>ERJ3GEYJ 472 V (4.7 kΩ)<br>ERJ3GEYJ 153 V (15 kΩ)<br>ERJ3GEYJ 153 V (15 kΩ)<br>ERJ3GEYJ 153 V (15 kΩ)<br>ERJ3GEYJ 682 V (6.8 kΩ)<br>ERJ3GEYJ 472 V (4.7 kΩ)<br>ERJ3GEYJ 153 V (15 kΩ)<br>ERJ3GEYJ 153 V (15 kΩ)<br>ERJ3GEYJ 222 V (2.2 kΩ)<br>ERJ3GEYJ 222 V (2.2 kΩ)<br>ERJ3GEYJ 472 V (4.7 kΩ)<br>ERJ3GEYJ 472 V (4.7 kΩ)<br>ERJ3GEYJ 472 V (4.7 kΩ) |
| R23<br>R24<br>R25<br>C1                                                                            | 7030003540<br>7030003480<br>7030003520<br>4030011600                                                                                                    | S.RESISTOR<br>S.RESISTOR<br>S.RESISTOR<br>S.RESISTOR                                                                                                    | ERJ3GEYJ 682 V (6.8 kΩ)<br>ERJ3GEYJ 222 V (2.2 kΩ)<br>ERJ3GEYJ 472 V (4.7 kΩ)                                                                                                    |
| C2                                                                                                 | 4030011600                                                                                                    | S.CERAMIC                                                                                                    | C1608 JB 1C 104K1-N                                                                                                    |
| C3                                                                                                 | 4030011600                                                                                                    | S.CERAMIC                                                                                                    | C1608 JB 1C 104KT-N                                                                                                    |
| C4                                                                                                 | 4030011600                                                                                                    | S.CERAMIC                                                                                                    | C1608 JB 1C 104KT-N                                                                                                    |
| C5                                                                                                 | 4030011600                                                                                                    | S.CERAMIC                                                                                                    | C1608 JB 1C 104KT-N                                                                                                    |
| C7                                                                                                 | 4030011600                                                                                                    | S.CERAMIC                                                                                                    | C1608 JB 1C 104KT-N                                                                                                    |
| DS1                                                                                                | 5040002360                                                                                                    | S.LED                                                                                                    | CL-220HR-C-TU                                                                                                    |
| DS2                                                                                                | 5040002220                                                                                                    | S.LED                                                                                                    | CL-220YG-C-TU                                                                                                    |
| DS3                                                                                                | 5040002360                                                                                                    | S.LED                                                                                                    | CL-220HR-C-TU                                                                                                    |
| DS4                                                                                                | 5040002220                                                                                                    | S.LED                                                                                                    | CL-220YG-C-TU                                                                                                    |
| DS5                                                                                                | 5040002220                                                                                                    | S.LED                                                                                                    | CL-220YG-C-TU                                                                                                    |
| J1                                                                                                 | 6510019990                                                                                                    | S.CONNECTOR                                                                                                    | 52808-2290                                                                                                    |
| EP1                                                                                                | 0910049383                                                                                                    |                                                                                                    | B 5078C                                                                                                    |
|                                                                                                    |                                                                                                    |                                                                                                    |                                                                                                    |

#### [MODE BOARD]

| REF<br>NO. | ORDER<br>NO. | DESCRIPTION |            |  |  |
|------------|--------------|-------------|------------|--|--|
| J1         | 6510019990   | S.CONNECTOR | 52808-2290 |  |  |
| EP1        | 0910049373   | РСВ         | B 5077C    |  |  |

#### [PBT BOARD]

| REF<br>NO.     | ORDER<br>NO.                           | _                                    | DESCRIPTION                                              |
|----------------|----------------------------------------|--------------------------------------|----------------------------------------------------------|
| R1<br>R2<br>R3 | 7210002960<br>7030003440<br>7030003440 | VARIABLE<br>S.RESISTOR<br>S.RESISTOR | RV-313<br>ERJ3GEYJ 102 V (1 kΩ)<br>ERJ3GEYJ 102 V (1 kΩ) |
| C1<br>C2       | 4030006880<br>4030006880               | S.CERAMIC<br>S.CERAMIC               | С1608 ЈВ 1Н 472К-Т-А<br>С1608 ЈВ 1Н 472К-Т-А             |
| S1             | 2260002430                             | SWITCH                               | SW-165                                                   |
| J1             | 6510019970                             | S.CONNECTOR                          | 52808-1090                                               |
| EP1            | 0910049392                             | PCB                                  | B 5079B                                                  |

#### [RIT BOARD]

| REF<br>NO. | ORDER<br>NO. |             | DESCRIPTION   |  |  |  |  |  |
|------------|--------------|-------------|---------------|--|--|--|--|--|
| S1         | 2250000340   | ENCODER     | EVQ-VCJF0324B |  |  |  |  |  |
| J1         | 6510019970   | S.CONNECTOR | 52808-1090    |  |  |  |  |  |
| EP1        | 0910049402   | РСВ         | B 5080B       |  |  |  |  |  |

#### [FRONT UNIT]

| REF<br>NO. | ORDER<br>NO. |             | DESCRIPTION     |
|------------|--------------|-------------|-----------------|
| W19        | 8900007010   | CABLE       | OPC-685         |
| W20        | 8900007020   | CABLE       | OPC-686         |
| W21        | 8900007010   | CABLE       | OPC-685         |
| W22        | 8900007010   | CABLE       | OPC-685         |
| W24        | 8900006980   | CABLE       | OPC-682         |
| W25        | 8900006980   | CABLE       | OPC-682         |
| W26        | 8900006980   | CABLE       | OPC-682         |
| W27        | 8900006980   | CABLE       | OPC-682         |
|            |              |             |                 |
| EP1        | 6910011090   | SENSOR UNIT | RMS20-250-201-P |
| EP2        | 6450001230   | E.OTHER     | HLJ0999-01-480  |
| EP3        | 6450001230   | E.OTHER     | HLJ0999-01-480  |
|            |              |             |                 |
|            |              |             |                 |
|            |              |             |                 |
|            |              |             |                 |
|            |              |             |                 |
|            |              |             |                 |
|            |              |             |                 |
|            |              |             |                 |
|            |              |             |                 |
|            |              |             |                 |
|            |              |             |                 |
|            |              |             |                 |
|            |              |             |                 |
|            |              |             |                 |

#### REF ORDER DESCRIPTION NO. NO. CP621 S.CHECK P HK3-S-T 6910009670 S.CHECK P CP681 6910009670 HK3-S-T CP861 6910009670 S CHECK P HK3-S-T S.CHECK P CP891 6910009670 HK3-S-T 6910009670 S.CHECK P HK3-S-T CP981 IC631 1110002600 S.IC MC1496 D IC661 1110002600 S.IC MC1496 D IC771 1110003200 S.IC TA31136FN(EL) IC791 1110002600 S.IC MC1496 D IC861 1110003140 IC LA1150N IC891 1130007660 S.IC LC7153M-TLM IC931 1110003870 S.IC NJM2058M-T1 IC971 1110003870 S.IC NJM2058M-T1 IC1041 1130007820 S.IC BU4052BCF-T1 IC1061 1110003300 M5282FP 70CD S.IC TC4W53FU (TE12L) IC1062 1130006220 S.IC IC1081 1130007820 S.IC BU4052BCF-T1 1110003300 M5282FP 70CD IC1082 S.IC IC1101 1110003090 IC LA4425A IC1121 1140005280 S.IC µPC5023GS-077-E1 M5218FP-73A IC1161 1110002490 S.IC 1130007820 IC1191 S.IC BU4052BCF-T1 M5218FP-73A IC1201 1110002490 S.IC IC1331 1130006220 S.IC TC4W53FU (TE12L) IC1501 1130005230 S.IC TC74HCU04AF IC1502 1130008360 S.IC TC7SHU04FU (TE85L) S.IC IC1503 1130004850 TC74HC4040AF IC1504 1130005120 S.IC TC74HC74AF (TP1) IC1505 1130006440 S.IC TC7S08F (TE85R) IC1506 1130007700 S.IC BU4094BCF-T1 IC1507 1130007700 S.IC BU4094BCF-T1 IC1521 1140007050 S.IC SC-1363 LC7886M-TRM IC1531 1190000550 S.IC IC1542 1110004770 S.IC BU9480F-E2 IC1551 1110003870 S.IC NJM2058M-T1 IC1571 1110003870 S.IC NJM2058M-T1 S.IC IC1701 1110003690 M62354GP 75EC IC1702 1130007820 S.IC BU4052BCF-T1 IC1703 1130005720 S.IC TC7W04F (TE12L) IC1704 1140007360 S.IC HD6433042SB24F IC1705 1140005880 S.IC X25320S8I-2.7T6 IC1706 1110001550 S.IC S-8054ALB-LM-T1 IC1707 1110002490 S.IC M5218FP-73A IC1708 1130007700 BU4094BCF-T1 S.IC IC1709 1160000130 S.IC TD62783AF (TP1) Q521 1580000620 S.FET 3SK131-T2 MAS Q541 1560000560 S.FET 2SK882-GB (TE85L) 1590002310 S.TRANSISTOR DTC114EE TL Q542 Q543 1590002310 S.TRANSISTOR DTC114EE TL Q631 1530002060 S.TRANSISTOR 2SC4081 T107 R Q651 1560000560 S FET 2SK882-GR (TE85L) S.TRANSISTOR DTC114EE TL O681 1590002310 S.TRANSISTOR DTC114EE TL Q682 1590002310 Q751 1580000620 S.FFT 3SK131-T2 MAS Q761 1580000620 S FFT 3SK131-T2 MAS S.TRANSISTOR 2SC4081 T107 R 0762 1530002060 0771 1560000560 S FFT 2SK882-GB (TE85L) 1530002060 S.TRANSISTOR 2SC4081 T107 R Q811 S.TRANSISTOR 2SC4081 T107 R O831 1530002060 1530002060 S.TRANSISTOR 2SC4081 T107 R O841 S.TRANSISTOR DTC114EE TL 0842 1590002310 1590001870 S.TRANSISTOR DTA114EE TL O843 Q844 1590001870 S.TRANSISTOR DTA114EE TL 1590002310 S.TRANSISTOR DTC114EE TL **Q845** O846 1590001870 S.TRANSISTOR DTA114EE TL S.TRANSISTOR DTC114FF TI **Q847** 1590002310 Q848 1590001870 S.TRANSISTOR DTA114EE TL **Q849** 1590002310 S.TRANSISTOR DTC114EE TL O861 1560000560 SEET 2SK882-GR (TE85L) S.TRANSISTOR 2SA1576A T106R 0862 1510000510 S.TRANSISTOR 2SC4081 T107 R O863 1530002060 O864 1530002060 S.TRANSISTOR 2SC4081 T107 R O865 1530002060 S.TRANSISTOR 2SC4081 T107 R

S.TRANSISTOR DTC114EE TL

S.TRANSISTOR DTC114EE TL

S.TRANSISTOR DTA114EE TL

S.TRANSISTOR 2SC4081 T107 R

2SK210-GR (TE85R)

[MAIN UNIT]

0866

O867

O868

O891

O892

1590002310

1590002310

1590001870

1560000330

1530002060

S FFT

#### [MAIN UNIT]

#### [MAIN UNIT]

| REF<br>NO. | ORDER<br>NO. |               | DESCRIPTION           | Ĺ   | REF<br>NO. | ORDER<br>NO. | ·····           | DESCRIPTION                |              |
|------------|--------------|---------------|-----------------------|-----|------------|--------------|-----------------|----------------------------|--------------|
| 0002       | 1500001970   | S TRANSISTOR  |                       | ł   | D1231      | 1750000370   |                 | DA221 TI                   |              |
| 0894       | 1590002310   | S TRANSISTOR  | DTC114EE TL           |     | D1271      | 1750000520   | S.DIODE         | DAN222TL                   |              |
| 0981       | 1590002310   | S.TRANSISTOR  | DTC114EE TL           |     | D1281      | 1750000520   | S.DIODE         | DAN222TL                   |              |
| Q982       | 1590002310   | S.TRANSISTOR  | DTC114EE TL           |     | D1291      | 1750000520   | S.DIODE         | DAN222TL                   |              |
| Q983       | 1590002310   | S.TRANSISTOR  | DTC114EE TL           |     | D1301      | 1790001250   | S.DIODE         | MA2S111-(TX)               |              |
| Q984       | 1590002310   | S.TRANSISTOR  | DTC114EE TL           |     | D1302      | 1790001250   | S.DIODE         | MA2S111-(TX)               |              |
| Q985       | 1590002310   | S.TRANSISTOR  | DTC114EE TL           |     | D1701      | 1790001250   | S.DIODE         | MA2S111-(TX)               |              |
| Q986       | 1510000510   | S.TRANSISTOR  | 2SA1576A 1106R        |     | D1702      | 1790001250   | S.DIODE         | MA2S111-(1X)               |              |
| 01101      | 1540000470   | S TRANSISTOR  |                       |     | D1703      | 1790001250   | S DIODE         | MA2S111-(TX)               |              |
| 01121      | 1530002310   | S TRANSISTOR  | 2SC4081 T107 B        |     | D1705      | 1730000030   | S.ZENER         | RD5.6M-T2B2                |              |
| Q1161      | 1530002060   | S.TRANSISTOR  | 2SC4081 T107 R        |     | D1706      | 1790001250   | S.DIODE         | MA2S111-(TX)               |              |
| Q1162      | 1530002060   | S.TRANSISTOR  | 2SC4081 T107 R        |     | D1709      | 1790001250   | S.DIODE         | MA2S111-(TX)               | [USA] only   |
| Q1221      | 1540000440   | S.TRANSISTOR  | 2SD1619-T-TD          |     | D1711      | 1790001250   | S.DIODE         | MA2S111-(TX)               | except [FRA] |
| Q1222      | 1530002060   | S.TRANSISTOR  | 2SC4081 T107 R        |     | D1712      | 1790001250   | S.DIODE         | MA2S111-(TX)               | [FRA], [DEN] |
| Q1231      | 1540000440   | S.TRANSISTOR  | 2SD1619-I-ID          |     | D1713      | 1790001250   | S.DIODE         | MA25111-(TX)               |              |
| 01232      | 1530002060   | STRANSISTOR   | 25C4081 1107 R        |     | D1714      | 1790001250   | S DIODE         | MA2S111-(TX)               | [FBA] only   |
| 01281      | 1530002310   | STRANSISTOR   | 2SC4081 T107 B        |     | D1716      | 1790001250   | S.DIODE         | MA2S111-(TX)               | except [USA] |
| Q1291      | 1590002310   | S.TRANSISTOR  | DTC114EE TL           |     | D1717      | 1790001250   | S.DIODE         | MA2S111-(TX)               | except [USA] |
| Q1301      | 1590001870   | S.TRANSISTOR  | DTA114EE TL           |     | D1718      | 1790001250   | S.DIODE         | MA2S111-(TX)               |              |
| Q1302      | 1540000440   | S.TRANSISTOR  | 2SD1619-T-TD          |     | D1719      | 1790001250   | S.DIODE         | MA2S111-(TX)               |              |
| Q1701      | 1510000510   | S.TRANSISTOR  | 2SA1576A T106R        |     | D1720      | 1750000370   | S.DIODE         | DA221 TL                   |              |
| Q1702      | 1530002060   | S.TRANSISTOR  | 2SC4081 T107 R        |     | D1722      | 1750000370   | S.DIODE         | DA221 IL<br>MA2S111 (TV)   |              |
| 01703      | 1530002060   | S. TRANSISTOR | 25C4081 1107 R        |     | D1731      | 1790001250   | S DIODE         | HSM88AS-TR                 |              |
| 01705      | 1590002310   | S TRANSISTOR  | DTC114EE TL           |     | D1734      | 1730002270   | S.ZENER         | MA8024(TX)                 |              |
| Q1/05      | 100002010    |               |                       |     | D1790      | 1730000910   | S.ZENER         | RD12M-T2B2                 |              |
|            |              |               |                       |     |            | -            |                 |                            |              |
| D501       | 1790000450   | S.DIODE       | MA862(TX)             |     |            |              |                 |                            |              |
| D511       | 1790000450   | S.DIODE       | MA862(TX)             |     | FI511      | 2010000270   | FILTER          | 9M15A (FL-23)              |              |
| D512       | 1790000450   | S.DIODE       | MA862(TX)             |     | FI571      | 2010002130   | D.FILTER        | 9M22D4 (FL-272: 9.0*       | 15 MHZ)      |
| D531       | 1790000450   |               |                       |     | FI701      | 2020000210   | SCERAMIC        | SEPC455G-TC01              |              |
| D541       | 1750000520   | S DIODE       | DAN222TL<br>DAN222TI  |     | FI721      | 2020001000   | S CERAMIC       | SFPC455E-TC01              |              |
| D571       | 1790000450   | S.DIODE       | MA862(TX)             |     | 1021       | 20200010000  |                 | 00.002.000.                |              |
| D572       | 1790000450   | S.DIODE       | MA862(TX)             |     |            |              |                 |                            |              |
| D581       | 1790000450   | S.DIODE       | MA862(TX)             |     | X771       | 6070000150   | S.DISCRIMINATOR | RCDBC455CX24-TC            |              |
| D582       | 1790000450   | S.DIODE       | MA862(TX)             |     | X1501      | 6050009950   | S.CRYSTAL       | CR-570 (16.000 MHz)        |              |
| D591       | 1790000450   | S.DIODE       | MA862(TX)             |     | X1502      | 6050009880   | S.CRYSTAL       | CR-568 (40.000 MHz)        |              |
| D592       | 1790000450   | S.DIODE       | MA862(1X)             |     | X1701      | 6020009860   | S.CRYSTAL       | CR-500 (12.288 MHZ)        |              |
| D602       | 1790000450   | S DIODE       | MA862(TX)             |     |            |              |                 |                            |              |
| D621       | 1790000450   | S.DIODE       | MA862(TX)             |     | L511       | 6150000711   | COIL            | LS-452                     |              |
| D651       | 1790000620   | S.DIODE       | MA77(TX)              |     | L512       | 6150000711   | COIL            | LS-452                     |              |
| D681       | 1750000520   | S.DIODE       | DAN222TL              |     | L513       | 6150000711   | COIL            | LS-452                     |              |
| D682       | 1750000520   | S.DIODE       | DAN222TL              | 1   | L521       | 6200001830   | S.COIL          | NL 322522T-100J            |              |
| D683       | 1790000450   | S.DIODE       | MA862(TX)             |     | L541       | 6150000711   | SCOIL           | LS-452<br>NL 322522T-101 L |              |
| D685       | 1790000370   | S DIODE       | MA862(TX)             |     | 1633       | 6200003260   | S COIL          | NL 322522T-101J            |              |
| D701       | 1790000620   | S.DIODE       | MA77(TX)              |     | L651       | 6200001830   | S.COIL          | NL 322522T-100J            |              |
| D702       | 1790000620   | S.DIODE       | MA77(TX)              |     | L661       | 6200003260   | S.COIL          | NL 322522T-101J            |              |
| D711       | 1790000620   | S.DIODE       | MA77(TX)              |     | L662       | 6200003260   | S.COIL          | NL 322522T-101J            |              |
| D712       | 1790000620   | S.DIODE       | MA77(TX)              |     | L663       | 6200001710   | S.COIL          | NL 322522T-220J            |              |
| D721       | 1790000620   | S.DIODE       | MA77(1X)              |     | L664       | 6200001710   | S.COIL          | NL 3225221-220J            |              |
| D731       | 1790000620   | S DIODE       | MA77(1X)              |     | 1.681      | 6200003260   | S COIL          | NL 322522T-101J            |              |
| D732       | 1790000620   | S.DIODE       | MA77(TX)              |     | L751       | 6150002291   | COIL            | LS-450                     |              |
| D821       | 1790000490   | S.DIODE       | HSM88AS-TR            |     | L752       | 6150002291   | COIL            | LS-450                     |              |
| D841       | 1790000490   | S.DIODE       | HSM88AS-TR            | 1.1 | L761       | 6150002291   | COIL            | LS-450                     |              |
| D842       | 1790000490   | S.DIODE       | HSM88AS-TR            |     | L771       | 6200003260   | S.COIL          | NL 322522T-101J            |              |
| D861       | 1790000490   | S.DIODE       | HSM88AS-TR            |     | L791       | 6200003260   | S.COIL          | NL 3225221-101J            |              |
| D862       | 1750000520   | S VARICAR     | UAN2221L<br>MA357(TX) |     | 1.861      | 6150004050   |                 | NL 3225221-1015            |              |
| D892       | 1790000490   | SDIODE        | HSM88AS-TB            |     | L862       | 6150004050   | COIL            | LS-466                     |              |
| D893       | 1790000490   | S.DIODE       | HSM88AS-TR            |     | L863       | 6200003260   | S.COIL          | NL 322522T-101J            |              |
| D952       | 1750000200   | S.DIODE       | 1SS319 (TE85R)        |     | L891       | 6200003260   | S.COIL          | NL 322522T-101J            |              |
| D961       | 1750000200   | S.DIODE       | 1SS319 (TE85R)        |     | L892       | 6200002990   | S.COIL          | NL 322522T-2R2J-3          |              |
| D962       | 1750000200   | S.DIODE       | 1SS319 (TE85R)        |     | L893       | 6200001830   | S.COL           | NL 322522T-100J            |              |
| D981       | 1730000770   | S DIODE       | NU7.5M-1181           |     | 11121      | 6200003260   | IS CON          | NL 3225221-101J            |              |
| D983       | 1750000520   | S.DIODE       | DAN222TL              |     | L1241      | 6200003240   | S.COIL          | NL 322522T-221.J           |              |
| D984       | 1790001610   | S.DIODE       | 1SS385 (TE85L)        |     | L1242      | 6200003240   | S.COIL          | NL 322522T-221J            |              |
| D985       | 1790001610   | S.DIODE       | 1SS385 (TE85L)        |     | L1243      | 6910003570   | COIL            | 2943-666663                |              |
| D1011      | 1750000520   | S.DIODE       | DAN222TL              |     | L1244      | 6910003570   | COIL            | 2943-666663                |              |
| D1012      | 1750000520   | S.DIODE       | DAN222TL              |     | L1311      | 6200003950   | S.COIL          | HF50ACC 322513-T           |              |
| D1021      | 1750000520   | S.DIODE       |                       |     | L1312      | 6200003260   | S.COL           | NL 3225221-101J            |              |
| D1022      | 1750000520   | S DIODE       | DAN222TL<br>DAN222TI  |     | 1 1314     | 6200003260   | IS COIL         | NL 3225221-101J            |              |
| D1123      | 1750000370   | S.DIODE       | DA221 TL              |     | L1315      | 6200003950   | S.COIL          | HF50ACC 322513-T           |              |
| D1124      | 1750000370   | S.DIODE       | DA221 TL              |     | L1316      | 6200003260   | S.COIL          | NL 322522T-101J            |              |
| D1221      | 1750000370   | S.DIODE       | DA221 TL              |     | L1317      | 6200003260   | S.COIL          | NL 322522T-101J            |              |

for free by
| REF<br>NO. | ORDER<br>NO. | DESCRIPTION  |                                                    |  |
|------------|--------------|--------------|----------------------------------------------------|--|
| L1318      | 6200003950   | S.COIL       | HF50ACC 322513-T                                   |  |
| L1319      | 6200003260   | S.COIL       | NL 322522T-101J                                    |  |
| L1320      | 6200003260   | S.COIL       | NL 322522T-101J                                    |  |
| L1321      | 6200001830   |              | NL 3225221-100J                                    |  |
| L1322      | 2040000490   |              | EXC-ELDR25C                                        |  |
| 1 1324     | 6200001830   | S COIL       | NL 322522T-100.1                                   |  |
| L1325      | 6200001830   | S.COIL       | NL 322522T-100J                                    |  |
| L1326      | 6200001830   | S.COIL       | NL 322522T-100J                                    |  |
| L1327      | 6200001830   | S.COIL       | NL 322522T-100J                                    |  |
| L1328      | 6200003950   | S.COIL       | HF50ACC 322513-T                                   |  |
| L1329      | 6200003950   | S.COIL       | HF50ACC 322513-1                                   |  |
| 1 1331     | 6200003950   | S COIL       | HE50ACC 322513-1                                   |  |
| L1332      | 2040000490   | COIL         | EXC-ELDB25C                                        |  |
| L1333      | 6200003950   | S.COIL       | HF50ACC 322513-T                                   |  |
| L1334      | 6200003950   | S.COIL       | HF50ACC 322513-T                                   |  |
| L1335      | 6200003950   | S.COIL       | HF50ACC 322513-T                                   |  |
| L1336      | 6200001830   | S.COIL       | NL 322522T-100J                                    |  |
| 1 1501     | 6180000990   |              | NE 3225221-1003                                    |  |
| L1592      | 6200003260   | S.COIL       | NL 322522T-101J                                    |  |
| L1593      | 6200003260   | S.COIL       | NL 322522T-101J                                    |  |
| L1701      | 6200001830   | S.COIL       | NL 322522T-100J                                    |  |
| L1702      | 6200001830   | S.COIL       | NL 322522T-100J                                    |  |
|            |              |              |                                                    |  |
| B501       | 7030003440   | S.RESISTOR   | EBJ3GEYJ 102 V (1 kO)                              |  |
| R502       | 7030003560   | S.RESISTOR   | ERJ3GEYJ 103 V (10 kΩ)                             |  |
| R503       | 7030003400   | S.RESISTOR   | ERJ3GEYJ 471 V (470 Ω)                             |  |
| R511       | 7030003440   | S.RESISTOR   | ERJ3GEYJ 102 V (1 kΩ)                              |  |
| R512       | 7030003480   | S.RESISTOR   | ERJ3GEYJ 222 V (2.2 kΩ)                            |  |
| R513       | 7030003480   | S.RESISTOR   | ERJ3GEYJ 222 V (2.2 kΩ)                            |  |
| R521       | 7030003360   | S RESISTOR   | ERI3GEVI 273 V (220 12)                            |  |
| R522       | 7030003520   | S.RESISTOR   | ERJ3GEYJ 472 V (4.7 kΩ)                            |  |
| R523       | 7030003760   | S.RESISTOR   | ERJ3GEYJ 474 V (470 kΩ)                            |  |
| R524       | 7030003340   | S.RESISTOR   | ERJ3GEYJ 151 V (150 Ω)                             |  |
| R525       | 7030003320   | S.RESISTOR   | ERJ3GEYJ 101 V (100 Ω)                             |  |
| R531       | 7030003520   | S RESISTOR   | ERJ3GEYJ 472 V (4.7 KΩ)                            |  |
| R533       | 7030003520   | S.RESISTOR   | ERJ3GEYJ 472 V (4.7 kΩ)                            |  |
| R541       | 7510000870   | S.THERMISTOR | NTCCF2012 3FH 332KC-T                              |  |
| R542       | 7030003600   | S.RESISTOR   | ERJ3GEYJ 223 V (22 kΩ)                             |  |
| R543       | 7030003520   | S.RESISTOR   | ERJ3GEYJ 472 V (4.7 kΩ)                            |  |
| R546       | 7310002740   | S.TRIMMER    | BV-150                                             |  |
| R547       | 7030003320   | S.RESISTOR   | ERJ3GEYJ 101 V (100 Ω)                             |  |
| R548       | 7030003440   | S.RESISTOR   | ERJ3GEYJ 102 V (1 kΩ)                              |  |
| R549       | 7030003600   | S.RESISTOR   | ERJ3GEYJ 223 V (22 kΩ)                             |  |
| R550       | 7030003640   | S.RESISTOR   | ERJ3GEYJ 473 V (47 kΩ)                             |  |
| B571       | 7030003480   | S.RESISTOR   | EBJ3GEYJ 222 V (2.2 kO)                            |  |
| R572       | 7030003560   | S.RESISTOR   | ERJ3GEYJ 103 V (10 kΩ)                             |  |
| R573       | 7030003360   | S.RESISTOR   | ERJ3GEYJ 221 V (220 Ω)                             |  |
| R574       | 7030003480   | S.RESISTOR   | ERJ3GEYJ 222 V (2.2 kΩ)                            |  |
| H5/5       | 7030003320   | S.RESISTOR   | ERJ3GEYJ 101 V (100 Ω)                             |  |
| B582       | 7030003480   | S RESISTOR   | ERJ3GETJ 222 V (2.2 KQ)                            |  |
| R583       | 7030003360   | S.RESISTOR   | ERJ3GEYJ 221 V (220 Ω)                             |  |
| R584       | 7030003480   | S.RESISTOR   | ERJ3GEYJ 222 V (2.2 kΩ)                            |  |
| R585       | 7030003320   | S.RESISTOR   | ERJ3GEYJ 101 V (100 Ω)                             |  |
| R591       | 7030003480   | S.RESISTOR   | ERJ3GEYJ 222 V (2.2 kΩ)                            |  |
| R592       | 7030003560   | S.RESISTOR   | EHJ3GEYJ 103 V (10 kΩ)                             |  |
| R593       | 7030003360   | S RESISTOR   | ERJ3GETJ 221 V (220 12)<br>ERJ3GETJ 222 V (2.2 10) |  |
| R595       | 7030003320   | S.RESISTOR   | ERJ3GEYJ 101 V (100 Ω)                             |  |
| R601       | 7030003480   | S.RESISTOR   | ERJ3GEYJ 222 V (2.2 kΩ)                            |  |
| R602       | 7030003560   | S.RESISTOR   | ERJ3GEYJ 103 V (10 kΩ)                             |  |
| R603       | /030003360   | S.RESISTOR   | ERJ3GEYJ 221 V (220 Ω)                             |  |
| B605       | 7030003480   | S RESISTOR   | ERJ3GEYJ 222 V (2.2 KΩ)<br>ERJ3GEYJ 101 V (100 Ω)  |  |
| R611       | 7030003560   | S.RESISTOR   | ERJ3GEYJ 103 V (10 kΩ)                             |  |
| R612       | 7030003520   | S.RESISTOR   | ERJ3GEYJ 472 V (4.7 kΩ)                            |  |
| R613       | 7030003520   | S.RESISTOR   | ERJ3GEYJ 472 V (4.7 kΩ)                            |  |
| R614       | /030003520   | S.RESISTOR   | ERJ3GEYJ 472 V (4.7 kΩ)                            |  |
| B616       | 7030003520   | S RESISTOR   | ERJ3GETJ 472 V (4.7 KΩ)<br>ERJ3GEYJ 223 V (22 kO)  |  |
| R621       | 7030003520   | S.RESISTOR   | ERJ3GEYJ 472 V (4.7 kΩ)                            |  |
| R631       | 7030003440   | S.RESISTOR   | ERJ3GEYJ 102 V (1 kΩ)                              |  |
| R632       | 7030003400   | S.RESISTOR   | ERJ3GEYJ 471 V (470 Ω)                             |  |
| H633       | 7030003400   | 5.RESISTOR   | EHJ3GEYJ 471 V (470 Ω)                             |  |

# [MAIN UNIT]

| REF<br>NO.   | ORDER<br>NO. | DESCRIPTION |                                                     |  |
|--------------|--------------|-------------|-----------------------------------------------------|--|
| R634         | 7030003500   | S.RESISTOR  | ERJ3GEYJ 332 V (3.3 kΩ)                             |  |
| R635         | 7030003400   | S.RESISTOR  | ERJ3GEYJ 471 V (470 Ω)                              |  |
| R636         | 7030003500   | S.RESISTOR  | ERJ3GEYJ 332 V (3.3 kΩ)                             |  |
| R637         | 7030003490   | S.RESISTOR  | ERJ3GEYJ 272 V (2.7 kΩ)                             |  |
| H638         | 7030003440   | S.RESISTOR  | ERJ3GEYJ 102 V (1 kΩ)                               |  |
| R640         | 7030003440   | S RESISTOR  | EB 13GEV 1 332 V (3 3 kO)                           |  |
| R641         | 7030003480   | S.RESISTOR  | ERJ3GEYJ 222 V (2.2 kΩ)                             |  |
| R642         | 7030003640   | S.RESISTOR  | ERJ3GEYJ 473 V (47 kΩ)                              |  |
| R643         | 7030003490   | S.RESISTOR  | ERJ3GEYJ 272 V (2.7 kΩ)                             |  |
| R644         | 7030003490   | S.RESISTOR  | ERJ3GEYJ 272 V (2.7 kΩ)                             |  |
| R645         | 7030003500   | S.RESISTOR  | ERJ3GEYJ 332 V (3.3 kΩ)                             |  |
| R646         | 7030003440   | S.RESISTOR  | ERJ3GEYJ 102 V (1 K2)                               |  |
| R651         | 7030003680   | S RESISTOR  | EBJ3GEYJ 104 V (100 kO)                             |  |
| R652         | 7030003360   | S.RESISTOR  | ERJ3GEYJ 221 V (220 Ω)                              |  |
| R653         | 7030003560   | S.RESISTOR  | ERJ3GEYJ 103 V (10 kΩ)                              |  |
| R654         | 7030003560   | S.RESISTOR  | ERJ3GEYJ 103 V (10 kΩ)                              |  |
| R662         | 7310004090   | S.TRIMMER   | EVM-1YSX50 B14 (103)                                |  |
| R663         | 7030003440   | S.RESISTOR  | ERJ3GEYJ 102 V (1 KΩ)                               |  |
| B665         | 7030003400   | S RESISTOR  | EBJ3GEYJ 472 V (4.7 kO)                             |  |
| R666         | 7030003560   | S.RESISTOR  | ERJ3GEYJ 103 V (10 kΩ)                              |  |
| R667         | 7030003380   | S.RESISTOR  | ERJ3GEYJ 331 V (330 Ω)                              |  |
| R668         | 7030003490   | S.RESISTOR  | ERJ3GEYJ 272 V (2.7 kΩ)                             |  |
| R670         | 7030003440   | S.RESISTOR  | ERJ3GEYJ 102 V (1 kΩ)                               |  |
| H6/1         | 7030003440   | S.RESISTOR  | ERJ3GEYJ 102 V (1 kΩ)<br>ER I3GEV I 233 V (33 kΩ)   |  |
| B673         | 7030003600   | SRESISTOR   | ERJ3GETJ 223 V (22 KV)<br>FRJ3GETJ 223 V (22 kO)    |  |
| R674         | 7310004060   | S.TRIMMER   | EVM-1YSX50 B13 (102)                                |  |
| R675         | 7030003460   | S.RESISTOR  | ERJ3GEYJ 152 V (1.5 kΩ)                             |  |
| R681         | 7030003520   | S.RESISTOR  | ERJ3GEYJ 472 V (4.7 kΩ)                             |  |
| R682         | 7030003520   | S.RESISTOR  | ERJ3GEYJ 472 V (4.7 kΩ)                             |  |
| R683         | 7310002740   | S.IRIMMER   | HV-150                                              |  |
| R687         | 7310002740   | S.TRIMMER   | BV-150                                              |  |
| R688         | 7030003520   | S.RESISTOR  | ERJ3GEYJ 472 V (4.7 kΩ)                             |  |
| R689         | 7030003400   | S.RESISTOR  | ERJ3GEYJ 471 V (470 Ω)                              |  |
| R690         | 7030003640   | S.RESISTOR  | ERJ3GEYJ 473 V (47 kΩ)                              |  |
| R691         | 7030003520   | S.RESISTOR  | ERJ3GEYJ 472 V (4.7 kΩ)                             |  |
| B702         | 7030003560   | S RESISTOR  | EBJ3GEYJ 103 V (10 kO)                              |  |
| R703         | 7030003360   | S.RESISTOR  | ERJ3GEYJ 221 V (220 Ω)                              |  |
| R704         | 7030003560   | S.RESISTOR  | ERJ3GEYJ 103 V (10 kΩ)                              |  |
| R705         | 7030003320   | S.RESISTOR  | ERJ3GEYJ 101 V (100 Ω)                              |  |
| R/11<br>D712 | 7030003510   | S.RESISTOR  | ERJ3GEYJ 392 V (3.9 KΩ)<br>ER I2GEY I 102 V (10 kΩ) |  |
| R713         | 7030003360   | S.RESISTOR  | ERJ3GEYJ 221 V (220 Ω)                              |  |
| R714         | 7030003510   | S.RESISTOR  | ERJ3GEYJ 392 V (3.9 kΩ)                             |  |
| R715         | 7030003320   | S.RESISTOR  | ERJ3GEYJ 101 V (100 Ω)                              |  |
| R721         | 7030003510   | S.RESISTOR  | ERJ3GEYJ 392 V (3.9 kΩ)                             |  |
| R/22<br>R723 | 7030003560   | S.RESISTOR  | ERJ3GEYJ 103 V (10 KΩ)                              |  |
| R724         | 7030003510   | S.RESISTOR  | ERJ3GEYJ 392 V (3.9 kΩ)                             |  |
| R725         | 7030003320   | S.RESISTOR  | ERJ3GEYJ 101 V (100 Ω)                              |  |
| R731         | 7030003510   | S.RESISTOR  | ERJ3GEYJ 392 V (3.9 kΩ)                             |  |
| R732         | 7030003560   | S.RESISTOR  | ERJ3GEYJ 103 V (10 kΩ)                              |  |
| R733         | 7030003360   | S.RESISTOR  | ERI3GETJ 221 V (220 Ω)<br>ERI3GEV I 302 V (2.0 ±0)  |  |
| R735         | 7030003320   | S.RESISTOR  | ERJ3GEYJ 101 V (100 O)                              |  |
| R741         | 7030003560   | S.RESISTOR  | ERJ3GEYJ 103 V (10 kΩ)                              |  |
| R742         | 7030003560   | S.RESISTOR  | ERJ3GEYJ 103 V (10 kΩ)                              |  |
| R751         | 7030003320   | S.RESISTOR  | ERJ3GEYJ 101 V (100 Ω)                              |  |
| H/52         | 7030003600   | S.RESISTOR  | EHJ3GEYJ 223 V (22 kΩ)                              |  |
| R754         | 7030003480   | S.RESISTOR  | EBJ3GEYJ 331 V (330 O)                              |  |
| R755         | 7030003320   | S.RESISTOR  | ERJ3GEYJ 101 V (100 Ω)                              |  |
| R761         | 7310002590   | S.TRIMMER   | RV-109                                              |  |
| R763         | 7030003600   | S.RESISTOR  | ERJ3GEYJ 223 V (22 kΩ)                              |  |
| R764         | /030003340   | S.RESISTOR  | ERJ3GEYJ 151 V (150 Ω)                              |  |
| R766         | 7030003320   | S RESISTOR  | ERJ3GEYJ 101 V (100 Ω)<br>ERJ3GEYJ 103 V (10 kO)    |  |
| R767         | 7030003560   | S.RESISTOR  | ERJ3GEYJ 103 V (10 kΩ)                              |  |
| R768         | 7030003500   | S.RESISTOR  | ERJ3GEYJ 332 V (3.3 kΩ)                             |  |
| R769         | 7030003560   | S.RESISTOR  | ERJ3GEYJ 103 V (10 kΩ)                              |  |
| R770         | 7030003590   | S.RESISTOR  | ERJ3GEYJ 183 V (18 kΩ)                              |  |
| H//1<br>B772 | 7030003680   | S.RESISTOR  | ERJ3GEYJ 104 V (100 kΩ)<br>ERJ3GEY I 331 V (330 Ω)  |  |
| R773         | 7030003700   | S.RESISTOR  | ERJ3GEYJ 154 V (150 kO)                             |  |
| R774         | 7030003500   | S.RESISTOR  | ERJ3GEYJ 332 V (3.3 kΩ)                             |  |
| R775         | 7030003720   | S.RESISTOR  | ERJ3GEYJ 224 V (220 kΩ)                             |  |
| H776         | 7030003460   | S.RESISTOR  | ERJ3GEYJ 152 V (1.5 kΩ)                             |  |

### [MAIN UNIT]

| REF<br>NO. | ORDER<br>NO.                          |            | DESCRIPTION                           | ] [          | REF<br>NO.   | ORDER<br>NO. | DESCRIPTION |                                 |
|------------|---------------------------------------|------------|---------------------------------------|--------------|--------------|--------------|-------------|---------------------------------|
| R791       | 7030003440                            | S.RESISTOR | ERJ3GEYJ 102 V (1 kΩ)                 | ] [          | R952         | 7030003560   | S.RESISTOR  | ERJ3GEYJ 103 V (10 kΩ)          |
| R792       | 7030003440                            | S.RESISTOR | ERJ3GEYJ 102 V (1 kΩ)                 | 1            | R953         | 7030003320   | S.RESISTOR  | ERJ3GEYJ 101 V (100 Ω)          |
| R793       | 7030003440                            | S.RESISTOR | ERJ3GEYJ 102 V (1 kΩ)                 |              | R954         | 7030003560   | S.RESISTOR  | ERJ3GEYJ 103 V (10 kΩ)          |
| R794       | 7030003500                            | S.RESISTOR | ERJ3GEYJ 332 V (3.3 kΩ)               |              | R955         | 7030003680   | S.RESISTOR  | ERJ3GEYJ 104 V (100 kΩ)         |
| R795       | 7030003480                            | S.RESISTOR | ERJ3GEYJ 222 V (2.2 kΩ)               |              | R961         | 7030003680   | S.RESISTOR  | ERJ3GEYJ 104 V (100 kΩ)         |
| R796       | 7030003460                            | S.RESISTOR | ERJ3GEYJ 152 V (1.5 kΩ)               |              | R962         | 7030003560   | S.RESISTOR  | ERJ3GEYJ 103 V (10 kΩ)          |
| R797       | 7030003440                            | S.RESISTOR | ERJ3GEYJ 102 V (1 kΩ)                 |              | R963         | 7030003320   | S.RESISTOR  | ERJ3GEYJ 101 V (100 Ω)          |
| R798       | 7030003440                            | S.RESISTOR | ERJ3GEYJ 102 V (1 k $\Omega$ )        |              | R964         | 7030003560   | S.RESISTOR  | ERJ3GEYJ 103 V (10 k $\Omega$ ) |
| R/99       | 7030003480                            | S.RESISTOR | ERJ3GEYJ 222 V (2.2 KΩ)               |              | R9/1         | 7030009340   | S.HESISTOR  | ERJ3GEYJ 275V (2.7 MQ)          |
| D000       | 7030003440                            | S.RESISTOR |                                       |              | D072         | 7030003800   | S.RESISTOR  |                                 |
| B811       | 7030003360                            | SRESISTOR  | EBJ3GEYJ 221 V (220 Q)                |              | R981         | 7030008180   | S RESISTOR  | EB.(12Y.(331H (330.0)           |
| R812       | 7030003720                            | S.RESISTOR | ERJ3GEYJ 224 V (220 kΩ)               |              | R982         | 7030003560   | S.RESISTOR  | ERJ3GEYJ 103 V (10 k $\Omega$ ) |
| R813       | 7030003440                            | S.RESISTOR | ERJ3GEYJ 102 V (1 kΩ)                 |              | R983         | 7030003680   | S.RESISTOR  | ERJ3GEYJ 104 V (100 kΩ)         |
| R821       | 7030003440                            | S.RESISTOR | ERJ3GEYJ 102 V (1 kΩ)                 |              | R984         | 7030003720   | S.RESISTOR  | ERJ3GEYJ 224 V (220 kΩ)         |
| R822       | 7030003680                            | S.RESISTOR | ERJ3GEYJ 104 V (100 kΩ)               |              | R985         | 7030003760   | S.RESISTOR  | ERJ3GEYJ 474 V (470 kΩ)         |
| R823       | 7030003440                            | S.RESISTOR | ERJ3GEYJ 102 V (1 kΩ)                 |              | R986         | 7030003820   | S.RESISTOR  | ERJ3GEYJ 155 V (1.5 MΩ)         |
| R824       | 7030003660                            | S.RESISTOR | ERJ3GEYJ 683 V (68 kΩ)                |              | R987         | 7030003380   | S.RESISTOR  | ERJ3GEYJ 331 V (330 Ω)          |
| R825       | 7030003640                            | S.RESISTOR | ERJ3GEYJ 473 V (47 KΩ)                |              | R989         | 7310002800   | S.TRIMMER   | RV-156                          |
| H831       | 7030003570                            | S.RESISTOR | ERJ3GEYJ 123 V (12 K2)                |              | H991<br>D002 | 7310002800   | S.IRIMMER   | HV-150                          |
| R833       | 7030003360                            | S RESISTOR | ER 13GEV 1 221 V (220 O)              |              | R004         | 7310002800   | STRIMMER    | RV-150<br>RV-156                |
| R834       | 7030003620                            | SBESISTOR  | EBJ3GEYJ 333 V (33 kO)                |              | R995         | 7030003560   | SBESISTOR   | EB.I3GEV.I 103 V (10 kO)        |
| R841       | 7030003680                            | S.RESISTOR | ERJ3GEYJ 104 V (100 kΩ)               |              | R996         | 7030003680   | S.RESISTOR  | ERJ3GEYJ 104 V (100 kΩ)         |
| R842       | 7030003600                            | S.RESISTOR | ERJ3GEYJ 223 V (22 kΩ)                |              | R997         | 7030003320   | S.RESISTOR  | ERJ3GEYJ 101 V (100 Ω)          |
| R843       | 7030003320                            | S.RESISTOR | ERJ3GEYJ 101 V (100 Ω)                |              | R1012        | 7030003740   | S.RESISTOR  | ERJ3GEYJ 334 V (330 kΩ)         |
| R844       | 7030003780                            | S.RESISTOR | ERJ3GEYJ 684 V (680 kΩ)               |              | R1013        | 7030003680   | S.RESISTOR  | ERJ3GEYJ 104 V (100 kΩ)         |
| R845       | 7030003520                            | S.RESISTOR | ERJ3GEYJ 472 V (4.7 kΩ)               |              | R1014        | 7030003680   | S.RESISTOR  | ERJ3GEYJ 104 V (100 kΩ)         |
| R846       | 7030003600                            | S.RESISTOR | ERJ3GEYJ 223 V (22 kΩ)                |              | R1015        | 7030003840   | S.RESISTOR  | ERJ3GEYJ 225 V (2.2 MΩ)         |
| R847       | 7030003740                            | S.RESISTOR | ERJ3GEYJ 334 V (330 kΩ)               |              | R1016        | 7030003560   | S.RESISTOR  | ERJ3GEYJ 103 V (10 kΩ)          |
| R848       | 7030003560                            | S.RESISTOR | ERJ3GEYJ 103 V (10 k $\Omega$ )       |              | R1017        | 7030003400   | S.RESISTOR  | ERJ3GEYJ 471 V (470 Ω)          |
| H851       | 7030003420                            | S.RESISTOR | ERJ3GEYJ 681 V (680 Ω)                |              | R1021        | 7030003640   | S.RESISTOR  | ERJ3GEYJ 4/3 V (47 KΩ)          |
| R862       | 7030003680                            | S RESISTOR | ER 13GEV 1 472 V (4 7 kO)             |              | R1022        | 7030003640   | S RESISTOR  | ER 13GET J 473 V (47 K22)       |
| B863       | 7030003320                            | SBESISTOR  | EBJ3GEYJ 101 V (100 Q)                | 1 1          | R1023        | 7030003620   | S RESISTOR  | EBJ3GEYJ 333 V (33 kO)          |
| R864       | 7030003320                            | S.RESISTOR | ERJ3GEYJ 101 V (100 Ω)                |              | R1025        | 7310002740   | STRIMMER    | BV-150                          |
| R865       | 7030003600                            | S.RESISTOR | ERJ3GEYJ 223 V (22 kΩ)                |              | R1026        | 7030003800   | S.RESISTOR  | ERJ3GEYJ 105 V (1 MΩ)           |
| R866       | 7310002740                            | S.TRIMMER  | RV-150                                |              | R1033        | 7030003440   | S.RESISTOR  | ERJ3GEYJ 102 V (1 kΩ)           |
| R867       | 7030003640                            | S.RESISTOR | ERJ3GEYJ 473 V (47 kΩ)                |              | R1034        | 7030003400   | S.RESISTOR  | ERJ3GEYJ 471 V (470 Ω)          |
| R868       | 7030003640                            | S.RESISTOR | ERJ3GEYJ 473 V (47 kΩ)                |              | R1035        | 7030003400   | S.RESISTOR  | ERJ3GEYJ 471 V (470 Ω)          |
| R869       | 7030003640                            | S.RESISTOR | ERJ3GEYJ 473 V (47 kΩ)                |              | R1041        | 7030003400   | S.RESISTOR  | ERJ3GEYJ 471 V (470 Ω)          |
| R870       | 7030003440                            | S.RESISTOR | ERJ3GEYJ 102 V (1 kΩ)                 |              | R1042        | 7030003400   | S.RESISTOR  | ERJ3GEYJ 471 V (470 Ω)          |
| H8/1       | 7030003520                            | S.RESISTOR | ERJ3GEYJ 4/2 V (4.7 KΩ)               | 1 1          | R1043        | 7030003560   | S.RESISTOR  | ERJ3GEYJ 103 V (10 kΩ)          |
| R8/2       | 7030003320                            | S.RESISTOR | ERJ3GEVI 472 V (47 kO)                |              | R1044        | 7030003560   | S.RESISTOR  | ERJ3GEYJ 103 V (10 KΩ)          |
| B874       | 7030003040                            | S RESISTOR | EB.13GEY.1 472 V (4 7 kO)             |              | R1045        | 7030003670   | S RESISTOR  | ERJ3GEV J 473 V (47 KO)         |
| B875       | 7030003680                            | S.RESISTOR | ERJ3GEYJ 104 V (100 kΩ)               |              | B1051        | 7030003440   | S.RESISTOR  | EBJ3GEYJ 102 V (1 kQ)           |
| R876       | 7030003400                            | S.RESISTOR | ERJ3GEYJ 471 V (470 Ω)                |              | R1052        | 7030003600   | S.RESISTOR  | ERJ3GEYJ 223 V (22 kΩ)          |
| R877       | 7030003440                            | S.RESISTOR | ERJ3GEYJ 102 V (1 kΩ)                 |              | R1053        | 7030003440   | S.RESISTOR  | ERJ3GEYJ 102 V (1 kΩ)           |
| R878       | 7030003540                            | S.RESISTOR | ERJ3GEYJ 682 V (6.8 kΩ)               |              | R1054        | 7030003580   | S.RESISTOR  | ERJ3GEYJ 153 V (15 kΩ)          |
| R879       | 7030003600                            | S.RESISTOR | ERJ3GEYJ 223 V (22 kΩ)                |              | R1061        | 7030003640   | S.RESISTOR  | ERJ3GEYJ 473 V (47 kΩ)          |
| R880       | 7030003280                            | S.RESISTOR | ERJ3GEYJ 470 V (47 Ω)                 |              | R1062        | 7030003590   | S.RESISTOR  | ERJ3GEYJ 183 V (18 kΩ)          |
| R881       | 7030003440                            | S.RESISTOR | ERJ3GEYJ 102 V (1 kΩ)                 |              | R1063        | 7030003440   | S.RESISTOR  | ERJ3GEYJ 102 V (1 k $\Omega$ )  |
| H891       | 7030003560                            | S.RESISTOR |                                       |              | H1064        | 7030003520   | S.RESISTOR  | ERJ3GEYJ 472 V (4.7 kΩ)         |
| R803       | 7030003640                            | S RESISTOR | ER 13GEV 1 153 V (15 kO)              |              | R1065        | 7030003520   | S.RESISTOR  | ERJ3GEYJ 4/2 V (4./ K2)         |
| R894       | 7030003380                            | S RESISTOR | EBJ3GEV. 101 V (100 O)                |              | R1067        | 7030003550   | S RESISTOR  | EBU3GEV 101 V (100 O)           |
| R895       | 7030003520                            | S.RESISTOR | ERJ3GEYJ 472 V (4.7 kΩ)               | t l'         | R1068        | 7030003610   | S.RESISTOR  | ERJ3GEYJ 273 V (27 kO)          |
| R896       | 7030003600                            | S.RESISTOR | ERJ3GEYJ 223 V (22 kΩ)                |              | R1069        | 7030003480   | S.RESISTOR  | ERJ3GEYJ 222 V (2.2 kΩ)         |
| R897       | 7030003680                            | S.RESISTOR | ERJ3GEYJ 104 V (100 kΩ)               | l li         | R1070        | 7030003680   | S.RESISTOR  | ERJ3GEYJ 104 V (100 kΩ)         |
| R898       | 7030003480                            | S.RESISTOR | ERJ3GEYJ 222 V (2.2 kΩ)               |              | R1081        | 7030003560   | S.RESISTOR  | ERJ3GEYJ 103 V (10 kΩ)          |
| R899       | 7030003760                            | S.RESISTOR | ERJ3GEYJ 474 V (470 kΩ)               |              | R1082        | 7030003720   | S.RESISTOR  | ERJ3GEYJ 224 V (220 kΩ)         |
| R900       | 7030003680                            | S.RESISTOR | ERJ3GEYJ 104 V (100 kΩ)               |              | R1083        | 7030003680   | S.RESISTOR  | ERJ3GEYJ 104 V (100 kΩ)         |
| H901       | 7030003680                            | S.RESISTOR | ERJ3GEYJ 104 V (100 kΩ)               | !!           | H1084        | 7030003680   | S.RESISTOR  | EHJ3GEYJ 104 V (100 kΩ)         |
| H902       | 7030003320                            | S.HESISTOR | ERJ3GEYJ 101 V (100 Ω)                |              | H1085        | 7030003680   | S.RESISTOR  |                                 |
| B004       | 7030003340                            | S RESISTOR | ERI3GEV   104 V (100 V2)              |              | R1086        | 7030003680   | S.RESISTOR  |                                 |
| R905       | 7030003440                            | SRESISTOR  | ER.13GEY.1 102 V (1 kg)               | l Ľ          | B1088        | 7030003600   | S RESISTOR  | ERJ3GEY / 473 V (47 KO)         |
| R906       | 7030003320                            | S.RESISTOR | ERJ3GEYJ 101 V (100 Ω)                | l li         | R1089        | 7030003680   | S.RESISTOR  | ERJ3GEYJ 104 V (100 kO)         |
| R907       | 7030003280                            | S.RESISTOR | ERJ3GEYJ 470 V (47 Ω)                 | l li         | R1090        | 7030003320   | S.RESISTOR  | ERJ3GEYJ 101 V (100 Ω)          |
| R908       | 7030003440                            | S.RESISTOR | ERJ3GEYJ 102 V (1 kΩ)                 | l li         | R1091        | 7030003610   | S.RESISTOR  | ERJ3GEYJ 273 V (27 kΩ)          |
| R909       | 7030003400                            | S.RESISTOR | ERJ3GEYJ 471 V (470 Ω)                | l li         | R1092        | 7030003480   | S.RESISTOR  | ERJ3GEYJ 222 V (2.2 kΩ)         |
| R921       | 7030003380                            | S.RESISTOR | ERJ3GEYJ 331 V (330 Ω)                |              | R1093        | 7030003550   | S.RESISTOR  | ERJ3GEYJ 822 V (8.2 kΩ)         |
| R931       | 7030003560                            | S.RESISTOR | ERJ3GEYJ 103 V (10 kΩ)                | '            | R1094        | 7030003400   | S.RESISTOR  | ERJ3GEYJ 471 V (470 Ω)          |
| R932       | 7030003660                            | S.RESISTOR | EHJ3GEYJ 683 V (68 kΩ)                | <sup> </sup> | R1095        | 7030003400   | S.RESISTOR  | ERJ3GEYJ 471 V (470 Ω)          |
| H933       | 7030003630                            | S.RESISTOR | ERJ3GEYJ 393 V (39 kΩ)                | Ľ            | H1096        | /030003400   | S.RESISTOR  | ERJ3GEYJ 471 V (470 Ω)          |
| H934       | 7030003640                            | S.HESISTOR |                                       | !            | H1097        | 7030003400   | S.RESISTOR  |                                 |
| R041       | 7030003840                            | S RESISTOR | ER IGEV 1 475 V (4 7 MO)              |              | R1000        | 7030003440   | S.RESISTUR  | ER 13GEV   231 V (220 C)        |
| B943       | 7030004710                            | S.RESISTOR | ERJ3GEYJ 475 V (4.7 MO)               |              | R1101        | 7030003380   | S RESISTOR  | ERJ3GEV 470 V (47 O)            |
| R944       | 7030003820                            | S.RESISTOR | ERJ3GEYJ 155 V (1.5 MΩ)               |              | R1102        | 7030003560   | S.RESISTOR  | ERJ3GEYJ 103 V (10 kO)          |
| R951       | 7030003680                            | S.RESISTOR | ERJ3GEYJ 104 V (100 kΩ)               | l li         | R1103        | 7030003440   | S.RESISTOR  | ERJ3GEYJ 102 V (1 kΩ)           |
| L          | · · · · · · · · · · · · · · · · · · · |            | · · · · · · · · · · · · · · · · · · · | i Ľ          |              |              |             | ·····,                          |

for free by RadioAmateur.eu

| NO.   | NO.        | DESCRIPTION |                                                     |  |
|-------|------------|-------------|-----------------------------------------------------|--|
| R1104 | 7030003400 | S.RESISTOR  | ERJ3GEYJ 471 V (470 Ω)                              |  |
| R1111 | 7030003200 | S.RESISTOR  | ERJ3GEYJ 100 V (10 Ω)                               |  |
| R1123 | 7030003600 | S.RESISTOR  | ERJ3GEYJ 223 V (22 kΩ)<br>ERJ3GEYJ 103 V (10 kΩ)    |  |
| R1125 | 7030003680 | S.RESISTOR  | ERJ3GEYJ 104 V (100 kΩ)                             |  |
| R1126 | 7030003720 | S.RESISTOR  | ERJ3GEYJ 224 V (220 kΩ)                             |  |
| R1127 | 7030003680 | S.RESISTOR  | ERJ3GEYJ 104 V (100 kΩ)                             |  |
| B1128 | 7030003560 | S RESISTOR  | ERJ3GEYJ 103 V (10 KΩ)<br>EBJ3GEYJ 823 V (82 kΩ)    |  |
| R1130 | 7030003520 | S.RESISTOR  | ERJ3GEYJ 472 V (4.7 kΩ)                             |  |
| R1131 | 7030003440 | S.RESISTOR  | ERJ3GEYJ 102 V (1 kΩ)                               |  |
| R1132 | 7030003360 | S.RESISTOR  | ERJ3GEYJ 221 V (220 Ω)<br>ER I3GEY I 472 V (4 7 k0) |  |
| R1134 | 7030003560 | S.RESISTOR  | ERJ3GEYJ 103 V (10 kΩ)                              |  |
| R1135 | 7030003720 | S.RESISTOR  | ERJ3GEYJ 224 V (220 kΩ)                             |  |
| R1136 | 7030003640 | S.RESISTOR  | ERJ3GEYJ 473 V (47 kΩ)                              |  |
| R1138 | 7030003560 | S.RESISTOR  | ERJ3GEYJ 103 V (10 kΩ)                              |  |
| R1139 | 7210003000 | VARIABLE    | EVU-ELOEC2 B25 (200KB)                              |  |
| R1140 | 7030003600 | S.RESISTOR  | ERJ3GEYJ 223 V (22 kΩ)                              |  |
| R1141 | 7030003540 | S.RESISTOR  | ERJ3GEYJ 224 V (220 kΩ)                             |  |
| R1143 | 7030003290 | S.RESISTOR  | ERJ3GEYJ 560 V (56 Ω)                               |  |
| R1144 | 7030003540 | S.RESISTOR  | ERJ3GEYJ 682 V (6.8 kΩ)                             |  |
| R1145 | 7030003520 | S RESISTOR  | ERJ3GEYJ 472 V (4.7 KΩ)<br>ERJ3GEYJ 333 V (33 kO)   |  |
| R1147 | 7030003320 | S.RESISTOR  | ERJ3GEYJ 101 V (100 Ω)                              |  |
| R1148 | 7030003360 | S.RESISTOR  | ERJ3GEYJ 221 V (220 Ω)                              |  |
| B1150 | 7030003540 | S RESISTOR  | ERJ3GEYJ 682 V (6.8 kΩ)<br>EBJ3GEYJ 682 V (6.8 kΩ)  |  |
| R1161 | 7030003590 | S.RESISTOR  | ERJ3GEYJ 183 V (18 kΩ)                              |  |
| R1162 | 7030003640 | S.RESISTOR  | ERJ3GEYJ 473 V (47 kΩ)                              |  |
| R1163 | 7030003580 | S.RESISTOR  | ERJ3GEY J 153 V (15 kΩ)                             |  |
| R1165 | 7030003700 | S.RESISTOR  | ERJ3GEYJ 154 V (150 kΩ)                             |  |
| R1166 | 7030003370 | S.RESISTOR  | ERJ3GEYJ 271 V (270 Ω)                              |  |
| R1167 | 7030003560 | S.RESISTOR  | ERJ3GEYJ 103 V (10 kΩ)                              |  |
| R1169 | 7030003680 | S.RESISTOR  | ERJ3GEYJ 104 V (100 kΩ)                             |  |
| R1170 | 7030003700 | S.RESISTOR  | ERJ3GEYJ 154 V (150 kΩ)                             |  |
| R1171 | 7030003200 | S.RESISTOR  | ERJ3GEYJ 100 V (10 Ω)<br>ERJ3GEY I 204 V (200 kO)   |  |
| R1173 | 7030003670 | S.RESISTOR  | ERJ3GEYJ 823 V (82 kΩ)                              |  |
| R1174 | 7030003440 | S.RESISTOR  | ERJ3GEYJ 102 V (1 kΩ)                               |  |
| R1175 | 7030003560 | S.RESISTOR  | ERJ3GEYJ 103 V (10 kΩ)                              |  |
| R1177 | 7030003560 | S.RESISTOR  | ERJ3GEYJ 102 V (1 kΩ)                               |  |
| R1178 | 7030003670 | S.RESISTOR  | ERJ3GEYJ 823 V (82 kΩ)                              |  |
| R1179 | 7030003450 | S.RESISTOR  | ERJ3GEYJ 122 V (1.2 kΩ)<br>ER I2GEY I 102 V (1.kΩ)  |  |
| R1181 | 7310002740 | S.TRIMMER   | RV-150                                              |  |
| R1182 | 7030003520 | S.RESISTOR  | ERJ3GEYJ 472 V (4.7 kΩ)                             |  |
| R1183 | 7030003640 | S.RESISTOR  | ERJ3GEYJ 473 V (47 kΩ)                              |  |
| R1191 | 7030003320 | S.RESISTOR  | ERJ3GEYJ 101 V (100 Ω)                              |  |
| R1192 | 7030003320 | S.RESISTOR  | ERJ3GEYJ 101 V (100 Ω)                              |  |
| R1193 | 7030003560 | S.RESISTOR  | ERJ3GEYJ 103 V (10 kΩ)                              |  |
| R1195 | 7030003560 | S.RESISTOR  | ERJ3GEYJ 103 V (10 kΩ)                              |  |
| R1201 | 7030003840 | S.RESISTOR  | ERJ3GEYJ 225 V (2.2 MΩ)                             |  |
| R1202 | 7030003800 | S.RESISTOR  | ERJ3GEYJ 105 V (1 MΩ)                               |  |
| R1204 | 7030003670 | S.RESISTOR  | ERJ3GEYJ 823 V (82 kΩ)                              |  |
| R1205 | 7030003670 | S.RESISTOR  | ERJ3GEYJ 823 V (82 kΩ)                              |  |
| R1208 | 7030003800 | S.RESISTOR  | ERJ3GEYJ 105 V (1 MΩ)<br>ERJ3GEY I 225 V (2 2 MΩ)   |  |
| R1210 | 7030003690 | S.RESISTOR  | ERJ3GEYJ 124 V (120 kΩ)                             |  |
| R1211 | 7030003680 | S.RESISTOR  | ERJ3GEYJ 104 V (100 kΩ)                             |  |
| R1212 | 7030003760 | S.RESISTOR  | ERJ3GEYJ 474 V (470 kΩ)                             |  |
| R1222 | 7030003440 | S.RESISTOR  | ERJ3GEYJ 102 V (1 kΩ)                               |  |
| R1223 | 7030003560 | S.RESISTOR  | ERJ3GEYJ 103 V (10 kΩ)                              |  |
| R1231 | 7030006210 | S.RESISTOR  | ERJ12YJ4R7H (4.7 Ω)                                 |  |
| R1232 | 7030003440 | S.RESISTOR  | ERJ3GEYJ 102 V (1 KΩ)                               |  |
| R1271 | 7030003200 | S.RESISTOR  | ERJ3GEYJ 100 V (10 Ω)                               |  |
| R1281 | 7030003520 | S.RESISTOR  | ERJ3GEYJ 472 V (4.7 kΩ)                             |  |
| R1283 | 7030003620 | S.RESISTOR  | ERJ3GEYJ 333 V (33 kΩ)                              |  |
| R1284 | 7030003580 | S.RESISTOR  | ERJ3GEYJ 153 V (15 kΩ)                              |  |
| R1291 | 7030003200 | S.RESISTOR  | ERJ3GEYJ 100 V (10 Ω)                               |  |
|       | ,000000000 | U.REOIDTUR  | CHUSCE TO SST V (330 12)                            |  |

#### [MAIN UNIT]

| REF<br>NO.     | ORDER<br>NO. |            | DESCRIPTION                                       |
|----------------|--------------|------------|---------------------------------------------------|
| R1302          | 7030003560   | S.RESISTOR | ERJ3GEYJ 103 V (10 kΩ)                            |
| R1311          | 7030003480   | S.RESISTOR | ERJ3GEYJ 222 V (2.2 kΩ)                           |
| R1312          | 7030003480   | S.RESISTOR | ERJ3GEYJ 222 V (2.2 kΩ)                           |
| B1331          | 7030003560   | S RESISTOR | ERJ3GEYJ 103 V (10 KΩ)<br>ERJ3GEYJ 222 V (2.2 kO) |
| R1332          | 7030003480   | S.RESISTOR | ERJ3GEYJ 222 V (2.2 kΩ)                           |
| R1333          | 7030003400   | S.RESISTOR | ERJ3GEYJ 471 V (470 Ω)                            |
| R1334          | 7030003400   | S.RESISTOR | ERJ3GEYJ 471 V (470 Ω)                            |
| R1335          | 7030003360   | S.RESISTOR | ERJ3GEYJ 221 V (220 Ω)<br>ERJ3GEYJ 102 V (1 k0)   |
| R1337          | 7030003440   | S.RESISTOR | ERJ3GEYJ 102 V (1 kΩ)                             |
| R1338          | 7030003440   | S.RESISTOR | ERJ3GEYJ 102 V (1 kΩ)                             |
| R1339          | 7030003440   | S.RESISTOR | ERJ3GEYJ 102 V (1 kΩ)                             |
| R1340          | 7030003320   | S RESISTOR | ERJ3GEYJ 101 V (100 Ω)<br>ERJ3GEYJ 101 V (100 Ω)  |
| R1342          | 7030003320   | S.RESISTOR | ERJ3GEYJ 101 V (100 Ω)                            |
| R1343          | 7030003440   | S.RESISTOR | ERJ3GEYJ 102 V (1 kΩ)                             |
| R1344          | 7030003440   | S.RESISTOR | ERJ3GEYJ 102 V (1 kΩ)                             |
| R1346          | 7030003360   | S.RESISTOR | ERJ3GEYJ 221 V (220 Ω)                            |
| R1347          | 7030003440   | S.RESISTOR | ERJ3GEYJ 102 V (1 kΩ)                             |
| R1348          | 7030003440   | S.RESISTOR | ERJ3GEYJ 102 V (1 kΩ)                             |
| R1349<br>B1350 | 7030003440   | S RESISTOR | ERJ3GEYJ 102 V (1 KΩ)<br>ERJ3GEYJ 102 V (1 KΩ)    |
| R1351          | 7030003440   | S.RESISTOR | ERJ3GEYJ 102 V (1 k $\Omega$ )                    |
| R1352          | 7030003320   | S.RESISTOR | ERJ3GEYJ 101 V (100 Ω)                            |
| R1353          | 7030003320   | S.RESISTOR | ERJ3GEYJ 101 V (100 Ω)                            |
| B1355          | 7030003320   | S.RESISTOR | ERJ3GEYJ 101 V (100 Ω)                            |
| R1356          | 7030003440   | S.RESISTOR | ERJ3GEYJ 102 V (1 kΩ)                             |
| R1501          | 7030003800   | S.RESISTOR | ERJ3GEYJ 105 V (1 ΜΩ)                             |
| R1502          | 7030003800   | S.RESISTOR | ERJ3GEYJ 105 V (1 MΩ)<br>ERJ3GEY I 102 V (1 kΩ)   |
| R1521          | 7030003640   | S.RESISTOR | ERJ3GEYJ 473 V (47 kΩ)                            |
| R1522          | 7030003640   | S.RESISTOR | ERJ3GEYJ 473 V (47 kΩ)                            |
| R1523          | 7030003520   | S.RESISTOR | ERJ3GEYJ 472 V (4.7 kΩ)                           |
| B1531          | 7030003440   | S RESISTOR | ERJ3GEYJ 102 V (1 KΩ)<br>EBJ3GEYJ 104 V (100 kΩ)  |
| R1552          | 7030003750   | S.RESISTOR | ERJ3GEYJ 394 V (390 kΩ)                           |
| R1553          | 7030003680   | S.RESISTOR | ERJ3GEYJ 104 V (100 kΩ)                           |
| R1554          | 7030003560   | S.RESISTOR | ERJ3GEYJ 103 V (10 kΩ)<br>ERJ3GEYJ 103 V (10 kΩ)  |
| R1556          | 7030003560   | S.RESISTOR | ERJ3GEYJ 103 V (10 $k\Omega$ )                    |
| R1557          | 7030003560   | S.RESISTOR | ERJ3GEYJ 103 V (10 kΩ)                            |
| R1558          | 7030003680   | S.RESISTOR | ERJ3GEYJ 104 V (100 kΩ)                           |
| R1559          | 7030003560   | S.RESISTOR | ERJ3GEYJ 103 V (10 kΩ)                            |
| R1561          | 7030003260   | S.RESISTOR | ERJ3GEYJ 330 V (33 Ω)                             |
| R1562          | 7030003260   | S.RESISTOR | ERJ3GEYJ 330 V (33 Ω)                             |
| B1575          | 7030003630   | S RESISTOR | ERJ3GEYJ 393 V (39 KΩ)                            |
| R1576          | 7030003630   | S.RESISTOR | ERJ3GEYJ 393 V (39 kΩ)                            |
| R1577          | 7030003630   | S.RESISTOR | ERJ3GEYJ 393 V (39 kΩ)                            |
| R1578          | 7030003580   | S.RESISTOR | ERJ3GEYJ 153 V (15 KΩ)<br>ERJ3GEYJ 103 V (10 kΩ)  |
| R1580          | 7030003560   | S.RESISTOR | ERJ3GEYJ 103 V (10 k $\Omega$ )                   |
| R1581          | 7030003680   | S.RESISTOR | ERJ3GEYJ 104 V (100 kΩ)                           |
| R1582          | 7030003800   | S.RESISTOR | ERJ3GEYJ 105 V (1 MΩ)                             |
| R1592          | 7030003440   | S.RESISTOR | ERJ3GEYJ 102 V (1 kΩ)                             |
| R1593          | 7030003440   | S.RESISTOR | ERJ3GEYJ 102 V (1 kΩ)                             |
| R1594          | 7030003440   | S.RESISTOR | ERJ3GEYJ 102 V (1 kΩ)                             |
| R1601          | 7030003440   | S.RESISTOR | ERJ3GETJ 102 V (1 KΩ)<br>ERJ3GETJ 102 V (1 kO)    |
| R1602          | 7030003440   | S.RESISTOR | ERJ3GEYJ 102 V (1 kΩ)                             |
| R1603          | 7030003440   | S.RESISTOR | ERJ3GEYJ 102 V (1 kΩ)                             |
| H1604          | 7030003440   | S.RESISTOR | ERJ3GEYJ 102 V (1 kΩ)<br>ERJ3GEY I 102 V (1 kΩ)   |
| R1606          | 7030003440   | S.RESISTOR | ERJ3GEYJ 102 V (1 kΩ)                             |
| R1607          | 7030003440   | S.RESISTOR | ERJ3GEYJ 102 V (1 kΩ)                             |
| R1608          | 7030003440   | S.RESISTOR | ERJ3GEYJ 102 V (1 kΩ)                             |
| R1610          | 7030003440   | S.RESISTOR | ERJ3GEYJ 102 V (1 KΩ)                             |
| R1611          | 7030003440   | S.RESISTOR | ERJ3GEYJ 102 V (1 kΩ)                             |
| R1612          | 7030003440   | S.RESISTOR | ERJ3GEYJ 102 V (1 kΩ)                             |
| H1613<br>B1614 | 7030003440   | S.RESISTOR | ERJ3GEYJ 102 V (1 kΩ)<br>ERJ3GEYJ 102 V (1 kΩ)    |
| R1615          | 7030003440   | S.RESISTOR | ERJ3GEYJ 102 V (1 kΩ)                             |
| R1616          | 7030003440   | S.RESISTOR | ERJ3GEYJ 102 V (1 kΩ)                             |
| B1612          | 7030003440   | S.RESISTOR | EHJ3GEYJ 102 V (1 kΩ)<br>EBJ3GEYJ 102 V (1 kΩ)    |
| R1619          | 7030003440   | S.RESISTOR | ERJ3GEYJ 102 V (1 kΩ)                             |

for free by RadioAmateur.eu

|     | REF<br>NO.     | ORDER<br>NO. |            | DESCRIPTION                                     |   | REF<br>NO. | ORDER<br>NO. |            |
|-----|----------------|--------------|------------|-------------------------------------------------|---|------------|--------------|------------|
|     | R1620          | 7030003440   | S.RESISTOR | ERJ3GEYJ 102 V (1 kΩ)                           |   | R1809      | 7030003680   | S.RESISTO  |
|     | R1621          | 7030003440   | S.RESISTOR | ERJ3GEYJ 102 V (1 kΩ)                           | 1 | R1810      | 7030003680   | S.RESISTO  |
|     | R1622          | 7030003440   | S.RESISTOR | ERJ3GEYJ 102 V (1 KΩ)                           |   | H1811      | 7030003400   | S.RESISTO  |
|     | H1623          | 7030003440   | S.RESISTOR | ER 13GETJ 102 V (1 K2)                          |   | R1812      | 7030003560   | S RESISTO  |
|     | R1625          | 7030003440   | S.RESISTOR | ERJ3GEYJ 102 V (1 kΩ)                           |   | 111010     | 1000000020   | 0.11201010 |
|     | R1626          | 7030003320   | S.RESISTOR | ERJ3GEYJ 101 V (100 Ω)                          |   |            |              |            |
|     | R1627          | 7030003320   | S.RESISTOR | ERJ3GEYJ 101 V (100 Ω)                          |   | C501       | 4030006860   | S.CERAMIC  |
|     | R1628          | 7030003320   | S.RESISTOR | ERJ3GEYJ 101 V (100 Ω)                          |   | C511       | 4030011600   | S.CERAMIC  |
|     | R1629          | 7030003320   | S.RESISTOR | ERJ3GEYJ 101 V (100 Ω)                          |   | 0512       | 4030006930   | S.CERAMIC  |
|     | R1631          | 7030003320   | S.BESISTOR | ERJ3GEYJ 101 V (100 Ω)                          |   | C514       | 4030006880   | S.CERAMIC  |
|     | R1632          | 7030003320   | S.RESISTOR | ERJ3GEYJ 101 V (100 Ω)                          |   | C521       | 4030006880   | S.CERAMIC  |
|     | R1633          | 7030003320   | S.RESISTOR | ERJ3GEYJ 101 V (100 Ω)                          |   | C522       | 4030011600   | S.CERAMIC  |
|     | R1634          | 7030003320   | S.RESISTOR | ERJ3GEYJ 101 V (100 Ω)                          |   | C523       | 4030006880   | S.CERAMIC  |
|     | R1701          | 7030003640   | S.RESISTOR | ER 13GEV 1 473 V (47 KU)                        |   | 0524       | 4030007050   | S.CERAMIC  |
|     | B1703          | 7030003640   | S.BESISTOR | ERJ3GEYJ 473 V (47 kΩ)                          |   | C531       | 4030006880   | S.CERAMIC  |
|     | R1704          | 7030003440   | S.RESISTOR | ERJ3GEYJ 102 V (1 kΩ)                           |   | C532       | 4030006880   | S.CERAMIC  |
|     | R1705          | 7030003440   | S.RESISTOR | ERJ3GEYJ 102 V (1 kΩ)                           |   | C533       | 4030006880   | S.CERAMIC  |
|     | R1706          | 7030003440   | S.RESISTOR | ERJ3GEYJ 102 V (1 kΩ)                           |   | C534       | 4030006880   | S.CERAMIC  |
|     | R1707          | 7030003440   | S.RESISTOR |                                                 |   | C541       | 4030006880   | S.CERAMIC  |
|     | R1708          | 7030003440   | S RESISTOR | EBJ3GEV1 473 V (47 kO)                          |   | C543       | 4030011600   | S CERAMIC  |
|     | R1710          | 7030003520   | S.RESISTOR | ERJ3GEYJ 472 V (4.7 kΩ)                         |   | C544       | 4510005810   | S.ELECTRO  |
|     | R1711          | 7030003520   | S.RESISTOR | ERJ3GEYJ 472 V (4.7 kΩ)                         |   | C545       | 4030011600   | S.CERAMIC  |
|     | R1712          | 7030003800   | S.RESISTOR | ERJ3GEYJ 105 V (1 MΩ)                           |   | C546       | 4510005810   | S.ELECTRO  |
|     | R1713          | 7030003720   | S.RESISTOR | ERJ3GEYJ 224 V (220 kΩ)                         |   | C547       | 4510004440   | S.ELECTRO  |
|     | R1714<br>R1715 | 7030003680   | S RESISTOR | ERJ3GEVJ 102 V (1 kO)                           |   | C548       | 4030006960   | S CERAMIC  |
|     | R1716          | 7030003520   | S.RESISTOR | ERJ3GEYJ 472 V (4.7 kΩ)                         |   | C572       | 4030011600   | S.CERAMIC  |
|     | R1719          | 7030003440   | S.RESISTOR | ERJ3GEYJ 102 V (1 kΩ)                           |   | C581       | 4030011600   | S.CERAMIC  |
|     | R1720          | 7030003540   | S.RESISTOR | ERJ3GEYJ 682 V (6.8 kΩ)                         |   | C582       | 4030011600   | S.CERAMIC  |
|     | R1721          | 7030003620   | S.RESISTOR | ERJ3GEYJ 333 V (33 kΩ)                          |   | C583       | 4030007030   | S.CERAMIC  |
|     | H1722          | 7030003640   | S.RESISTOR | ERU3GEYU 4/3 V (4/ KQ)                          |   | 0591       | 4030011600   | S.CERAMIC  |
|     | B1724          | 7030003680   | S.RESISTOR | EBJ3GEYJ 104 V (100 kΩ)                         |   | C601       | 4030011600   | S.CERAMIC  |
|     | R1725          | 7030003580   | S.RESISTOR | ERJ3GEYJ 153 V (15 kΩ)                          |   | C602       | 4030011600   | S.CERAMIC  |
|     | R1726          | 7030003640   | S.RESISTOR | ERJ3GEYJ 473 V (47 kΩ)                          | 1 | C611       | 4030011600   | S.CERAMIC  |
|     | R1727          | 7030003640   | S.RESISTOR | ERJ3GEYJ 473 V (47 kΩ)                          |   | C612       | 4030011600   | S.CERAMIC  |
|     | R1728          | 7030003680   | S RESISTOR | ERI3GEVI 104 V (100 k0)                         |   | C632       | 4030006880   | S.CERAMIC  |
|     | R1730          | 7030003440   | S.RESISTOR | ERJ3GEYJ 102 V (1 k $\Omega$ )                  |   | C633       | 4510004630   | S.ELECTRO  |
|     | R1731          | 7030003640   | S.RESISTOR | ERJ3GEYJ 473 V (47 kΩ)                          |   | C634       | 4030011600   | S.CERAMIC  |
|     | R1732          | 7030003640   | S.RESISTOR | ERJ3GEYJ 473 V (47 kΩ)                          |   | C635       | 4030011600   | S.CERAMIC  |
|     | R1733          | 7030003640   | S.RESISTOR | ERJ3GEYJ 473 V (47 kΩ)                          |   | C636       | 4510004630   | S.ELECTRO  |
|     | R1735          | 7030003840   | S RESISTOR | EBJ3GEYJ 473 V (47 K2)                          |   | C638       | 4030006880   | S CERAMIC  |
|     | R1736          | 7030003520   | S.RESISTOR | ERJ3GEYJ 472 V (4.7 kΩ)                         |   | C639       | 4510004630   | S.ELECTRO  |
|     | R1737          | 7030003440   | S.RESISTOR | ERJ3GEYJ 102 V (1 kΩ)                           |   | C640       | 4030006880   | S.CERAMIC  |
|     | R1738          | 7030003640   | S.RESISTOR | ERJ3GEYJ 473 V (47 kΩ)                          |   | C641       | 4510004630   | S.ELECTRO  |
| 1   | H1747          | 7030003640   | S.HESISTOR | ERJ3GEYJ 473 V (47 KΩ)                          |   | C642       | 4030006880   | S.CEHAMIC  |
|     | R1740          | 7030003640   | S.RESISTOR | ERJ3GEY.I 473 V (47 kO)                         |   | C644       | 4030006880   | S.CERAMIC  |
|     | R1750          | 7030003560   | S.RESISTOR | ERJ3GEYJ 103 V (10 kΩ)                          |   | C651       | 4030011600   | S.CERAMIC  |
|     | R1751          | 7030003440   | S.RESISTOR | ERJ3GEYJ 102 V (1 kΩ)                           |   | C652       | 4030006880   | S.CERAMIC  |
|     | R1752          | 7030003760   | S.RESISTOR | ERJ3GEYJ 474 V (470 kΩ)                         |   | C653       | 4030006880   | S.CERAMIC  |
|     | R1753          | 7030003720   | S.RESISTOR | ERJ3GEYJ 224 V (220 KΩ)                         |   | C654       | 4030006880   | S.CERAMIC  |
|     | R1755          | 7030003720   | S RESISTOR | ERJ3GEYJ 224 V (220 K2)                         |   | C662       | 4030011600   | S CEBAMIC  |
| - 1 | R1756          | 7030003680   | S.RESISTOR | ERJ3GEYJ 104 V (100 kΩ)                         |   | C663       | 4030006880   | S.CERAMIC  |
|     | R1757          | 7030003640   | S.RESISTOR | ERJ3GEYJ 473 V (47 kΩ)                          |   | C664       | 4510004630   | S.ELECTRO  |
|     | R1776          | 7030003440   | S.RESISTOR | ERJ3GEYJ 102 V (1 kΩ)                           |   | C665       | 4030011600   | S.CERAMIC  |
|     | R1777          | 7030003440   | S.RESISTOR | ERJ3GEYJ 102 V (1 kΩ)                           |   | C666       | 4510004630   | S.ELECTRO  |
|     | H1779          | 7030003640   | S RESISTOR | ERJ3GEYJ 4/3 V (47 KU)<br>ERJ3GEYJ 105 V (1 MO) |   | C668       | 4030011600   | S.CERAMIC  |
|     | R1780          | 7030003440   | S.RESISTOR | ERJ3GEYJ 102 V (1 k $\Omega$ )                  |   | C669       | 4510005830   | S.ELECTRO  |
|     | R1781          | 7030003440   | S.RESISTOR | ERJ3GEYJ 102 V (1 kΩ)                           |   | C670       | 4030011600   | S.CERAMIC  |
|     | R1784          | 7030003640   | S.RESISTOR | ERJ3GEYJ 473 V (47 kΩ)                          |   | C671       | 4030006850   | S.CERAMIC  |
|     | R1785          | 7030003640   | S.RESISTOR | ERJ3GEYJ 473 V (47 kΩ)                          |   | C672       | 4030006850   | S.CERAMIC  |
|     | R1787          | 7030006560   | S.RESISTOR | BB0816P-223-D (22 KV)                           |   | C682       | 40300011600  | S.CERAMIC  |
|     | R1788          | 7030006560   | S.RESISTOR | RR0816P-223-D (22 kΩ)                           |   | C683       | 4510005860   | S.ELECTRO  |
|     | R1789          | 7030006560   | S.RESISTOR | RR0816P-223-D (22 kΩ)                           | 1 | C684       | 4030011600   | S.CERAMIC  |
|     | R1801          | 7030007660   | S.RESISTOR | RR0816P-331-D (330 Ω)                           |   | C685       | 4030006880   | S.CERAMIC  |
|     | H1802          | 7030006520   | S.HESISTOR | RH0816P-561-D (560 Ω)                           | 1 | 0701       | 4030011600   | S.UEHAMIC  |
|     | R1804          | 7030003320   | S.RESISTOR | ERJ3GEYJ 101 V (100 Q)                          |   | C711       | 4030011600   | S.CERAMIC  |
|     | R1805          | 7030003680   | S.RESISTOR | ERJ3GEYJ 104 V (100 kΩ)                         | 1 | C712       | 4030011600   | S.CERAMIC  |
|     | R1806          | 7030003320   | S.RESISTOR | ERJ3GEYJ 101 V (100 Ω)                          |   | C721       | 4030011600   | S.CERAMIC  |
|     | R1807          | 7030003320   | S.RESISTOR | ERJ3GEYJ 101 V (100 Ω)                          |   | C722       | 4030011600   | S.CERAMIC  |
|     | R1808          | 1030003640   | S.HESISTOH | ENJ3GEYJ 4/3 V (4/ KΩ)                          |   | 0/31       | 4030011600   | S.CEHAMIC  |

|   | REF<br>NO.   | ORDER<br>NO. |                 | DESCRIPTION                                 |
|---|--------------|--------------|-----------------|---------------------------------------------|
|   | R1809        | 7030003680   | S.RESISTOR      | ERJ3GEYJ 104 V (100 kΩ)                     |
| 1 | R1810        | 7030003680   | S.RESISTOR      | ERJ3GEYJ 104 V (100 kΩ)                     |
|   | R1811        | 7030003400   | S.RESISTOR      | ERJ3GEYJ 471 V (470 Ω)                      |
|   | R1812        | 7030003560   | S RESISTOR      | EB I3GEV 1333 V (33 kO)                     |
|   | 11013        | 7030003020   | 5.1120101011    |                                             |
|   |              |              |                 |                                             |
|   | C501         | 4030006860   | S.CERAMIC       | C1608 JB 1H 102K-T-A                        |
|   | C511         | 4030011600   | S.CERAMIC       | C1608 JB 1C 104K1-N<br>C1608 CH 1H 020C-T-A |
|   | C513         | 4030006880   | S.CERAMIC       | C1608 JB 1H 472K-T-A                        |
| 1 | C514         | 4030006880   | S.CERAMIC       | C1608 JB 1H 472K-T-A                        |
|   | C521         | 4030006880   | S.CERAMIC       | C1608 JB 1H 472K-T-A                        |
|   | C522         | 4030011600   | S.CERAMIC       | C1608 JB 1C 104K1-N<br>C1609 JB 1H 472K-T-A |
|   | C524         | 4030007050   | S.CERAMIC       | C1608 CH 1H 220J-T-A                        |
|   | C525         | 4030011600   | S.CERAMIC       | C1608 JB 1C 104KT-N                         |
|   | C531         | 4030006880   | S.CERAMIC       | C1608 JB 1H 472K-T-A                        |
|   | C532         | 4030006880   | S.CERAMIC       | C1608 JB 1H 472K-1-A                        |
|   | C534         | 4030006880   | S.CERAMIC       | C1608 JB 1H 472K-T-A                        |
| 1 | C541         | 4030006880   | S.CERAMIC       | C1608 JB 1H 472K-T-A                        |
|   | C542         | 4030006880   | S.CERAMIC       | C1608 JB 1H 472K-T-A                        |
|   | C543         | 4030011600   | S.CERAMIC       | C1608 JB 1C 104KT-N                         |
|   | C544         | 4510005810   | S.ELECTROLYTIC  | C1608.JB 1C 104KT-N                         |
|   | C546         | 4510005810   | S.ELECTROLYTIC  | ECEV1HAR47R                                 |
|   | C547         | 4510004440   | S.ELECTROLYTIC  | ECEV1HA010SR                                |
| 1 | C548         | 4030006960   | S.CERAMIC       | C1608 CH 1H 050C-T-A                        |
|   | C571         | 4030011600   | S.CERAMIC       | C1608 JB 1C 104KT-N                         |
|   | C581         | 4030011600   | S.CERAMIC       | C1608 JB 1C 104KT-N                         |
|   | C582         | 4030011600   | S.CERAMIC       | C1608 JB 1C 104KT-N                         |
|   | C583         | 4030007030   | S.CERAMIC       | C1608 CH 1H 150J-T-A                        |
|   | C591         | 4030011600   | S.CERAMIC       | C1608 JB 1C 104KT-N                         |
|   | C592<br>C601 | 4030011600   | S.CERAMIC       | C1608 JB 1C 104K1-N                         |
|   | C602         | 4030011600   | S.CERAMIC       | C1608 JB 1C 104KT-N                         |
|   | C611         | 4030011600   | S.CERAMIC       | C1608 JB 1C 104KT-N                         |
|   | C612         | 4030011600   | S.CERAMIC       | C1608 JB 1C 104KT-N                         |
|   | C621         | 4030006880   | S.CERAMIC       | C1608 JB 1H 472K-1-A                        |
|   | C633         | 4510004630   | S.ELECTROLYTIC  | ECEV1CA100SR                                |
|   | C634         | 4030011600   | S.CERAMIC       | C1608 JB 1C 104KT-N                         |
|   | C635         | 4030011600   | S.CERAMIC       | C1608 JB 1C 104KT-N                         |
|   | C635         | 4510004630   | S.ELECTROLYTIC  | C1608.JB 1H 472K-T-A                        |
|   | C638         | 4030011600   | S.CERAMIC       | C1608 JB 1C 104KT-N                         |
|   | C639         | 4510004630   | S.ELECTROLYTIC  | ECEV1CA100SR                                |
|   | C640         | 4030006880   | S.CERAMIC       | C1608 JB 1H 472K-T-A                        |
|   | C641         | 4510004630   | S.ELECTHOLY IIC | ECEV1CA100SH<br>C1609 IB 1H 472K-T-A        |
|   | C643         | 4030011600   | S.CERAMIC       | C1608 JB 1C 104KT-N                         |
|   | C644         | 4030006880   | S.CERAMIC       | C1608 JB 1H 472K-T-A                        |
| 1 | C651         | 4030011600   | S.CERAMIC       | C1608 JB 1C 104KT-N                         |
|   | C652         | 4030006880   | S.CERAMIC       | C1608 JB 1H 4/2K-1-A                        |
|   | C654         | 4030006880   | S.CERAMIC       | C1608 JB 1H 472K-T-A                        |
|   | C661         | 4510004630   | S.ELECTROLYTIC  | ECEV1CA100SR                                |
|   | C662         | 4030011600   | S.CERAMIC       | C1608 JB 1C 104KT-N                         |
|   | C663         | 4030006880   | S.CERAMIC       | C1608 JB 1H 4/2K-1-A                        |
|   | C665         | 4030011600   | S.CERAMIC       | C1608 JB 1C 104KT-N                         |
|   | C666         | 4510004630   | S.ELECTROLYTIC  | ECEV1CA100SR                                |
|   | C667         | 4030011600   | S.CERAMIC       | C1608 JB 1C 104KT-N                         |
|   | C668         | 4030006880   | S.CEHAMIC       | C1608 JB 1H 472K-1-A                        |
|   | C670         | 4030011600   | S.CERAMIC       | C1608 JB 1C 104KT-N                         |
|   | C671         | 4030006850   | S.CERAMIC       | C1608 JB 1H 471K-T-A                        |
|   | C672         | 4030006850   | S.CERAMIC       | C1608 JB 1H 471K-T-A                        |
|   | C681         | 4030011600   | S.CERAMIC       | C1608 JB 1C 104KI-N<br>C1608 JB 1H 472K-T-A |
|   | C683         | 4510005860   | S.ELECTROLYTIC  | ECEV1HA2R2SR                                |
| 1 | C684         | 4030011600   | S.CERAMIC       | C1608 JB 1C 104KT-N                         |
| 1 | C685         | 4030006880   | S.CERAMIC       | C1608 JB 1H 472K-T-A                        |
|   | C701         | 4030011600   | S.UEHAMIC       | C1608 JB 1C 104K1-N                         |
|   | C711         | 4030011600   | S.CERAMIC       | C1608 JB 1C 104KT-N                         |
|   | C712         | 4030011600   | S.CERAMIC       | C1608 JB 1C 104KT-N                         |
|   | C721         | 4030011600   | S.CERAMIC       | C1608 JB 1C 104KT-N                         |
|   | C722         | 4030011600   | S.CERAMIC       | C1608 JB 1C 104KT-N                         |
| ] |              | 1000011000   |                 |                                             |
|   |              |              |                 | S -Surface mount                            |

# 

| NO.          | NO.        | DESCRIPTION                    |
|--------------|------------|--------------------------------|
| C732         | 4030011600 | S.CERAMIC C1608 JB 1C 104KT-N  |
| C741         | 4030011600 | S.CERAMIC C1608 JB 1C 104KT-N  |
| C751         | 4030006880 | S.CERAMIC C1608 JB 1H 472K-1-A |
| C753         | 4030011600 | S.CERAMIC C1608 JB 1C 104KT-N  |
| C754         | 4030007050 | S.CERAMIC C1608 CH 1H 220J-T-A |
| C755         | 4030011600 | S.CERAMIC C1608 JB 1C 104KT-N  |
| C756         | 4030006880 | S.CERAMIC C1608 JB 1H 472K-1-A |
| C762         | 4030006880 | S.CERAMIC C1608 JB 1H 472K-T-A |
| C763         | 4030011600 | S.CERAMIC C1608 JB 1C 104KT-N  |
| C764         | 4030007170 | SCERAMIC C1608 CH 1H 221J-T-A  |
| C766         | 4030006880 | S.CERAMIC C1608 JB 1H 472K-T-A |
| C767         | 4510005860 | S.ELECTROLYTIC ECEV1HA2R2SR    |
| C771         | 4030011600 | S.CERAMIC C1608 JB 1C 104KT-N  |
| C773         | 4030006660 | S.CERAMIC C1608 JB 1R 472R-1-A |
| C774         | 4030007170 | S.CERAMIC C1608 CH 1H 221J-T-A |
| C775         | 4030007170 | S.CERAMIC C1608 CH 1H 221J-T-A |
| C777         | 4030006880 | S CERAMIC C1608 JB TH 472K-1-A |
| C778         | 4510004630 | S.ELECTROLYTIC ECEV1CA100SR    |
| C779         | 4030007130 | S.CERAMIC C1608 CH 1H 101J-T-A |
| C792         | 4030011600 | S ELECTROLYTIC ECEVICA100SR    |
| C794         | 4030011600 | S.CERAMIC C1608 JB 1C 104KT-N  |
| C795         | 4510004630 | S.ELECTROLYTIC ECEV1CA100SR    |
| C796         | 4030006860 | S.CERAMIC C1608 JB 1H 102K-T-A |
| C798         | 4510004630 | S.ELECTROLYTIC ECEV1CA100SR    |
| C800         | 4030006850 | S.CERAMIC C1608 JB 1H 471K-T-A |
| C801         | 4510004630 | S.ELECTROLYTIC ECEV1CA100SR    |
| C821         | 4030011800 | S.CERAMIC C1608 JB 1C 104KT-N  |
| C822         | 4030006880 | S.CERAMIC C1608 JB 1H 472K-T-A |
| C823         | 4030006880 | S.CERAMIC C1608 JB 1H 472K-T-A |
| C831         | 4030011800 | S.ELECTROLYTIC ECEV1HAR47R     |
| C841         | 4030006880 | S.CERAMIC C1608 JB 1H 472K-T-A |
| C842         | 4030007130 | S.CERAMIC C1608 CH 1H 101J-T-A |
| C843         | 4030011600 | S.ELECTROLYTIC ECEVICA100SR    |
| C845         | 4510004630 | S.ELECTROLYTIC ECEV1CA100SR    |
| C846         | 4510005860 | S.ELECTROLYTIC ECEV1HA2R2SR    |
| C847         | 4030006880 | S.ELECTROLYTIC ECEVICV220WR    |
| C862         | 4030006880 | S.CERAMIC C1608 JB 1H 472K-T-A |
| C863         | 4030006880 | S.CERAMIC C1608 JB 1H 472K-T-A |
| C864<br>C865 | 4030011600 | S.CERAMIC C1608 JB 1C 104KT-N  |
| C866         | 4030006880 | S.CERAMIC C1608 JB 1H 472K-T-A |
| C867         | 4030011600 | S.CERAMIC C1608 JB 1C 104KT-N  |
| C868         | 4030007150 | S FLECTROLYTIC ECEV1CV220WB    |
| C870         | 4030007050 | S.CERAMIC C1608 CH 1H 220J-T-A |
| C871         | 4510004640 | S.ELECTROLYTIC ECEV1CA470SP    |
| C872         | 4030011600 | S ELECTROLYTIC ECEV1CA100SR    |
| C891         | 4030011600 | S.CERAMIC C1608 JB 1C 104KT-N  |
| C892         | 4510004630 | S.ELECTROLYTIC ECEVICA100SR    |
| C893         | 4030006880 | S.CERAMIC C1608 JB 1H 472K-1-A |
| C895         | 4030011600 | S.CERAMIC C1608 JB 1C 104KT-N  |
| C896         | 4510004440 | S.ELECTROLYTIC ECEV1HA010SR    |
| C897         | 4510004440 | S.ELECTHOLYTIC ECEVTHA010SR    |
| C899         | 4510004440 | S.ELECTROLYTIC ECEV1HA010SR    |
| C900         | 4030006880 | S.CERAMIC C1608 JB 1H 472K-T-A |
| C901<br>C902 | 4030007110 | S.UERAMIC C1608 CH 1H 680J-T-A |
| C903         | 4610002070 | S.TRIMMER CTZ3S-30C-W1-P-A     |
| C904         | 4030007150 | S.CERAMIC C1608 CH 1H 151J-T-A |
| C905         | 4030007150 | S.CERAMIC C1608 CH 1H 151J-1-A |
| C907         | 4030006880 | S.CERAMIC C1608 JB 1H 472K-T-A |
| C908         | 4030007030 | S.CERAMIC C1608 CH 1H 150J-T-A |
| C909<br>C910 | 4030006880 | S.CERAMIC C1608 JB 1H 472K-T-A |
| C911         | 4510004630 | S.ELECTROLYTIC ECEV1CA100SR    |
| C912         | 4030011600 | S.CERAMIC C1608 JB 1C 104KT-N  |
| 0931         | 4030011600 | SUERAMIC C1608 JB 1C 104KT-N   |

### [MAIN UNIT]

|   | REF<br>NO. | ORDER<br>NO. | DESCRIPTION                    |  |  |
|---|------------|--------------|--------------------------------|--|--|
|   | C932       | 4030006900   | S.CERAMIC C1608 JB 1E 103K-T-A |  |  |
|   | C933       | 4030006900   | S.CERAMIC C1608 JB 1E 103K-T-A |  |  |
|   | C941       | 4030007130   | S.CERAMIC C1608 CH 1H 101J-T-A |  |  |
|   | C951       | 4510004630   | S.ELECTROLYTIC ECEV1CA100SR    |  |  |
|   | C961       | 4510004630   | S.ELECTROLYTIC ECEV1CA100SR    |  |  |
|   | C971       | 4030006880   | S.CERAMIC C1608 JB 1H 472K-T-A |  |  |
|   | C981       | 4030006860   | S.CERAMIC C1608 JB 1H 102K-T-A |  |  |
|   | C982       | 4510004440   |                                |  |  |
|   | 0984       | 4510005830   | S CERANIC CIECO IR 15 102K T A |  |  |
|   | C1033      | 4030000900   | S CERAMIC C1608 IB 1E 103K-T-A |  |  |
|   | C1041      | 4510004630   | S ELECTROLYTIC ECEVICA100SB    |  |  |
|   | C1042      | 4510004630   | S.ELECTROLYTIC ECEV1CA100SR    |  |  |
|   | C1051      | 4510004630   | S.ELECTROLYTIC ECEV1CA100SR    |  |  |
|   | C1052      | 4030011600   | S.CERAMIC C1608 JB 1C 104KT-N  |  |  |
|   | C1053      | 4510004630   | S.ELECTROLYTIC ECEV1CA100SR    |  |  |
|   | C1054      | 4510004440   | S.ELECTROLYTIC ECEV1HA010SR    |  |  |
|   | C1055      | 4030011600   | S.CERAMIC C1608 JB 1C 104KT-N  |  |  |
|   | C1061      | 4510005860   | SELECTROLYTIC ECEVTHA2H2SH     |  |  |
|   | 01062      | 4030010020   |                                |  |  |
|   | C1063      | 4510004440   | S ELECTROLITIC ECEVICATIONS    |  |  |
|   | C1065      | 4510004630   | S.ELECTROLYTIC ECEVICA100SR    |  |  |
|   | C1066      | 4510004630   | S.ELECTROLYTIC ECEV1CA100SR    |  |  |
|   | C1067      | 4510005830   | S.ELECTROLYTIC ECEV1HAN010R    |  |  |
|   | C1068      | 4510004630   | S.ELECTROLYTIC ECEV1CA100SR    |  |  |
|   | C1069      | 4510004440   | S.ELECTROLYTIC ECEV1HA010SR    |  |  |
|   | C1081      | 4510004440   | S.ELECTROLYTIC ECEVTHA010SR    |  |  |
|   | C1082      | 4510004630   |                                |  |  |
|   | C1084      | 4030011600   | S CERAMIC C1608. IB 1C 104KT-N |  |  |
|   | C1085      | 4510004630   | S.FLECTROLYTIC ECEV1CA100SR    |  |  |
|   | C1086      | 4510005830   | S.ELECTROLYTIC ECEV1HAN010R    |  |  |
|   | C1087      | 4510004630   | S.ELECTROLYTIC ECEV1CA100SR    |  |  |
|   | C1088      | 4510004630   | S.ELECTROLYTIC ECEV1CA100SR    |  |  |
|   | C1089      | 4510004630   | S.ELECTROLYTIC ECEV1CA100SR    |  |  |
|   | C1090      | 4510004630   |                                |  |  |
|   | C1091      | 4510004630   | S CERAMIC C1609 IB 1H 471K-T-A |  |  |
|   | C1101      | 4510004590   | FLECTBOLYTIC 16 MV 470 HC      |  |  |
|   | C1102      | 4510006220   | S.ELECTROLYTIC ECEV1CA101UP    |  |  |
|   | C1103      | 4510004630   | S.ELECTROLYTIC ECEV1CA100SR    |  |  |
|   | C1104      | 4030006880   | S.CERAMIC C1608 JB 1H 472K-T-A |  |  |
|   | C1105      | 4030011600   | S.CERAMIC C1608 JB 1C 104KT-N  |  |  |
|   | C1106      | 4510004590   | ELECTROLYTIC 16 MV 470 HC      |  |  |
|   | C1107      | 4510004590   |                                |  |  |
|   | C1111      | 4030006880   | S CERAMIC C1608 JB 10 473K-1-A |  |  |
|   | C1112      | 4030006880   | S.CERAMIC C1608 JB 1H 472K-T-A |  |  |
|   | C1113      | 4030006880   | S.CERAMIC C1608 JB 1H 472K-T-A |  |  |
|   | C1121      | 4030006850   | S.CERAMIC C1608 JB 1H 471K-T-A |  |  |
|   | C1124      | 4030007130   | S.CERAMIC C1608 CH 1H 101J-T-A |  |  |
|   | C1125      | 4030011600   | S.CERAMIC C1608 JB 1C 104KT-N  |  |  |
|   | C1126      | 4030006850   | S.CERAMIC C1608 JB 1H 471K-T-A |  |  |
|   | 01127      | 4030008920   |                                |  |  |
|   | C1129      | 4510005830   | S ELECTROLYTIC ECEV1HAN010B    |  |  |
|   | C1130      | 4030006880   | S.CERAMIC C1608 JB 1H 472K-T-A |  |  |
|   | C1131      | 4510005860   | S.ELECTROLYTIC ECEV1HA2R2SR    |  |  |
|   | C1132      | 4030011600   | S.CERAMIC C1608 JB 1C 104KT-N  |  |  |
|   | C1133      | 4510004640   | S.ELECTROLYTIC ECEV1CA470SP    |  |  |
|   | C1134      | 4510004630   | S.ELECTROLYTIC ECEVICATOOSH    |  |  |
| Ì | C1135      | 4030008910   |                                |  |  |
|   | C1130      | 4030011600   | S CERAMIC C1608. IB 1C 104KT-N |  |  |
|   | C1138      | 4030011600   | S.CERAMIC C1608 JB 1C 104KT-N  |  |  |
|   | C1139      | 4030011600   | S.CERAMIC C1608 JB 1C 104KT-N  |  |  |
|   | C1140      | 4510005860   | S.ELECTROLYTIC ECEV1HA2R2SR    |  |  |
|   | C1141      | 4510004630   | S.ELECTROLYTIC ECEV1CA100SR    |  |  |
|   | C1142      | 4510004630   | S.ELECTROLYTIC ECEV1CA100SR    |  |  |
|   | C1143      | 4510004440   |                                |  |  |
|   | C1161      | 4030011600   | S CERAMIC C1608 JB 1C 104KT-N  |  |  |
|   | C1162      | 4030011600   | S.CERAMIC C1608 JB 1C 104KT-N  |  |  |
|   | C1163      | 4030011600   | S.CERAMIC C1608 JB 1C 104KT-N  |  |  |
|   | C1164      | 4510004630   | S.ELECTROLYTIC ECEV1CA100SR    |  |  |
|   | C1165      | 4030011600   | S.CERAMIC C1608 JB 1C 104KT-N  |  |  |
|   | C1166      | 4030006860   | S.CEHAMIC C1608 JB 1H 102K-T-A |  |  |
| ĺ | C1169      | 4030006870   |                                |  |  |
|   | C1191      | 4510004630   | S.ELECTROLYTIC ECEVICA100SB    |  |  |
|   | C1192      | 4510004630   | S.ELECTROLYTIC ECEV1CA100SR    |  |  |

for free by RadioAmateur.eu

| REF<br>NO. | ORDER<br>NO. | DESCRIPTION                     |
|------------|--------------|---------------------------------|
| C1201      | 4030011600   | S.CERAMIC C1608 JB 1C 104KT-N   |
| C1202      | 4030008910   | S.CERAMIC C1608 JB 1C 393K-T-A  |
| C1203      | 4030011600   | S.CERAMIC C1608 JB 1C 104KT-N   |
| 01204      | 4030009980   | S.CERAMIC 01608 JB 1H 152K-1-A  |
| C1208      | 4030011600   | SCERAMIC C1608 JB 1C 104KT-N    |
| C1209      | 4030011600   | S.CERAMIC C1608 JB 1C 104KT-N   |
| C1210      | 4030007130   | S.CERAMIC C1608 CH 1H 101J-T-A  |
| C1221      | 4510005810   | S.ELECTROLYTIC ECEV1HAR47R      |
| C1231      | 4510005810   | S.ELECTROLYTIC ECEV1HAR47R      |
| C1241      | 4030006880   | S.CEHAMIC C1608 JB 1H 472K-1-A  |
| C1242      | 4030006880   | S CERAMIC C1608 JB 1H 472K-1-A  |
| C1261      | 4030007130   | S.CERAMIC C1608 CH 1H 101J-T-A  |
| C1271      | 4030006880   | S.CERAMIC C1608 JB 1H 472K-T-A  |
| C1272      | 4030006880   | S.CERAMIC C1608 JB 1H 472K-T-A  |
| C1281      | 4030006880   | S.CERAMIC C1608 JB 1H 472K-T-A  |
| C1282      | 4030011600   | S.CERAMIC C1608 JB 1C 104K1-N   |
| C1291      | 4030006880   | S.CERAMIC C1608 JB 1H 472K-1-A  |
| C1301      | 4030006880   | S CERAMIC C1608 JB 1H 472K-1-A  |
| C1311      | 4030006880   | S.CERAMIC C1608 JB 1H 472K-T-A  |
| C1312      | 4030006880   | S.CERAMIC C1608 JB 1H 472K-T-A  |
| C1313      | 4030006880   | S.CERAMIC C1608 JB 1H 472K-T-A  |
| C1314      | 4030006880   | S.CERAMIC C1608 JB 1H 472K-T-A  |
| C1315      | 4030006880   | S.CERAMIC C1608 JB 1H 472K-T-A  |
| 01316      | 4030006880   | S.CERAMIC C1608 JB 1H 472K-T-A  |
| C1312      | 4030006880   | S.CERAMIC C1608 JB 1H 4/2N-1-A  |
| C1319      | 4030006880   | S.CERAMIC C1608 JB 1H 472K-T-A  |
| C1320      | 4030006880   | S.CERAMIC C1608 JB 1H 472K-T-A  |
| C1331      | 4510004630   | S.ELECTROLYTIC ECEV1CA100SR     |
| C1332      | 4510004630   | S.ELECTROLYTIC ECEV1CA100SR     |
| C1333      | 4510004630   | S.ELECTROLYTIC ECEV1CA100SR     |
| C1334      | 4030011600   | SUERAMIC C1608 JB 1C 104KT-N    |
| C1335      | 4030000880   | S.CERAMIC 01008 JB IT 4/2K-1-A  |
| C1337      | 4030006880   | S.CERAMIC C1608 JB 1H 472K-T-A  |
| C1338      | 4030006880   | S.CERAMIC C1608 JB 1H 472K-T-A  |
| C1339      | 4030006880   | S.CERAMIC C1608 JB 1H 472K-T-A  |
| C1340      | 4030006880   | S.CERAMIC C1608 JB 1H 472K-T-A  |
| C1341      | 4030006880   | S.CERAMIC C1608 JB 1H 472K-T-A  |
| C1342      | 4030007130   | S.CERAMIC C1608 CH 1H 101 J-T-A |
| C1343      | 4030007130   | SCERAMIC C1608 CH 1H 101 LT-A   |
| C1345      | 4030006880   | S.CERAMIC C1608 JB 1H 472K-T-A  |
| C1346      | 4030006880   | S.CERAMIC C1608 JB 1H 472K-T-A  |
| C1347      | 4030006880   | S.CERAMIC C1608 JB 1H 472K-T-A  |
| C1348      | 4030006880   | S.CERAMIC C1608 JB 1H 472K-T-A  |
| C1349      | 4030006880   | S.CERAMIC C1608 JB 1H 472K-T-A  |
| C1350      | 4030006880   | S.CERAMIC C1608 IB 1H 472K-1-A  |
| C1352      | 4030006880   | S.CERAMIC C1608 JB 1H 472K-T-A  |
| C1353      | 4030006880   | S.CERAMIC C1608 JB 1H 472K-T-A  |
| C1354      | 4030006880   | S.CERAMIC C1608 JB 1H 472K-T-A  |
| C1355      | 4030006880   | S.CERAMIC C1608 JB 1H 472K-T-A  |
| C1356      | 4030006880   | S.CERAMIC C1608 JB 1H 472K-T-A  |
| C1357      | 4030006880   | SUCERAMIC U1608 JB 1H 472K-T-A  |
| C1358      | 4030006880   | S.CERAMIC 01008 JB IN 4/2K-1-A  |
| C1360      | 4030006880   | S.CERAMIC C1608 JB 1H 472K-T-A  |
| C1361      | 4030006880   | S.CERAMIC C1608 JB 1H 472K-T-A  |
| C1362      | 4030006880   | S.CERAMIC C1608 JB 1H 472K-T-A  |
| C1363      | 4030006880   | S.CERAMIC C1608 JB 1H 472K-T-A  |
| C1364      | 4030006880   | S.CERAMIC C1608 JB 1H 472K-T-A  |
| C1365      | 4030007130   | S.CERAMIC C1608 CH 1H 101J-T-A  |
| C1365      | 403000/130   | S.CERAMIC C1608 CH 1H 101J-1-A  |
| C1368      | 4030006880   | S.CERAMIC C1608 JB 1H 472K-T-A  |
| C1369      | 4030006880   | S.CERAMIC C1608 JB 1H 472K-T-A  |
| C1370      | 4510004600   | ELECTROLYTIC 16 MV 1000 HC      |
| C1501      | 4030007010   | S.CERAMIC C1608 CH 1H 100D-T-A  |
| C1502      | 4030007010   | S.CERAMIC C1608 CH 1H 100D-T-A  |
| C1503      | 4030011600   | SUEHAMIC U1608 JB 1C 104KT-N    |
| C1504      | 4030007030   | S.CERAMIC 01000 JB 10 104KT-N   |
| C1506      | 4030007030   | S.CERAMIC C1608 CH 1H 150J-T-A  |
| C1507      | 4030011600   | S.CERAMIC C1608 JB 1C 104KT-N   |
| C1508      | 4030011600   | S.CERAMIC C1608 JB 1C 104KT-N   |
| C1509      | 4030011600   | S.CERAMIC C1608 JB 1C 104KT-N   |
| C1510      | 4030011600   | S.GERAMIC C1608 JB 1C 104KT-N   |
| 01511      | 4030011600   | 5.0ERAMIC 0 1608 JB 10 104K1-N  |

[MAIN UNIT]

|   | REF<br>NO.     | ORDER<br>NO. |                | DESCRIPTION                                   |
|---|----------------|--------------|----------------|-----------------------------------------------|
|   | C1512          | 4030011600   | S.CERAMIC      | C1608 JB 1C 104KT-N                           |
|   | C1521          | 4030011600   | S.CERAMIC      | C1608 JB 1C 104KT-N                           |
|   | C1522          | 4030011600   | S.CERAMIC      | C1608 JB 1C 104KT-N                           |
|   | C1523          | 4030011600   | S.CERAMIC      | C1608 JB 1C 104K1-N                           |
|   | C1524          | 4030006850   | S.CERAMIC      | C1608 JB 1H 471K-T-A                          |
|   | C1526          | 4030007170   | S.CERAMIC      | C1608 CH 1H 221J-T-A                          |
|   | C1527          | 4030007170   | S.CERAMIC      | C1608 CH 1H 221J-T-A                          |
|   | C1531          | 4510006220   | S.ELECTROLYTIC | ECEVICA101UP                                  |
|   | C1532          | 4030011600   | S.CERAMIC      | C1608 JB 1C 104KT-N                           |
|   | C1545          | 4030011600   | S.CERAMIC      | C1608 JB 1C 104KT-N                           |
|   | C1546          | 4510006220   | S.ELECTROLYTIC | ECEV1CA101UP                                  |
|   | C1547          | 4510004630   | S.ELECTROLYTIC | ECEV1CA100SR<br>C1608 IB 1H 122K-T-A          |
|   | C1551          | 4030009580   | S.CERAMIC      | C1608 JB 1H 681K-T-A                          |
|   | C1553          | 4510004630   | S.ELECTROLYTIC | ECEV1CA100SR                                  |
|   | C1554          | 4030011600   | S.CERAMIC      | C1608 JB 1C 104KT-N                           |
|   | C1555          | 4030011600   | S.CERAMIC      | C1608 JB 1C 104K1-N                           |
|   | C1550          | 4030008650   | S.CERAMIC      | C1608 JB 1H 332K-T-A                          |
|   | C1558          | 4030007140   | S.CERAMIC      | C1608 CH 1H 121J-T-A                          |
|   | C1559          | 4030011600   | S.CERAMIC      | C1608 JB 1C 104KT-N                           |
|   | C1560          | 4510004630   | S.ELECTROLYTIC | ECEV1CA100SR<br>C1608 JB 1H 152K T-A          |
|   | C1574          | 4030010020   | S.CERAMIC      | C1608 JB 1H 122K-T-A                          |
|   | C1575          | 4030008650   | S.CERAMIC      | C1608 JB 1H 332K-T-A                          |
|   | C1576          | 4030010040   | S.CERAMIC      | C1608 JB 1H 561K-T-A                          |
|   | C1577          | 4510004630   | S.ELECTHOLYTIC | CIEOR IR 1C 104KT-N                           |
|   | C1578          | 4510004630   | S.ELECTROLYTIC | ECEV1CA100SR                                  |
|   | C1580          | 4030011600   | S.CERAMIC      | C1608 JB 1C 104KT-N                           |
|   | C1581          | 4510004440   | S.ELECTROLYTIC | ECEV1HA010SR                                  |
|   | C1591<br>C1592 | 4510006220   | S.ELECTROLYTIC | C1608 JB 1C 104KT-N                           |
|   | C1601          | 4030006880   | S.CERAMIC      | C1608 JB 1H 472K-T-A                          |
|   | C1602          | 4030006880   | S.CERAMIC      | C1608 JB 1H 472K-T-A                          |
| 1 | C1603          | 4030006880   | S.CERAMIC      | C1608 JB 1H 472K-T-A                          |
|   | C1604          | 4030006880   | S.CERAMIC      | C1608 JB 1H 472K-1-A                          |
|   | C1701          | 4030011600   | S.CERAMIC      | C1608 JB 1C 104KT-N                           |
|   | C1702          | 4030007130   | S.CERAMIC      | C1608 CH 1H 101J-T-A                          |
|   | C1703          | 4030007130   | S.CERAMIC      | C1608 JB 1H 472K-T-A                          |
|   | C1705          | 4030006880   | S.CERAMIC      | C1608 JB 1H 472K-T-A                          |
|   | C1706          | 4030006880   | S.CERAMIC      | C1608 JB 1H 472K-T-A                          |
|   | C1707          | 4030011600   | S.CERAMIC      | C1608 JB 1C 104KT-N                           |
| 1 | C1709          | 4030011600   | S.CERAMIC      | C1608 JB 1C 104KT-N                           |
|   | C1710          | 4030006870   | S.CERAMIC      | C1608 JB 1H 222K-T-A                          |
|   | C1711          | 4030006870   | S.CERAMIC      | C1608 JB 1H 222K-T-A                          |
|   | C1712          | 4030006880   | S.CERAMIC      | C1608 JB 1H 4/2K-1-A                          |
|   | C1714          | 4030006880   | S.CERAMIC      | C1608 JB 1H 472K-T-A                          |
|   | C1715          | 4030006880   | S.CERAMIC      | C1608 JB 1H 472K-T-A                          |
|   | C1716          | 4030011600   | S.CERAMIC      | C1608 JB 1C 104KT-N                           |
|   | C1718          | 4030006880   | S.CERAMIC      | C1608 JB 1H 472K-T-A                          |
|   | C1719          | 4030007020   | S.CERAMIC      | C1608 CH 1H 120J-T-A                          |
|   | C1720          | 4030007020   | S.CERAMIC      | C1608 CH 1H 120J-T-A                          |
|   | C1722          | 4030006880   | S.CERAMIC      | C1000 JD 111 472K-1-A<br>C1608 JB 1H 472K-T-A |
|   | C1723          | 4030006880   | S.CERAMIC      | C1608 JB 1H 472K-T-A                          |
|   | C1724          | 4030006880   | S.CERAMIC      | C1608 JB 1H 472K-T-A                          |
|   | C1725          | 4030006880   | S.CERAMIC      | C1608 JB 1H 472K-T-A                          |
|   | C1727          | 4030006880   | S.CERAMIC      | C1608 JB 1H 472K-T-A                          |
|   | C1728          | 4030006880   | S.CERAMIC      | C1608 JB 1H 472K-T-A                          |
|   | C1729          | 4030006880   | S.CERAMIC      | C1608 JB 1H 472K-T-A                          |
|   | C1730          | 4030011600   | S.CERAMIC      | C1608 JB 1C 104KT-N                           |
|   | C1732          | 4030006880   | S.CERAMIC      | C1608 JB 1H 472K-T-A                          |
|   | C1733          | 4030006880   | S.CERAMIC      | C1608 JB 1H 472K-T-A                          |
|   | C1734          | 4030006880   | S.CERAMIC      | C1608 JB 1H 4/2K-1-A<br>C1608 JB 1H 472K-T-A  |
|   | C1736          | 4030006880   | S.CERAMIC      | C1608 JB 1H 472K-T-A                          |
|   | C1737          | 4030006880   | S.CERAMIC      | C1608 JB 1H 472K-T-A                          |
|   | C1738          | 4030006880   | S.CERAMIC      | C1608 JB 1H 472K-1-A<br>C1608 JB 1C 104KT-N   |
|   | C1740          | 4510005860   | S.ELECTROLYTIC | ECEV1HA2R2SR                                  |
|   | C1741          | 4030006880   | S.CERAMIC      | C1608 JB 1H 472K-T-A                          |
|   | C1742          | 4030006880   | S.CERAMIC      | G1608 JB 1H 472K-T-A                          |

for free by RadioAmateur.eu

| REF<br>NO. | ORDER<br>NO. |                | DESCRIPTION          |
|------------|--------------|----------------|----------------------|
| C1743      | 4030006880   | S.CERAMIC      | C1608 JB 1H 472K-T-A |
| C1744      | 4030006880   | S.CERAMIC      | C1608 JB 1H 472K-T-A |
| C1745      | 4030006880   | S.CERAMIC      | C1608 JB 1H 472K-T-A |
| C1746      | 4030006880   | S.CERAMIC      | C1608 JB 1H 472K-T-A |
| C1748      | 4030006880   | S.CERAMIC      | C1608 JB 1H 472K-T-A |
| C1749      | 4030006880   | S.CERAMIC      | C1608 JB 1H 472K-T-A |
| C1750      | 4030006880   | S.CERAMIC      | C1608 JB 1H 472K-T-A |
| C1751      | 4030006880   | S.CERAMIC      | C1608 JB 1H 472K-T-A |
| C1752      | 4030006880   | S.CERAMIC      | C1608 JB 1H 472K-T-A |
| C1753      | 4030006880   |                | 16 MV 470 HC         |
| C1790      | 4030011600   | S.CERAMIC      | C1608 JB 1C 104KT-N  |
| C1791      | 4510004440   | S.ELECTROLYTIC | ECEV1HA010SR         |
| C1801      | 4030011600   | S.CERAMIC      | C1608 JB 1C 104KT-N  |
| C1802      | 4030007130   | S.CERAMIC      | C1608 CH 1H 101J-T-A |
| C1803      | 403000/130   | S.CERAMIC      | C1608 CH 1H 101J-1-A |
| C1805      | 4030011600   | S CERAMIC      | C1608 JB 1C 104KT-N  |
| C1806      | 4030006860   | S.CERAMIC      | C1608 JB 1H 102K-T-A |
| C1807      | 4030010040   | S.CERAMIC      | C1608 JB 1H 561K-T-A |
| C1808      | 4030007130   | S.CERAMIC      | C1608 CH 1H 101J-T-A |
| C1809      | 4030007130   | S.CERAMIC      | C1608 CH 1H 101J-T-A |
| C1810      | 4030007130   | S.CERAMIC      | C1608 CH 1H 101J-1-A |
| C1812      | 4030007130   | S.CERAMIC      | C1608 CH 1H 101J-T-A |
| C1813      | 4030007130   | S.CERAMIC      | C1608 CH 1H 101J-T-A |
| C1814      | 4030007130   | S.CERAMIC      | C1608 CH 1H 101J-T-A |
| C1815      | 4030007130   | S.CERAMIC      | C1608 CH 1H 101J-T-A |
| C1818      | 4030011600   | S.CERAMIC      | C1608 JB 1C 104KT-N  |
| C1820      | 4030011600   | S CERAMIC      | C1608 JB 1C 104KT-N  |
| C1821      | 4030007130   | S.CERAMIC      | C1608 CH 1H 101J-T-A |
| C1822      | 4030011600   | S.CERAMIC      | C1608 JB 1C 104KT-N  |
| C1823      | 4030007130   | S.CERAMIC      | C1608 CH 1H 101J-T-A |
| C1825      | 4030007130   | S.CERAMIC      | C1608 CH 1H 101J-T-A |
| C1826      | 4030007130   | S.CERAMIC      | C1608 CH 1H 101J-T-A |
| C1828      | 4030007130   | S.CERAMIC      | C1608 CH 1H 101J-T-A |
| C1829      | 4030007130   | S.CERAMIC      | C1608 CH 1H 101J-T-A |
| C1830      | 4030006870   | S.CERAMIC      | C1608 JB 1H 222K-T-A |
| C1831      | 4030006880   | S.CERAMIC      | C1608 JB 1H 472K-T-A |
| C2001      | 4510005810   | S.ELECTROLYTIC | C1608 IB 1H /72K-T-A |
| C2002      | 4030006880   | S.CERAMIC      | C1608 JB 1H 472K-T-A |
| C2003      | 4030006880   | S.CERAMIC      | C1608 JB 1H 472K-T-A |
| C2004      | 4030006880   | S.CERAMIC      | C1608 JB 1H 472K-T-A |
| C2005      | 4030006880   | S.CERAMIC      | C1608 JB 1H 472K-T-A |
| C2006      | 4030006880   | S.CERAMIC      | C1608 JB 1H 472K-1-A |
| C2008      | 4030006880   | S.CERAMIC      | C1608 JB 1H 472K-T-A |
| C2009      | 4030006880   | S.CERAMIC      | C1608 JB 1H 472K-T-A |
| C2010      | 4030006880   | S.CERAMIC      | C1608 JB 1H 472K-T-A |
| C2011      | 4030006880   | S.CERAMIC      | C1608 JB 1H 472K-T-A |
| C2012      | 4030006880   | S.CERAMIC      | C1608 JB 1H 472K-1-A |
| C2013      | 4030006880   | S CERAMIC      | C1608 JB 1H 472K-T-A |
| C2015      | 4030006880   | S.CERAMIC      | C1608 JB 1H 472K-T-A |
| C2016      | 4030007170   | S.CERAMIC      | C1608 CH 1H 221J-T-A |
| C2017      | 4030007170   | S.CERAMIC      | C1608 CH 1H 221J-T-A |
| C2018      | 4030006880   | S.CERAMIC      | C1608 JB 1H 472K-T-A |
| 1          |              |                |                      |
| RL1111     | 6330001320   | RELAY          | AHY103               |
| RL1271     | 6330000540   | RELAY          | OMR-109F             |
| RL1291     | 6330001320   | RELAY          | AHY103               |
|            |              |                |                      |
| 1501       | 6510007020   | CONNECTOR      | TMP-J01X-V6          |
| J502       | 6510019990   | S.CONNECTOR    | 52808-2290           |
| J591       | 6450001560   | CONNECTOR      | PD-72                |
| J592       | 6450001560   | CONNECTOR      | PD-72                |
| J593       | 6450001560   | CONNECTOR      | PD-72                |
| J594       | 6450001560   | CONNECTOR      | PD-72                |
| J602       | 6450001560   | CONNECTOR      | PD-72                |
| J603       | 6450001560   | CONNECTOR      | PD-72                |
| J604       | 6450001560   | CONNECTOR      | PD-72                |
| J731       | 6450001560   | CONNECTOR      | PD-72                |
| J732       | 6450001560   | CONNECTOR      | PD-72                |
| J734       | 6450001560   | CONNECTOR      | PD-72                |
| L          |              |                |                      |

[MAIN UNIT]

| REF<br>NO.                                                       | ORDER<br>NO.                                                                                   |                                                                                  | DESCRIPTION                                                                                                    |
|------------------------------------------------------------------|------------------------------------------------------------------------------------------------|----------------------------------------------------------------------------------|----------------------------------------------------------------------------------------------------|
| J921                                                             | 6510007020                                                                                     | CONNECTOR                                                                        | TMP-J01X-V6                                                                                                    |
| J1031                                                            | 6510007020                                                                                     | CONNECTOR                                                                        | TMP-J01X-V6                                                                                                    |
| J1111                                                            | 6450000140                                                                                     | CONNECTOR                                                                        | HSJ0807-01-010                                                                                                    |
| J1112                                                            | 6510018960                                                                                     | S.CONNECTOR                                                                      | B2B-PH-SM3-TB                                                                                                    |
| J1241                                                            | 6510018970                                                                                     | S.CONNECTOR                                                                      | B4B-PH-SM3-TB                                                                                                    |
| J1261                                                            | 6450000140                                                                                     | CONNECTOR                                                                        | HSJ0807-01-010                                                                                                    |
| J1271                                                            | 6450001130                                                                                     | CONNECTOR                                                                        | JPJ2042-01-110                                                                                                    |
| J1311                                                            | 6450000160                                                                                     | CONNECTOR                                                                        | TCS4470-01-1111                                                                                                    |
| J1312                                                            | 6450000170                                                                                     | CONNECTOR                                                                        | TCS4480-01-1111                                                                                                    |
| J1331                                                            | 6510020000                                                                                     | S.CONNECTOR                                                                      | 52808-3090                                                                                                    |
| J1332                                                            | 6510019990                                                                                     | S.CONNECTOR                                                                      | 52808-2290                                                                                                    |
| J1333                                                            | 6510019990                                                                                     | S.CONNECTOR                                                                      | 52808-2290                                                                                                    |
| J1334                                                            | 6510019990                                                                                     | S.CONNECTOR                                                                      | 52808-2290                                                                                                    |
| J1701                                                            | 6510019190                                                                                     | S.CONNECTOR                                                                      | 52365-0891                                                                                                    |
| J1702                                                            | 6510018950                                                                                     | S.CONNECTOR                                                                      | B7B-PH-SM3-TB                                                                                                    |
| W1<br>W661<br>W1261<br>W1592<br>W1701<br>W1702<br>W1703<br>W1705 | 7030003860<br>7030003860<br>7030003860<br>7030003860<br>7030003860<br>7030003860<br>7030003860 | S.JUMPER<br>S.JUMPER<br>S.JUMPER<br>S.JUMPER<br>S.JUMPER<br>S.JUMPER<br>S.JUMPER | ERJ3GE JPW V<br>ERJ3GE JPW V<br>ERJ3GE JPW V<br>ERJ3GE JPW V<br>ERJ3GE JPW V<br>ERJ3GE JPW V<br>ERJ3GE JPW V<br>ERJ3GE JPW V |
| EP1                                                              | 0910049437                                                                                     | PCB                                                                              | B 5083G                                                                                                    |

# [RF UNIT]

| REF<br>NO. | ORDER<br>NO. |               | DESCRIPTION       |
|------------|--------------|---------------|-------------------|
| IC151      | 1110001890   | S.IC          | µPC1678G-E2       |
| IC161      | 1110004100   | S.IC          | TA4001F (TE85L)   |
| IC191      | 1110003970   | S.IC          | µPC1658G-E1       |
| IC321      | 1130007510   | S.IC          | BU4094BCFV-E1     |
| IC322      | 1130007510   | S.IC          | BU4094BCFV-E1     |
| IC323      | 1160000130   | S.IC          | TD62783AF (TP1)   |
| IC324      | 1160000130   | S.IC          | TD62783AF (TP1)   |
| IC1001     | 1130007510   | S.IC          | BU4094BCFV-E1     |
| IC1051     | 1180000420   | I S.IC        | TA78L05F (TE12R)  |
| 101081     | 1130006440   | S.IC          | 1C/S08F (1E85H)   |
| 101101     | 1140003641   | ISIC          | SU-1246           |
| 101102     | 1130006440   | I S.IC        | 10/S08F (TE85H)   |
| 101601     | 1140004550   | 15.10         | M65343FP/SC1287   |
| 101701     | 1140004550   | 5.10          | M0343FF/30128/    |
| 101001     | 1110004320   | 5.10          |                   |
| 101802     | 1110001850   | 0.10          | μι 010/80-22      |
|            |              |               |                   |
| 01         | 1590002310   | S.TRANSISTOR  | DTC114FE TL       |
| 02         | 1590002310   | S.TRANSISTOR  | DTC114EE TL       |
| Q121       | 1590002310   | S.TRANSISTOR  | DTC114EE TL       |
| Q122       | 1590002310   | S.TRANSISTOR  | DTC114EE TL       |
| Q123       | 1580000630   | S.FET         | 3SK228XR-TL       |
| Q181       | 1560000720   | S.FET         | 2SK2171-4-TD      |
| Q182       | 1560000720   | S.FET         | 2SK2171-4-TD      |
| Q211       | 1560000640   | S.FET         | 2SK1740-TA        |
| Q212       | 1560000640   | S.FET         | 2SK1740-TA        |
| Q241       | 1580000620   | S.FET         | 3SK131-T2 MAS     |
| Q242       | 1590001870   | S.TRANSISTOR  | DTA114EE TL       |
| Q243       | 1590002310   | S.TRANSISTOR  | DTC114EE TL       |
| Q271       | 1560000560   | S.FET         | 25K882-GR (TE85L) |
| Q301       | 1530003150   | S.TRANSISTOR  | 2SC4673D-TD       |
| 0302       | 1590001870   | 5. THANSISTOR |                   |
| 0303       | 1590002310   | STHANSISTOR   |                   |
| 0322       | 1590001870   | STRANSISTOR   |                   |
| 0322       | 1590002310   | STRANSISTOR   | DTC114FE TI       |
| 0324       | 1590002310   | STRANSISTOR   | DTC114FE TI       |
| 0325       | 1590002310   | STRANSISTOR   | DTC114FF TL       |
| Q328       | 1590002310   | S.TRANSISTOR  | DTC114EE TL       |
| Q1001      | 1530002060   | S TRANSISTOR  | 2SC4081 T107 R    |
| Q1003      | 1590002420   | S.TRANSISTOR  | UMD3N TL          |
| Q1051      | 1530002060   | S.TRANSISTOR  | 2SC4081 T107 R    |
| Q1071      | 1560000560   | S.FET         | 2SK882-GR (TE85L) |
| Q1101      | 1530002060   | S.TRANSISTOR  | 2SC4081 T107 R    |

| REF<br>NO. | ORDER<br>NO. | *******         | DESCRIPTION                       |
|------------|--------------|-----------------|-----------------------------------|
|            | 150000000    | C TRANSIETOR    | 2004001 T107 B                    |
| 01102      | 1530002060   | S. TRANSISTOR   | 25C4081 T107 R                    |
| 01201      | 1560002080   | S FET           | 2504001 1107 H                    |
| 01202      | 1530003090   | S.TRANSISTOR    | 2SC4213-B (TE85R)                 |
| Q1221      | 1560000490   | S.FET           | 2SK508 K52 T2B                    |
| Q1222      | 1530003090   | S.TRANSISTOR    | 2SC4213-B (TE85R)                 |
| Q1241      | 1560000490   | S.FET           | 2SK508 K52 T2B                    |
| Q1242      | 1530003090   | S.TRANSISTOR    | 2SC4213-B (TE85R)                 |
| Q1261      | 1560000490   | S.FET           | 2SK508 K52 T2B                    |
| 01202      | 1530003090   | S. I MAINSISTOR | 2304213-B (1E03R)<br>2904405-3-TI |
| 01301      | 1560000330   | S.FET           | 2SK210-GR (TE85R)                 |
| Q1302      | 1530002060   | S.TRANSISTOR    | 2SC4081 T107 R                    |
| Q1401      | 1530002920   | S.TRANSISTOR    | 2SC4226-T2 R25                    |
| Q1402      | 1590001870   | S.TRANSISTOR    | DTA114EE TL                       |
| Q1521      | 1590002420   | S.TRANSISTOR    | UMD3N TL                          |
| 01501      | 1590002420   | S. TRANSISTOR   | UMD3N TL                          |
| 01601      | 1530002420   | S TRANSISTOR    | 2SC4081 T107 B                    |
| Q1701      | 1530002060   | S.TRANSISTOR    | 2SC4081 T107 R                    |
| Q1801      | 1590002420   | S.TRANSISTOR    | UMD3N TL                          |
| Q1901      | 1530002560   | S.TRANSISTOR    | 2SC4403-3-TL                      |
| Q1902      | 1530002060   | S.TRANSISTOR    | 2SC4081 T107 R                    |
| Q1903      | 1530002060   | S. TRANSISTOR   | 2SC4081 1107 R                    |
| 01904      | 1550002560   | 3.1 MANSISTON   | 2304403-3-12                      |
|            |              | 0.0000          | 100000 (750-5)                    |
| D1         | 1750000300   | S.DIODE         | 155302 (1E85R)<br>155302 (TE85R)  |
| 03         | 1750000300   | S DIODE         | 150302 (1E03R)<br>1SV265-TI       |
| D11        | 1790000620   | S.DIODE         | MA77(TX)                          |
| D31        | 1750000450   | S.DIODE         | 1SV265-TL                         |
| D32        | 1790000450   | S.DIODE         | MA862(TX)                         |
| D51        | 1750000450   | S.DIODE         | 1SV265-TL                         |
| D52        | 1790000450   | S.DIODE         | MA862(TX)                         |
| 072        | 1790000450   | S DIODE         | MA862(TX)                         |
| D91        | 1750000450   | S.DIODE         | 1SV265-TL                         |
| D92        | 1790000450   | S.DIODE         | MA862(TX)                         |
| D111       | 1750000450   | S.DIODE         | 1SV265-TL                         |
| D112       | 1790000450   | S.DIODE         | MA862(TX)                         |
| D121       | 1750000300   | S DIODE         | 188302 (TE85B)                    |
| D123       | 1790000450   | S.DIODE         | MA862(TX)                         |
| D124       | 1720000390   | S.VARICAP       | KV1470TL                          |
| D125       | 1790000620   | S.DIODE         | MA77(TX)                          |
| D120       | 1720000340   | S.VARICAP       | KV1470TI                          |
| D128       | 1790000620   | S.DIODE         | MA77(TX)                          |
| D129       | 1720000540   | S.VARICAP       | HVM17-01TR                        |
| D130       | 1790000620   | S.DIODE         | MA77(TX)                          |
| D131       | 1790000620   | S.DIODE         | MA77(TX)                          |
| D151       | 1750000620   | S DIODE         | 1SV263-TL                         |
| D171       | 1790000450   | S.DIODE         | MA862(TX)                         |
| D181       | 1790000450   | S.DIODE         | MA862(TX)                         |
| D182       | 1790000450   | S.DIODE         | MA862(TX)                         |
| D201       | 1790000620   | S.DIODE         | MA/7(1X)                          |
| D251       | 1790000620   | S.DIODE         | MA862(TX)                         |
| D261       | 1750000430   | S.DIODE         | HSB88WSTR                         |
| D271       | 1750000430   | S.DIODE         | HSB88WSTR                         |
| D281       | 1790000620   | S.DIODE         | MA77(TX)                          |
| D301       | 1790000450   | S.DIODE         | MA862(TX)                         |
| D302       | 1790000450   | S DIODE         | MA862(TX)                         |
| D304       | 1750000430   | S.DIODE         | DAN222TL                          |
| D321       | 1750000520   | S.DIODE         | DAN222TL                          |
| D322       | 1750000520   | S.DIODE         | DAN222TL                          |
| D323       | 1750000520   | S.DIODE         | DAN222TL                          |
| D324       | 1750000520   | S DIODE         | DAN222TL<br>DAN222TI              |
| D1003      | 1750000520   | S.DIODE         | DAN222TL                          |
| D1004      | 1750000520   | S.DIODE         | DAN222TL                          |
| D1201      | 1790000540   | S.VARICAP       | MA338(TX)                         |
| D1221      | 1790000540   | S.VARICAP       | MA338(TX)                         |
| D1241      | 1720000390   | S.VAHICAP       | KV1470TL<br>KV1470TI              |
| D1301      | 1720000590   | S.VARICAP       | MA357(TX)                         |
| D1302      | 1790000490   | S.DIODE         | HSM88AS-TR                        |
| D1303      | 1790000490   | S.DIODE         | HSM88AS-TR                        |
| D1401      | 1750000230   | S.DIODE         | 188315 IPH-3                      |

#### [RF UNIT]

| REF    | ORDER      |            | DESCRIPTION                |
|--------|------------|------------|----------------------------|
| NO.    | NO.        |            |                            |
| D1402  | 1790000620 | S.DIODE    | MA77(TX)                   |
| D1403  | 1750000230 | S.DIODE    | 1SS315 TPH-3               |
| D1502  | 1750000210 | S.DIODE    | 1SV237 (TE85R)             |
| D1503  | 1790000620 | S.DIODE    | MA77(TX)                   |
| D1504  | 1750000210 | S.DIODE    | 15V237 (1E85H)<br>DAN222TI |
| D1005  | 1750000520 | S.DIODE    |                            |
| D1001  | 1720000520 | S VARICAP  | MA357(TX)                  |
| 10,001 | 1720000000 | O. WAILOAL |                            |
|        |            |            |                            |
| FI231  | 2010001010 | FILTER     | 69M15B (FL-120)            |
| FI1101 | 2020001420 | S.CERAMIC  | SFECA10.7MA5-D             |
|        |            |            |                            |
| Luna.  |            | ODVOTAL    | OD 0754 (00 00000 MIL-)    |
| X1901  | 6050005711 | CHYSTAL    | CR-275A (30.00000 MHZ)     |
|        |            |            |                            |
| 111    | 6200003240 | S.COIL     | NL 322522T-221J            |
| L2     | 6200003240 | S.COIL     | NL 322522T-221J            |
| L3     | 6200000510 | S.COIL     | MLF3216E 5R6M-T            |
| L4     | 6200000500 | S.COIL     | MLF3216A 4R7M-T            |
| L5     | 6200003260 | S.COIL     | NL 322522T-101J            |
| L11    | 6200002960 | S.COIL     | NL 322522T-4R7J-3          |
| L12    | 6200003110 | S.COIL     | NL 322522T-6R8J            |
| L13    | 6200003240 | S.COIL     | NL 322522T-221J            |
| L21    | 6200003240 | S.COIL     | NL 3225221-221J            |
| L22    | 6200003090 | S.COIL     | NL 3225221-2R7J-3          |
| 123    | 6200003100 | S CON      | NE 3223221-3853-3          |
| 1 31   | 6200003240 | S COIL     | NL 322522T-101.1           |
| 1.32   | 6200002200 | S COIL     | NL 322522T-2B2.I-3         |
| 1.33   | 6200002990 | SCOL       | NL 322522T-2B2J-3          |
| L34    | 6200003320 | S.COIL     | NL 322522T-3R3J-3          |
| L35    | 6200002960 | S.COIL     | NL 322522T-4R7J-3          |
| L41    | 6200003260 | S.COIL     | NL 322522T-101J            |
| L42    | 6200003080 | S.COIL     | NL 322522T-1R8J-3          |
| L43    | 6200003060 | S.COIL     | NL 322522T-1R2J-3          |
| L44    | 6200003070 | S.COIL     | NL 322522T-1R5J-3          |
| L45    | 6200003070 | S.COIL     | NL 322522T-1R5J-3          |
| L51    | 6200003260 | S.COIL     | NL 3225221-101J            |
| L02    | 6200003060 | S COIL     | NL 3225221-1R23-3          |
| 1.54   | 6200003330 | S.COIL     | NL 322522T-1B0J-3          |
| L55    | 6200003080 | S.COIL     | NL 322522T-1R8J-3          |
| L61    | 6200003260 | S.COIL     | NL 322522T-101J            |
| L62    | 6200003250 | S.COIL     | NL 322522T-R39J-3          |
| L63    | 6200002980 | S.COIL     | NL 322522T-R56J-3          |
| L64    | 6200003040 | S.COIL     | NL 322522T-R68J-3          |
| L05    | 6200003330 | S.COIL     | NL 3225221-1H03-3          |
| 172    | 6200001830 | S COIL     | NL 3225221-1005            |
| L73    | 6200003250 | S.COIL     | NL 322522T-R39J-3          |
| L74    | 6200003030 | S.COIL     | NL 322522T-R47J-3          |
| L75    | 6200003030 | S.COIL     | NL 322522T-R47J-3          |
| L81    | 6200001830 | S.COIL     | NL 322522T-100J            |
| L82    | 6200003020 | S.COIL     | NL 322522T-R33J-3          |
| L83    | 6200003010 | S.COIL     | NL 3225221-H27J-3          |
| 1.85   | 6200003020 | S COIL     | NE 3225221-R331-3          |
| L91    | 6200001830 | S.COIL     | NL 322522T-100J            |
| L92    | 6200003420 | S.COIL     | NL 322522T-R15J-3          |
| L93    | 6200003420 | S.COIL     | NL 322522T-R15J-3          |
| L94    | 6200003420 | S.COIL     | NL 322522T-R15J-3          |
| L95    | 6200003420 | S.COIL     | NL 322522T-R15J-3          |
| L96    | 6200001470 | S.COIL     | NL 322522T-R12J-3          |
| L101   | 6200001830 | S.COIL     | NL 3225221-100J            |
| 1 102  | 6200003420 | S.COL      | NL 3225221-FL 133-3        |
| 1 104  | 6200001830 | S.COIL     | NL 322522T-100J            |
| L112   | 6180002960 | S.COIL     | NL 322522T-R18J-3          |
| L113   | 6180002960 | S.COIL     | NL 322522T-R18J-3          |
| L114   | 6180002960 | S.COIL     | NL 322522T-R18J-3          |
| L115   | 6200003330 | S.COIL     | NL 322522T-1R0J-3          |
| L121   | 6200003440 | S.COIL     | ELJNC 39NK-F               |
| L122   | 6200004740 | S.COIL     | NL 252018T-1R2J            |
| L123   | 6150002810 | COIL       | LS-291                     |
| L124   | 6200004740 | SUCOL      | NE 2520181-1H2J            |
| 1 120  | 6200001820 | SCOL       | NI 322522T-100 I           |
| 1 127  | 6200001830 | S.COIL     | NL 252018T-1R2J            |
| L128   | 6200002150 | S.COIL     | ELJNC 56NK-F               |
| L129   | 6200004740 | S.COIL     | NL 252018T-1R2J            |

for free by RadioAmateur.eu

| REF<br>NO. | ORDER<br>NO. | DESCRIPTION |                            |  |
|------------|--------------|-------------|----------------------------|--|
| L141       | 6200003240   | S.COIL      | NL 322522T-221J            |  |
| L151       | 6200003240   | S.COIL      | NL 322522T-221J            |  |
| L152       | 6200001710   | S.COIL      | NL 322522T-220J            |  |
| L171       | 6200003240   | S.COIL      | NL 3225221-221J            |  |
| L1/2       | 6200003260   | S.COIL      | NL 3225221-101J            |  |
| 1182       | 6200002990   | SCOL        | NL 322522T-2B2.I-3         |  |
| L183       | 6140001540   | COIL        | LR-169                     |  |
| L184       | 6200003260   | S.COIL      | NL 322522T-101J            |  |
| L191       | 6200003260   | S.COIL      | NL 322522T-101J            |  |
| L192       | 6200003260   | S.COIL      | NL 322522T-101J            |  |
| L211       | 6200003430   | S.COIL      | NL 3225221-R10J            |  |
| 1212       | 61400003420  | COL         | I B-116                    |  |
| 1214       | 6200003430   | S.COII      | NL 322522T-B10J            |  |
| L215       | 6150001770   | COIL        | LS-198                     |  |
| L216       | 6200001830   | S.COIL      | NL 322522T-100J            |  |
| L231       | 6150004280   | COIL        | LS-484B (C-14927)          |  |
| L232       | 6150004280   | COIL        | LS-484B (C-14927)          |  |
| L241       | 6150004280   | COIL        | LS-484B (C-14927)          |  |
| L251       | 6150004280   | COIL        | LS-484B (C-14927)          |  |
| 1261       | 6140002810   | S COIL      | LB-317                     |  |
| L262       | 6140002810   | S.COIL      | LR-317                     |  |
| L263       | 6200003040   | S.COIL      | NL 322522T-R68J-3          |  |
| L271       | 6200003050   | S.COIL      | NL 322522T-R82J-3          |  |
| L272       | 6150000991   | COIL        | LS-424                     |  |
| L285       | 6180002970   | S.COIL      | NL 322522T-068J            |  |
| L286       | 6180002980   | S.COIL      | NL 3225221-056J            |  |
| 1200       | 6140003210   | S COIL      | LE1-350                    |  |
| L301       | 6200003000   | S.COIL      | NL 322522T-R22J-3          |  |
| L302       | 6200003020   | S.COIL      | NL 322522T-R33J-3          |  |
| L303       | 6200001830   | S.COIL      | NL 322522T-100J            |  |
| L304       | 6200001760   | S.COIL      | ELJNC 22NK-F               |  |
| L305       | 6200002580   | S.COIL      | NL 252018T-033J            |  |
| L306       | 6200001630   | S.COIL      | ELJNC R10K-F               |  |
| L307       | 6200002640   | S.COIL      | NL 2020181-R15J            |  |
| 1 1051     | 6200003200   | S COIL      | NL 322522T-100J            |  |
| L1101      | 6200001830   | S.COIL      | NL 322522T-100J            |  |
| L1201      | 6170000230   | COIL        | LW-25                      |  |
| L1202      | 6190001340   | COIL        | E523GN-4210244             |  |
| L1203      | 6170000230   | COIL        | LW-25                      |  |
| L1204      | 6170000300   | SUCUL       | NL 2520181-100J            |  |
| L1222      | 6190001340   | COL         | E523GN-4210244             |  |
| L1223      | 6170000230   | COIL        | LW-25                      |  |
| L1224      | 6200005010   | S.COIL      | NL 252018T-100J            |  |
| L1241      | 6170000230   | COIL        | LW-25                      |  |
| L1242      | 6190001330   | COIL        | E523GN-3130153             |  |
| L1243      | 61/000230    |             | LW-25                      |  |
| 11261      | 6170000220   | COL         | IW-25                      |  |
| L1262      | 6190001330   | COIL        | E523GN-3130153             |  |
| L1263      | 6170000230   | COIL        | LW-25                      |  |
| L1264      | 6200005010   | S.COIL      | NL 252018T-100J            |  |
| L1281      | 6200001830   | S.COIL      | NL 322522T-100J            |  |
| L1291      | 6200004590   | S.COIL      | MLF1608D R18K-T            |  |
| L1301      | 6200001850   | S COIL      | LD-100<br>NI 322522T-100 I |  |
| L1401      | 6200002960   | S.COIL      | NL 322522T-4R7J-3          |  |
| L1402      | 6140002810   | S.COIL      | LR-317                     |  |
| L1403      | 6200003040   | S.COIL      | NL 322522T-R68J-3          |  |
| L1406      | 6200003040   | S.COIL      | NL 322522T-R68J-3          |  |
| L1408      | 6200003260   | S.COIL      | NL 322522T-101J            |  |
| L1410      | 6200003440   | SCOIL       | ELUNU 39NK-F               |  |
| 1 1501     | 6200004590   | S COIL      | FLINC SONK-F               |  |
| L1522      | 6200001940   | S.COIL      | ELJNC 27NK-F               |  |
| L1523      | 6200001760   | S.COIL      | ELJNC 22NK-F               |  |
| L1530      | 6200003440   | S.COIL      | ELJNC 39NK-F               |  |
| L1561      | 6200001630   | S.COIL      | ELJNC R10K-F               |  |
| L1562      | 6200001630   | S.COIL      | ELJNC R10K-F               |  |
| L1563      | 6200001630   | S.COIL      |                            |  |
| 11582      | 6200002150   | S COIL      | ELUNG SONK-F               |  |
| L1583      | 6200002160   | S.COIL      | ELJNC 82NK-F               |  |
| L1601      | 6200001830   | S.COIL      | NL 322522T-100J            |  |
| L1602      | 6200001830   | S.COIL      | NL 322522T-100J            |  |
| L1603      | 6200003140   | S.COIL      | NL 322522T-150J            |  |
| L1605      | 6200003170   | S.COIL      | NL 3225221-330J            |  |

#### [RF UNIT]

|              | 00050      |            |                                                      |
|--------------|------------|------------|------------------------------------------------------|
| NO           |            |            | DESCRIPTION                                          |
| 1.4704       |            | 0.001      | NIL 2025207 (00)                                     |
| L1701        | 6200001830 | S.COIL     | NL 3225221-100J                                      |
| L1703        | 6200003140 | S.COIL     | NL 322522T-150J                                      |
| L1801        | 6200003020 | S.COIL     | NL 322522T-R33J-3                                    |
| L1802        | 6200001770 | S.COIL     | ELJNC 47NK-F                                         |
| L1804        | 6140002220 | COIL       | LR-270                                               |
| L1805        | 6200003260 | S.COIL     | NL 3225221-101J                                      |
| 1 1901       | 6130001100 | COL        | I B-146                                              |
| L1902        | 6150004520 | S.COIL     | LS-508                                               |
| L1903        | 6150004830 | S.COIL     | LS-509                                               |
| L1904        | 6150004830 | S.COIL     | LS-509                                               |
| L1905        | 6200001830 | S.COIL     | NL 3225221-100J                                      |
| 21000        | 0200000000 | 0.0012     |                                                      |
|              |            |            |                                                      |
| R1           | 7030003390 | S.RESISTOR | ERJ3GEYJ 391 V (390 Ω)                               |
| R2           | 7030003290 | S.RESISTOR | ERJ3GEYJ 560 V (56 Ω)                                |
| R4           | 7030003200 | S RESISTOR | FR.112Y.1471H (470 O)                                |
| R5           | 7030003520 | S.RESISTOR | ERJ3GEYJ 472 V (4.7 kΩ)                              |
| R6           | 7030006260 | S.RESISTOR | ERJ12YJ471H (470 Ω)                                  |
| R11          | 7030003320 | S.RESISTOR | ERJ3GEYJ 101 V (100 Ω)                               |
| R12          | 7030003310 | S.RESISTOR | ERJ3GEYJ 820 V (82 Ω)                                |
| R13          | 7030003320 | S RESISTOR | ERI3GEVI 101 V (100 S2)                              |
| R21          | 7030003320 | S.RESISTOR | ERJ3GEYJ 101 V (100 Ω)                               |
| R31          | 7030003320 | S.RESISTOR | ERJ3GEYJ 101 V (100 Ω)                               |
| R41          | 7030003320 | S.RESISTOR | ERJ3GEYJ 101 V (100 Ω)                               |
| H51<br>D61   | 7030003320 | S.RESISTOR | ERJ3GEY J 101 V (100 Ω)                              |
| B71          | 7030003320 | S RESISTOR | ERJ3GEYJ 101 V (100 Ω)                               |
| R81          | 7030003320 | S.RESISTOR | ERJ3GEYJ 101 V (100 Ω)                               |
| R91          | 7030003320 | S.RESISTOR | ERJ3GEYJ 101 V (100 Ω)                               |
| R101         | 7030003320 | S.RESISTOR | ERJ3GEYJ 101 V (100 Ω)                               |
| H111<br>D112 | 7030003320 | S.RESISTOR | ERJ3GEY J 101 V (100 12)                             |
| R113         | 7030005390 | S.RESISTOR | RR0816P-102-D (1 kΩ)                                 |
| R121         | 7030006260 | S.RESISTOR | ERJ12YJ471H (470 Ω)                                  |
| R122         | 7030003380 | S.RESISTOR | ERJ3GEYJ 331 V (330 Ω)                               |
| R123         | 7030003280 | S.RESISTOR | ERJ3GEYJ 470 V (47 Ω)                                |
| R124         | 7030006260 | S.RESISTOR | ERJ12YJ4/1H (4/0 Ω)<br>ER I3GEV I 104 V (100 kO)     |
| R126         | 7030003680 | S.RESISTOR | ERJ3GEYJ 104 V (100 kΩ)                              |
| R127         | 7030003560 | S.RESISTOR | ERJ3GEYJ 103 V (10 kΩ)                               |
| R128         | 7030003680 | S.RESISTOR | ERJ3GEYJ 104 V (100 kΩ)                              |
| H129         | 7030003670 | S.RESISTOR | ERJ3GEY J 823 V (82 KΩ)<br>ER I3GEY J 104 V (100 kΩ) |
| B131         | 7030003320 | S.RESISTOR | ERJ3GEYJ 101 V (100 Ω)                               |
| R132         | 7030003280 | S.RESISTOR | ERJ3GEYJ 470 V (47 Ω)                                |
| R133         | 7030003680 | S.RESISTOR | ERJ3GEYJ 104 V (100 kΩ)                              |
| R134         | 7030003680 | S.RESISTOR | ERJ3GEYJ 104 V (100 kΩ)                              |
| R130         | 7030003560 | S RESISTOR | EBJ3GEYJ 103 V (10 k2)                               |
| R137         | 7030003400 | S.RESISTOR | ERJ3GEYJ 471 V (470 Ω)                               |
| R138         | 7030005390 | S.RESISTOR | RR0816P-102-D (1 kΩ)                                 |
| R139         | 7030003680 | S.RESISTOR | ERJ3GEYJ 104 V (100 kΩ)                              |
| R140         | 7030003680 | S RESISTOR | ER.1122.1471H (470 O)                                |
| R142         | 7030005390 | S.RESISTOR | RR0816P-102-D (1 kΩ)                                 |
| R143         | 7030006070 | S.RESISTOR | ERJ12YJ101H (100 Ω)                                  |
| R151         | 7030005390 | S.RESISTOR | RR0816P-102-D (1 kΩ)                                 |
| R152         | 7030003360 | S.RESISTOR | ERJ3GEYJ 221 V (220 Ω)                               |
| B154         | 7030004040 | S.RESISTOR | EBJ3GEYJ 271 V (270 Ω)                               |
| R155         | 7030004040 | S.RESISTOR | ERJ3GEYJ 4R7 V (4.7 Ω)                               |
| R156         | 7030003380 | S.RESISTOR | ERJ3GEYJ 331 V (330 Ω)                               |
| R157         | 7030003200 | S.RESISTOR | ERJ3GEYJ 100 V (10 Ω)                                |
| R158         | 7030003320 | S RESISTOR | EnJ3GETJ 101 V (100 \2)<br>FBJ3GEV J 471 V (470 O)   |
| R160         | 7030003200 | S.RESISTOR | ERJ3GEYJ 100 V (10 Ω)                                |
| R161         | 7030003400 | S.RESISTOR | ERJ3GEYJ 471 V (470 Ω)                               |
| R171         | 7030006260 | S.RESISTOR | ERJ12YJ471H (470 Ω)                                  |
| R172         | 7030003320 | S.RESISTOR | ERJ3GEYJ 101 V (100 Ω)                               |
| B181         | 7030003320 | S.RESISTOR | ERJ3GEYJ 101 V (100 0)                               |
| R182         | 7030003280 | S.RESISTOR | ERJ3GEYJ 470 V (47 Ω)                                |
| R183         | 7030003280 | S.RESISTOR | ERJ3GEYJ 470 V (47 Ω)                                |
| R184         | 7030003320 | S.RESISTOR | ERJ3GEYJ 101 V (100 Ω)                               |
| R185         | 7030003320 | S RESISTOR | ERU3GETJ 101 V (100 Ω)                               |
| R191         | 7030003320 | S.RESISTOR | ERJ3GEYJ 101 V (100 Ω)                               |

S.=Surface mount

.

|   | REF<br>NO.   | ORDER<br>NO. |            | DESCRIPTION                                    |   | REF<br>NO. | ORDER<br>NO. |            | DES          |
|---|--------------|--------------|------------|------------------------------------------------|---|------------|--------------|------------|--------------|
|   | R192         | 7030003420   | S.RESISTOR | ERJ3GEYJ 681 V (680 Ω)                         | 1 | R352       | 7030003200   | S.RESISTOR | ERJ3         |
|   | R193         | 7030003370   | S.RESISTOR | ERJ3GEYJ 271 V (270 Ω)                         |   | R353       | 7030003200   | S.RESISTOR | ERJ3         |
| 1 | R194         | 7030003230   | S.RESISTOR | ERJ3GEYJ 180 V (18 Ω)                          |   | R354       | 7030003200   | S.RESISTOR | ERJ3         |
|   | R195         | 7030003370   | S.RESISTOR | ERJ3GEYJ 271 V (270 Ω)                         |   | R355       | 7030003200   | S.RESISTOR | ERJ3         |
|   | R196         | 7030003320   | S.RESISTOR | ERJ3GEYJ 101 V (100 Ω)                         |   | R356       | 7030003200   | S.RESISTOR | ERJ3         |
|   | R201         | 7030003640   | S.RESISTOR | ERJ3GEYJ 473 V (47 KΩ)                         |   | H357       | 7030003200   | S.RESISTOR | ERJS         |
|   | R202         | 7030005400   | S.RESISTOR | RR0816P-202-D (2 KΩ)                           |   | H358       | 7030003200   | S.RESISTOR | ERIS         |
|   | H211         | 7030006260   | S.RESISTOR | ERJ121J4/10 (4/0 12)                           |   | R1000      | 7030003300   | S RESISTOR | BB08         |
|   | R212<br>P212 | 7030003410   | S RESISTOR | EBJ3GEYJ 561 V (560 Q)                         |   | B1002      | 7030005390   | S.RESISTOR | RR08         |
|   | R213         | 7030003400   | SBESISTOR  | FBJ3GEYJ 471 V (470 Ω)                         |   | R1003      | 7030005390   | S.RESISTOR | RR08         |
|   | R215         | 7030003280   | S.RESISTOR | ERJ3GEYJ 470 V (47 Ω)                          |   | R1004      | 7030005390   | S.RESISTOR | RR08         |
|   | R216         | 7030003560   | S.RESISTOR | ERJ3GEYJ 103 V (10 kΩ)                         |   | R1005      | 7030005390   | S.RESISTOR | RR08         |
|   | R217         | 7030003280   | S.RESISTOR | ERJ3GEYJ 470 V (47 Ω)                          |   | R1006      | 7030005390   | S.RESISTOR | RR08         |
|   | R218         | 7310002720   | S.TRIMMER  | RV-148                                         |   | R1007      | 7030005390   | S.RESISTOR | RHU8         |
|   | R231         | 7030003310   | S.RESISTOR | ERJ3GEYJ 820 V (82 Ω)                          |   | R1008      | 7030005390   | S.RESISTOR | BBOB         |
|   | R241         | 7030003230   | S.RESISTOR | ERI3GETJ 180 V (18 12)                         |   | B1010      | 7030005390   | S RESISTOR | RR08         |
|   | R242         | 7030003260   | S RESISTOR | EB.13GEY.1 474 V (470 kQ)                      |   | R1011      | 7030003640   | S.RESISTOR | ERJ3         |
|   | R243         | 7030005400   | S.RESISTOR | BR0816P-202-D (2 kΩ)                           |   | R1012      | 7030003640   | S.RESISTOR | ERJ3         |
|   | R245         | 7030003600   | S.RESISTOR | ERJ3GEYJ 223 V (22 kΩ)                         |   | R1013      | 7030003640   | S.RESISTOR | ERJ3         |
|   | R246         | 7030003340   | S.RESISTOR | ERJ3GEYJ 151 V (150 Ω)                         |   | R1014      | 7030003640   | S.RESISTOR | ERJ3         |
|   | R247         | 7030005400   | S.RESISTOR | RR0816P-202-D (2 kΩ)                           |   | R1015      | 7030003640   | S.RESISTOR | ERJ3         |
|   | R248         | 7030003360   | S.RESISTOR | ERJ3GEYJ 221 V (220 Ω)                         |   | R1016      | 7030003640   | S.RESISTOR | ERJ3         |
|   | R249         | 7030005400   | S.RESISTOR | RR0816P-202-D (2 KΩ)                           |   | R1017      | 7030003640   | S.RESISTOR | ERJO         |
|   | H250         | 7030003640   | S.RESISTOR | ERJ3GEYJ 473 V (47 K2)<br>PP0916P-202-D (2 k0) |   | B1010      | 7030003640   | S RESISTOR | ERJ3         |
|   | H251<br>B261 | 7030005400   | S RESISTOR | FB.I3GFY.I 271 V (270.0)                       |   | B1020      | 7030003640   | S.RESISTOR | ERJ3         |
|   | B262         | 7030003230   | S.RESISTOR | ERJ3GEYJ 180 V (18 Ω)                          |   | R1021      | 7030003520   | S.RESISTOR | ERJ3         |
|   | R263         | 7030003370   | S.RESISTOR | ERJ3GEYJ 271 V (270 Ω)                         |   | R1022      | 7030003640   | S.RESISTOR | ERJ3         |
|   | R271         | 7030003520   | S.RESISTOR | ERJ3GEYJ 472 V (4.7 kΩ)                        |   | R1023      | 7030005400   | S.RESISTOR | RR08         |
|   | R272         | 7030003500   | S.RESISTOR | ERJ3GEYJ 332 V (3.3 kΩ)                        |   | R1024      | 7030003600   | S.RESISTOR | ERJ3         |
|   | R273         | 7030003340   | S.RESISTOR | ERJ3GEYJ 151 V (150 Ω)                         |   | R1025      | 7030005390   | S.RESISTOR | RROE         |
|   | R274         | 7030003600   | S.RESISTOR | ERJ3GEYJ 223 V (22 kΩ)                         |   | R1026      | 7030005390   | S.RESISTOR | RRUE<br>RRUE |
|   | R275         | 7030003320   | S.RESISTOR | ERJ3GETJ 101 V (100 52)                        |   | B1027      | 7030005390   | S RESISTOR | BROS         |
|   | R289<br>R201 | 7030005390   | S RESISTOR | FB.I3GEY.I 471 V (470.0)                       |   | B1032      | 7310003820   | TRIMMER    | EVN-         |
|   | B301         | 7030003400   | S.BESISTOR | ERJ3GEYJ 820 V (82 Ω)                          |   | R1033      | 7030005390   | S.RESISTOR | RROS         |
|   | R302         | 7030003420   | S.RESISTOR | ERJ3GEYJ 681 V (680 Ω)                         |   | R1051      | 7030005390   | S.RESISTOR | RROS         |
|   | R303         | 7030003520   | S.RESISTOR | ERJ3GEYJ 472 V (4.7 kΩ)                        |   | R1052      | 7030003450   | S.RESISTOR | ERJ3         |
|   | R304         | 7030003200   | S.RESISTOR | ERJ3GEYJ 100 V (10 Ω)                          |   | R1071      | 7030003320   | S.RESISTOR | ERJ3         |
|   | R305         | 7030003280   | S.RESISTOR | ERJ3GEYJ 470 V (47 Ω)                          |   | R1072      | 7030003560   | S.RESISTOR | ERJS         |
|   | R306         | 7030003400   | S.RESISTOR | ERJ3GEYJ 4/1 V (4/0 Ω)                         |   | R1073      | 7030003760   | S.RESISTOR | ER.I3        |
|   | H307         | 7030003400   | S.RESISTOR | ERJ3GETJ 471 V (470 \$2)                       |   | B1081      | 7030003700   | SBESISTOR  | EBJ3         |
|   | R300         | 7030003280   | S RESISTOR | BB0816P-102-D (1 kQ)                           |   | B1082      | 7030005400   | S.RESISTOR | RROS         |
|   | R310         | 7030005390   | S.RESISTOR | RR0816P-102-D (1 kΩ)                           |   | R1101      | 7030005400   | S.RESISTOR | RROS         |
|   | R311         | 7030006260   | S.RESISTOR | ERJ12YJ471H (470 Ω)                            |   | R1102      | 7030005400   | S.RESISTOR | RR08         |
|   | R312         | 7030006260   | S.RESISTOR | ERJ12YJ471H (470 Ω)                            |   | R1103      | 7030005390   | S.RESISTOR | RR08         |
|   | R313         | 7030005400   | S.RESISTOR | RR0816P-202-D (2 kΩ)                           |   | R1104      | 7030005400   | S.RESISTOR | RROS         |
|   | R314         | 7030003680   | S.RESISTOR | ERJ3GEYJ 104 V (100 kΩ)                        |   | R1105      | 7030005390   | S.RESISTOR | RRU          |
|   | R321         | 7030003560   | S.RESISTOR | ERJ3GETJ 103 V (10 K2)                         |   | B1107      | 7030005400   | S RESISTOR | BBO          |
|   | H322         | 7030003560   | S RESISTOR | EBJ3GEVJ 103 V (10 k2)                         |   | B1108      | 7030005400   | S.RESISTOR | RR08         |
|   | B324         | 7030003560   | S.RESISTOR | ERJ3GEYJ 103 V (10 kΩ)                         |   | R1109      | 7030005390   | S.RESISTOR | RRO          |
|   | R325         | 7030004040   | S.RESISTOR | ERJ3GEYJ 4R7 V (4.7 Ω)                         |   | R1110      | 7030005400   | S.RESISTOR | RR08         |
|   | R326         | 7030004040   | S.RESISTOR | ERJ3GEYJ 4R7 V (4.7 Ω)                         |   | R1111      | 7030005390   | S.RESISTOR | RR08         |
|   | R327         | 7030003640   | S.RESISTOR | ERJ3GEYJ 473 V (47 kΩ)                         |   | R1112      | 7030005400   | S.RESISTOR | RR08         |
|   | R328         | 7030003640   | S.RESISTOR | ERJ3GEYJ 473 V (47 kΩ)                         |   | R1113      | 7030005390   | S.RESISTOR |              |
|   | R329         | 7030003640   | S.RESISTOR | ERJ3GEYJ 4/3 V (4/ KΩ)                         |   | R1114      | 7030005400   | S RESISTOR | BB00         |
|   | R330<br>R331 | 7030003640   | S.RESISTOR | ERJ3GETJ 473 V (47 K2)                         |   | B1116      | 7030005380   | S BESISTOR | BR08         |
|   | B332         | 7030003640   | S RESISTOR | EBJ3GEYJ 473 V (47 kQ)                         |   | B1117      | 7030005380   | S.RESISTOR | RR08         |
|   | R333         | 7030003640   | S.RESISTOR | ERJ3GEYJ 473 V (47 kΩ)                         |   | R1118      | 7030005370   | S.RESISTOR | RRO          |
|   | R334         | 7030003640   | S.RESISTOR | ERJ3GEYJ 473 V (47 kΩ)                         |   | R1119      | 7030005380   | S.RESISTOR | RRO          |
|   | R335         | 7030003200   | S.RESISTOR | ERJ3GEYJ 100 V (10 Ω)                          |   | R1120      | 7030005370   | S.RESISTOR | RR08         |
|   | R336         | 7030003200   | S.RESISTOR | ERJ3GEYJ 100 V (10 Ω)                          |   | R1121      | 7030005380   | S.RESISTOR | RRO          |
|   | R337         | 7030003200   | S.RESISTOR | ERJ3GEYJ 100 V (10 Ω)                          |   | R1122      | 7030005370   | S.RESISTOR | RR08         |
|   | R338         | 7030003200   | S.RESISTOR | ERJ3GEYJ 100 V (10 Ω)                          |   | R1123      | 7030005380   | S.RESISTOR |              |
|   | R339         | 7030003200   | S.RESISTOR | ERJ3GEYJ 100 V (10 12)                         |   | B1125      | 7030003370   | S RESISTOR | FBJS         |
|   | R340         | 7030003200   | S RESISTOR | EBJ3GEYJ 100 V (10 02)                         |   | R1127      | 7030003320   | S.RESISTOR | ERJ          |
|   | R342         | 7030003200   | S.RESISTOR | ERJ3GEYJ 100 V (10 Ω)                          |   | R1128      | 7030003640   | S.RESISTOR | ERJ          |
|   | R343         | 7030003640   | S.RESISTOR | ERJ3GEYJ 473 V (47 kΩ)                         |   | R1129      | 7030003360   | S.RESISTOR | ERJ          |
|   | R344         | 7030003640   | S.RESISTOR | ERJ3GEYJ 473 V (47 kΩ)                         |   | R1130      | 7030003280   | S.RESISTOR | ERJ          |
|   | R345         | 7030003640   | S.RESISTOR | ERJ3GEYJ 473 V (47 kΩ)                         |   | R1132      | 7030003640   | S.RESISTOR | ERJ          |
|   | R346         | 7030003640   | S.RESISTOR | ERJ3GEYJ 473 V (47 kΩ)                         |   | H1133      | 7030003360   | S.RESISTOR | ERJ          |
|   | R347         | 7030003640   | S.RESISTOR | ER 13GEY 1 473 V (47 K2)                       |   | B1125      | 7010003280   | BESISTOR   | FIR          |
|   | R340         | 7030003640   | SBESISTOR  | ERJ3GEYJ 473 V (47 kΩ)                         |   | R1136      | 7030005390   | S.RESISTOR | RRO          |
|   | R350         | 7030003640   | S.RESISTOR | ERJ3GEYJ 473 V (47 kΩ)                         |   | R1137      | 7030005390   | S.RESISTOR | RRO          |
|   | R351         | 7030003200   | S.RESISTOR | ERJ3GEYJ 100 V (10 Ω)                          |   | R1138      | 7010003180   | RESISTOR   | ELR          |

for free by RadioAmateur.eu

| REF<br>NO.   | ORDER<br>NO. |            | DESCRIPTION                                      |
|--------------|--------------|------------|--------------------------------------------------|
| R352         | 7030003200   | S.RESISTOR | ERJ3GEYJ 100 V (10 Ω)                            |
| R353         | 7030003200   | S.RESISTOR | ERJ3GEYJ 100 V (10 Ω)                            |
| R354         | 7030003200   | S.RESISTOR | ERJ3GEYJ 100 V (10 Ω)                            |
| R355         | 7030003200   | S.RESISTOR | ERJ3GEYJ 100 V (10 Ω)                            |
| R350<br>R357 | 7030003200   | S RESISTOR | ERJ3GEYJ 100 V (10 Ω)                            |
| R358         | 7030003200   | S.RESISTOR | ERJ3GEYJ 100 V (10 Ω)                            |
| R359         | 7030003560   | S.RESISTOR | ERJ3GEYJ 103 V (10 kΩ)                           |
| R1000        | 7030005390   | S.RESISTOR | RR0816P-102-D (1 kΩ)                             |
| R1002        | 7030005390   | S.RESISTOR | RR0816P-102-D (1 KΩ)<br>RR0816P-102-D (1 KΩ)     |
| B1004        | 7030005390   | S.RESISTOR | RR0816P-102-D (1 kΩ)                             |
| R1005        | 7030005390   | S.RESISTOR | RR0816P-102-D (1 kΩ)                             |
| R1006        | 7030005390   | S.RESISTOR | RR0816P-102-D (1 kΩ)                             |
| R1007        | 7030005390   | S.RESISTOR | RR0816P-102-D (1 kΩ)                             |
| R1008        | 7030005390   | S RESISTOR | BB0816P-102-D (1 kΩ)                             |
| R1010        | 7030005390   | S.RESISTOR | RR0816P-102-D (1 kΩ)                             |
| R1011        | 7030003640   | S.RESISTOR | ERJ3GEYJ 473 V (47 kΩ)                           |
| R1012        | 7030003640   | S.RESISTOR | ERJ3GEYJ 473 V (47 kΩ)                           |
| R1013        | 7030003640   | S RESISTOR | ERJ3GEYJ 473 V (47 K2)<br>ERJ3GEYJ 473 V (47 k0) |
| R1015        | 7030003640   | S.RESISTOR | ERJ3GEYJ 473 V (47 kΩ)                           |
| R1016        | 7030003640   | S.RESISTOR | ERJ3GEYJ 473 V (47 kΩ)                           |
| R1017        | 7030003640   | S.RESISTOR | ERJ3GEYJ 473 V (47 kΩ)                           |
| B1010        | 7030003640   | S.RESISTOR | ERJ3GEYJ 473 V (47 kΩ)                           |
| B1020        | 7030003640   | S.RESISTOR | ERJ3GEYJ 473 V (47 kΩ)                           |
| R1021        | 7030003520   | S.RESISTOR | ERJ3GEYJ 472 V (4.7 kΩ)                          |
| R1022        | 7030003640   | S.RESISTOR | ERJ3GEYJ 473 V (47 kΩ)                           |
| R1023        | 7030005400   | S.RESISTOR | RR0816P-202-D (2 KΩ)<br>ER I3GEV I 223 V (22 kΩ) |
| B1025        | 7030005390   | S.RESISTOR | RR0816P-102-D (1 kΩ)                             |
| R1026        | 7030005390   | S.RESISTOR | RR0816P-102-D (1 kΩ)                             |
| R1027        | 7030005390   | S.RESISTOR | RR0816P-102-D (1 kΩ)                             |
| R1031        | 7030005390   | S.RESISTOR | RR0816P-102-D (1 K2)<br>EVN-D24403 B14           |
| R1032        | 7030005390   | S.RESISTOR | RR0816P-102-D (1 kΩ)                             |
| R1051        | 7030005390   | S.RESISTOR | RR0816P-102-D (1 kΩ)                             |
| R1052        | 7030003450   | S.RESISTOR | ERJ3GEYJ 122 V (1.2 kΩ)                          |
| B1072        | 7030003320   | S RESISTOR | EBJ3GEYJ 103 V (100 $\Omega$ )                   |
| R1073        | 7030003760   | S.RESISTOR | ERJ3GEYJ 474 V (470 kΩ)                          |
| R1074        | 7030003760   | S.RESISTOR | ERJ3GEYJ 474 V (470 kΩ)                          |
| R1081        | 7030003320   | S.RESISTOR | ERJ3GEYJ 101 V (100 Ω)<br>BB0816P-202-D (2 kΩ)   |
| R1101        | 7030005400   | S.RESISTOR | RR0816P-202-D (2 kΩ)                             |
| R1102        | 7030005400   | S.RESISTOR | RR0816P-202-D (2 kΩ)                             |
| R1103        | 7030005390   | S.RESISTOR | RR0816P-102-D (1 kΩ)                             |
| B1105        | 7030005390   | S.RESISTOR | RR0816P-102-D (1 kΩ)                             |
| R1106        | 7030005400   | S.RESISTOR | RR0816P-202-D (2 kΩ)                             |
| R1107        | 7030005390   | S.RESISTOR | RR0816P-102-D (1 kΩ)                             |
| R1108        | 7030005400   | S.RESISTOR | RR0816P-202-D (2 kΩ)                             |
| B1110        | 7030005390   | S.RESISTOR | RR0816P-202-D (2 kΩ)                             |
| R1111        | 7030005390   | S.RESISTOR | RR0816P-102-D (1 kΩ)                             |
| R1112        | 7030005400   | S.RESISTOR | RR0816P-202-D (2 kΩ)                             |
| R1113        | 7030005390   | S.RESISTOR | HHU816P-102-D (1 KΩ)<br>BB0816P-202-D (2 kΩ)     |
| B1115        | 7030005380   | S.RESISTOR | RR0816P-102-B (1 kΩ)                             |
| R1116        | 7030005370   | S.RESISTOR | RR0816P-202-Β (2 kΩ)                             |
| R1117        | 7030005380   | S.RESISTOR | RR0816P-102-B (1 kΩ)                             |
| R1118        | 7030005370   | S.RESISTOR | H0816P-202-B (2 KΩ)<br>BB0816P-102-B (1 kO)      |
| B1120        | 7030005380   | S.RESISTOR | RR0816P-202-B (2 kΩ)                             |
| R1121        | 7030005380   | S.RESISTOR | RR0816P-102-Β (1 kΩ)                             |
| R1122        | 7030005370   | S.RESISTOR | RR0816P-202-B (2 kΩ)                             |
| R1123        | 7030005380   | S.RESISTOR | HU816P-102-B (1 KΩ)<br>BB0816P-202-B (2 kO)      |
| R1124        | 7030003400   | S.RESISTOR | ERJ3GEYJ 471 V (470 Ω)                           |
| R1127        | 7030003320   | S.RESISTOR | ERJ3GEYJ 101 V (100 Ω)                           |
| R1128        | 7030003640   | S.RESISTOR | ERJ3GEYJ 473 V (47 kΩ)                           |
| H1129        | 7030003360   | S.RESISTOR | ERJ3GEYJ 221 V (220 Ω)<br>ERJ3GEYJ 470 V (47 Ω)  |
| R1132        | 7030003280   | S.RESISTOR | ERJ3GEYJ 473 V (47 kΩ)                           |
| R1133        | 7030003360   | S.RESISTOR | ERJ3GEYJ 221 V (220 Ω)                           |
| R1134        | 7030003280   | S.RESISTOR | ERJ3GEYJ 470 V (47 Ω)                            |
| R1135        | 7010003320   | SRESISTOR  | RR0816P-102-D (1 kΩ)                             |
| R1137        | 7030005390   | S.RESISTOR | RR0816P-102-D (1 kΩ)                             |
| R1138        | 7010003180   | RESISTOR   | ELR20J 15 Ω                                      |

| R1139     7030003400     S.RESISTOR     ERJ3GEVJ 473 V (47 kG)       R1142     7030003340     S.RESISTOR     ERJ3GEVJ 271 V (270 G)       R1144     7030003340     S.RESISTOR     ERJ3GEVJ 271 V (270 G)       R1147     7030003340     S.RESISTOR     ERJ3GEVJ 221 V (220 G)       R1148     7030005390     S.RESISTOR     RR0816P-102-D (1 kG)       R1151     7030005390     S.RESISTOR     RR0816P-102-D (1 kG)       R1152     7030005390     S.RESISTOR     RR0816P-102-D (1 kG)       R1152     7030005390     S.RESISTOR     RR0816P-102-D (1 kG)       R1152     7030005390     S.RESISTOR     ERJ3GEVJ 103 V (10 kG)       R1202     7030003290     S.RESISTOR     ERJ3GEVJ 103 V (10 kG)       R1224     7030003290     S.RESISTOR     ERJ3GEVJ 103 V (10 kG)       R1224     7030003290     S.RESISTOR     ERJ3GEVJ 103 V (10 kG)       R1244     7030003290     S.RESISTOR     ERJ3GEVJ 103 V (10 kG)       R1244     7030003290     S.RESISTOR     ERJ3GEVJ 103 V (10 kG)       R1244     7030003290     S.RESISTOR     ERJ3GEVJ 103 V (10                                                                                                    | NO.            | ORDER<br>NO. | DESCRIPTION |                                                    |  |
|----------------------------------------------------------------------------------------------------|----------------|--------------|-------------|----------------------------------------------------|--|
| R1142     7030003370     S.RESISTOR     FRJ3GEYJ 271 V (270 G)       R1144     7030005390     S.RESISTOR     FR0816P-102-D (1 kG)       R1147     7030005390     S.RESISTOR     R0816P-102-D (1 kG)       R1148     7030005390     S.RESISTOR     R0816P-102-D (1 kG)       R1157     7030005390     S.RESISTOR     R0816P-102-D (1 kG)       R1158     7030005390     S.RESISTOR     R0816P-102-D (1 kG)       R11517     7030005390     S.RESISTOR     R0816P-102-D (1 kG)       R1154     7030005390     S.RESISTOR     R0816P-102-D (1 kG)       R1152     7030003290     S.RESISTOR     FRJ3GEYJ 31V (330 G)       R1222     7030003290     S.RESISTOR     FRJ3GEYJ 31V (330 G)       R1223     7030003290     S.RESISTOR     FRJ3GEYJ 31V (330 G)       R1244     7030003290     S.RESISTOR     FRJ3GEYJ 31V (330 G)       R1247     7030003290     S.RESISTOR     FRJ3GEYJ 470 V (47 G)       R1248     7030003290     S.RESISTOR     FRJ3GEYJ 470 V (47 G)       R1247     7030003290     S.RESISTOR     FRJ3GEYJ 470 V (47 G)                                                                                                    | R1139          | 7030003640   | S.RESISTOR  | ERJ3GEYJ 473 V (47 kΩ)                             |  |
| H1144     (7030003810)     S.RESISTOR     EL2QU 2.2M Ω       R1147     (7030003810)     S.RESISTOR     ERJ3GEYJ 221 V (220 Ω)       R1147     (7030005390)     S.RESISTOR     RR0816P-102-D (1 kΩ)       R1150     (7030005390)     S.RESISTOR     RR0816P-102-D (1 kΩ)       R1151     (7030005390)     S.RESISTOR     RR0816P-102-D (1 kΩ)       R1151     (7030005390)     S.RESISTOR     RR0816P-102-D (1 kΩ)       R1151     (7030005390)     S.RESISTOR     RR0816P-102-D (1 kΩ)       R1152     (7030005390)     S.RESISTOR     ERJ3GEYJ 470 V (47 Ω)       R1202     (7030003280)     S.RESISTOR     ERJ3GEYJ 470 V (47 Ω)       R1222     (7030003280)     S.RESISTOR     ERJ3GEYJ 470 V (47 Ω)       R1224     (7030003280)     S.RESISTOR     ERJ3GEYJ 470 V (47 Ω)       R1242     (7030003280)     S.RESISTOR     ERJ3GEYJ 470 V (47 Ω)       R1244     (7030003280)     S.RESISTOR     ERJ3GEYJ 470 V (47 Ω)       R1244     (7030003280)     S.RESISTOR     ERJ3GEYJ 470 V (47 Ω)       R1244     (7030003380)     S.RESISTOR     ERJ3GEYJ                                                                                                    | R1140          | 7030003370   | S.RESISTOR  | ERJ3GEYJ 271 V (270 Ω)                             |  |
| R1147     7030003300     S.RESISTOR     FRJ3GEY 221 V (220 Ω)       R1148     7030005390     S.RESISTOR     RR0816P-102-D (1 kJ)       R1150     7030005390     S.RESISTOR     RR0816P-102-D (1 kJ)       R1151     7030005390     S.RESISTOR     RR0816P-102-D (1 kJ)       R1152     7030005390     S.RESISTOR     RR0816P-102-D (1 kJ)       R1154     7030005390     S.RESISTOR     RR0816P-102-D (1 kJ)       R1154     7030005390     S.RESISTOR     ERJ3GEYJ 470 V (47 L)       R1202     7030003280     S.RESISTOR     ERJ3GEYJ 470 V (47 L)       R1224     7030003280     S.RESISTOR     ERJ3GEYJ 31 V (330 L)       R1224     7030003280     S.RESISTOR     ERJ3GEYJ 470 V (47 L)       R1242     7030003280     S.RESISTOR     ERJ3GEYJ 103 V (10 kG)       R1242     7030003280     S.RESISTOR     ERJ3GEYJ 103 V (10 kG)       R1244     7030003280     S.RESISTOR     ERJ3GEYJ 103 V (10 kG)       R1244     7030003280     S.RESISTOR     ERJ3GEYJ 103 V (10 kG)       R1245     703000340     S.RESISTOR     ERJ3GEYJ 104 V (10 kG)                                                                                                    | R1142          | 7030005390   | BESISTOR    | HR0816P-102-D (1 KΩ)<br>FLB20.L2 2M O              |  |
| R1146     7030005390     S.RESISTOR     RR0816P-102-D (1 kΩ)       R1150     7030005390     S.RESISTOR     RR0816P-102-D (1 kΩ)       R1151     7030005390     S.RESISTOR     RR0816P-102-D (1 kΩ)       R1152     7030005390     S.RESISTOR     RR0816P-102-D (1 kΩ)       R1154     7030005390     S.RESISTOR     RR0816P-102-D (1 kΩ)       R1155     7030005390     S.RESISTOR     RR0816P-102-D (1 kΩ)       R1120     7030003290     S.RESISTOR     ERJ3GEVJ 470 V (47 Ω)       R1221     7030003290     S.RESISTOR     ERJ3GEVJ 470 V (47 Ω)       R1222     7030003290     S.RESISTOR     ERJ3GEVJ 470 V (47 Ω)       R1242     7030003290     S.RESISTOR     ERJ3GEVJ 470 V (47 Ω)       R1242     7030003290     S.RESISTOR     ERJ3GEVJ 470 V (47 Ω)       R1244     7030003290     S.RESISTOR     ERJ3GEVJ 470 V (47 Ω)       R1244     7030003290     S.RESISTOR     ERJ3GEVJ 470 V (47 Ω)       R1244     7030003290     S.RESISTOR     ERJ3GEVJ 470 V (47 Ω)       R1244     7030003290     S.RESISTOR     ERJ3GEVJ 161 V (10 Ω)                                                                                                    | R1147          | 7030003360   | S.RESISTOR  | ERJ3GEYJ 221 V (220 Ω)                             |  |
| H1149     7/030005390     S.RESISTOR     RN0816P-102-D (1 kL)       R1151     7/030005390     S.RESISTOR     RN0816P-102-D (1 kL)       R1152     7/030005390     S.RESISTOR     RN0816P-102-D (1 kL)       R1153     7/030005390     S.RESISTOR     RN0816P-102-D (1 kL)       R1154     7/030005390     S.RESISTOR     RN0816P-102-D (1 kL)       R1207     7/030003280     S.RESISTOR     ERJ3GEVJ 470 V (47 L)       R1227     7/030003280     S.RESISTOR     ERJ3GEVJ 103 V (10 kL)       R1224     7/030003280     S.RESISTOR     ERJ3GEVJ 103 V (10 kL)       R1242     7/030003280     S.RESISTOR     ERJ3GEVJ 103 V (10 kL)       R1244     7/030003280     S.RESISTOR     ERJ3GEVJ 103 V (10 kL)       R1244     7/030003280     S.RESISTOR     ERJ3GEVJ 103 V (10 kL)       R1247     7/030003280     S.RESISTOR     ERJ3GEVJ 103 V (10 kL)       R1248     7/030003280     S.RESISTOR     ERJ3GEVJ 103 V (10 kL)       R1247     7/030003280     S.RESISTOR     ERJ3GEVJ 103 V (10 kL)       R1247     7/030003280     S.RESISTOR     ERJ3GEVJ                                                                                                    | R1148          | 7030005390   | S.RESISTOR  | RR0816P-102-D (1 kΩ)                               |  |
| R115     7030005390     S.RESISTOR     RR0816P-102-D     (1 kJ)       R115     7030005390     S.RESISTOR     RR0816P-102-D     (1 kJ)       R1154     7030005390     S.RESISTOR     RR0816P-102-D     (1 kJ)       R1154     7030005390     S.RESISTOR     RR0816P-102-D     (1 kJ)       R1154     7030003200     S.RESISTOR     ERJ3GEYJ 470 V (47 L)       R1222     7030003200     S.RESISTOR     ERJ3GEYJ 470 V (47 L)       R1224     7030003200     S.RESISTOR     ERJ3GEYJ 103 V (10 kD)       R1242     7030003200     S.RESISTOR     ERJ3GEYJ 103 V (10 kD)       R1243     7030003200     S.RESISTOR     ERJ3GEYJ 103 V (10 kD)       R1244     7030003200     S.RESISTOR     ERJ3GEYJ 103 V (10 kD)       R1245     7030003200     S.RESISTOR     ERJ3GEYJ 103 V (10 kD)       R1246     7030003200     S.RESISTOR     ERJ3GEYJ 103 V (10 kD)       R1287     7030003200     S.RESISTOR     ERJ3GEYJ 103 V (10 kD)       R1284     7030003200     S.RESISTOR     ERJ3GEYJ 101 V (10 L)       R1287     7030003200 <td>R1149</td> <td>7030005390</td> <td>S.RESISTOR</td> <td>RR0816P-102-D (1 kΩ)<br/>BB0816P-102-D (1 kΩ)</td>                                | R1149          | 7030005390   | S.RESISTOR  | RR0816P-102-D (1 kΩ)<br>BB0816P-102-D (1 kΩ)       |  |
| Rh151     2030005390     S.RESISTOR     RR0816P-102-D (1 kΩ)       Rh155     7030005390     S.RESISTOR     RR0816P-102-D (1 kΩ)       Rh155     7030003390     S.RESISTOR     RR0816P-102-D (1 kΩ)       Rh1202     7030003380     S.RESISTOR     RR0816P-102-D (1 kΩ)       Rh1202     703000380     S.RESISTOR     EHJ3GEVJ 470 V (47 Ω)       Rh1221     703000380     S.RESISTOR     EHJ3GEVJ 470 V (47 Ω)       Rh1222     703000380     S.RESISTOR     EHJ3GEVJ 470 V (47 Ω)       Rh224     703000380     S.RESISTOR     EHJ3GEVJ 470 V (47 Ω)       Rh244     703000380     S.RESISTOR     EHJ3GEVJ 470 V (47 Ω)       Rh244     703000380     S.RESISTOR     EHJ3GEVJ 470 V (47 Ω)       Rh244     703000380     S.RESISTOR     EHJ3GEVJ 470 V (47 Ω)       Rh244     703000380     S.RESISTOR     EHJ3GEVJ 470 V (47 Ω)       Rh244     703000380     S.RESISTOR     EHJ3GEVJ 470 V (47 Ω)       Rh244     703000380     S.RESISTOR     EHJ3GEVJ 103 V (10 kΩ)       Rh247     Rh3000540     S.RESISTOR     EHJ3GEVJ 103 V (10 kΩ) <td>R1151</td> <td>7030005390</td> <td>S.RESISTOR</td> <td>RR0816P-102-D (1 kΩ)</td>                                          | R1151          | 7030005390   | S.RESISTOR  | RR0816P-102-D (1 kΩ)                               |  |
| H1151     703000390     S.RESISTOR     RN081BP-102-D (1 KΩ)       R1154     703000380     S.RESISTOR     RN081BP-102-D (1 KΩ)       R1202     703000380     S.RESISTOR     ENJ3GEV J470 V (47 Ω)       R1203     703000380     S.RESISTOR     ENJ3GEV J470 V (47 Ω)       R1222     703000380     S.RESISTOR     ERJ3GEV J470 V (47 Ω)       R1223     703000380     S.RESISTOR     ERJ3GEV J470 V (47 Ω)       R1224     703000380     S.RESISTOR     ERJ3GEV J470 V (47 Ω)       R1242     703000380     S.RESISTOR     ERJ3GEV J470 V (47 Ω)       R1242     703000380     S.RESISTOR     ERJ3GEV J103 V (10 KΩ)       R1241     703000380     S.RESISTOR     ERJ3GEV J103 V (10 KΩ)       R1242     703000340     S.RESISTOR     ERJ3GEV J103 V (10 KΩ)       R1242     703000340     S.RESISTOR     ERJ3GEV J103 V (10 KΩ)       R1302     703000340     S.RESISTOR     ERJ3GEV J104 V (100 KΩ)       R1303     703000340     S.RESISTOR     ERJ3GEV J104 V (100 KΩ)       R1304     703000340     S.RESISTOR     ERJ3GEV J104 V (100 KΩ) <                                                                                                    | R1152          | 7030005390   | S.RESISTOR  | RR0816P-102-D (1 kΩ)                               |  |
| R1155     7030003300     S.RESISTOR     RR081P-102-D (1 kG)       R1202     7030003280     S.RESISTOR     ERJ3GEVJ 470 V (47 Ω)       R1204     7030003280     S.RESISTOR     ERJ3GEVJ 103 V (10 kQ)       R1224     7030003280     S.RESISTOR     ERJ3GEVJ 103 V (10 kQ)       R1224     7030003280     S.RESISTOR     ERJ3GEVJ 470 V (47 Ω)       R1244     7030003280     S.RESISTOR     ERJ3GEVJ 470 V (47 Ω)       R1244     7030003280     S.RESISTOR     ERJ3GEVJ 470 V (47 Ω)       R1244     7030003280     S.RESISTOR     ERJ3GEVJ 470 V (47 Ω)       R1245     7030003560     S.RESISTOR     ERJ3GEVJ 103 V (10 kQ)       R1246     7030003560     S.RESISTOR     ERJ3GEVJ 103 V (10 kQ)       R1247     703000560     S.RESISTOR     ERJ3GEVJ 103 V (10 kQ)       R1301     703000560     S.RESISTOR     ERJ3GEVJ 103 V (10 kQ)       R1302     703000360     S.RESISTOR     ERJ3GEVJ 101 V (100 Q)       R1303     703000360     S.RESISTOR     ERJ3GEVJ 101 V (100 Q)       R1304     703000340     S.RESISTOR     ERJ3GEVJ 101 V (10 KQ) </td <td>R1153</td> <td>7030005390</td> <td>S.RESISTOR</td> <td>RR0816P-102-D (1 kΩ)<br/>RB0816P-102-D (1 kΩ)</td> | R1153          | 7030005390   | S.RESISTOR  | RR0816P-102-D (1 kΩ)<br>RB0816P-102-D (1 kΩ)       |  |
| R1202     7030003280     S.RESISTOR     EHJ3GEVJ 470 V (47 μ)       R1203     7030003860     S.RESISTOR     EHJ3GEVJ 103 V (10 μΩ)       R1222     7030003860     S.RESISTOR     EHJ3GEVJ 103 V (10 μΩ)       R1224     7030003860     S.RESISTOR     EHJ3GEVJ 103 V (10 μΩ)       R1242     703000380     S.RESISTOR     EHJ3GEVJ 470 V (47 μ)       R1243     703000380     S.RESISTOR     EHJ3GEVJ 103 V (10 μΩ)       R1244     703000380     S.RESISTOR     EHJ3GEVJ 470 V (47 μ)       R1245     703000380     S.RESISTOR     EHJ3GEVJ 470 V (47 μ)       R1246     703000380     S.RESISTOR     EHJ3GEVJ 470 V (47 μ)       R1247     703000380     S.RESISTOR     EHJ3GEVJ 470 V (47 μ)       R1248     703000340     S.RESISTOR     EHJ3GEVJ 103 V (10 μΩ)       R1247     703000340     S.RESISTOR     EHJ3GEVJ 103 V (10 μΩ)       R1301     703000360     S.RESISTOR     EHJ3GEVJ 103 V (10 μΩ)       R1302     703000360     S.RESISTOR     EHJ3GEVJ 103 V (10 μΩ)       R1303     703000360     S.RESISTOR     EHJ3GEVJ 103 V (10 μΩ)                                                                                                    | R1155          | 7030005390   | S.RESISTOR  | RR0816P-102-D (1 kΩ)                               |  |
| Π1203     7030003860     S.RESISTOR     ENJ3GEV J 10 3 V (10 kΩ)       R1222     7030003860     S.RESISTOR     ENJ3GEV J 470 V (47 Ω)       R1223     7030003860     S.RESISTOR     ENJ3GEV J 470 V (47 Ω)       R1242     7030003860     S.RESISTOR     ENJ3GEV J 103 V (10 kΩ)       R1244     7030003860     S.RESISTOR     ENJ3GEV J 470 V (47 Ω)       R1244     7030003860     S.RESISTOR     ENJ3GEV J 103 V (10 kΩ)       R1244     7030003860     S.RESISTOR     ENJ3GEV J 470 V (47 Ω)       R1252     7030003860     S.RESISTOR     ENJ3GEV J 103 V (10 kΩ)       R1281     7030003860     S.RESISTOR     ENJ3GEV J 103 V (10 kΩ)       R1282     7030003400     S.RESISTOR     ENJ3GEV J 103 V (10 kΩ)       R1301     7030003600     S.RESISTOR     ENJ3GEV J 103 V (10 kΩ)       R1301     7030003600     S.RESISTOR     ENJ3GEV J 103 V (10 kΩ)       R1301     7030003600     S.RESISTOR     ENJ3GEV J 103 V (10 kΩ)       R1301     7030003600     S.RESISTOR     ENJ3GEV J 103 V (10 kΩ)       R1302     7030003600     S.RESISTOR <the< td=""><td>R1202</td><td>7030003280</td><td>S.RESISTOR</td><td>ERJ3GEYJ 470 V (47 Ω)</td></the<>                 | R1202          | 7030003280   | S.RESISTOR  | ERJ3GEYJ 470 V (47 Ω)                              |  |
| R1222     7030003280     S.RESISTOR     ERJ3GEYJ 470 V (47 Ω)       R1224     7030003860     S.RESISTOR     ERJ3GEYJ 470 V (47 Ω)       R1242     7030003860     S.RESISTOR     ERJ3GEYJ 470 V (47 Ω)       R1243     7030003860     S.RESISTOR     ERJ3GEYJ 470 V (47 Ω)       R1244     7030003860     S.RESISTOR     ERJ3GEYJ 470 V (47 Ω)       R1263     7030003860     S.RESISTOR     ERJ3GEYJ 470 V (47 Ω)       R1264     7030003860     S.RESISTOR     ERJ3GEYJ 470 V (47 Ω)       R1281     7030003470     S.RESISTOR     ERJ3GEYJ 470 V (47 Ω)       R1281     7030003470     S.RESISTOR     ERJ3GEYJ 470 V (47 Ω)       R1281     7030003400     S.RESISTOR     ERJ3GEYJ 103 V (10 kΩ)       R1302     7030003302     S.RESISTOR     ERJ3GEYJ 104 V (100 kΩ)       R1303     7030003302     S.RESISTOR     ERJ3GEYJ 104 V (100 kΩ)       R1304     7030003302     S.RESISTOR     ERJ3GEYJ 104 V (100 kΩ)       R1305     703000340     S.RESISTOR     ERJ3GEYJ 104 V (100 kΩ)       R1306     7030003300     S.RESISTOR     ERJ3GEYJ 151 V (1                                                                                                    | R1203          | 7030003380   | S.RESISTOR  | ERJ3GEYJ 103 V (330 Ω)                             |  |
| R1223     7030003380     S. RESISTOR     EHJ3GEVJ 103 V (10 kΩ)       R1224     7030003280     S. RESISTOR     EHJ3GEVJ 103 V (10 kΩ)       R1244     7030003380     S. RESISTOR     EHJ3GEVJ 103 V (10 kΩ)       R1244     7030003380     S. RESISTOR     EHJ3GEVJ 103 V (10 kΩ)       R1264     7030003380     S. RESISTOR     EHJ3GEVJ 103 V (10 kΩ)       R1281     7030003280     S. RESISTOR     EHJ3GEVJ 103 V (10 kΩ)       R1282     703000370     S. RESISTOR     EHJ3GEVJ 103 V (10 kΩ)       R1283     703000360     S. RESISTOR     EHJ3GEVJ 102 V (10 kΩ)       R1301     703000360     S. RESISTOR     EHJ3GEVJ 103 V (10 kΩ)       R1302     703000360     S. RESISTOR     EHJ3GEVJ 101 V (100 LΩ)       R1303     703000360     S. RESISTOR     EHJ3GEVJ 101 V (100 LΩ)       R1304     7030003340     S. RESISTOR     EHJ3GEVJ 101 V (100 LΩ)       R1305     703000340     S. RESISTOR     EHJ3GEVJ 101 V (100 Ω)       R1306     703000340     S. RESISTOR     EHJ3GEVJ 151 V (150 Ω)       R1307     703000340     S. RESISTOR     E                                                                                                    | R1222          | 7030003280   | S.RESISTOR  | ERJ3GEYJ 470 V (47 Ω)                              |  |
| Int24     To30003200     S.RESISTOR     EHJ3GEVJ 470 V (47 Ω)       R1243     To30003300     S.RESISTOR     EHJ3GEVJ 470 V (47 Ω)       R1244     To30003300     S.RESISTOR     EHJ3GEVJ 103 V (10 kΩ)       R1264     To30003300     S.RESISTOR     EHJ3GEVJ 103 V (10 kΩ)       R1264     To30003300     S.RESISTOR     EHJ3GEVJ 103 V (10 kΩ)       R1281     To30003200     S.RESISTOR     EHJ3GEVJ 103 V (10 kΩ)       R1282     To30003400     S.RESISTOR     EHJ3GEVJ 103 V (10 kΩ)       R1282     To30003500     S.RESISTOR     EHJ3GEVJ 104 V (100 kΩ)       R1301     To30003600     S.RESISTOR     EHJ3GEVJ 101 V (100 kΩ)       R1302     To30003600     S.RESISTOR     EHJ3GEVJ 101 V (100 kΩ)       R1303     To30003640     S.RESISTOR     EHJ3GEVJ 101 V (100 kΩ)       R1304     To3000320     S.RESISTOR     EHJ3GEVJ 101 V (100 kΩ)       R1305     To30003600     S.RESISTOR     EHJ3GEVJ 101 V (100 kΩ)       R1306     To30003200     S.RESISTOR     EHJ3GEVJ 101 V (100 kΩ)       R1307     TO30003200     S.RESISTOR     EHJ3GEV                                                                                                    | R1223          | 7030003380   | S.RESISTOR  | ERJ3GEYJ 331 V (330 Ω)<br>ERJ3GEY I 103 V (10 ±Ω)  |  |
| R1243     7030003380     S.RESISTOR     EHJ3GEYJ 31 V (330 Ω)       R1242     7030003380     S.RESISTOR     EHJ3GEYJ 470 V (47 Ω)       R1252     7030003380     S.RESISTOR     EHJ3GEYJ 103 V (10 kΩ)       R1264     7030003280     S.RESISTOR     EHJ3GEYJ 103 V (10 kΩ)       R1281     7030003280     S.RESISTOR     EHJ3GEYJ 470 V (47 Ω)       R1282     703000340     S.RESISTOR     ERJ3GEYJ 103 V (10 kΩ)       R1283     7030003560     S.RESISTOR     ERJ3GEYJ 104 V (100 kΩ)       R1302     703000360     S.RESISTOR     EHJ3GEYJ 104 V (100 kΩ)       R1303     7030003340     S.RESISTOR     EHJ3GEYJ 104 V (100 kΩ)       R1304     7030003340     S.RESISTOR     EHJ3GEYJ 104 V (100 kΩ)       R1305     7030003340     S.RESISTOR     EHJ3GEYJ 104 V (100 kΩ)       R1306     7030003340     S.RESISTOR     EHJ3GEYJ 104 V (100 kΩ)       R1307     7030003340     S.RESISTOR     EHJ3GEYJ 174 V (100 Ω)       R1308     7030003340     S.RESISTOR     EHJ3GEYJ 174 V (100 Ω)       R1309     7030003340     S.RESISTOR     EHJ3GEYJ 1                                                                                                    | R1242          | 7030003280   | S.RESISTOR  | ERJ3GEYJ 470 V (47 Ω)                              |  |
| H1242     7030033560     S.HESISTOR     EHJ3GEV1 03V (10 kΩ)       R1262     7030003360     S.RESISTOR     EHJ3GEV1 470 V (47 Ω)       R1264     7030003260     S.RESISTOR     EHJ3GEV1 470 V (47 Ω)       R1281     7030003260     S.RESISTOR     EHJ3GEV1 470 V (47 Ω)       R1282     7030005400     S.RESISTOR     EHJ3GEV1 102 V (1.8 kΩ)       R1302     703000360     S.RESISTOR     EHJ3GEV1 104 V (100 kΩ)       R1301     703000360     S.RESISTOR     EHJ3GEV1 104 V (100 kΩ)       R1304     703000360     S.RESISTOR     EHJ3GEV1 104 V (100 kΩ)       R1305     703000360     S.RESISTOR     EHJ3GEV1 104 V (100 kΩ)       R1306     703000360     S.RESISTOR     EHJ3GEV1 104 V (100 kΩ)       R1306     7030003300     S.RESISTOR     EHJ3GEV1 104 V (100 kΩ)       R1307     7030003300     S.RESISTOR     EHJ3GEV1 104 V (100 kΩ)       R1308     7030003300     S.RESISTOR     EHJ3GEV1 130 V (15 Ω)       R1310     7030003300     S.RESISTOR     EHJ3GEV1 150 V (15 Ω)       R1311     7030003340     S.RESISTOR     EHJ3GEV1 150 V                                                                                                    | R1243          | 7030003380   | S.RESISTOR  | ERJ3GEYJ 331 V (330 Ω)                             |  |
| Initizes     Tosocolisis     ERUSCION     ERUSCION                                                                                                    | R1244          | 7030003560   | S RESISTOR  | ERJ3GEYJ 103 V (10 kΩ)<br>ERJ3GEYJ 470 V (47 Ω)    |  |
| R1264     7030003600     S.RESISTOR     ERJ3GEYJ 103 V (10 kΩ)       R1281     7030003400     S.RESISTOR     ERJ3GEYJ 470 V (47 Ω)       R1282     7030005400     S.RESISTOR     RR0816P-202-D (2 kΩ)       R1284     7030003560     S.RESISTOR     RR0816P-202-D (1 kΩ)       R1301     7030003600     S.RESISTOR     ERJ3GEYJ 104 V (100 kΩ)       R1303     7030003340     S.RESISTOR     ERJ3GEYJ 104 V (100 kΩ)       R1304     7030003340     S.RESISTOR     ERJ3GEYJ 104 V (100 kΩ)       R1305     7030003340     S.RESISTOR     ERJ3GEYJ 101 V (100 kΩ)       R1306     7030003340     S.RESISTOR     ERJ3GEYJ 110 V (100 kΩ)       R1307     7030003300     S.RESISTOR     ERJ3GEYJ 150 V (15 Ω)       R1311     703000320     S.RESISTOR     ERJ3GEYJ 150 V (15 Ω)       R1312     7030003300     S.RESISTOR     ERJ3GEYJ 151 V (150 Ω)       R1402     7030003300     S.RESISTOR     ERJ3GEYJ 151 V (150 Ω)       R1404     7030003200     S.RESISTOR     ERJ3GEYJ 151 V (150 Ω)       R1405     7030003300     S.RESISTOR     ERJ3GEYJ 370 V                                                                                                    | R1263          | 7030003380   | S.RESISTOR  | ERJ3GEYJ 331 V (330 Ω)                             |  |
| H1281     7030003400     S.RESISTOR     EHJ3GEYJ 4/0 V (47 LI)       H1282     7030003400     S.RESISTOR     RR0816P-202-D (2 kG)       R1284     7030003300     S.RESISTOR     RR0816P-202-D (2 kG)       R1301     7030003300     S.RESISTOR     ERJ3GEYJ 103 V (10 kG)       R1302     7030003300     S.RESISTOR     ERJ3GEYJ 104 V (100 kG)       R1303     7030003300     S.RESISTOR     ERJ3GEYJ 104 V (100 kG)       R1306     7030003300     S.RESISTOR     ERJ3GEYJ 104 V (100 kG)       R1306     7030003300     S.RESISTOR     ERJ3GEYJ 104 V (100 G)       R1306     7030003300     S.RESISTOR     ERJ3GEYJ 104 V (100 G)       R1307     703000320     S.RESISTOR     ERJ3GEYJ 101 V (100 Q)       R1308     703000320     S.RESISTOR     ERJ3GEYJ 150 V (15 Q)       R1311     703000320     S.RESISTOR     ERJ3GEYJ 150 V (15 Q)       R1402     7030003300     S.RESISTOR     ERJ3GEYJ 150 V (12 Q)       R1404     7030003300     S.RESISTOR     ERJ3GEYJ 32 V (12 kQ)       R1405     7030003300     S.RESISTOR     ERJ3GEYJ 32 V (12 Q                                                                                                    | R1264          | 7030003560   | S.RESISTOR  | ERJ3GEYJ 103 V (10 kΩ)                             |  |
| R1283     7030005400     S.RESISTOR     RR0816P-102-D (2 kΩ)       R1284     7030003500     S.RESISTOR     RR0816P-102-D (1 kΩ)       R1301     7030003680     S.RESISTOR     ERJ3GEYJ 103 V (10 kΩ)       R1302     7030003300     S.RESISTOR     ERJ3GEYJ 101 V (100 kΩ)       R1305     7030003300     S.RESISTOR     ERJ3GEYJ 101 V (100 kΩ)       R1305     7030003400     S.RESISTOR     ERJ3GEYJ 101 V (100 kΩ)       R1307     7030003400     S.RESISTOR     ERJ3GEYJ 101 V (100 kΩ)       R1307     7030003300     S.RESISTOR     ERJ3GEYJ 101 V (100 Ω)       R1307     7030003300     S.RESISTOR     ERJ3GEYJ 150 V (15 Ω)       R1311     7030003202     S.RESISTOR     ERJ3GEYJ 150 V (15 Ω)       R1402     7030003300     S.RESISTOR     ERJ3GEYJ 151 V (150 Ω)       R1402     7030003300     S.RESISTOR     ERJ3GEYJ 151 V (150 Ω)       R1404     R03003300     S.RESISTOR     ERJ3GEYJ 470 V (47 Ω)       R1405     R03003300     S.RESISTOR     ERJ3GEYJ 470 V (47 Ω)       R1406     R03003300     S.RESISTOR     ERJ3GEYJ 470 V (47                                                                                                    | B1282          | 7030003280   | S.RESISTOR  | ERJ3GEYJ 470 V (47 Ω)<br>ERJ3GEYJ 182 V (1.8 kΩ)   |  |
| R124     7030005390     S.RESISTOR     RR0816P-102-D (1 kΩ)       R1302     7030003560     S.RESISTOR     ERJ3GEYJ 103 V (10 kΩ)       R1302     7030003360     S.RESISTOR     ERJ3GEYJ 101 V (100 kΩ)       R1304     7030003320     S.RESISTOR     ERJ3GEYJ 101 V (100 kΩ)       R1305     7030003400     S.RESISTOR     ERJ3GEYJ 151 V (150 Ω)       R1307     703000320     S.RESISTOR     ERJ3GEYJ 151 V (150 Ω)       R1308     7030003320     S.RESISTOR     ERJ3GEYJ 151 V (150 Ω)       R13107     703000320     S.RESISTOR     ERJ3GEYJ 150 V (15 Ω)       R1311     703000320     S.RESISTOR     ERJ3GEYJ 150 V (15 Ω)       R1412     703000320     S.RESISTOR     ERJ3GEYJ 150 V (15 Ω)       R1412     7030003300     S.RESISTOR     ERJ3GEYJ 150 V (15 Ω)       R1405     7030003300     S.RESISTOR     ERJ3GEYJ 32 V (33 kΩ)       R1404     7030003280     S.RESISTOR     ERJ3GEYJ 470 V (47 Ω)       R1405     7030003200     S.RESISTOR     ERJ3GEYJ 470 V (47 Ω)       R1416     7030003200     S.RESISTOR     ERJ3GEYJ 470 V (47 Ω)<                                                                                                    | R1283          | 7030005400   | S.RESISTOR  | RR0816P-202-D (2 kΩ)                               |  |
| R1302   703000360   S.RESISTOR   ERJ3GEYJ 103 V (100 kΩ)     R1302   7030003300   S.RESISTOR   ERJ3GEYJ 101 V (100 μΩ)     R1304   7030003300   S.RESISTOR   ERJ3GEYJ 101 V (100 μΩ)     R1305   7030003300   S.RESISTOR   ERJ3GEYJ 101 V (100 μΩ)     R1306   7030003300   S.RESISTOR   ERJ3GEYJ 101 V (100 μΩ)     R1307   7030003300   S.RESISTOR   ERJ3GEYJ 110 V (100 μΩ)     R1309   7030003300   S.RESISTOR   ERJ3GEYJ 121 V (100 μΩ)     R1310   703000320   S.RESISTOR   ERJ3GEYJ 150 V (15 Ω)     R1311   703000320   S.RESISTOR   ERJ3GEYJ 151 V (150 Ω)     R1402   7030003300   S.RESISTOR   ERJ3GEYJ 151 V (150 Ω)     R1404   7030003300   S.RESISTOR   ERJ3GEYJ 470 V (47 Ω)     R1405   S.00003300   S.RESISTOR   ERJ3GEYJ 470 V (47 Ω)     R1406   7030003300   S.RESISTOR   ERJ3GEYJ 271 V (270 Ω)     R1416   7030003300   S.RESISTOR   ERJ3GEYJ 271 V (270 Ω)     R14147   7030003300   S.RESISTOR   ERJ3GEYJ 271 V (270 Ω)     R14147   7030003300   S.RESISTOR <td>R1284</td> <td>7030005390</td> <td>S.RESISTOR</td> <td>RR0816P-102-D (1 kΩ)</td>                                                                                                 | R1284          | 7030005390   | S.RESISTOR  | RR0816P-102-D (1 kΩ)                               |  |
| R1303     7030003320     S.RESISTOR     ERJ3GEVJ 101 V (100 Ω)       R1304     7030003340     S.RESISTOR     ERJ3GEVJ 104 V (100 Ω)       R1305     7030003340     S.RESISTOR     ERJ3GEVJ 104 V (100 Ω)       R1306     7030003340     S.RESISTOR     ERJ3GEVJ 101 V (100 Ω)       R1307     7030003360     S.RESISTOR     ERJ3GEVJ 101 V (100 Ω)       R1307     703000320     S.RESISTOR     ERJ3GEVJ 150 V (15 Ω)       R1311     7030003220     S.RESISTOR     ERJ3GEVJ 150 V (15 Ω)       R1311     7030003220     S.RESISTOR     ERJ3GEVJ 150 V (15 Ω)       R1402     7030003340     S.RESISTOR     ERJ3GEVJ 151 V (150 Ω)       R1402     7030003340     S.RESISTOR     ERJ3GEVJ 170 V (17 Ω)       R1404     7030003280     S.RESISTOR     ERJ3GEVJ 170 V (47 Ω)       R1405     7030003280     S.RESISTOR     ERJ3GEVJ 170 V (47 Ω)       R1416     7030003370     S.RESISTOR     ERJ3GEVJ 170 V (47 Ω)       R1417     7030003370     S.RESISTOR     ERJ3GEVJ 171 V (270 Ω)       R1418     7030003370     S.RESISTOR     ERJ3GEVJ 171 V (270                                                                                                    | R1302          | 7030003680   | S.RESISTOR  | ERJ3GEYJ 103 V (10 kΩ)                             |  |
| R1304   7030003340   S.RESISTOR   ER.J3GEVJ 151 V (150 Ω)     R1305   7030003340   S.RESISTOR   ER.J3GEVJ 151 V (150 Ω)     R1306   7030003340   S.RESISTOR   ER.J3GEVJ 473 V (47 kΩ)     R1308   7030003320   S.RESISTOR   ER.J3GEVJ 151 V (150 Ω)     R1307   703000320   S.RESISTOR   ER.J3GEVJ 151 V (150 Ω)     R1310   703000320   S.RESISTOR   ER.J3GEVJ 150 V (15 Ω)     R1311   703000320   S.RESISTOR   ER.J3GEVJ 150 V (15 Ω)     R1402   7030003340   S.RESISTOR   ER.J3GEVJ 151 V (150 Ω)     R1402   7030003340   S.RESISTOR   ER.J3GEVJ 151 V (150 Ω)     R1404   7030003200   S.RESISTOR   ER.J3GEVJ 152 V (1.2 kΩ)     R1404   7030003200   S.RESISTOR   ER.J3GEVJ 470 V (47 Ω)     R1407   7030003200   S.RESISTOR   ER.J3GEVJ 271 V (270 Ω)     R1417   703000320   S.RESISTOR   ER.J3GEVJ 271 V (270 Ω)     R1417   703000320   S.RESISTOR   ER.J3GEVJ 271 V (270 Ω)     R1417   703000320   S.RESISTOR   ER.J3GEVJ 271 V (270 Ω)     R1421   703000320   S.RESISTOR<                                                                                                    | R1303          | 7030003320   | S.RESISTOR  | ERJ3GEYJ 101 V (100 Ω)                             |  |
| R1306   703000340   S.RESISTOR   ERJ3GEVJ 151 V (150 Ω)     R1307   7030003640   S.RESISTOR   ERJ3GEVJ 473 V (47 kΩ)     R1308   7030003320   S.RESISTOR   ERJ3GEVJ 151 V (150 Ω)     R1310   703000320   S.RESISTOR   ERJ3GEVJ 150 V (15 Ω)     R1311   7030003220   S.RESISTOR   ERJ3GEVJ 150 V (15 Ω)     R1311   7030003220   S.RESISTOR   ERJ3GEVJ 150 V (15 Ω)     R1402   703000320   S.RESISTOR   ERJ3GEVJ 151 V (150 Ω)     R1402   7030003340   S.RESISTOR   ERJ3GEVJ 151 V (150 Ω)     R1404   7030003500   S.RESISTOR   ERJ3GEVJ 132 V (12 kΩ)     R1405   7030003200   S.RESISTOR   ERJ3GEVJ 470 V (47 Ω)     R1406   7030003200   S.RESISTOR   ERJ3GEVJ 470 V (47 Ω)     R1417   703000320   S.RESISTOR   ERJ3GEVJ 271 V (270 Ω)     R1418   703000320   S.RESISTOR   ERJ3GEVJ 180 V (18 Ω)     R1421   703000370   S.RESISTOR   ERJ3GEVJ 171 V (270 Ω)     R1421   703000370   S.RESISTOR   ERJ3GEVJ 180 V (18 Ω)     R1422   7030003530   S.RESISTOR   ERJ3G                                                                                                    | R1304<br>B1305 | 7030003340   | S.RESISTOR  | ERJ3GEYJ 151 V (150 Ω)<br>EBJ3GEYJ 104 V (100 kΩ)  |  |
| R1307   7030003640   S.RESISTOR   ERJ3GEYJ 473 V (47 kΩ)     R1308   7030003320   S.RESISTOR   ERJ3GEYJ 221 V (220 Ω)     R1310   7030003220   S.RESISTOR   ERJ3GEYJ 150 V (15 Ω)     R1311   7030003220   S.RESISTOR   ERJ3GEYJ 150 V (15 Ω)     R1312   7030003200   S.RESISTOR   ERJ3GEYJ 151 V (150 Ω)     R1402   7030003340   S.RESISTOR   ERJ3GEYJ 151 V (150 Ω)     R1403   7030003340   S.RESISTOR   ERJ3GEYJ 322 V (3.3 kΩ)     R1404   7030003280   S.RESISTOR   ERJ3GEYJ 470 V (47 Ω)     R1405   7030003280   S.RESISTOR   ERJ3GEYJ 470 V (47 Ω)     R1407   7030003280   S.RESISTOR   ERJ3GEYJ 271 V (270 Ω)     R1417   703000370   S.RESISTOR   ERJ3GEYJ 271 V (270 Ω)     R1418   703000370   S.RESISTOR   ERJ3GEYJ 271 V (270 Ω)     R1421   703000370   S.RESISTOR   ERJ3GEYJ 473 V (47 kΩ)     R1422   703000370   S.RESISTOR   ERJ3GEYJ 471 V (270 Ω)     R1421   703000370   S.RESISTOR   ERJ3GEYJ 471 V (270 Ω)     R1422   703000370   S.RESISTOR                                                                                                    | R1306          | 7030003340   | S.RESISTOR  | ERJ3GEYJ 151 V (150 Ω)                             |  |
| R1309   703000320   S.RESISTOR   ERJ3GEYJ 221 V (100 Ω)     R1310   7030003220   S.RESISTOR   ERJ3GEYJ 150 V (15 Ω)     R1311   7030003220   S.RESISTOR   ERJ3GEYJ 150 V (15 Ω)     R1402   7030003240   S.RESISTOR   ERJ3GEYJ 151 V (150 Ω)     R1402   7030003340   S.RESISTOR   ERJ3GEYJ 151 V (150 Ω)     R1403   7030003340   S.RESISTOR   ERJ3GEYJ 151 V (150 Ω)     R1404   7030003280   S.RESISTOR   ERJ3GEYJ 322 V (1.2 kΩ)     R1405   7030003280   S.RESISTOR   ERJ3GEYJ 470 V (47 Ω)     R1417   7030003280   S.RESISTOR   ERJ3GEYJ 271 V (270 Ω)     R1418   703000370   S.RESISTOR   ERJ3GEYJ 271 V (270 Ω)     R1418   703000370   S.RESISTOR   ERJ3GEYJ 271 V (270 Ω)     R1421   703000370   S.RESISTOR   ERJ3GEYJ 271 V (270 Ω)     R1422   703000370   S.RESISTOR   ERJ3GEYJ 271 V (270 Ω)     R1421   703000370   S.RESISTOR   ERJ3GEYJ 271 V (270 Ω)     R1422   703000370   S.RESISTOR   ERJ3GEYJ 473 V (47 kΩ)     R1527   7030003640   S.RESISTOR                                                                                                    | R1307          | 7030003640   | S.RESISTOR  | ERJ3GEYJ 473 V (47 kΩ)                             |  |
| R1310   7030003220   S.RESISTOR   ERJ3GEYJ 150 V (15 Ω)     R1311   7030003220   S.RESISTOR   ERJ3GEYJ 150 V (15 Ω)     R1312   7030003200   S.RESISTOR   ERJ3GEYJ 151 V (150 Ω)     R1402   7030003340   S.RESISTOR   ERJ3GEYJ 151 V (150 Ω)     R1403   7030003340   S.RESISTOR   ERJ3GEYJ 151 V (150 Ω)     R1404   7030003500   S.RESISTOR   ERJ3GEYJ 322 V (1.2 kΩ)     R1405   7030003280   S.RESISTOR   ERJ3GEYJ 470 V (47 Ω)     R1407   7030003280   S.RESISTOR   ERJ3GEYJ 271 V (270 Ω)     R1418   7030003370   S.RESISTOR   ERJ3GEYJ 271 V (270 Ω)     R1418   7030003370   S.RESISTOR   ERJ3GEYJ 271 V (270 Ω)     R1421   7030003370   S.RESISTOR   ERJ3GEYJ 271 V (270 Ω)     R1422   7030003370   S.RESISTOR   ERJ3GEYJ 473 V (47 kΩ)     R1422   7030003370   S.RESISTOR   ERJ3GEYJ 473 V (270 Ω)     R1422   7030003370   S.RESISTOR   ERJ3GEYJ 473 V (47 kΩ)     R1524   7030005390   S.RESISTOR   ERJ3GEYJ 473 V (47 kΩ)     R1525   7030005390   S.RESISTOR                                                                                                    | R1308          | 7030003320   | S.RESISTOR  | ERJ3GEYJ 101 V (100 Ω)<br>ERJ3GEYJ 221 V (220 Ω)   |  |
| R1311   7030003220   S.RESISTOR   ERJ3GEYJ 150 V (15 Ω)     R1312   7030003200   S.RESISTOR   ERJ3GEYJ 151 V (150 Ω)     R1402   7030003340   S.RESISTOR   ERJ3GEYJ 151 V (150 Ω)     R1403   7030003340   S.RESISTOR   ERJ3GEYJ 151 V (150 Ω)     R1404   7030003500   S.RESISTOR   ERJ3GEYJ 322 V (1.2 kΩ)     R1405   7030003280   S.RESISTOR   ERJ3GEYJ 470 V (47 Ω)     R1416   7030003280   S.RESISTOR   ERJ3GEYJ 271 V (270 Ω)     R1418   7030003370   S.RESISTOR   ERJ3GEYJ 180 V (18 Ω)     R1419   7030003370   S.RESISTOR   ERJ3GEYJ 271 V (270 Ω)     R1421   7030003370   S.RESISTOR   ERJ3GEYJ 271 V (270 Ω)     R1422   7030003370   S.RESISTOR   ERJ3GEYJ 473 V (47 kΩ)     R1422   7030003370   S.RESISTOR   ERJ3GEYJ 473 V (47 kΩ)     R1524   7030003390   S.RESISTOR   ERJ3GEYJ 473 V (47 kΩ)     R1527   7030005390   S.RESISTOR   ERJ3GEYJ 473 V (47 kΩ)     R1524   7030005400   S.RESISTOR   ERJ3GEYJ 473 V (47 kΩ)     R1524   7030005400   S.RESISTOR                                                                                                    | R1310          | 7030003220   | S.RESISTOR  | ERJ3GEYJ 150 V (15 Ω)                              |  |
| R1402   7030003200   S.RESISTOR   ERJ3GEYJ 151 V (150 Ω)     R1404   7030003400   S.RESISTOR   ERJ3GEYJ 151 V (150 Ω)     R1404   7030003400   S.RESISTOR   ERJ3GEYJ 122 V (1.2 kΩ)     R1405   7030003260   S.RESISTOR   ERJ3GEYJ 322 V (3.3 kΩ)     R1406   7030003280   S.RESISTOR   ERJ3GEYJ 470 V (47 Ω)     R1417   7030003200   S.RESISTOR   ERJ3GEYJ 271 V (270 Ω)     R1418   7030003370   S.RESISTOR   ERJ3GEYJ 271 V (270 Ω)     R1418   7030003370   S.RESISTOR   ERJ3GEYJ 271 V (270 Ω)     R1421   7030003370   S.RESISTOR   ERJ3GEYJ 271 V (270 Ω)     R1422   7030003370   S.RESISTOR   ERJ3GEYJ 271 V (270 Ω)     R1421   7030003370   S.RESISTOR   ERJ3GEYJ 271 V (270 Ω)     R1422   7030003590   S.RESISTOR   ERJ3GEYJ 271 V (270 Ω)     R1521   7030005390   S.RESISTOR   ERJ3GEYJ 473 V (47 kΩ)     R1521   7030005390   S.RESISTOR   ERJ3GEYJ 473 V (47 kΩ)     R1521   7030005390   S.RESISTOR   ERJ3GEYJ 473 V (47 kΩ)     R1521   7030005390   S.RESISTOR                                                                                                    | R1311          | 7030003220   | S.RESISTOR  | ERJ3GEYJ 150 V (15 Ω)<br>ERJ3GEYJ 150 V (15 Ω)     |  |
| R1403     7030003340     S.RESISTOR     ERJ3GEYJ 151 V (150 Ω)       R1404     7030003400     S.RESISTOR     ERJ3GEYJ 122 V (1.2 kΩ)       R1405     7030003200     S.RESISTOR     ERJ3GEYJ 322 V (3.3 kΩ)       R1406     7030003280     S.RESISTOR     ERJ3GEYJ 470 V (47 Ω)       R1407     7030003280     S.RESISTOR     ERJ3GEYJ 470 V (47 Ω)       R1416     7030003370     S.RESISTOR     ERJ3GEYJ 271 V (270 Ω)       R1418     7030003370     S.RESISTOR     ERJ3GEYJ 271 V (270 Ω)       R1418     7030003370     S.RESISTOR     ERJ3GEYJ 271 V (270 Ω)       R1421     7030003370     S.RESISTOR     ERJ3GEYJ 271 V (270 Ω)       R1422     7030003370     S.RESISTOR     ERJ3GEYJ 271 V (270 Ω)       R1423     7030003590     S.RESISTOR     ERJ3GEYJ 473 V (47 kΩ)       R1561     7030005390     S.RESISTOR     ERJ3GEYJ 473 V (47 kΩ)       R1521     7030005390     S.RESISTOR     ERJ3GEYJ 473 V (47 kΩ)       R1522     7030005390     S.RESISTOR     ERJ3GEYJ 473 V (47 kΩ)       R1581     7030005400     S.RESISTOR     R0816P-102-                                                                                                    | R1402          | 7030003220   | S.RESISTOR  | ERJ3GEYJ 151 V (15 Ω)                              |  |
| R1404   7030003450   S.HESISTOR   ERJ3GEYJ 122 V (1.2 kΩ)     R1405   7030003280   S.RESISTOR   ERJ3GEYJ 332 V (3.3 kΩ)     R1407   7030003280   S.RESISTOR   ERJ3GEYJ 470 V (47 Ω)     R1416   7030003280   S.RESISTOR   ERJ3GEYJ 470 V (47 Ω)     R1417   703000370   S.RESISTOR   ERJ3GEYJ 271 V (270 Ω)     R1418   7030003370   S.RESISTOR   ERJ3GEYJ 271 V (270 Ω)     R1421   7030003370   S.RESISTOR   ERJ3GEYJ 271 V (270 Ω)     R1422   7030003370   S.RESISTOR   ERJ3GEYJ 271 V (270 Ω)     R1423   7030003370   S.RESISTOR   ERJ3GEYJ 271 V (270 Ω)     R1423   7030005390   S.RESISTOR   ERJ3GEYJ 271 V (270 Ω)     R1502   7030005390   S.RESISTOR   RR0816P-102-D (1 kΩ)     R1502   7030005390   S.RESISTOR   RR0816P-102-D (1 kΩ)     R1521   7030003640   S.RESISTOR   RR0816P-102-D (1 kΩ)     R1581   7030005390   S.RESISTOR   RR0816P-102-D (1 kΩ)     R1581   7030005390   S.RESISTOR   RR0816P-102-D (1 kΩ)     R1581   7030005390   S.RESISTOR   RR                                                                                                    | R1403          | 7030003340   | S.RESISTOR  | ERJ3GEYJ 151 V (150 Ω)                             |  |
| R1406   7030003280   S.RESISTOR   ERJ3GEYJ 470 V (47 Ω)     R1407   7030003280   S.RESISTOR   ERJ3GEYJ 470 V (47 Ω)     R1416   7030003200   S.RESISTOR   ERJ3GEYJ 470 V (47 Ω)     R1417   7030003200   S.RESISTOR   ERJ3GEYJ 271 V (270 Ω)     R1418   7030003370   S.RESISTOR   ERJ3GEYJ 271 V (270 Ω)     R1421   7030003370   S.RESISTOR   ERJ3GEYJ 271 V (270 Ω)     R1422   7030003370   S.RESISTOR   ERJ3GEYJ 271 V (270 Ω)     R1423   7030003370   S.RESISTOR   ERJ3GEYJ 271 V (270 Ω)     R1506   7030005390   S.RESISTOR   ERJ3GEYJ 271 V (270 Ω)     R1521   7030005390   S.RESISTOR   RR0816P-102-D (1 kΩ)     R1521   7030005390   S.RESISTOR   RR0816P-102-D (1 kΩ)     R1524   7030003640   S.RESISTOR   RR0816P-102-D (1 kΩ)     R1581   7030005390   S.RESISTOR   RR0816P-102-D (1 kΩ)     R1581   7030005390   S.RESISTOR   RR0816P-102-D (1 kΩ)     R1582   7030005390   S.RESISTOR   RR0816P-102-D (1 kΩ)     R1601   7030005390   S.RESISTOR   RR0816                                                                                                    | R1404          | 7030003450   | S.RESISTOR  | ERJ3GEYJ 122 V (1.2 KΩ)<br>EBJ3GEYJ 332 V (3.3 kΩ) |  |
| R1407   7030003280   S.RESISTOR   ERJ3GEYJ 470 V (47 Ω)     R1416   7030003390   S.RESISTOR   RR0816P-102-D (1 kΩ)     R1417   703000320   S.RESISTOR   ERJ3GEYJ 271 V (270 Ω)     R1418   7030003370   S.RESISTOR   ERJ3GEYJ 271 V (270 Ω)     R1421   7030003370   S.RESISTOR   ERJ3GEYJ 271 V (270 Ω)     R1422   7030003370   S.RESISTOR   ERJ3GEYJ 271 V (270 Ω)     R1423   7030003370   S.RESISTOR   ERJ3GEYJ 271 V (270 Ω)     R1502   7030005390   S.RESISTOR   ERJ3GEYJ 271 V (270 Ω)     R1501   7030005390   S.RESISTOR   RR0816P-102-D (1 kΩ)     R1521   7030003640   S.RESISTOR   ERJ3GEYJ 473 V (47 kΩ)     R1562   7030005390   S.RESISTOR   ERJ3GEYJ 473 V (47 kΩ)     R1562   7030005400   S.RESISTOR   RR0816P-102-D (1 kΩ)     R1562   7030005390   S.RESISTOR   RR0816P-102-D (1 kΩ)     R1562   7030005400   S.RESISTOR   RR0816P-102-D (1 kΩ)     R1601   7030005400   S.RESISTOR   RR0816P-102-D (1 kΩ)     R1602   7030005390   S.RESISTOR   RR081                                                                                                    | R1406          | 7030003280   | S.RESISTOR  | ERJ3GEYJ 470 V (47 Ω)                              |  |
| R1417   7030003370   S.RESISTOR   ERJ3GEYJ 271 V (270 Ω)     R1417   7030003230   S.RESISTOR   ERJ3GEYJ 271 V (270 Ω)     R1421   7030003370   S.RESISTOR   ERJ3GEYJ 271 V (270 Ω)     R1421   7030003370   S.RESISTOR   ERJ3GEYJ 271 V (270 Ω)     R1421   7030003370   S.RESISTOR   ERJ3GEYJ 271 V (270 Ω)     R1422   7030003370   S.RESISTOR   ERJ3GEYJ 271 V (270 Ω)     R1422   7030005390   S.RESISTOR   ERJ3GEYJ 271 V (270 Ω)     R1502   7030005390   S.RESISTOR   ERJ3GEYJ 271 V (270 Ω)     R1521   7030005390   S.RESISTOR   ERJ3GEYJ 473 V (270 Ω)     R1521   7030005390   S.RESISTOR   ERJ3GEYJ 473 V (47 kΩ)     R1524   7030005390   S.RESISTOR   ERJ3GEYJ 473 V (47 kΩ)     R1562   7030005390   S.RESISTOR   ERJ3GEYJ 473 V (47 kΩ)     R1581   7030005390   S.RESISTOR   RR0816P-102-D (1 kΩ)     R1582   7030005390   S.RESISTOR   RR0816P-102-D (1 kΩ)     R1682   7030005400   S.RESISTOR   RR0816P-102-D (1 kΩ)     R1604   7030005390   S.RESISTOR   <                                                                                                    | R1407          | 7030003280   | S.RESISTOR  | ERJ3GEYJ 470 V (47 Ω)                              |  |
| R1418     7030003230     S.RESISTOR     ERJ3GEYJ 180 V (18 Ω)       R1419     7030003370     S.RESISTOR     ERJ3GEYJ 271 V (270 Ω)       R1421     7030003370     S.RESISTOR     ERJ3GEYJ 271 V (270 Ω)       R1422     7030003370     S.RESISTOR     ERJ3GEYJ 271 V (270 Ω)       R1423     7030003370     S.RESISTOR     ERJ3GEYJ 271 V (270 Ω)       R1423     7030003370     S.RESISTOR     ERJ3GEYJ 271 V (270 Ω)       R1502     7030005390     S.RESISTOR     ERJ3GEYJ 473 V (47 kΩ)       R1521     703000540     S.RESISTOR     ERJ3GEYJ 473 V (47 kΩ)       R1522     703000540     S.RESISTOR     ERJ3GEYJ 473 V (47 kΩ)       R1562     703000540     S.RESISTOR     ERJ3GEYJ 473 V (47 kΩ)       R1562     703000540     S.RESISTOR     RR0816P-102-D (1 kΩ)       R1582     703000540     S.RESISTOR     RR0816P-102-D (1 kΩ)       R1603     7030005400     S.RESISTOR     RR0816P-102-D (1 kΩ)       R1604     7030005400     S.RESISTOR     RR0816P-102-D (1 kΩ)       R1605     7030005400     S.RESISTOR     RR0816P-202-D (2 kΩ)                                                                                                    | R1410          | 7030003390   | S.RESISTOR  | ERJ3GEYJ 271 V (270 Ω)                             |  |
| R1419   7030003370   S.HESISTOR   ERJ3GEYJ 271 V (270 Ω)     R1421   7030003370   S.RESISTOR   ERJ3GEYJ 271 V (270 Ω)     R1422   7030003230   S.RESISTOR   ERJ3GEYJ 271 V (270 Ω)     R1423   7030003370   S.RESISTOR   ERJ3GEYJ 271 V (270 Ω)     R1423   7030003370   S.RESISTOR   ERJ3GEYJ 271 V (270 Ω)     R1502   7030005390   S.RESISTOR   ERJ3GEYJ 271 V (270 Ω)     R1521   7030005390   S.RESISTOR   ERJ3GEYJ 473 V (47 kΩ)     R1521   7030005400   S.RESISTOR   ERJ3GEYJ 473 V (47 kΩ)     R1561   7030003640   S.RESISTOR   ERJ3GEYJ 473 V (47 kΩ)     R1562   7030005390   S.RESISTOR   ERJ3GEYJ 473 V (47 kΩ)     R1561   7030005400   S.RESISTOR   ERJ3GEYJ 473 V (47 kΩ)     R1562   7030005400   S.RESISTOR   RR0816P-102-D (1 kΩ)     R1601   7030005400   S.RESISTOR   RR0816P-102-D (1 kΩ)     R1603   7030005400   S.RESISTOR   RR0816P-102-D (1 kΩ)     R1604   7030005390   S.RESISTOR   RR0816P-102-D (1 kΩ)     R1605   7030005390   S.RESISTOR <td< td=""><td>R1418</td><td>7030003230</td><td>S.RESISTOR</td><td>ERJ3GEYJ 180 V (18 Ω)</td></td<>                                                                                             | R1418          | 7030003230   | S.RESISTOR  | ERJ3GEYJ 180 V (18 Ω)                              |  |
| R1422   7030003230   S.RESISTOR   ERJ3GEVJ 180 V (18 Ω)     R1423   7030003370   S.RESISTOR   ERJ3GEVJ 271 V (270 Ω)     R1502   7030005390   S.RESISTOR   ERJ3GEYJ 271 V (270 Ω)     R1502   7030005390   S.RESISTOR   RR0816P-102-D (1 kΩ)     R1521   7030003640   S.RESISTOR   ERJ3GEYJ 473 V (47 kΩ)     R1524   7030003640   S.RESISTOR   ERJ3GEYJ 473 V (47 kΩ)     R1521   7030003640   S.RESISTOR   ERJ3GEYJ 473 V (47 kΩ)     R1522   7030003640   S.RESISTOR   ERJ3GEYJ 473 V (47 kΩ)     R1581   7030005390   S.RESISTOR   ERJ3GEYJ 473 V (47 kΩ)     R1582   7030005390   S.RESISTOR   RR0816P-102-D (1 kΩ)     R1601   7030005390   S.RESISTOR   RR0816P-102-D (1 kΩ)     R1602   7030005400   S.RESISTOR   RR0816P-102-D (1 kΩ)     R1603   7030005400   S.RESISTOR   RR0816P-102-D (1 kΩ)     R1604   7030005390   S.RESISTOR   RR0816P-102-D (1 kΩ)     R1605   7030005400   S.RESISTOR   RR0816P-102-D (1 kΩ)     R1604   7030005390   S.RESISTOR   RR0816                                                                                                    | R1419<br>B1421 | 7030003370   | S.RESISTOR  | ERJ3GEYJ 271 V (270 Ω)<br>EBJ3GEYJ 271 V (270 Ω)   |  |
| R1423     7030003370     S.RESISTOR     ERJ3GEYJ 271 V (270 Ω)       R1502     7030005390     S.RESISTOR     RR0816P-102-D (1 kΩ)       R1506     7030005390     S.RESISTOR     RR0816P-102-D (1 kΩ)       R1521     7030005390     S.RESISTOR     ERJ3GEYJ 473 V (47 kΩ)       R1524     7030005390     S.RESISTOR     ERJ3GEYJ 473 V (47 kΩ)       R1561     7030005390     S.RESISTOR     ERJ3GEYJ 473 V (47 kΩ)       R1562     7030005390     S.RESISTOR     ERJ3GEYJ 473 V (47 kΩ)       R1581     7030005400     S.RESISTOR     ERJ3GEYJ 473 V (47 kΩ)       R1582     7030005400     S.RESISTOR     RR0816P-102-D (1 kΩ)       R1602     7030005400     S.RESISTOR     RR0816P-102-D (1 kΩ)       R1602     7030005400     S.RESISTOR     RR0816P-202-D (2 kΩ)       R1603     7030005400     S.RESISTOR     RR0816P-102-D (1 kΩ)       R1604     7030005400     S.RESISTOR     RR0816P-102-D (1 kΩ)       R1605     7030005400     S.RESISTOR     RR0816P-102-D (1 kΩ)       R1606     7030005390     S.RESISTOR     RR0816P-102-D (1 kΩ)                                                                                                    | R1422          | 7030003230   | S.RESISTOR  | ERJ3GEYJ 180 V (18 Ω)                              |  |
| R1502   7030005390   S.RESISTOR   RR0816P-102-D (1 kΩ)     R1521   7030005390   S.RESISTOR   RR0816P-102-D (1 kΩ)     R1524   7030003640   S.RESISTOR   RR0816P-102-D (1 kΩ)     R1524   7030003640   S.RESISTOR   RR0816P-102-D (1 kΩ)     R1561   7030003640   S.RESISTOR   ERJ3GEYJ 473 V (47 kΩ)     R1562   7030003640   S.RESISTOR   ERJ3GEYJ 473 V (47 kΩ)     R1562   7030005390   S.RESISTOR   ERJ3GEYJ 473 V (47 kΩ)     R1581   7030005400   S.RESISTOR   RR0816P-102-D (1 kΩ)     R1601   7030005400   S.RESISTOR   RR0816P-102-D (1 kΩ)     R1602   7030005400   S.RESISTOR   RR0816P-102-D (1 kΩ)     R1603   7030005400   S.RESISTOR   RR0816P-102-D (1 kΩ)     R1604   7030005400   S.RESISTOR   RR0816P-102-D (1 kΩ)     R1605   7030005400   S.RESISTOR   RR0816P-102-D (1 kΩ)     R1606   7030005390   S.RESISTOR   RR0816P-102-D (1 kΩ)     R1607   7030005400   S.RESISTOR   RR0816P-102-D (1 kΩ)     R1608   7030005390   S.RESISTOR   RR0816P-102-B (                                                                                                    | R1423          | 7030003370   | S.RESISTOR  | ERJ3GEYJ 271 V (270 Ω)                             |  |
| R1521     7030003640     S.RESISTOR     ERJ3GEYJ 473 V (47 kΩ)       R1524     7030005390     S.RESISTOR     R0816P-102-D (1 kΩ)       R1561     7030003640     S.RESISTOR     ERJ3GEYJ 473 V (47 kΩ)       R1562     7030005390     S.RESISTOR     ERJ3GEYJ 473 V (47 kΩ)       R1562     7030005390     S.RESISTOR     ERJ3GEYJ 473 V (47 kΩ)       R1581     7030005400     S.RESISTOR     ERJ3GEYJ 473 V (47 kΩ)       R1582     7030005400     S.RESISTOR     RR0816P-102-D (1 kΩ)       R1601     7030005400     S.RESISTOR     RR0816P-102-D (1 kΩ)       R1602     7030005400     S.RESISTOR     RR0816P-102-D (1 kΩ)       R1603     7030005400     S.RESISTOR     RR0816P-102-D (1 kΩ)       R1604     7030005390     S.RESISTOR     RR0816P-102-D (1 kΩ)       R1605     7030005400     S.RESISTOR     RR0816P-102-D (1 kΩ)       R1607     7030005390     S.RESISTOR     RR0816P-102-D (1 kΩ)       R1608     7030005390     S.RESISTOR     RR0816P-102-D (1 kΩ)       R1609     7030005390     S.RESISTOR     RR0816P-102-B (1 kΩ)                                                                                                    | R1502          | 7030005390   | S.RESISTOR  | RR0816P-102-D (1 kΩ)                               |  |
| R1524   7030005390   S.RESISTOR   RR0816P-102-D (1 kΩ)     R1561   7030005400   S.RESISTOR   ERJ3GEYJ 473 V (47 kΩ)     R1562   7030005390   S.RESISTOR   RR0816P-102-D (1 kΩ)     R1581   7030005390   S.RESISTOR   RR0816P-102-D (1 kΩ)     R1582   7030005390   S.RESISTOR   RR0816P-102-D (1 kΩ)     R1601   7030005400   S.RESISTOR   RR0816P-102-D (1 kΩ)     R1602   7030005400   S.RESISTOR   RR0816P-102-D (1 kΩ)     R1603   7030005400   S.RESISTOR   RR0816P-202-D (2 kΩ)     R1604   7030005390   S.RESISTOR   RR0816P-102-D (1 kΩ)     R1605   7030005390   S.RESISTOR   RR0816P-102-D (1 kΩ)     R1604   7030005390   S.RESISTOR   RR0816P-102-D (1 kΩ)     R1605   7030005390   S.RESISTOR   RR0816P-102-D (1 kΩ)     R1606   7030005390   S.RESISTOR   RR0816P-102-D (1 kΩ)     R1607   7030005390   S.RESISTOR   RR0816P-102-D (1 kΩ)     R1608   7030005390   S.RESISTOR   RR0816P-102-D (1 kΩ)     R1609   7030005390   S.RESISTOR   RR0816P-102-B (1 kΩ                                                                                                    | R1521          | 7030003640   | S.RESISTOR  | ERJ3GEYJ 473 V (47 kΩ)                             |  |
| R1562   7030005390   S.RESISTOR   RR0816P-102-D (1 kΩ)     R1581   7030005390   S.RESISTOR   RR0816P-102-D (1 kΩ)     R1582   7030005390   S.RESISTOR   RR0816P-102-D (1 kΩ)     R1601   7030005390   S.RESISTOR   RR0816P-102-D (1 kΩ)     R1601   7030005400   S.RESISTOR   RR0816P-102-D (1 kΩ)     R1602   7030005400   S.RESISTOR   RR0816P-102-D (1 kΩ)     R1603   7030005400   S.RESISTOR   RR0816P-102-D (1 kΩ)     R1604   7030005400   S.RESISTOR   RR0816P-102-D (1 kΩ)     R1605   7030005400   S.RESISTOR   RR0816P-102-D (1 kΩ)     R1606   7030005390   S.RESISTOR   RR0816P-102-D (1 kΩ)     R1606   7030005390   S.RESISTOR   RR0816P-102-D (1 kΩ)     R1607   7030005390   S.RESISTOR   RR0816P-102-D (1 kΩ)     R1608   7030005390   S.RESISTOR   RR0816P-102-D (1 kΩ)     R1607   7030005390   S.RESISTOR   RR0816P-102-D (1 kΩ)     R1608   7030005390   S.RESISTOR   RR0816P-102-D (1 kΩ)     R1610   7030005390   S.RESISTOR   RR0816P-102-B (1 kΩ)<                                                                                                    | R1524          | 7030005390   | S.RESISTOR  | RR0816P-102-D (1 kΩ)<br>EB 13GEV L473 V (47 kΩ)    |  |
| R1581   7030003640   S.RESISTOR   ERJ3GEYJ 473 V (47 kΩ)     R1582   7030005390   S.RESISTOR   RR0816P-102-D (1 kΩ)     R1601   7030005400   S.RESISTOR   RR0816P-202-D (2 kΩ)     R1602   7030005400   S.RESISTOR   RR0816P-202-D (2 kΩ)     R1603   7030005400   S.RESISTOR   RR0816P-202-D (2 kΩ)     R1604   7030005400   S.RESISTOR   RR0816P-202-D (2 kΩ)     R1605   7030005400   S.RESISTOR   RR0816P-202-D (2 kΩ)     R1606   7030005400   S.RESISTOR   RR0816P-102-D (1 kΩ)     R1607   7030005390   S.RESISTOR   RR0816P-102-D (1 kΩ)     R1606   7030005390   S.RESISTOR   RR0816P-102-D (1 kΩ)     R1607   7030005390   S.RESISTOR   RR0816P-102-D (1 kΩ)     R1608   7030005370   S.RESISTOR   RR0816P-102-B (1 kΩ)     R1610   7030005370   S.RESISTOR   RR0816P-102-B (1 kΩ)     R1611   7030005370   S.RESISTOR   RR0816P-102-B (1 kΩ)     R1612   7030005380   S.RESISTOR   RR0816P-102-B (1 kΩ)     R1614   7030005370   S.RESISTOR   RR0816P-102-B (1 kΩ                                                                                                    | R1562          | 7030005390   | S.RESISTOR  | RR0816P-102-D (1 kΩ)                               |  |
| R1582   7030005390   S.RESISTOR   RH0816P-102-D (1 kΩ)     R1601   7030005400   S.RESISTOR   RR0816P-202-D (2 kΩ)     R1602   7030005390   S.RESISTOR   RR0816P-102-D (1 kΩ)     R1603   7030005400   S.RESISTOR   RR0816P-102-D (1 kΩ)     R1604   7030005390   S.RESISTOR   RR0816P-102-D (2 kΩ)     R1605   7030005400   S.RESISTOR   RR0816P-102-D (2 kΩ)     R1606   7030005390   S.RESISTOR   RR0816P-102-D (1 kΩ)     R1607   7030005390   S.RESISTOR   RR0816P-102-D (1 kΩ)     R1606   7030005390   S.RESISTOR   RR0816P-102-D (1 kΩ)     R1607   7030005390   S.RESISTOR   RR0816P-102-D (1 kΩ)     R1608   7030005370   S.RESISTOR   RR0816P-102-D (1 kΩ)     R1609   7030005370   S.RESISTOR   RR0816P-102-B (1 kΩ)     R1610   7030005370   S.RESISTOR   RR0816P-102-B (1 kΩ)     R1611   7030005370   S.RESISTOR   RR0816P-102-B (1 kΩ)     R1612   7030005370   S.RESISTOR   RR0816P-102-B (1 kΩ)     R1614   7030005370   S.RESISTOR   RR0816P-202-B (2 kΩ)<                                                                                                    | R1581          | 7030003640   | S.RESISTOR  | ERJ3GEYJ 473 V (47 kΩ)                             |  |
| R1602     7030005390     S.RESISTOR     RR0816P-102-D (1 kΩ)       R1603     7030005400     S.RESISTOR     RR0816P-102-D (1 kΩ)       R1604     7030005390     S.RESISTOR     RR0816P-102-D (1 kΩ)       R1605     7030005400     S.RESISTOR     RR0816P-102-D (1 kΩ)       R1606     7030005400     S.RESISTOR     RR0816P-102-D (1 kΩ)       R1606     7030005400     S.RESISTOR     RR0816P-202-D (2 kΩ)       R1607     7030005400     S.RESISTOR     RR0816P-102-D (1 kΩ)       R1607     7030005400     S.RESISTOR     RR0816P-202-D (2 kΩ)       R1608     7030005390     S.RESISTOR     RR0816P-102-D (1 kΩ)       R1608     7030005390     S.RESISTOR     RR0816P-202-D (2 kΩ)       R1610     7030005370     S.RESISTOR     RR0816P-102-B (1 kΩ)       R1611     7030005370     S.RESISTOR     RR0816P-102-B (1 kΩ)       R1612     7030005370     S.RESISTOR     RR0816P-102-B (1 kΩ)       R1614     7030005370     S.RESISTOR     RR0816P-202-B (2 kΩ)       R1615     7030005370     S.RESISTOR     RR0816P-102-B (1 kΩ)                                                                                                    | R1582          | 7030005390   | S RESISTOR  | RH0816P-102-D (1 KΩ)<br>BB0816P-202-D (2 kΩ)       |  |
| R1603   7030005400   S.RESISTOR   RR0816P-202-D (2 kΩ)     R1604   7030005390   S.RESISTOR   RR0816P-102-D (1 kΩ)     R1605   7030005390   S.RESISTOR   RR0816P-102-D (1 kΩ)     R1606   7030005390   S.RESISTOR   RR0816P-102-D (1 kΩ)     R1607   7030005390   S.RESISTOR   RR0816P-102-D (1 kΩ)     R1607   7030005390   S.RESISTOR   RR0816P-202-D (2 kΩ)     R1608   7030005390   S.RESISTOR   RR0816P-102-D (1 kΩ)     R1609   7030005370   S.RESISTOR   RR0816P-102-B (1 kΩ)     R1610   7030005380   S.RESISTOR   RR0816P-102-B (1 kΩ)     R1611   7030005370   S.RESISTOR   RR0816P-102-B (1 kΩ)     R1612   7030005380   S.RESISTOR   RR0816P-102-B (1 kΩ)     R1613   7030005370   S.RESISTOR   RR0816P-102-B (1 kΩ)     R1614   7030005380   S.RESISTOR   RR0816P-102-B (1 kΩ)     R1615   7030005370   S.RESISTOR   RR0816P-102-B (2 kΩ)     R1616   7030005380   S.RESISTOR   RR0816P-202-B (2 kΩ)     R1617   7030005380   S.RESISTOR   RR0816P-102-B (1 kΩ)<                                                                                                    | R1602          | 7030005390   | S.RESISTOR  | RR0816P-102-D (1 kΩ)                               |  |
| R1604   7030005390   S.RESISTOR   RR0816P-102-D (1 kΩ)     R1605   7030005390   S.RESISTOR   RR0816P-102-D (1 kΩ)     R1606   7030005390   S.RESISTOR   RR0816P-102-D (1 kΩ)     R1607   7030005390   S.RESISTOR   RR0816P-102-D (1 kΩ)     R1608   7030005390   S.RESISTOR   RR0816P-102-D (1 kΩ)     R1609   7030005370   S.RESISTOR   RR0816P-102-B (2 kΩ)     R1610   7030005370   S.RESISTOR   RR0816P-102-B (2 kΩ)     R1611   7030005380   S.RESISTOR   RR0816P-102-B (1 kΩ)     R1612   7030005370   S.RESISTOR   RR0816P-102-B (1 kΩ)     R1613   7030005370   S.RESISTOR   RR0816P-102-B (1 kΩ)     R1614   7030005370   S.RESISTOR   RR0816P-102-B (1 kΩ)     R1615   7030005370   S.RESISTOR   RR0816P-102-B (1 kΩ)     R1616   7030005370   S.RESISTOR   RR0816P-102-B (2 kΩ)     R1617   7030005380   S.RESISTOR   RR0816P-102-B (2 kΩ)     R1616   7030005380   S.RESISTOR   RR0816P-102-B (2 kΩ)     R1617   7030005380   S.RESISTOR   RR0816P-102-B (2 kΩ)<                                                                                                    | R1603          | 7030005400   | S.RESISTOR  | RR0816P-202-D (2 kΩ)                               |  |
| R1606     7030005390     S.RESISTOR     RR0816P-102-D (1 kΩ)       R1607     7030005400     S.RESISTOR     RR0816P-202-D (2 kΩ)       R1608     7030005390     S.RESISTOR     RR0816P-102-D (1 kΩ)       R1609     7030005390     S.RESISTOR     RR0816P-202-B (2 kΩ)       R1610     7030005370     S.RESISTOR     RR0816P-102-B (1 kΩ)       R1611     7030005370     S.RESISTOR     RR0816P-202-B (2 kΩ)       R1612     7030005370     S.RESISTOR     RR0816P-202-B (2 kΩ)       R1612     7030005370     S.RESISTOR     RR0816P-202-B (2 kΩ)       R1612     7030005370     S.RESISTOR     RR0816P-102-B (1 kΩ)       R1613     7030005370     S.RESISTOR     RR0816P-102-B (1 kΩ)       R1614     7030005370     S.RESISTOR     RR0816P-102-B (1 kΩ)       R1615     7030005380     S.RESISTOR     RR0816P-102-B (1 kΩ)       R1616     7030005380     S.RESISTOR     RR0816P-102-B (2 kΩ)       R1617     7030005380     S.RESISTOR     RR0816P-202-B (2 kΩ)       R1618     7030005380     S.RESISTOR     RR0816P-202-B (2 kΩ)                                                                                                    | R1604          | 7030005390   | S.RESISTOR  | RR0816P-202-D (2 kΩ)                               |  |
| H160/   7030005400   S.RESISTOR   RR0816P-202-D (2 kΩ)     R1608   7030005390   S.RESISTOR   RR0816P-102-D (1 kΩ)     R1609   7030005370   S.RESISTOR   RR0816P-102-D (1 kΩ)     R1610   7030005370   S.RESISTOR   RR0816P-102-B (1 kΩ)     R1611   7030005370   S.RESISTOR   RR0816P-202-B (2 kΩ)     R1611   7030005370   S.RESISTOR   RR0816P-202-B (2 kΩ)     R1612   7030005370   S.RESISTOR   RR0816P-202-B (2 kΩ)     R1613   7030005370   S.RESISTOR   RR0816P-202-B (2 kΩ)     R1614   7030005370   S.RESISTOR   RR0816P-102-B (1 kΩ)     R1615   7030005370   S.RESISTOR   RR0816P-102-B (1 kΩ)     R1616   7030005370   S.RESISTOR   RR0816P-102-B (1 kΩ)     R1617   7030005370   S.RESISTOR   RR0816P-102-B (1 kΩ)     R1618   7030005380   S.RESISTOR   RR0816P-102-B (2 kΩ)     R1618   7030005380   S.RESISTOR   RR0816P-202-B (2 kΩ)     R1618   7030005380   S.RESISTOR   RR0816P-102-B (1 kΩ)     R1619   7030005400   S.RESISTOR   RR0816P-202-D (2 kΩ)<                                                                                                    | R1606          | 7030005390   | S.RESISTOR  | RR0816P-102-D (1 kΩ)                               |  |
| R1609   7030005370   S.RESISTOR   RR0816P-202-B (2 kΩ)     R1610   7030005380   S.RESISTOR   RR0816P-102-B (1 kΩ)     R1611   7030005380   S.RESISTOR   RR0816P-102-B (1 kΩ)     R1612   7030005380   S.RESISTOR   RR0816P-102-B (1 kΩ)     R1613   7030005380   S.RESISTOR   RR0816P-102-B (1 kΩ)     R1614   7030005370   S.RESISTOR   RR0816P-102-B (1 kΩ)     R1615   7030005370   S.RESISTOR   RR0816P-102-B (1 kΩ)     R1616   7030005370   S.RESISTOR   RR0816P-102-B (1 kΩ)     R1616   7030005370   S.RESISTOR   RR0816P-202-B (2 kΩ)     R1616   7030005370   S.RESISTOR   RR0816P-102-B (1 kΩ)     R1617   7030005370   S.RESISTOR   RR0816P-102-B (1 kΩ)     R1617   7030005380   S.RESISTOR   RR0816P-202-B (2 kΩ)     R1618   7030005380   S.RESISTOR   RR0816P-202-B (2 kΩ)     R1618   7030005400   S.RESISTOR   RR0816P-202-B (2 kΩ)     R1619   7030005400   S.RESISTOR   RR0816P-202-D (2 kΩ)     R1620   7030005400   S.RESISTOR   RR0816P-202-D (2 kΩ)<                                                                                                    | R1607          | 7030005400   | S.RESISTOR  | RR0816P-202-D (2 kΩ)<br>RR0816P-102-D (1 kΩ)       |  |
| R1610     7030005380     S.RESISTOR     RR0816P-102-B (1 kΩ)       R1611     7030005370     S.RESISTOR     RR0816P-202-B (2 kΩ)       R1612     7030005380     S.RESISTOR     RR0816P-102-B (1 kΩ)       R1613     7030005370     S.RESISTOR     RR0816P-202-B (2 kΩ)       R1614     7030005370     S.RESISTOR     RR0816P-202-B (2 kΩ)       R1615     7030005380     S.RESISTOR     RR0816P-202-B (2 kΩ)       R1616     7030005380     S.RESISTOR     RR0816P-202-B (2 kΩ)       R1617     7030005370     S.RESISTOR     RR0816P-202-B (2 kΩ)       R1617     7030005370     S.RESISTOR     RR0816P-202-B (2 kΩ)       R1617     7030005370     S.RESISTOR     RR0816P-202-B (2 kΩ)       R1618     7030005380     S.RESISTOR     RR0816P-202-B (2 kΩ)       R1618     7030005400     S.RESISTOR     RR0816P-202-B (2 kΩ)       R1619     7030005400     S.RESISTOR     RR0816P-202-D (2 kΩ)       R1620     7030005400     S.RESISTOR     RR0816P-202-D (2 kΩ)                                                                                                    | R1609          | 7030005370   | S.RESISTOR  | RR0816P-202-B (2 kΩ)                               |  |
| R1611   7030005370   S.RESISTOR   RH0816P-202-B (2 kΩ)     R1612   7030005370   S.RESISTOR   RR0816P-102-B (1 kΩ)     R1613   7030005370   S.RESISTOR   RR0816P-202-B (2 kΩ)     R1614   7030005370   S.RESISTOR   RR0816P-202-B (2 kΩ)     R1615   7030005370   S.RESISTOR   RR0816P-102-B (1 kΩ)     R1616   7030005380   S.RESISTOR   RR0816P-102-B (1 kΩ)     R1616   7030005380   S.RESISTOR   RR0816P-102-B (1 kΩ)     R1617   7030005380   S.RESISTOR   RR0816P-102-B (1 kΩ)     R1618   7030005380   S.RESISTOR   RR0816P-102-B (1 kΩ)     R1618   7030005380   S.RESISTOR   RR0816P-102-B (1 kΩ)     R1619   7030005400   S.RESISTOR   RR0816P-102-B (1 kΩ)     R1619   7030005400   S.RESISTOR   RR0816P-202-D (2 kΩ)     R1620   7030005400   S.RESISTOR   RR0816P-202-D (2 kΩ)                                                                                                    | R1610          | 7030005380   | S.RESISTOR  | RR0816P-102-B (1 kΩ)                               |  |
| R1613     7030005370     S.RESISTOR     RR0816P-202-B     (2 kΩ)       R1614     7030005380     S.RESISTOR     RR0816P-202-B     (2 kΩ)       R1615     7030005370     S.RESISTOR     RR0816P-202-B     (2 kΩ)       R1615     7030005370     S.RESISTOR     RR0816P-202-B     (2 kΩ)       R1616     7030005380     S.RESISTOR     RR0816P-102-B     (1 kΩ)       R1617     7030005380     S.RESISTOR     RR0816P-202-B     (2 kΩ)       R1618     7030005380     S.RESISTOR     RR0816P-102-B     (1 kΩ)       R1618     7030005380     S.RESISTOR     RR0816P-102-B     (1 kΩ)       R1619     7030005400     S.RESISTOR     RR0816P-202-D     (2 kΩ)       R1620     7030005400     S.RESISTOR     RR0816P-202-D     (2 kΩ)                                                                                                    | R1611          | 7030005370   | S.RESISTOR  | RR0816P-202-Β (2 KΩ)<br>RR0816P-102-Β (1 kΩ)       |  |
| R1614     7030005380     S.RESISTOR     RR0816P-102-B (1 kΩ)       R1615     7030005370     S.RESISTOR     RR0816P-202-B (2 kΩ)       R1616     7030005380     S.RESISTOR     RR0816P-102-B (1 kΩ)       R1617     7030005380     S.RESISTOR     RR0816P-102-B (1 kΩ)       R1618     7030005380     S.RESISTOR     RR0816P-102-B (1 kΩ)       R1618     7030005380     S.RESISTOR     RR0816P-102-B (1 kΩ)       R1619     7030005400     S.RESISTOR     RR0816P-102-B (1 kΩ)       R1620     7030005400     S.RESISTOR     RR0816P-202-D (2 kΩ)                                                                                                    | R1613          | 7030005370   | S.RESISTOR  | RR0816P-202-B (2 kΩ)                               |  |
| R1616     7030005370     S.RESISTOR     RR0816P-102-B     (2 κΩ)       R1616     7030005370     S.RESISTOR     RR0816P-102-B     (1 κΩ)       R1617     7030005370     S.RESISTOR     RR0816P-202-B     (2 κΩ)       R1618     7030005380     S.RESISTOR     RR0816P-102-B     (1 κΩ)       R1619     7030005400     S.RESISTOR     RR0816P-202-D     (2 κΩ)       R1620     7030005400     S.RESISTOR     RR0816P-202-D     (2 κΩ)                                                                                                    | R1614          | 7030005380   | S.RESISTOR  | RR0816P-102-B (1 kΩ)                               |  |
| R1617     7030005370     S.RESISTOR     RR0816P-202-B     (2 kΩ)       R1618     7030005380     S.RESISTOR     RR0816P-102-B     (1 kΩ)       R1619     7030005400     S.RESISTOR     RR0816P-202-D     (2 kΩ)       R1620     7030005400     S.RESISTOR     RR0816P-202-D     (2 kΩ)       R1620     7030005400     S.RESISTOR     RR0816P-202-D     (2 kΩ)                                                                                                    | R1616          | 7030005380   | S.RESISTOR  | RR0816P-102-B (1 kΩ)                               |  |
| H1018     7030005380     S.HESISTOR     HR0816P-102-B (1 kΩ)       R1619     7030005400     S.RESISTOR     RR0816P-202-D (2 kΩ)       R1620     7030005400     S.RESISTOR     RR0816P-202-D (2 kΩ)                                                                                                    | R1617          | 7030005370   | S.RESISTOR  | RR0816P-202-B (2 kΩ)                               |  |
| R1620 7030005400 S.RESISTOR RR0816P-202-D (2 kΩ)                                                                                                    | R1619          | 7030005380   | S.RESISTOR  | RR0816P-102-Β (1 KΩ)<br>RR0816P-202-D (2 kΩ)       |  |
|                                                                                                    | R1620          | 7030005400   | S.RESISTOR  | RR0816P-202-D (2 kΩ)                               |  |

# [RF UNIT]

| REF<br>NO. | ORDER<br>NO. | DESCRIPTION |                                                  |  |
|------------|--------------|-------------|--------------------------------------------------|--|
| R1621      | 7030005390   | S.RESISTOR  | RR0816P-102-D (1 kΩ)                             |  |
| R1622      | 7030005390   | S.RESISTOR  | RR0816P-102-D (1 kΩ)                             |  |
| R1623      | 7030005390   | S.RESISTOR  | RR0816P-102-D (1 kΩ)                             |  |
| R1624      | 7030005390   | S.RESISTOR  | RR0816P-102-D (1 kΩ)<br>RR0916R-102-D (1 kΩ)     |  |
| R1625      | 7030003390   | S RESISTOR  | FBJ3GEYJ 271 V (270 O)                           |  |
| R1627      | 7030003640   | S.RESISTOR  | ERJ3GEYJ 473 V (47 kΩ)                           |  |
| R1630      | 7030005400   | S.RESISTOR  | RR0816P-202-D (2 kΩ)                             |  |
| R1632      | 7030003360   | S.RESISTOR  | ERJ3GEYJ 221 V (220 Ω)                           |  |
| R1701      | 7030005400   | S.RESISTOR  | RR0816P-202-D (2 kΩ)                             |  |
| B1703      | 7030005390   | S RESISTOR  | BB0816P-202-D (2 kO)                             |  |
| R1704      | 7030005390   | S.RESISTOR  | RR0816P-102-D (1 kΩ)                             |  |
| R1705      | 7030005400   | S.RESISTOR  | RR0816P-202-D (2 kΩ)                             |  |
| R1706      | 7030005390   | S.RESISTOR  | RR0816P-102-D (1 kΩ)                             |  |
| B1708      | 7030005400   | S RESISTOR  | BB0816P-102-D (2 KM)                             |  |
| R1709      | 7030005370   | S.RESISTOR  | RR0816P-202-B (2 kΩ)                             |  |
| R1710      | 7030005380   | S.RESISTOR  | RR0816P-102-B (1 kΩ)                             |  |
| R1711      | 7030005370   | S.RESISTOR  | RR0816P-202-B (2 kΩ)                             |  |
| R1712      | 7030005380   | S.RESISTOR  | RR0816P-102-B (1 kΩ)                             |  |
| R1714      | 7030005370   | S.RESISTOR  | RR0816P-102-B (1 kΩ)                             |  |
| R1715      | 7030005370   | S.RESISTOR  | RR0816P-202-B (2 kΩ)                             |  |
| R1716      | 7030005380   | S.RESISTOR  | RR0816P-102-Β (1 kΩ)                             |  |
| R1717      | 7030005370   | S.RESISTOR  | RR0816P-202-B (2 kΩ)                             |  |
| H1/18      | 7030005380   | S.HESISTOR  | нновтон-то2-В (1 КΩ)<br>BB0816B-202-B (2 kΩ)     |  |
| B1720      | 7030005370   | S.RESISTOR  | BB0816P-202-B (2 kΩ)                             |  |
| R1721      | 7030005390   | S.RESISTOR  | RR0816P-102-D (1 kΩ)                             |  |
| R1722      | 7030005390   | S.RESISTOR  | RR0816P-102-D (1 kΩ)                             |  |
| R1723      | 7030005390   | S.RESISTOR  | RR0816P-102-D (1 kΩ)                             |  |
| R1724      | 7030005390   | S RESISTOR  | RR0816P-102-D (1 KΩ)                             |  |
| R1726      | 7030003370   | S.RESISTOR  | ERJ3GEYJ 271 V (270 Ω)                           |  |
| R1727      | 7030003640   | S.RESISTOR  | ERJ3GEYJ 473 V (47 kΩ)                           |  |
| R1728      | 7030005400   | S.RESISTOR  | RR0816P-202-D (2 kΩ)                             |  |
| R1731      | 7030005390   | S.RESISTOR  | RR0816P-102-D (1 kΩ)                             |  |
| B1802      | 7030003560   | S RESISTOR  | EBJ3GETJ 221 V (220 S2)                          |  |
| R1803      | 7030003400   | S.RESISTOR  | ERJ3GEYJ 471 V (470 Ω)                           |  |
| R1805      | 7030007490   | S.RESISTOR  | MCR03EZHJ 10 M Ω (106)                           |  |
| R1806      | 7030005390   | S.RESISTOR  | RR0816P-102-D (1 kΩ)                             |  |
| R1808      | 7030003400   | S RESISTOR  | ERJ3GEYJ 4/1 V (4/0 \$2)                         |  |
| R1810      | 7030003400   | S.RESISTOR  | ERJ3GEYJ 471 V (470 Ω)                           |  |
| R1817      | 7010003270   | RESISTOR    | ELR20J 82 Ω                                      |  |
| R1818      | 7010003410   | RESISTOR    | ELR20J 1.2 kΩ                                    |  |
| B1821      | 7030005390   | S RESISTOR  | RR0816P-102-D (1 KΩ)                             |  |
| R1822      | 7030005390   | S.RESISTOR  | RR0816P-102-D (1 kΩ)                             |  |
| R1823      | 7030005390   | S.RESISTOR  | RR0816P-102-D (1 kΩ)                             |  |
| R1824      | 7030003200   | S.RESISTOR  | ERJ3GEYJ 100 V (10 Ω)                            |  |
| R1904      | 7030003640   | S.RESISTOR  | ERJ3GEYJ 4/3 V (4/ KΩ)                           |  |
| R1906      | 7030003580   | S.RESISTOR  | ERJ3GEYJ 153 V (15 kΩ)                           |  |
| R1907      | 7030003520   | S.RESISTOR  | ERJ3GEYJ 472 V (4.7 kΩ)                          |  |
| R1908      | 7030003400   | S.RESISTOR  | ERJ3GEYJ 471 V (470 Ω)                           |  |
| H1909      | 7030003470   | S.RESISTOR  | EHJ3GEYJ 182 V (1.8 kΩ)<br>PP0916P-202-D (2 kΩ)  |  |
| R1910      | 7030005400   | S.RESISTOR  | ERJ3GEYJ 101 V (100 O)                           |  |
| R1912      | 7030005390   | S.RESISTOR  | RR0816P-102-D (1 kΩ)                             |  |
| R1913      | 7030003640   | S.RESISTOR  | ERJ3GEYJ 473 V (47 kΩ)                           |  |
| R1914      | 7030003320   | S.RESISTOR  | ERJ3GEYJ 101 V (100 Ω)                           |  |
| H1915      | 7030003370   | S.RESISTOR  | ERJ3GEYJ 271 V (270 Ω)<br>ERJ3GEYJ 223 V (22 kO) |  |
| R1917      | 7030003560   | S.RESISTOR  | ERJ3GEYJ 103 V (10 kΩ)                           |  |
| R1918      | 7030003370   | S.RESISTOR  | ERJ3GEYJ 271 V (270 Ω)                           |  |
| R1919      | 7030003200   | S.RESISTOR  | ERJ3GEYJ 100 V (10 Ω)                            |  |
| R1922      | 7030003360   | S.RESISTOR  | ERJ3GEYJ 221 V (220 Ω)                           |  |
| R1924      | 7030005390   | S.RESISTOR  | RR0816P-102-D (1 kΩ)                             |  |
| C1         | 4030011600   | S.CERAMIC   | C1608 JB 1C 104KT-N                              |  |
| C2         | 4030011600   | S.CERAMIC   | C1608 JB 1C 104KT-N                              |  |
| C3         | 4030011600   | S.CERAMIC   | C1608 JB 1C 104KT-N                              |  |
| C5         | 4030008470   | S.CERAMIC   | C1608 JB 1H 272K-T-A                             |  |
| C6         | 4030009880   | S.CERAMIC   | C1608 JB 1H 682K-T-A                             |  |
| C7         | 4030009980   | S.CERAMIC   | C1608 JB 1H 152K-T-A                             |  |
| C8         | 4030006860   | S.CERAMIC   | G1608 JB 1H 102K-T-A                             |  |

for free by RadioAmateur.eu S.=Surface mount

.

| ſ | R | F | U | Ν | П | Π |
|---|---|---|---|---|---|---|
|   |   | - | - |   | - |   |

| REF<br>NO. | ORDER<br>NO. |            | DESCRIPTION           | REF<br>NO. | ORDER<br>NO. | <u> </u>  | DESCRIPTION            |
|------------|--------------|------------|-----------------------|------------|--------------|-----------|------------------------|
| C11        | 4030011600   | S.CERAMIC  | C1608 JB 1C 104KT-N   | C112       | 4030006860   | S.CERAMIC | C1608 JB 1H 102K-T-A   |
| C12        | 4030008650   | S.CERAMIC  | C1608 JB 1H 332K-T-A  | C113       | 4030009920   | S.CERAMIC | C1608 CH 1H 050B-T-A   |
| C13        | 4030011330   | S.CERAMIC  | C1608 CH 1H 391J-T-A  | C114       | 4030009500   | S.CERAMIC | C1608 CH 1H 0R5B-T-A   |
| C14        | 4030008650   | S.CERAMIC  | C1608 JB 1H 332K-T-A  | C115       | 4030009910   | S.CERAMIC | C1608 CH 1H 040B-T-A   |
| C15        | 4030011600   | S.CERAMIC  | C1608 JB 1C 104KT-N   | C116       | 4030009500   | S.CERAMIC | C1608 CH 1H 0R5B-T-A   |
| C16        | 4030011600   | S.CERAMIC  | C1608 JB 1C 104KT-N   | C117       | 4030009920   | S.CERAMIC | C1608 CH 1H 050B-T-A   |
| C21        | 4030011600   | S.CERAMIC  | C1608 JB 1C 104KT-N   | C118       | 4030006880   | S.CERAMIC | C1608 JB 1H 472K-T-A   |
| C22        | 4030006860   | S.CERAMIC  | C1608 JB 1H 102K-T-A  | C119       | 4030006860   | S.CERAMIC | C1608 JB 1H 102K-T-A   |
| C23        | 4030009580   | S.CERAMIC  | C1608 JB 1H 681K-T-A  | C120       | 4030011600   | S.CERAMIC | C1608 JB 1C 104KT-N    |
| C24        | 4030006870   | S.CERAMIC  | C1608 JB 1H 222K-T-A  | C121       | 4030007040   | S.CERAMIC | C1608 CH 1H 180J-T-A   |
| C25        | 4030007170   | S.CERAMIC  | C1608 CH 1H 221J-T-A  | C122       | 4030006860   | S.CERAMIC | C1608 JB 1H 102K-T-A   |
| C26        | 4030010020   | S.CERAMIC  | C1608 JB 1H 122K-T-A  | C123       | 4030006860   | S.CERAMIC | C1608 JB 1H 102K-I-A   |
| C27        | 4030011600   | S.CERAMIC  | C1608 JB 1C 104KT-N   | C124       | 4030006860   | S.CERAMIC | C1608 JB 1H 102K-1-A   |
| C28        | 4030011600   | S.CERAMIC  | C1608 JB 1C 104KT-N   | C125       | 4030007070   | S.CERAMIC | C1608 CH 1H 330J-1-A   |
| C31        | 4030011600   | S.CERAMIC  | C1608 JB 1C 104KT-N   | C126       | 4030006980   | S.CERAMIC | C1608 CH 1H 070D-1-A   |
| 032        | 4030010020   | S.CERAMIC  | C1608 JB 1H 122K-1-A  | 0127       | 4030007060   | S.CERANIC | C1608 IB 1H 102K-T-A   |
| 033        | 4030007130   | S.CERAMIC  | C1609 IR 1H 122K-T-A  | C120       | 4030006860   | SCERAMIC  | C1608 JB 1H 102K-T-A   |
| 034        | 4030010020   | S.CERAMIC  | C1608 JB 1H 692K-T-A  | C121       | 4030006860   | SCERAMIC  | C1608 JB 1H 102K-T-A   |
| 035        | 4030009680   | S CERAMIC  | C1608 JB 1H 822K-T-A  | C132       | 4030006860   | SCERAMIC  | C1608 JB 1H 102K-T-A   |
| 037        | 4030009980   | S CERAMIC  | C1608 JB 1H 152K-T-A  | C133       | 4030006860   | S.CERAMIC | C1608 JB 1H 102K-T-A   |
| C38        | 4030011600   | S CEBAMIC  | C1608 JB 1C 104KT-N   | C134       | 4030006880   | S.CERAMIC | C1608 JB 1H 472K-T-A   |
| C41        | 4030011600   | S.CERAMIC  | C1608 JB 1C 104KT-N   | C135       | 4030009520   | S.CERAMIC | C1608 CH 1H 020B-T-A   |
| C42        | 4030010030   | S.CERAMIC  | C1608 SL 1H 511J-T-A  | C136       | 4030006980   | S.CERAMIC | C1608 CH 1H 070D-T-A   |
| C43        | 4030007130   | S.CERAMIC  | C1608 CH 1H 101J-T-A  | C137       | 4030006860   | S.CERAMIC | C1608 JB 1H 102K-T-A   |
| C44        | 4030011340   | S.CERAMIC  | C1608 CH 1H 471J-T-A  | C138       | 4030007060   | S.CERAMIC | C1608 CH 1H 270J-T-A   |
| C45        | 4030006870   | S.CERAMIC  | C1608 JB 1H 222K-T-A  | C139       | 4030006860   | S.CERAMIC | C1608 JB 1H 102K-T-A   |
| C46        | 4030008770   | S.CERAMIC  | C1608 JB 1H 562K-T-A  | C140       | 4030006860   | S.CERAMIC | C1608 JB 1H 102K-T-A   |
| C47        | 4030009580   | S.CERAMIC  | C1608 JB 1H 681K-T-A  | C142       | 4030006860   | S.CERAMIC | C1608 JB 1H 102K-T-A   |
| C48        | 4030011600   | S.CERAMIC  | C1608 JB 1C 104KT-N   | C143       | 4030007090   | S.CERAMIC | C1608 CH 1H 470J-T-A   |
| C51        | 4030011600   | S.CERAMIC  | C1608 JB 1C 104KT-N   | C144       | 4030007120   | S.CERAMIC | C1608 CH 1H 820J-T-A   |
| C52        | 4030010760   | S.CERAMIC  | C1608 CH 1H 331J-T-A  | C146       | 4030006860   | S.CERAMIC | C1608 JB 1H 102K-1-A   |
| C53        | 4030007090   | S.CERAMIC  | C1608 CH 1H 470J-1-A  | C147       | 4030006880   | S.CERAMIC | C1608 JB 1H 472K-1-A   |
| C54        | 4030007160   | S.CERAMIC  | C1608 CH 1H 181J-1-A  | C148       | 4030006880   | S.CERAMIC | C1608 JB 1H 4/2K-1-A   |
| C55        | 4030010040   | S.CERAMIC  | C1608 JB 1H 551K-1-A  | C149       | 403000880    | S.CERANIC | C1609 IB 1C 104KT-N    |
| 056        | 4030008470   | S.CERAMIC  | C1608 CH 1H 331 LT-A  | C152       | 4030011600   | S CERAMIC | C1608 JB 1C 104KT-N    |
| 057        | 4030010760   | S.CERAMIC  | C1608 IB 1C 104KT-N   | C152       | 4030011600   | S CERAMIC | C1608 JB 1C 104KT-N    |
| C50        | 4030011600   | S CERAMIC  | C1608 JB 1C 104KT-N   | C154       | 4030011600   | S CERAMIC | C1608 JB 1C 104KT-N    |
| C62        | 4030011280   | S CEBAMIC  | C1608 CH 1H 271J-T-A  | C155       | 4030011600   | S.CERAMIC | C1608 JB 1C 104KT-N    |
| C63        | 4030007090   | S.CERAMIC  | C1608 CH 1H 470J-T-A  | C156       | 4030006880   | S.CERAMIC | C1608 JB 1H 472K-T-A   |
| C64        | 4030007150   | S.CERAMIC  | C1608 CH 1H 151J-T-A  | C157       | 4030011600   | S.CERAMIC | C1608 JB 1C 104KT-N    |
| C65        | 4030011340   | S.CERAMIC  | C1608 CH 1H 471J-T-A  | C171       | 4030011600   | S.CERAMIC | C1608 JB 1C 104KT-N    |
| C66        | 4030010020   | S.CERAMIC  | C1608 JB 1H 122K-T-A  | C172       | 4030011600   | S.CERAMIC | C1608 JB 1C 104KT-N    |
| C67        | 4030011840   | S.CERAMIC  | C1608 CH 1H 241J-T-A  | C173       | 4030007010   | S.CERAMIC | C1608 CH 1H 100D-T-A   |
| C68        | 4030011600   | S.CERAMIC  | C1608 JB 1C 104KT-N   | C181       | 4030011600   | S.CERAMIC | C1608 JB 1C 104KT-N    |
| C71        | 4030011600   | S.CERAMIC  | C1608 JB 1C 104KT-N   | C182       | 4030011600   | S.CERAMIC | C1608 JB 1C 104KT-N    |
| C72        | 4030007160   | S.CERAMIC  | C1608 CH 1H 181J-T-A  | C183       | 4030011600   | S.CERAMIC | C1608 JB 1C 104KT-N    |
| C73        | 4030008560   | S.CERAMIC  | C1608 CH 1H 300J-T-A  | C184       | 4030011600   | S.CERAMIC | C1608 JB 1C 104KT-N    |
| C74        | 4030007130   | S.CERAMIC  | C1608 CH 1H 101J-1-A  | C185       | 4030011600   | S.CERAMIC |                        |
| 075        | 4030006820   | S.CERAMIC  | C1608 SL TH 301J-1-A  | C191       | 4030011600   | S.CERAMIC | C1608 JB 1C 104KT-N    |
| 070        | 4030010020   | S CERAMIC  | C1608 CH 1H 151 LT-A  | C192       | 4030011600   | S CERAMIC | C1608 JB 1C 104KT-N    |
| 070        | 4030007150   | S CERAMIC  | C1608 IB 1C 104KT-N   | C194       | 4030011600   | S CEBAMIC | C1608 JB 1C 104KT-N    |
| C81        | 4030011600   | SCERAMIC   | C1608 JB 1C 104KT-N   | C195       | 4030011600   | S CEBAMIC | C1608 JB 1C 104KT-N    |
| C82        | 4030006990   | SCEBAMIC   | C1608 CH 1H 080D-T-A  | C196       | 4030011600   | S.CERAMIC | C1608 JB 1C 104KT-N    |
| C83        | 4030007160   | S.CERAMIC  | C1608 CH 1H 181J-T-A  | C197       | 4030011600   | S.CERAMIC | C1608 JB 1C 104KT-N    |
| C84        | 4030007060   | S.CERAMIC  | C1608 CH 1H 270J-T-A  | C201       | 4030007170   | S.CERAMIC | C1608 CH 1H 221J-T-A   |
| C85        | 4030007140   | S.CERAMIC  | C1608 CH 1H 121J-T-A  | C211       | 4030007070   | S.CERAMIC | C1608 CH 1H 330J-T-A   |
| C86        | 4030007160   | S.CERAMIC  | C1608 CH 1H 181J-T-A  | C212       | 4030007090   | S.CERAMIC | C1608 CH 1H 470J-T-A   |
| C87        | 4030010020   | S.CERAMIC  | C1608 JB 1H 122K-T-A  | C213       | 4030007120   | S.CERAMIC | C1608 CH 1H 820J-T-A   |
| C88        | 4030007130   | S.CERAMIC  | C1608 CH 1H 101J-T-A  | C214       | 4030007040   | S.CERAMIC | C1608 CH 1H 180J-T-A   |
| C89        | 4030011600   | S.CERAMIC  | C1608 JB 1C 104KT-N   | C215       | 4030007100   | S.CERAMIC | C1608 CH 1H 560J-1-A   |
| C91        | 4030006880   | S.CERAMIC  | C1608 JB 1H 472K-1-A  | C216       | 4030011600   | S.CERAMIC | C1608 JB 1C 104KT-N    |
| C92        | 4030007110   | S.CERAMIC  | C1608 CH 1H 680J-1-A  | 0217       | 4030011600   | S.CERAMIC | C1608 JB 1C 104KT-N    |
| 093        | 4030007060   | S.CERAMIC  |                       | C210       | 4030011600   | S CERAMIC | C1608 CH 1H 030B-T-A   |
| C05        | 4030007120   | S.CERAMIC  | C1608 CH 1H 180 J-T-A | C220       | 4030009330   | S CERAMIC | C1608 JB 1H 472K-T-A   |
| C95        | 4030007040   | S CERAMIC  | C1608 CH 1H 560.I-T-A | C221       | 4030011600   | SCERAMIC  | C1608 JB 1C 104KT-N    |
| C97        | 4030007100   | SCERAMIC   | C1608 CH 1H 560J-T-A  | C222       | 4030007000   | S.CERAMIC | C1608 CH 1H 090D-T-A   |
| C98        | 4030007160   | S.CERAMIC  | C1608 CH 1H 181J-T-A  | C223       | 4030011600   | S.CERAMIC | C1608 JB 1C 104KT-N    |
| C99        | 4030007090   | S.CERAMIC  | C1608 CH 1H 470J-T-A  | C224       | 4030011600   | S.CERAMIC | C1608 JB 1C 104KT-N    |
| C100       | 4030006880   | S.CERAMIC  | C1608 JB 1H 472K-T-A  | C225       | 4030009910   | S.CERAMIC | C1608 CH 1H 040B-T-A   |
| C101       | 4030006880   | S.CERAMIC  | C1608 JB 1H 472K-T-A  | C226       | 4030006860   | S.CERAMIC | C1608 JB 1H 102K-T-A   |
| C102       | 4030007110   | S.CERAMIC  | C1608 CH 1H 680J-T-A  | C227       | 4030006860   | S.CERAMIC | C1608 JB 1H 102K-T-A   |
| C103       | 4030007040   | S.CERAMIC  | C1608 CH 1H 180J-T-A  | C231       | 4030007130   | S.CERAMIC | C1608 CH 1H 101J-T-A   |
| C104       | 4030007110   | S.CERAMIC  | C1608 CH 1H 680J-T-A  | C232       | 4030007030   | S.CERAMIC | C1608 CH 1H 150J-T-A   |
| C105       | 4030007120   | S.CERAMIC  | C1608 CH 1H 820J-T-A  | C233       | 4030007010   | S.CERAMIC | C1608 CH 1H 100D-T-A   |
| C106       | 4030010040   | S.CERAMIC  | G1608 JB 1H 561K-T-A  | C241       | 4030006880   | S.CERAMIC |                        |
| 0107       | 4030007120   | S.UERAMIC  |                       | 0242       | 4030011600   | S CERAMIC | C1608 JB 1H 472K-T-A   |
| 0108       | 4030006880   | S.CERAMIC  | C1608 IB 1H 472K-1-A  | 0243       | 4030006880   | S CERAMIC | C1608 CH 1H 120 LT-A   |
|            | 4030006880   | S.CERAIVIC | 01000 JD 111 472K*1*A | Q244       | +030007020   |           | 01000 OFF ITT 1200-1-A |

for free by

| REF<br>NO. | ORDER<br>NO.  |                | DESCRIPTION                                |
|------------|---------------|----------------|--------------------------------------------|
| C245       | 4030006880    | S.CERAMIC      | C1608 JB 1H 472K-T-A                       |
| C246       | 4030006880    | S.CERAMIC      | C1608 JB 1H 472K-T-A                       |
| C247       | 4030006880    | S.CERAMIC      | C1608 JB 1H 472K-T-A                       |
| C248       | 4030006880    | S.CERAMIC      | C1608 JB 1H 472K-1-A                       |
| C252       | 4030007030    | S.CERAMIC      | C1608 CH 1H 150J-T-A                       |
| C253       | 4030007030    | S.CERAMIC      | C1608 CH 1H 150J-T-A                       |
| C261       | 4030007110    | S.CERAMIC      | C1608 CH 1H 680J-T-A                       |
| C262       | 4030011330    | S.CERAMIC      | C1608 CH 1H 391J-T-A                       |
| C263       | 4030007110    | S.CERAMIC      | C1608 CH 1H 391,I-T-A                      |
| C271       | 4030006880    | S.CERAMIC      | C1608 JB 1H 472K-T-A                       |
| C272       | 4030006860    | S.CERAMIC      | C1608 JB 1H 102K-T-A                       |
| C273       | 4030006860    | S.CERAMIC      | C1608 JB 1H 102K-T-A                       |
| C275       | 4030006970    | S.CERAMIC      | C1608 CH 1H 060D-1-A                       |
| C286       | 4030011600    | S.CERAMIC      | C1608 JB 1C 104KT-N                        |
| C287       | 4030007060    | S.CERAMIC      | C1608 CH 1H 270J-T-A                       |
| C288       | 4030011770    | S.CERAMIC      | C1608 CH 1H 060B-T-A                       |
| C289       | 4030007030    | S.CERAMIC      | C1608 CH 1H 150J-T-A                       |
| C290       | 4030011600    | S CERAMIC      | C1608 CH 1H 150.J-T-A                      |
| C296       | 4030008560    | S.CERAMIC      | C1608 CH 1H 300J-T-A                       |
| C298       | 4030007030    | S.CERAMIC      | C1608 CH 1H 150J-T-A                       |
| C300       | 4030006860    | S.CERAMIC      | C1608 JB 1H 102K-T-A                       |
| C301       | 4030007080    | S.CEHAMIC      | C1608 CH 1H 390J-1-A                       |
| C302       | 4030006880    | S.CERAMIC      | C1608 JB 1H 472K-T-A                       |
| C304       | 4030011600    | S.CERAMIC      | C1608 JB 1C 104KT-N                        |
| C305       | 4030006860    | S.CERAMIC      | C1608 JB 1H 102K-T-A                       |
| C306       | 4030007050    | S.CERAMIC      | C1608 CH 1H 220J-T-A                       |
| C308       | 403007070     | S.CERAMIC      | C1608 CH 1H 330J-T-A                       |
| C309       | 4030009520    | S.CERAMIC      | C1608 CH 1H 020B-T-A                       |
| C311       | 4030011600    | S.CERAMIC      | C1608 JB 1C 104KT-N                        |
| C312       | 4030006880    | S.CERAMIC      | C1608 JB 1H 472K-T-A                       |
| C314       | 4030009500    | S CERAMIC      | C1608 CH 1H 060B-T-A                       |
| C315       | 4030007040    | S.CERAMIC      | C1608 CH 1H 180J-T-A                       |
| C316       | 4030009510    | S.CERAMIC      | C1608 CH 1H 010B-T-A                       |
| C317       | 4030007040    | S.CERAMIC      | C1608 CH 1H 180J-T-A                       |
| C318       | 4030006860    | S CERAMIC      | C1608 JB 1H 102K-T-A                       |
| C320       | 4030006860    | S.CERAMIC      | C1608 JB 1H 102K-T-A                       |
| C321       | 4030011600    | S.CERAMIC      | C1608 JB 1C 104KT-N                        |
| C322       | 4030011600    | S.CERAMIC      | C1608 JB 1C 104KT-N                        |
| C323       | 4030011600    | S CERAMIC      | C1608 JB 1C 104KT-N                        |
| C401       | 4030006880    | S.CERAMIC      | C1608 JB 1H 472K-T-A                       |
| C1001      | 4030006880    | S.CERAMIC      | C1608 JB 1H 472K-T-A                       |
| C1002      | 4510004630    | S.ELECTROLYTIC | CIECEVICA100SR                             |
| C1003      | 4510004630    | S ELECTROLYTIC | ECEVICA100SB                               |
| C1005      | 4030006880    | S.CERAMIC      | C1608 JB 1H 472K-T-A                       |
| C1006      | 4030006880    | S.CERAMIC      | C1608 JB 1H 472K-T-A                       |
| C1008      | 4030006880    | S.CERAMIC      | C1608 JB 1H 472K-T-A                       |
| C1012      | 4030006880    | S CERAMIC      | C1608 JB 1H 472K-T-A                       |
| C1013      | 4030006880    | S.CERAMIC      | C1608 JB 1H 472K-T-A                       |
| C1014      | 4030006880    | S.CERAMIC      | C1608 JB 1H 472K-T-A                       |
| C1031      | 4030006880    | S.CERAMIC      | C1608 JB 1H 472K-T-A                       |
| C1051      | 4030006880    | S CERAMIC      | C1608 JB 1H 472K-T-A                       |
| C1052      | 4510004630    | S.ELECTROLYTIC | ECEV1CA100SR                               |
| C1053      | 4030006880    | S.CERAMIC      | C1608 JB 1H 472K-T-A                       |
| C1054      | 4510004630    | S.ELECTROLYTIC | ECEVICA100SR                               |
| C1055      | 4030006880    | S CERAMIC      | C1608 JB 1H 472K-T-A                       |
| C1059      | 4510004630    | S.ELECTROLYTIC | ECEV1CA100SR                               |
| C1071      | 4030006860    | S.CERAMIC      | C1608 JB 1H 102K-T-A                       |
| C1073      | 4030006860    | S.CERAMIC      | C1608 JB 1H 102K-T-A                       |
| C1081      | 4030006880    | S.CERAMIC      | C1608 JB 1H 472K-T-A                       |
| C1101      | 4510004630    | S.ELECTROLYTIC | ECEV1CA100SR                               |
| C1102      | 4030011600    | S.CERAMIC      | C1608 JB 1C 104KT-N                        |
| C1103      | 4030011600    | SCERAMIC       | C1608 JB 1C 104KT-N                        |
| C1104      | 4030011600    | S.CERAMIC      | C1608 JB 1C 104KT-N                        |
| C1106      | 4030011600    | S.CERAMIC      | C1608 JB 1C 104KT-N                        |
| C1107      | 4030011600    | S.CERAMIC      | C1608 JB 1C 104KT-N                        |
| C1108      | 4030011600    | S.CERAMIC      | C1608 JB 1C 104KT-N<br>C1608 JB 1C 104KT-N |
| 01108      | 1 10000 11000 | 0.02171010     |                                            |

#### [RF UNIT]

| REF<br>NO. | ORDER<br>NO. |                | DESCRIPTION           |
|------------|--------------|----------------|-----------------------|
| C1110      | 4030011600   | S CEBAMIC      | C1608 JB 1C 104KT-N   |
| C1111      | 4030011600   | S.CERAMIC      | C1608 JB 1C 104KT-N   |
| C1112      | 4030011600   | S.CERAMIC      | C1608 JB 1C 104KT-N   |
| C1113      | 4030011600   | S.CERAMIC      | C1608 JB 1C 104KT-N   |
| C1114      | 4030011600   | S.CERAMIC      | C1608 JB 1C 104KT-N   |
| C1115      | 4030011600   | S.CERAMIC      | C1608 JB 1C 104KT-N   |
| C1116      | 4030011600   | S.CERAMIC      | C1608 JB 1C 104KT-N   |
| C1117      | 4030011600   | S.CERAMIC      | C1608 JB 1C 104KT-N   |
| C1118      | 4030011600   | S.CERAMIC      | C1608 JB 1C 104KT-N   |
| C1119      | 4030006880   | S.CERAMIC      | C1608 JB 1H 472K-T-A  |
| C1120      | 4030011600   | S.CERAMIC      | C1608 JB 1C 104K1-N   |
| C1121      | 4550006250   | S.TANIALUM     | TEMSVA TA TUGM-BL     |
| 01122      | 4030006880   | S.CERAMIC      | C1608 JB 1H 472K-1-A  |
| 01131      | 4030011000   | S CERAMIC      | C1608 JB 1H 472K-T-A  |
| C1151      | 4030006880   | S CEBAMIC      | C1608 JB 1H 472K-T-A  |
| C1161      | 4030006880   | SCERAMIC       | C1608 JB 1H 472K-T-A  |
| C1162      | 4030006880   | S.CERAMIC      | C1608 JB 1H 472K-T-A  |
| C1163      | 4030006880   | S.CERAMIC      | C1608 JB 1H 472K-T-A  |
| C1164      | 4030006880   | S.CERAMIC      | C1608 JB 1H 472K-T-A  |
| C1191      | 4030011600   | S.CERAMIC      | C1608 JB 1C 104KT-N   |
| C1202      | 4030007150   | S.CERAMIC      | C1608 CH 1H 151J-T-A  |
| C1203      | 4030006880   | S.CERAMIC      | C1608 JB 1H 472K-T-A  |
| C1204      | 4030011340   | S.CERAMIC      | C1608 CH 1H 471J-T-A  |
| C1205      | 4030006880   | S.CERAMIC      | C1608 JB 1H 472K-I-A  |
| C1206      | 4030009520   | S.CERAMIC      | C1608 CH 1H 0208-1-A  |
| C1207      | 4030006880   | S.UERAMIC      | C 1000 JD 10 472N-1-A |
| C1208      | 4010001270   | S CERAMIC      | C1608 CH 1H 200.1-T-A |
| C1222      | 4030007150   | S.CERAMIC      | C1608 CH 1H 151J-T-A  |
| C1223      | 4030006880   | S.CERAMIC      | C1608 JB 1H 472K-T-A  |
| C1224      | 4030011340   | S.CERAMIC      | C1608 CH 1H 471J-T-A  |
| C1225      | 4030006880   | S.CERAMIC      | C1608 JB 1H 472K-T-A  |
| C1226      | 4030009510   | S.CERAMIC      | C1608 CH 1H 010B-T-A  |
| 01227      | 4030006880   | S.CEHAMIC      | C 1008 JB 1H 4/2K-1-A |
| C1242      | 4030007100   | SCERAMIC       | C1608 CH 1H 560 J-T-A |
| C1243      | 4030006880   | S.CERAMIC      | C1608 JB 1H 472K-T-A  |
| C1244      | 4030011340   | S.CERAMIC      | C1608 CH 1H 471J-T-A  |
| C1245      | 4030006880   | S.CERAMIC      | C1608 JB 1H 472K-T-A  |
| C1246      | 4030009510   | S.CERAMIC      | C1608 CH 1H 010B-T-A  |
| C1247      | 4030006880   | S.CERAMIC      | C1608 JB 1H 472K-T-A  |
| C1248      | 4610001170   | S.TRIMMER      | C1609 CH 1H 040B-T-A  |
| C1249      | 4030009910   | S CERAMIC      | C1608 CH 1H 200 J-T-A |
| C1263      | 4030006880   | S.CERAMIC      | C1608 JB 1H 472K-T-A  |
| C1264      | 4030011340   | S.CERAMIC      | C1608 CH 1H 471J-T-A  |
| C1265      | 4030006880   | S.CERAMIC      | C1608 JB 1H 472K-T-A  |
| C1266      | 4030009510   | S.CERAMIC      | C1608 CH 1H 010B-T-A  |
| C1267      | 4030006880   | S.CERAMIC      | C1608 JB 1H 472K-T-A  |
| C1268      | 4610001170   | S.THIMMER      |                       |
| C1209      | 4030009540   | S CERAMIC      | C1608 IB 1H 472K-T-A  |
| C1282      | 4030006880   | SCEBAMIC       | C1608 JB 1H 472K-T-A  |
| C1284      | 4030006880   | S.CERAMIC      | C1608 JB 1H 472K-T-A  |
| C1291      | 4030007080   | S.CERAMIC      | C1608 CH 1H 390J-T-A  |
| C1292      | 4030007120   | S.CERAMIC      | C1608 CH 1H 820J-T-A  |
| C1293      | 4030007080   | S.CERAMIC      | C1608 CH 1H 390J-T-A  |
| 01301      | 4030007080   | S.CERAMIC      | C1608 CH 1H 390J-1-A  |
| C1303      | 4610001260   | STRIMMER       | ECB-JA020 E12W        |
| C1304      | 4030007150   | S.CERAMIC      | C1608 CH 1H 151J-T-A  |
| C1305      | 4510004630   | S.ELECTROLYTIC | ECEV1CA100SR          |
| C1306      | 4030006880   | S.CERAMIC      | C1608 JB 1H 472K-T-A  |
| C1307      | 4030006880   | S.CERAMIC      | C1608 JB 1H 472K-T-A  |
| C1308      | 4030007150   | S.CERAMIC      | C1608 CH 1H 151J-1-A  |
| C1309      | 4030007150   | S CERAMIC      | C1608 CH 1H 100D-T-A  |
| C1311      | 4030006880   | S.CERAMIC      | C1608 JB 1H 472K-T-A  |
| C1312      | 4030011600   | S.CERAMIC      | C1608 JB 1C 104KT-N   |
| C1408      | 4030006880   | S.CERAMIC      | C1608 JB 1H 472K-T-A  |
| C1409      | 4030006880   | S.CERAMIC      | C1608 JB 1H 472K-T-A  |
| 01410      | 4030006880   | S.UERAMIC      | C1608 18 1H 4/2K-1-A  |
| C1411      | 4030006880   | S CERAMIC      | C1608 JB 1H 472K-T-A  |
| C1422      | 4030007060   | S.CERAMIC      | C1608 CH 1H 270J-T-A  |
| C1423      | 4030007030   | S.CERAMIC      | C1608 CH 1H 150J-T-A  |
| C1424      | 4030007060   | S.CERAMIC      | C1608 CH 1H 270J-T-A  |
| C1425      | 4030007080   | S.CERAMIC      | C1608 CH 1H 390J-T-A  |
| C1426      | 4030006880   | S.CERAMIC      | C1608 JB 1H 472K-T-A  |
| C1427      | 4030006880   | S CERAMIC      | C1608 CH 1H 820 LT-A  |
| 101420     | 1-1000001120 | 0.021000       | 0.000 011 11 0200-1-A |

for free by RadioAmateur.eu

| REF<br>NO. | ORDER<br>NO. | DESCRIPTION                                                      |
|------------|--------------|------------------------------------------------------------------|
| C1429      | 4030007080   | S.CERAMIC C1608 CH 1H 390J-T-A                                   |
| C1501      | 4030006880   | S.CERAMIC C1608 JB 1H 472K-T-A                                   |
| C1502      | 4030006880   | S.CERAMIC C1608 JB 1H 472K-T-A                                   |
| C1503      | 4030006880   | S.CERAMIC C1608 JB 1H 472K-T-A                                   |
| C1522      | 4030007030   | S.CERAMIC C1608 CH 1H 150J-T-A                                   |
| C1523      | 4030007070   | S.CERAMIC C1608 CH 1H 330J-T-A                                   |
| C1524      | 4030007000   | S.CERAMIC C1608 CH 1H 090D-T-A                                   |
| C1525      | 4030007030   | S.CERAMIC C1608 CH 1H 150J-T-A                                   |
| C1520      | 4030009550   | S.CERAMIC C1608 CH 1H 220J-T-A                                   |
| C1528      | 4030009920   | S.CERAMIC C1608 CH 1H 050B-T-A                                   |
| C1529      | 4030007030   | S.CERAMIC C1608 CH 1H 150J-T-A                                   |
| C1530      | 4030007130   | S.CERAMIC C1608 CH 1H 101J-T-A                                   |
| C1561      | 4030006880   | S.CERAMIC C1608 JB 1H 472K-T-A                                   |
| C1562      | 4030007080   | S.CERAMIC C1608 CH 1H 390J-T-A                                   |
| C1563      | 4030007010   | S.CERAMIC C1608 CH 1H 100D-T-A                                   |
| C1564      | 4030007080   | S.CERAMIC C1608 CH 1H 390J-1-A                                   |
| C1565      | 4030005980   | S.CERAMIC C1608 CH 1H 070D-1-A                                   |
| C1581      | 4030006880   | S.CERAMIC C1608 JB 1H 472K-T-A                                   |
| C1582      | 4030007070   | S.CERAMIC C1608 CH 1H 330J-T-A                                   |
| C1583      | 4030006980   | S.CERAMIC C1608 CH 1H 070D-T-A                                   |
| C1585      | 4030007060   | S.CERAMIC C1608 CH 1H 050B-T-A                                   |
| C1586      | 4030007050   | S.CERAMIC C1608 CH 1H 220J-T-A                                   |
| C1601      | 4510004630   | S.ELECTROLYTIC ECEV1CA100SR                                      |
| C1602      | 4030011600   | S.CEHAMIC C1608 JB 1C 104KT-N                                    |
| C1604      | 4030011600   | S.CERAMIC C1608 JB 1C 104KT-N                                    |
| C1605      | 4030011600   | S.CERAMIC C1608 JB 1C 104KT-N                                    |
| C1606      | 4030006880   | S.CERAMIC C1608 JB 1H 472K-T-A                                   |
| C1607      | 4030011600   | S.CERAMIC C1608 JB 1C 104K1-N<br>S.CERAMIC C1608 JB 1C 104KT-N   |
| C1609      | 4030007040   | S.CERAMIC C1608 CH 1H 180J-T-A                                   |
| C1610      | 4030009920   | S.CERAMIC C1608 CH 1H 050B-T-A                                   |
| C1611      | 4030007070   | S.CERAMIC C1608 CH 1H 330J-T-A                                   |
| C1612      | 4030009520   | S CERAMIC C1608 CH 1H 020B-1-A                                   |
| C1615      | 4030007040   | S.CERAMIC C1608 CH 1H 180J-T-A                                   |
| C1616      | 4030007090   | S.CERAMIC C1608 CH 1H 470J-T-A                                   |
| C1617      | 4030007040   | S.CERAMIC C1608 CH 1H 180J-T-A                                   |
| C1701      | 4510004630   | S.ELECTROLYTIC ECEV1CA100SR                                      |
| C1702      | 4030011600   | S.CERAMIC C1608 JB 1C 104KT-N                                    |
| C1703      | 4030011600   | S.CERAMIC C1608 JB 1C 104KT-N                                    |
| C1705      | 4030011600   | S.CERAMIC C1608 JB 1C 104KT-N                                    |
| C1706      | 4030006880   | S.CERAMIC C1608 JB 1H 472K-T-A                                   |
| C1707      | 4030007040   | S.CERAMIC C1608 CH 1H 180J-T-A                                   |
| C1708      | 4030009920   | S.CERAMIC C1608 CH 1H 050B-1-A                                   |
| C1710      | 4030009520   | S.CERAMIC C1608 CH 1H 020B-T-A                                   |
| C1711      | 4030007040   | S.CERAMIC C1608 CH 1H 180J-T-A                                   |
| C1714      | 4030007040   | S.CEHAMIC C1608 CH 1H 180J-T-A                                   |
| C1720      | 4030011600   | S.CERAMIC C1608 JB 1C 104KT-N                                    |
| C1721      | 4030011600   | S.CERAMIC C1608 JB 1C 104KT-N                                    |
| C1730      | 4030011600   | S.CERAMIC C1608 JB 1C 104KT-N                                    |
| C1801      | 4030006880   | S.CERAMIC C1608 JB 1H 472K-1-A                                   |
| C1802      | 4030006880   | S.CERAMIC C1608 JB 1H 472K-T-A                                   |
| C1803      | 4030007010   | S.CERAMIC C1608 CH 1H 100D-T-A                                   |
| C1804      | 4030007060   | S.CERAMIC C1608 CH 1H 270 J-T-A                                  |
| C1806      | 4030006880   | S.CERAMIC C1608 JB 1H 472K-T-A                                   |
| C1807      | 4030007130   | S.CERAMIC C1608 CH 1H 101J-T-A                                   |
| C1809      | 4030011600   | S.CERAMIC C1608 JB 1C 104KT-N                                    |
| C1810      | 4030011600   | S.CEMAMIC C 1008 JB TC 104K I-N<br>S.TANTALUM TEMSVA 1C 475M-8L  |
| C1812      | 4560000080   | CERAMIC D33Y5V 1H 103Z21                                         |
| C1814      | 4030007030   | S.CERAMIC C1608 CH 1H 150J-T-A                                   |
| C1816      | 4030006880   | S.GERAMIC C1608 JB 1H 472K-T-A<br>S.CERAMIC C1608 JB 1H 472K-T-A |
| C1818      | 4030011340   | S.CERAMIC C1608 CH 1H 471J-T-A                                   |
| C1819      | 4030007100   | S.CERAMIC C1608 CH 1H 560J-T-A                                   |
| C1820      | 4030009580   | S.CERAMIC C1608 JB 1H 681K-T-A                                   |
| C1857      | 4550006480   | S.TANTALUM TEMSVA 1C 475M-8L                                     |
| C1858      | 4030011600   | S.CERAMIC C1608 JB 1C 104KT-N                                    |
| C1904      | 4030007100   | S.CERAMIC C1608 CH 1H 560J-T-A                                   |

### [RF UNIT]

| <u></u> |            |             |                         |
|---------|------------|-------------|-------------------------|
| REF     | ORDER      |             | DESCRIPTION             |
| NO.     | NU.        |             |                         |
| C1905   | 4030006880 | S.CERAMIC   | C1608 JB 1H 472K-T-A    |
| C1906   | 4030006880 | S.CERAMIC   | C1608 JB 1H 472K-T-A    |
| C1908   | 4030006880 | S.CERAMIC   | C1608 JB 1H 472K-T-A    |
| C1909   | 4030007100 | S.CERAMIC   | C1608 CH 1H 560J-T-A    |
| C1916   | 4030006880 | S.CERAMIC   | C1608 JB 1H 472K-T-A    |
| C1917   | 4030006880 | S.CERAMIC   | C1608 JB 1H 472K-T-A    |
| C1918   | 4030006880 | S.CERAMIC   | C1608 JB 1H 472K-T-A    |
| C1919   | 4030006880 | S.CERAMIC   | C1608 JB 1H 472K-T-A    |
| C1920   | 4030007170 | S.CERAMIC   | C1608 CH 1H 221J-T-A    |
| C1921   | 4030007060 | S.CERAMIC   | C1608 CH 1H 270J-T-A    |
| C1922   | 4030006880 | S.CERAMIC   | C1608 JB 1H 472K-T-A    |
| C1923   | 4030009510 | S.CERAMIC   | C1608 CH 1H 010B-T-A    |
| C1924   | 4030007060 | S.CERAMIC   | C1608 CH 1H 270J-1-A    |
| 01925   | 4030006880 | S.CERAMIC   | C1608 JB 1H 4/2K-1-A    |
| C1027   | 4030006660 | S.CERAMIC   | C1609 IB 1H 472K-1-A    |
| C1028   | 4030000880 | S CERAMIC   | C1608.IB 1H 472K-T-A    |
| C1931   | 4030011600 | SCERAMIC    | C1608 JB 1C 104KT-N     |
| 0,001   | 4000011000 | 0.0210.000  |                         |
|         | -          |             |                         |
| BL1     | 6330001320 | BELAY       | AHY103                  |
|         |            |             |                         |
|         |            |             |                         |
| J1      | 6510007020 | CONNECTOR   | TMP-J01X-V6             |
| J2      | 6510019990 | S.CONNECTOR | 52808-2290              |
| J121    | 6510007020 | CONNECTOR   | TMP-J01X-V6             |
| J151    | 6510007020 | CONNECTOR   | TMP-J01X-V6             |
| J262    | 6510007020 | CONNECTOR   | TMP-J01X-V6             |
| J401    | 6450001490 | CONNECTOR   | HLJ7001-01-3010         |
| J1001   | 6510019990 | S.CONNECTOR | 52808-2290              |
| J1500   | 6510003250 | CONNECTOR   | TMP-J01X-A2             |
|         |            |             |                         |
|         |            |             |                         |
| W151    | 7030003860 | SJUMPER     | ERJ3GE JPW V            |
| W301    | 7030008240 | S.JUMPER    | ERJ12YJOR00H            |
| W302    | 7030008240 | SJUMPER     | ERJ12YJOR00H            |
| W303    | 7030008240 | S.JUMPER    |                         |
| W1001   | 7030009300 | S ILIMPER   |                         |
| W1002   | 7030009300 | S.JUNFER    |                         |
| W1003   | 7030009300 | S ILIMPER   | ER IIWYOROOH            |
| W1081   | 7030003300 | S.IUMPER    | EBJ3GE JPW V            |
| W1201   | 7030003860 | SUMPER      | FRJ3GE JPW V            |
| W1203   | 7030003860 | SJUMPER     | ERJ3GE JPW V            |
| W1403   | 7030003860 | S.JUMPER    | ERJ3GE JPW V            |
| W1404   | 7030003860 | S.JUMPER    | ERJ3GE JPW V            |
| W1405   | 7030003860 | S.JUMPER    | ERJ3GE JPW V            |
| W1406   | 7030003860 | S.JUMPER    | ERJ3GE JPW V            |
| W1407   | 7030003860 | S.JUMPER    | ERJ3GE JPW V            |
| W1408   | 7030003860 | S.JUMPER    | ERJ3GE JPW V            |
| W1601   | 7030003860 | S.JUMPER    | ERJ3GE JPW V            |
| W1604   | 7030003860 | S.JUMPER    | ERJ3GE JPW V            |
| W1605   | 7030003860 | S.JUMPER    | ERJ3GE JPW V            |
| W1/01   | 7030003860 | SJUMPER     |                         |
| W1702   | 7030003860 | S IUMPER    |                         |
| W1704   | 7030003000 | SULMPER     | EBJ3GE JPW V            |
| W1705   | 7030003860 | SJUMPER     | ERJ3GE JPW V            |
| W1902   | 7030003860 | S.JUMPER    | ERJ3GE JPW V            |
| 111002  | 1000000000 | 0.000.000   |                         |
|         |            |             |                         |
| WS1     | 8970023092 | CABLE       | 1.5(d) COAXIAL-2 (4)/RF |
|         |            |             |                         |
| EP1     | 0910049428 | PCB         | B 5082H                 |
|         |            |             |                         |
|         |            |             |                         |
|         |            |             |                         |
|         |            |             |                         |
| 1       |            |             |                         |
|         |            |             |                         |
|         |            |             |                         |
|         |            |             |                         |
|         |            |             |                         |
|         |            |             |                         |
|         |            |             |                         |
|         |            |             |                         |
|         |            |             |                         |
|         |            |             |                         |
| 1       |            |             |                         |
| 1       |            |             |                         |

for free by RadioAmateur.eu

|   | REF<br>NO.  | ORDER<br>NO. |               | DESCRIPTION                |
|---|-------------|--------------|---------------|----------------------------|
|   | IC1         | 1180000420   | S.IC          | TA78L05F (TE12R)           |
|   | IC2         | 1110002020   | IC            | TA7805S                    |
|   | IC3         | 1110002030   | IC            | TA7808S                    |
|   | IC501       | 1160000130   | S.IC          | TD62783AF (TP1)            |
|   | IC502       | 1130007700   | S.IC          | BU4094BCF-11               |
|   |             |              |               |                            |
|   | 01          | 1560000960   | S.FET         | 2SK2596BXTL                |
|   | Q2          | 1530000790   | TRANSISTOR    | 2SC1971                    |
|   | Q3          | 1530000800   | TRANSISTOR    | 2SC1972                    |
|   | Q4          | 1530000800   | TRANSISTOR    | 2SC1972                    |
|   | Q5          | 1530000880   | TRANSISTOR    | 2502094                    |
|   | 07          | 1530000660   | TRANSISTOR    | 2502094<br>25D1406 Y       |
|   | 09          | 1590001150   | S.TRANSISTOR  | UN9211(TX)                 |
|   | Q10         | 1530002060   | S.TRANSISTOR  | 2SC4081 T107 R             |
|   | Q11         | 1530002060   | S.TRANSISTOR  | 2SC4081 T107 R             |
|   | Q12         | 1520000650   | S.TRANSISTOR  | 2SB1201-S-TL               |
|   | Q13         | 1520000650   | S.TRANSISTOR  | 2SB1201-S-TL               |
|   | Q14<br>Q15  | 1590000680   | S. TRANSISTOR |                            |
|   | 016         | 1590001330   | S TRANSISTOR  | DTA114EUA T106             |
|   | Q17         | 1590001330   | S.TRANSISTOR  | DTA114EUA T106             |
|   | Q18         | 1590001330   | S.TRANSISTOR  | DTA114EUA T106             |
|   | Q19         | 1590000680   | S.TRANSISTOR  | DTC114EUA T106             |
|   | Q20         | 1590000680   | S.TRANSISTOR  | DTC114EUA T106             |
|   | Q21<br>Q201 | 1590000680   | TRANSISTOR    | 2902694                    |
|   | 0202        | 1530000880   | TRANSISTOR    | 2SC2694                    |
|   | Q203        | 1540000200   | TRANSISTOR    | 2SD1406 Y                  |
|   | Q204        | 1590000680   | S.TRANSISTOR  | DTC114EUA T106             |
|   | Q205        | 1590001330   | S.TRANSISTOR  | DTA114EUA T106             |
|   | Q602        | 1590000680   | S.TRANSISTOR  | DTC114EUA T106             |
|   | Q604        | 1590001330   | S.TRANSISTOR  | DTC114EUA T106             |
|   | 0005        | 159000000    | 3.10403131011 | DIGINEEDATIO               |
|   |             |              |               |                            |
|   | D1          | 1790000720   | DIODE         | MA29W-B                    |
|   | D2          | 1790000710   | VARISTOR      | MA29B                      |
|   | D3          | 1790000710   | VARISTOR      | MA29B                      |
|   | D4<br>D5    | 1790000700   | DIODE         | DSA3A1                     |
|   | D7          | 1160000140   | S.DIODE       | DAP222 TL                  |
|   | D8          | 1790000700   | DIODE         | DSA3A1                     |
| 1 | D9          | 1160000140   | S.DIODE       | DAP222 TL                  |
|   | D10         | 1710000970   | DIODE         | MA185                      |
|   | D11<br>D12  | 1720000840   | S ZENER       | BD0 1M-T282                |
|   | D13         | 1710000160   | DIODE         | 1SS133                     |
|   | D201        | 1790000710   | VARISTOR      | MA29B                      |
|   | D202        | 1790000710   | VARISTOR      | MA29B                      |
|   | D601        | 1160000140   | S.DIODE       | DAP222 TL                  |
|   | D602        | 1720000360   | S.DIODE       | HSUBSTOF                   |
|   | D605        | 1750000450   | S DIODE       | 1SV265-TL                  |
|   | 2000        |              | 0.0.000       |                            |
|   |             |              | 001           | 1 0 070                    |
|   | L1          | 6140002220   | S COIL        | LH-270<br>NI 322522T-101 I |
|   | 13          | 6140003070   | COIL          | LR-355                     |
|   | Ļ4          | 6140002220   | COIL          | LR-270                     |
|   | L6          | 2040000490   | COIL          | EXC-ELDR25C                |
|   | L7          | 6140003420   | COIL          | LR-384                     |
|   | L8          | 2040000490   | COIL          | EXC-ELDR25C                |
|   | L10         | 6140003410   |               | LR-383<br>EVC.ELDP25C      |
|   | 112         | 2040000490   |               | EXC-ELDR25C                |
|   | L13         | 6140003040   | COIL          | LR-322B                    |
|   | L14         | 2040000490   | COIL          | EXC-ELDR25C                |
|   | L15         | 2040000490   | COIL          | EXC-ELDR25C                |
|   | L16         | 2040000490   | COL           | EXC-ELUH25C                |
|   | 118         | 6140000010   | COIL          | LB-376                     |
|   | L19         | 6140002030   | COIL          | LR-230                     |
|   | L20         | 6110001730   | COIL          | LA-262                     |
|   | L21         | 6200003260   | S.COIL        | NL 322522T-101J            |
| Ì | L22         | 2040000490   | COIL          | EXC-ELDR25C                |
|   | L23         | 2040000490   |               | EXU-ELDH25U                |
|   | 1202        | 6110001740   | COL           | LA-263                     |
|   | L203        | 6110001740   | COIL          | LA-263                     |
|   | L204        | 6110001360   | COIL          | LA-179                     |

#### [PA UNIT]

| REF        | ORDER      | [          | DESCRIPTION                                     |
|------------|------------|------------|-------------------------------------------------|
| NO.        | NO.        |            | DESCRIPTION                                     |
| L205       | 6170000340 | COIL       | LW-33                                           |
| L206       | 6110002060 | COIL       | LA-300                                          |
| L207       | 2040000490 | COIL       | EXC-ELDH25C                                     |
| L501       | 6140002580 | COIL       | LR-295                                          |
| L503       | 6140001780 | COIL       | LR-214                                          |
| L504       | 6140001800 | COIL       | LR-216                                          |
| 1.505      | 6140001800 | COIL       | LR-210<br>I B-216                               |
| L507       | 6140002560 | COIL       | LR-293                                          |
| L508       | 6140002560 | COIL       | LR-293                                          |
| L509       | 6110002920 | COIL       | LA-481<br>LA-480                                |
| L510       | 6140003460 | COIL       | LR-388                                          |
| L512       | 6140003460 | COIL       | LR-388                                          |
| L513       | 6200003260 | S.COIL     | NL 322522T-101J                                 |
| 1.515      | 6200003260 | S COIL     | NL 322522T-101J                                 |
| L518       | 6200001830 | S.COIL     | NL 322522T-100J                                 |
| L519       | 6200003260 | S.COIL     | NL 322522T-101J                                 |
| L521       | 6200001830 | S.COIL     | NL 3225221-100J                                 |
| 1522       | 6200001830 | S.COIL     | NL 322522T-100J                                 |
| L524       | 6200001830 | S.COIL     | NL 322522T-100J                                 |
| L528       | 6140002560 | COIL       | LR-293                                          |
| 1.530      | 6110003540 | COL        | LA-548                                          |
| L531       | 6110003550 | COIL       | LA-547                                          |
| L532       | 6200001830 | S.COIL     | NL 322522T-100J                                 |
| L533       | 6200001830 | S.COIL     | NL 3225221-100J<br>1 R-387                      |
| 1.601      | 6110001340 | COIL       | LA-177                                          |
| L602       | 6110001340 | COIL       | LA-177                                          |
| L603       | 6110001330 | COIL       | LA-176                                          |
| L604       | 6200004740 | S COIL     | NL 2520181-1H2J<br>NJ 252018T-1H2J              |
| 2000       | 0200004740 | 0.0012     |                                                 |
|            |            |            |                                                 |
| H1<br>D2   | 7030003440 | S.RESISTOR | ERJ3GEYJ 102 V (1 K2)<br>ERJ3GEYJ 221 V (220 O) |
| R3         | 7030000140 | S.RESISTOR | MCR10EZHJ 10 Ω (100)                            |
| R4         | 7030003400 | S.RESISTOR | ERJ3GEYJ 471 V (470 Ω)                          |
| R5         | 7030003390 | S.RESISTOR | ERJ3GEYJ 391 V (390 Ω)                          |
| R7         | 7030003360 | S.RESISTOR | ERJ12YJ4B7H (4.7 $\Omega$ )                     |
| R8         | 7030003380 | S.RESISTOR | ERJ3GEYJ 331 V (330 Ω)                          |
| R9         | 7030003400 | S.RESISTOR | ERJ3GEYJ 471 V (470 Ω)                          |
| H11<br>B12 | 7310003750 | SPESISTOR  | EVN-2ACA00 B52 (501)<br>EBJ3GEY,L680 V (68 O)   |
| R13        | 7030000260 | S.RESISTOR | MCR10EZHJ 100 Ω (101)                           |
| R14        | 7030000260 | S.RESISTOR | MCR10EZHJ 100 Ω (101)                           |
| R15        | 7070000870 | RESISTOR   | ERG2SJ 270                                      |
| R17        | 7070000511 | RESISTOR   | ERG1SJ 180 (18 Ω)                               |
| R18        | 7310003240 | TRIMMER    | EVN-2ACA00 B23 (202)                            |
| R19        | 7030003400 | S.RESISTOR | ERJ3GEYJ 471 V (470 Ω)                          |
| R20        | 7030009310 | S RESISTOR | ERJ1WYJ2R2H (2.2 M)<br>ERJ1WYJ2R2H (2.2 O)      |
| R23        | 7030009310 | S.RESISTOR | ERJ1WYJ2R2H (2.2 Ω)                             |
| R24        | 7030009310 | S.RESISTOR | ERJ1WYJ2R2H (2.2 Ω)                             |
| H26<br>B27 | 7030006060 | S.RESISTOR | EHJ12YJ100H (10 Ω)<br>EBJ12YJ100H (10 Ω)        |
| R28        | 7100000640 | RESISTOR   | 5 SI 0.012 Ω (J)                                |
| R29        | 7030003440 | S.RESISTOR | ERJ3GEYJ 102 V (1 kΩ)                           |
| R31        | 7030003440 | S.RESISTOR | ERJ3GEYJ 102 V (1 kΩ)                           |
| B33        | 7030007630 | S.RESISTOR | MCR100JZHJ 0.68 Ω (R68)                         |
| R34        | 7030007630 | S.RESISTOR | MCR100JZHJ 0.68 Ω (R68)                         |
| R35        | 7030007630 | S.RESISTOR | MCR100JZHJ 0.68 Ω (R68)                         |
| H38<br>B41 | 7070000251 | RESISTOR   | EHX2SJ 4H7 (4.7 Ω)<br>FR.HWY.I3B3H (3.3 O)      |
| R42        | 7030008000 | S.RESISTOR | ERJ1WYJ3R3H (3.3 Ω)                             |
| R44        | 7070000681 | RESISTOR   | ERX3SJ 3R9 (3.9 Ω)                              |
| R45        | 7030006090 | S.RESISTOR | RR0816P-272-D (2.7 kΩ)                          |
| R40        | 7030005320 | S.RESISTOR | RR0816P-123-D (12 kO)                           |
| R48        | 7030006460 | S.RESISTOR | RR0816P-152-D (1.5 kΩ)                          |
| R49        | 7030003440 | S.RESISTOR | ERJ3GEYJ 102 V (1 kΩ)                           |
| H50<br>B51 | 7030006140 | SRESISTOR  | GA20-30503JB<br>FB.11WY.1560H (56 O)            |
| R52        | 7030006060 | S.RESISTOR | ERJ12YJ100H (10 Ω)                              |
| R53        | 7030003440 | S.RESISTOR | ERJ3GEYJ 102 V (1 kΩ)                           |

| REF<br>NO. | ORDER<br>NO. |              | DESCRIPTION                  | ] | REF<br>NO. | ORDE<br>NO. |
|------------|--------------|--------------|------------------------------|---|------------|-------------|
| R54        | 7030003440   | S.RESISTOR   | ERJ3GEYJ 102 V (1 kΩ)        | 1 | C46        | 4510004     |
| R55        | 7030003560   | S.RESISTOR   | ERJ3GEYJ 103 V (10 kΩ)       |   | C47        | 40300110    |
| R56        | 7030003560   | S.RESISTOR   | ERJ3GEYJ 103 V (10 kΩ)       |   | C48        | 40300110    |
| R60        | 7030009490   | S.RESISTOR   | ERJ1WYJ221H (220 Ω)          |   | C49        | 4510004     |
| R61        | 7030003530   | S.RESISTOR   | ERJ3GEYJ 562 V (5.6 kΩ)      |   | C50        | 4040000     |
| R62        | 7030009260   | S.RESISTOR   | ERJ1WYJ561H (560 Ω)          |   | C51        | 4040000     |
| R63        | 7010007360   | RESISTOR     | PSD1/4 220 Ω                 | { | C52        | 40300116    |
| R64<br>R65 | 7030000370   | S.RESISTOR   |                              |   | 053        | 4010006     |
| B66        | 7030000020   | SBESISTOR    | MCB10E7HJ 1 Q (010)          |   | C55        | 4510004     |
| R67        | 7030000020   | S.RESISTOR   | MCR10EZHJ 1 Ω (010)          |   | C56        | 4030006     |
| R68        | 7030000020   | S.RESISTOR   | MCR10EZHJ 1 Ω (010)          |   | C57        | 4510005     |
| R69        | 703000020    | S.RESISTOR   | MCR10EZHJ 1 Ω (010)          |   | C58        | 4030006     |
| R70        | 7030006180   | S.RESISTOR   | ERJ1WYJ101H (100 Ω)          |   | C59        | 40300116    |
| R201       | 707000381    | RESISTOR     | ERG2SJ 100 (10 Ω)            |   | C60        | 4030006     |
| R202       | 7070000381   | RESISTOR     | ERG2SJ 100 (10 Ω)            |   | C62        | 4030006     |
| H203       | 7030003390   | TDIMMED      | ENJ3GEYJ 391 V (390 12)      |   | 063        | 4030006     |
| B205       | 7030008190   | SBESISTOR    | ER.(122.(330H (33.0)         |   | C65        | 4030006     |
| B206       | 7510001170   | THERMISTOR   | GA20-3U503JB                 |   | C66        | 40300116    |
| R207       | 7030008190   | S.RESISTOR   | ERJ12YJ330H (33 Ω)           |   | C67        | 40300116    |
| R208       | 7030008190   | S.RESISTOR   | ERJ12YJ330H (33 Ω)           |   | C68        | 45100062    |
| R401       | 7030003400   | S.RESISTOR   | ERJ3GEYJ 471 V (470 Ω)       |   | C69        | 45100040    |
| R402       | 7030003400   | S.RESISTOR   | ERJ3GEYJ 471 V (470 Ω)       |   | C70        | 40300116    |
| R403       | 7030003400   | S.RESISTOR   | ERJ3GEYJ 471 V (470 Ω)       |   | C71        | 40300116    |
| H404       | 7030003400   | S.RESISTOR   | ERJ3GEYJ 4/1 V (4/0 Ω)       | 1 | C72        | 4510004     |
| R501       | 7030003640   | DESISTOR     | ERJ3GEYJ 473 V (47 KS2)      |   | 073        | 40300068    |
| B601       | 7030000250   | SBESISTOR    | MCB10EZHJ 82 O (820)         |   | C75        | 40300116    |
| R602       | 7030000250   | S.RESISTOR   | MCR10EZHJ 82 Ω (820)         |   | C76        | 40300116    |
| R603       | 7030003440   | S.RESISTOR   | ERJ3GEYJ 102 V (1 kΩ)        |   | C77        | 45100046    |
| R604       | 7030003530   | S.RESISTOR   | ERJ3GEYJ 562 V (5.6 kΩ)      |   | C78        | 40300116    |
| R605       | 7030003440   | S.RESISTOR   | ERJ3GEYJ 102 V (1 kΩ)        |   | C79        | 40300116    |
| R606       | 7030003530   | S.RESISTOR   | ERJ3GEYJ 562 V (5.6 kΩ)      |   | C80        | 40300068    |
| R614       | 7030000230   | S.RESISTOR   | MCR10EZHJ 56 $\Omega$ (560)  |   | C81        | 40300068    |
| R615       | 7030000230   | S.RESISTOR   |                              |   | C82        | 4030006     |
| B617       | 7030000230   | S RESISTOR   | MCB10EZHJ 47 O (470)         |   | C84        | 4030006     |
| R618       | 7030000340   | S.RESISTOR   | MCR10EZHJ 470 $\Omega$ (471) |   | C85        | 40300068    |
| R619       | 7030006260   | S.RESISTOR   | ERJ12YJ471H (470 Ω)          |   | C86        | 40300068    |
| R620       | 703000260    | S.RESISTOR   | MCR10EZHJ 100 Ω (101)        |   | C87        | 40300068    |
| R621       | 7030003680   | S.RESISTOR   | ERJ3GEYJ 104 V (100 kΩ)      |   | C88        | 40300068    |
| R622       | 7030000230   | S.RESISTOR   | MCR10EZHJ 56 Ω (560)         |   | C89        | 40300068    |
| B702       | 7030003380   | S.RESISTOR   | ERJ3GEY J 331 V (330 Ω)      |   | C90        | 40300068    |
| B703       | 7030003220   | S RESISTOR   | EBJ3GEYJ 331 V (330 O)       |   | C92        | 4030006     |
|            | / 000000000  |              |                              |   | C96        | 40300064    |
|            | 1            |              |                              |   | C97        | 40300064    |
| C1         | 4030011600   | S.CERAMIC    | C1608 JB 1C 104KT-N          |   | C98        | 40300107    |
| C2         | 4030006860   | S.CERAMIC    | C1608 JB 1H 102K-T-A         |   | C99        | 40300112    |
| C3         | 4030011600   | S.CERAMIC    | C1608 JB 1C 104KT-N          |   | C100       | 40300117    |
| C4         | 4030006860   | S.CEHAMIC    | C1608 JB 1H 102K-T-A         |   | C101       | 40300070    |
| 65         | 4030011600   | S.CERAMIC    | C1608 JB 1C 104KT-N          |   | C102       | 40300071    |
| C7         | 4030011000   | S CERAMIC    | C1608 JB 1H 102K-T-A         |   | C103       | 4030007     |
| C8         | 4030011600   | S.CERAMIC    | C1608 JB 1C 104KT-N          |   | C105       | 40300117    |
| C9         | 4030006860   | S.CERAMIC    | C1608 JB 1H 102K-T-A         |   | C107       | 40300116    |
| C10        | 4030006860   | S.CERAMIC    | C1608 JB 1H 102K-T-A         |   | C108       | 45100039    |
| C11        | 4030011600   | S.CERAMIC    | C1608 JB 1C 104KT-N          |   | C109       | 40300070    |
| C12        | 4030011600   | S.CERAMIC    | C1608 JB 1C 104KT-N          |   | C201       | 40300112    |
| C13        | 4030006860   | S.CERAMIC    | C1608 JB 1H 102K-T-A         |   | C202       | 46100019    |
| 014        | 4030008920   | S.CERAMIC    | C1608 JB 1C 473K-1-A         |   | 0203       | 40300111    |
| C16        | 4030011000   | S CERAMIC    | C1608 JB 1C 104K1-N          |   | C210       | 40300013    |
| C17        | 4030010000   | S.CERAMIC    | C1608 CH 1H 510J-T-A         |   | C211       | 40300012    |
| C24        | 4030011600   | S.CERAMIC    | C1608 JB 1C 104KT-N          |   | C212       | 40300111    |
| C26        | 4030011510   | S.CERAMIC    | GRM42-6 CH 560J 500PT        |   | C213       | 40300089    |
| C28        | 4030011740   | S.CERAMIC    | GRM42-2 CH 201J 500PT        |   | C214       | 40300071    |
| C30        | 4030011600   | S.CERAMIC    | C1608 JB 1C 104KT-N          |   | C215       | 40300071    |
| C31        | 4030011780   | S.CERAMIC    | GRM44-1 CH 622J 200PT        |   | C216       | 40300071    |
| C34        | 4030011780   | S CERAMIC    | GRM42-2 CH 2011 500PT        |   | C212       | 45100046    |
| C36        | 4030011740   | S.CERAMIC    | GRM42-2 CH 201J 500PT        |   | C219       | 40100066    |
| C37        | 4320001070   | S.MICA       | UC342H 3300J-T               |   | C220       | 4030008     |
| C38        | 4320001070   | S.MICA       | UC342H 3300J-T               |   | C221       | 40300071    |
| C39        | 4510004600   | ELECTROLYTIC | 16 MV 1000 HC                |   | C222       | 45100046    |
| C40        | 4510004600   | ELECTROLYTIC | 16 MV 1000 HC                |   | C223       | 40300115    |
| C41        | 4030011600   | S.CERAMIC    | C1608 JB 1C 104KT-N          |   | C224       | 40300115    |
| C42        | 4030006880   | S.CERAMIC    | C1608 IB 1H 472K-1-A         |   | 0225       | 40300115    |
| C44        | 4030006880   | SCERAMIC     | C1608 JB 1H 472K-T-A         |   | C227       | 40300115    |
| C45        | 4030005110   | S.CERAMIC    | C2012 JB 1E 473K-T-A         |   | C228       | 40300115    |
| L          |              |              |                              |   |            |             |

for free by RadioAmateur.eu

| [PA UNIT]  |              |                |                        |
|------------|--------------|----------------|------------------------|
| REF<br>NO. | ORDER<br>NO. |                | DESCRIPTION            |
| C46        | 4510004600   | ELECTROLYTIC   | 16 MV 1000 HC          |
| C47        | 4030011600   | S.CERAMIC      | C1608 JB 1C 104KT-N    |
| C48        | 4030011600   | S.CERAMIC      | C1608 JB 1C 104KT-N    |
| C49        | 4510004640   | S.ELECTROLYTIC | ECEV1CA470SP           |
| C50        | 4040000690   | BARRIERLAY     | UAT 08X 473K           |
| C51        | 4040000690   | BARRIERLAY     | UAT 08X 473K           |
| C52        | 4030011600   | S.CERAMIC      | C1608 JB 1C 104KT-N    |
| C53        | 4010006880   | CERAMIC        | HE50SJ YB 102K 50V     |
| C54        | 4510004640   | S.ELECTROLYTIC | ECEV1CA470SP           |
| C55        | 4510004590   | ELECTROLYTIC   | 16 MV 470 HC           |
| C56        | 4030006880   | SCERAMIC       | C1608 IB 1H 472K-T-A   |
| C57        | 4510005000   |                | 16 MV 220 HC           |
| C59        | 4020006990   | S CEDAMIC      | C1600 ID 14 470K T A   |
| 050        | 40300000000  | S CEDAMIC      | C1600 JD 10 104/21 N   |
| 009        | 4030011600   | S.CERAMIC      | C1008 JB 10 104KT-N    |
| 000        | 4030006880   | S.CERAMIC      | C1008 JB 1H 472K-1-A   |
| 062        | 4030006880   | S.CERAMIC      | C1608 JB 1H 4/2K-1-A   |
| C63        | 4030006880   | S.CERAMIC      | C1608 JB 1H 472K-T-A   |
| C64        | 4030006880   | S.CERAMIC      | C1608 JB 1H 472K-T-A   |
| C65        | 4510006220   | S.ELECTROLYTIC | ECEV1CA101UP           |
| C66        | 4030011600   | S.CERAMIC      | C1608 JB 1C 104KT-N    |
| C67        | 4030011600   | S.CERAMIC      | C1608 JB 1C 104KT-N    |
| C68        | 4510006220   | S.ELECTROLYTIC | ECEV1CA101UP           |
| C69        | 4510004630   | S.ELECTROLYTIC | ECEV1CA100SR           |
| C70        | 4030011600   | S.CERAMIC      | C1608 JB 1C 104KT-N    |
| C71        | 4030011600   | S.CERAMIC      | C1608 JB 1C 104KT-N    |
| C72        | 4510004630   | S.FLECTROLYTIC | ECEV1CA100SB           |
| C73        | 4030006880   | S CERAMIC      | C1608 JB 1H 479K-T-A   |
| 074        | 4510004620   |                |                        |
| 074        | 4510004630   | S.ELECTROLTIC  | CICOD ID 10 404KT N    |
| 075        | 4030011600   | S.CERAMIC      | C 1608 JB 1C 104KT-N   |
| 076        | 4030011600   | S.CERAMIC      | C1608 JB 1C 104KI-N    |
| C//        | 4510004630   | S.ELECTROLYTIC | ECEV1CA100SR           |
| C78        | 4030011600   | S.CERAMIC      | C1608 JB 1C 104KT-N    |
| C79        | 4030011600   | S.CERAMIC      | C1608 JB 1C 104KT-N    |
| C80        | 4030006880   | S.CERAMIC      | C1608 JB 1H 472K-T-A   |
| C81        | 4030006880   | S.CERAMIC      | C1608 JB 1H 472K-T-A   |
| C82        | 4030006880   | S.CERAMIC      | C1608 JB 1H 472K-T-A   |
| C83        | 4030006880   | S.CERAMIC      | C1608 JB 1H 472K-T-A   |
| C84        | 4030006880   | S.CERAMIC      | C1608 JB 1H 472K-T-A   |
| C85        | 4030006880   | S.CERAMIC      | C1608 JB 1H 472K-T-A   |
| C86        | 4030006880   | SCEBAMIC       | C1608 JB 1H 472K-T-A   |
| C87        | 4030006880   | SCERAMIC       | C1608 JB 1H 472K-T-A   |
| C99        | 40300000000  | S CERAMIC      | C1609 IB 1H 472K-T-A   |
| C00        | 40300000000  | S CERAMIC      | C1600 JD 111 472K-1-A  |
| 003        | 4030000880   | S.CERAMIC      | C1000 JD 111 472K-1-A  |
| C01        | 4030006880   | S.CERAMIC      | C1000 JD 11 472K-1-A   |
| 091        | 4030006880   | S.CERAMIC      | C 1608 JB 1H 472K-1-A  |
| 092        | 4510004600   | ELECTROLYTIC   | 16 MV 1000 HC          |
| C96        | 4030006480   | S.CERAMIC      | GRM42-6 B 104K 50PT    |
| C97        | 4030006480   | S.CERAMIC      | GRM42-6 B 104K 50PT    |
| C98        | 4030010760   | S.CERAMIC      | C1608 CH 1H 331J-T-A   |
| C99        | 4030011210   | S.CERAMIC      | GRM42-6 CH 330J 500PT  |
| C100       | 4030011740   | S.CERAMIC      | GRM42-2 CH 201J 500PT  |
| C101       | 4030007080   | S.CERAMIC      | C1608 CH 1H 390J-T-A   |
| C102       | 4030007170   | S.CERAMIC      | C1608 CH 1H 221J-T-A   |
| C103       | 4030007170   | S.CERAMIC      | C1608 CH 1H 221.I-T-A  |
| C105       | 4030011740   | SCERAMIC       | GRM42-2 CH 201.1 500PT |
| C106       | 4030011740   | S CERAMIC      | GRM42-2 CH 2011 500PT  |
| C107       | 4030011740   | S CEPANIC      | CIECE IN 1C 104KT N    |
| C100       | 4030011000   | S.GERAMIG      |                        |
| 0108       | 4510003910   | ELECTROLY IIC  |                        |
| 0109       | 4030007010   | S.CEHAMIC      | C 1608 CH 1H 100D-T-A  |
| C201       | 4030011290   | S.CERAMIC      | GHM42-6 CH 240J 500PT  |
| C202       | 4610001950   | TRIMMER        | CV01D700               |
| C203       | 4030011120   | S.CERAMIC      | GRM42-6 CH 100D 500PT  |
| C208       | 4030001310   | S.MICA         | UC342H 2000J-T         |
| C210       | 4030011120   | S.CERAMIC      | GRM42-6 CH 100D 500PT  |
| C211       | 4030001270   | S.MICA         | UC232H 0470F-T         |
| C212       | 4030011120   | S.CERAMIC      | GRM42-6 CH 100D 500PT  |
| C213       | 4030008920   | SCERAMIC       | C1608 JB 1C 473K-T-4   |
| C214       | 4030007170   | SCERAMIC       | C1608 CH 1H 221 LT A   |
| C215       | 4030007170   | S CERAMIC      | C1609 CH 1H 2210-1-A   |
| 0210       | 4030007170   | CEDANIO        |                        |
| 0210       | 403000/1/0   | S.CERAMIC      | C1008 CH 1H 221J-1-A   |
| 021/       | 4510004640   | S.ELECTROLYTIC | EGEVIGA4/0SP           |
| C218       | 4010006880   | CERAMIC        | HE50SJ YB 102K 50V     |
| C219       | 4010006880   | CERAMIC        | HE50SJ YB 102K 50V     |
| C220       | 4030008920   | S.CERAMIC      | C1608 JB 1C 473K-T-A   |
| C221       | 4030007170   | S.CERAMIC      | C1608 CH 1H 221J-T-A   |
| C222       | 4510004640   | S.ELECTROLYTIC | ECEV1CA470SP           |
| C223       | 4030011550   | S.CERAMIC      | GBM42-6 CH 680.1 500PT |
| C224       | 4030011550   | S CERAMIC      |                        |
| C224       | 4020011200   | CEDAMIC        |                        |
| 0220       | 4030011550   | S.CERAMIC      |                        |
| 0220       | 4030011550   | S.UEHAMIU      |                        |
| 0227       | 4030011170   | S.CERAMIC      | GRM42-6 CH 180J 500P1  |
| 0228       | 4030011550   | S.CEHAMIC      | GRM42-6 CH 680J 500PT  |

| REF<br>NO. | ORDER<br>NO. |           | DESCRIPTION                                |
|------------|--------------|-----------|--------------------------------------------|
| C229       | 4030011550   | S.CERAMIC | GRM42-6 CH 680J 500PT                      |
| C230       | 4030011550   | S.CERAMIC | GRM42-6 CH 680J 500PT                      |
| C231       | 4030011550   | S.CERAMIC | GRM42-6 CH 680J 500P1                      |
| 0232       | 4030011170   | S CERAMIC | GRM42-6 CH 220.1 500PT                     |
| C234       | 4030011290   | S.CERAMIC | GRM42-6 CH 240J 500PT                      |
| C235       | 4030011180   | S.CERAMIC | GRM42-6 CH 220J 500PT                      |
| C236       | 4030006860   | S.CERAMIC | C1608 JB 1H 102K-T-A                       |
| C237       | 4030011120   | S.CERAMIC | GRM42-6 CH 100D 500PT                      |
| C238       | 4030011040   | S.CERAMIC | GRM42-6 CK 020C 500PT                      |
| C240       | 4030011040   | S.CERAMIC | GRM42-6 CK 010C 500PT                      |
| C241       | 4030009590   | S.CERAMIC | C2012 JF 1C 225Z-T-A                       |
| C242       | 4030011120   | S.CERAMIC | GRM42-6 CH 100D 500PT                      |
| C401       | 4030007090   | S.CERAMIC | C1608 CH 1H 470J-I-A                       |
| C402       | 4030007090   | S.CERAMIC | C1608 CH 1H 470J-T-A                       |
| C404       | 4030007090   | S.CERAMIC | C1608 CH 1H 470J-T-A                       |
| C502       | 4010008260   | CERAMIC   | HM74TJ SL 151J 500V                        |
| C503       | 4010005370   | CERAMIC   | HM11SJ SL 331J 500V                        |
| C505       | 4010008250   | CERAMIC   | HM1151 SE 391.1500V                        |
| C508       | 4010008290   | CERAMIC   | HM95TJ SL 271J 500V                        |
| C510       | 4010005810   | CERAMIC   | HM74SJ SL 111J 500V                        |
| C512       | 4010008160   | CERAMIC   | HM13SJ SL 431J 500V                        |
| C513       | 4010008330   | CERAMIC   | HM601J SL 330J 500V                        |
| C514       | 4010005930   | CERAMIC   | HM11SJ SL 391J 500V                        |
| C516       | 4010008240   | CERAMIC   | HM60TJ SL 101J 500V                        |
| C517       | 4010008290   | CERAMIC   | HM95TJ SL 271J 500V                        |
| C518       | 4010008240   | CERAMIC   | HM60TJ SL 101J 500V                        |
| C520       | 4010005370   | CERAMIC   | HM115J SL 331J 500V<br>HM95TJ SL 271J 500V |
| C522       | 4010008350   | CERAMIC   | HM60TJ SL 220J 500V                        |
| C523       | 4010005370   | CERAMIC   | HM11SJ SL 331J 500V                        |
| C524       | 4010005370   | CERAMIC   | HM11SJ SL 331J 500V                        |
| C525       | 4010005370   |           | HM11SJ SL 331J 500V                        |
| C530       | 4010005810   | CERAMIC   | HM74SJ SL 111J 500V                        |
| C531       | 4010008260   | CERAMIC   | HM74TJ SL 151J 500V                        |
| C532       | 4010008230   | CERAMIC   | HM60TJ SL 820J 500V                        |
| C533       | 4010008360   |           | HM601J SL 180J 500V                        |
| C535       | 4010008280   | CERAMIC   | HM60TJ SL 390J 500V                        |
| C536       | 4010008230   | CERAMIC   | HM60TJ SL 820J 500V                        |
| C537       | 4010008260   | CERAMIC   | HM74TJ SL 151J 500V                        |
| C538       | 4010005580   |           | HM60SJ SL 070D 500V                        |
| C540       | 4010008350   | CERAMIC   | HM60TJ SL 220J 500V                        |
| C541       | 4010008210   | CERAMIC   | HM60TJ SL 560J 500V                        |
| C542       | 4030006880   | S.CERAMIC | C1608 JB 1H 472K-T-A                       |
| C543       | 4030006880   | S.CERAMIC | C1608 JB 1H 472K-1-A                       |
| C545       | 4030006880   | S.CERAMIC | C1608 JB 1H 472K-T-A                       |
| C546       | 4030006880   | S.CERAMIC | C1608 JB 1H 472K-T-A                       |
| C547       | 4030006880   | S.CERAMIC | C1608 JB 1H 472K-T-A                       |
| C548       | 4030006880   | S.CERAMIC | C1608 JB 1H 472K-1-A                       |
| C550       | 4030006880   | S.CERAMIC | C1608 JB 1H 472K-T-A                       |
| C551       | 4030006880   | S.CERAMIC | C1608 JB 1H 472K-T-A                       |
| C552       | 4030006880   | S.CERAMIC | C1608 JB 1H 472K-T-A                       |
| C553       | 4030006880   | S.CERAMIC | C1608 JB 1H 472K-T-A                       |
| C555       | 4010007590   |           | HM60TJ SL 100D 500V                        |
| C557       | 4010008250   | CERAMIC   | HM74TJ SL 121J 500V                        |
| C558       | 4010008250   | CERAMIC   | HM74TJ SL 121J 500V                        |
| C559       | 4010008420   | CERAMIC   | HM60TJ SL 020C 500V                        |
| C560       | 4010008310   | CERAMIC   | HM60TJ SL 470J 500V                        |
| C562       | 4010008360   | CERAMIC   | HM60TJ SL 180J 500V                        |
| C563       | 4010008210   | CERAMIC   | HM60TJ SL 560J 500V                        |
| C565       | 4010008230   | CERAMIC   | HM60TJ SL 820J 500V                        |
| C566       | 4010005370   |           | HM115J SL 331J 500V<br>HM95TJ SL 271 L500V |
| C568       | 4010008290   | CERAMIC   | HM95TJ SL 271J 500V                        |
| C569       | 4010008250   | CERAMIC   | HM74TJ SL 121J 500V                        |
| C572       | 4010005370   | CERAMIC   | HM11SJ SL 331J 500V                        |
| C573       | 4010005930   |           | HM11SJ SL 391J 500V<br>HM15SJ SL 681J 500V |
| C575       | 4010007590   | CERAMIC   | HM15SJ SL 681J 500V                        |
| C577       | 4010008350   | CERAMIC   | HM60TJ SL 220J 500V                        |
| C578       | 4010008220   | CERAMIC   | HM60TJ SL 680J 500V                        |

for free by

#### [PA UNIT]

|   | REF<br>NO.   | ORDER<br>NO. |                | DESCRIPTION                                  |
|---|--------------|--------------|----------------|----------------------------------------------|
|   | C581         | 4010008230   | CEBAMIC        | HM60T.LSI 820.L500V                          |
|   | C582         | 4010008350   | CERAMIC        | HM60TJ SL 220J 500V                          |
|   | C583         | 4010008390   | CERAMIC        | HM60TJ SL 100D 500V                          |
|   | C585         | 4010005650   | CERAMIC        | HM60SJ SL 200J 500V                          |
|   | C586         | 4010008330   | CERAMIC        | HM60TJ SL 330J 500V                          |
|   | C587         | 4030006880   | S.CERAMIC      | C1608 JB 1H 472K-T-A<br>C1608 JB 1H 472K-T-A |
|   | C589         | 4010008320   | CERAMIC        | HM60TJ SL 390J 500V                          |
|   | C590         | 4010008340   | CERAMIC        | HM60TJ SL 270J 500V                          |
|   | C597         | 4010007490   | CERAMIC        | HM15SJ SL 561J 500V                          |
|   | C598         | 4010007590   | CERAMIC        | HM15SJ SL 681J 500V                          |
| 1 | C599         | 4010007490   | SCERAMIC       | C1608 IB 1H 102K-T-A                         |
|   | C602         | 4010005640   | CERAMIC        | HM60SJ SL 180J 500V                          |
|   | C603         | 4010008360   | CERAMIC        | HM60TJ SL 180J 500V                          |
|   | C604         | 4010005510   | CERAMIC        | HM60SJ SL 0R5C 500V                          |
|   | C605         | 4010005700   | CERAMIC        | HM60SJ SL 330J 500V                          |
|   | C605         | 4010005540   | CERAMIC        | HM60SJ SL 030C 500V                          |
|   | C608         | 4010005610   | CERAMIC        | HM60SJ SL 100D 500V                          |
|   | C609         | 4010005640   | CERAMIC        | HM60SJ SL 180J 500V                          |
|   | C610         | 4010005790   | CERAMIC        | HM60SJ YB 102K 500V                          |
|   | C611         | 4030007170   | S.CERAMIC      | C1608 CH 1H 221J-T-A                         |
|   | C613         | 4030007170   | S.CERAMIC      | C1608 CH 1H 221J-T-A                         |
|   | C614         | 4030007170   | S.CERAMIC      | C1608 CH 1H 221J-T-A                         |
|   | C616         | 4030006860   | S.CERAMIC      | C1608 JB 1H 102K-T-A                         |
|   | C618         | 4030011600   | S.CERAMIC      | C1608 JB 1C 104K1-N                          |
|   | C620         | 4030011600   | S CERAMIC      | C1608 JB 1H 102K-T-A                         |
|   | C622         | 4030006860   | S.CERAMIC      | C1608 JB 1H 102K-T-A                         |
|   | C623         | 4030006860   | S.CERAMIC      | C1608 JB 1H 102K-T-A                         |
|   | C624         | 4030006880   | S.CERAMIC      | C1608 JB 1H 472K-T-A                         |
|   | C625         | 4030006880   | S.CERAMIC      | C1608 JB 1H 472K-T-A                         |
|   | C627         | 4030006880   | S.CERAMIC      | C1608 JB 1H 472K-T-A                         |
|   | C1061        | 4510004630   | S.ELECTROLYTIC | ECEV1CA100SR                                 |
|   | RL1          | 6330001510   | RELAY          | TB1-160                                      |
|   | RL2<br>RL501 | 6330001430   |                | TB1-160                                      |
|   | RL502        | 6330001510   | RELAY          | TB1-160                                      |
|   | RL503        | 6330001510   | RELAY          | TB1-160                                      |
|   | RL504        | 6330001510   | RELAY          | TB1-160                                      |
|   | RL505        | 6330001510   |                | TB1-160                                      |
|   | RL507        | 6330001510   | RELAY          | TB1-160                                      |
|   | RL508        | 6330001510   | RELAY          | TB1-160                                      |
|   | RL509        | 6330001510   |                | TB1-160                                      |
|   | RL510        | 6330001510   | BELAY          | TB1-160                                      |
|   | RL512        | 6330001510   | RELAY          | TB1-160                                      |
|   | RL513        | 6330001330   | RELAY          | AG 201344                                    |
| 1 | RL514        | 6330001330   |                | AG 201344                                    |
|   | HLOUI        | 6330001530   |                | NR-11D(3V) AE3349                            |
|   | E1           | 521000060    | FUSE           | FGB 54                                       |
|   | F2           | 5220000230   | HOLDER         | S-N5054                                      |
|   | F3           | 5220000230   | HOLDER         | S-N5054                                      |
|   |              |              |                |                                              |
|   | J5           | 6510020000   | S.CONNECTOR    | 52808-3090                                   |
|   | J6           | 6510018960   | S.CONNECTOR    | B2B-PH-SM3-TB                                |
|   | J10          | 6510003080   | CONNECTOR      | RIUH-LOB                                     |
|   | 14/1         | 7020002860   |                |                                              |
|   | wa           | 7030003860   | SJUMPER        | ERJ3GE JPW V                                 |
|   | W4           | 7030003860   | S.JUMPER       | ERJ3GE JPW V                                 |
|   | W5           | 7030003860   | S.JUMPER       | ERJ3GE JPW V                                 |
|   | W504         | 7030003860   | S.JUMPER       |                                              |
|   | W507         | 7030003860   | SJUMPER        |                                              |
|   | W601         | 7120000010   | JUMPER         | JPW 02A                                      |
|   | W602         | 7120000010   | JUMPER         | JPW 02A                                      |
|   |              |              |                |                                              |
|   | EP1          | 0910049447   | PCB            | B 5084G                                      |
|   | EP3          | 6910000610   | BEAD           | FSOH050RN01                                  |

| REF<br>NO. | ORDER<br>NO. |          | DESCRIPTION           |
|------------|--------------|----------|-----------------------|
| EP6        | 6910011330   | TERMINAL | OT-009 M3             |
| EP7        | 6910011330   | TERMINAL | OT-009 M3             |
| EP8        | 9097500010   | TUBE     | IRRAX 1.5 (d) L=8 mm  |
| EP9        | 9097500010   | TUBE     | IRRAX 1.5 (d) L=8 mm  |
| EP10       | 9011530420   | TUBE     | IRRAX 1.5 (d) L=15 mm |
| EP11       | 9049594901   | TUBE     | IRRAX 0.8 (d) L=12 mm |
| EP12       | 9049594901   | TUBE     | IRRAX 0.8 (d) L=12 mm |
| EP13       | 9029406901   | TUBE     | IRRAX 0.8 (d) L=10 mm |
| EP14       | 9029401901   | TUBE     | IRRAX 0.8 (d) L=7 mm  |
| EP15       | 9029406901   | TUBE     | IRRAX 0.8 (d) L=10 mm |
| EP16       | 9029406901   | TUBE     | IRRAX 0.8 (d) L=10 mm |
| EP17       | 6910000600   | BEAD     | FSOH050RN             |
| EP201      | 6910000600   | BEAD     | FSOH050RN             |
| EP202      | 691000600    | BEAD     | FSOH050RN             |

#### [TUNER UNIT]

| REF<br>NO.                                                                                   | ORDER<br>NO.                                                                                                    |                                                                                                    | DESCRIPTION                                                                                                    |
|----------------------------------------------------------------------------------------------|----------------------------------------------------------------------------------------------------|----------------------------------------------------------------------------------------------------|----------------------------------------------------------------------------------------------------|
| Q1<br>Q2<br>Q3<br>Q4<br>Q5<br>Q6<br>Q7<br>Q8<br>Q9<br>Q10<br>Q11<br>Q12<br>Q13<br>Q14<br>Q15 | 159000680<br>159000680<br>159000680<br>159000680<br>159000680<br>159000680<br>159000680<br>159000680<br>159000680<br>159000680<br>159000680<br>159000680<br>159000680<br>159000680 | S.TRANSISTOR<br>S.TRANSISTOR<br>S.TRANSISTOR<br>S.TRANSISTOR<br>S.TRANSISTOR<br>S.TRANSISTOR<br>S.TRANSISTOR<br>S.TRANSISTOR<br>S.TRANSISTOR<br>S.TRANSISTOR<br>S.TRANSISTOR<br>S.TRANSISTOR<br>S.TRANSISTOR<br>S.TRANSISTOR<br>S.TRANSISTOR<br>S.TRANSISTOR | DTC114EUA T106<br>DTC114EUA T106<br>DTC114EUA T106<br>DTC114EUA T106<br>DTC114EUA T106<br>DTC114EUA T106<br>DTC114EUA T106<br>DTC114EUA T106<br>DTC114EUA T106<br>DTC114EUA T106<br>DTC114EUA T106<br>DTC114EUA T106<br>DTC114EUA T106<br>DTC114EUA T106<br>DTC114EUA T106                                           |
| D1<br>D2<br>D3<br>D4<br>D5<br>D6<br>D7<br>D8<br>D9<br>D10<br>D11<br>D12<br>D13<br>D14<br>D15 | 1750000370<br>1750000370<br>1750000370<br>1750000370<br>1750000370<br>1750000370<br>1750000370<br>1750000370<br>1750000370<br>1750000370<br>1750000370<br>1750000370<br>1750000370 | S.DIODE<br>S.DIODE<br>S.DIODE<br>S.DIODE<br>S.DIODE<br>S.DIODE<br>S.DIODE<br>S.DIODE<br>S.DIODE<br>S.DIODE<br>S.DIODE<br>S.DIODE<br>S.DIODE<br>S.DIODE<br>S.DIODE<br>S.DIODE<br>S.DIODE                                                                      | DA221 TL<br>DA221 TL<br>DA221 TL<br>DA221 TL<br>DA221 TL<br>DA221 TL<br>DA221 TL<br>DA221 TL<br>DA221 TL<br>DA221 TL<br>DA221 TL<br>DA221 TL<br>DA221 TL<br>DA221 TL<br>DA221 TL<br>DA221 TL<br>DA221 TL<br>DA221 TL                                                                                                 |
| L1<br>L3<br>L4<br>L5<br>L6<br>L7<br>L8<br>L9<br>L11<br>L12                                   | 6200003950<br>6110003010<br>6110003020<br>6110003020<br>6110003020<br>6110003020<br>6110003030<br>6110003480<br>6110003480                                                         | S.COIL<br>COIL<br>COIL<br>COIL<br>COIL<br>COIL<br>COIL<br>COIL                                                                                                    | HF50ACC 322513-T<br>LA-488<br>LA-490<br>LA-489<br>LA-490<br>LA-489<br>LA-489<br>LA-490<br>LA-536<br>LA-536<br>LA-536                                                                                                    |
| C1<br>C2<br>C3<br>C4<br>C5<br>C6<br>C7<br>C8<br>C11<br>C12<br>C13<br>C14<br>C15              | 4030006880<br>4030006880<br>4030006880<br>4030006880<br>4030006880<br>4030006880<br>4030006880<br>4030006880<br>4030006880<br>4030006880<br>4030006880<br>4030006880               | S.CERAMIC<br>S.CERAMIC<br>S.CERAMIC<br>S.CERAMIC<br>S.CERAMIC<br>S.CERAMIC<br>S.CERAMIC<br>S.CERAMIC<br>S.CERAMIC<br>S.CERAMIC<br>S.CERAMIC<br>S.CERAMIC<br>S.CERAMIC<br>S.CERAMIC                                                                           | C1608 JB 1H 472K-T-A<br>C1608 JB 1H 472K-T-A<br>C1608 JB 1H 472K-T-A<br>C1608 JB 1H 472K-T-A<br>C1608 JB 1H 472K-T-A<br>C1608 JB 1H 472K-T-A<br>C1608 JB 1H 472K-T-A<br>C1608 JB 1H 472K-T-A<br>C1608 JB 1H 472K-T-A<br>C1608 JB 1H 472K-T-A<br>C1608 JB 1H 472K-T-A<br>C1608 JB 1H 472K-T-A<br>C1608 JB 1H 472K-T-A |

NO. NO. C16 4030006880 S.CERAMIC C1608 JB 1H 472K-T-A 4030006880 S.CERAMIC C1608 JB 1H 472K-T-A C17 C18 4030006880 S.CERAMIC C1608 JB 1H 472K-T-A 4030006880 S.CERAMIC C1608 JB 1H 472K-T-A C19 S.CERAMIC C1608 JB 1H 472K-T-A C20 4030006880 C21 4030006880 S.CERAMIC C1608 JB 1H 472K-T-A C1608 JB 1H 472K-T-A C22 4030006880 S.CERAMIC C1608 JB 1H 472K-T-A C23 4030006880 S.CERAMIC C1608 JB 1H 472K-T-A C24 4030006880 S.CERAMIC C25 4030006880 S.CERAMIC C1608 JB 1H 472K-T-A 4030006880 S.CERAMIC C1608 JB 1H 472K-T-A C26 C27 4030006880 S.CERAMIC C1608 JB 1H 472K-T-A C28 4030006880 S.CERAMIC C1608 JB 1H 472K-T-A C29 S.CERAMIC C1608 JB 1H 472K-T-A 4030006880 S.CERAMIC C1608 JB 1H 472K-T-A C30 4030006880 S.CERAMIC C31 4030006880 C1608 JB 1H 472K-T-A S CEBAMIC C1608 JB 1H 472K-T-A C32 4030006880 S.CERAMIC C1608 JB 1H 472K-T-A C33 4030006880 CERAMIC DE0707 SL 390J 3KV C34 4010005070 4010005070 CERAMIC DE0707 SL 390J 3KV C35 DE0907 SL 820J 3KV CEBAMIC C36 4010004260 CERAMIC DE1007 SL 101J 3KV 4010004250 C37 DE1207 SL 151J 3KV CERAMIC 4010004280 C38 C39 4010004280 CERAMIC DE1207 SL 151J 3KV DE1007 SL 101J 3KV 4010004250 CERAMIC C40 CERAMIC DE1007 SL 101J 3KV C41 4010004250 DE1007 SL 101J 3KV C42 4010004250 CERAMIC CERAMIC DE1007 SL 101J 3KV C43 4010004250 UV35 150P VABIABLE C44 4620000110 UV35 150P C45 4620000110 VARIABLE C1608 JB 1H 472K-T-A S.CERAMIC C46 4030006880 S.CERAMIC C1608 JB 1H 472K-T-A C47 4030006880 C48 4030006880 S CERAMIC C1608 JB 1H 472K-T-A C1608 JB 1H 472K-T-A S CERAMIC C49 4030006880 S.CERAMIC C1608 JB 1H 472K-T-A C50 4030006880 S.CERAMIC C1608 JB 1H 472K-T-A C51 4030006880 S.CERAMIC C1608 JB 1H 472K-T-A C52 4030006880 S CEBAMIC C1608 JB 1H 472K-T-A 4030006880 C53 S CERAMIC C1608 JB 1H 472K-T-A C55 4030006880 S.CERAMIC C1608 JB 1H 472K-T-A C56 4030006880 S.CERAMIC C1608 JB 1H 472K-T-A C57 4030006880 S CERAMIC C1608 JB 1H 472K-T-A C58 4030006880 S.CERAMIC C1608 JB 1H 472K-T-A C59 4030006880 C60 4030006880 S.CERAMIC C1608 JB 1H 472K-T-A C61 4030006880 S.CERAMIC C1608 JB 1H 472K-T-A C62 4030005040 S.CERAMIC C2012 CH 1H 271J-T-A RL1 6330001110 RELAY NY-12W-K RL2 6330001110 RELAY NY-12W-K RL3 6330001110 RELAY NY-12W-K RL4 6330001520 RELAY VE-12HM-K RL5 6330001520 RELAY VE-12HM-K RL6 6330001520 RELAY VE-12HM-K RL7 6330001520 RELAY VE-12HM-K RL8 6330001520 RELAY VE-12HM-K RL9 6330001520 REL AY VF-12HM-K **RL10** 6330001110 RELAY NY-12W-K RL11 6330001110 RELAY NY-12W-K **RL12** 6330001110 RELAY NY-12W-K RL13 6330001110 RELAY NY-12W-K **RL14** 6330001110 RELAY NY-12W-K RL15 6330001110 RELAY NY-12W-K MF1 2710000460 MOTOR MP28GA MF2 2710000460 MOTOR MP28GA 6510003100 CONNECTOR RT01T-1.3B J1 J2 6510003100 CONNECTOR RT01T-1.3B J5 6510019990 S.CONNECTOR 52808-2290 WS1 8970022710 CABLE COAXIAL 1.5 (d) (2)/TU EP1 0910049455 PCB B 5085E

[TUNER UNIT]

REF

ORDER

DESCRIPTION

for free by RadioAmateur.eu

#### [CTRL UNIT]

| REF<br>NO. | ORDER<br>NO. |               | DESCRIPTION              |
|------------|--------------|---------------|--------------------------|
| CP7        | 6910009670   | S.CHECK P     | HK3-S-T                  |
|            |              |               |                          |
|            |              |               |                          |
|            | 1110000960   | S.IC          | NJM4558M-11              |
| 102        | 1120002250   | 5.10          | TO74AC132F               |
| 103        | 1120002240   | 5.10          |                          |
| 104        | 1110000960   | 5.10          | NJM4558M-11              |
|            | 1140004120   | 5.10          | V24C0458-27T6            |
| 100        | 1110004510   | 5.10          | TD625974EN/EL)           |
|            | 1110004510   | SIC           | NIM2903M-T1              |
|            | 1130003920   | SIC           | TC4S69E (TE85B)          |
| 1013       | 1180001070   | SIC           | TA7805E(TE16L)           |
| IC14       | 1120002300   | SIC           | TC74AC04F                |
|            |              |               |                          |
|            |              |               |                          |
| Q5         | 1560000870   | S.FET         | 2SK515-T1B (X33)         |
| Q12        | 1590000680   | S.TRANSISTOR  | DTC114EUA T106           |
| Q14        | 1590000680   | S.TRANSISTOR  | DTC114EUA T106           |
| Q16        | 159000680    | S.TRANSISTOR  | DIC114EUA T106           |
| Q21        | 1590000680   | S.TRANSISTOR  | DIC114EUA T106           |
| 023        | 1590000680   | S.TRANSISTOR  | DTG114EUA T106           |
| 024        | 1590001330   | S. IRANSISTOR | DIA114EUA 1100           |
| Q25        | 1530003090   | 5.1 MANOISTON | 2304213-B (1E85h)        |
|            |              |               |                          |
| D1         | 1790000490   | S.DIODE       | HSM88AS-TR               |
| D2         | 1790000490   | S.DIODE       | HSM88AS-TR               |
| D3         | 1750000200   | S.DIODE       | 1SS319 (TE85R)           |
| D4         | 1750000120   | S.DIODE       | DWA010-TE                |
| D5         | 1790000690   | S.DIODE       | HSM88ASR-TR              |
| D6         | 1790000490   | S.DIODE       | HSM88AS-TR               |
| D7         | 1790000490   | S.DIODE       | HSM88AS-TR               |
| D8         | 1790000490   | S.DIODE       | HSM88AS-TR               |
| D9         | 1790000490   | S.DIODE       | HSM88AS-IR               |
| D10        | 1750000120   | S.DIODE       | DWA010-TE                |
|            | 1730000410   | S.ZENER       | RD5. (M-12D2             |
| D12        | 1730000030   | S.ZEINER      |                          |
| D15        | 1790000490   | SDIODE        | HSM88AS-TR               |
| D16        | 1750000370   | SDIODE        | DA221 TI                 |
| D17        | 1750000370   | S.DIODE       | DA221 TL                 |
| D18        | 1750000370   | S.DIODE       | DA221 TL                 |
| D20        | 1750000370   | S.DIODE       | DA221 TL                 |
| D22        | 1790000620   | S.DIODE       | MA77(TX)                 |
| D23        | 1790000490   | S.DIODE       | HSM88AS-TR               |
|            |              |               |                          |
| X1         | 6050009890   | S.CRYSTAL     | CR-569 (6.144 MHz)       |
|            |              |               | . ,                      |
|            | C1 4000007-  | 001           | 10.004                   |
|            | 0140003270   |               | LR-304                   |
|            | 6200001830   | 5.00L         | INL 3223221-1000         |
|            | 6140003250   |               | NE 3223221-1013          |
|            | 6180003270   | COIL          |                          |
| 18         | 6140003270   | COIL          | LB-364                   |
| L9         | 6180000450   | COIL          | RFC L6 222K              |
| L10        | 6200003260   | S.COIL        | NL 322522T-101J          |
| L11        | 6200003260   | S.COIL        | NL 322522T-101J          |
| L13        | 6180000990   | COIL          | LAL 04NA 101K            |
| L22        | 6140003270   | COIL          | LR-364                   |
| L25        | 6200003260   | S.COIL        | NL 322522T-101J          |
| L27        | 6110001640   | COIL          | LA-247                   |
| L28        | 6110001570   | COIL          | LA-237                   |
| L29        | 6200003950   | S.COIL        | HF50ACC 322513-T         |
| L31        | 6200003950   | S.COIL        | HF50ACC 322513-T         |
| L32        | 6200003950   | S.COIL        | HF50ACC 322513-T         |
| 1          |              |               |                          |
| R1         | 7030001040   | S.RESISTOR    | MCR50JZHJ 18 Ω (180)     |
| R2         | 7030001040   | S.RESISTOR    | MCR50JZHJ 18 Ω (180)     |
| R3         | 7030003560   | S.RESISTOR    | ERJ3GEYJ 103 V (10 kΩ)   |
| R4         | 7030003560   | S.RESISTOR    | ERJ3GEYJ 103 V (10 kΩ)   |
| R5         | 7030003720   | S.RESISTOR    | ERJ3GEYJ 224 V (220 kΩ)  |
| R6         | 7030003720   | S.RESISTOR    | ERJ3GEYJ 224 V (220 kΩ)  |
| R7         | 7030003720   | S.RESISTOR    | ERJ3GEYJ 224 V (220 kΩ)  |
| R8         | 7030003720   | S.RESISTOR    | ERJ3GEYJ 224 V (220 kΩ)  |
| H9         | 7030003800   | S.RESISTOR    |                          |
|            | 7030003790   | S.KESISTOR    | ED 12GEV 1402 V (820 KQ) |
| R14        | 7030003440   | S RESISTOR    | EBUSCETU 102 V (1 KS2)   |
| L4         | 1030003440   | U.RESISTUR    | LINGGETO 102 V (1 K12)   |

### [CTRL UNIT]

| REF          | ORDER      |            | DESCRIPTION                                          |
|--------------|------------|------------|------------------------------------------------------|
| NO.          | NO.        |            |                                                      |
| R15          | 7030003320 | S.RESISTOR | ERJ3GEYJ 101 V (100 Ω)                               |
| R16          | 7030006540 | S.RESISTOR | ERJ1WYJ330H (33 Ω)<br>ERI3GEV I 101 V (100 Ω)        |
| R26          | 7030003280 | S.RESISTOR | ERJ3GEYJ 470 V (47 Ω)                                |
| R27          | 7030003280 | S.RESISTOR | ERJ3GEYJ 470 V (47 Ω)                                |
| R28          | 7030003500 | S.RESISTOR | ERJ3GEYJ 332 V (3.3 kΩ)                              |
| R29          | 7030003480 | S.RESISTOR | ERJ3GEYJ 222 V (2.2 KΩ)<br>ER I3GEY I 221 V (220 O)  |
| R31          | 7030003480 | S.RESISTOR | ERJ3GEYJ 222 V (2.2 kΩ)                              |
| R32          | 7030003680 | S.RESISTOR | ERJ3GEYJ 104 V (100 kΩ)                              |
| R33          | 7030003530 | S.RESISTOR | ERJ3GEYJ 562 V (5.6 kΩ)                              |
| R34<br>R35   | 7030003530 | S RESISTOR | ERJ3GEYJ 562 V (5.6 K2)<br>ERJ3GEYJ 823 V (82 k0)    |
| R36          | 7030003820 | S.RESISTOR | ERJ3GEYJ 155 V (1.5 MΩ)                              |
| R37          | 7030003560 | S.RESISTOR | ERJ3GEYJ 103 V (10 kΩ)                               |
| R38          | 7030003560 | S.RESISTOR | ERJ3GEYJ 103 V (10 kΩ)                               |
| R39<br>R40   | 7030003680 | S.RESISTOR | ERJ3GEYJ 104 V (100 kΩ)                              |
| R41          | 7030008040 | S.RESISTOR | ERJ1WYJ820H (82 Ω)                                   |
| R42          | 7030003560 | S.RESISTOR | ERJ3GEYJ 103 V (10 kΩ)                               |
| R43          | 7030003560 | S.RESISTOR | ERJ3GEYJ 103 V (10 kΩ)<br>ERJ3GEY I 105 V (1 MΩ)     |
| B45          | 7030003560 | S.RESISTOR | ERJ3GEYJ 103 V (10 kΩ)                               |
| R46          | 7030003520 | S.RESISTOR | ERJ3GEYJ 472 V (4.7 kΩ)                              |
| R47          | 7030003440 | S.RESISTOR | ERJ3GEYJ 102 V (1 kΩ)                                |
| R48<br>R49   | 7030003560 | S.RESISTOR | ERJ3GEYJ 103 V (10 kΩ)<br>ERJ3GEYJ 104 V (100 kΩ)    |
| R50          | 7030003540 | S.RESISTOR | ERJ3GEYJ 682 V (6.8 kΩ)                              |
| R51          | 7030003530 | S.RESISTOR | ERJ3GEYJ 562 V (5.6 kΩ)                              |
| R52          | 7030003680 | S.RESISTOR | ERJ3GEYJ 104 V (100 kΩ)                              |
| R53<br>R54   | 7030003820 | S.RESISTOR | ERJ3GEYJ 155 V (1.5 MΩ)<br>EBJ3GEYJ 103 V (10 kO)    |
| R55          | 7030003560 | S.RESISTOR | ERJ3GEYJ 103 V (10 kΩ)                               |
| R56          | 7030003680 | S.RESISTOR | ERJ3GEYJ 104 V (100 kΩ)                              |
| R57          | 7030003680 | S.RESISTOR | ERJ3GEYJ 104 V (100 kΩ)                              |
| R58<br>R59   | 7030003560 | S RESISTOR | 2P-50A-301<br>FBJ3GEYJ 103 V (10 kΩ)                 |
| R60          | 7030003560 | S.RESISTOR | ERJ3GEYJ 103 V (10 kΩ)                               |
| R61          | 7030003680 | S.RESISTOR | ERJ3GEYJ 104 V (100 kΩ)                              |
| R62          | 7030003680 | S.RESISTOR | ERJ3GEYJ 104 V (100 kΩ)<br>ER I3GEY I 104 V (100 kΩ) |
| R64          | 7030003680 | S.RESISTOR | ERJ3GEYJ 104 V (100 kΩ)                              |
| R65          | 7030003440 | S.RESISTOR | ERJ3GEYJ 102 V (1 kΩ)                                |
| R66          | 7030003650 | S.RESISTOR | ERJ3GEYJ 563 V (56 kΩ)                               |
| B69          | 7030003440 | S.RESISTOR | ERJ3GEYJ 102 V (1 K2)                                |
| R71          | 7030003440 | S.RESISTOR | ERJ3GEYJ 102 V (1 kΩ)                                |
| R76          | 7030003560 | S.RESISTOR | ERJ3GEYJ 103 V (10 kΩ)                               |
| R83          | 7030001040 | S RESISTOR | EB-13GEY. 103 V (10 kO)                              |
| R86          | 7030003720 | S.RESISTOR | ERJ3GEYJ 224 V (220 kΩ)                              |
| R87          | 7030003660 | S.RESISTOR | ERJ3GEYJ 683 V (68 kΩ)                               |
| R88          | 7030003660 | S.RESISTOR | ERJ3GEYJ 683 V (68 kΩ)                               |
| B90          | 7030003840 | S.RESISTOR | ERJ3GETJ 225 V (2.2 Ms2)<br>ERJ3GEYJ 224 V (220 kQ)  |
| R92          | 7030003440 | S.RESISTOR | ERJ3GEYJ 102 V (1 kΩ)                                |
| R93          | 7030003560 | S.RESISTOR | ERJ3GEYJ 103 V (10 kΩ)                               |
| R98          | 7030003440 | S.RESISTOR | ERJ3GEYJ 102 V (1 kΩ)<br>ERJ3GEYJ 102 V (1 kΩ)       |
| R100         | 7030003650 | S.RESISTOR | ERJ3GEYJ 563 V (56 kΩ)                               |
| R101         | 7030003650 | S.RESISTOR | ERJ3GEYJ 563 V (56 kΩ)                               |
| R102         | 7030003570 | S.RESISTOR | ERJ3GEYJ 123 V (12 kΩ)                               |
| B105         | 7030003680 | S.RESISTOR | ERJ3GETJ 104 V (100 K2)<br>ERJ3GEYJ 102 V (1 kO)     |
| R106         | 7030003440 | S.RESISTOR | ERJ3GEYJ 102 V (1 kΩ)                                |
| R107         | 7030003680 | S.RESISTOR | ERJ3GEYJ 104 V (100 kΩ)                              |
| R108         | 7030003440 | S.RESISTOR | ERJ3GEYJ 102 V (1 kΩ)                                |
| B110         | 7030003440 | S.RESISTOR | ERJ3GEYJ 102 V (1 κΩ)                                |
| R111         | 7030003440 | S.RESISTOR | ERJ3GEYJ 102 V (1 kΩ)                                |
| R112         | 7030003440 | S.RESISTOR | ERJ3GEYJ 102 V (1 kΩ)                                |
| R113         | 7030003440 | S.RESISTOR | ERJ3GEYJ 102 V (1 kΩ)<br>ERJ3GEYJ 102 V (1 kΩ)       |
| R115         | 7030003440 | S.RESISTOR | ERJ3GEYJ 102 V (1 kΩ)                                |
| R116         | 7030003440 | S.RESISTOR | ERJ3GEYJ 102 V (1 kΩ)                                |
| R117         | 7030003440 | S.RESISTOR | ERJ3GEYJ 102 V (1 kΩ)                                |
| H118<br>B110 | 7030003440 | S.RESISTOR | ERJ3GEYJ 102 V (1 KΩ)<br>ERJ3GEYJ 102 V (1 kΩ)       |
| R120         | 7030003440 | S.RESISTOR | ERJ3GEYJ 102 V (1 kΩ)                                |
| R121         | 7030003440 | S.RESISTOR | ERJ3GEYJ 102 V (1 kΩ)                                |
| R136         | 7030003560 | S.RESISTOR | ERJ3GEYJ 103 V (10 kΩ)                               |
| 1 13/        | 1030003280 | 3.NE31310K | ENJOGETJ 470 V (47 12)                               |

|--|

#### REF ORDER DESCRIPTION NO. NO. 7030003440 S.RESISTOR R138 ERJ3GEYJ 102 V (1 kΩ) 7030003560 ERJ3GEYJ 103 V (10 kΩ) R139 S.RESISTOR 7030003280 S.RESISTOR ERJ3GEYJ 470 V (47 Ω) R140 7030003440 S.RESISTOR ERJ3GEYJ 102 V (1 kΩ) R141 R142 7030003280 S.RESISTOR ERJ3GEYJ 470 V (47 Ω) 7030003440 S.RESISTOR ERJ3GEYJ 102 V (1 kΩ) R143 7030003280 S.RESISTOR ERJ3GEYJ 470 V (47 Ω) R144 7030003440 ERJ3GEYJ 102 V (1 kΩ) **B145** S.RESISTOR R146 7030003280 S.RESISTOR ERJ3GEYJ 470 V (47 Ω) 7030003440 S.RESISTOR ERJ3GEYJ 102 V (1 kΩ) R147 R149 7030003680 S.RESISTOR ERJ3GEYJ 104 V (100 kΩ) 7030000330 R150 S.RESISTOR MCR10EZHJ 390 Ω (391) 7030000400 S.RESISTOR MCB10EZHJ 1.5 kΩ (152) R151 7030003520 S.RESISTOR ERJ3GEYJ 472 V (4.7 kΩ) R152 S.RESISTOR ERJ3GEYJ 472 V (4.7 kΩ) R153 7030003520 **B154** 7030003480 S.RESISTOR EBJ3GEYJ 222 V (2.2 kΩ) 7030003390 S. RESISTOR EBJ3GEYJ 391 V (390 Q) R155 7030000400 S.RESISTOR MCR10EZHJ 1.5 kΩ (152) R156 ERJ3GEYJ 103 V (10 kΩ) 7030003560 S.RESISTOR R157 7030003560 S.RESISTOR **B158** ERJ3GEYJ 103 V (10 kΩ) 4010005530 CERAMIC C1 HM60SJ SL 020C 500V C2 4030007090 S.CERAMIC C1608 CH 1H 470J-T-A S.TRIMMER C3 C4 4610001260 ECR-JA020 E12W HM60SJ SL 020C 500V 4010005530 CERAMIC C5 4030007100 S.CERAMIC C1608 CH 1H 560J-T-A C6 4030006860 S.CERAMIC C1608 JB 1H 102K-T-A C7 4030006860 S.CERAMIC C1608 JB 1H 102K-T-A C8 4030006880 S.CERAMIC C1608 JB 1H 472K-T-A C9 4030006880 S.CERAMIC C1608 JB 1H 472K-T-A C10 4030006880 S.CERAMIC C1608 JB 1H 472K-T-A C11 4030006880 S.CERAMIC C1608 JB 1H 472K-T-A C12 4010005540 CERAMIC HM60SJ SL 030C 500V C13 4030007070 S CEBAMIC C1608 CH 1H 330J-T-A C14 4030007070 S.CERAMIC C1608 CH 1H 330J-T-A C15 4030007070 S.CERAMIC C1608 CH 1H 330J-T-A C16 4030006880 S.CERAMIC C1608 JB 1H 472K-T-A C17 4030007120 S CERAMIC C1608 CH 1H 820J-T-A C20 4030006880 S.CERAMIC C1608 JB 1H 472K-T-A C21 4030006880 S.CERAMIC C1608 JB 1H 472K-T-A C22 4550003120 S.TANTALUM TEMSVD2 1A 476M-12L C23 4030006880 S CERAMIC C1608 JB 1H 472K-T-A C24 4030007170 S.CERAMIC C1608 CH 1H 221J-T-A C25 4030007170 S CEBAMIC C1608 CH 1H 221J-T-A C26 4030006880 S.CERAMIC C1608 JB 1H 472K-T-A C27 4030006880 S CERAMIC C1608 JB 1H 472K-T-A C30 4030007170 S.CERAMIC C1608 CH 1H 221J-T-A C31 4030011340 S.CERAMIC C1608 CH 1H 471J-T-A C32 4010005530 CERAMIC HM60SJ SL 020C 500V C33 4030007110 S.CERAMIC C1608 CH 1H 680J-T-A C34 4030007110 S CEBAMIC C1608 CH 1H 680J-T-A C35 4030006880 S.CERAMIC C1608 JB 1H 472K-T-A C36 4030006860 S.CERAMIC C1608 JB 1H 102K-T-A C37 4030006880 S.CERAMIC C1608 JB 1H 472K-T-A C38 4030006880 S.CERAMIC C1608 JB 1H 472K-T-A C39 4030006880 S.CERAMIC C1608 JB 1H 472K-T-A C40 4030006880 S.CERAMIC C1608 JB 1H 472K-T-A C43 4030007170 S.CERAMIC C1608 CH 1H 221J-T-A C44 4030011340 S.CERAMIC C1608 CH 1H 471J-T-A C45 4030011600 S.CERAMIC C1608 JB 1C 104KT-N C46 4030011600 S.CERAMIC C1608 JB 1C 104KT-N C47 4030009990 S.CERAMIC C1608 CH 1H 200J-T-A C48 4030009990 S.CERAMIC C1608 CH 1H 200J-T-A C49 4030006880 S.CERAMIC C1608 JB 1H 472K-T-A 4030006860 S.CERAMIC C1608 JB 1H 102K-T-A C51 C52 4030006880 S.CERAMIC C1608 JB 1H 472K-T-A C53 4030006880 S.CERAMIC C1608 JB 1H 472K-T-A 4030006880 S.CERAMIC C54 C1608 JB 1H 472K-T-A C1608 JB 1H 102K-T-A S.CERAMIC C55 4030006860 C56 4030006880 S.CERAMIC C1608 JB 1H 472K-T-A C57 4030006880 S.CERAMIC C1608 JB 1H 472K-T-A C58 4030006880 S.CERAMIC C1608 JB 1H 472K-T-A C59 4030006880 S.CERAMIC C1608 JB 1H 472K-T-A C60 4030006880 S.CERAMIC C1608 JB 1H 472K-T-A C62 4030006880 S.CERAMIC C1608 JB 1H 472K-T-A

| [CTRI        |              |                 |                                      |  |
|--------------|--------------|-----------------|--------------------------------------|--|
| REF<br>NO.   | ORDER<br>NO. |                 | DESCRIPTION                          |  |
| C71          | 4030011600   | S.CERAMIC       | C1608 JB 1C 104KT-N                  |  |
| C72          | 451000200    | S.ELECTHOL      | ECEV1AA4710F<br>01608 JB 1H 472K-T-A |  |
| C74          | 4030006880   | S.CERAMIC       | C1608 JB 1H 472K-T-A                 |  |
| C75          | 4030006880   | S.CERAMIC       | C1608 JB 1H 472K-T-A                 |  |
| C76<br>C77   | 4030000000   | S CERAMIC       | C1608 JB 1H 472K-T-A                 |  |
| C78          | 4030006880   | S.CERAMIC       | C1608 JB 1H 472K-T-A                 |  |
| C79          | 4030006880   | S.CERAMIC       | C1608 JB 1H 472K-T-A                 |  |
| C80<br>C81   | 4030000000   | S CERAMIC       | C1608 JB 1H 472K-T-A                 |  |
| C82          | 4030006880   | SCERAMIC        | C1608 JB 1H 472K-T-A                 |  |
| C83          | 4030006880   | S.CERAMIC       | C1608 JB 1H 472K-T-A                 |  |
| C85          | 4030006880   | SCERAMIC        | C1608 JB 1H 472K-T-A                 |  |
| C86          | 4030006880   | S.CERAMIC       | C1608 JB 1H 472K-T-A                 |  |
| C90          | 4510004440   | S.ELECTROLY IN  | ECEV1HA010SR                         |  |
| C91<br>C92   | 4510004440   | S ELECTROLYTIC  | ECEVIHAUIUSH                         |  |
| C93          | 4510004440   | S.ELECTROLYTIC  | ECEV1HA010SR                         |  |
| C94          | 4510004440   | S.ELECTROLY IIU | ECEV1HA010SR                         |  |
| C95<br>C96   | 4510004440   | SELECTROLYTIC   | ECEV1HAU105h                         |  |
| C97          | 4510004440   | S.ELECTROLYTIC  | ECEV1HA010SR                         |  |
| C98          | 4510006220   | S.ELECTROLYTIC  | ECEVICA101UP                         |  |
| C99<br>C100  | 4030007010   | S.CERAMIC       | C1608 CH 1H 1000-1-A                 |  |
| C101         | 4030006880   | S.CERAMIC       | C1608 JB 1H 472K-T-A                 |  |
| C102         | 4510004630   | S.ELECTROLYTIC  | ECEVICA100SR                         |  |
| C105<br>C107 | 4030010000   |                 | C1608 CH 1H 510J-1-A                 |  |
| C109         | 4030011600   | S.CERAMIC       | C1608 JB 1C 104KT-N                  |  |
| C110         | 4030011600   | S.CERAMIC       | C1608 JB 1C 104KT-N                  |  |
| C111<br>C112 | 4030006880   | S.CEHAMIC       | C1608 JB 1H 472K-1-A                 |  |
| C113         | 4030006880   | S.CERAMIC       | C1608 JB 1H 472K-T-A                 |  |
| C114         | 4030006880   | S.CERAMIC       | C1608 JB 1H 472K-T-A                 |  |
| C205<br>C209 | 4030006900   | S.CEHAMIC       | C1608 JB 1H 4/2K-1-A                 |  |
| C210         | 4030006900   | S.CERAMIC       | C1608 JB 1E 103K-T-A                 |  |
| C211         | 4010005520   | CERAMIC         | HM60SJ SL 010C 500V                  |  |
| C212<br>C213 | 4030007050   | S CERAMIC       | C1608 CH 1H 220J-T-A                 |  |
| C214         | 4030006860   | S.CERAMIC       | C1608 JB 1H 102K-T-A                 |  |
| C215         | 4030005040   | S.CERAMIC       | C2012 CH 1H 271J-T-A                 |  |
| Gziu         | 4030011000   | S.CERAMIC       | C1608 JB 10 104KT-IN                 |  |
|              | 2220001460   |                 |                                      |  |
| RL1<br>RL2   | 6330001460   | RELAT           | FTR-F1CA012V<br>FTR-F1CA012V         |  |
| RL3          | 6330001460   | RELAY           | FTR-F1CA012V                         |  |
| RL4          | 6330000470   | RELAY           | NR-HD (12V) AE5343                   |  |
| ļ            |              |                 |                                      |  |
| J1           | 6510007020   | CONNECTOR       | TMP-J01X-V6                          |  |
| J3<br>.14    | 6510007020   | CONNECTOR       | TMP-JUTX-V0<br>TMP-J01X-V6           |  |
| J7           | 6510019990   | S.CONNECTOR     | 52808-2290                           |  |
| J8<br>110    | 6510019990   | S.CONNECTOR     | 52808-2290                           |  |
| J10<br>J11   | 6510003410   | CONNECTOR       | B05B-EH-S                            |  |
| J14          | 6510018960   | S.CONNECTOR     | B2B-PH-SM3-TB                        |  |
| ļ            | İ ļ          | ł               |                                      |  |
| W2           | 7030003860   | S.JUMPER        | ERJ3GE JPW V                         |  |
| W3           | 7030003860   | S.JUMPER        | ERJ3GE JPW V                         |  |
| W5           | 7030003860   |                 | ERJ3GE JPW V<br>FRJ3GE JPW V         |  |
| W6           | 7030003860   | S.JUMPER        | ERJ3GE JPW V                         |  |
| W7           | 7030003860   | S.JUMPER        | ERJ3GE JPW V                         |  |
| W8<br>W9     | 7030003860   | S.JUMPER        | ERJ3GE JPW V                         |  |
| W10          | 7030003860   | S.JUMPER        | ERJ3GE JPW V                         |  |
| W11          | 7120000010   | JUMPER          | JPW 02A                              |  |
| Wiz          | /120000.0    | JUMPEn          | JPW UZA                              |  |
| WS1          | 8600036240   |                 | P03xJ13CT                            |  |
| WS2          | 8970023110   | Í               | COAXIAL 1.5 (d) (1)/CT               |  |
|              |              |                 | <b></b>                              |  |
| EP1 I        | 09100494661  | PCB             | B 5086F                              |  |

for free by RadioAmateur.eu

C63

C64

C65

C66

C69

C70

4030007100

4030007040

4030007120

4030007070

4510004630

4510004630

S.CERAMIC

S.CERAMIC

S.CERAMIC

S.CERAMIC

S.ELECTROLYTIC ECEV1CA100SR

S.ELECTROLYTIC ECEV1CA100SR

C1608 CH 1H 560J-T-A

C1608 CH 1H 180J-T-A

C1608 CH 1H 820J-T-A

C1608 CH 1H 330J-T-A

# [FILTER UNIT]

| L1                                                                                      | 6140003440                                                                                                    |                                                                                                    |                                                                                                    | _                                                                                                    |
|-----------------------------------------------------------------------------------------|----------------------------------------------------------------------------------------------------|----------------------------------------------------------------------------------------------------|----------------------------------------------------------------------------------------------------|----------------------------------------------------------------------------------------------------|
| LE                                                                                      | 6140003440                                                                                                    | COIL                                                                                                    | LR-386<br>LR-386                                                                                                    |                                                                                                    |
| C1<br>C2<br>C5<br>C6<br>C7<br>C8<br>C9<br>C10<br>C12<br>C13<br>C15<br>C16<br>C18<br>C19 | 4030004740<br>4030005140<br>4030004740<br>4030005140<br>4030005140<br>4030005140<br>4030005140<br>4030005140<br>4030005140<br>4030005140<br>4030005140<br>4030005140 | S.CERAMIC<br>S.CERAMIC<br>S.CERAMIC<br>S.CERAMIC<br>S.CERAMIC<br>S.CERAMIC<br>S.CERAMIC<br>S.CERAMIC<br>S.CERAMIC<br>S.CERAMIC<br>S.CERAMIC<br>S.CERAMIC<br>S.CERAMIC<br>S.CERAMIC<br>S.CERAMIC                                                                                         | C2012 JB 1H 472K-T-A<br>C3216 JB 1E 104K-T-A<br>C2012 JB 1H 472K-T-A<br>C2012 JB 1H 472K-T-A<br>C3216 JB 1E 104K-T-A<br>C3216 JB 1E 104K-T-A<br>C3216 JB 1E 104K-T-A<br>C2012 JB 1H 472K-T-A<br>C3216 JB 1E 104K-T-A<br>C3216 JB 1E 104K-T-A<br>C3216 JB 1E 104K-T-A<br>C3216 JB 1E 104K-T-A<br>C3216 JB 1E 104K-T-A<br>C3216 JB 1E 104K-T-A<br>C3216 JB 1E 104K-T-A                                                                                                    |                                                                                                    |
| EP1<br>EP2<br>EP3<br>EP4<br>EP5                                                         | 0910050013<br>6910011330<br>6910011330<br>6910011330<br>6910011330                                                                                                   | PCB<br>TERMINAL<br>TERMINAL<br>TERMINAL<br>TERMINAL                                                                                                    | B 5143C<br>OT-009 M3<br>OT-009 M3<br>OT-009 M3<br>OT-009 M3                                                                                                    |                                                                                                    |
|                                                                                         |                                                                                                    |                                                                                                    |                                                                                                    |                                                                                                    |
|                                                                                         | C1<br>C2<br>C5<br>C6<br>C7<br>C8<br>C9<br>C12<br>C13<br>C16<br>C18<br>C19<br>EP2<br>EP3<br>EP4<br>EP5<br>EP5                                                         | C1 4030004740<br>C2 4030005140<br>C5 4030005140<br>C7 4030005140<br>C8 4030005140<br>C10 4030005140<br>C12 4030005140<br>C12 4030005140<br>C15 4030005140<br>C16 4030004740<br>C18 4030004740<br>C19 4030004740<br>EP1 0910050013<br>EP2 6910011330<br>EP3 6910011330<br>EP5 6910011330 | C1 4030004740 S.CERAMIC<br>C2 4030005140 S.CERAMIC<br>C3 4030005140 S.CERAMIC<br>C7 4030005140 S.CERAMIC<br>C9 4030005140 S.CERAMIC<br>C12 4030005140 S.CERAMIC<br>C12 4030005140 S.CERAMIC<br>C12 4030005140 S.CERAMIC<br>C13 4030004740 S.CERAMIC<br>C14 4030005140 S.CERAMIC<br>C19 4030004740 S.CERAMIC<br>C19 4030004740 S.CERAMIC<br>C19 4030004740 S.CERAMIC<br>C19 6910011330 FCB<br>TERMINAL<br>EP1 0910050013 PCB<br>TERMINAL<br>EP3 6910011330 TERMINAL<br>EP5 6910011330 TERMINAL<br>TERMINAL<br>AUXIONAL<br>EP5 6910011330 TERMINAL<br>C19 403004740 S.CERAMIC<br>C19 403004740 S.CERAMIC<br>C19 4030004740 S.CERAMIC<br>C19 403004740 S.CERAMIC<br>C19 403004740 S.CERAMIC<br>S.CERAMIC<br>S.CERAMIC | C1 4030004740 S.CERAMIC C2012 JB 1H 472K-T-A<br>4030005140 S.CERAMIC C2012 JB 1H 472K-T-A<br>C3 4030005140 S.CERAMIC C2012 JB 1H 472K-T-A<br>4030005140 S.CERAMIC C3216 JB 1E 104K-T-A<br>C9 4030005140 S.CERAMIC C3216 JB 1E 104K-T-A<br>C12 4030005140 S.CERAMIC C3216 JB 1E 104K-T-A<br>C13 4030005140 S.CERAMIC C3216 JB 1E 104K-T-A<br>C14 4030005140 S.CERAMIC C3216 JB 1E 104K-T-A<br>C15 4030005140 S.CERAMIC C3216 JB 1E 104K-T-A<br>C16 4030005140 S.CERAMIC C3216 JB 1E 104K-T-A<br>C19 4030005140 S.CERAMIC C3216 JB 1E 104K-T-A<br>C19 403005140 S.CERAMIC C3216 JB 1E 104K-T-A<br>C19 403005140 S.CERAMIC C3216 JB 1E 104K-T-A<br>C19 403005140 S.CERAMIC C3216 JB 1E 104K-T-A<br>C19 403005140 S.CERAMIC C3216 JB 1E 104K-T-A<br>C19 403005140 S.CERAMIC S3216 JB 1E 104K-T-A<br>C19 403005140 S.CERAMIC S3216 JB 1E 104K-T-A<br>S216 JB 10011330 TERMINAL OT-009 M3<br>S216 JB 10011330 TERMINAL S321 JB 100005140 S.CERAMIC S321 JB 100005140 S.CERAMIC S321 JB 100005140 S.CERAMIC S321 JB 100005140 S.CERAMIC S321 JB 100005140 S.CERAMIC S321 JB 1000005140 S.CERAMIC S321 JB 100005140 S.CERAMIC S321 JB 1000005140 S.CERAMIC S321 JB 1000005140 S.CERAMIC S321 JB 1000005140 S.CERAMIC S321 JB 1000000 |

S.=Surface mount

,

# SECTION 7 MECHANICAL PARTS

#### [FRONT UNIT]

| REF. NO. | ORDER NO.  | DESCRIPTION               | QTY. |
|----------|------------|---------------------------|------|
| EP1      | 6910011090 | RMS20-250-201-P           | 1    |
| EP2      | 6450001230 | Plate HLJ0999-01-480      | 1    |
| EP3      | 6450001230 | Plate HLJ0999-01-480      | 1    |
|          |            |                           |      |
| MP1      | 8210015271 | 2072 front panel-1        | 1    |
| MP2      | 8010017292 | 2072 sub chassis-2        | 1    |
| MP3      | 8930045410 | 2072 window plate         | 1    |
| MP4      | 8930045480 | 2072 10-key               | 1    |
| MP5      | 8930045470 | 2072 mode key             | 1    |
| MP6      | 8930045420 | 2072 P-key                | 1    |
| MP7      | 8930045430 | 2072 T-A key              | 1    |
| MP8      | 8930045440 | 2072 N-A key              | 1    |
| MP9      | 8930045450 | 2072 S-L key              | 1    |
| MP10     | 8930045460 | 2072 4-key                | 1    |
| MP11     | 8610010250 | Knob N251                 | 3    |
| MP12     | 8610010260 | Knob N252                 | 3    |
| MP13     | 8610010620 | Knob N253 (A)             | 2    |
| MP14     | 8610010650 | Knob N268                 | 1    |
| MP17     | 8930027470 | 1296 brake pad            | 1    |
| MP18     | 8930037111 | 1691 brake sheet-1        | 1    |
| MP19     | 8930041060 | 1876 brake plate          | 1    |
| MP20     | 8930032340 | 1424 N-spring             | 1    |
| MP25     | 8820000770 | 1296 screw                | 1    |
| MP26     | 8810008660 | Screw PH BT M3 × 8 NI-ZU  | 5    |
| MP27     | 8810008660 | Screw PH BT M3 × 8 NI-ZU  | 2    |
| MP28     | 8810009180 | FH BT M2 × 5 NI-ZU        | 2    |
| MP29     | 8810009180 | FH BT M2 × 5 NI-ZU        | 5    |
| MP30     | 8810009180 | FH BT M2 × 5 NI-ZU        | 1    |
| MP31     | 8810009180 | FH BT M2 × 5 NI-ZU        | 2    |
| MP32     | 8810009180 | FH BT M2 × 5 NI-ZU        | 2    |
| MP33     | 8810009180 | FH BT M2 × 5 NI-ZU        | 2    |
| MP34     | 8810009180 | FH BT M2 × 5 NI-ZU        | 3    |
| MP35     | 8810009390 | Screw PH BT M3 × 18 NI-ZU | 1    |
| MP39     | 8850001640 | Washer (S)                | 1    |

# [MIC BOARD]

| REF. NO. | ORDER NO.  | DESCRIPTION             | QTY. |
|----------|------------|-------------------------|------|
| J1       | 6510000190 | Connector FM214-8SS (P) | 1    |

#### [PBT BOARD]

|   | REF. NO.        | ORDER NO.  | DESCRIPTION              | QTY. |
|---|-----------------|------------|--------------------------|------|
| 1 | "RIS"           | 7210002960 | Variable register RV-313 | 1    |
| 8 | <b>S</b> \$. Ki | 2260002430 | Switch SW-165            | 1    |

### [RIT BOARD]

| REF. NO. | ORDER NO.  | DESCRIPTION   | QTY. |
|----------|------------|---------------|------|
| S1       | 2250000340 | EVQ-VCJF0324B | 1    |

#### [DISPLAY BOARD]

| REF. NO. | ORDER NO.  | DESCRIPTION  | QTY. |
|----------|------------|--------------|------|
| DS1001   | 5030001600 | DLC-7997S2GT | 1    |

### [S-LOGIC UNIT]

| REF. NO. | ORDER NO.  | DESCRIPTION                  | QTY. |
|----------|------------|------------------------------|------|
| R1       | 7210002890 | Variable register RV-308     | 1    |
| R4       | 7210002890 | Variable register RV-308     | 1    |
| MP1      | 8510001080 | Shield case (A)              | 1    |
| MP2      | 8510001101 | Shield case (A) cover (A) -1 | 1    |
| MP3      | 8510005980 | 724 shield case              | 1    |
| MP4      | 8510005990 | 724 shield case cover        | 1    |

# [PHONE BOARD]

| REF. NO. | ORDER NO.  | DESCRIPTION               | QTY. |
|----------|------------|---------------------------|------|
| J1       | 6450001890 | Connector HLJ5305-01-4090 | 1    |
| J2       | 6450001790 | Connector HLJ7000-01-3010 | 1    |

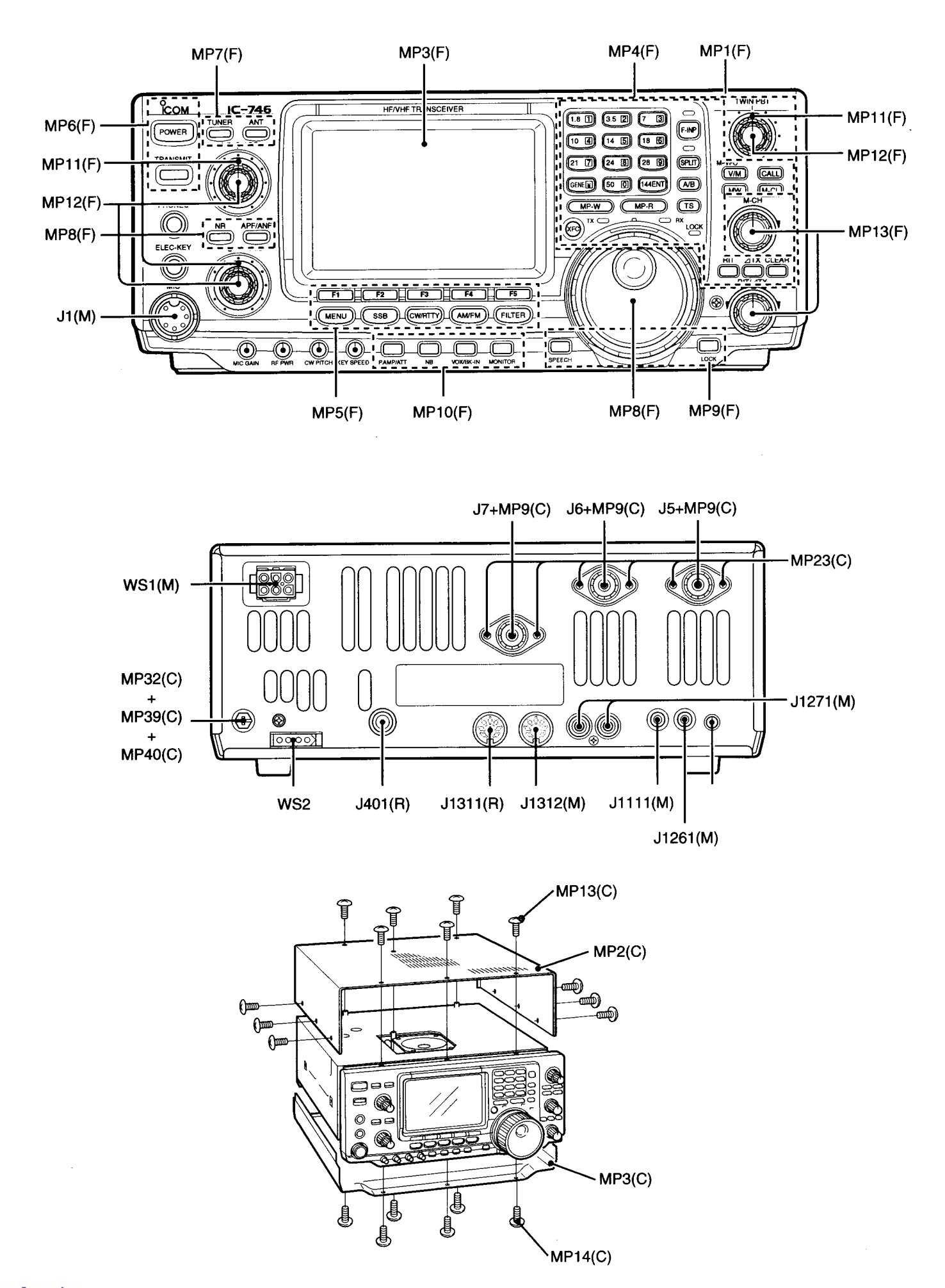

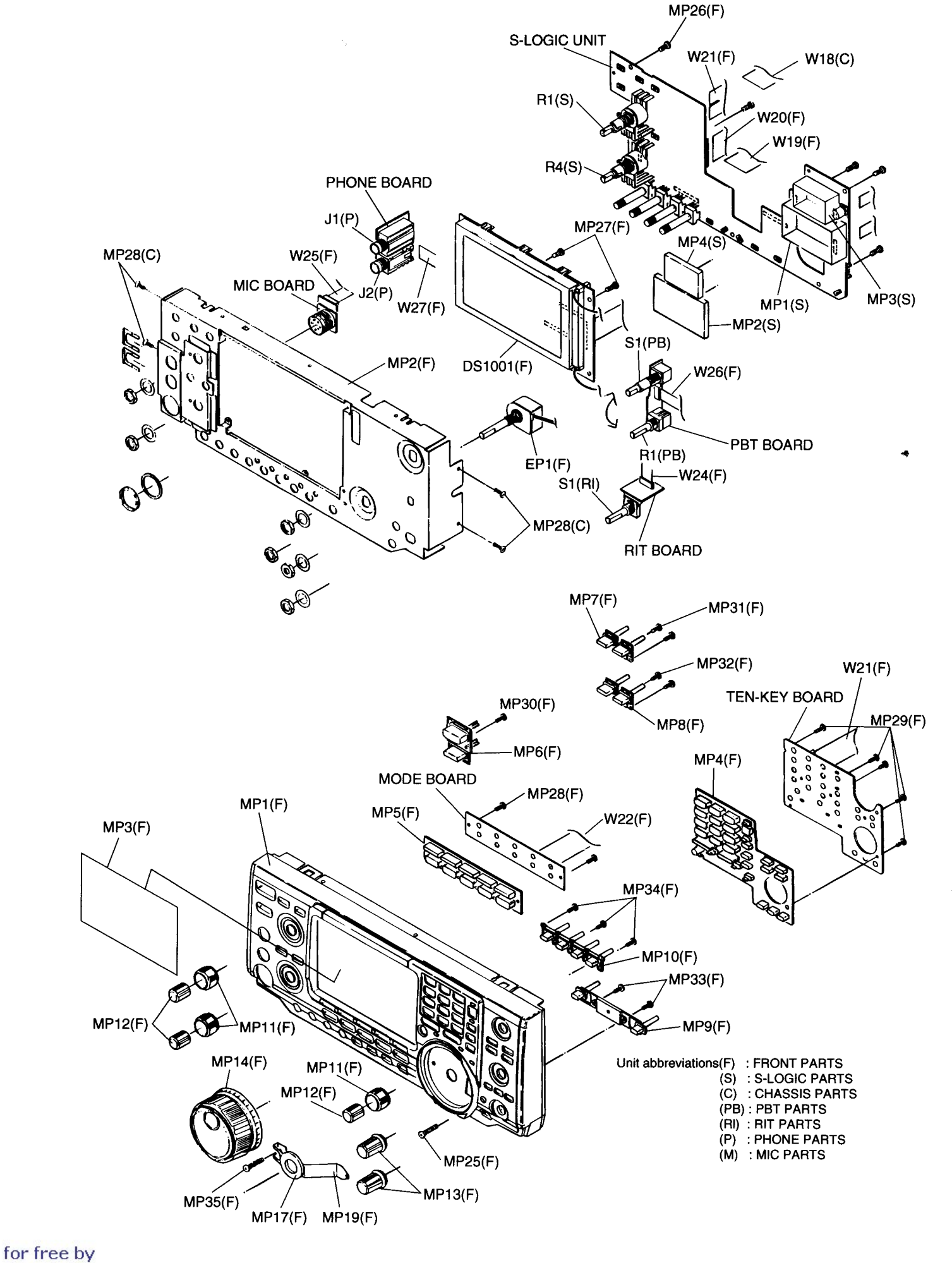

RadioAmateur.eu

3(C 1P > 1P > 5) - // - 54

;)

23

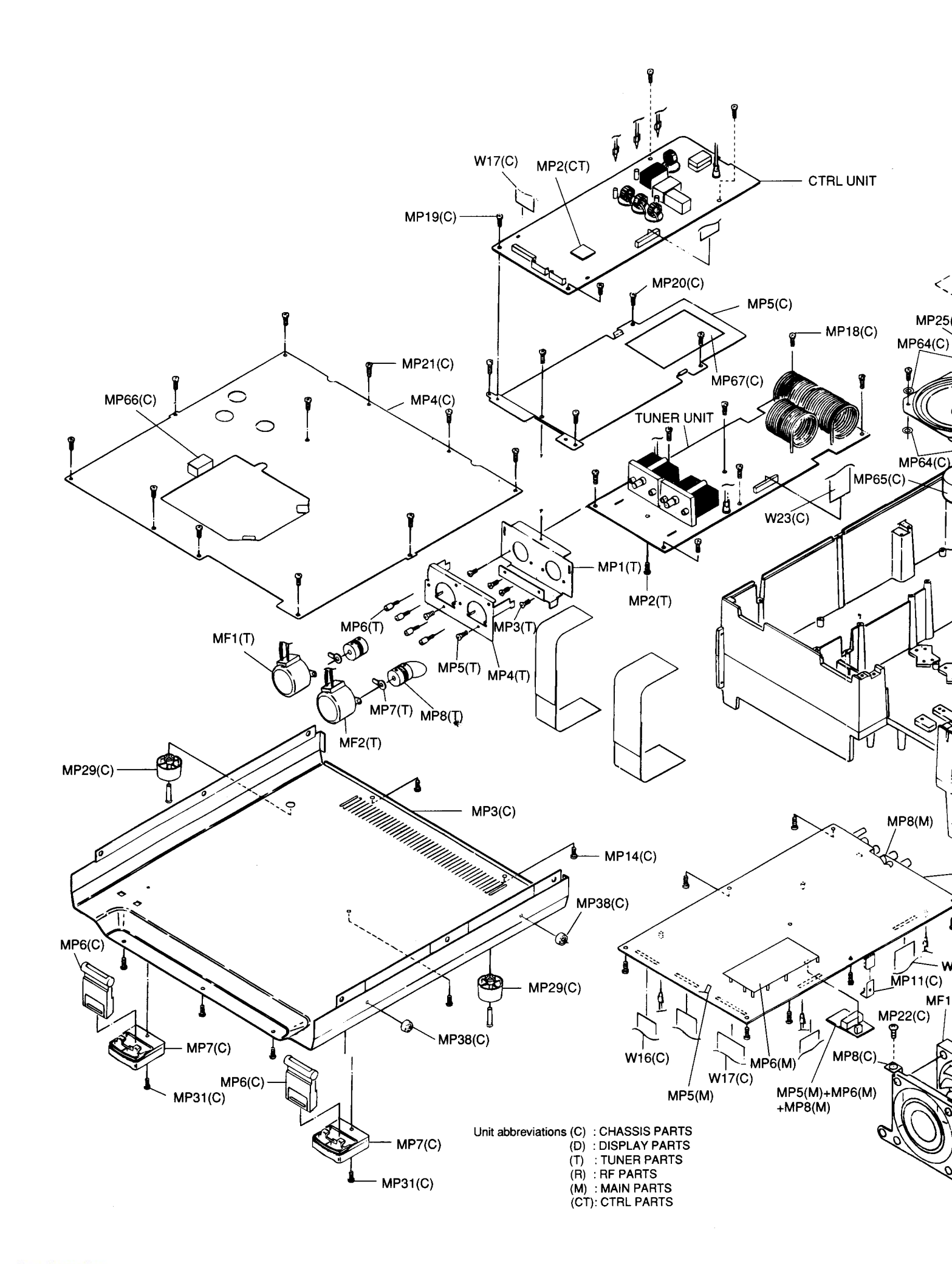

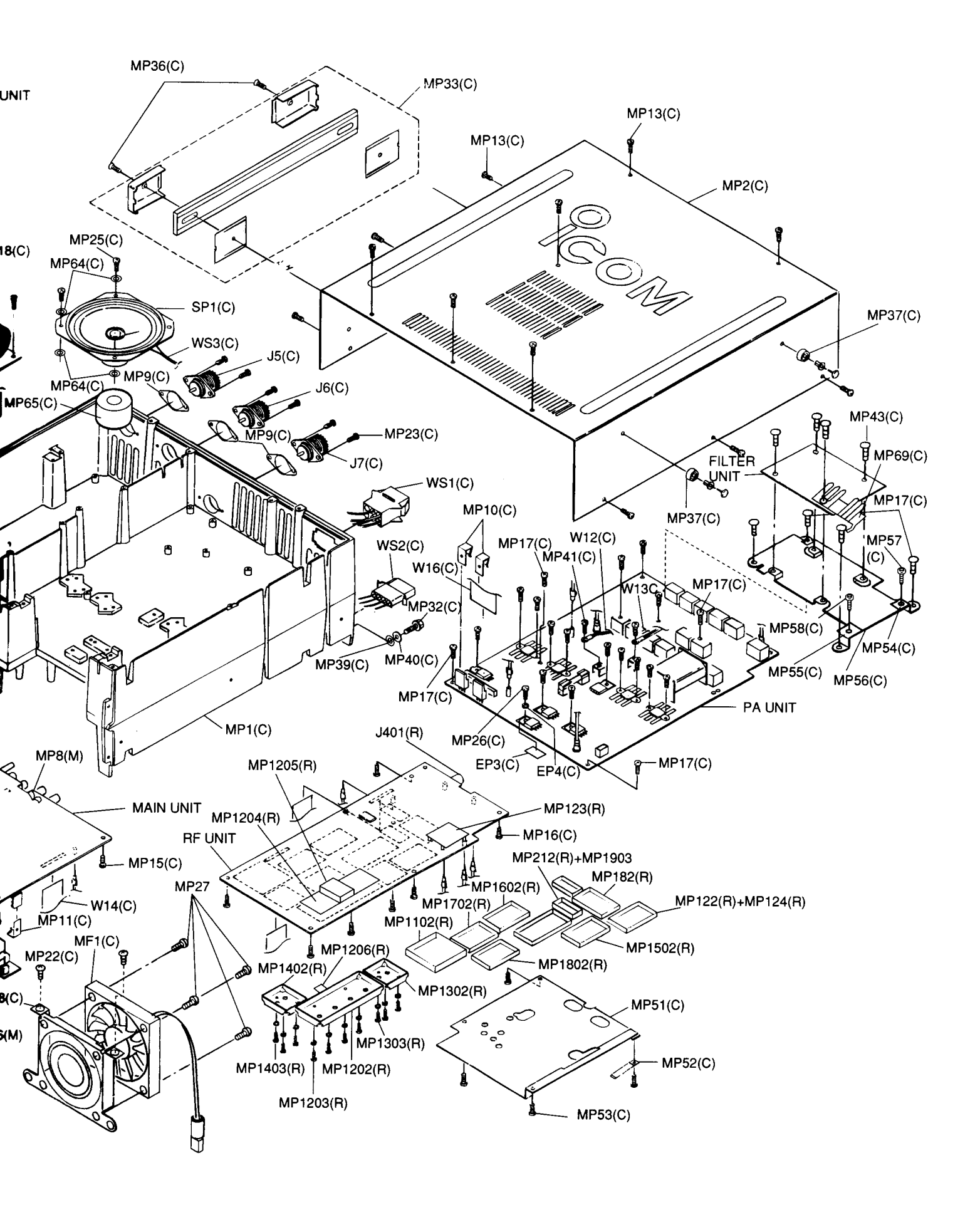

### [CHASSIS PARTS]

| REF. NO.     | ORDER NO.  | DESCRIPTION                             | ΩΤΥ. |
|--------------|------------|-----------------------------------------|------|
| J5           | 6510000370 | Connector MR-DS                         | 1    |
| J6           | 6510000370 | Connector MR-DS                         | 1    |
| J7           | 6510000370 | Connector MR-DS                         | 1    |
|              |            |                                         |      |
| EP3          | 6910000340 | Insulation sheet P101 KD                | 1    |
| EP4          | 6910000310 | B312D insulation washer                 | 1    |
|              | 074000000  |                                         |      |
| MF1          | 2710000630 | Fan FBAU8112HC                          |      |
| MP1          | 8010017222 | 2072 chassis -2                         | 1    |
| MP2          | 8110006360 | 2072 T-cover                            | 1    |
| МР3          | 8110006350 | 2072 L-cover                            | 1    |
| MP4          | 8110006370 | 2072 shield cover                       | 1    |
| MP5          | 8930045171 | 2072 A-plate-1                          | 1    |
| MP6          | 8930041350 | 1876 main stand                         | 2    |
| MP7          | 8930041340 | 1876 sub stand                          | 2    |
| MP8          | 8930029730 | 1413 fan holder                         |      |
| MP9          | 8930037001 | TR crip (A)                             | 3    |
| MP10         | 8930018520 | TR crip (A)                             | 1    |
| MP13         | 8810005770 | Screw BiH M3 × 8 ZK                     | 12   |
| MP14         | 8810005770 | Screw BiH M3 × 8 ZK                     | 6    |
| MP15         | 8810008660 | Screw PH BT M3 × 8 NI-ZU                | 7    |
| MP16         | 8810008660 | Screw PH BT M3 × 8 NI-ZU                | 8    |
| MP17         | 8810008660 | Screw PH BT M3 × 8 NI-ZU                | 10   |
| MP18         | 8810008660 | Screw PH BT M3 × 8 NI-ZU                | 7    |
| MP19         | 8810008660 | Screw PH BT M3 × 8 NI-ZU                | 4    |
| MP20         | 8810008660 | Screw PH BT M3 × 8 NI-ZU                | 4    |
| MP21         | 8810008660 | Screw PH BT M3 × 8 NI-ZU                | 11   |
| MP22         | 8810008660 | Screw PH BT M3 × 8 NI-ZU                | 2    |
| MP23         | 8810008660 | Screw PH BT M3 × 8 NI-ZU                | 6    |
| MP24         | 8810008660 | Screw PH BT M3 × 8 NI-ZU                | 1    |
| MP25         | 8810005770 | Screw BiH M3 × 8 ZK                     | 2    |
| MP26         | 8810003170 | Setscrew A M3 × 8                       | 13   |
| MP28         | 8810009310 | Screw FH BT M3 × 6 NI-711               | 4    |
| MP29         | 8930042690 | Bubber foot (L)                         | 2    |
| MP31         | 8810008660 | Screw PH BT M3 × 8 NI-ZU                | 2    |
| MP32         | 8820000530 | Screw M4 × 8 NI                         | 1    |
| MP33         | 8010016950 | Handle                                  | 1    |
| MP36         | 8810003080 | Screw FH M4 × 12 CR BS                  | 2    |
| MP37         | 8930046120 | Rubber foot (M)                         | 2    |
| MP38         | 8930046120 | Rubber foot (M)                         | 2    |
| MP39         | 8850000430 | S washer M 4 NI                         | 1    |
| MP40         | 8850000140 | FH washer M 4 NI BS                     | 1    |
| MP41         | 8810003160 | Setscrew A M3 × 6                       | 2    |
| MP42         | 8810003160 | Setscrew A M3 × 6                       | 4    |
| MP43         | 8810003160 | Seiscrew A M3 × 6                       | 4    |
| MD50         | 8930040040 | Earth spring (A)                        | 1    |
| MP53         | 8810008660 | Screw PH BT M3 × 8 NI-7U                | 4    |
| MP54         | 8930015640 | Holder                                  | 1    |
| MP55         | 8930015640 | Holder                                  | 1    |
| MP56         | 8930047290 | 2072 A-FILTER PLATE others              | 1    |
|              | 8930046761 | 2072 FILTER plate-1 [EUR], [FRA], [DEN] | 1    |
| MP57         | 8810003160 | Setscrew A M3 × 6                       | 1    |
| MP58         | 8810003160 | Setscrew A M3 × 6                       | 1    |
| MP59         | 8930046720 | 2072 BUSH                               | 1    |
| MP63         | 8930047220 | Sponge (FT)                             | 1    |
| MP64         | 8850001710 | Washer (R)                              | 4    |
| MP65         | 8930047100 | 2072 SP Sponge                          |      |
| MP66<br>MP67 | 8930047090 | Sponge (FP)                             |      |
| MP60         | 8930047070 | 2072 EMC spring                         | 1    |
| 1411 0.3     | 000047210  | Lord Line oping                         |      |
| SP1          | 2510000760 | SM-77KY0208                             | 1    |
|              |            |                                         |      |

# [MAIN UNIT]

| REF. NO. | ORDER NO.  | DESCRIPTION      | QTY. |
|----------|------------|------------------|------|
| MP5      | 8930014140 | Earth spring (D) | 1    |
| MP6      | 8510006580 | VCO shield plate | 1    |
| MP8      | 8930014140 | Earth spring (D) | 1    |

# [RF UNIT]

| REF. NO. | ORDER NO.  | DESCRIPTION               | QTY. |
|----------|------------|---------------------------|------|
| J401     | 6450001490 | Connector HLJ7001-01-3010 | 1    |
|          |            |                           |      |
| MP122    | 8510005990 | 724 shield case cover     | 1    |
| MP123    | 8510000180 | 117 shield plate          | 1    |
| MP124    | 8930014140 | Earth spring (D)          | 1    |
| MP182    | 8510005990 | 724 shield case cover     | 1    |
| MP212    | 8510005160 | 602 shield case cover     | 1    |
| MP1102   | 8510010770 | 1876 DSE COVER            | 1    |
| MP1202   | 8510011520 | 2072 VCO cover            | 1    |
| MP1203   | 8810003960 | SetscrewA M2.6 × 5        | 4    |
| MP1204   | 8510011710 | 2072 VCO shield           | 1    |
| MP1205   | 8930013520 | Sponge (BJ)               | 1    |
| MP1206   | 8930001170 | Earth spring (A)          | 1    |
| MP1302   | 8510010060 | 1691 shield cover         | 1    |
| MP1303   | 8810003960 | Setscrew A M2.6 × 5       | 3    |
| MP1402   | 8510010060 | 1691 shield cover         | 1    |
| MP1403   | 8810003960 | Setscrew A M2.6 × 5       | 3    |
| MP1502   | 8510005990 | 724 shield case cover     | 1    |
| MP1602   | 8510005990 | 724 shield case cover     | 1    |
| MP1702   | 8510005990 | 724 shield case cover     | 1    |
| MP1802   | 8510005990 | 724 shield case cover     | 1    |
| MP1903   | 8930014140 | Earth spring (D)          | 1    |

# [TUNER UNIT]

| REF. NO. | ORDER NO.  | DESCRIPTION                | QTY. |
|----------|------------|----------------------------|------|
| MF1      | 2710000460 | Motor MP28GA               | 1    |
| MF2      | 2710000460 | Motor MP29GA               | 1    |
|          |            |                            |      |
| MP1      | 8930041090 | 1876 A-angle               | 1    |
| MP2      | 8810008660 | Screw PH BT M3 × 8 NI-ZU   | 1    |
| MP3      | 8810009060 | Screw FH M3 × 6 ZK         | 4    |
| MP4      | 8930041110 | 1876 B-angle               | 1    |
| MP5      | 8810009060 | Screw FH M3 × 6 ZK         | 2    |
| MP6      | 8820000880 | 1528 screw                 | 4    |
| MP7      | 8930030111 | 1414 plate-1               | 2    |
| MP8      | 8950003200 | UJ6-5 (universal coupling) | 2    |

# [CTRL UNIT]

| REF. NO. | ORDER NO.  | DESCRIPTION              | QTY. |
|----------|------------|--------------------------|------|
| MP2      | 8510005411 | 661 shield case cover -1 | 1    |

### [UNPACKING]

| REF. NO.   | ORDER NO.  | DESCRIPTION              | QTY. |
|------------|------------|--------------------------|------|
| F1         | 5210000080 | Fuse FGB 20A             | 2    |
| F2         | 5210000060 | Fuse FGB 5A              | 1    |
| <b>W</b> 1 | 8900000220 | DC power cable OPC-025 A | 1    |
| MC1        | 7700000540 | Hand microphone HM-36    | 1    |

# SECTION 8 SEMI-CONDUCTOR INFORMATION

#### • TRANSISTOR AND FET'S

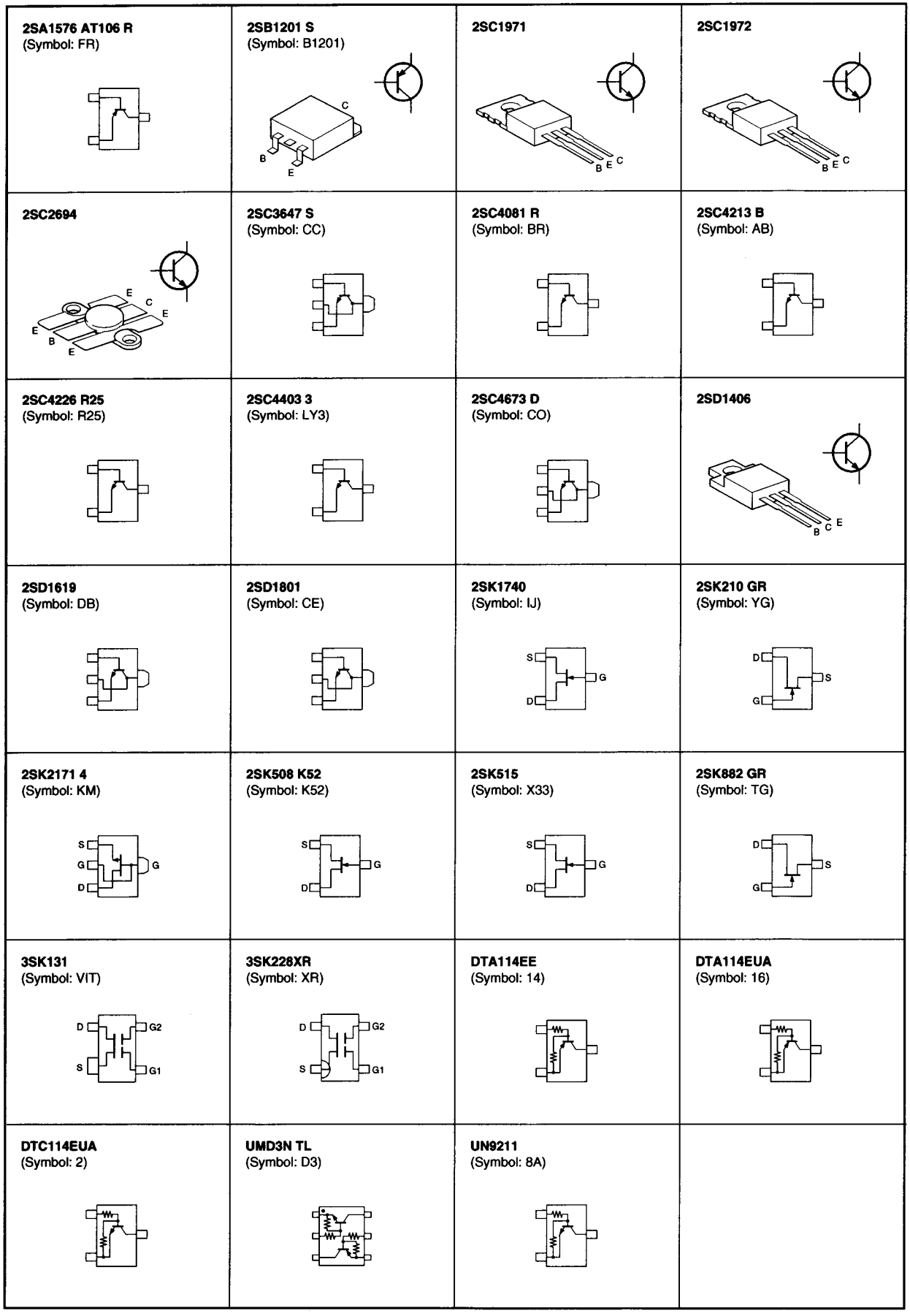

#### • DIODES

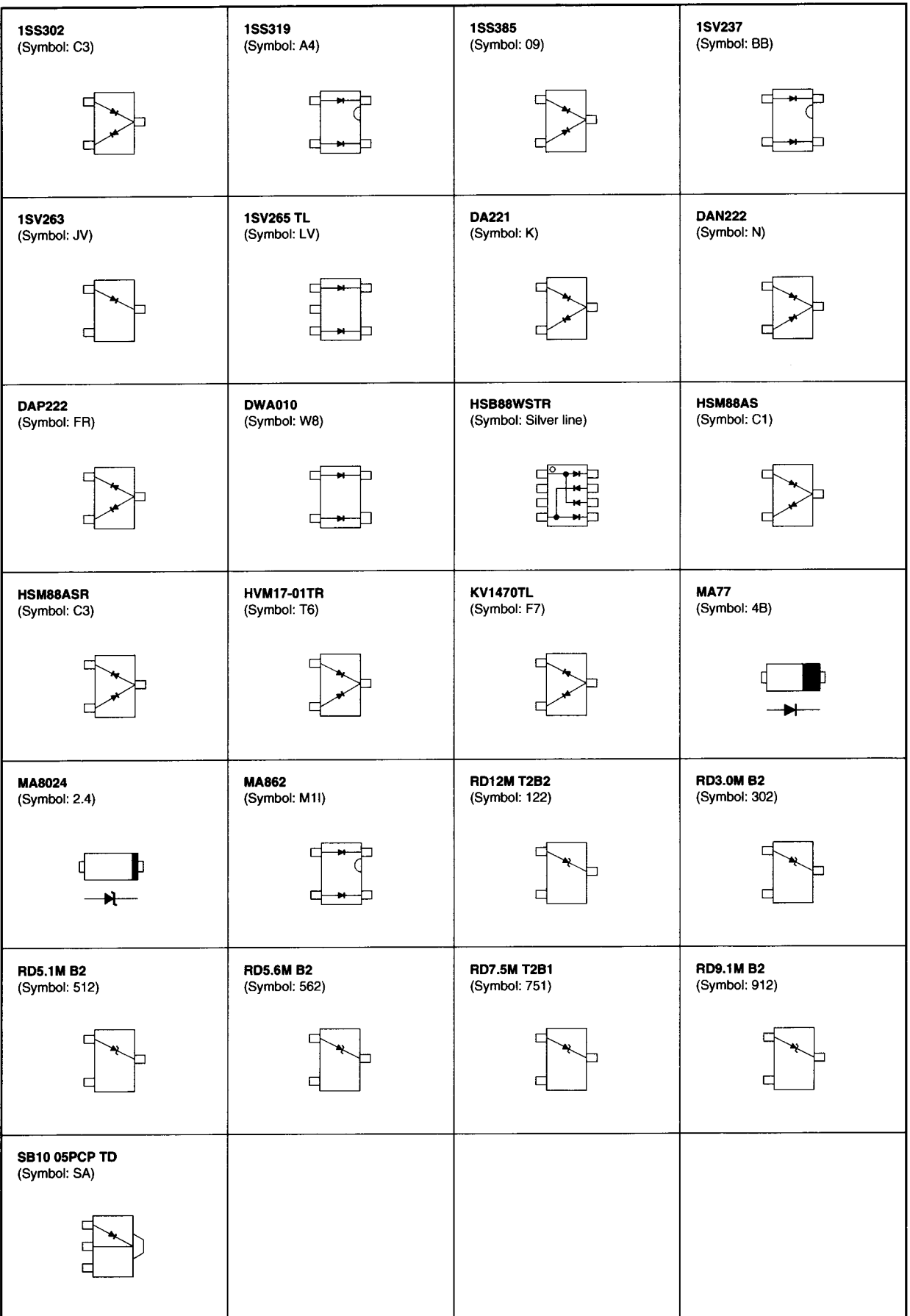

# SECTION 9 BOARD LAYOUTS

# 9-1 S-LOGIC BOARD (TOP VIEW)

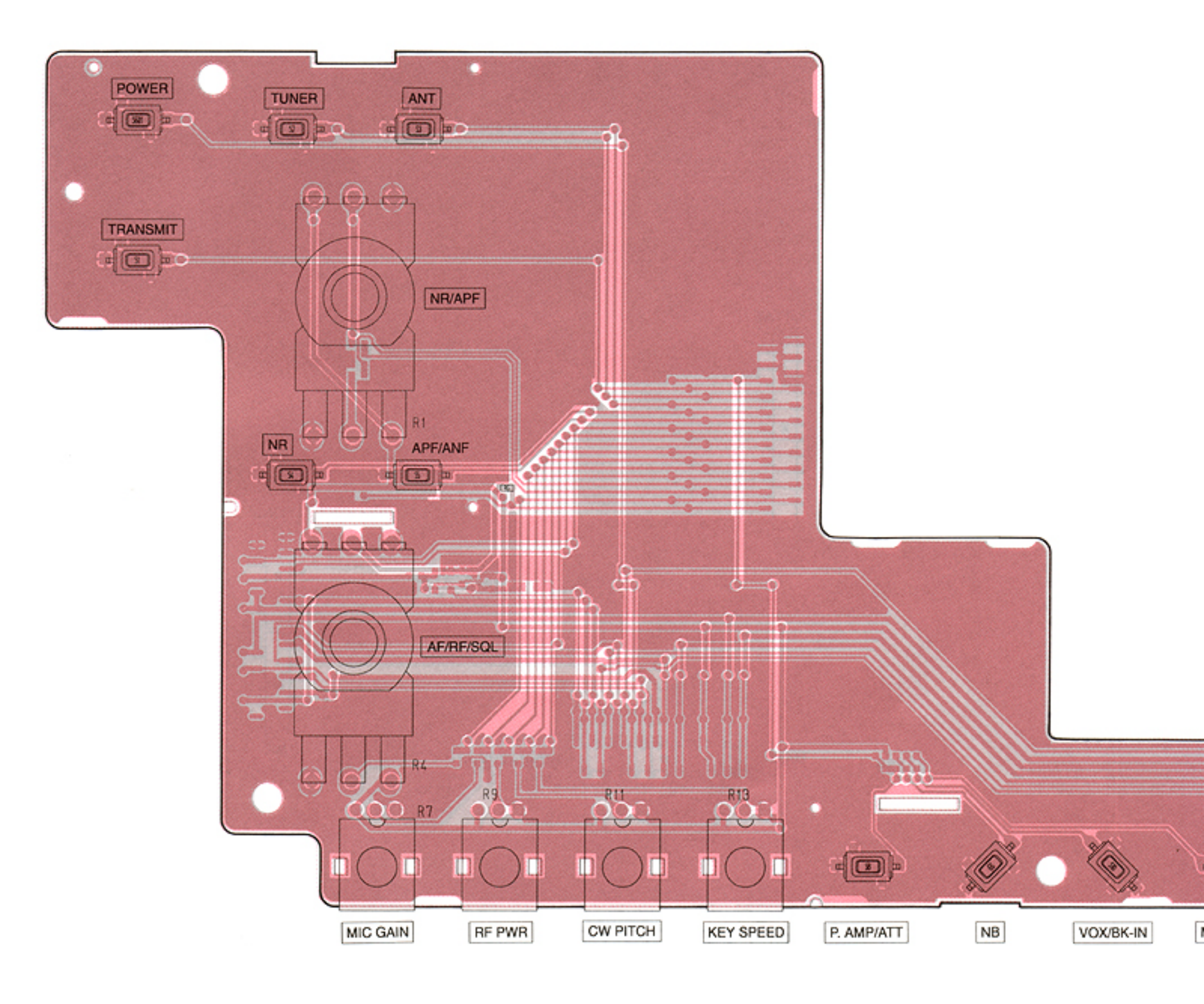

9 - 1

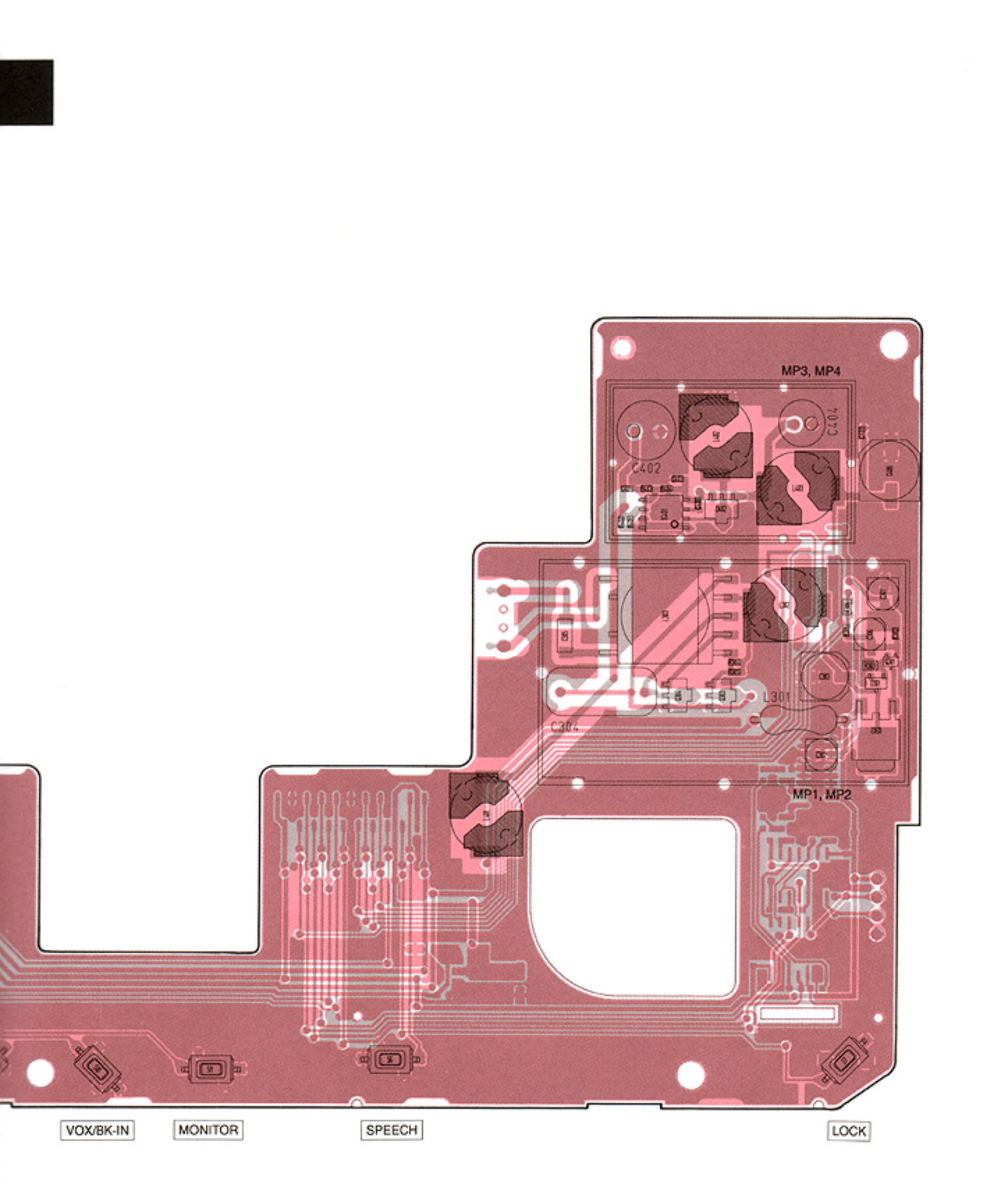

# S-LOGIC BOARD (BOTTOM VIEW)

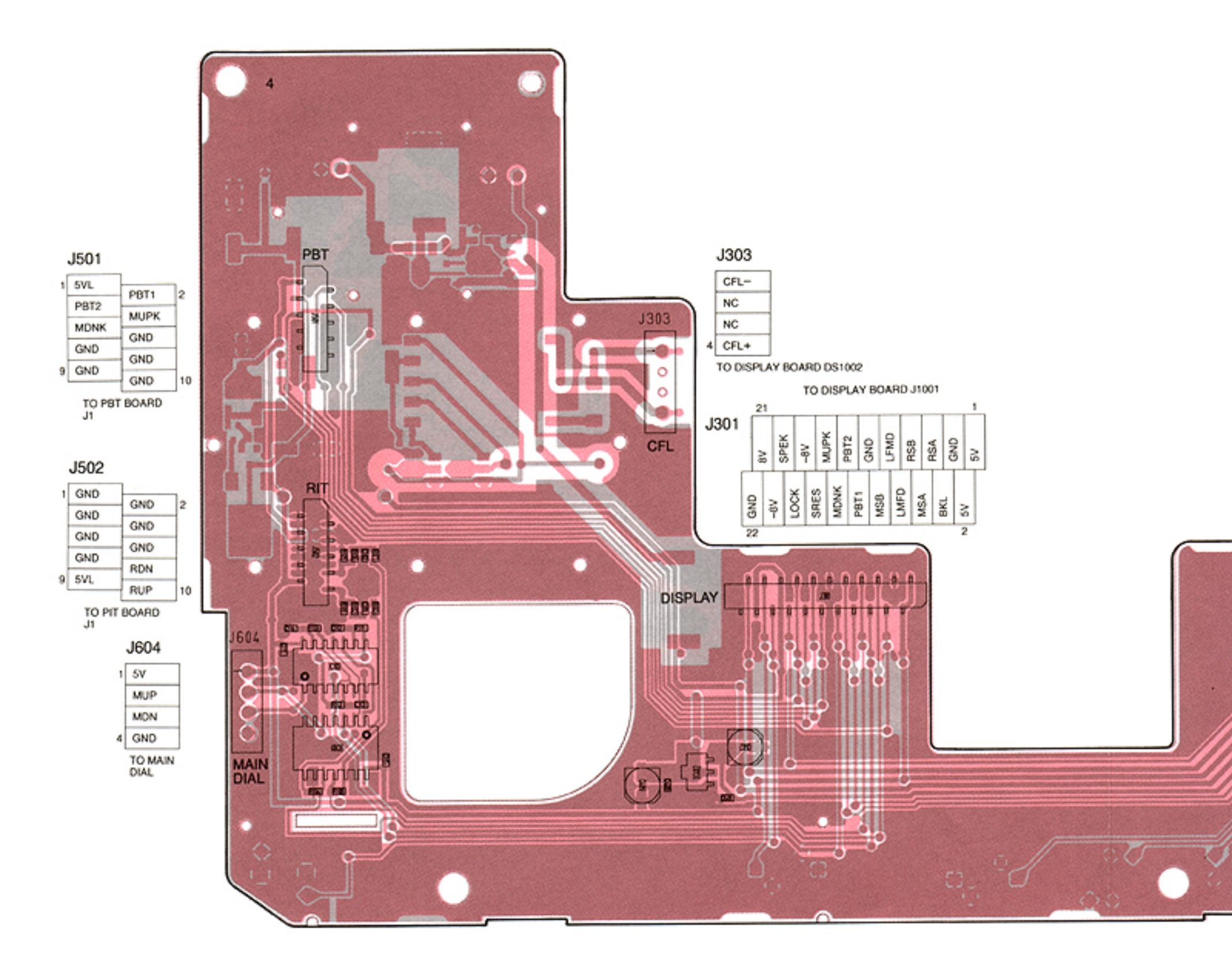

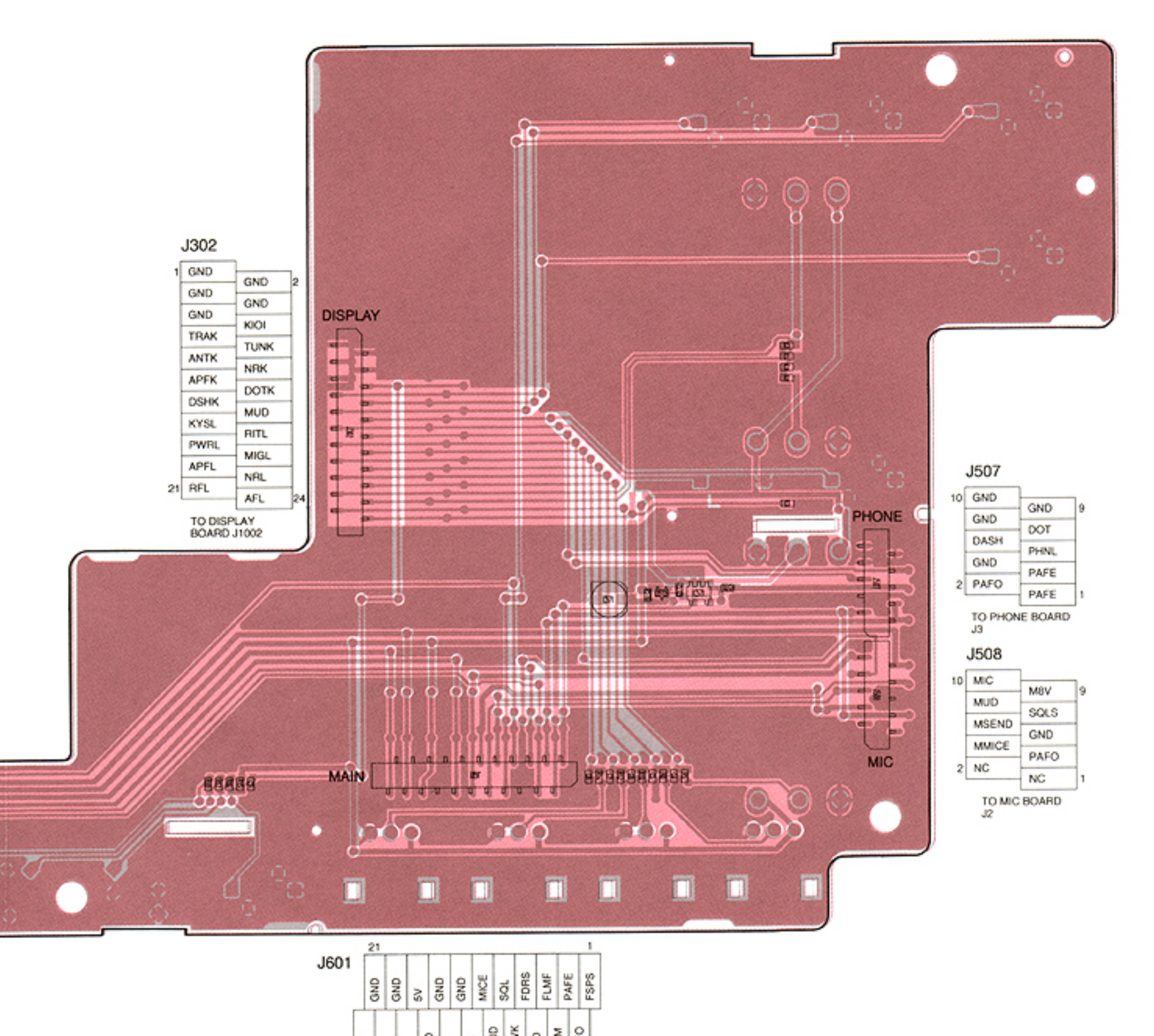

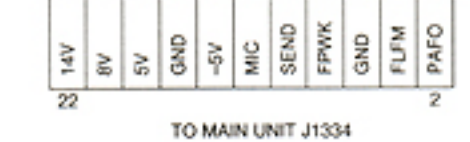

# 9-2 DISPLAY BOARD (TOP VIEW)

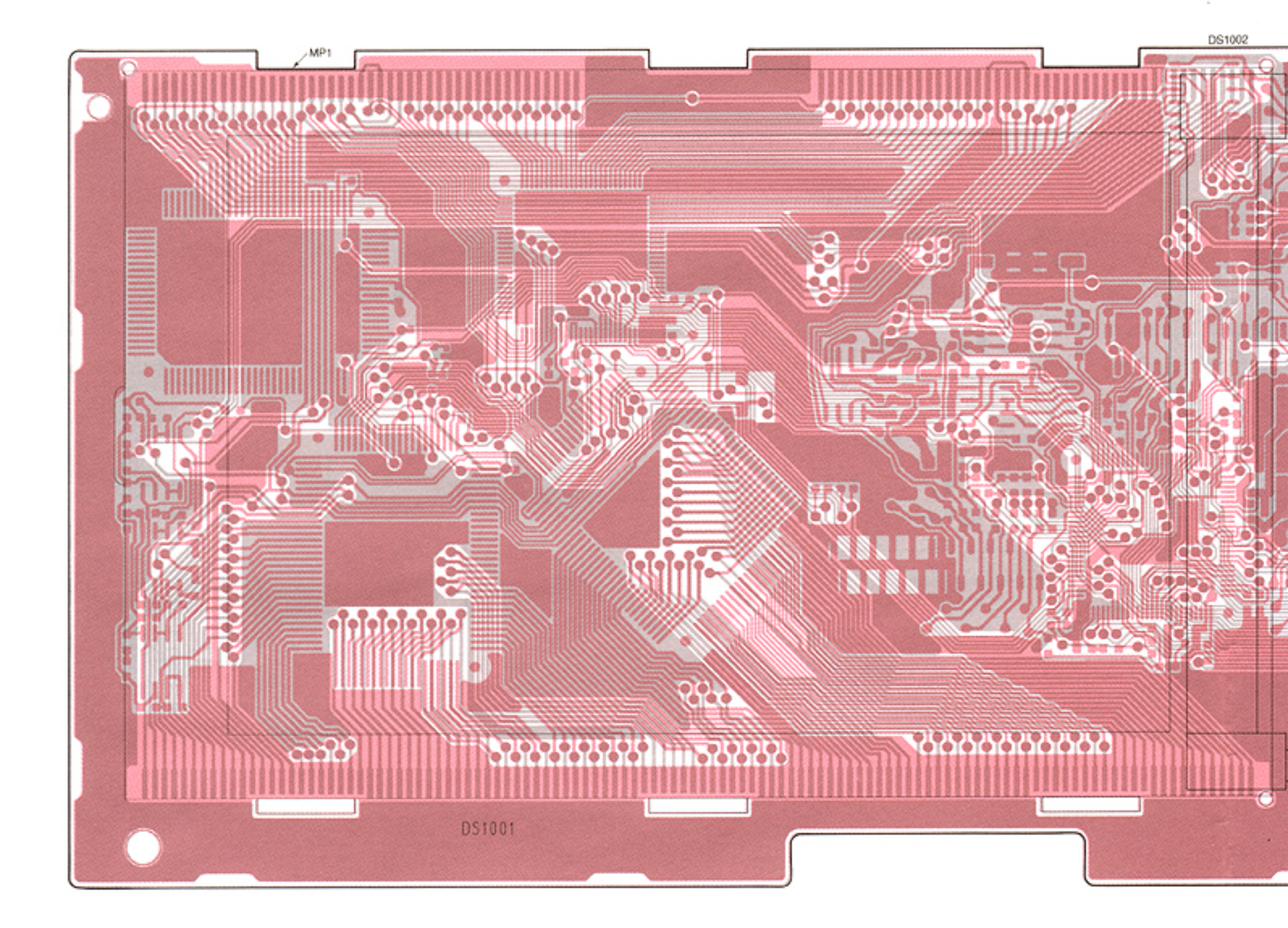

# 9-3 MODE BOARD

**NW** 

TO DISPLAY J505

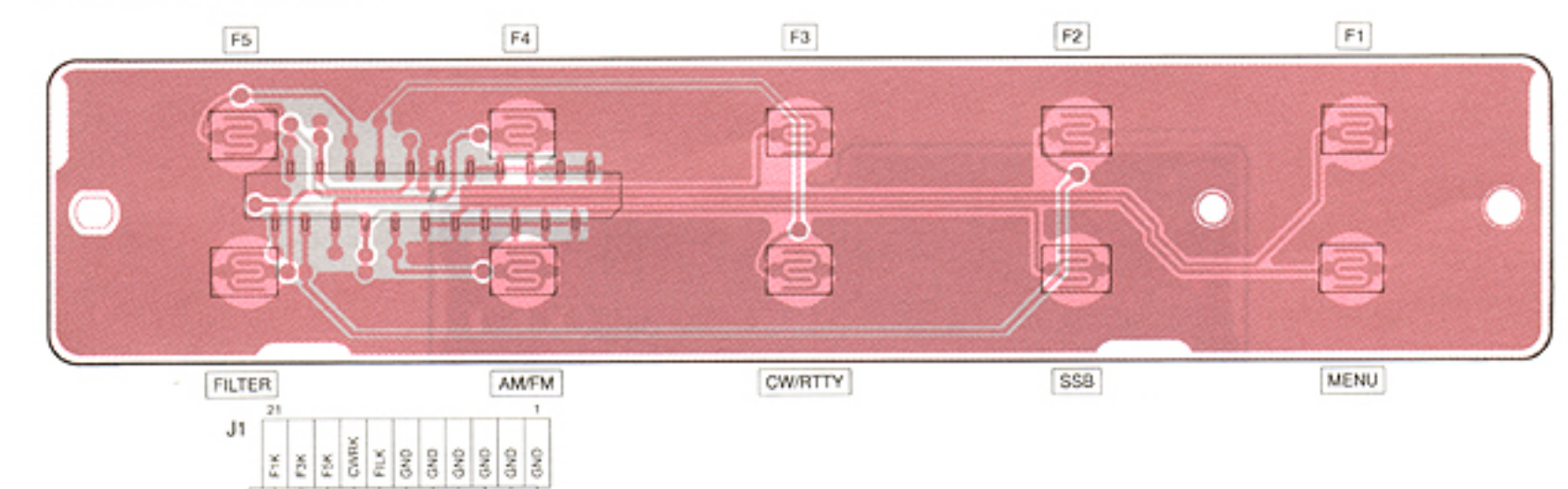

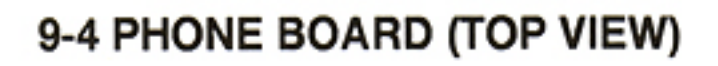

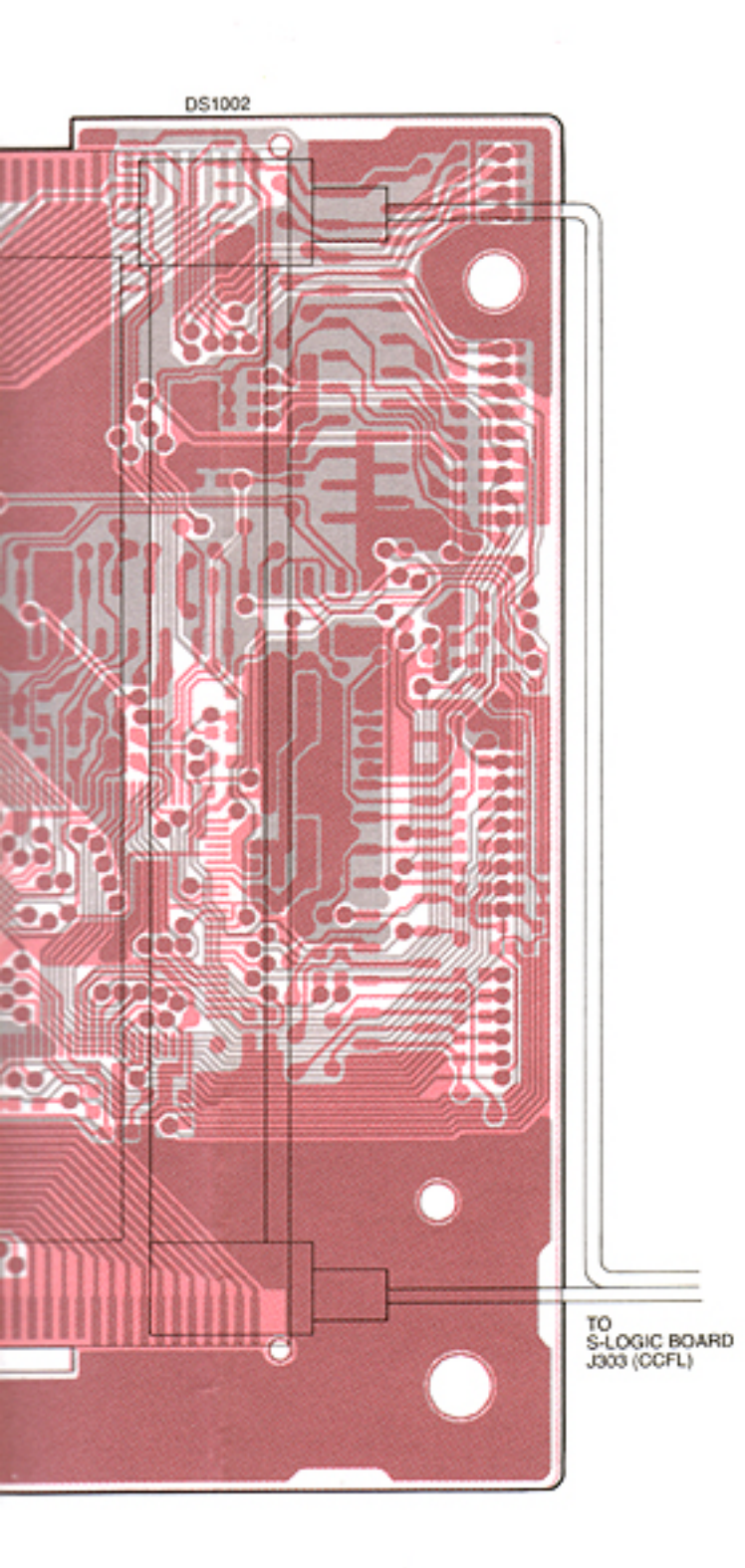

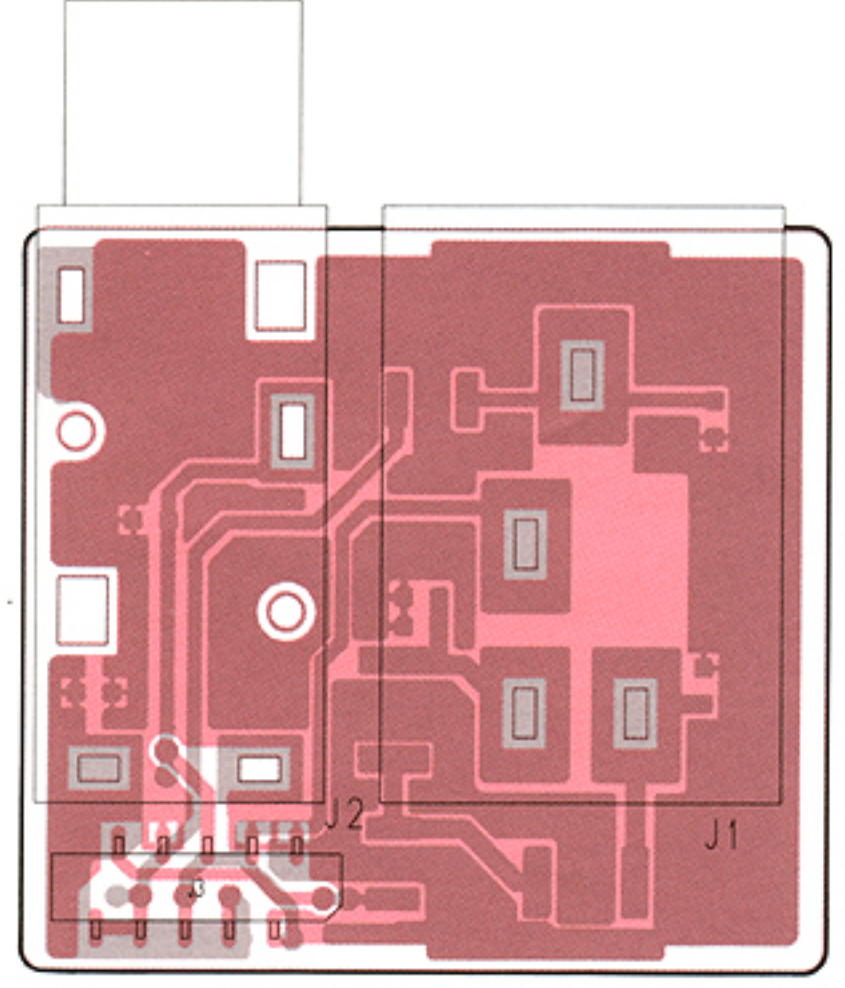

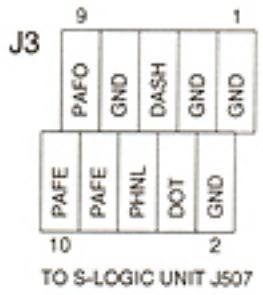

# PHONE BOARD (BOTTOM VIEW)

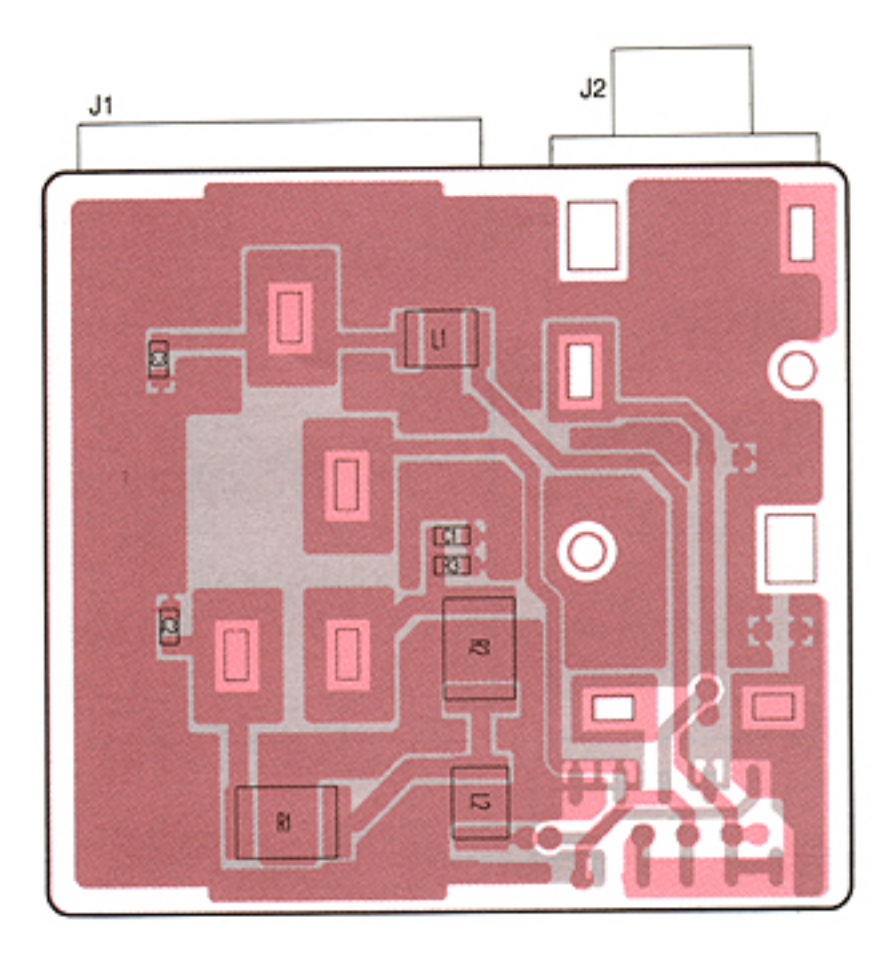

# DISPLAY BOARD (BOTTOM VIEW)

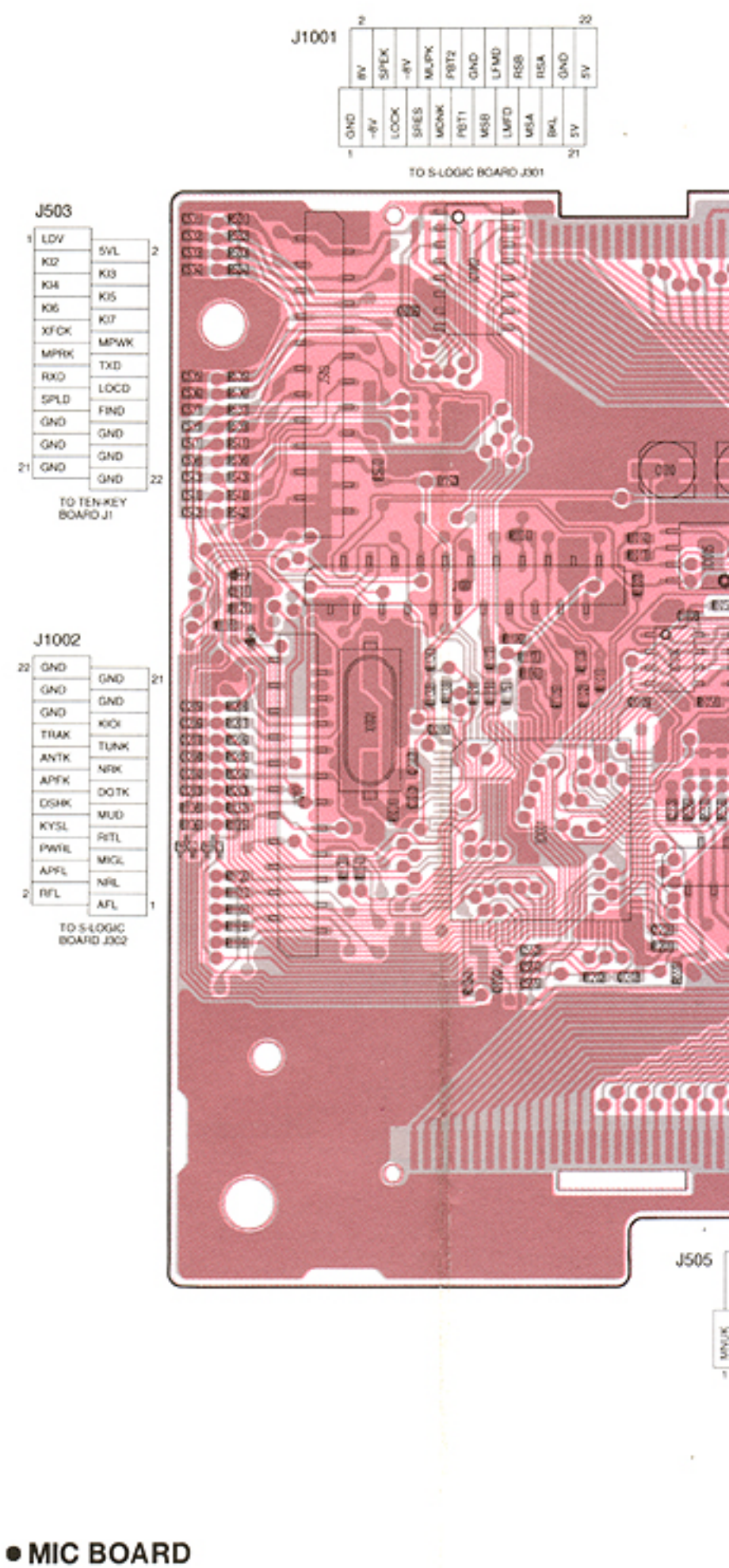

# 9-5 PBT, RIT AND MIC BOARDS

# RIT BOARD

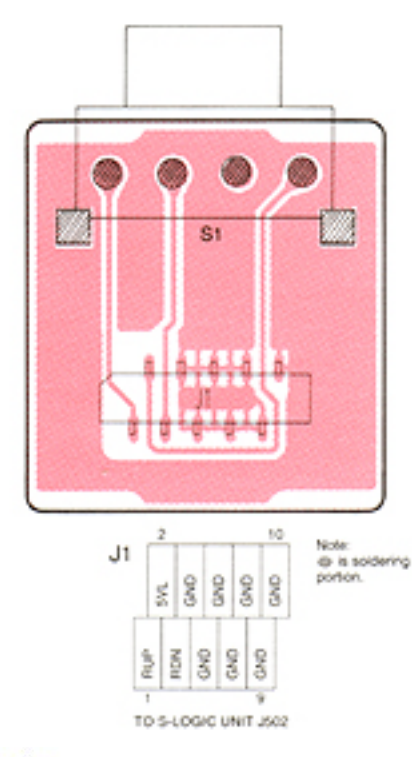

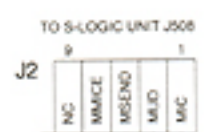

# PMO 2010 Ŷ ۲ ☽ ۲ 3 ۲ ٢ 3 ۲
### I VIEW)

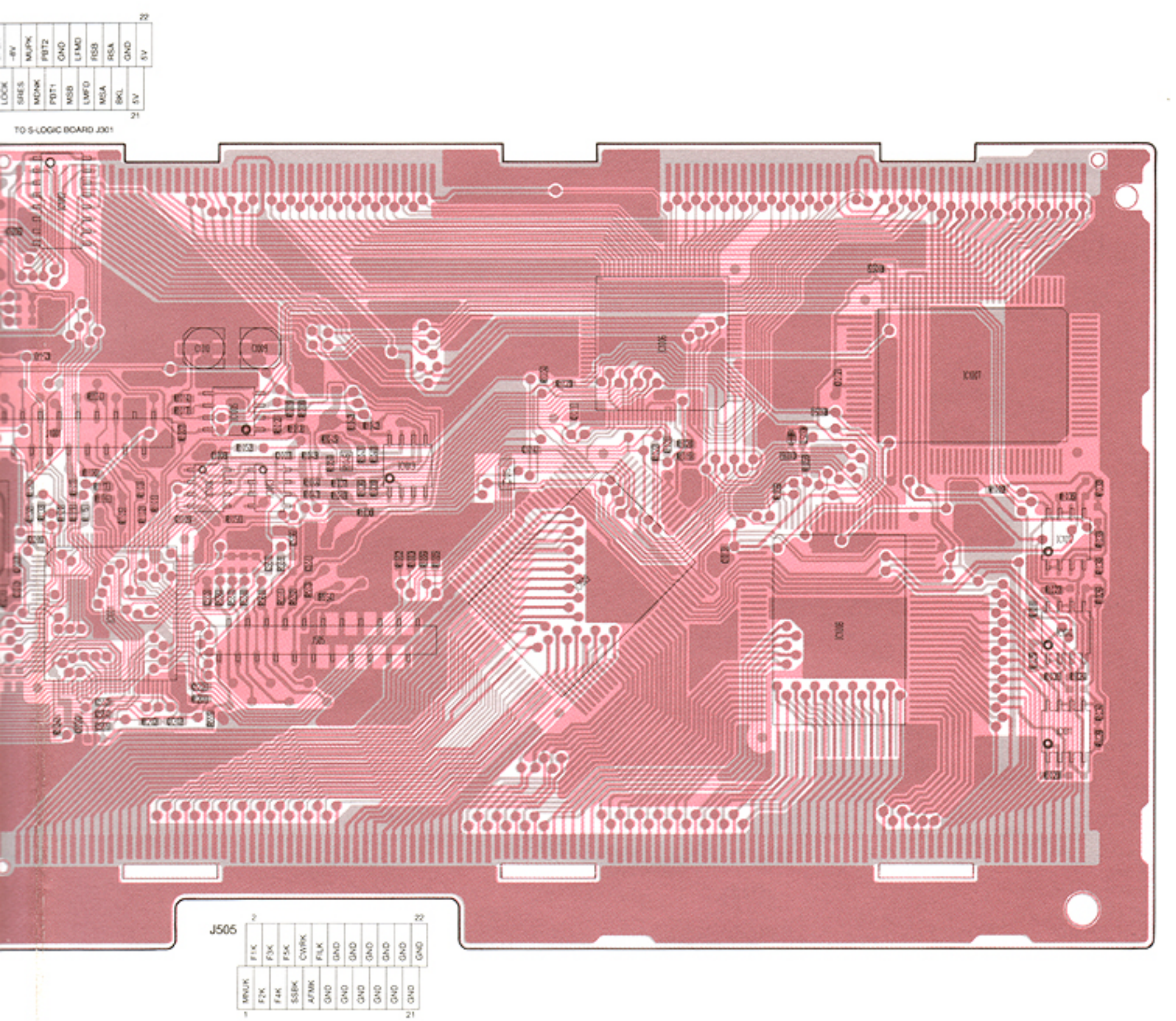

TO MODE BOARD JT

PBT BOARD

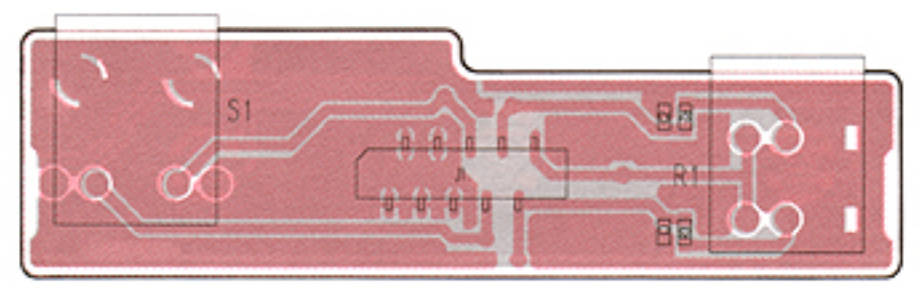

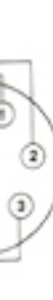

for free by RadioAmateur.eu

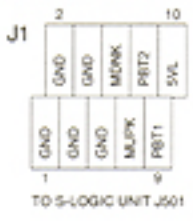

9 - 4

•

## 9-6 TENKEY AND FILTER BOARDS

• TENKEY BOARD (TOP VIEW)

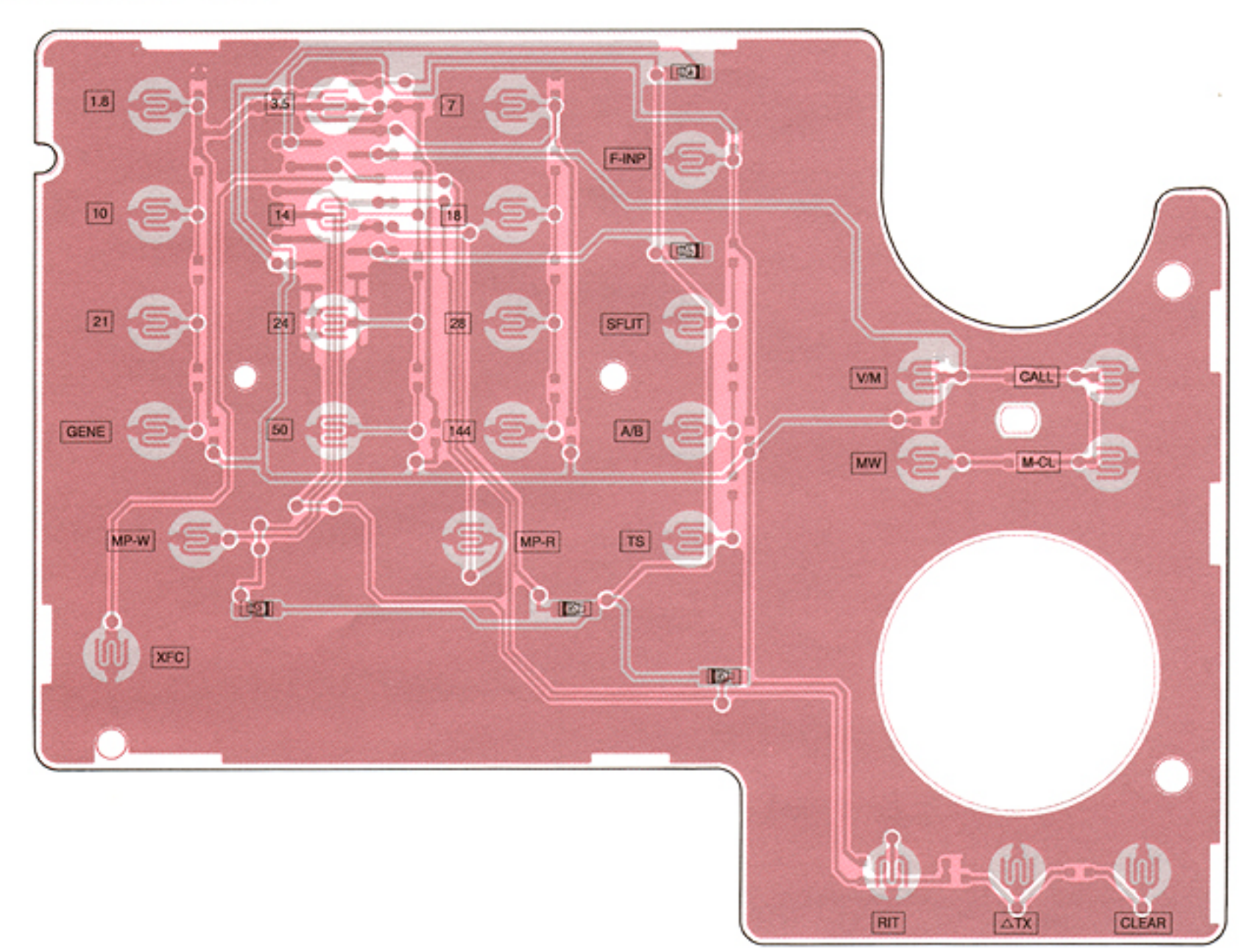

### • FILTER BOARD (TOP VIEW)

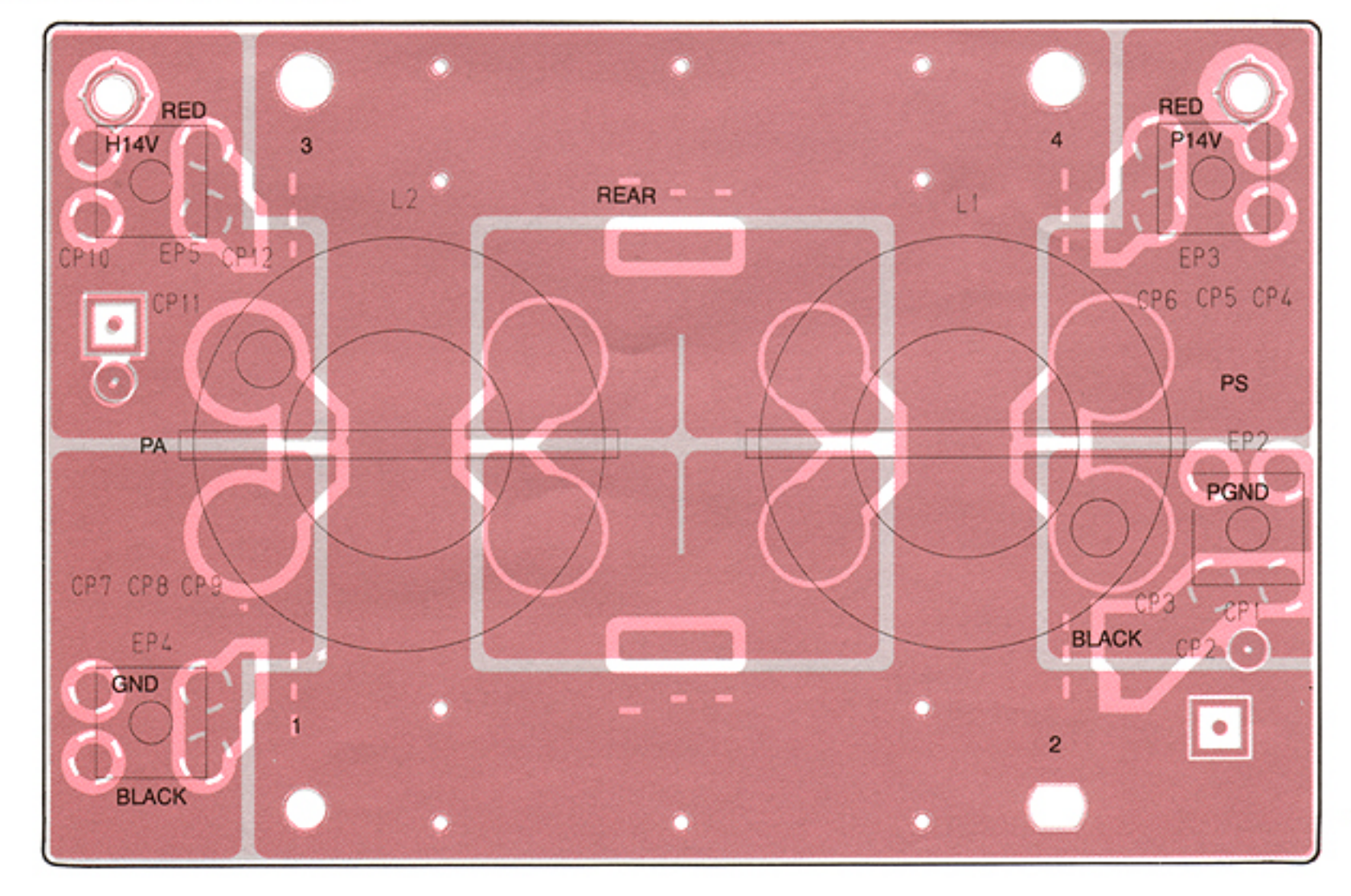

# • TENKEY BOARD (BOTTOM VIEW)

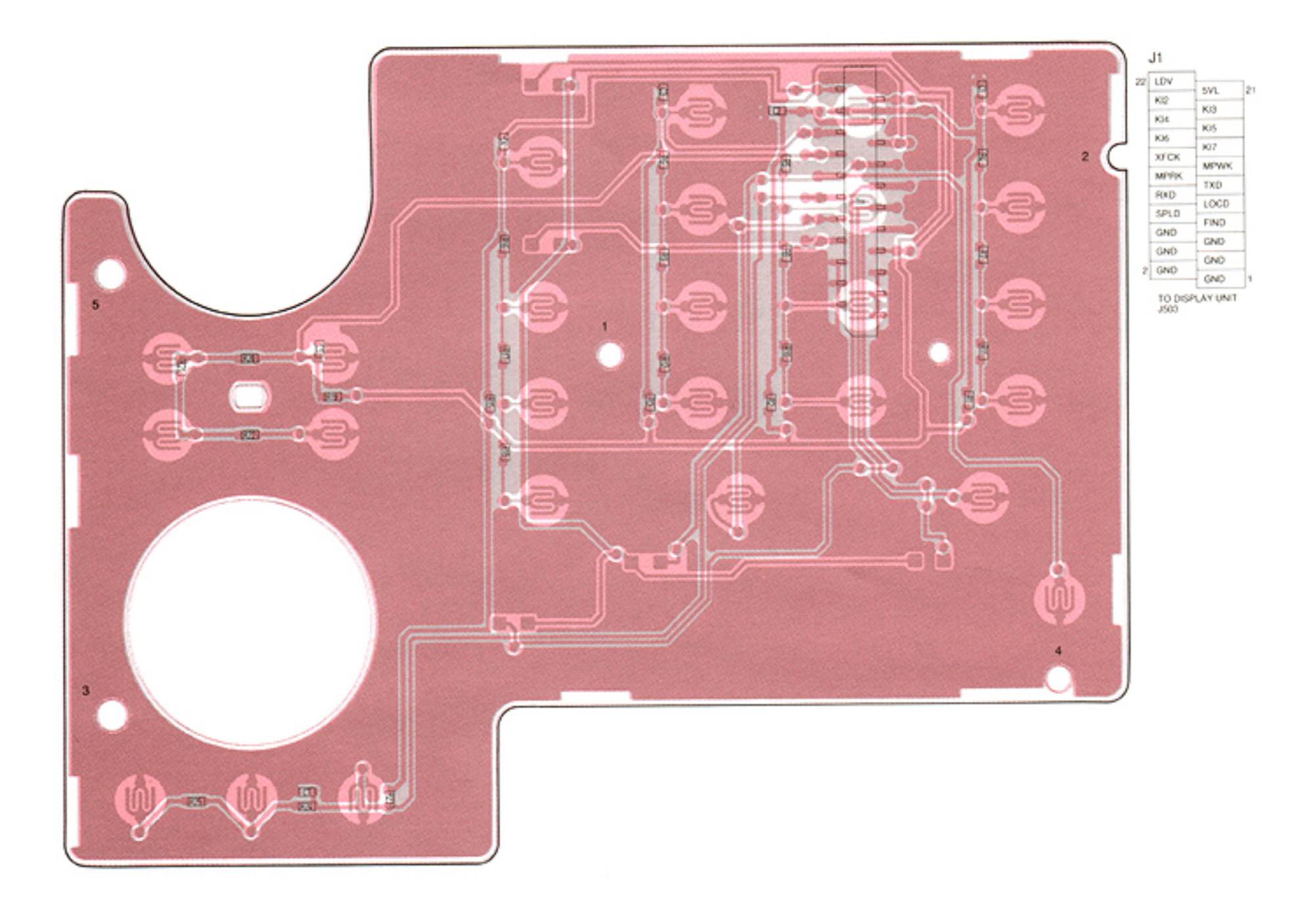

# • FILTER BOARD (BOTTOM VIEW)

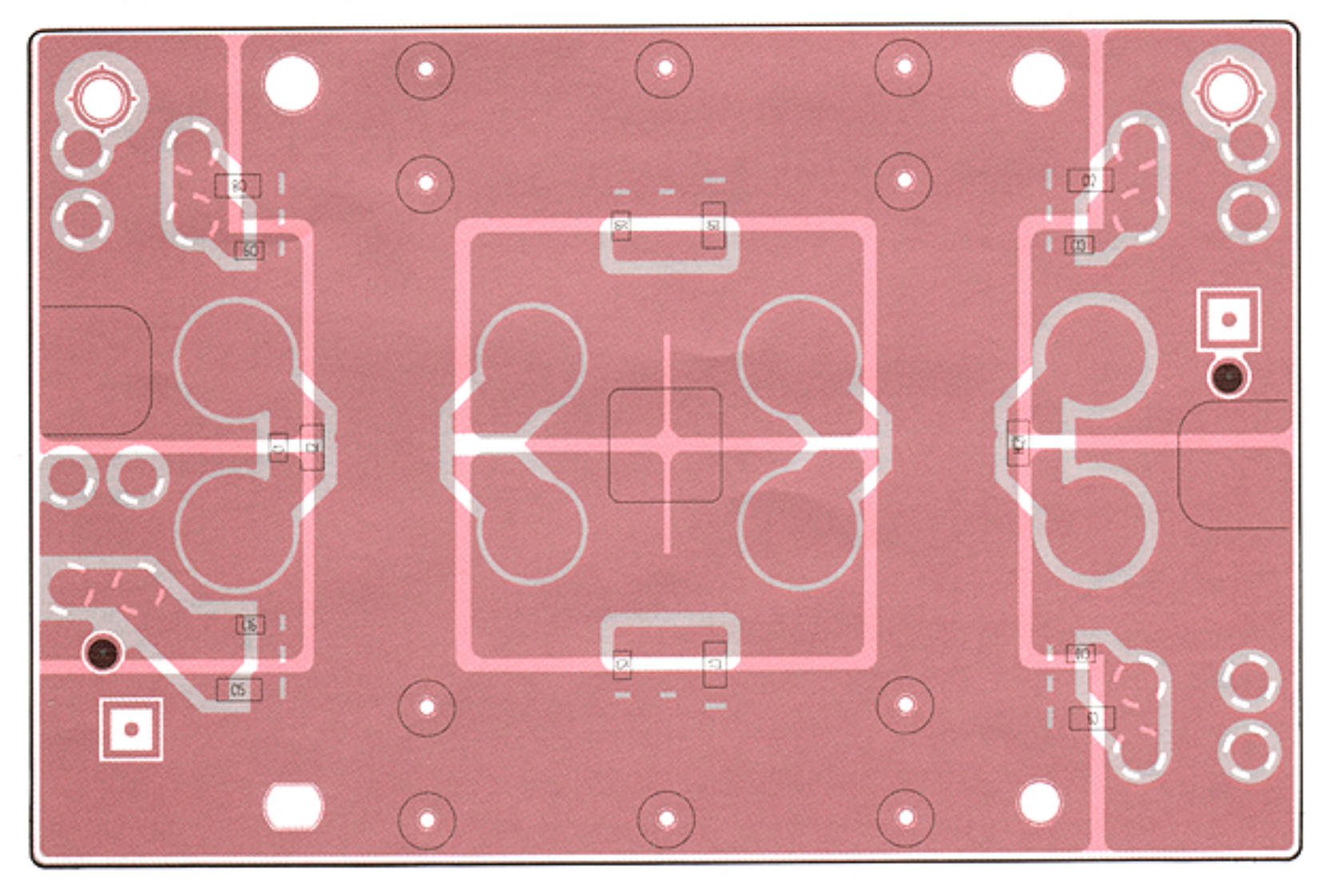

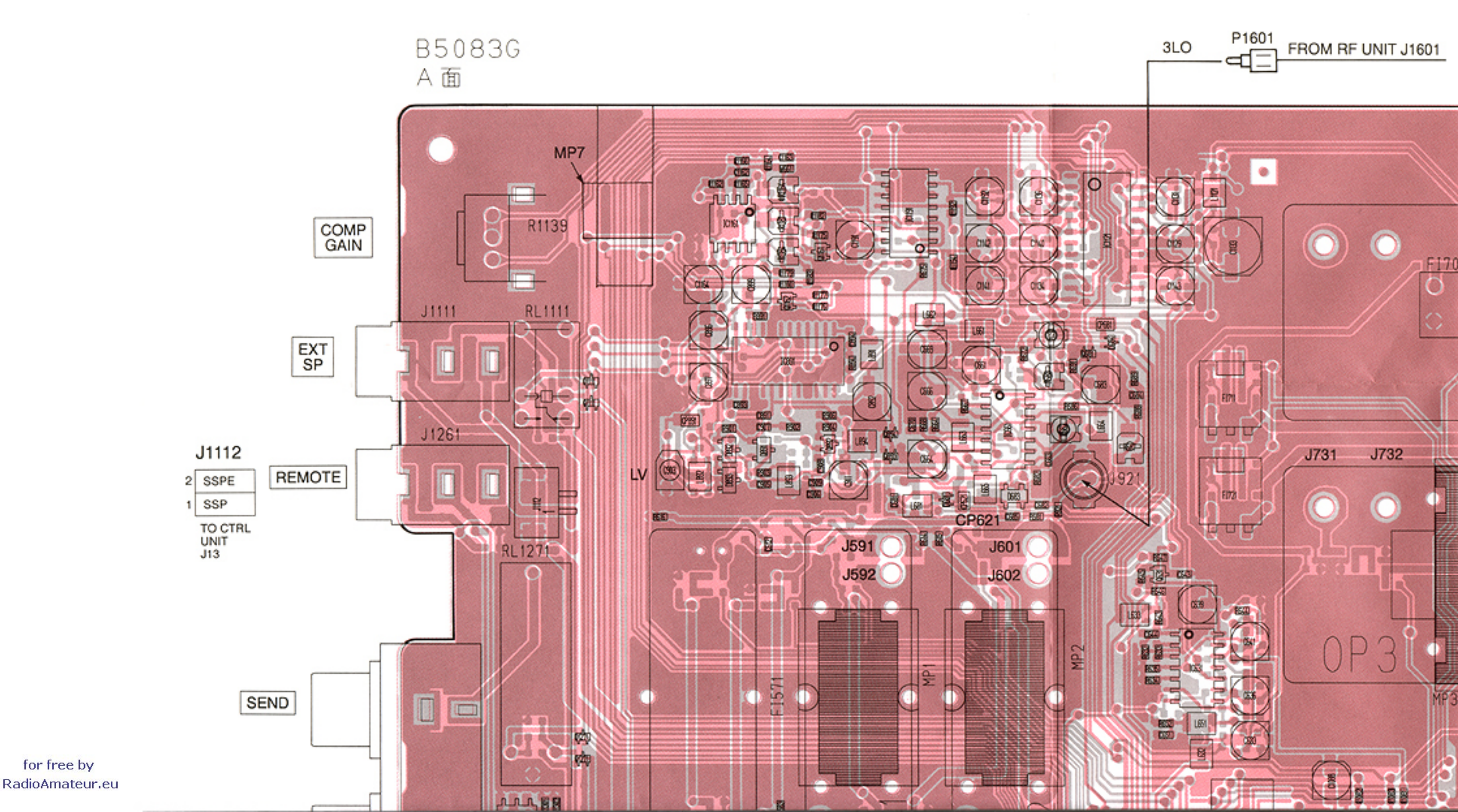

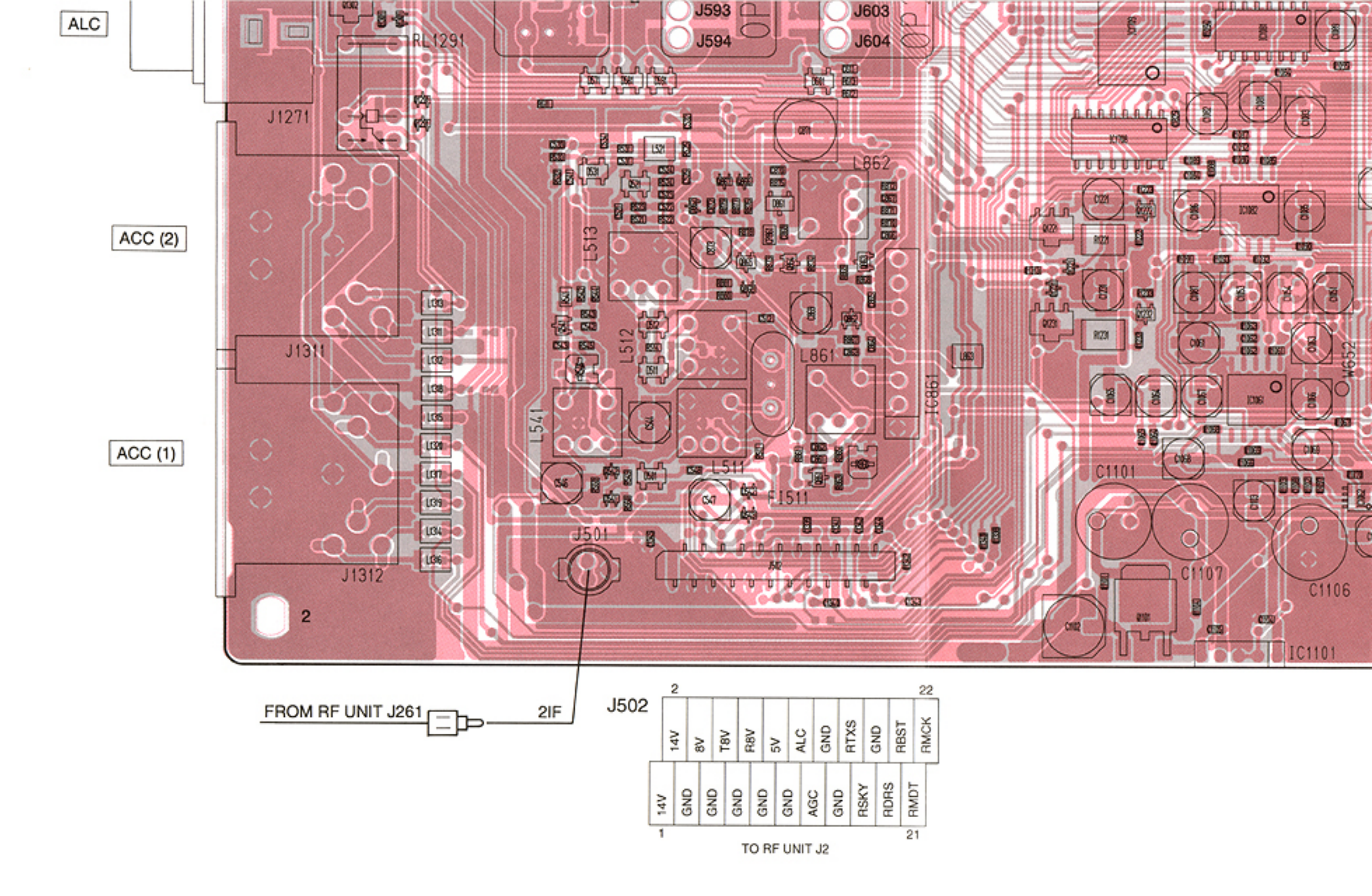

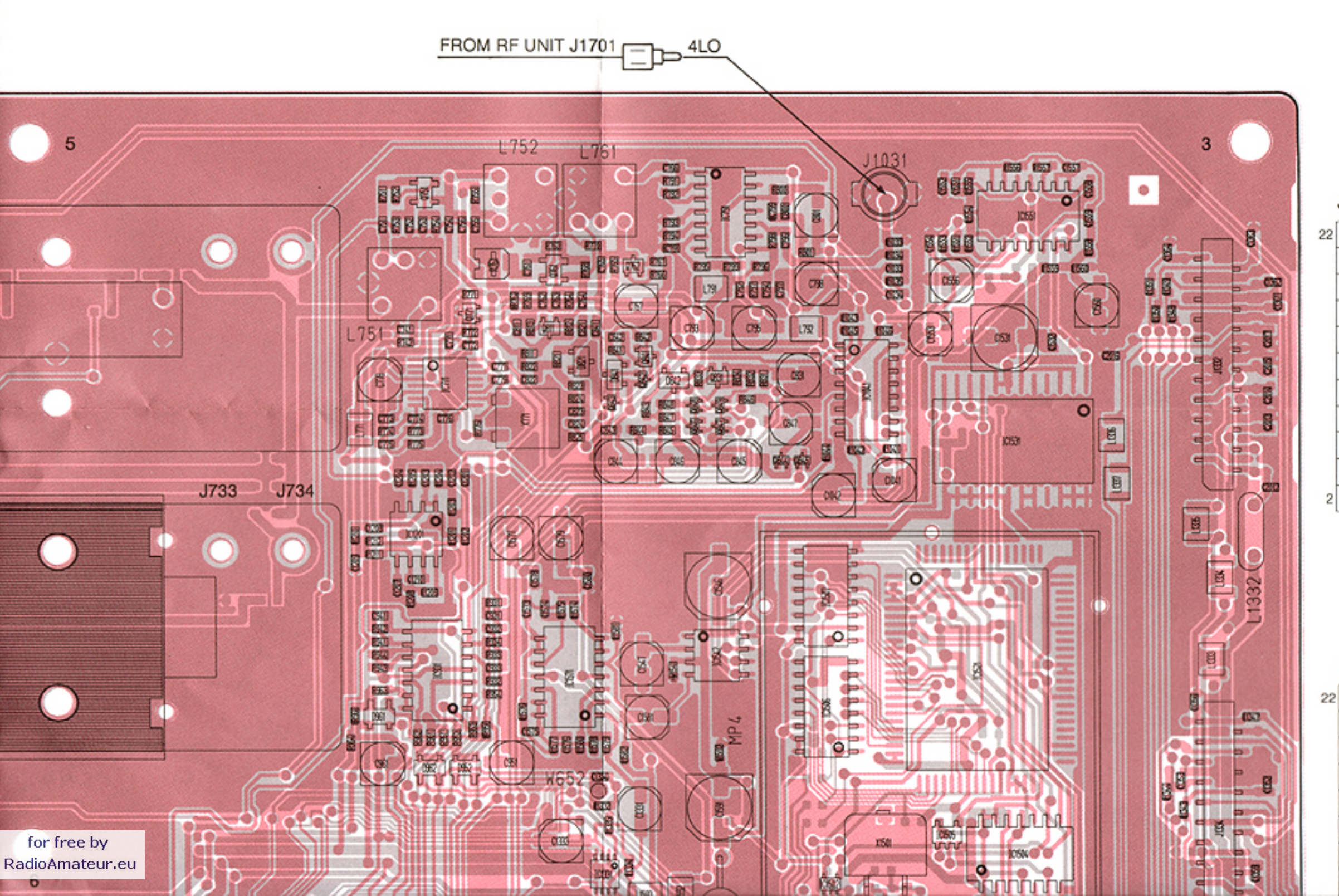

#### J1332

| CIKY |      | _    |
|------|------|------|
| GND  | CIST | 21   |
| aup  | CANT |      |
| GND  | CDRS | 1    |
| GND  | CREE | -    |
| CFOR | OND  | TO   |
| GND  | GND  | CTRI |
| GND  | C-5V | UNIT |
| CEV  | C5V  | 0,   |
| 057  | GND  |      |
| GND  | CT8V | -    |
| GND  | CLAV | -    |
| C14V | CIAV | -    |
|      | C14V | 1    |

#### J1334

| ESPS |          |           |
|------|----------|-----------|
|      | PAFO     | 21        |
| PAFE | FLEM     | 1         |
| FLMF | 1 61 111 | -         |
| EDBS | GND      |           |
| Tono | FPWK     |           |
| SQL  | SEND     | то        |
| MICE | OLIND    | - S-LOGIC |
| GND  | MIC      | UNIT      |
| GND  | -5V      | 1001      |
| GND  | GND      | -         |

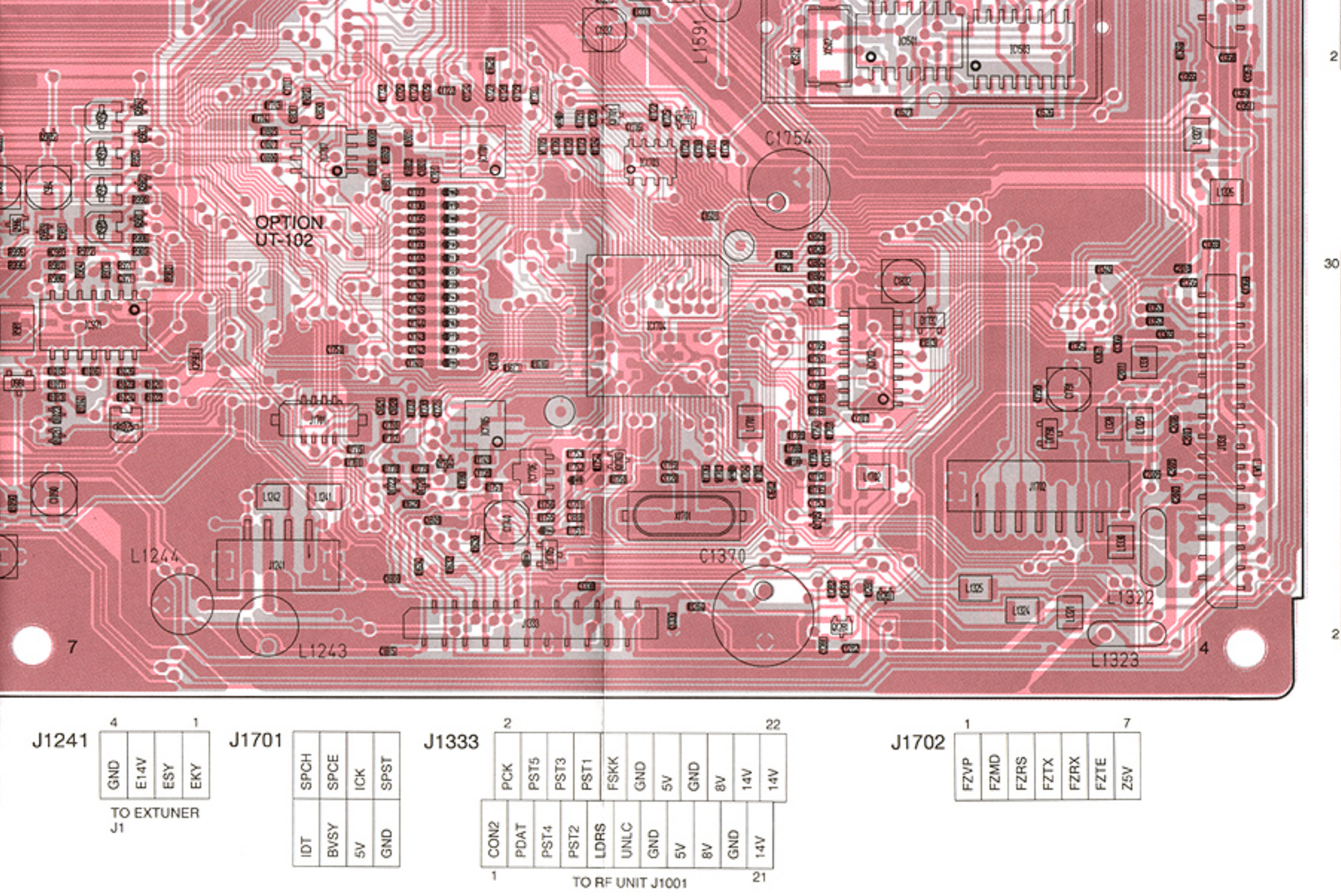

| 1 5V |      | _  |
|------|------|----|
|      | - 5V |    |
| GND  |      | -  |
| CND  | 8V   |    |
| GND  | 14V  | ٦. |
|      |      |    |

#### J1331

|   | PPNS |       | 1    |
|---|------|-------|------|
| ł | DACD | PDRS  | 29   |
| ł | P400 | PMDT  | ]    |
| l | PMCK | PSV   | 1    |
|   | P5V  | 104   | -    |
| Ì | GND  | PH5V  | -    |
| l | P8V  | P8V   |      |
| ł | DTON | GND   |      |
| ļ | PI8V | GND   |      |
|   | PVRF | DVCD  | UNIT |
|   | GND  | PVFR  | J2   |
| ł | DICI | PGND  |      |
|   | PIGE | PICH  | 1    |
|   | P14A | 0144  |      |
|   | P14V | PIAA  |      |
| ł | DIAV | P14V  |      |
| ŀ | P14V | P14V  | 1    |
|   | P14V | DIAV  | 1    |
|   | P14V | P 14V |      |
|   |      | PHV   | 1    |
|   |      |       |      |

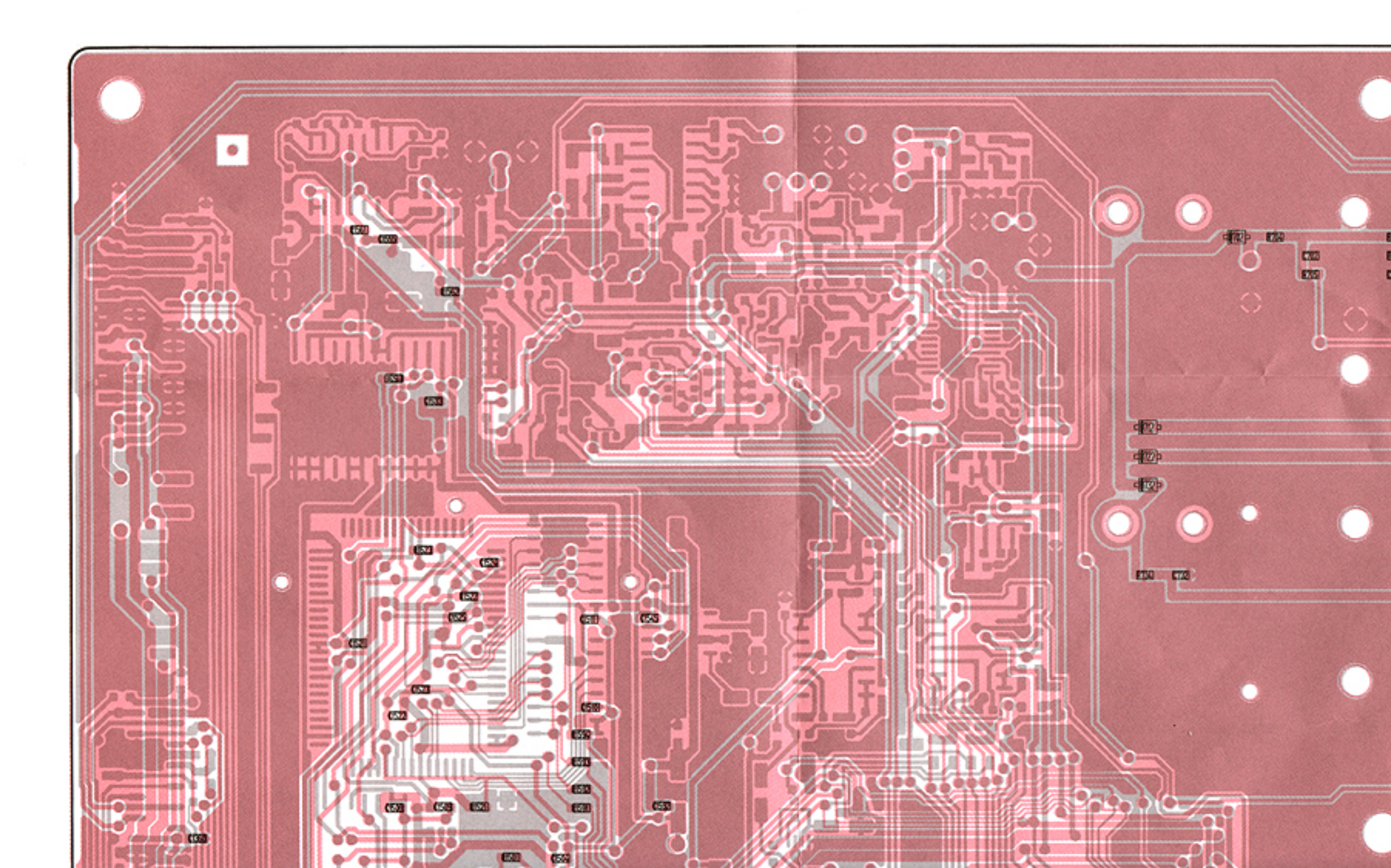

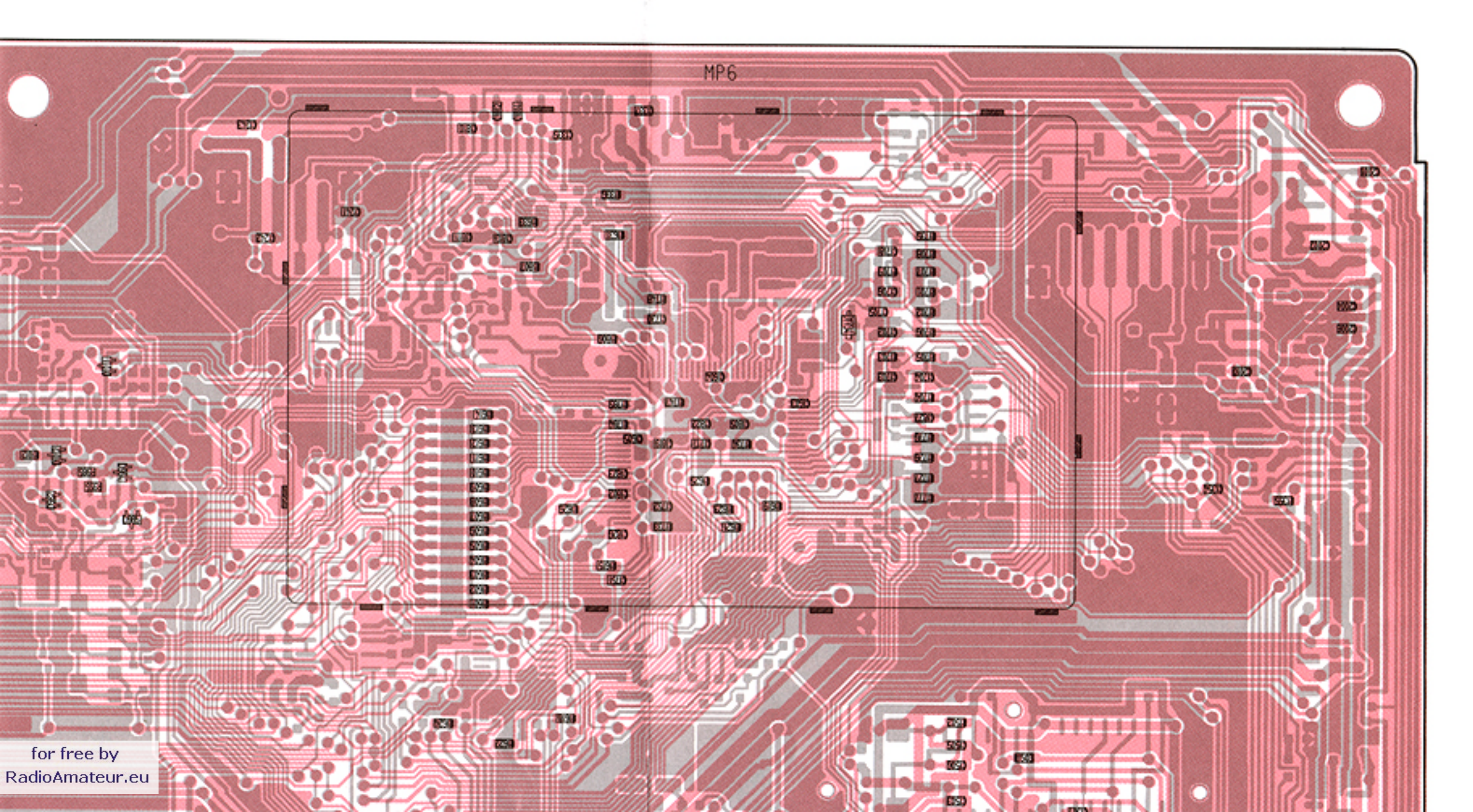

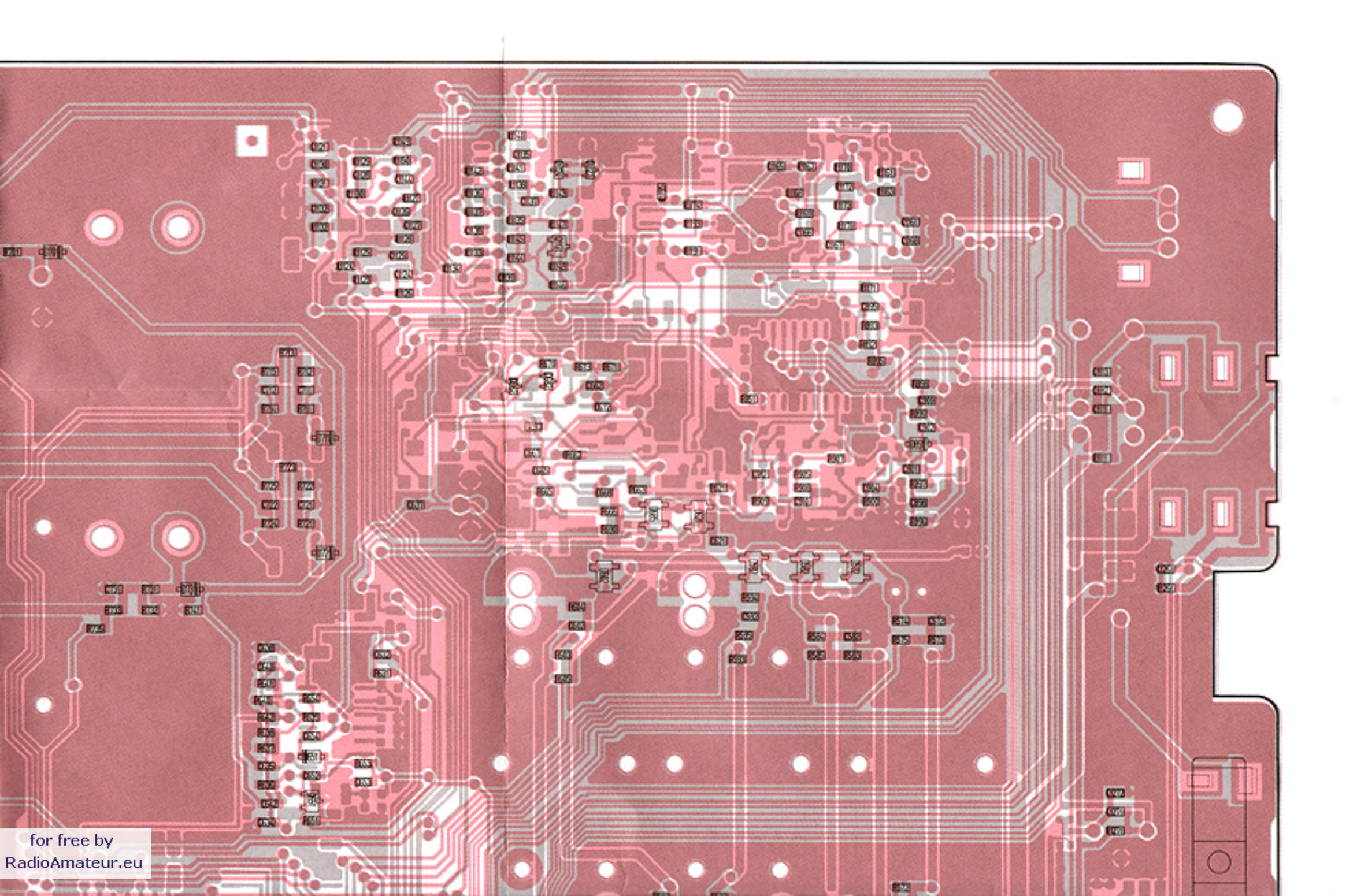

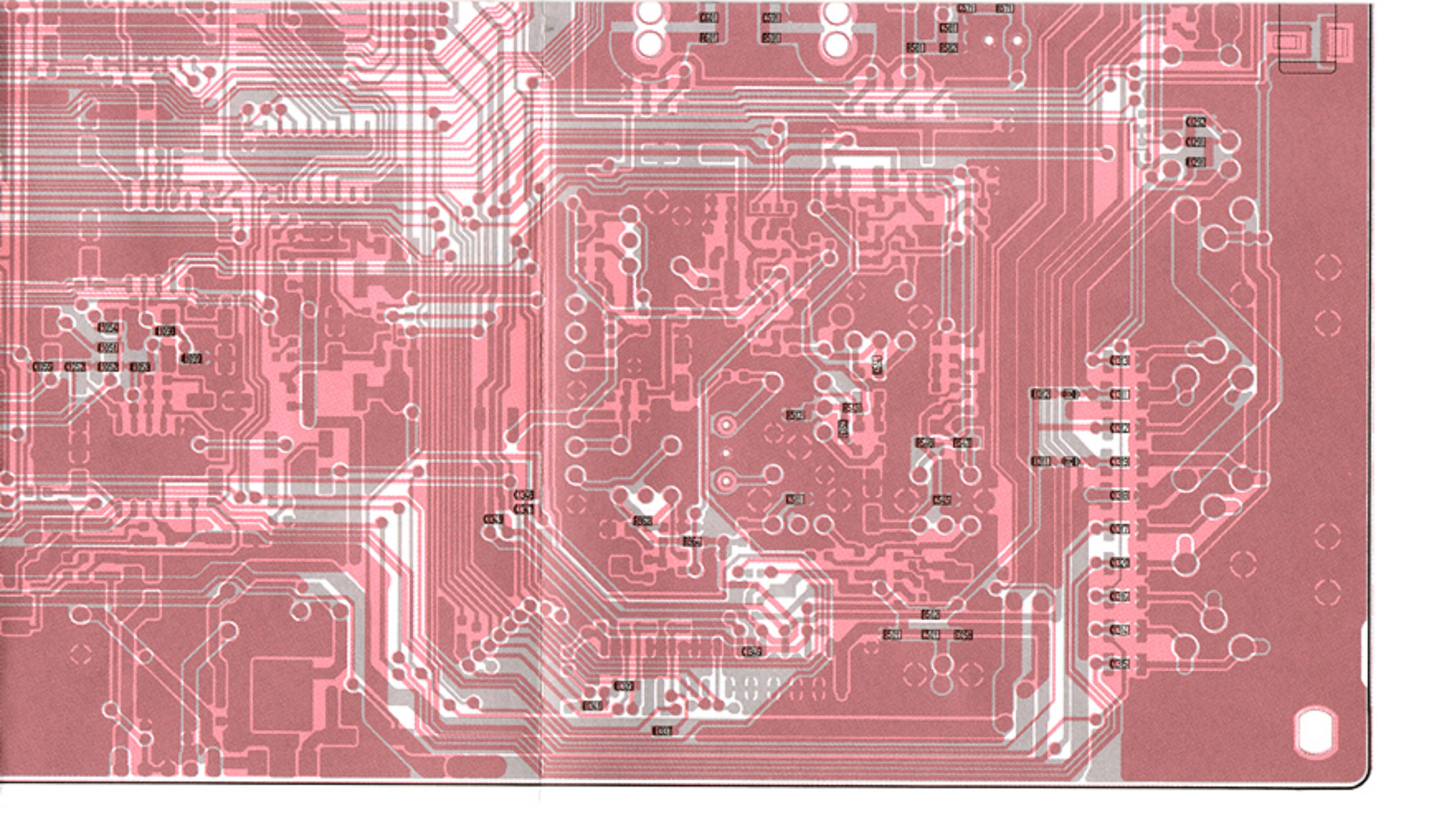

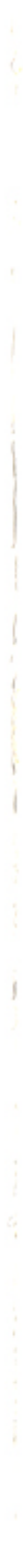

3

### 9-8 RF UNIT (TOP VIEW)

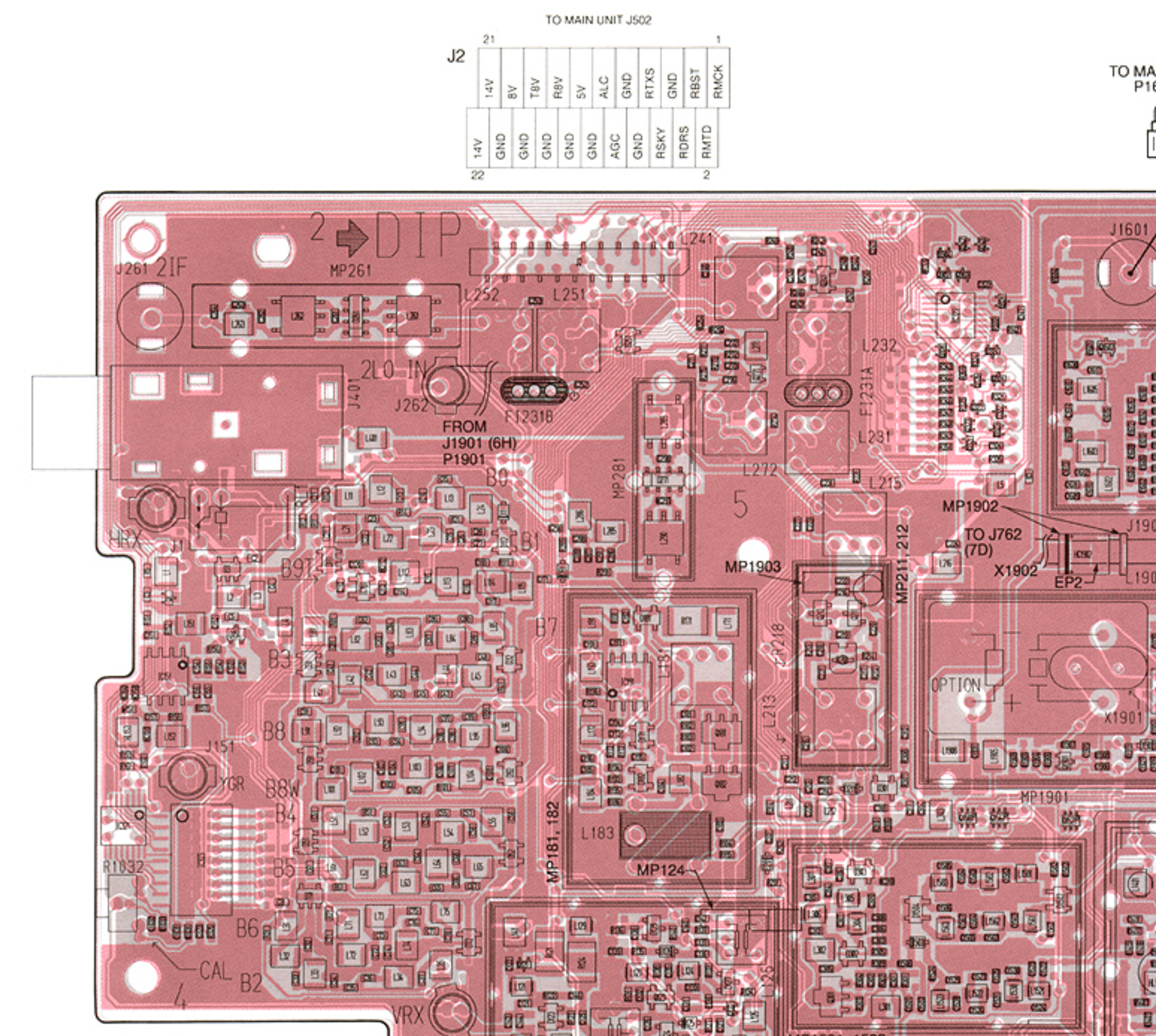

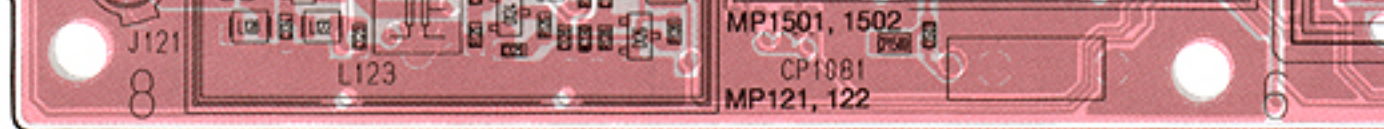

Note: 
 is soldering portion.

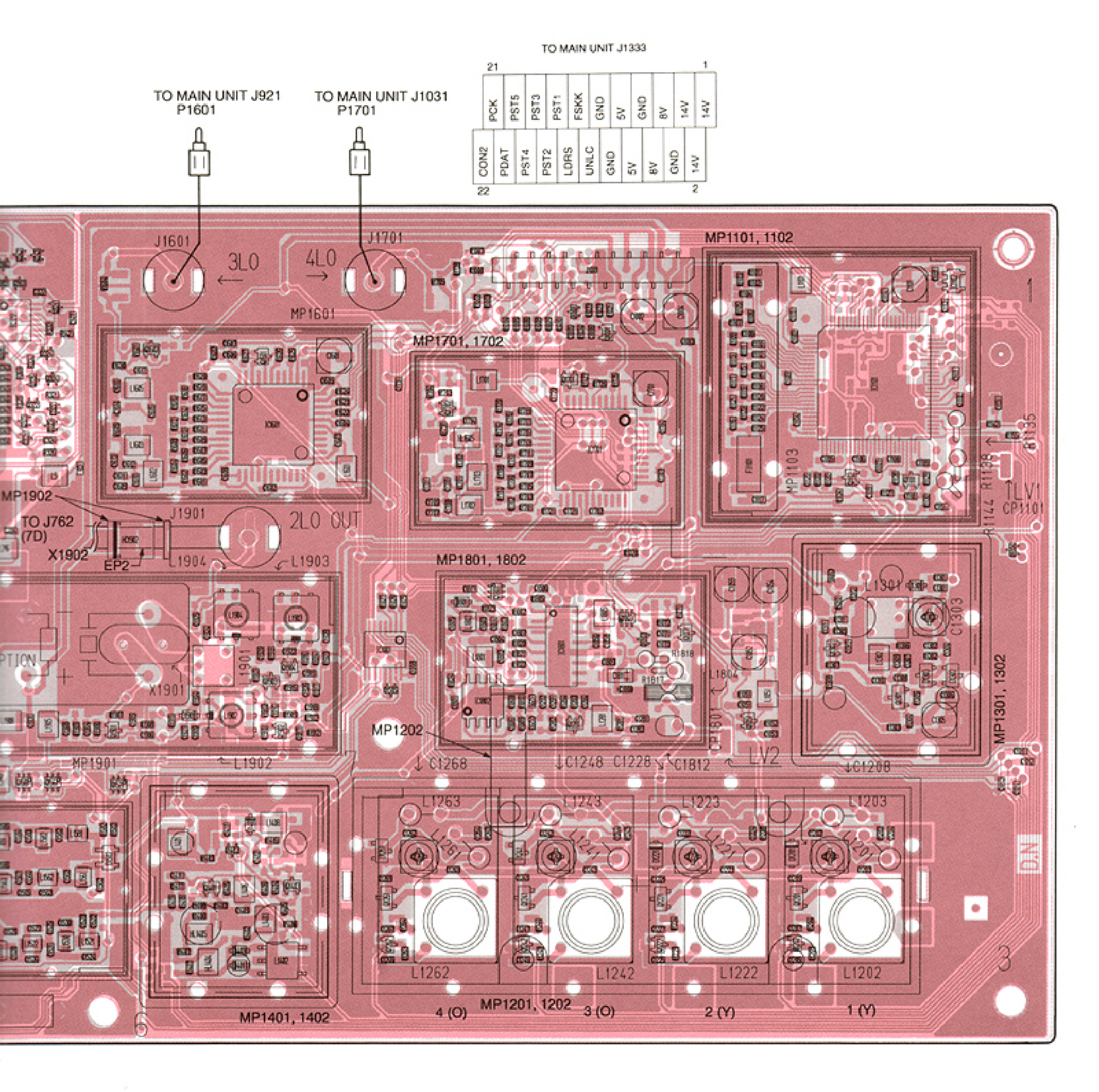

### • RF UNIT (BOTTOM VIEW)

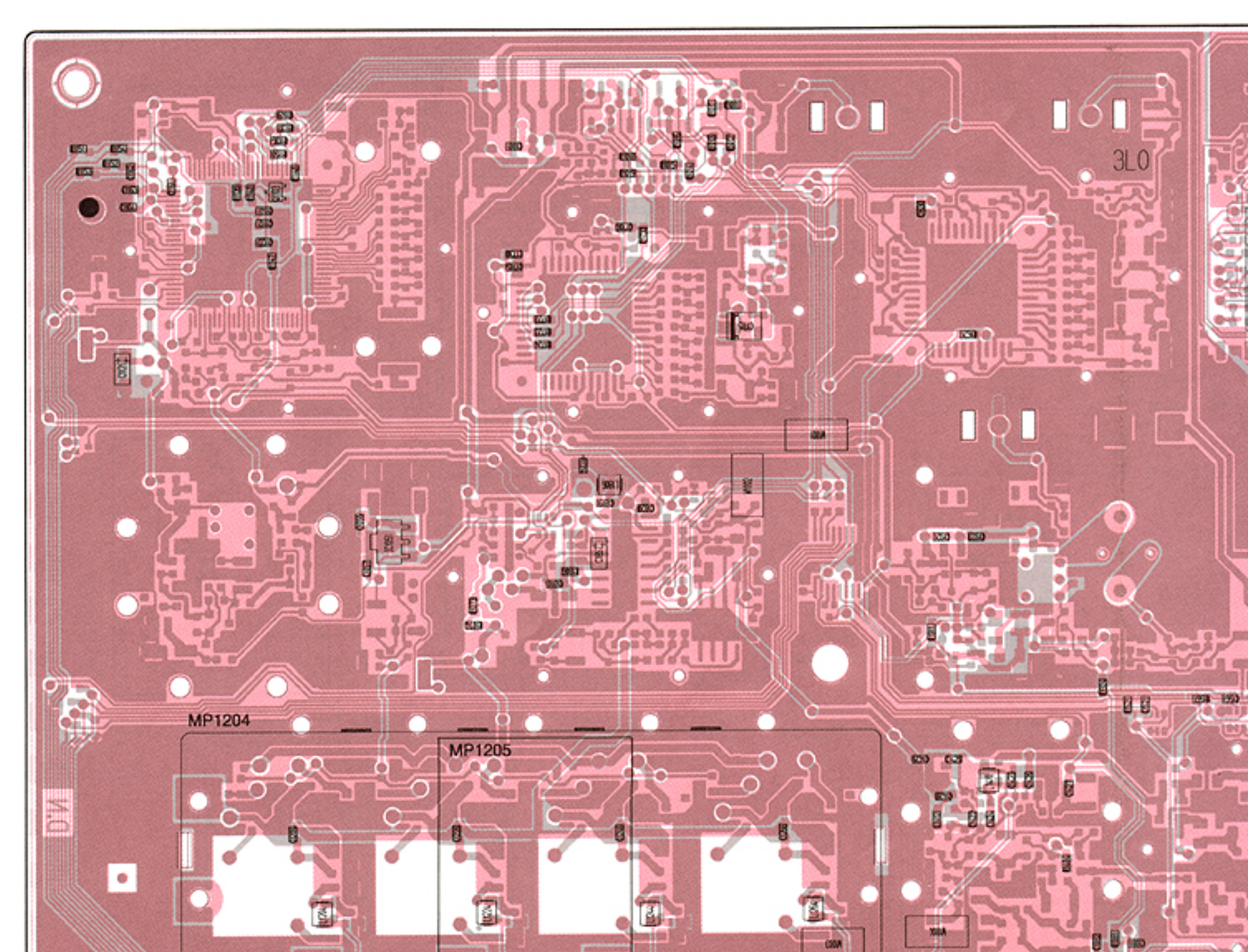

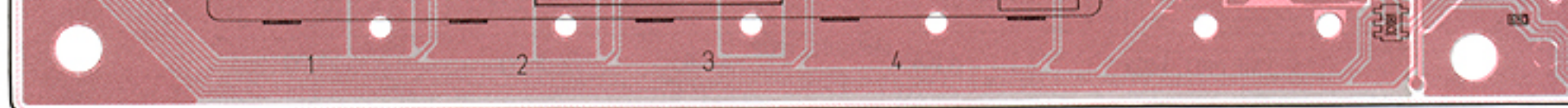

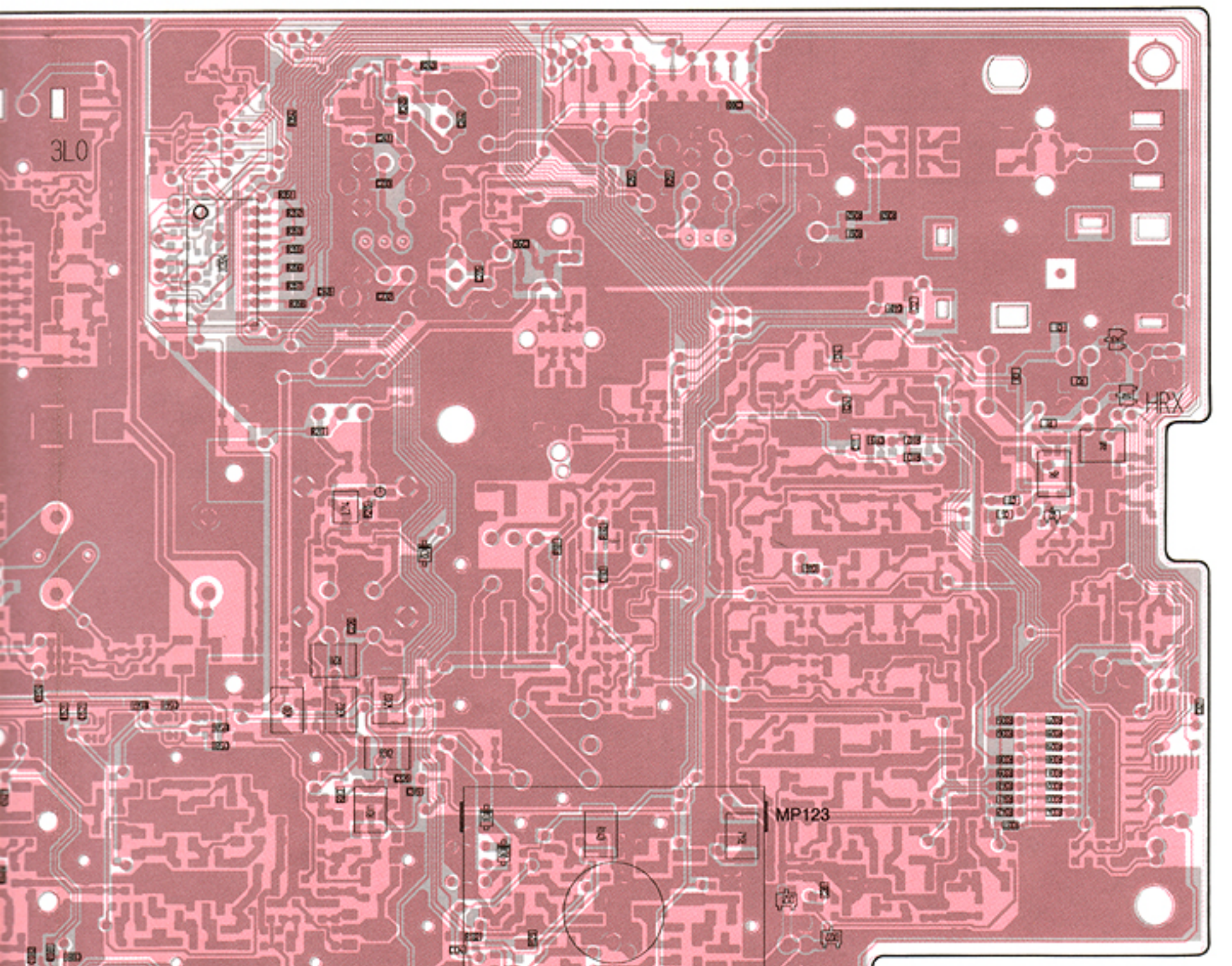

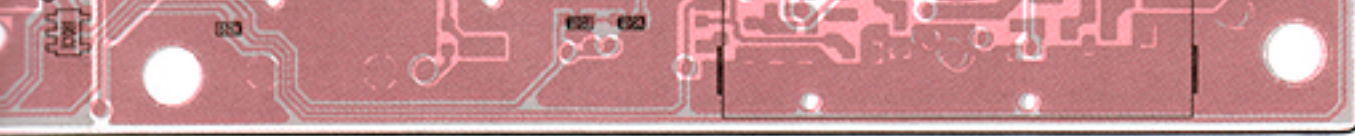

Note: 

is soldering portion.

### 9-9 PA UNIT (TOP VIEW)

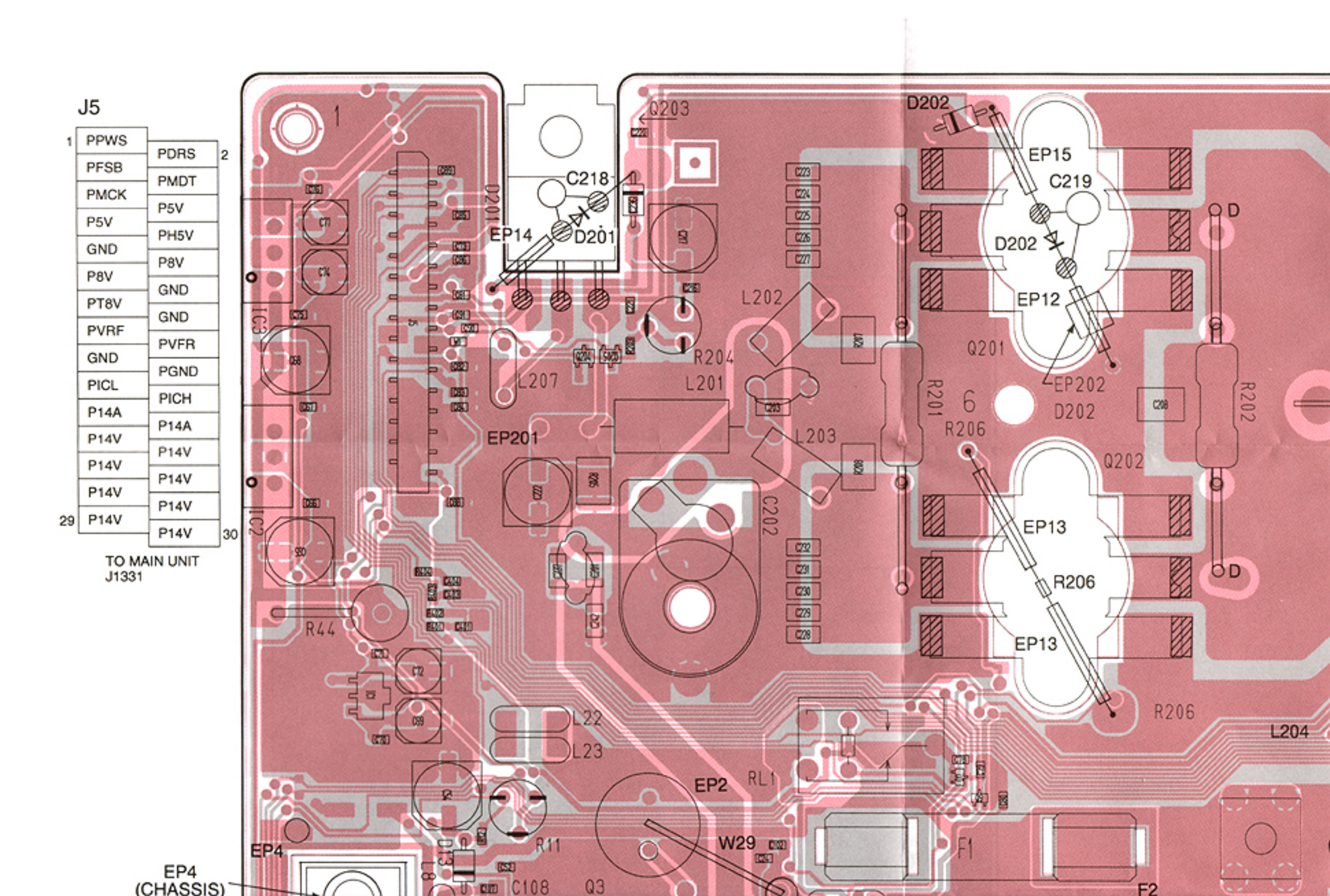

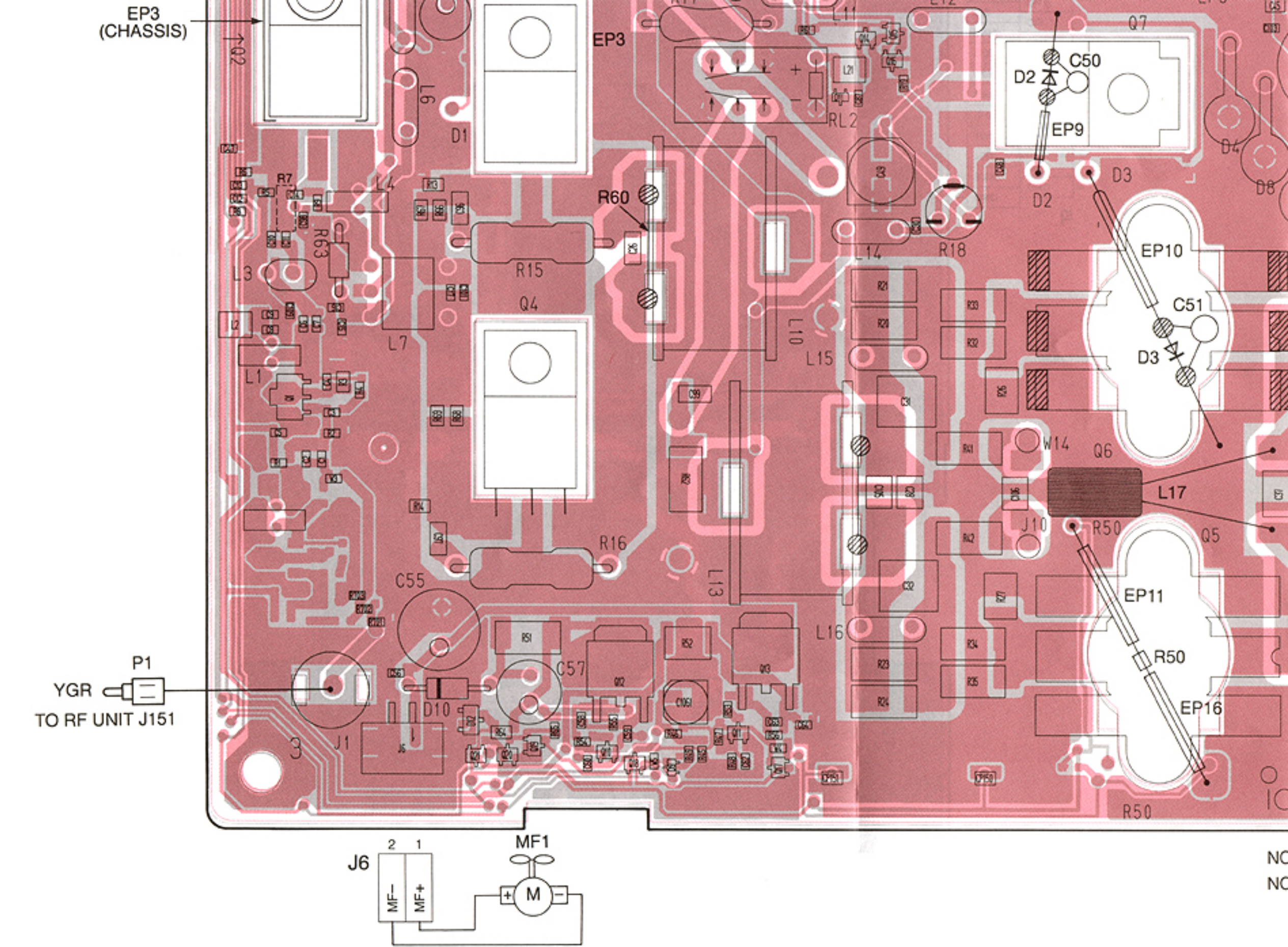

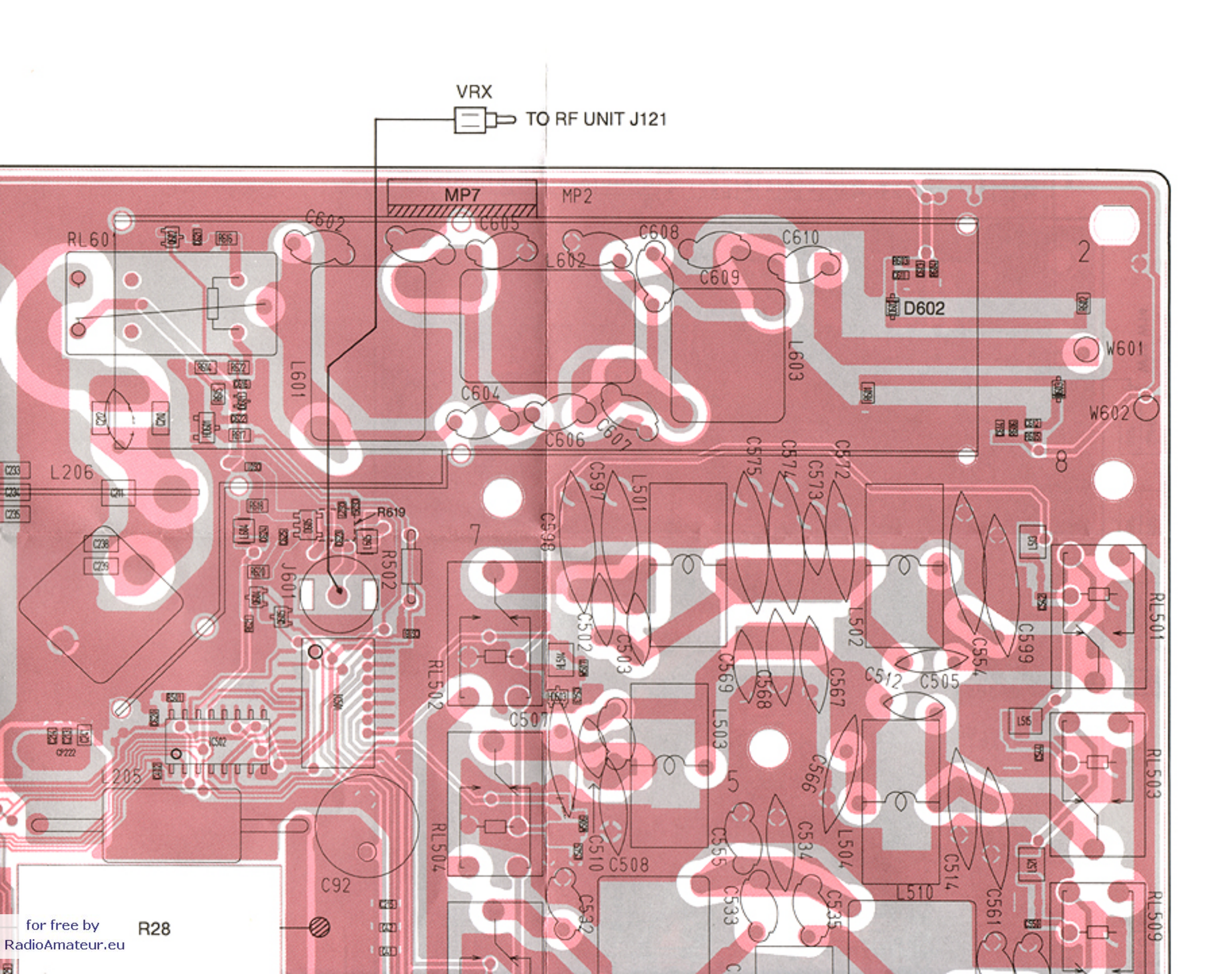

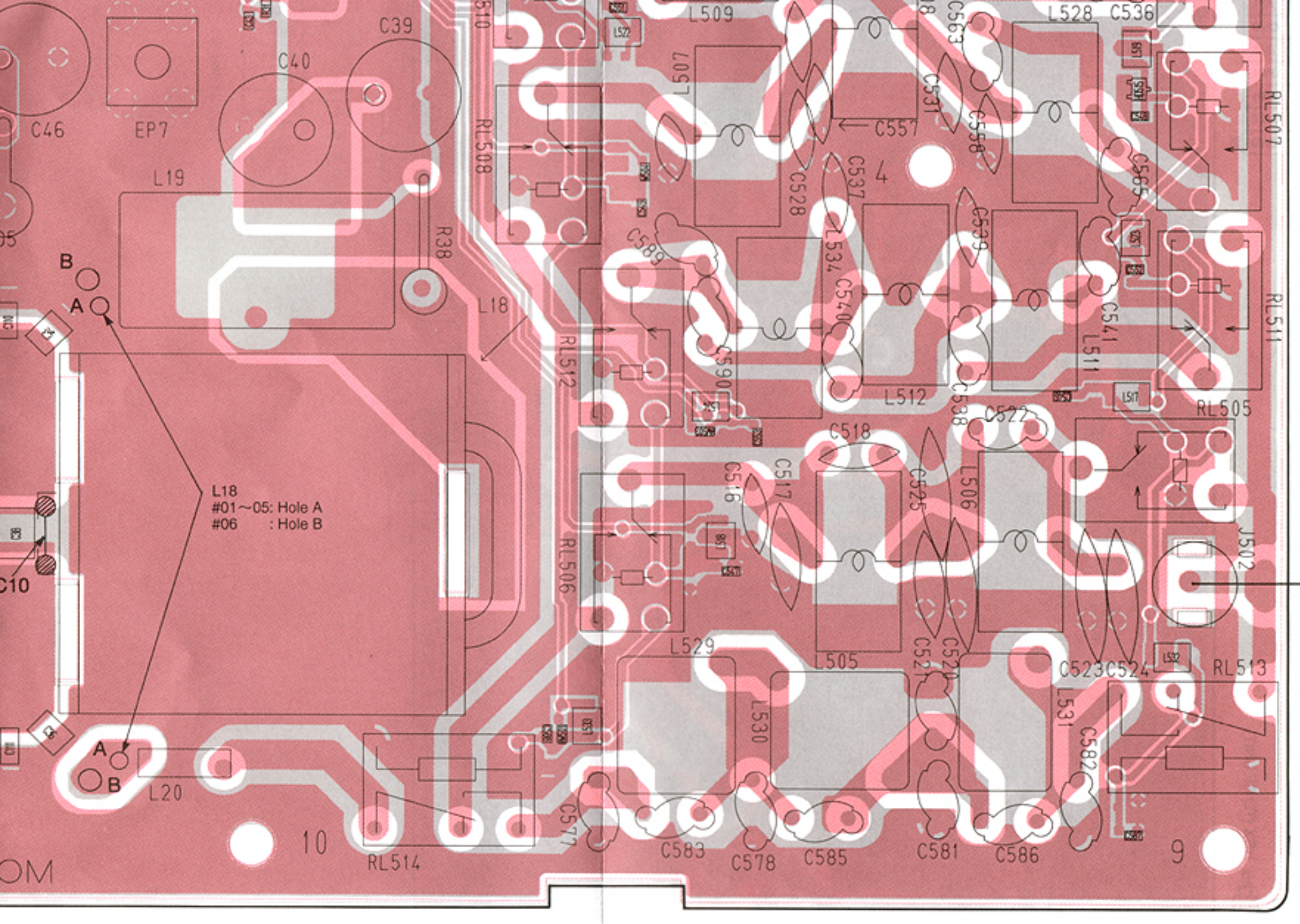

E: 
is soldering portion.

E: R7 AND R619 ARE BOTTOM SIDE PARTS.

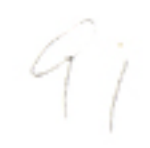

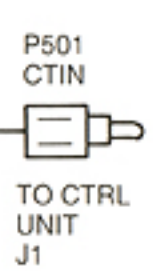

# 9-10 CTRL AND TUNER UNITS

CTRL UNIT

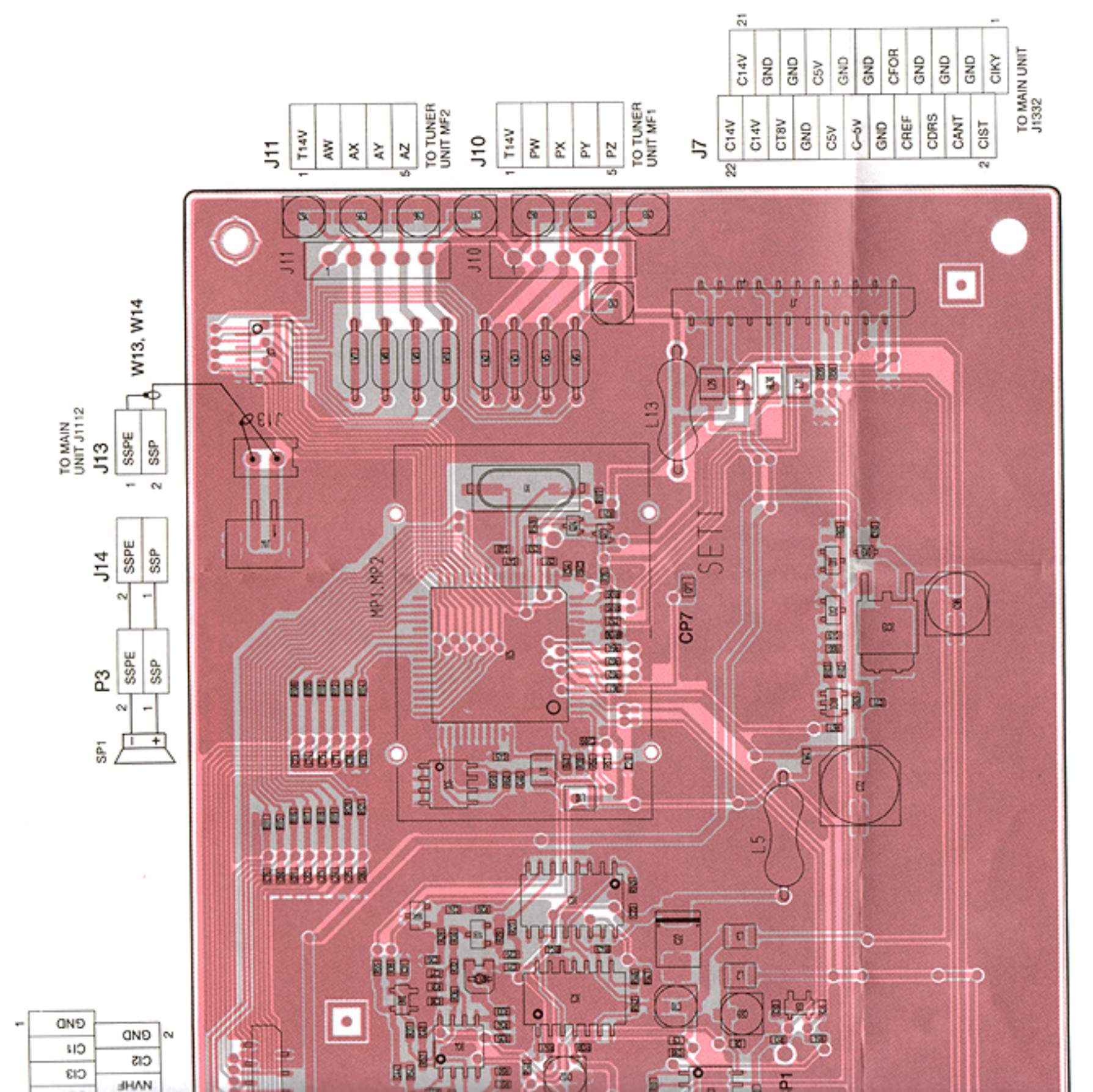

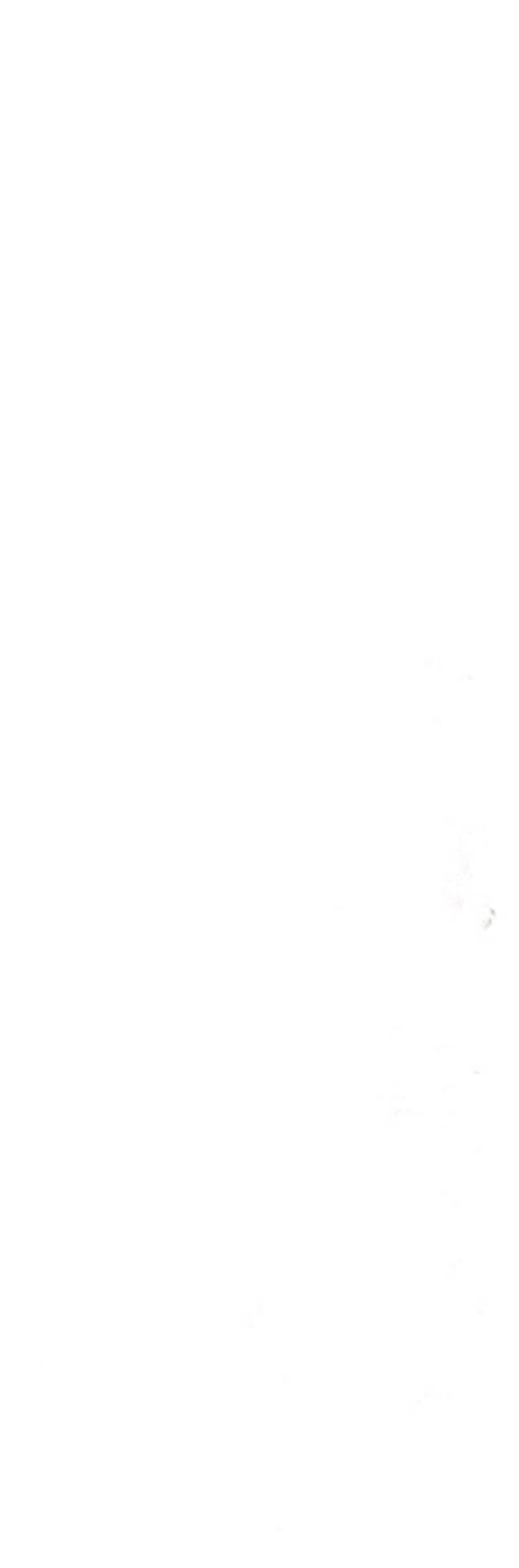

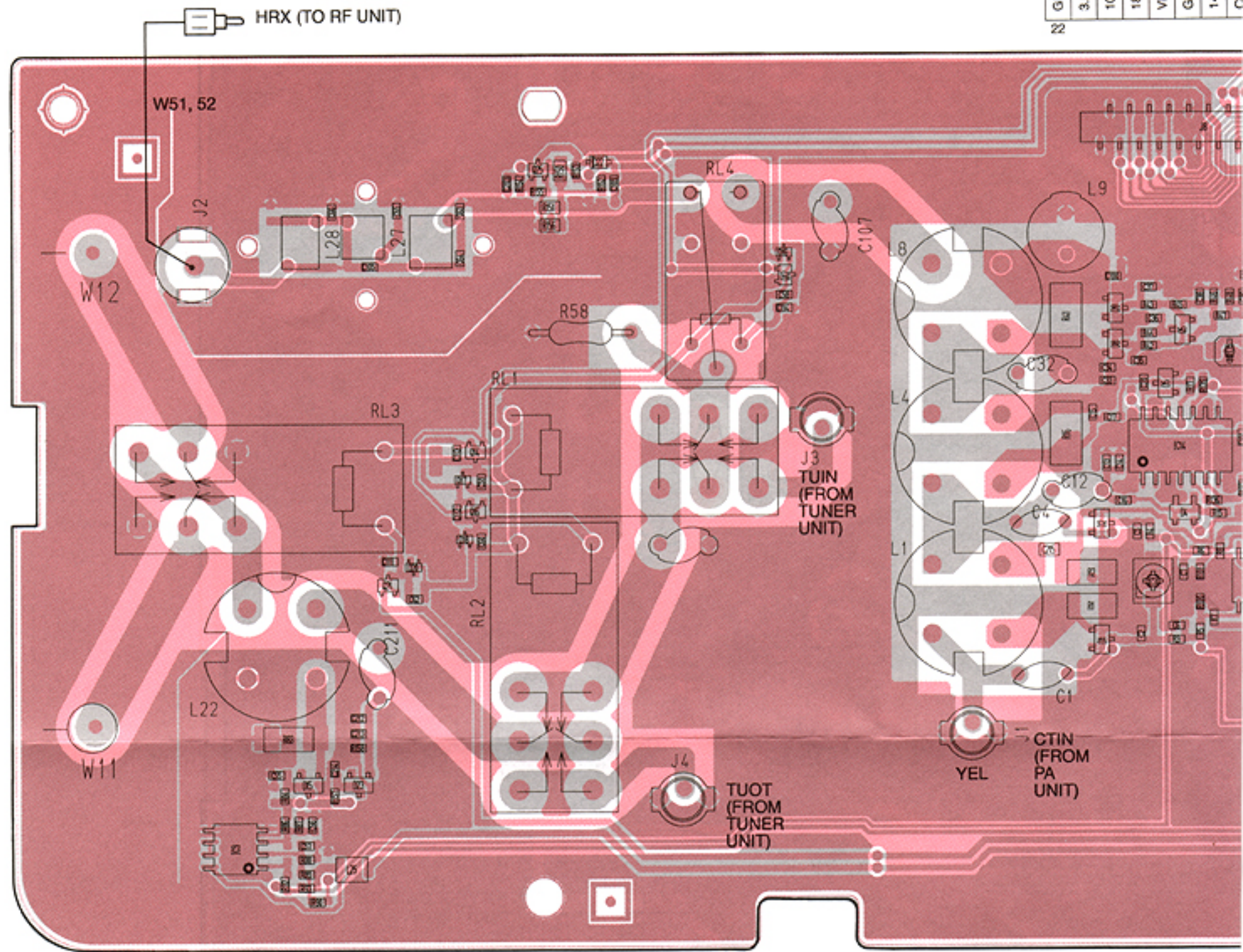

.

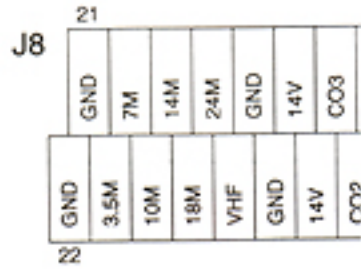

TO TUNER UNIT J

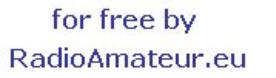

P2

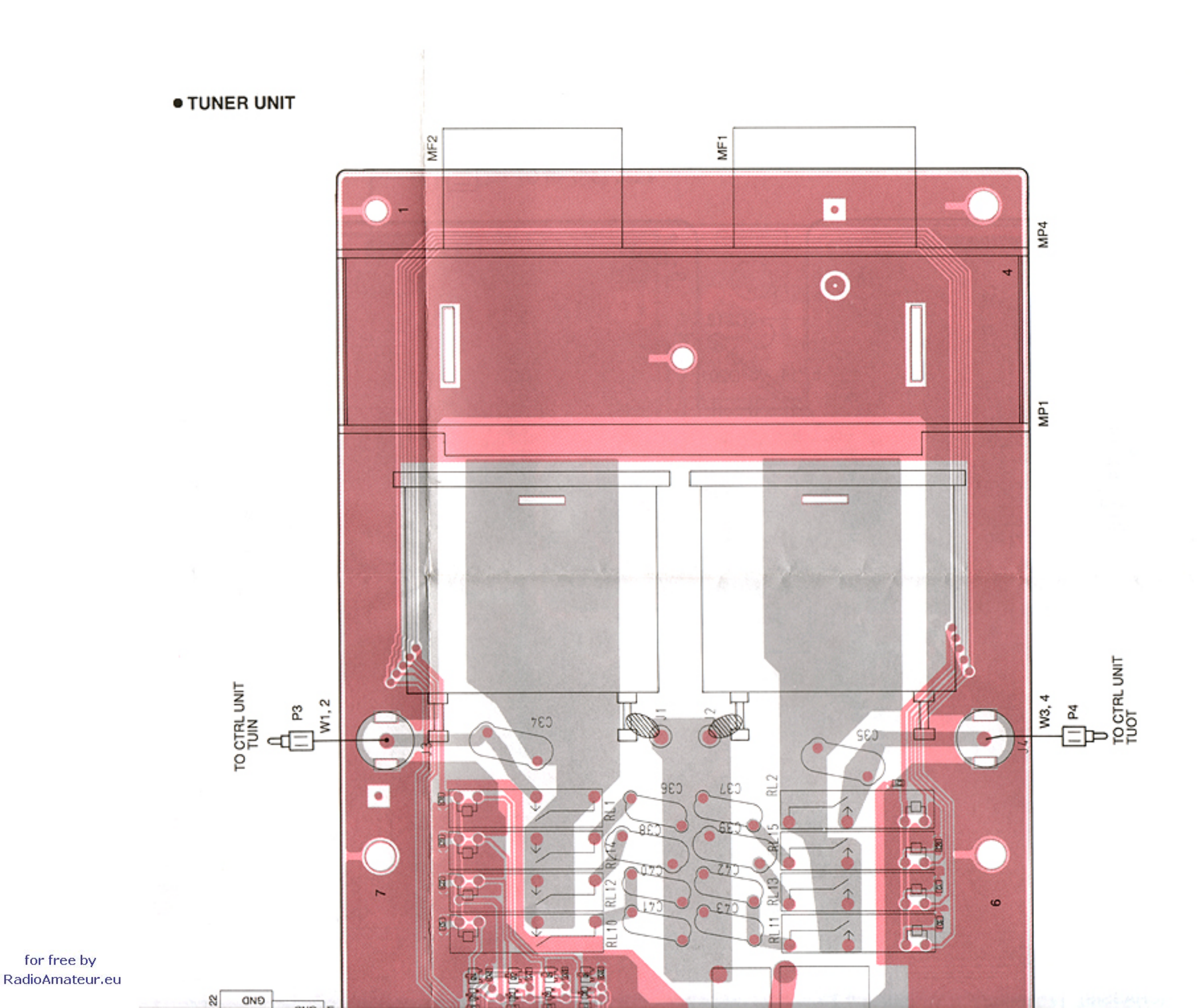

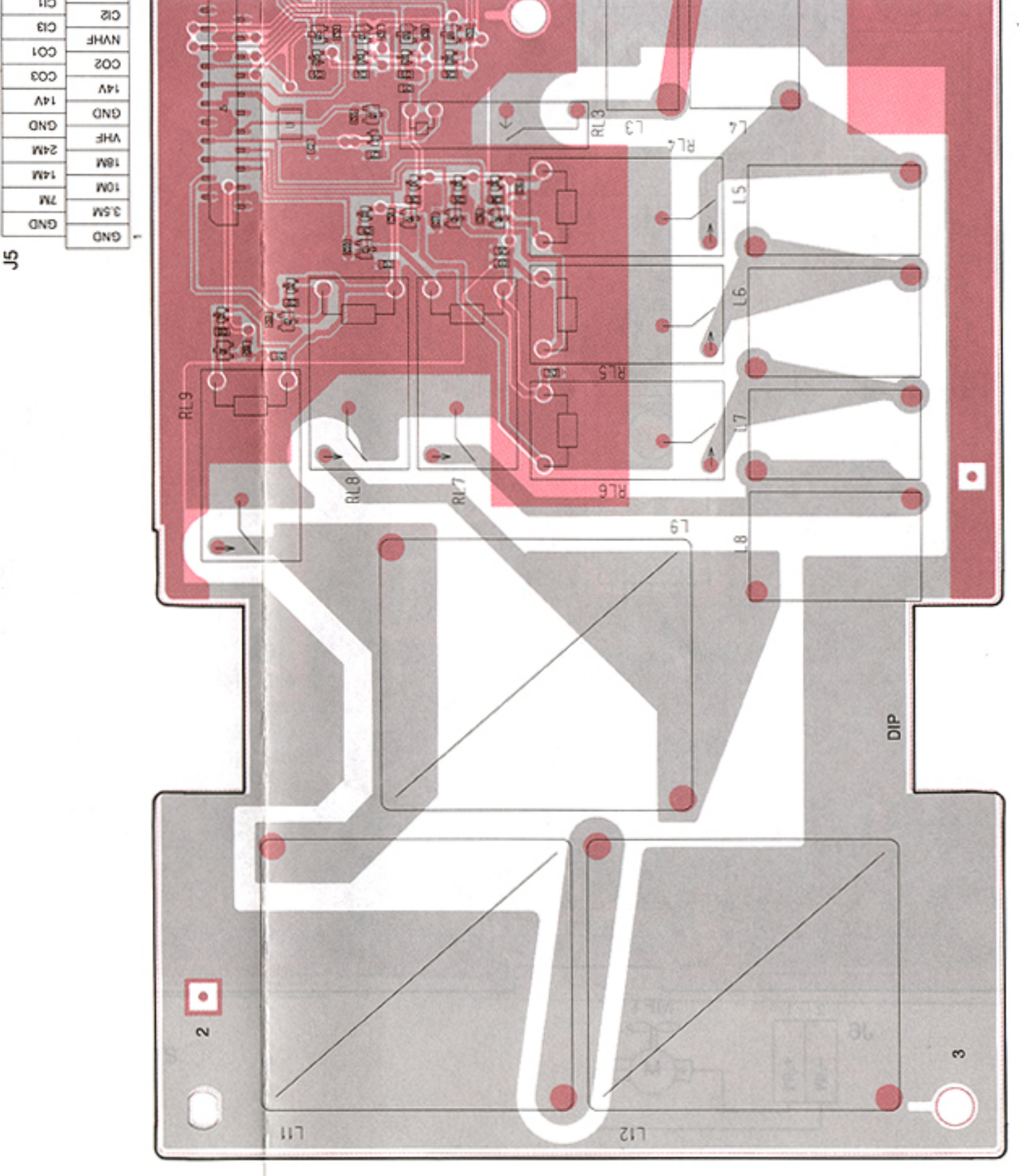

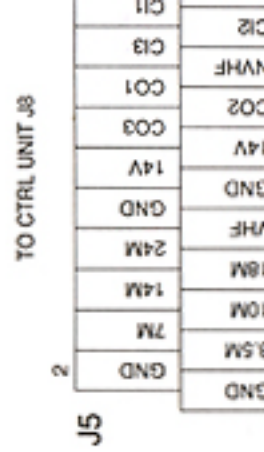

### SECTION 10 BLOCK DIAGRAM

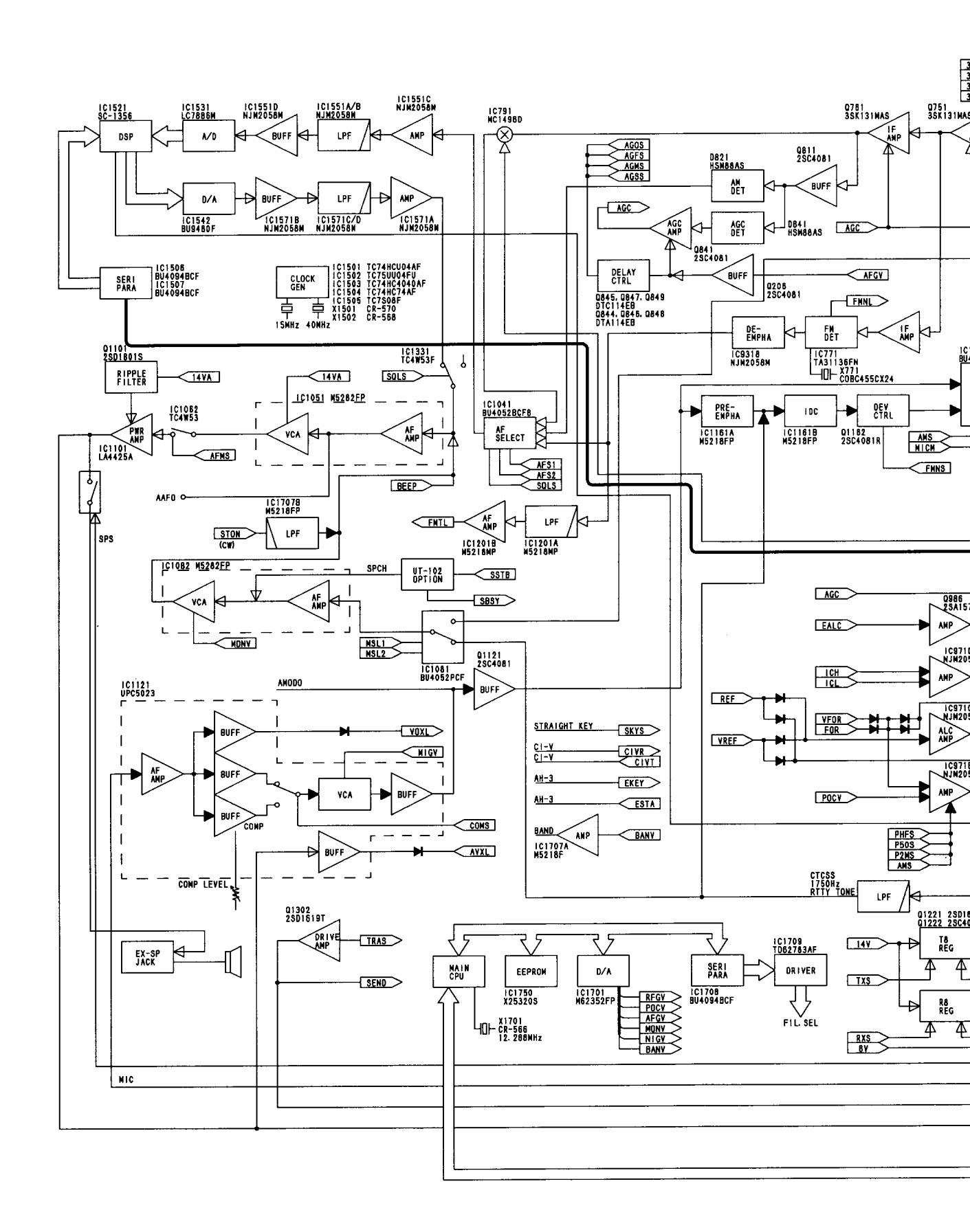

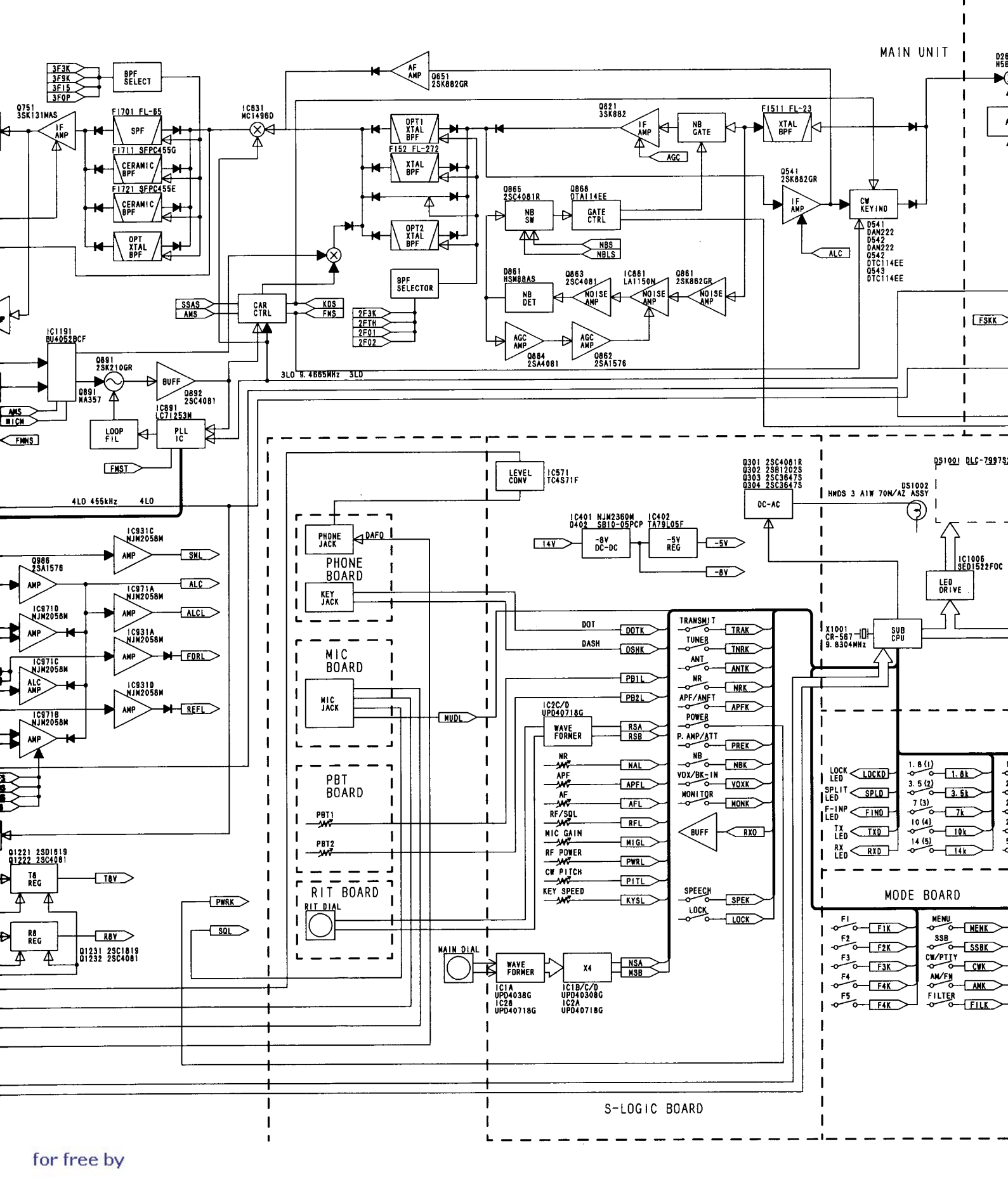

RadioAmateur.eu

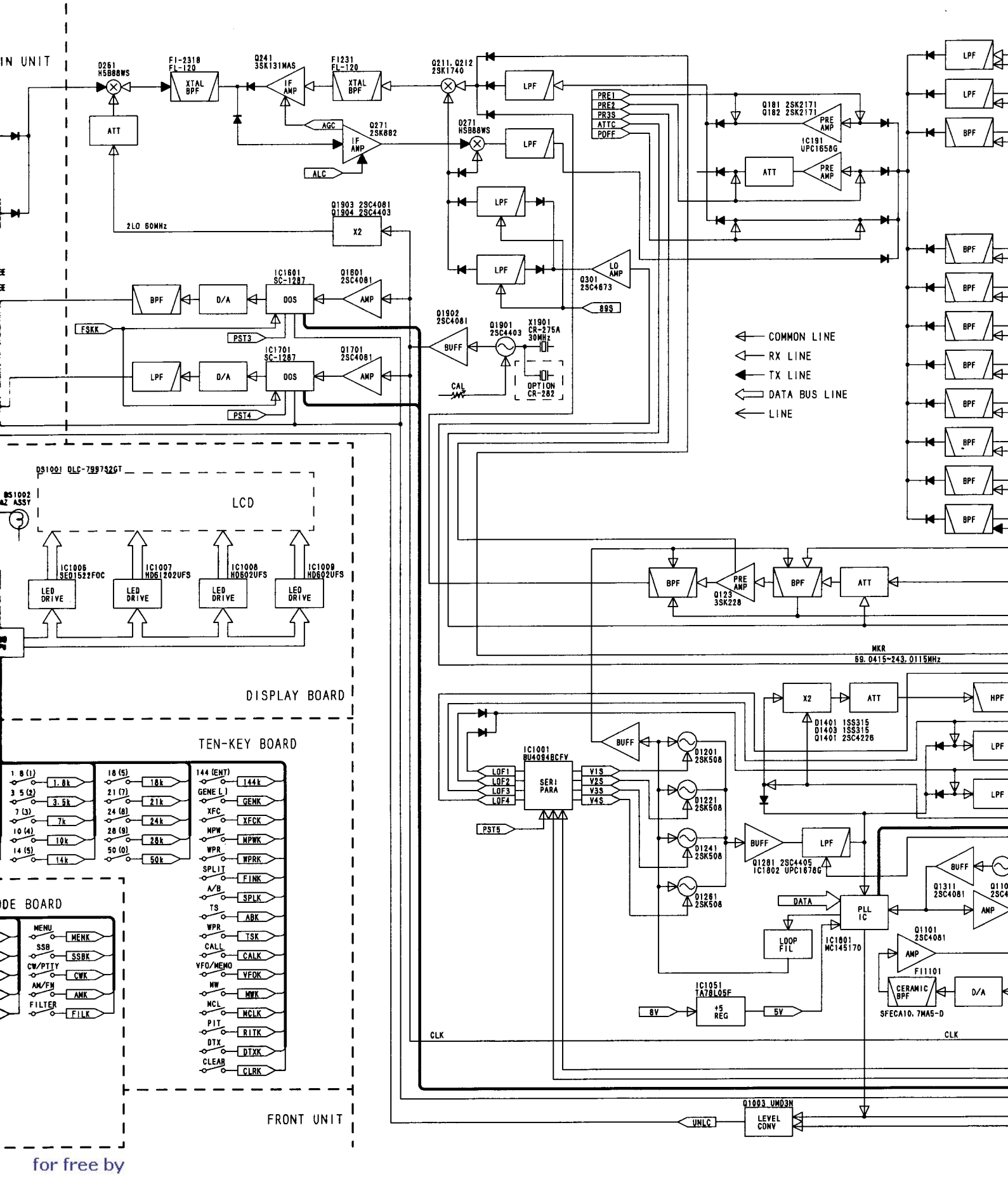

RadioAmateur.eu

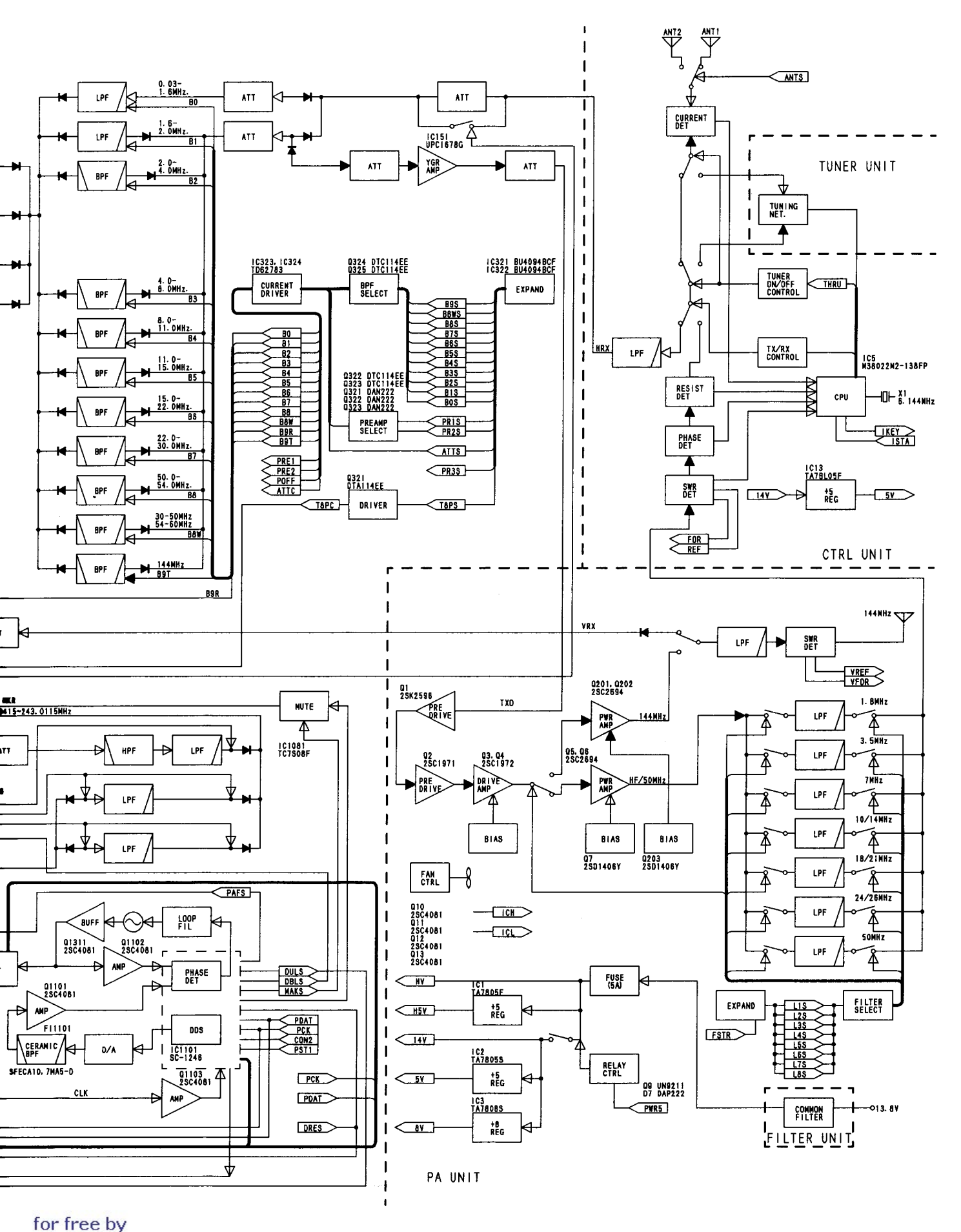

RadioAmateur.eu

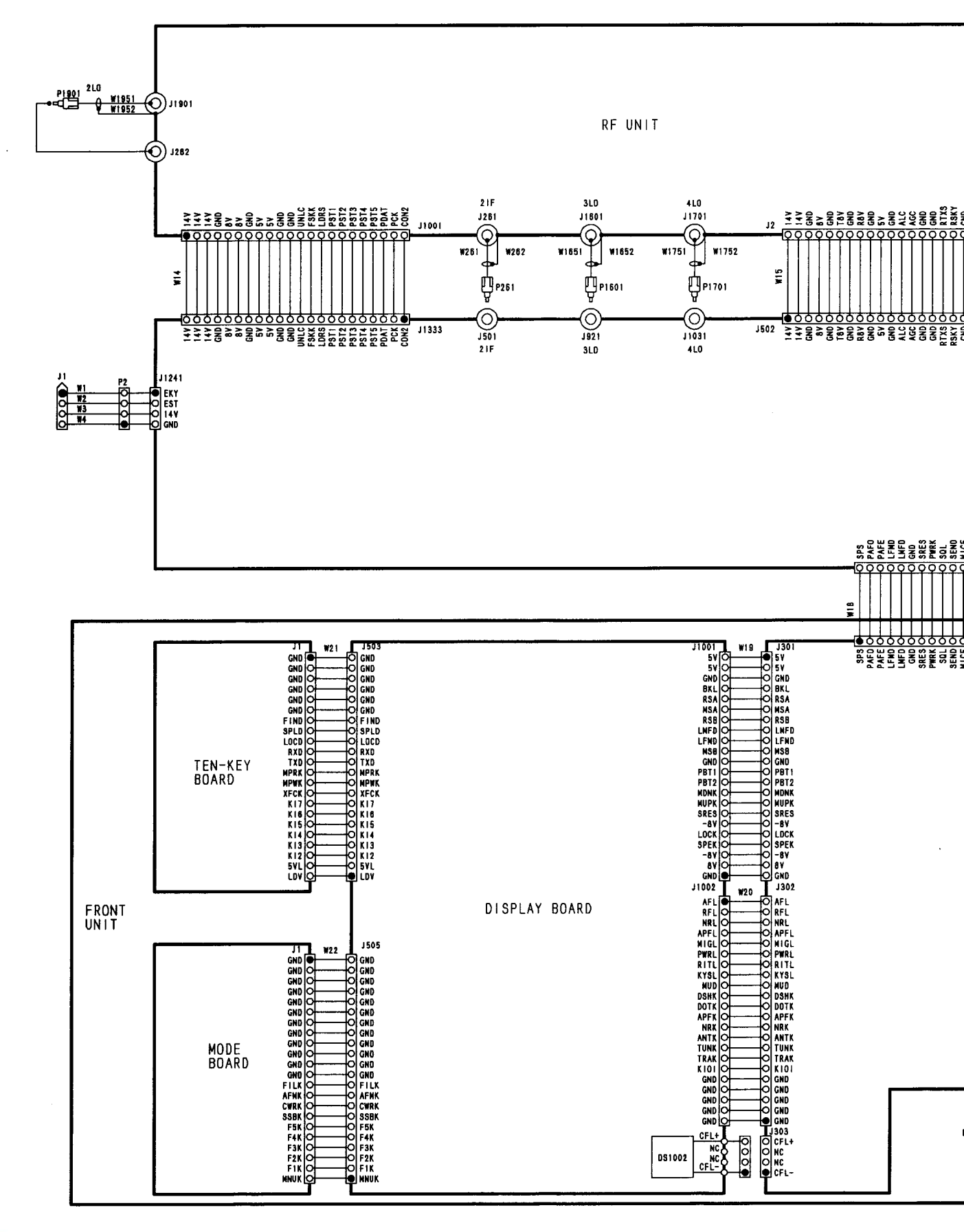

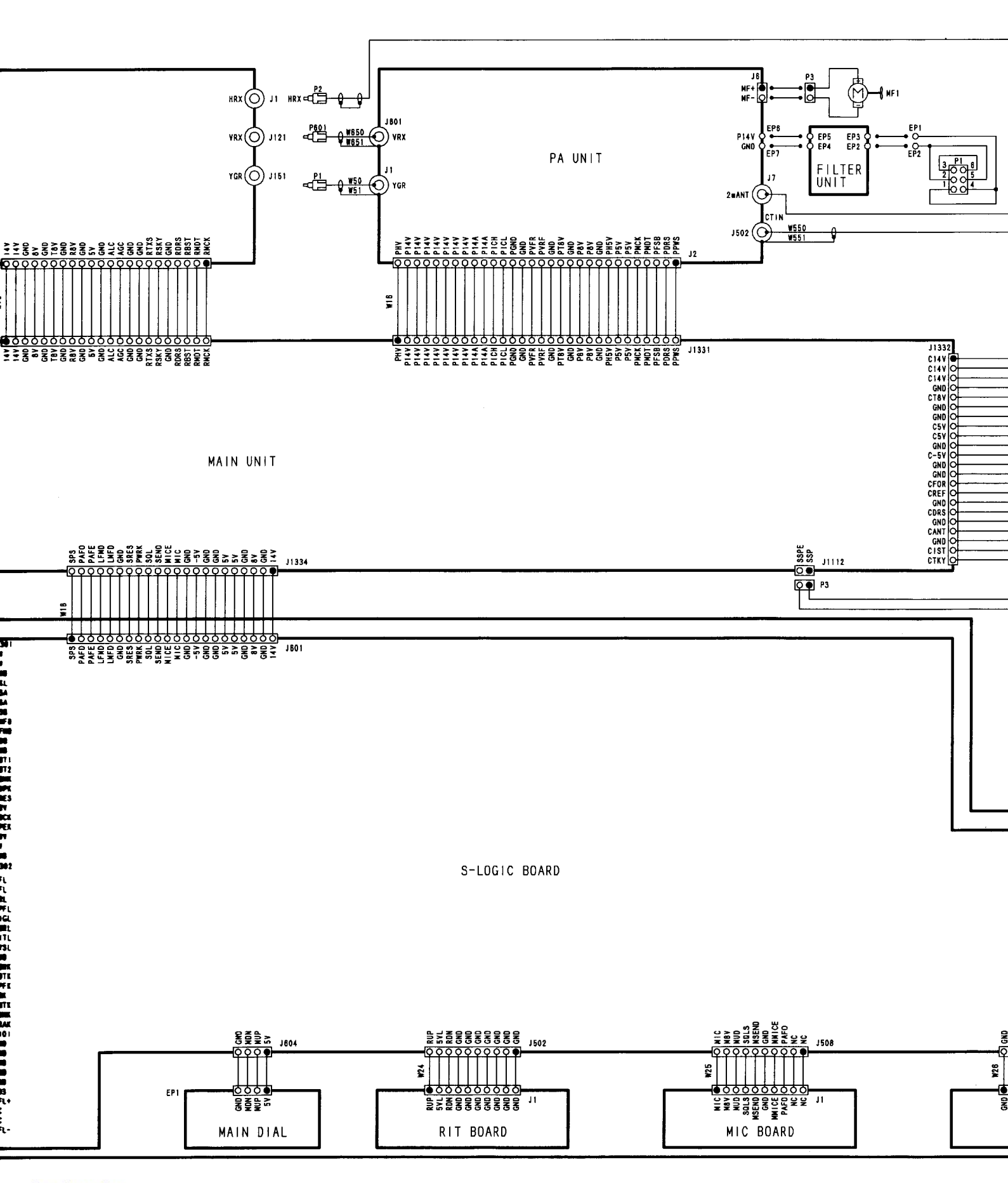

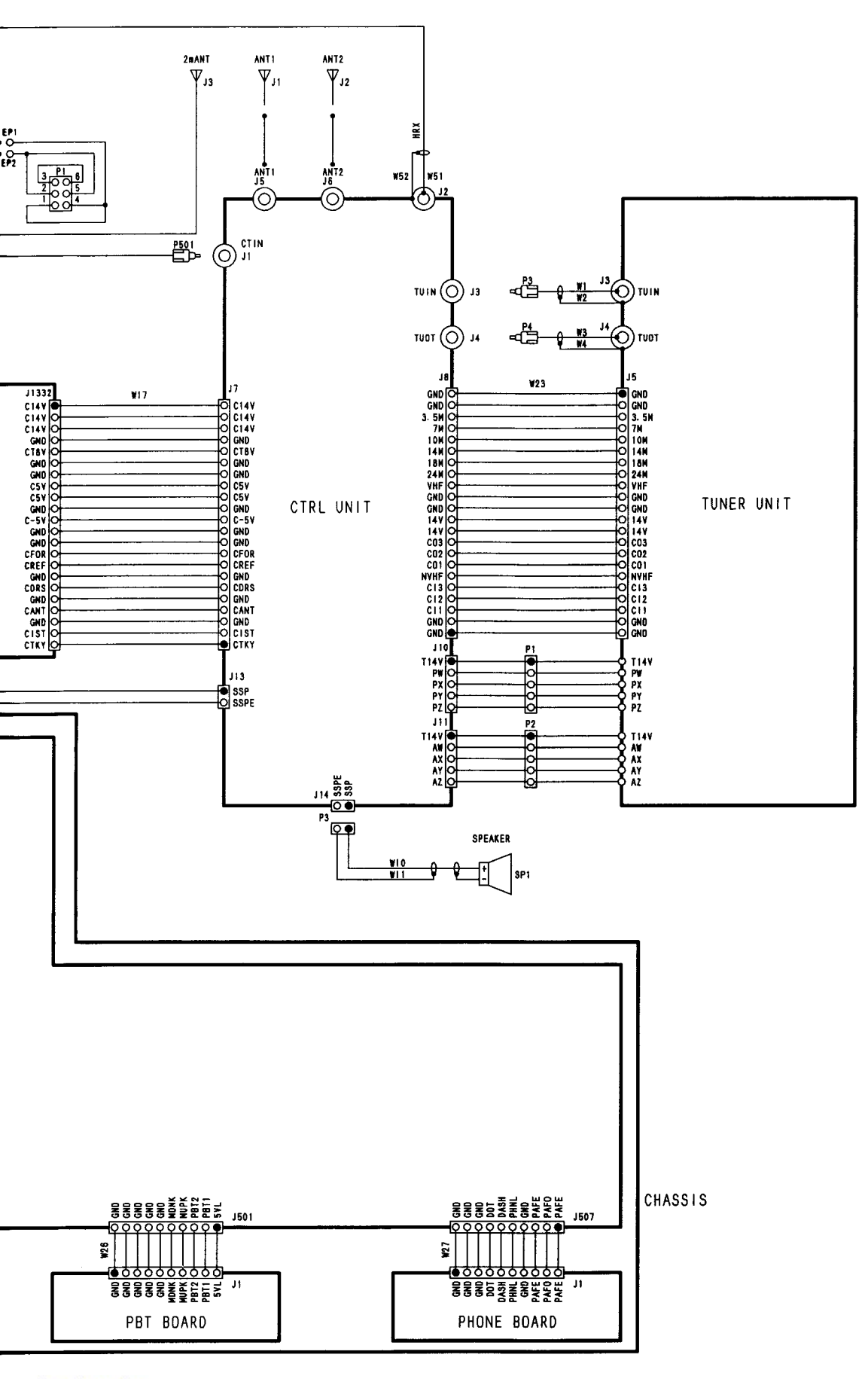

for free by RadioAmateur.eu

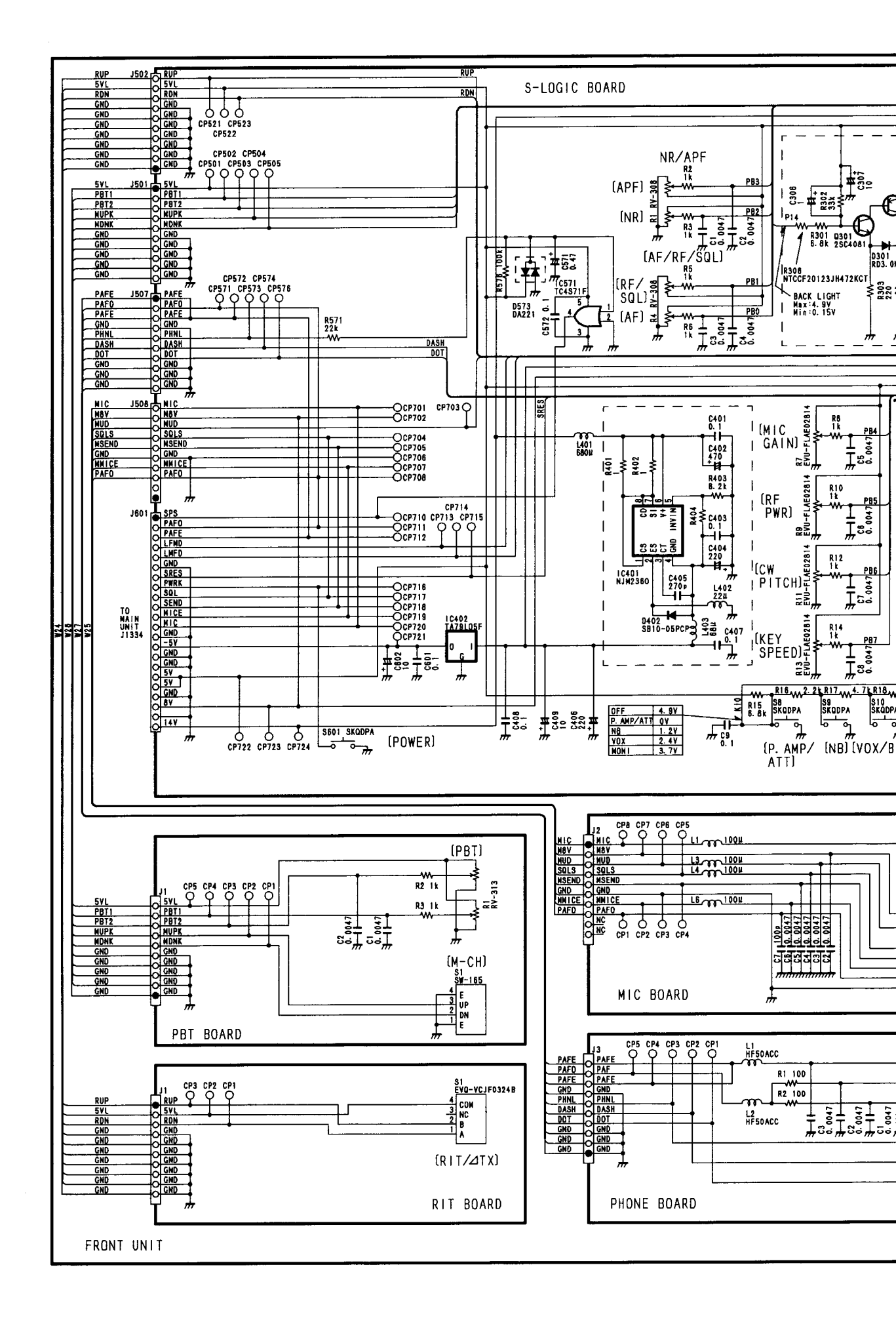

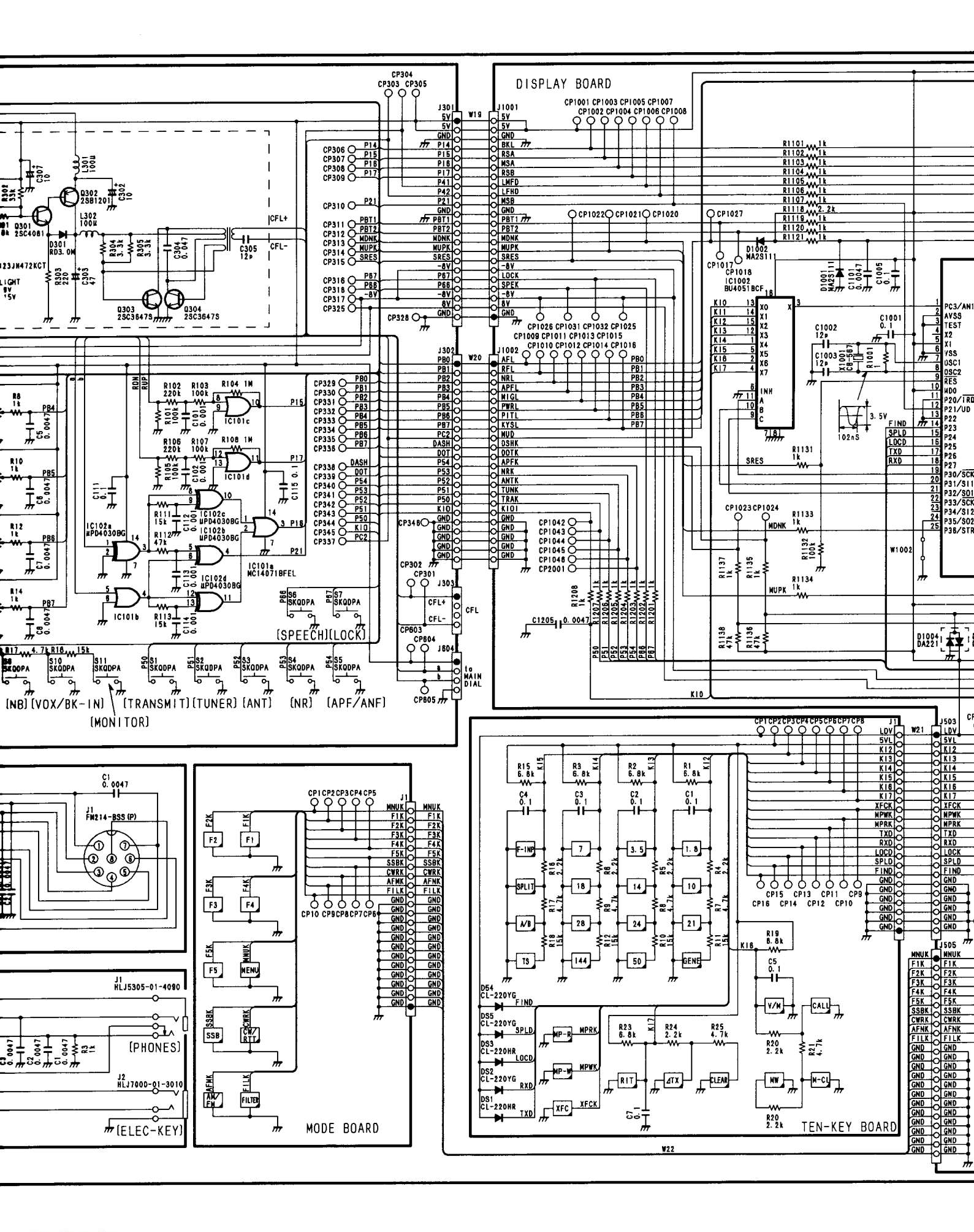

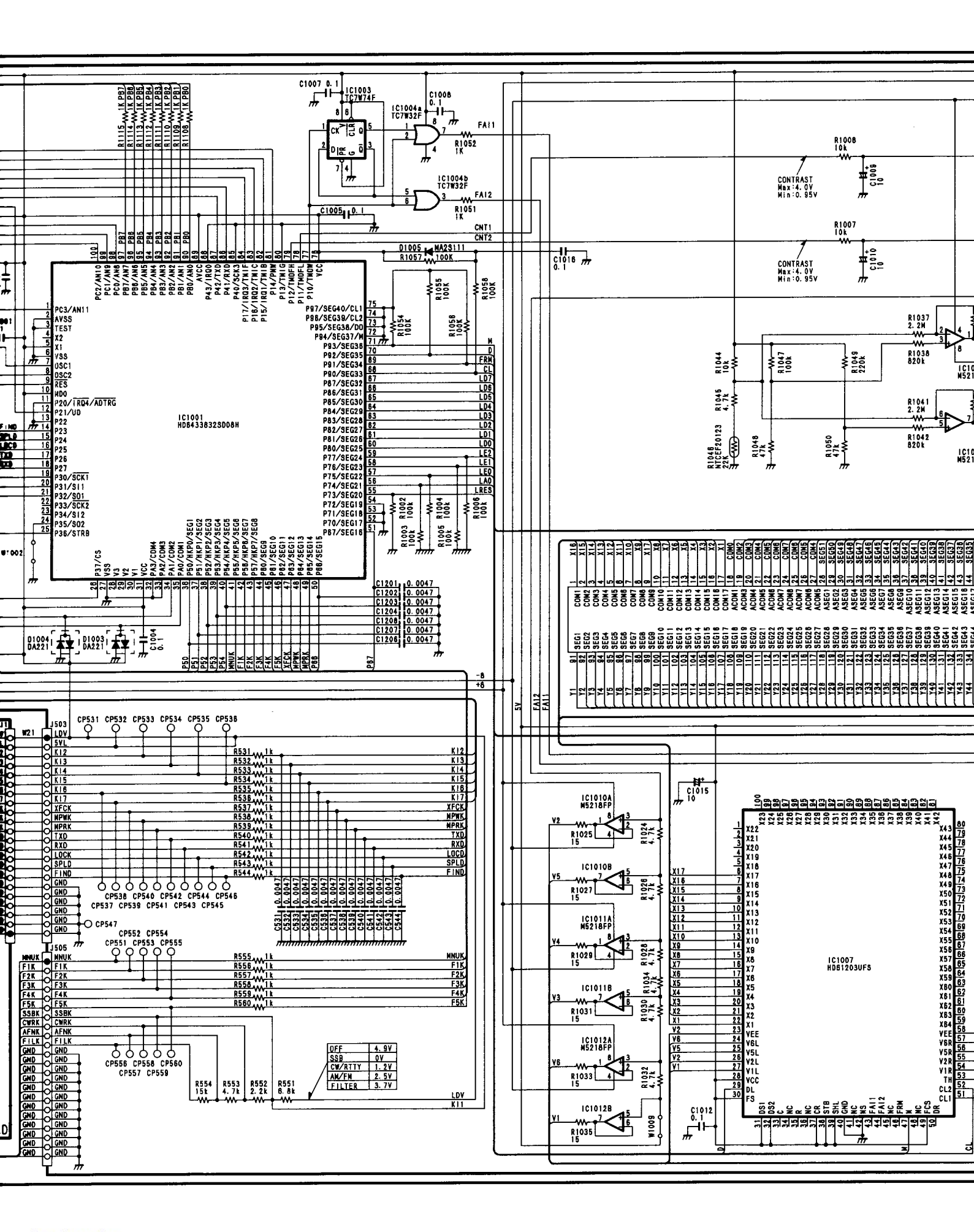

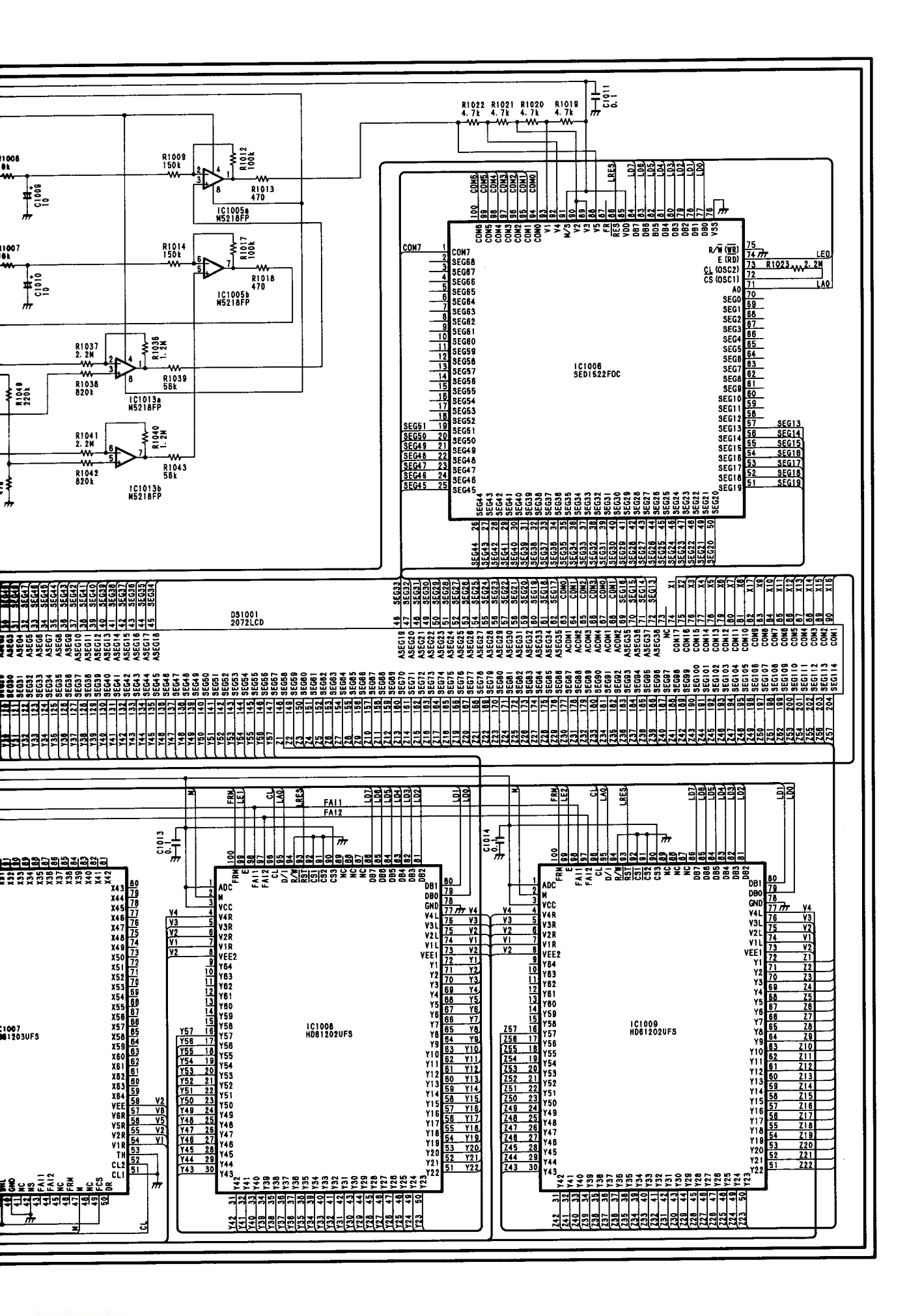

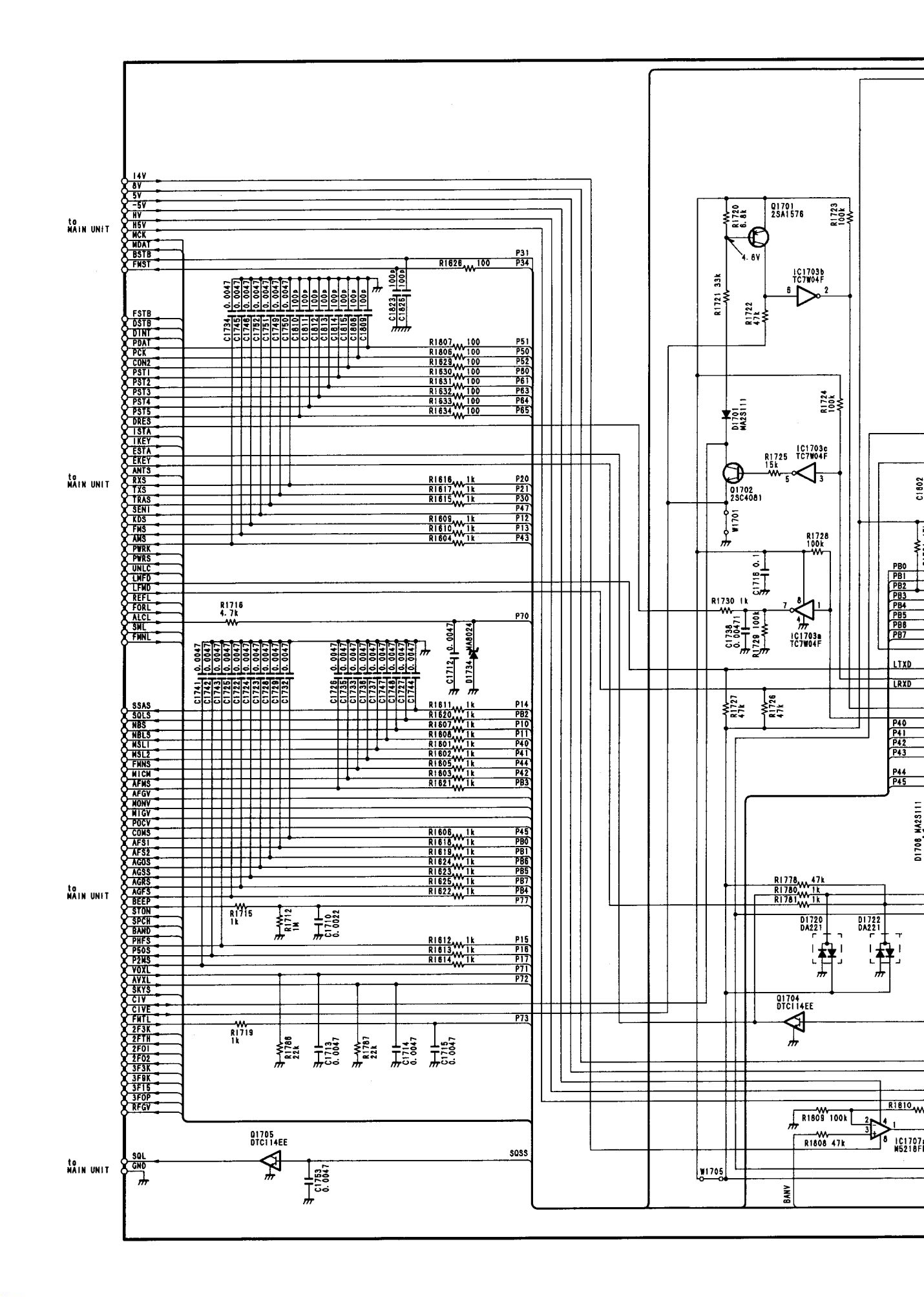

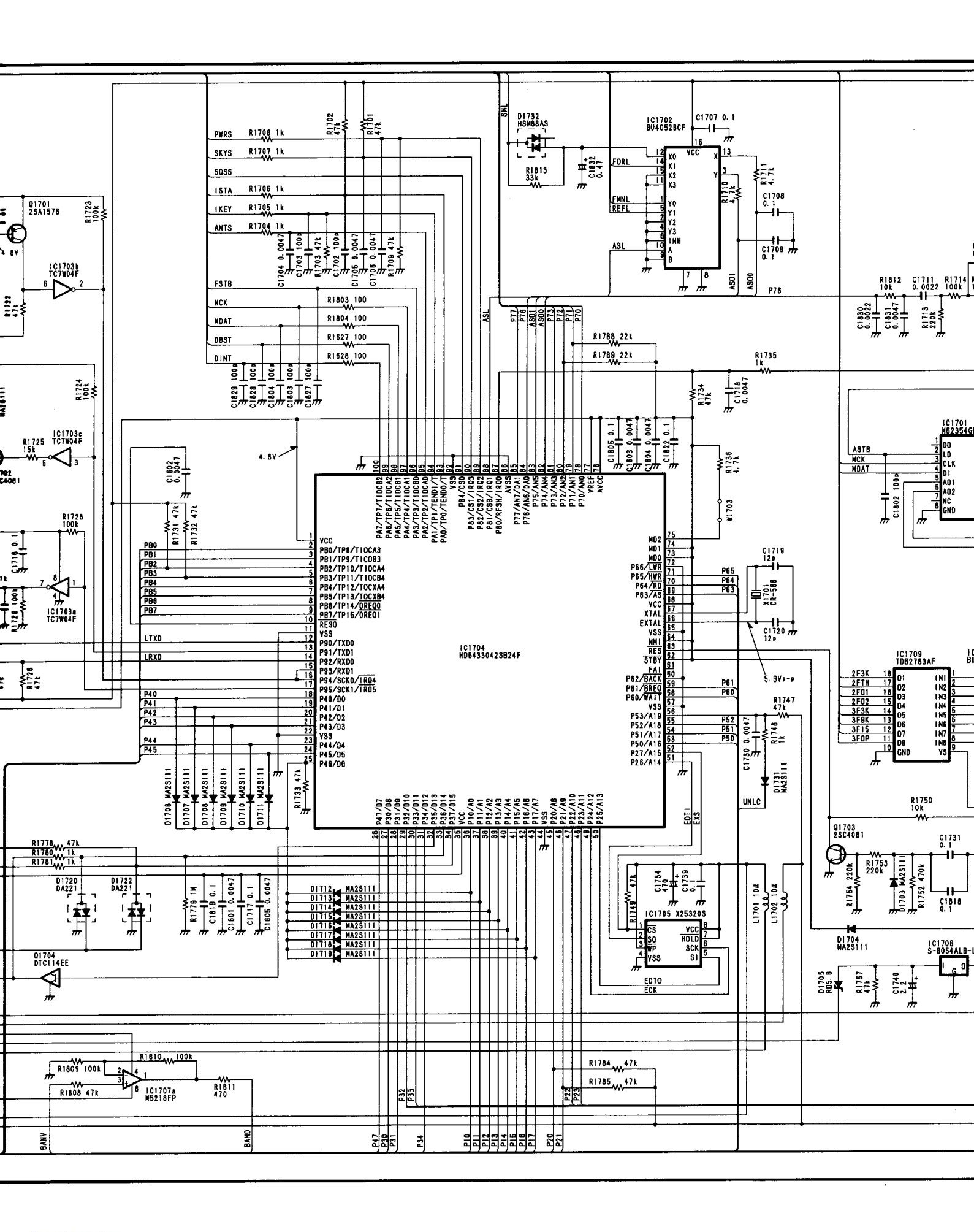
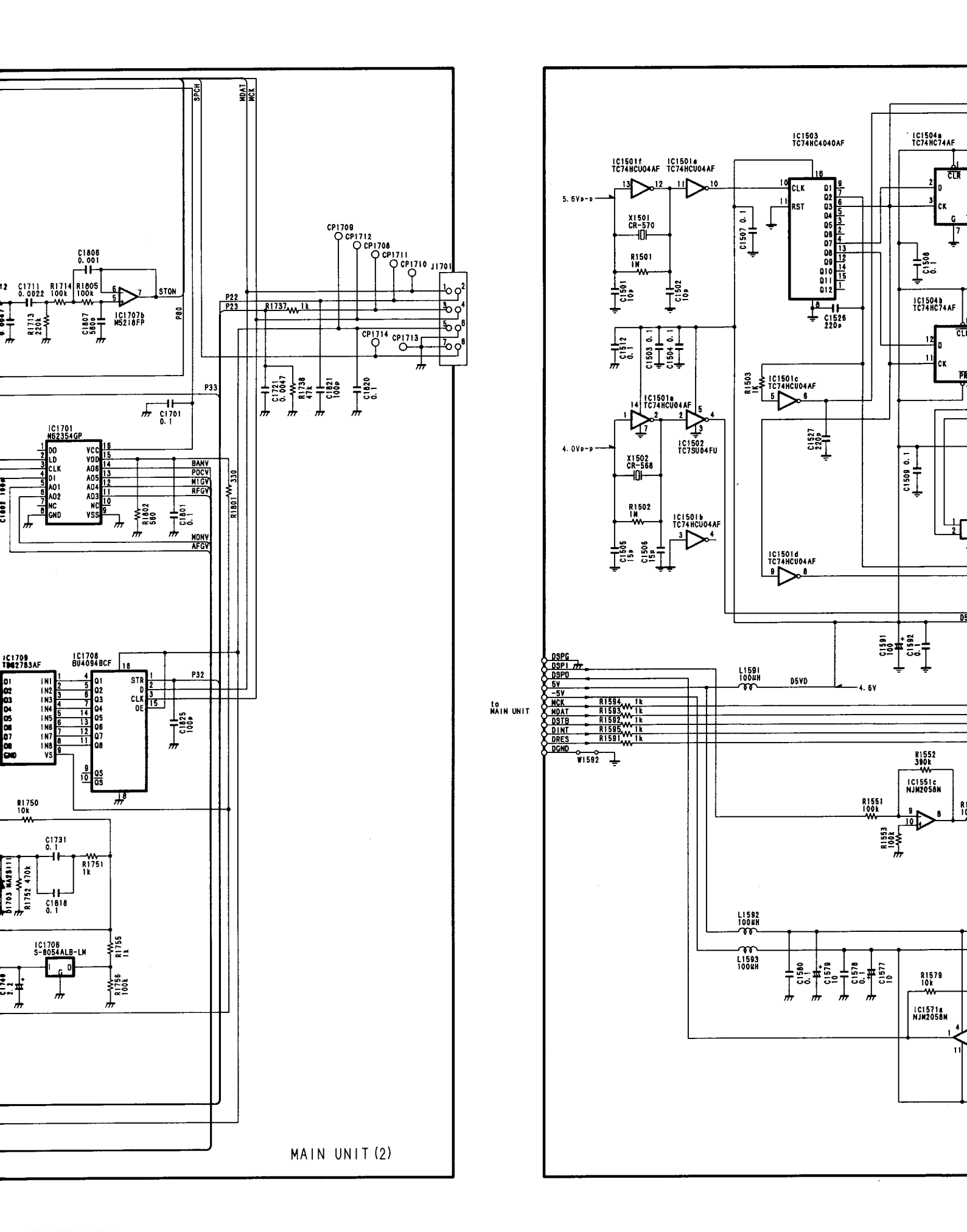

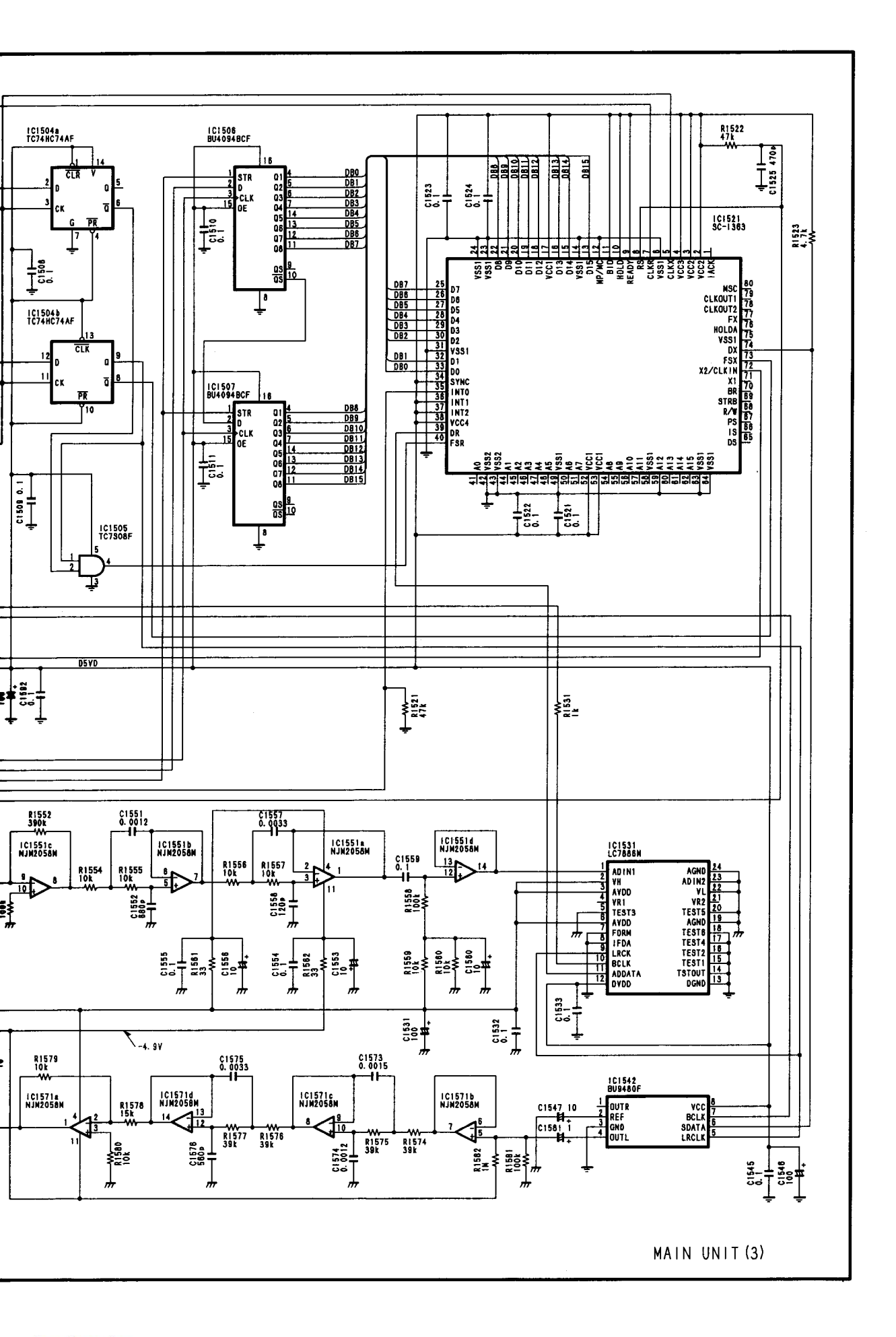

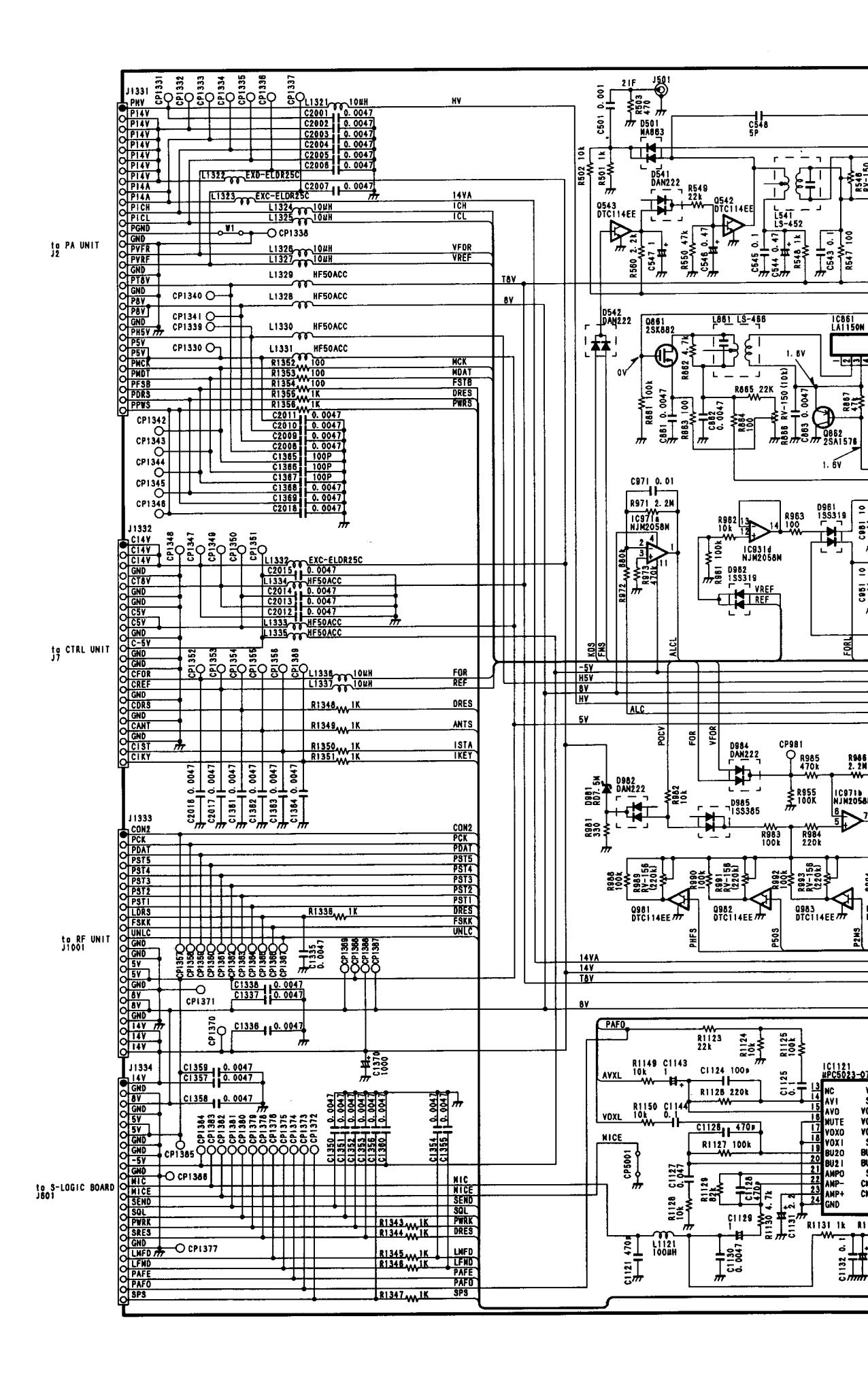

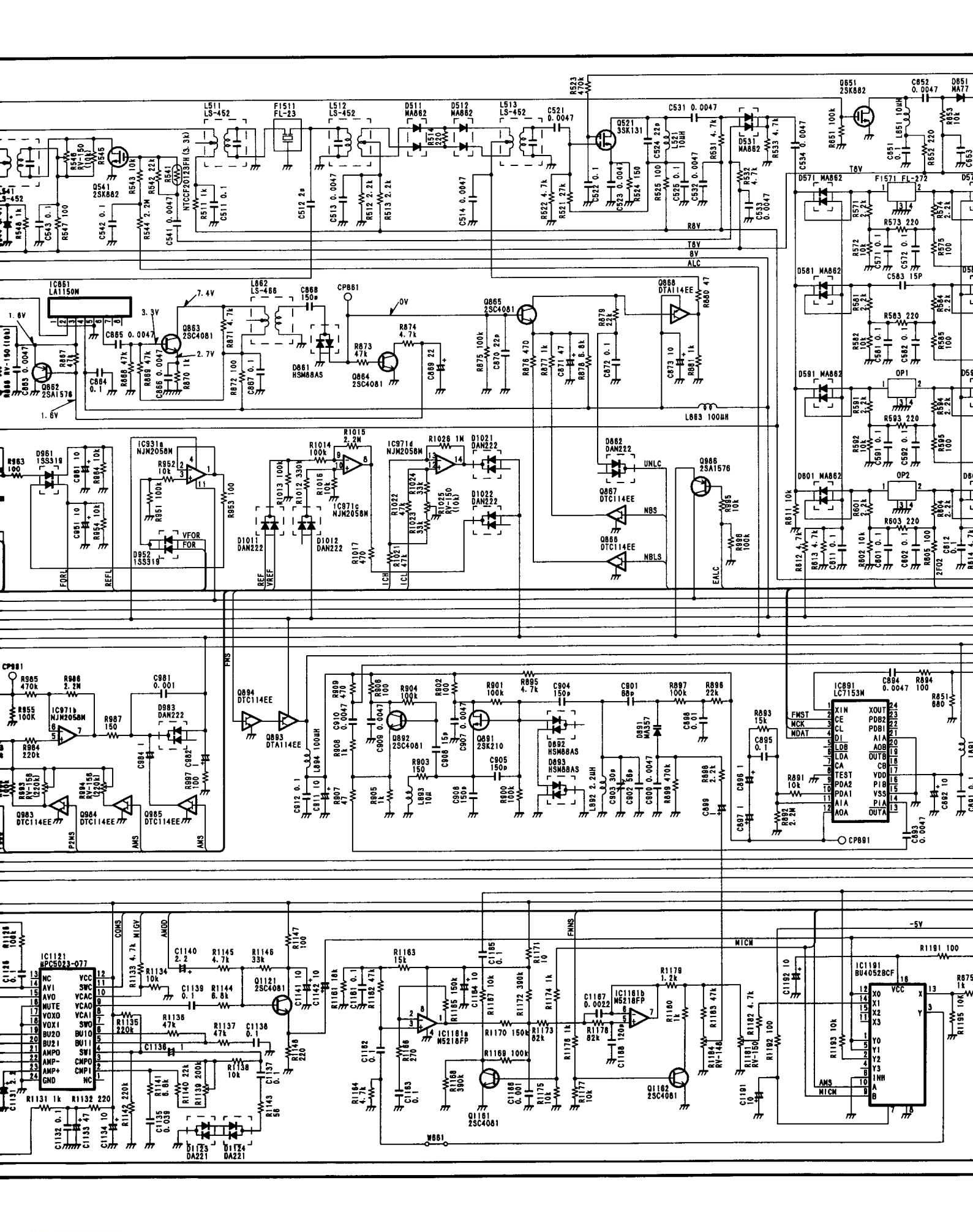

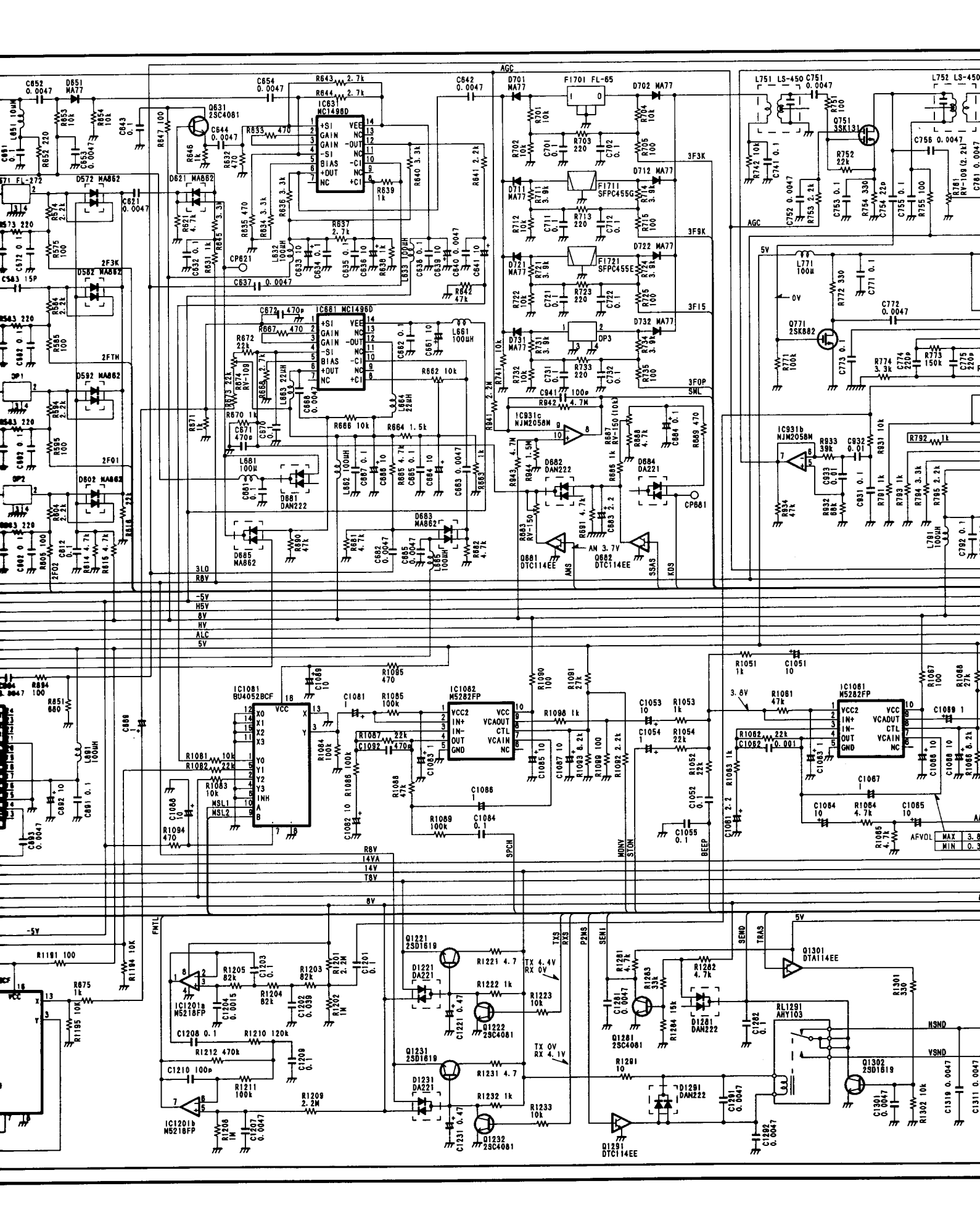

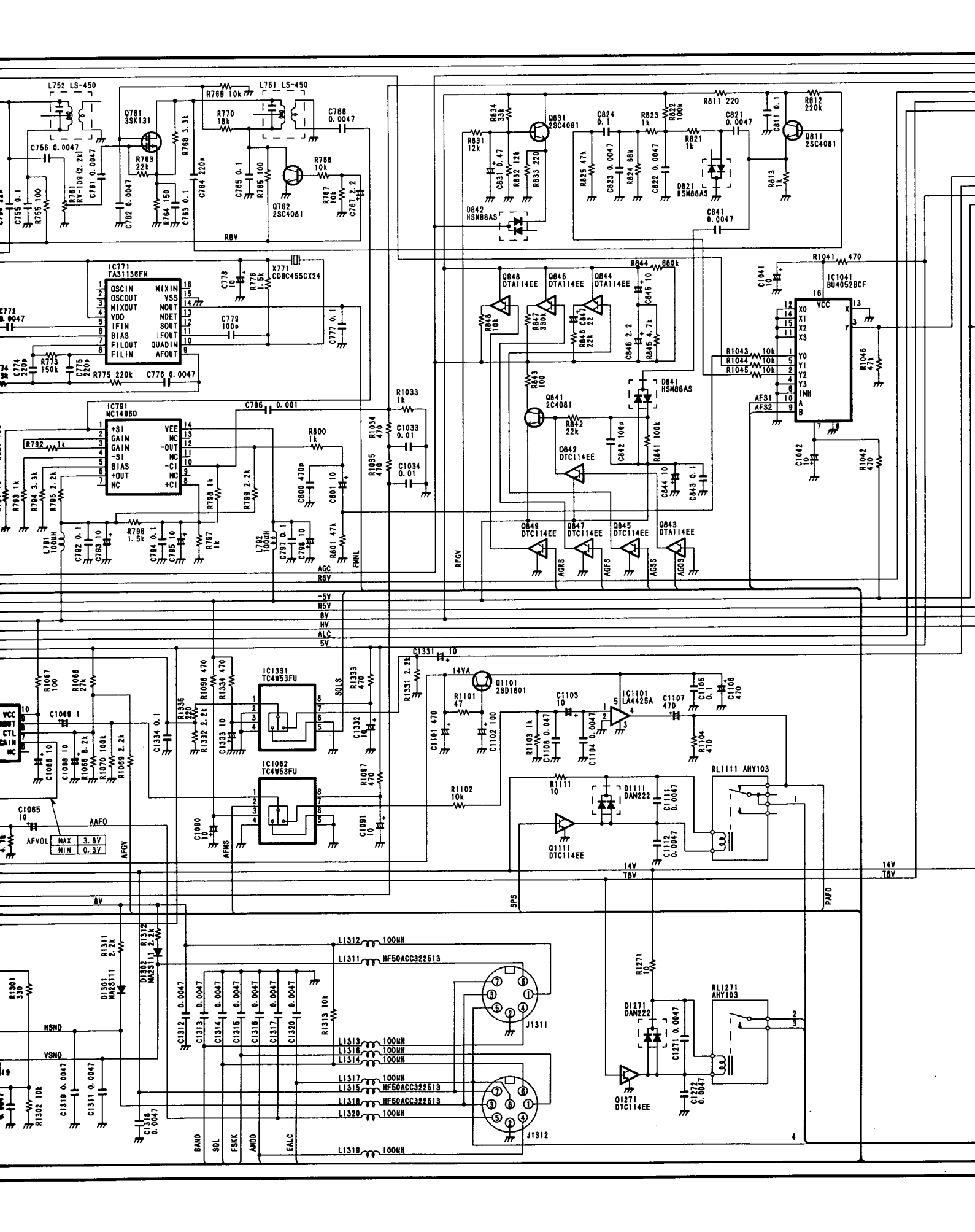

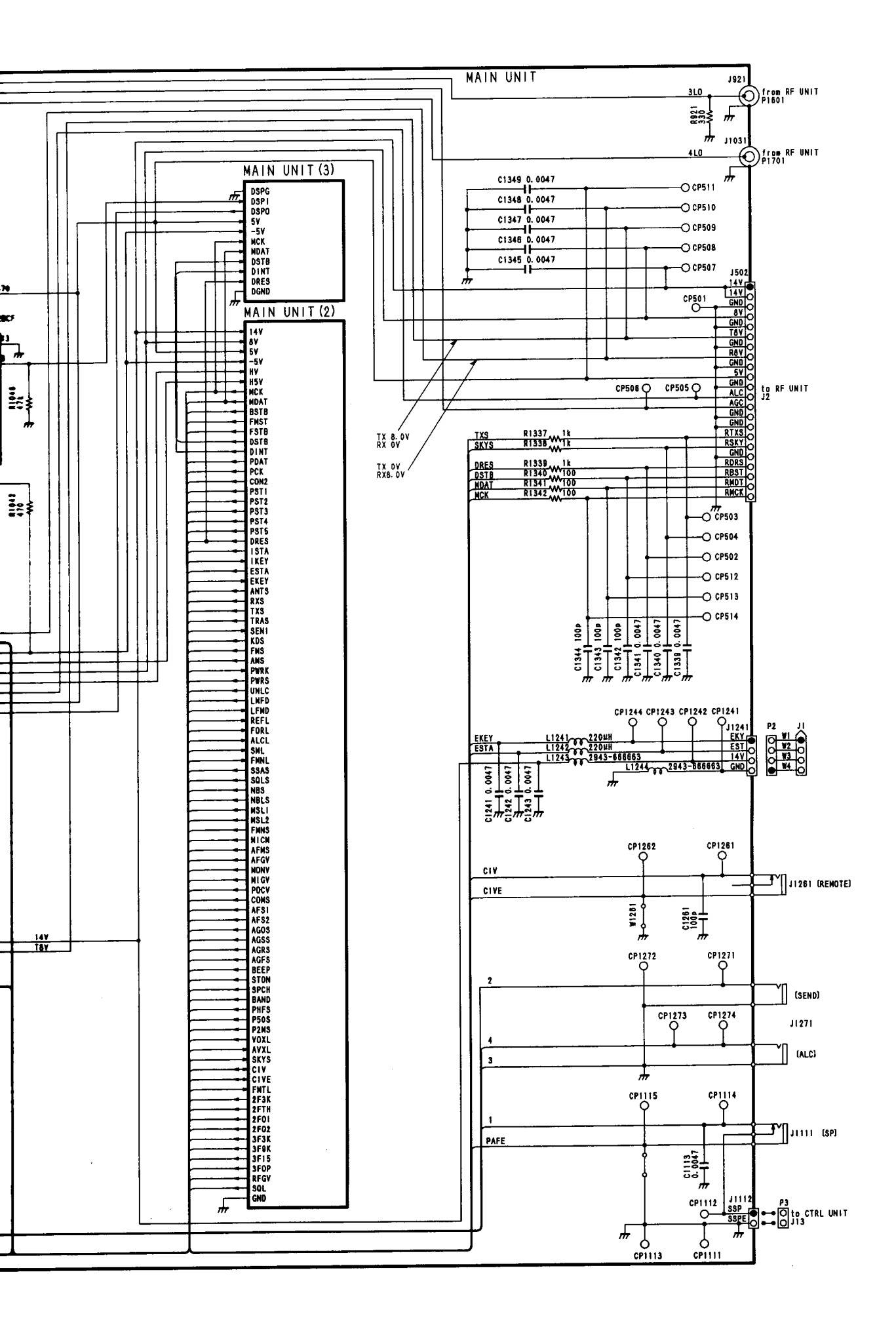

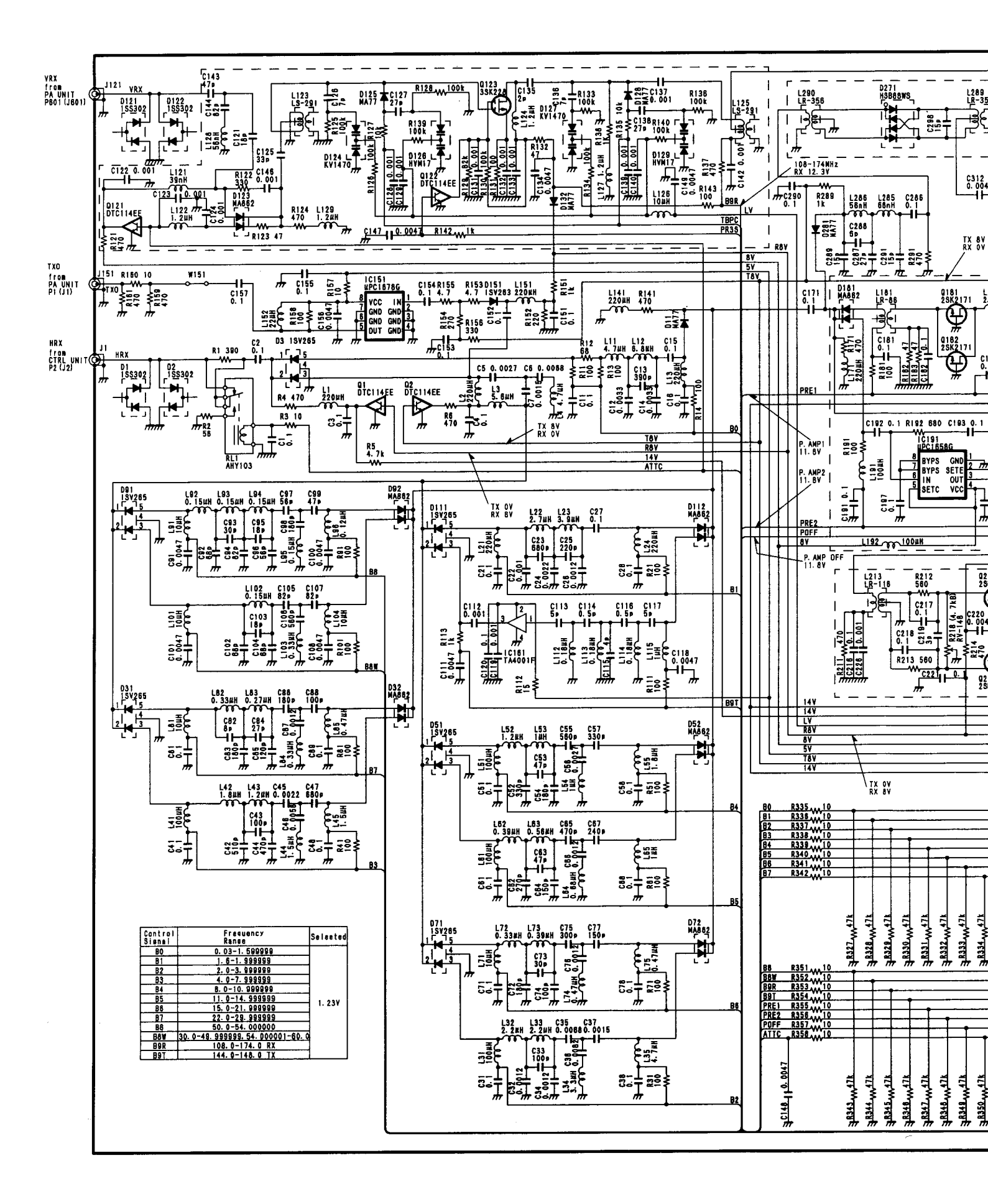

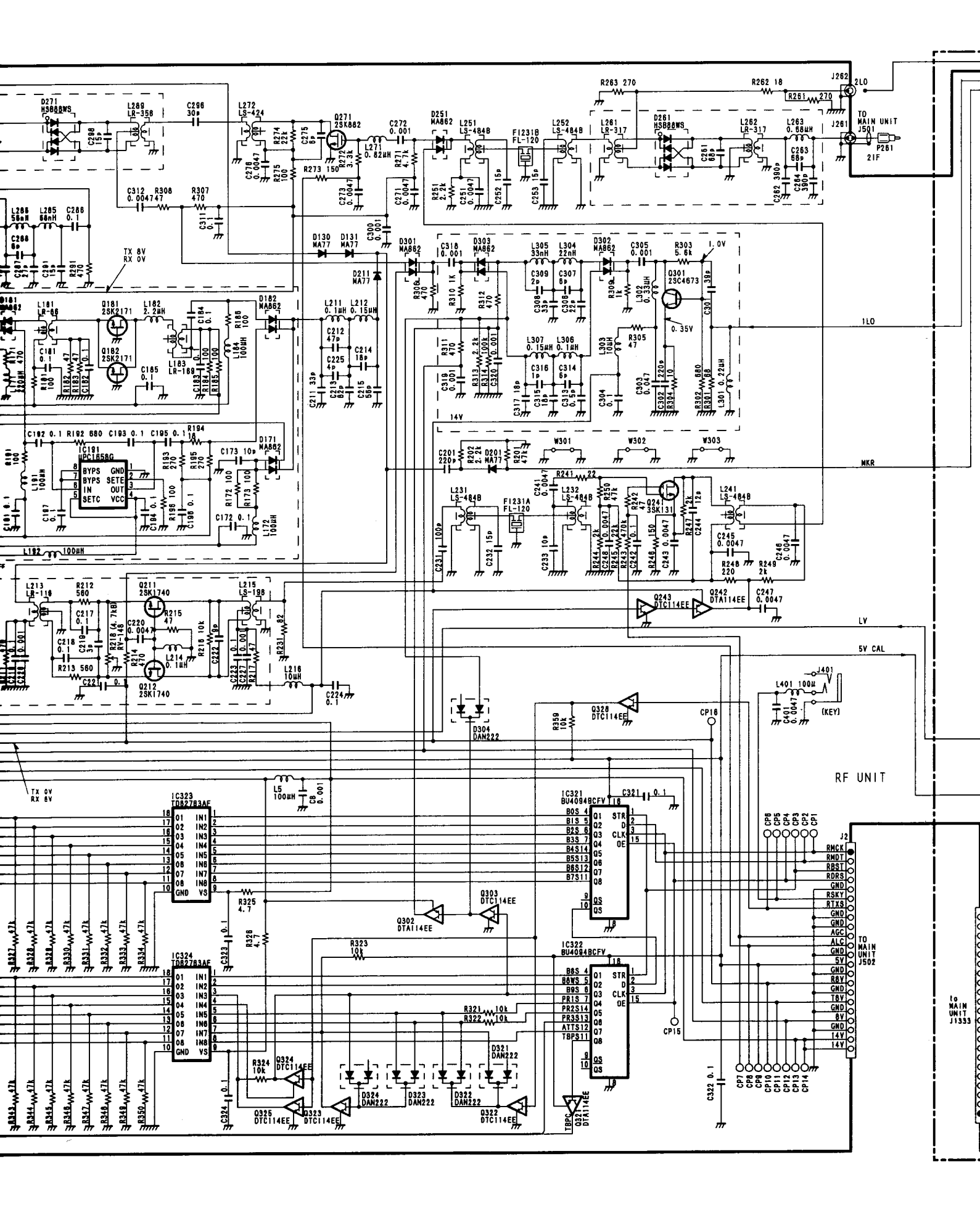

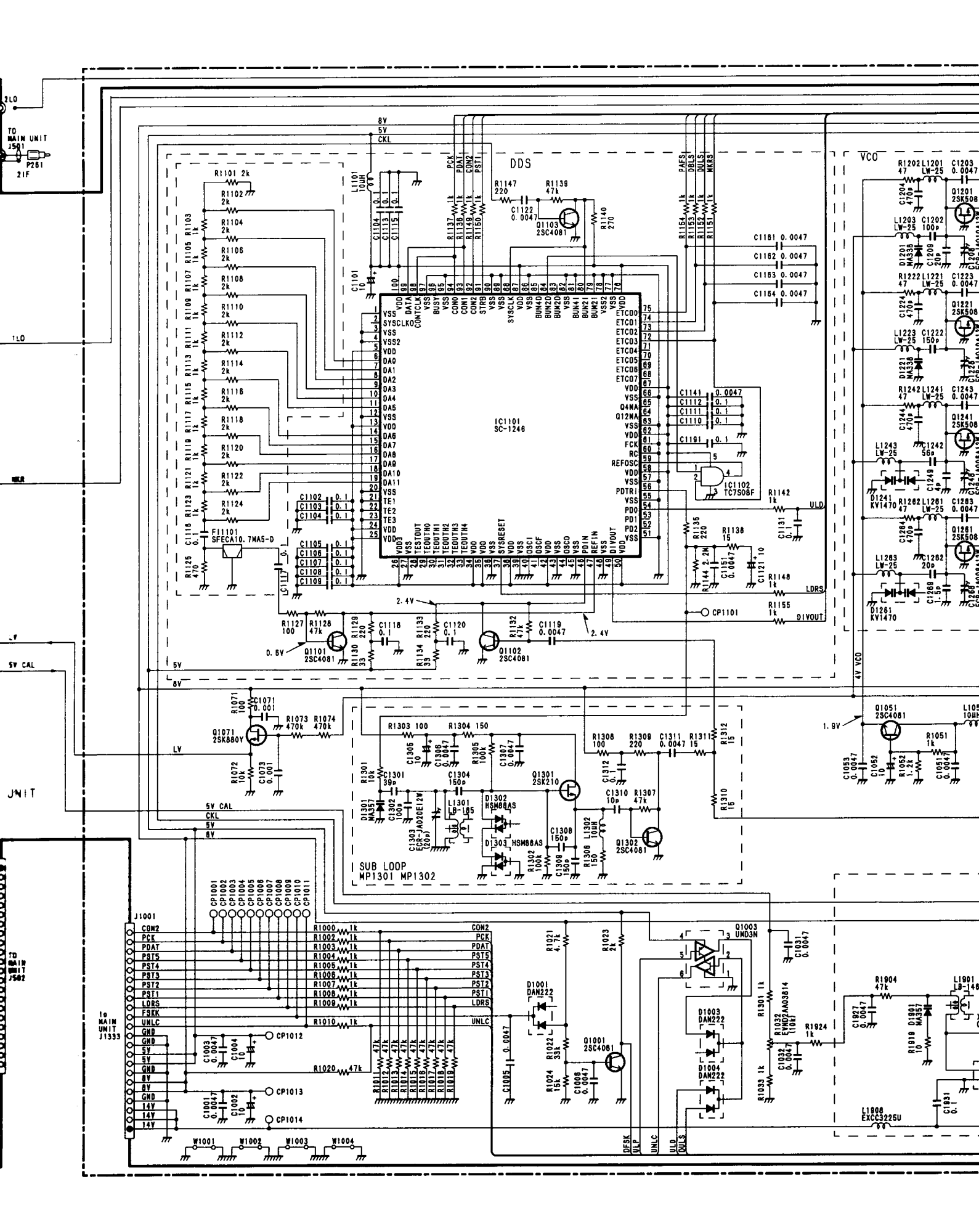

for free by RadioAmateur.eu

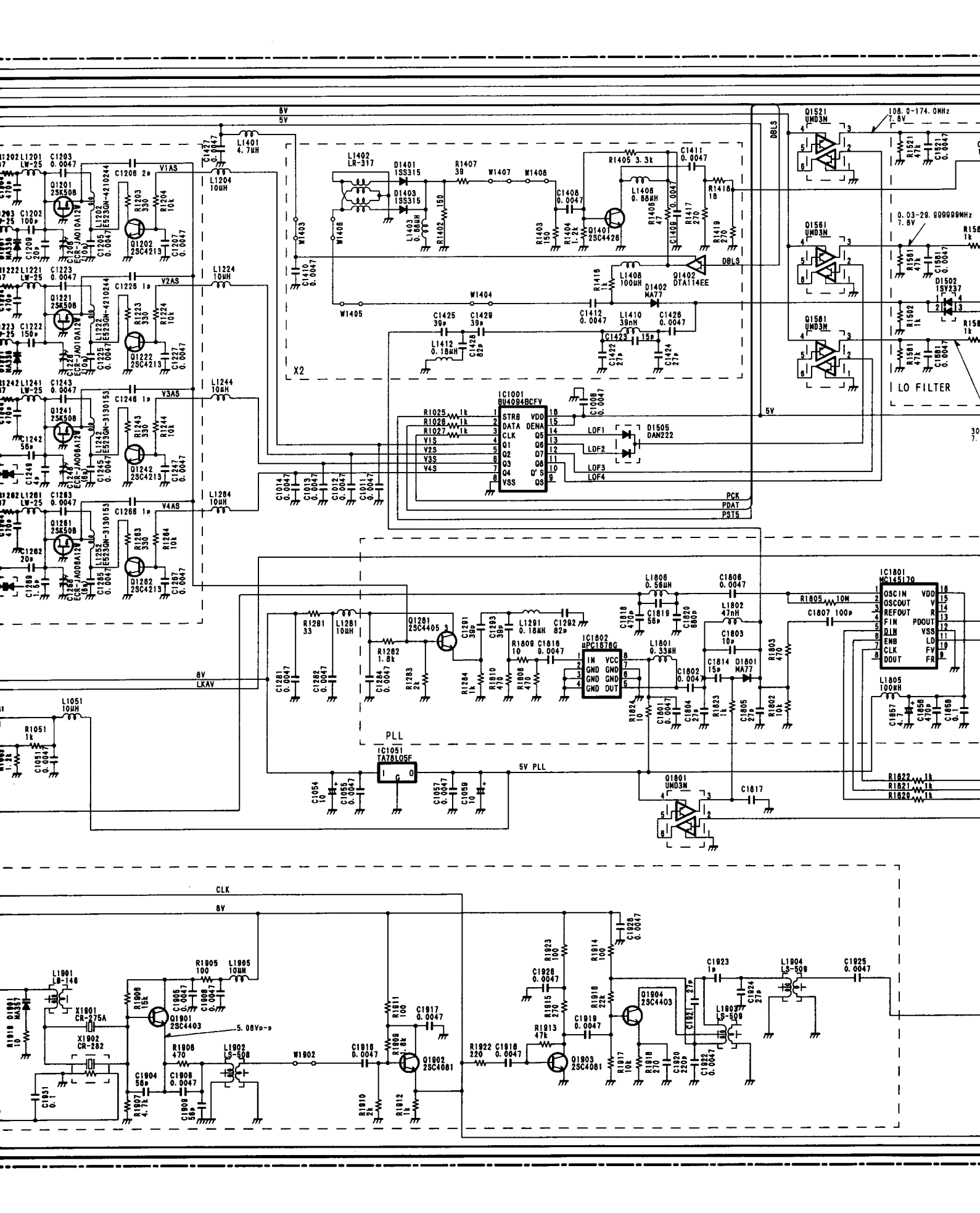

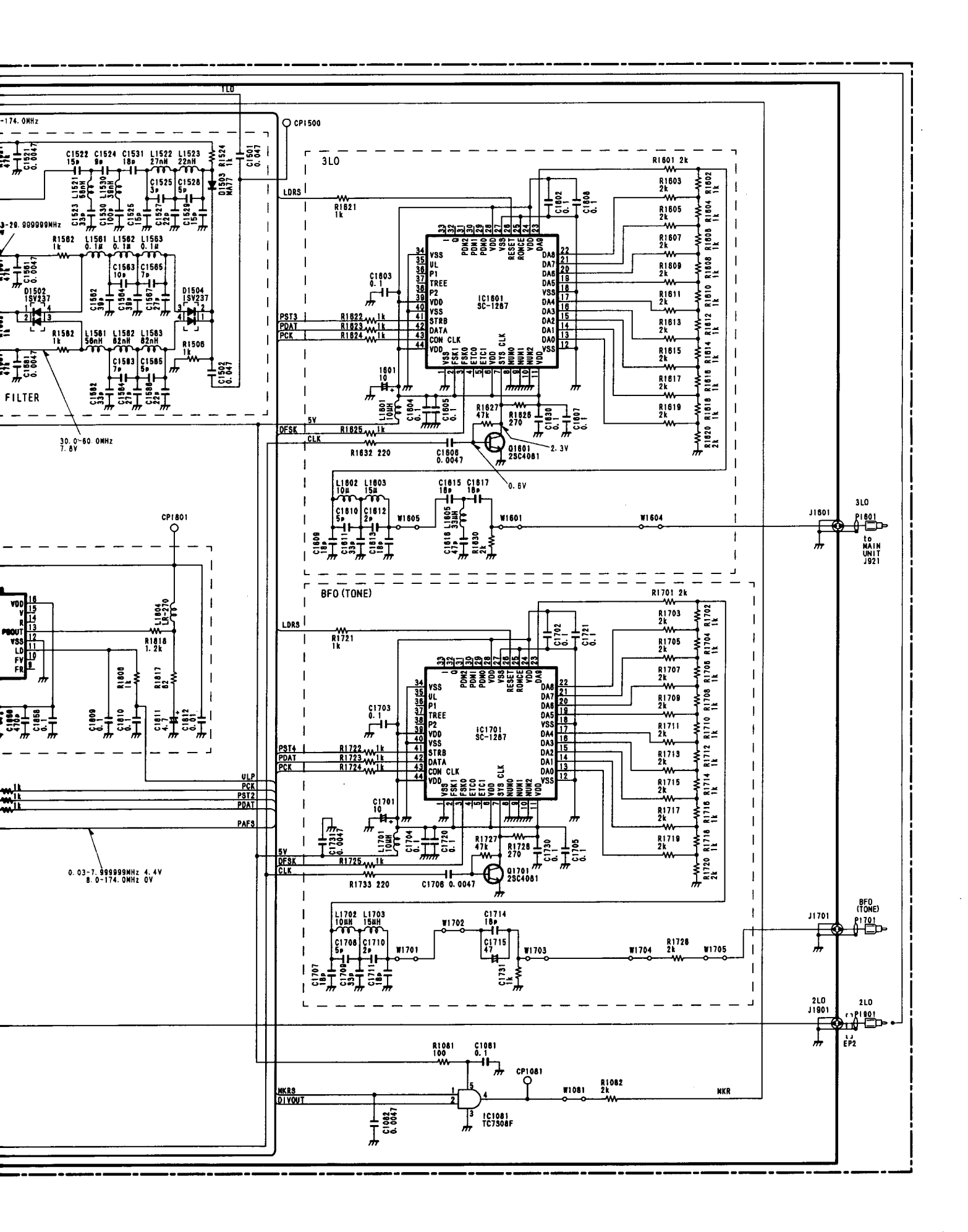

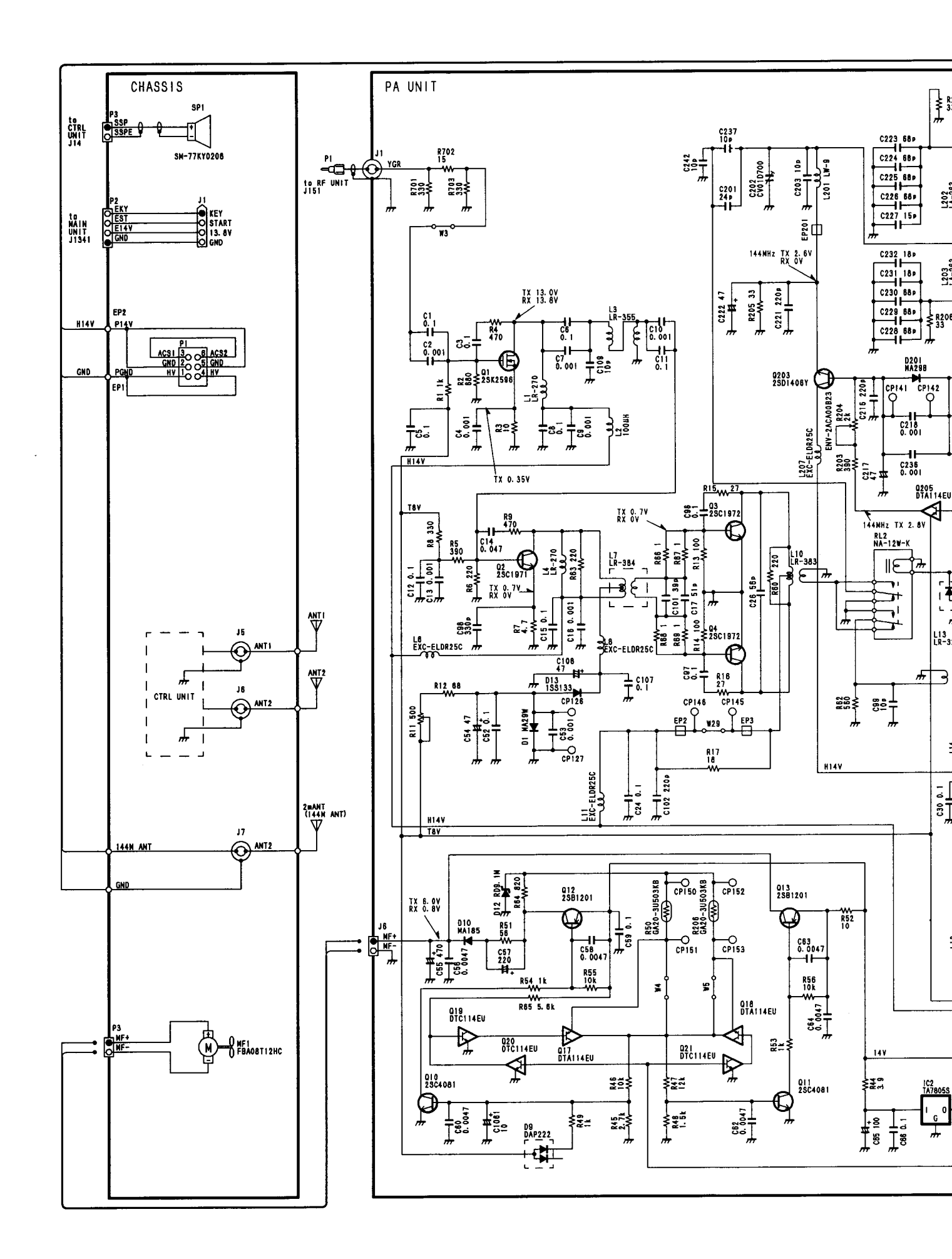

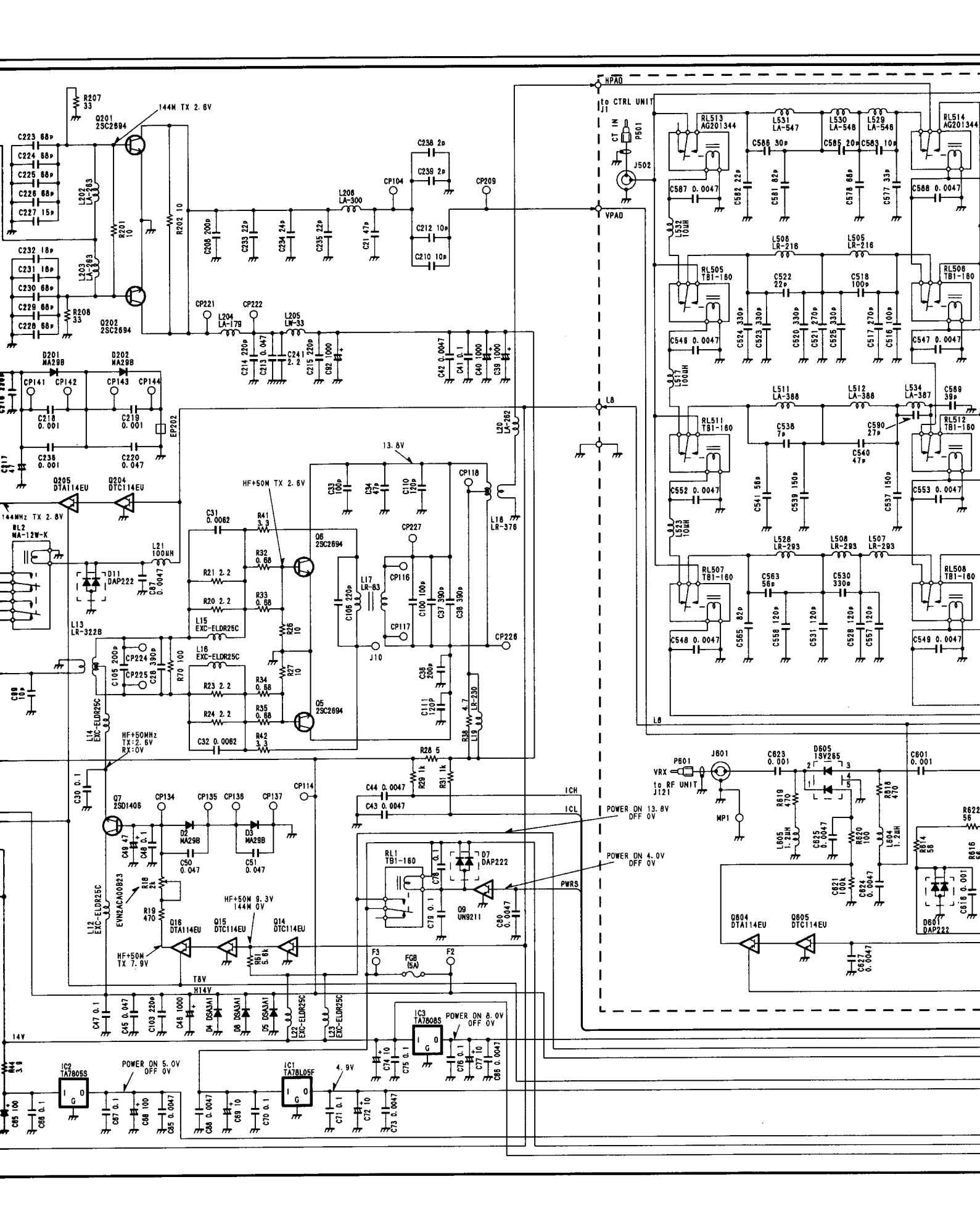

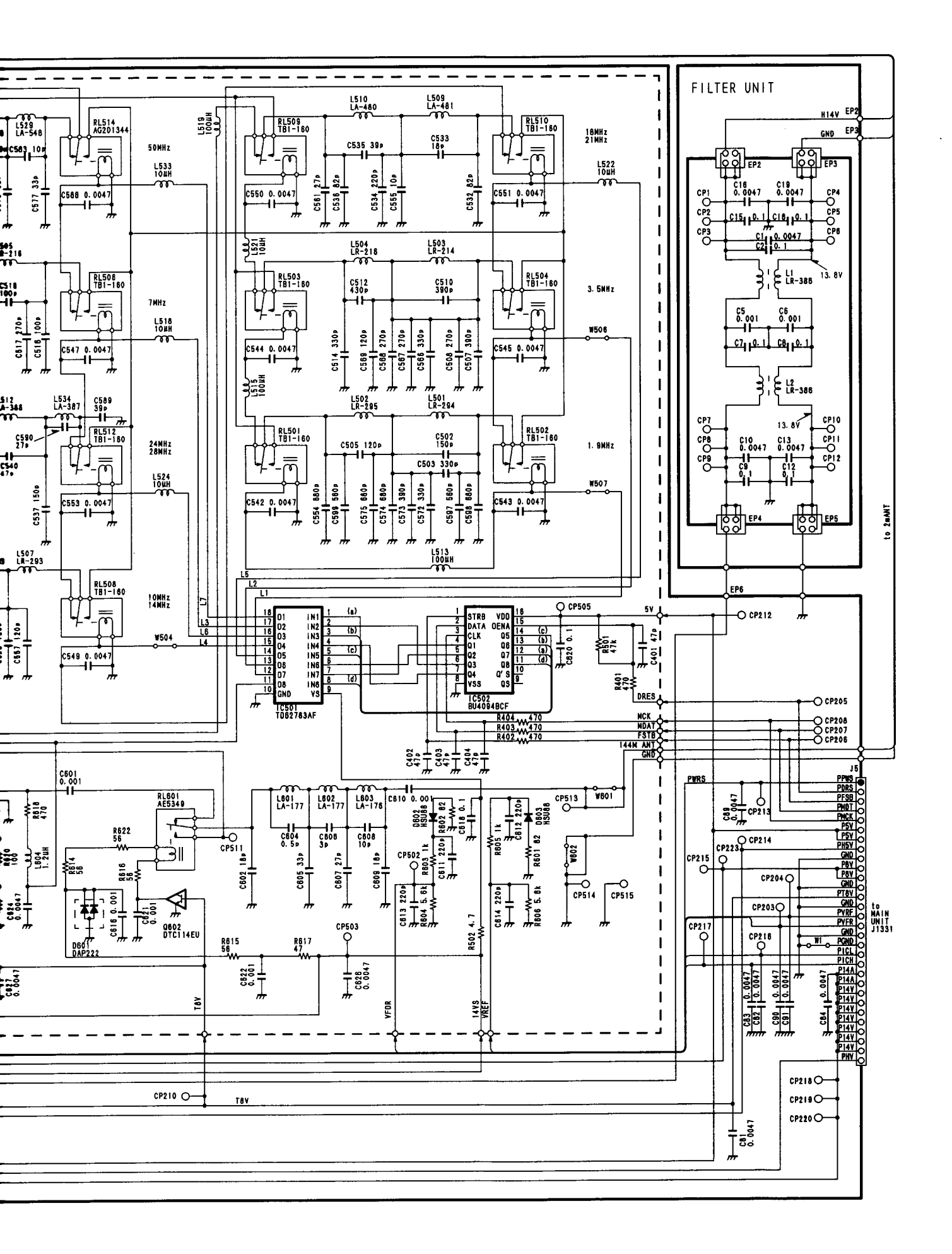

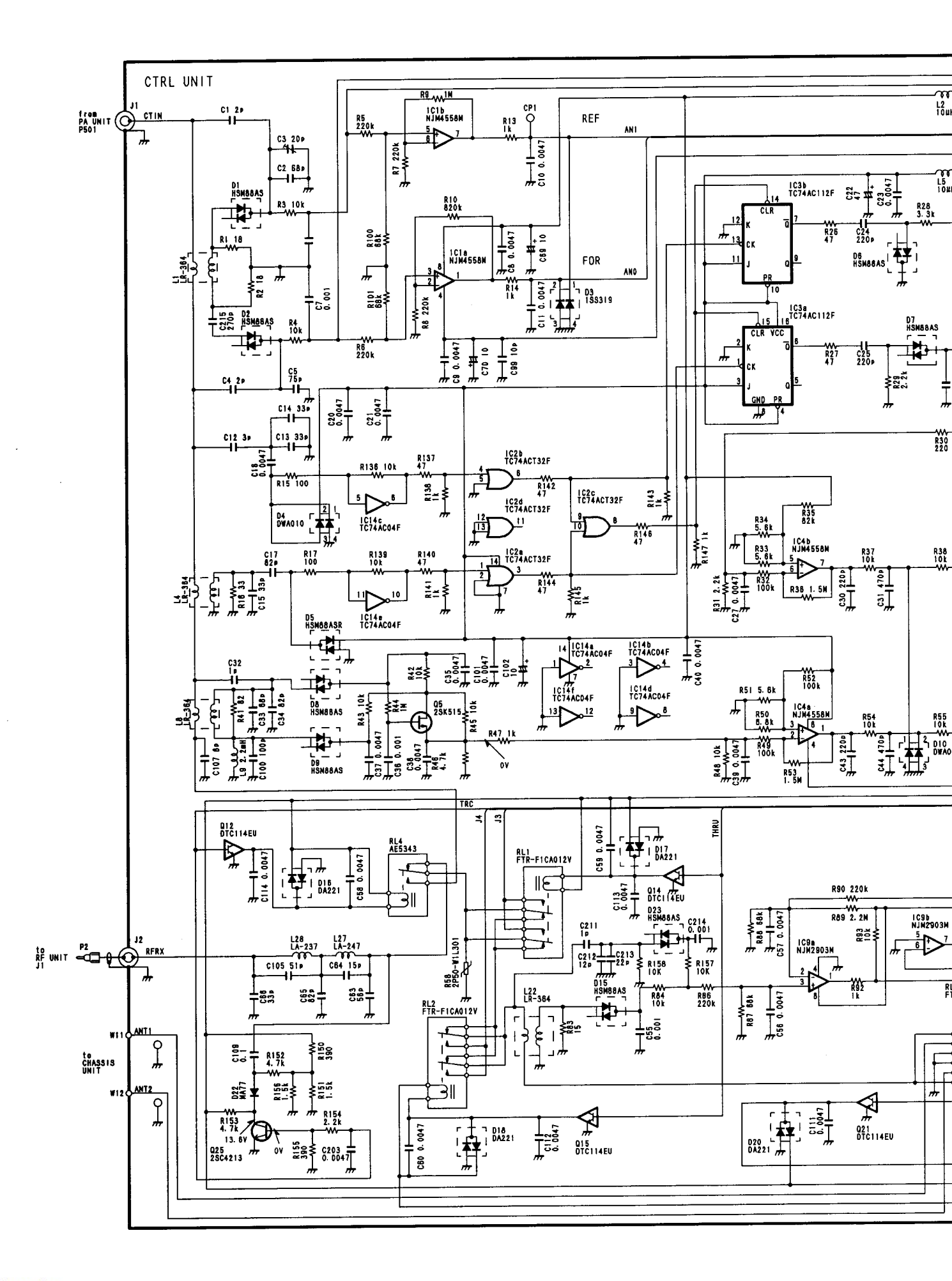

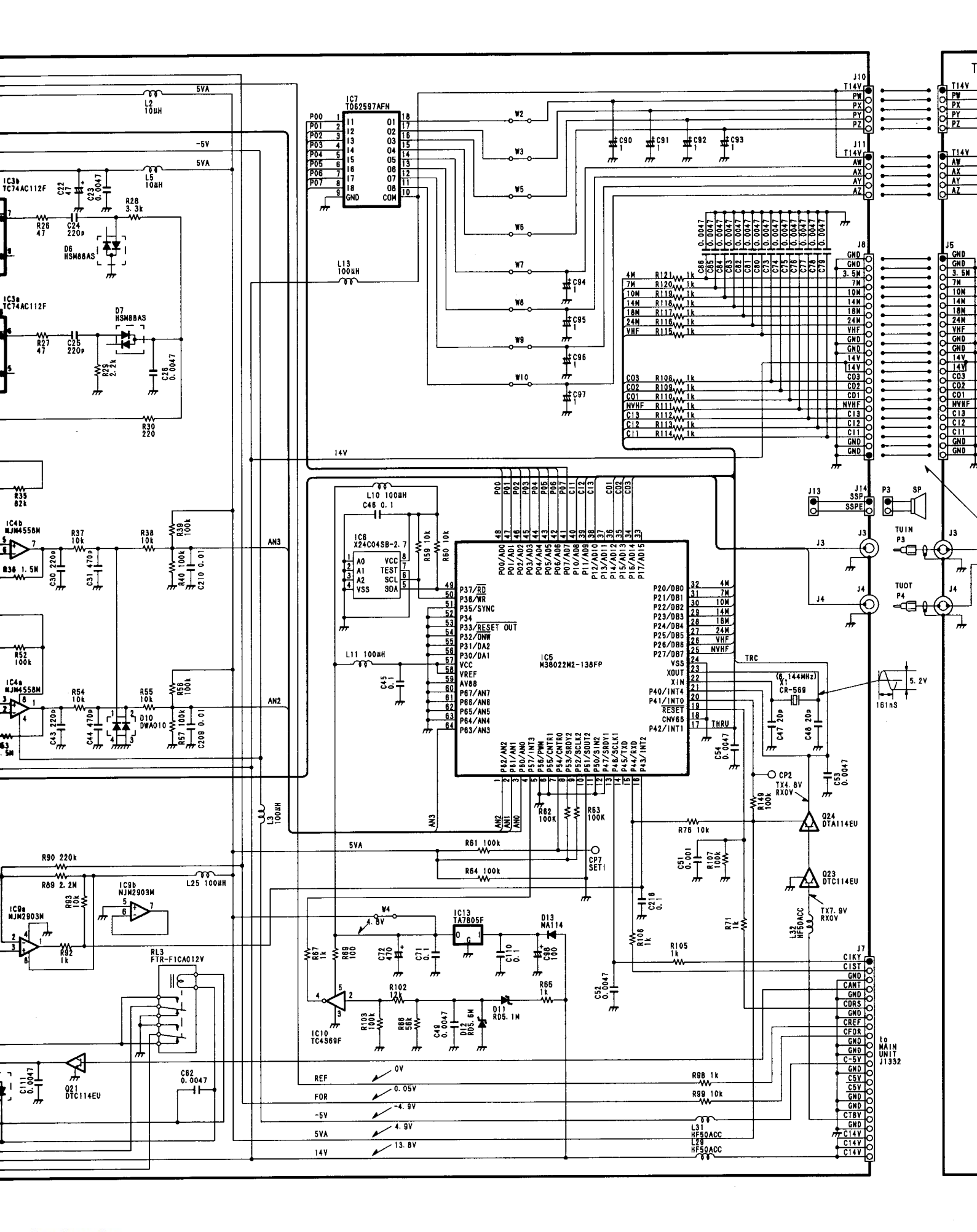

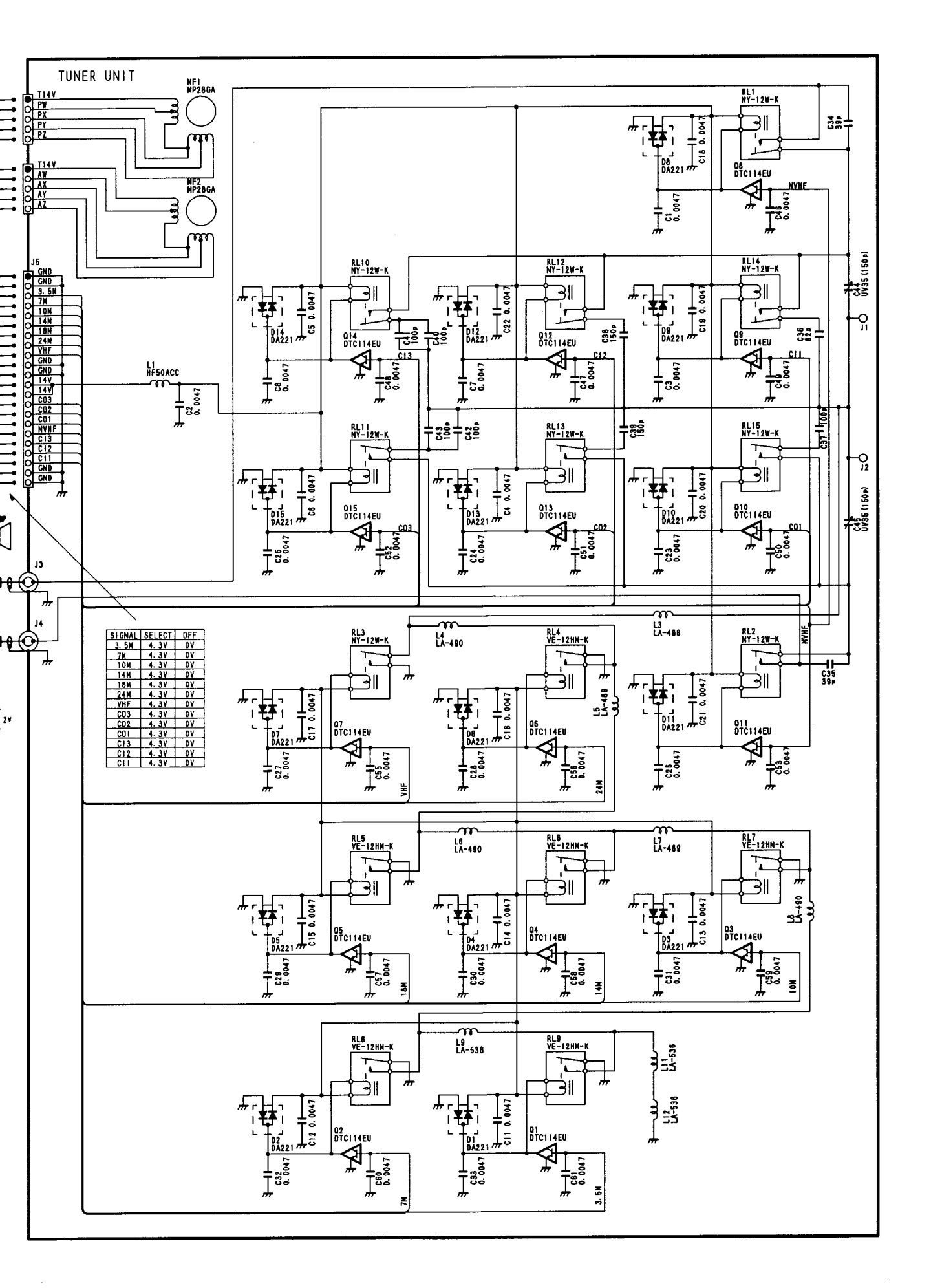

# Icom Inc.

6-9-16, Kamihigashi, Hirano-ku, Osaka 547-0002, Japan Phone : 06 6793 5302 Fax : 06 6793 0013

### Icom America Inc.

Comporate Headquarters> 2380 116th Avenue N.E., Bellevue, WA 98004, U.S.A. Phone: (425) 454-8155 Fax: (425) 454-1509 URL : http://www.icomamerica.com <Customer Service> Phone: (425) 454-7619

### Icom Canada

3071 #5 Road, Unit 9, Richmond, B.C., V6X 2T4, Canada Phone: (604) 273-7400 Fax: (604) 273-1900 URL : http://www.icomcanada.com

## Icom (Australia) Pty. Ltd.

A.C.N. 006 092 575 290-294 Albert Street, Brunswick, Victoria, 3056, Australia Phone: 03 9387 0666 Fax: 03 9387 0002 URL : http://www.icom.net.au

### Asia Icom Inc.

6F No. 68, Sec. 1 Cheng-Teh Road, Taipei, Taiwan, R.O.C. Phone: (02) 2559 1899 Fax : (02) 2559 1874

#### Icom (Europe) GmbH

Communication Equipment Himmelgeister Str. 100, D-40225 Düsseldorf, Germany Phone: 0211 348047 Fax: 0211 333639 URL : http://www.icomeurope.com

## Icom Spain S.L.

Crta. de Gracia a Manresa Km. 14,750 08190 Sant Cugat del Valles Barcelona, SPAIN Phone : (93) 590 26 70 Fax : (93) 589 04 46 URL : http://www.icomspain.com

# Icom (UK) Ltd.

Unit 9, Sea St., Herne Bay, Kent, CT6 8LD, U.K. Phone : 01227 741741 Fax : 01227 741742 URL : http://www.icomuk.co.uk

## Icom France S a

Zac de la Plaine, Rue Brindejonc des Moulinais BP 5804, 31505 Toulouse Cedex, France Phone: 561 36 03 03 Fax: 561 36 03 00 URL : http://www.icom-france.com

# Count on us!

Downloaded by RadioAmateur.EU

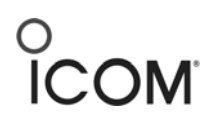

## 746 and IC-PW1 Control Software Interconnection

- 1. Make sure the CT-17 is powered up. Connect the CT-17 output 1 to the 746, and output 2 to the PW1.
- 2. Power up the 746 and set up the CI-V communication per the PW1 manual. The CI-V set up will vary between the early and the latest PW1 units.
- 3. Power on the 746 and the PW1. The PW1 should now automatically select the band to which the 746 is set.
- 4. Now start the software, and set the software com port setting to the port you have the CT-17 connected to. The software should recognize the 746 and show the exact frequency on the computer screen to which the 746 is tuned.
- 5. As you change bands on either the 746 or the software, the PW1 will follow that band change. If you change bands on the software, both the 746 and the PW1 will follow that band change.

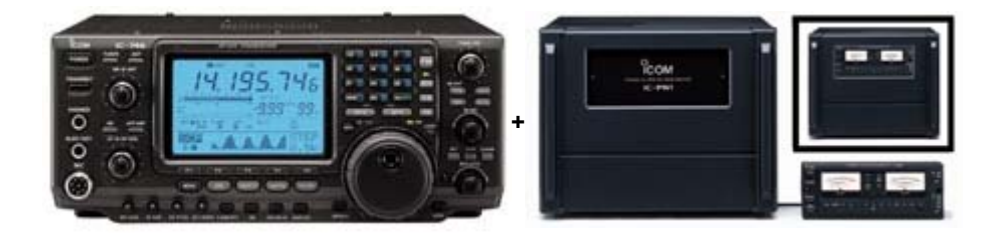

Downloaded by RadioAmateur.EU